**USER GUIDE** 

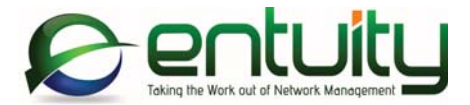

# Entuity<sup>®</sup> 16.5 Entuity Reports Reference Manual

Entuity includes an extensive suite of reports aimed at different user groups, who have different requirements when managing the network. This reference manual provides a listing and description of reports shipped with Entuity, including configuration options.

#### North America Headquarters

4 Mount Royal Avenue Suite 340 Marlborough, MA 01752 Tel: +1 508 357 6344 Fax: +1 508 357 6358

#### **EMEA Headquarters**

9a Devonshire Square London, EC2M 4YN Tel: +44 (0)20 7444 4800 Fax: +44 (0)20 7444 4808

#### Entuity

The Entuity product and its related documentation are protected by copyright and distributed under licenses restricting use, copying, distribution and decompilation. Unless you have negotiated with Entuity specific terms and conditions for using its product and associated documentation, such use shall be governed by Entuity's standard licence terms, a copy of which is distributed with the product.

Entuity may make improvements and/or changes to the product(s) and/or program(s) described in this publication at any time. These changes will be incorporated into new editions of the relevant publication.

Entuity®, SurePath®, Eye of the Storm®, InSight Center®, Green IT Perspective™, Network Delivery Perspective™ and Service Delivery Perspective™ are registered trademarks of Entuity. All other trademarks are the property of their respective owners.

License terms and conditions of use for Entuity and included third party software can be found on the Entuity server at *entuity\_home/licenseTerms/*. A listing of these third party trademarks, references and software included with Entuity is available through its web UI.

# Contents

| 1 | Reports Reference                           |    |
|---|---------------------------------------------|----|
|   | Access the Reports Repository               | 12 |
| 2 | Activity Reports                            |    |
|   | Running Activity Reports                    | 13 |
|   | Event Classes in Activity Reports           | 13 |
|   | Autonomous AP Summary Report                | 17 |
|   | CPU Utilization Details                     | 20 |
|   | CPU Utilization Trend Report                | 22 |
|   | Device Health Report                        | 25 |
|   | Device Latency Report                       | 29 |
|   | Event Details Report                        | 31 |
|   | Event History Report                        | 34 |
|   | Event Summary Report                        | 37 |
|   | Flow Analysis Report                        | 40 |
|   | IP SLA Details Report                       | 43 |
|   | IP SLA TopN Echo by RTT Report              | 47 |
|   | Managed Host Summary Report                 | 49 |
|   | Memory Utilization Details                  | 52 |
|   | Memory Utilization Trend Report             | 55 |
|   | Port Data Rate Chart                        | 58 |
|   | Port Discard Trend Report                   | 61 |
|   | Port Discards Details                       | 64 |
|   | Port Statistics Comparison                  | 67 |
|   | Port Utilization, Discards and Faults Chart | 70 |
|   | Port Utilization Chart                      | 73 |
|   | Port and CPU Utilization Chart              | 76 |
|   | Port Fault Details                          | 79 |
|   | Port Utilization Details                    | 82 |
|   | Port Utilization Trend Report               | 85 |
|   | QoS Utilization Report                      | 88 |
|   | Routing Summary Report                      | 90 |
|   | Switching Summary Report                    | 94 |
|   | Top-N Devices Reports                       | 98 |
|   | Top-N Port Error Rates10                    | 02 |

Wireless Controller Summary Report ......108 3 Administrative Reports Custom Thresholds Report ......113 Default Server Threshold Settings Report ......115 Devices Failing SNMP Polling Report ......117 Devices SNMP Response Time Report ......119 Entuity Server Health Summary Report ......122 Management Start Date and Custom View Memberships Report ......127 View Hierarchy Report ......140 View Permissions and User Access Control Report ......142 4 Availability Reports Device Status Report ......149 Infrastructure Availability Report ......152 Network Delivery Perspective ......156 Network Delivery Summary ......159 Outages Report ......162 Port Operational States Report ......164 Server Availability Report ......172 5 Branch Office Perspective Reports Branch Office Details Report ......179 6 CIO Perspective Reports 

CIO Perspective Report ......193 7 Configuration Reports Configuration Monitor Settings Report ......197 Device Configuration Status Report ......199 Device Configuration Summary Report ......201 8 Connectivity and Routing Reports BGP Peering State Transitions Report ......207 MPLS LDP Peer Performance Report ......221 MPLS VPN Device Details Report ......231 MPLS VPN Device Summary Report ......234 MPLS VPN Route Capacity Report ......236 OSPF Peering State Transitions Report ......241 Switch Port Connectivity Report ......244 9 Dashboard Panels Running Dashboard Panels ......246 Device Reachability Transition Summary ......248 Device Reboot Summary ......251 

| Module Change Details                             | 256 |
|---------------------------------------------------|-----|
| Module Change Summary                             | 257 |
| Port Operational State Transition Details         | 259 |
| Port Operational State Transition Summary         |     |
| Port Utilization Charts                           |     |
| Port Utilization Gauges                           |     |
| 10 Green IT Reports                               |     |
| Running Green IT Reports                          |     |
| Shutdown Compliance by Host Report                |     |
| Shutdown Compliance by Group Report               |     |
| Shutdown Compliance Overview Report               | 272 |
| Green IT Perspective Report                       | 275 |
| Missing Nominal Device Power Consumption Report   | 278 |
| Missing Nominal Module Power Consumption Report   |     |
| Power Consumption by View Report                  |     |
| Power Consumption Overview                        |     |
| Server Activity History Report                    |     |
| Spare Ports and Power Consumption Overview Report | 291 |
| Spare Ports by Device Report                      |     |
| Spare Ports and Power Consumption by View Report  |     |
| Underutilized Servers Report                      | 298 |
| did Jawantawa Danasta                             |     |
| Thinventory Reports                               | 000 |
| Running Inventory Reports                         |     |
|                                                   |     |
|                                                   |     |
|                                                   |     |
| IP Phone Directory Report                         |     |
| IP Phone Lookup Report                            |     |
| Inventory Change Report                           |     |
| Inventory Overview Report                         |     |
| Manufacturers Report                              |     |
| Models Report                                     |     |
| Spanning Tree Device Changes Report               |     |
| Spanning Tree Device Configuration Report         |     |
| Spanning Tree VLAN Changes Report                 |     |
| Spanning Tree VLAN Changes for all VLANs Report   | 333 |

| Spanning Tree VLAN Configuration Report | 336 |
|-----------------------------------------|-----|
| Spare Ports by Device Report            | 340 |
| Spare Ports by View Report              | 342 |
| 12 Planning Reports                     |     |

| Running Planning Reports                         | 345 |
|--------------------------------------------------|-----|
| Device CPU Capacity Planning Heat Map Report     | 346 |
| Device CPU Capacity Planning Trend Report        | 350 |
| Device Memory Capacity Planning Heat Map Report  | 353 |
| Device Memory Capacity Planning Trend Report     | 357 |
| Port Bandwidth Capacity Planning Heat Map Report | 360 |
| Port Bandwidth Capacity Planning Trend Report    | 364 |
| Port Discards Capacity Planning Heat Map Report  | 367 |
| Port Discards Capacity Planning Trend Report     | 371 |

# **13 Services Reports**

| Running Services Reports        | 374 |
|---------------------------------|-----|
| Service Availability Report     | 375 |
| Service Delivery Summary Report | 378 |
| Service Event History Report    | 380 |
| Service Inventory Report        | 383 |
| Service Delivery Perspective    | 385 |

# **14 User Defined Perspective**

| Accessing User Defined | d Reports |  |
|------------------------|-----------|--|
|------------------------|-----------|--|

# **15 Virtualization Reports**

| Running Virtualization Reports                     |     |
|----------------------------------------------------|-----|
| Hypervisor and Virtual Machine Inventory Report    |     |
| Impact of Virtualization on Access Switches Report |     |
| Switch Traffic by Virtual/Physical Mix Report      |     |
| Switches with Connected Hypervisors Report         |     |
| Virtual/Physical Host Traffic Mix by View Report   |     |
| Virtualization Perspective Report                  | 401 |
| Virtualization Traffic Trends Report               | 403 |
| vSwitch Inventory Report                           | 406 |
| Virtual/Physical Host Traffic Mix Over Time Report | 409 |
| Index                                              | 411 |

# **Figures**

| Figure 1  | Reports Home Page                               | .12  |
|-----------|-------------------------------------------------|------|
| Figure 2  | Activity Reports                                | .13  |
| Figure 3  | Autonomous AP Summary Report                    | .17  |
| Figure 4  | CPU Utilization Details Report                  | .20  |
| Figure 5  | CPU Utilization Trend Report                    | .22  |
| Figure 6  | Device Health Report                            | .25  |
| Figure 7  | Device Latency Report                           | .29  |
| Figure 8  | Event Details Report                            | .31  |
| Figure 9  | Event History Report                            | .34  |
| Figure 10 | Event Summary Report                            | .37  |
| Figure 11 | Flow Analysis Report by Interface               | .40  |
| Figure 12 | IP SLA Details Report                           | .43  |
| Figure 13 | IP SLA TopN Echo by RTT Report                  | .47  |
| Figure 14 | Managed Host Summary Report                     | .49  |
| Figure 15 | Memory Utilization Details Report               | .52  |
| Figure 16 | Memory Utilization Trend Report                 | .55  |
| Figure 17 | Traffic Rate Chart                              | .58  |
| Figure 18 | Port Discard Trend Report                       | .61  |
| Figure 19 | Port Discards Details Report                    | .64  |
| Figure 20 | Port Statistics Comparison Chart                | .67  |
| Figure 21 | Port Utilization, Discards and Faults Chart     | .70  |
| Figure 22 | Port Utilization Chart                          | .73  |
| Figure 23 | Port and CPU Utilization Chart                  | .76  |
| Figure 24 | Port Fault Details Report                       | .79  |
| Figure 25 | Port Utilization Details Report                 | .82  |
| Figure 26 | Port Utilization Trend Report                   | .85  |
| Figure 27 | QoS Utilization Report                          | .88  |
| Figure 28 | Routing Summary Report                          | .90  |
| Figure 29 | Switching Summary Report                        | .94  |
| Figure 30 | Top-N Devices                                   | .98  |
| Figure 31 | Top-N Port Error Rates                          | .102 |
| Figure 32 | Top-N Ports Report                              | .105 |
| Figure 33 | Wireless Controller Summary Report              | .108 |
| Figure 34 | Administrative Reports                          | .112 |
| Figure 35 | Custom Thresholds Report                        | .113 |
| Figure 36 | Default Server Threshold Settings Report        | .115 |
| Figure 37 | Devices Failing SNMP Polling Report             | .117 |
| Figure 38 | Devices SNMP Response Time Report               | .119 |
| Figure 39 | Entuity Server Health Summary Report            | .122 |
| Figure 40 | Management Start Date / Custom View Memberships | .127 |

| Figure 41 | Polling Diagnostics Report                         | .129 |
|-----------|----------------------------------------------------|------|
| Figure 42 | Process Diagnostics Report                         | 132  |
| Figure 43 | Process Diagnostics Process Charts                 | 133  |
| Figure 44 | Reports Health Report                              | .136 |
| Figure 45 | View Comparison Report                             | 138  |
| Figure 46 | View Hierarchy Report                              | .140 |
| Figure 47 | View Permissions and User Access Control Report    | 142  |
| Figure 48 | View Permissions and User Access Control Report    | 144  |
| Figure 49 | View Permissions and User Access Control Report    | 145  |
| Figure 50 | Availability Reports                               | 146  |
| Figure 51 | Application Availability Report                    | .147 |
| Figure 52 | Device Status Report                               | .149 |
| Figure 53 | Infrastructure Availability Report                 | 152  |
| Figure 54 | Network Delivery Perspective                       | 156  |
| Figure 55 | Network Delivery Summary Report                    | .159 |
| Figure 56 | Outages Report                                     | .162 |
| Figure 57 | Port Operational States Report                     | 164  |
| Figure 58 | Port Availability Report                           | .166 |
| Figure 59 | Server Availability Report                         | .172 |
| Figure 60 | Device Uptime, Reachability and Last Reboot Report | 175  |
| Figure 61 | Branch Office Perspective Reports                  | .178 |
| Figure 62 | Branch Office Details Report                       | .179 |
| Figure 63 | Branch Office Perspective                          | .184 |
| Figure 64 | Multiple Branch Office Perspective                 | .187 |
| Figure 65 | CIO Perspective Reports                            | .190 |
| Figure 66 | CIO SLA Summary Report                             | .191 |
| Figure 67 | CIO Perspective Report                             | .193 |
| Figure 68 | Configuration Reports                              | .196 |
| Figure 69 | Configuration Monitor Settings Report              | .197 |
| Figure 70 | Device Configuration Status Report                 | .199 |
| Figure 71 | Device Configuration Summary Report                | .201 |
| Figure 72 | Connectivity and Routing Reports                   | .203 |
| Figure 73 | BGP Router Peering Report                          | .204 |
| Figure 74 | BGP Peering State Transitions Report               | .207 |
| Figure 75 | Port CDP Adjacencies Report                        | .209 |
| Figure 76 | EIGRP Router Peering Report                        | .212 |
| Figure 77 | HSRP Ports Report                                  | .214 |
| Figure 78 | MPLS LDP Label Ranges Report                       | .216 |
| Figure 79 | LDP Peer Details Report                            | .218 |
| Figure 80 | MPLS LDP Peer Performance Report                   | .221 |
| Figure 81 | MPLS LDP Summary Report                            | .223 |
| Figure 82 | MPLS LSR Detail Report                             | .225 |
| Figure 83 | MPLS LSR Inventory Report                          | .227 |
| Figure 84 | MPLS LSR Performance Report                        | .229 |

| Figure 85  | MPLS VPN Device Details Report                    | 231 |
|------------|---------------------------------------------------|-----|
| Figure 86  | MPLS VPN Device Summary Report                    | 234 |
| Figure 87  | VPN Route Capacity Report                         | 236 |
| Figure 88  | OSPF Router Peering Report                        | 238 |
| Figure 89  | OSPF Peering State Transitions Report             | 241 |
| Figure 90  | Switch Port Connectivity Report                   | 244 |
| Figure 91  | Dashboard Panels                                  | 246 |
| Figure 92  | Device Reachability Transition Details            | 247 |
| Figure 93  | Device Reachability Transition Summary            | 248 |
| Figure 94  | Device Reboot Details                             | 250 |
| Figure 95  | Device Reboot Summary                             | 251 |
| Figure 96  | Event Severity Details                            | 253 |
| Figure 97  | Event Severity Summary                            | 254 |
| Figure 98  | Module Change Details                             | 256 |
| Figure 99  | Module Change Summary                             | 257 |
| Figure 100 | Port Operational State Transition Details         | 259 |
| Figure 101 | Port Operational State Transition Summary         | 260 |
| Figure 102 | Port Utilization Charts                           | 262 |
| Figure 103 | Port Utilization Gauges                           | 263 |
| Figure 104 | Green IT Reports                                  | 266 |
| Figure 105 | Shutdown Compliance by Host Report                | 267 |
| Figure 106 | Shutdown Compliance by Group Report               | 269 |
| Figure 107 | Shutdown Compliance Overview Report               | 272 |
| Figure 108 | Green IT Perspective Report                       | 275 |
| Figure 109 | Missing Nominal Device Power Consumption Report   | 278 |
| Figure 110 | Missing Module Nominal Power Consumption Report   | 281 |
| Figure 111 | Power Consumption by View Report                  | 283 |
| Figure 112 | Power Consumption Overview Report                 | 286 |
| Figure 113 | Server Activity History Report                    | 288 |
| Figure 114 | Spare Ports and Power Consumption Overview Report | 291 |
| Figure 115 | Spare Ports by Device Report                      | 293 |
| Figure 116 | Spare Ports and Power Consumption by View Report  | 295 |
| Figure 117 | Underutilized Server Reports                      | 298 |
| Figure 118 | Inventory Reports                                 | 300 |
| Figure 119 | CUCM Inventory Report                             | 301 |
| Figure 120 | Device Inventory Report                           | 303 |
| Figure 121 | Device Type Report                                | 306 |
| Figure 122 | IP Phone Directory Report                         | 308 |
| Figure 123 | IP Phone Lookup Report                            | 310 |
| Figure 124 | Inventory Change Report                           | 312 |
| Figure 125 | Inventory Overview Report                         | 316 |
| Figure 126 | Manufacturers Report                              | 319 |
| Figure 127 | Models Report                                     | 321 |
| Figure 128 | Spanning Tree Device Changes Report               | 323 |

| Figure 129 | Spanning Tree Device Configuration Report          | 326 |
|------------|----------------------------------------------------|-----|
| Figure 130 | Spanning Tree VLAN Changes Report                  | 330 |
| Figure 131 | Spanning Tree VLAN Changes for all VLANs Report    | 333 |
| Figure 132 | Spanning Tree VLAN Configuration Report            | 336 |
| Figure 133 | Spare Ports by Device Report                       | 340 |
| Figure 134 | Spare Ports by View Report                         | 342 |
| Figure 135 | Planning Reports                                   | 345 |
| Figure 136 | Device CPU Capacity Planning Heat Map Report       | 346 |
| Figure 137 | Device CPU Capacity Planning Heat Map              | 347 |
| Figure 138 | Device CPU Capacity Planning Heat Map Report       | 350 |
| Figure 139 | Device Memory Capacity Planning Heat Map Report    | 353 |
| Figure 140 | Device Memory Capacity Planning Heat Map Report    | 354 |
| Figure 141 | Device Memory Capacity Planning Heat Map Report    | 357 |
| Figure 142 | Port Bandwidth Capacity Planning Heat Map Report   | 360 |
| Figure 143 | Port Bandwidth Capacity Planning Heat Map Report   | 364 |
| Figure 144 | Port Discards Capacity Planning Heat Map Report    | 367 |
| Figure 145 | Port Discards Capacity Planning Heat Map Report    | 371 |
| Figure 146 | Services Reports                                   | 374 |
| Figure 147 | Service Availability Report                        | 375 |
| Figure 148 | Service Delivery Summary Report                    | 378 |
| Figure 149 | Service Event History Report                       | 380 |
| Figure 150 | Service Inventory Report                           | 383 |
| Figure 151 | Service Delivery Perspective                       | 385 |
| Figure 152 | User Defined Perspective                           | 387 |
| Figure 153 | User Defined Perspective Template                  | 388 |
| Figure 154 | Virtualization Reports                             | 389 |
| Figure 155 | Hypervisor and Virtual Machine Inventory Report    | 390 |
| Figure 156 | Impact of Virtualization on Access Switches Report | 392 |
| Figure 157 | Switch Traffic by Virtual/Physical Mix Report      | 395 |
| Figure 158 | Switches with Connected Hypervisors Report         | 397 |
| Figure 159 | Virtual/Physical Host Traffic Mix by View Report   | 399 |
| Figure 160 | Virtualization Perspective Report                  | 401 |
| Figure 161 | Virtualization Traffic Trends Report               | 403 |
| Figure 162 | vSwitch Inventory Report                           | 406 |
| Figure 163 | Virtual/Physical Host Traffic Mix Over Time Report | 409 |

# **1** Reports Reference

Welcome to the Reports Reference Manual which details every report shipped with Entuity. Reports provide technical and business users with modern looking reports that are easy to configure, schedule, use and understand. You can interpret and leverage technical data that is captured and processed by Entuity.

The section on each report includes:

- An example report.
- A brief overview of the report's purpose.
- Report configuration options.
- Report content.

The Reports User Guide explains how use the reports, for example how to run reports, configure new ones, set schedules, save to different formats.

# Access the Reports Repository

To access reports:

1) From the menu bar click **Reports**.

| 8 er         | ntuity          |              |                                                       |            |              |            |         |       |                |      | User: admin@entlonppvr<br>Page Updated: 09:58:45, | n01 <u>[Loqout]</u><br>.GMT |
|--------------|-----------------|--------------|-------------------------------------------------------|------------|--------------|------------|---------|-------|----------------|------|---------------------------------------------------|-----------------------------|
| Dashboards   | InSight Center  | Explorer     | Events                                                | Maps       | Charts       | Flows      | Reports | Tools | Administration | Help |                                                   | P                           |
| Repor        | ts              |              |                                                       |            |              |            |         |       |                |      |                                                   |                             |
| Report Ca    | ategory         | Desc         | ription                                               |            |              |            |         |       |                |      |                                                   |                             |
| Activity Re  | ports           | Activ        | ity Reports                                           |            |              |            |         |       |                |      |                                                   |                             |
| Administra   | tive Reports    | Repo         | orts used fo                                          | r adminis  | trative pur  | poses      |         |       |                |      |                                                   |                             |
| Availability | Reports         | Repo         | orts concerr                                          | ing reacl  | nability and | uptime     |         |       |                |      |                                                   |                             |
| Branch Off   | ice Perspective | Bran         | ch Office Pe                                          | rspective  | and relate   | ed reports |         |       |                |      |                                                   |                             |
| CIO Persp    | ective          | CIO          | Perspective                                           | and relat  | ted reports  | ;          |         |       |                |      |                                                   |                             |
| Configurat   | ion Reports     | Repo         | Reports covering device configuration                 |            |              |            |         |       |                |      |                                                   |                             |
| Connectivi   | ty and Routing  | Repo         | Reports concerning connectivity, topology and routing |            |              |            |         |       |                |      |                                                   |                             |
| Dashboard    | l Panels        | Repo         | orts intende                                          | d for use  | within cus   | tom dashl  | ooards  |       |                |      |                                                   |                             |
| Green Rep    | orts            | Repo         | orts to aid G                                         | ireen IT i | nitiatives   |            |         |       |                |      |                                                   |                             |
| Inventory    | Reports         | Repo         | orts concerr                                          | ing inver  | tory and c   | onnectivit | /       |       |                |      |                                                   |                             |
| Planning R   | eports          | Repo         | orts to assis                                         | t in plann | ing operat   | ions       |         |       |                |      |                                                   |                             |
| Services R   | eports          | Servi        | Services Reports                                      |            |              |            |         |       |                |      |                                                   |                             |
| User Defin   | ed Reports      | This         | This folder is meant for user defined reports.        |            |              |            |         |       |                |      |                                                   |                             |
| Virtualizati | on Reports      | Repo         | orts concerr                                          | ing virtua | alized infra | structure  |         |       |                |      |                                                   |                             |
| Flex Report  | <u>ts</u>       | View         | saved Flex                                            | Reports,   | and acces    | s the Flex | Builder |       |                |      |                                                   |                             |
| Repor        | t Builder So    | cheduled Rej | ports                                                 |            |              |            |         |       |                |      |                                                   |                             |

Figure 1 Reports Home Page

# 2 Activity Reports

These reports allow you to monitor device and port activity, and port error rates.

# **Running Activity Reports**

You can run Activity reports from the web interface:

- 1) Click **Reports**. Entuity displays the Reports home page.
- 2) Click Activity Reports. Entuity displays the list of activity reports.

| 8) en                | tuity           |          |                                                     |           |             |              |                |              |                |      | User: admin@entlonppvm01 [<br>Page Updated: 12:11:38, BST |
|----------------------|-----------------|----------|-----------------------------------------------------|-----------|-------------|--------------|----------------|--------------|----------------|------|-----------------------------------------------------------|
| Dashboards           | InSight Center  | Explorer | Events                                              | Maps      | Charts      | Flows        | Reports        | Tools        | Administration | Help |                                                           |
| Report               | s               |          |                                                     |           |             |              |                |              |                |      |                                                           |
| reports > Act        | tivity          |          |                                                     |           |             |              |                |              |                |      |                                                           |
| Report               |                 | Schedule | History                                             | Descrip   | tion        |              |                |              |                |      |                                                           |
| Autonomous           | s AP Summary    | 11       | <u></u>                                             | Summar    | y of Autor  | iomous W     | ireless Acces  | s Points     |                |      |                                                           |
| <u>CPU Utilizati</u> | on Details      | 11       | <u></u>                                             | CPU utili | zation det  | ails over n  | nultiple time  | rames        |                |      |                                                           |
| CPU Utilizati        | on Trend        | 11       | <u> </u>                                            | Regress   | ion based   | trend pre    | diction for C  | 'U utilizati | on             |      |                                                           |
| Device Healt         | <u>th</u>       | 11       | <u></u>                                             | Ranking   | of devices  | based or     | event histo    | у            |                |      |                                                           |
| Device Later         | ncy             | 11       | <u> </u>                                            | Analysis  | of ICMP ro  | ound trip l  | atency of ma   | naged de     | vices          |      |                                                           |
| Event Detail         | <u>ls</u>       | 11       | <u></u>                                             | Detailed  | event his   | tory for or  | e device       |              |                |      |                                                           |
| Event Histor         | Υ               | 11       | <u> </u>                                            | Chronolo  | ogically or | lered listir | ıg of individu | al events    |                |      |                                                           |
| Event Summ           | nary            | 11       | <u></u>                                             | Summar    | y of real-t | ime event    | s raised       |              |                |      |                                                           |
| Flow Analysi         | is Report       | 11       | <u> </u>                                            | Flow Ana  | alysis Repo | ort based    | on IFA API.    |              |                |      |                                                           |
| IP SLA Detai         | ils             | 11       | <u></u>                                             | Display o | of IP SLA o | peration i   | esults         |              |                |      |                                                           |
| IP SLA Echo          |                 | 11       | 1                                                   | TopN IP   | SLA Echo    | measurer     | nents by ma    | RTT          |                |      |                                                           |
| Managed Ho           | ost Summary     | 11       | <u></u>                                             | Summar    | y of serve  | rs (manaç    | ed hosts)      |              |                |      |                                                           |
| Memory Util          | ization Details | 11       | 1                                                   | Memory    | utilization | details ov   | er multiple t  | meframes     |                |      |                                                           |
| Memory Util          | ization Trend   | 11       | <u> </u>                                            | Regress   | ion based   | trend pre    | diction for m  | emory util   | ization        |      |                                                           |
| Port Discard Trend   |                 | 1        | Regression based trend prediction for port discards |           |             |              |                |              |                |      |                                                           |
| Port Discard         | ls Details      | 11       | <u> </u>                                            | Port disc | ards deta   | ils over m   | ultiple timefr | ames         |                |      |                                                           |

Figure 2 Activity Reports

# **Event Classes in Activity Reports**

The Device Health and Event Details reports both group event types into event classes to provide a summary of the type of events raised against a managed object. For the:

- Device Health report you can filter and sort report content by Event Class.
- Event Details report you can filter report content by Event Class.

| Event Class   | Event Name                                                |
|---------------|-----------------------------------------------------------|
| Port status   | Port Link Down                                            |
|               | Port Link Up                                              |
|               | Port Unavailable to SNMP Poll                             |
|               | Port Available to SNMP Poll                               |
| Port quality  | Port Inbound Fault High (Packet Corruption)               |
|               | Port Inbound Fault High Cleared (No Packet Corruption)    |
|               | Port Outbound Fault High (Transmit Errors)                |
|               | Port Outbound Fault High Cleared (No Transmit Errors)     |
|               | Port Inbound Discards High (Device Congestion)            |
|               | Port Inbound Discards High Cleared (No Device Congestion) |
|               | Port Outbound Discards High (Port Congestion)             |
|               | Port Outbound Discards High Cleared (No Port Congestion)  |
|               | Port Utilization High                                     |
|               | Port Utilization High Cleared                             |
|               | Port Utilization Low                                      |
|               | Port Utilization Low Cleared                              |
|               | Port Utilization Increased                                |
|               | Port Utilization Decreased                                |
| Module status | Module Status OK                                          |
|               | Module Status 'Unknown'                                   |
|               | Module Minor Fault                                        |
|               | Module Major Fault                                        |
|               | Module Down                                               |
| SNMP polling  | SNMP Agent Not Responding                                 |
|               | SNMP Agent Responding                                     |
| Reboot        | Device Cold Reboot                                        |
|               | Device Warm Reboot                                        |
|               | Device Reboot Detected                                    |
| Chassis/PSU   | Chassis Fan OK                                            |
|               | Chassis Fan Status Unknown                                |
|               | Chassis Fan Minor Fault                                   |
|               | Chassis Fan Major Fault                                   |
|               | Chassis Minor Alarm                                       |
|               | Chassis Minor Alarm Cleared                               |

Table 1 Event Classes in Activity Reports

| Event Class     | Event Name                                       |
|-----------------|--------------------------------------------------|
|                 | Chassis Major Alarm                              |
|                 | Chassis Major Alarm Cleared                      |
|                 | Chassis Temperature Alarm                        |
|                 | Chassis Temperature Alarm Cleared                |
|                 | Chassis Temperature Critical Alarm               |
| Power Supply OK | Power Supply Minor Fault                         |
|                 | Power Supply Major Fault                         |
|                 | Power Supply Unknown Fault                       |
| Resources       | High Processor Utilization                       |
|                 | High Processor Utilization Cleared               |
|                 | Routing Low Processor Total Memory               |
|                 | Routing Low Processor Total Memory Cleared       |
|                 | Routing Low Processor Contiguous Memory          |
|                 | Routing Low Processor Contiguous Memory Cleared  |
|                 | Routing Low I/O Total Memory                     |
|                 | Routing Low I/O Total Memory Cleared             |
|                 | Routing Low I/O Contiguous Memory                |
|                 | Routing Low I/O Contiguous Memory Cleared        |
|                 | Routing ICMP High TTL Exceeds                    |
|                 | Routing ICMP High TTL Exceeds Cleared            |
|                 | Routing High No Routes To IP Destination         |
|                 | Routing High No Routes To IP Destination Cleared |
|                 | Routing ICMP High Redirects                      |
|                 | Routing ICMP High Redirects Cleared              |
|                 | Backplane System Bus High Utilization            |
|                 | Backplane System Bus High Utilization Cleared    |
|                 | Backplane Bus A High Utilization                 |
|                 | Backplane Bus A High Utilization Cleared         |
|                 | Backplane Bus B High Utilization                 |
|                 | Backplane Bus B High Utilization Cleared         |
|                 | Backplane Bus C High Utilization                 |
|                 | Backplane Bus C High Utilization Cleared         |
| Outage          | Network Outage                                   |
|                 | Network Outage Cleared                           |
| Route peering   | BGP Peer Not Established                         |

Table 1 Event Classes in Activity Reports

| Event Class | Event Name                         |
|-------------|------------------------------------|
|             | BGP Peer Established               |
|             | BGP Peer Disappeared               |
|             | BGP Peer Newly Discovered          |
|             | BGP Peer Briefly Not Established   |
|             | BGP Peer Briefly Established       |
|             | EIGRP Peer Disappeared             |
|             | EIGRP Peer Newly Discovered        |
|             | EIGRP Peer Briefly Not Established |
|             | OSPF Peer Not Established          |
|             | OSPF Peer Established              |
|             | OSPF Peer Disappeared              |
|             | OSPF Peer Newly Discovered         |
|             | OSPF Peer Briefly Not Established  |

Table 1 Event Classes in Activity Reports

# Autonomous AP Summary Report

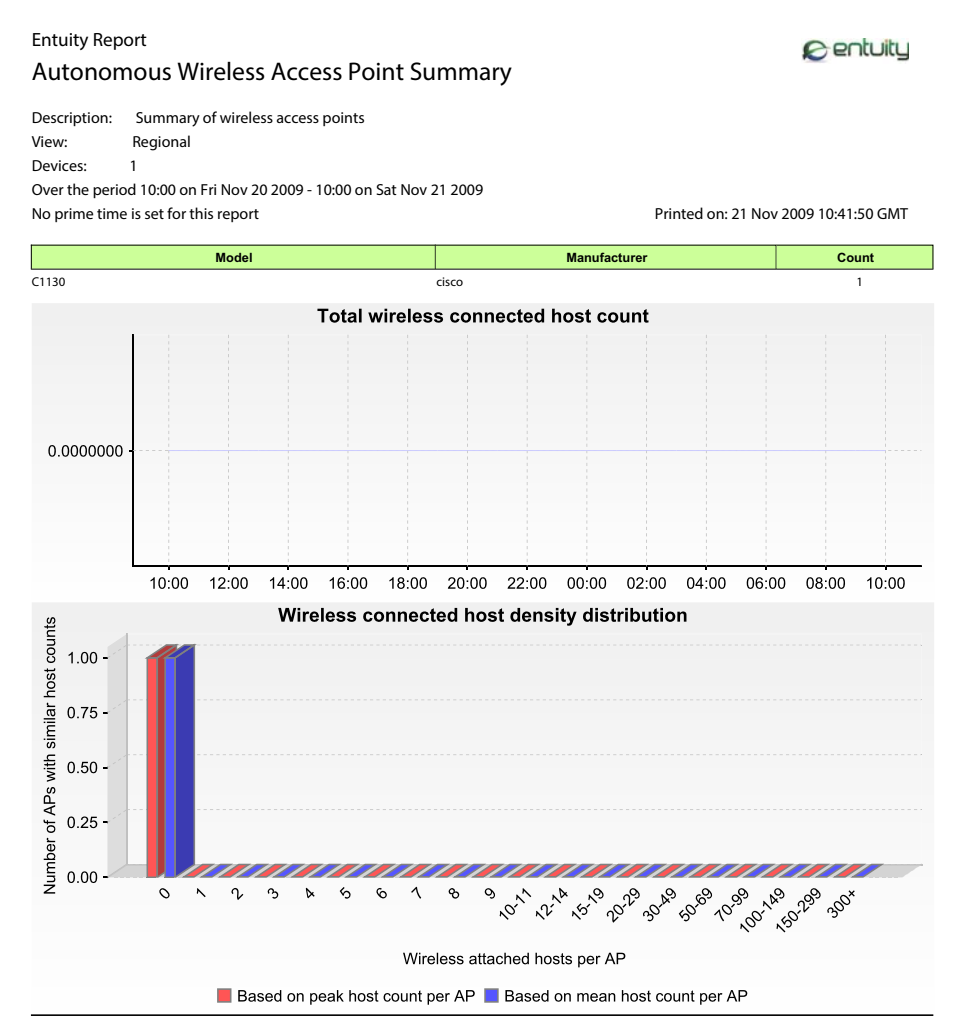

Figure 3 Autonomous AP Summary Report

### Autonomous AP Summary Report Overview

Entuity Wireless Autonomous Access Point Summary is useful for monitoring the activity of wireless access points, charting the utilization of your network and identifying where your current resource distribution should be amended to meet the current demands placed upon your infrastructure.

## Autonomous AP Summary Report Options

Report Options allow you to configure the parameters of the report, focusing it on the components in which you are most interested.

| Name                               | Description                                                                                                    |  |  |
|------------------------------------|----------------------------------------------------------------------------------------------------|--|--|
| Please select an<br>Entuity server | Available when the server acts as a central server in a multi Entuity server<br>environment. From the drop down list you can select one or <b>All Servers</b> to<br>run the report against.                                                                       |  |  |
| Please select a view               | Entuity view against which the report is to be run. From the drop down list you can select one view to run the report against.                                                                                                    |  |  |
| Please select a device             | From the drop down list you can select one device, or <b>All Devices</b> , to run the report against.                                                                                                    |  |  |
| Report Period                      | <ul> <li>Period over which the report applies. When you select:</li> <li>Recent, you specify time period in relation to the time the report is run, e.g. one hour before the report time.</li> <li>Range, you can enter start and end dates and times.</li> </ul> |  |  |
| Prime Time                         | The time within the reporting period for which the report is applicable, e.g. between 09:00 and 17:00 each day.                                                                                                    |  |  |

Table 2Autonomous AP Summary Report Options

## Autonomous AP Summary Report Header

| Name                  | Description                                                                                                    |
|-----------------------|----------------------------------------------------------------------------------------------------|
| Company Identifiers   | Company icon and name defined through the report format.                                                        |
| Report title          | Report title, e.g. Routing Summary.                                                                             |
| Printed on            | Date and time the report was generated.                                                                         |
| Description           | Description of the report.                                                                                      |
| View                  | Entuity view against which the report was run.                                                                  |
| Devices               | The number of devices included to the report.                                                                   |
| Reporting period      | Start and end dates and times over which the report is run.                                                     |
| Prime Time definition | The time within the reporting period for which the report is applicable, e.g. between 09:00 and 17:00 each day. |

Table 3 Autonomous AP Summary Report Header

#### Autonomous AP Summary Report Details

This report includes a:

- Table listing the number of each AP model.
- Chart graphing total number of wireless connected hosts for each Entuity poll during the reporting period.

- Chart graphing wireless connected host density as measured by mean average and peak number of AP hosts during the reporting period.
- Table detailing each Autonomous AP.

| Name                          | Description                                                                                              |
|-------------------------------|----------------------------------------------------------------------------------------------------|
| sysName                       | Device system name or where not available the IP address.                                                |
| Location                      | Location, or where not available it is left blank.                                                       |
| Manufacturer                  | Device manufacturer.                                                                                     |
| Serial Number                 | Device serial number.                                                                                    |
| Polling status                | Status of Entuity SNMP polling of the device, i.e. Polling, Non-Polling.                                 |
| System descr                  | System description, which for a Cisco device is a parsed sysDescr with model, version and serial number. |
| Mean AP Host Count            | Mean average number of AP hosts during the reporting period.                                             |
| Maximum Antenna<br>Host Count | Maximum number of antenna hosts during the reporting period.                                             |
| Maximum AP Host<br>Count      | Maximum number of AP hosts during the reporting period.                                                  |
| Anrenna Count                 | Number of antennas on the AP.                                                                            |

Table 4 Autonomous AP Summary

# **CPU Utilization Details**

#### Entuity Report CPU Utilization Details

View: My Network (admin)

Device: stack3750

Description: CPU utilization percentage details over multiple timeframes

8 entuity

Printed on: 25 Sep 2015 12:40:25 BST

Recent 8 hours @ 5min samples 100 50 0 06:00 07:00 10:00 12:00 05:00 08:00 09:00 11:00 — CPU utilization % Recent day @ 5min samples 100 50 0 14:00 16:00 18:00 20:00 22:00 00:00 02:00 04:00 06:00 08:00 10:00 12:00 — CPU utilization % Recent week @ hourly samples 100 50 0 19-Sep 20-Sep 21-Sep 22-Sep 23-Sep 24-Sep 25-Sep — CPU utilization % Recent month @ hourly samples 100 50 0 28-Aug 4-Sep 11-Sep 18-Sep 25-Sep — CPU utilization % Recent year @ daily samples 100 75 50 25 0 Nov-2014 Jan-2015 Mar-2015 May-2015 Jul-2015 Sep-2015 CPU utilization %

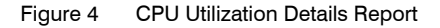

## **CPU Utilization Details Report Overview**

This report provides five charts showing CPU utilization for the specified device.

## **CPU Utilization Details Report Options**

Completing the Report Options allows you to select the device against which you want to run the CPU Utilization Details report.

| Name                               | Description                                                                                                    |
|------------------------------------|----------------------------------------------------------------------------------------------------|
| Used saved values                  | Select from saved report configurations.                                                                                                    |
| Output Format                      | Select the output format from HTML, PDF, CSV, RTF, TXT, XML, ODF, ODS, DOCX, XLS, XLSX.                                                                                               |
| Please select an<br>Entuity server | Available when the server acts as a central server in a multi Entuity server environment. From the drop down list you can select one or <b>All Servers</b> to run the report against. |
| Please select a view               | Entuity view against which the report is to be run. From the drop down list you can select one view to run the report against.                                                        |
| Please select a device             | From the drop down list you can select one device to run the report against.                                                                                                    |

Table 5 CPU Utilization Details Report Options

#### **CPU Utilization Details Header**

| Name                | Description                                              |
|---------------------|----------------------------------------------------------|
| Company Identifiers | Company icon and name defined through the report format. |
| Report title        | Report title, e.g. CPU Utilization Chart.                |
| Printed on          | Date and time the report was generated.                  |
| Description         | Description of the report.                               |
| View                | View against which the report is run.                    |
| Device              | Device against which the report is run.                  |

Table 6 CPU Utilization Details Report Header

#### **CPU Utilization Report Details**

This report provides charts showing CPU utilization for the specified device over five different reporting periods. These report periods start from when the report is run, and are specifically over the previous:

- eight hours, charting the polled five minute data samples
- twenty-four hours, charting the polled five minute data samples
- seven days, charting hourly rolled up data samples
- thirty days, charting hourly rolled up data samples
- year, charting daily rolled up data samples.

# **CPU Utilization Trend Report**

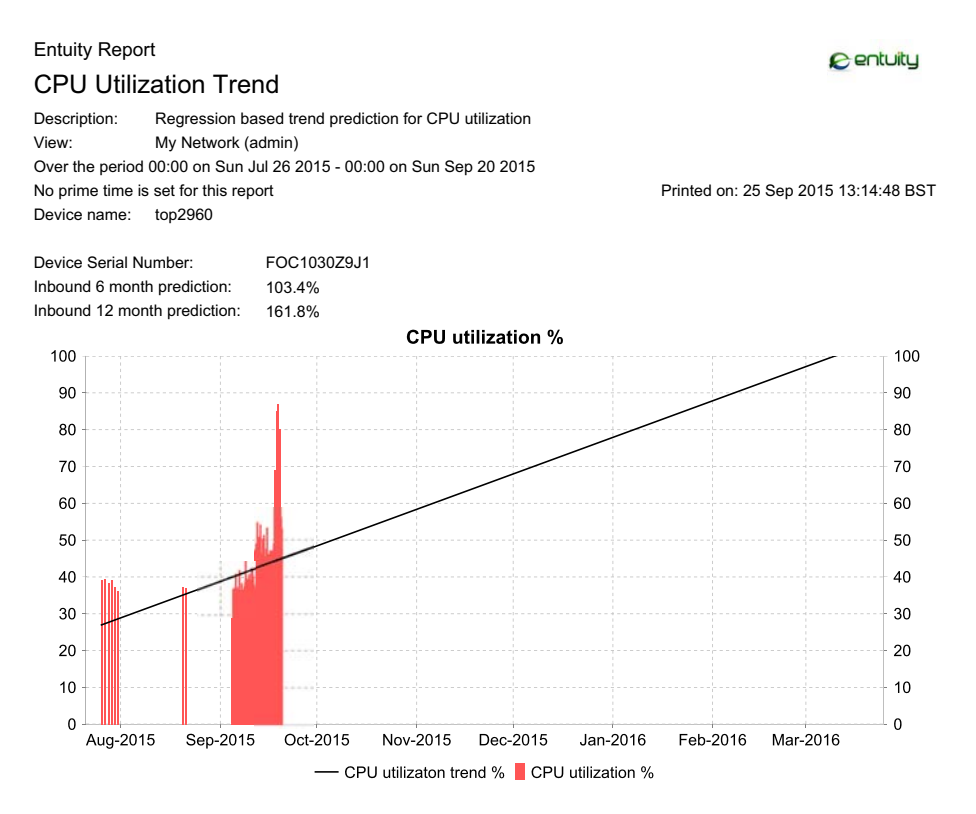

Figure 5 CPU Utilization Trend Report

#### **CPU Utilization Trend Report Overview**

This report graphs predictions for the next six months of CPU utilization. Predictions are derived from applying regression analysis to the device's historical CPU utilization data, by default for the last eight weeks, although you can configure it.

This report can be called:

- By clicking Reports > Activity Reports and then clicking CPU Utilization Details report. You must then complete the report options to set the device against which you want to run the report.
- From the Device CPU Capacity Planning Trend report by clicking on a device in that report. Entuity runs the CPU Utilization Details report using that device and the trend report Report Options.

# **CPU Utilization Trend Report Options**

Completing the Report Options allows you to select the device against which you want to run the CPU Utilization Trend report.

| Name                               | Description                                                                                                    |
|------------------------------------|----------------------------------------------------------------------------------------------------|
| Used saved values                  | Select from saved report configurations.                                                                                                    |
| Output Format                      | Select the output format from HTML, PDF, CSV, RTF, TXT, XML, ODF, ODS, DOCX, XLS, XLSX.                                                                                               |
| Please select an<br>Entuity server | Available when the server acts as a central server in a multi Entuity server environment. From the drop down list you can select one or <b>All Servers</b> to run the report against. |
| Please select a view               | Entuity view against which the report is to be run. From the drop down list you can select one view to run the report against.                                                        |
| Please select a device             | From the drop down list you can select one device to run the report against.                                                                                                    |
| Report Period                      | Period of historical utilization data Entuity uses to generate the utilization trends. When you select:                                                                               |
|                                    | Recent, you specify time period in relation to the time the report is<br>run, e.g. previous eight weeks.                                                                              |
|                                    | <b>Range</b> , you can enter start and end dates and times.                                                                                                    |
| Prime Time                         | The time within the reporting period for which the report is applicable, e.g. between 09:00 and 17:00 each day.                                                                       |

 Table 7
 CPU Utilization Trend Report Options

# **CPU Utilization Chart Header**

| Name                  | Description                                                                                                    |
|-----------------------|----------------------------------------------------------------------------------------------------|
| Company Identifiers   | Company icon and name defined through the report format.                                                                                                    |
| Report title          | Report title, e.g. CPU Utilization Trend.                                                                                                    |
| Printed on            | Date and time the report was generated.                                                                                                    |
| Description           | Description of the report.                                                                                                    |
| View                  | Entuity view against which the report was run.                                                                                                    |
| Over the period       | The the period over which the sample data was collected by Entuity. This sample data is used to calculate the trend in CPU utilization for the next six months. |
| Reporting period      | Start and end dates and times over which the report is run.                                                                                                    |
| Prime Time definition | The time within the reporting period for which the report is applicable, e.g. between 09:00 and 17:00 each day.                                                 |
| Device Name           | Device against which the report was run.                                                                                                    |

 Table 8
 CPU Utilization Trend Report Header

# **CPU Utilization Report Details**

| Name                    | Description                                                                                                    |
|-------------------------|----------------------------------------------------------------------------------------------------|
| Device Name             | Identifier of the device, e.g. host name or IP address.                                                                  |
| Device Serial Number    | Serial number of the device.                                                                                             |
| 6 month prediction      | Predicted utilization of the CPU, in six months time, as a percentage of the referenced total CPU resource.              |
| 12 month prediction     | Predicted utilization of the CPU, in twelve months time, as a percentage of the referenced total CPU resource.           |
| CPU utilization trend % | Graphs predicted utilization of the CPU, over the next six months, as a percentage of the referenced total CPU resource. |
| CPU utilization %       | Recorded CPU utilization of the device.                                                                                  |

Table 9 CPU Utilization Trend Details

# **Device Health Report**

Entuity Report

6 entuity

| Device Health Summary                                               |                                                                 |  |
|---------------------------------------------------------------------|-----------------------------------------------------------------|--|
| Printed on:                                                         | 5 May 2011 22:18:45 BST                                         |  |
| Description:                                                        | Devices ranked by logged events                                 |  |
| View:                                                               | Regional                                                        |  |
| TopN:                                                               | 40 (55 devices had included events and/or reachability outages) |  |
| Sort by:                                                            | Total events                                                    |  |
| Over the period 22:18 on Wed May 04 2011 - 22:18 on Thu May 05 2011 |                                                                 |  |

| Device name                      | Total event<br>count | Reachability<br>% | Port status | Port quality | Module<br>status | SNMP<br>polling | Reboot | Chassis &<br>PSU | Resources | Outages   | Route<br>peering |
|----------------------------------|----------------------|-------------------|-------------|--------------|------------------|-----------------|--------|------------------|-----------|-----------|------------------|
| 10.66.13.22                      | 2732                 | 100               |             | <u>2049</u>  | •                | •               | •      | <u>406</u>       | •         | •         | •                |
| 10.66.13.25                      | 2582                 | 100               |             | <u>1130</u>  |                  | •               | •      | <u>1175</u>      |           | •         | •                |
| 10.66.13.27                      | 2507                 | 100               |             | <u>1061</u>  |                  | •               |        | <u>1169</u>      |           | •         |                  |
| 10.66.100.19                     | <u>871</u>           | 100               |             | <u>853</u>   |                  | •               |        | •                | ·         | •         | •                |
| trapeze.entuity.lab              | <u>867</u>           | 100               |             | •            | •                | 2               |        | •                | <u>64</u> |           |                  |
| r1603                            | <u>531</u>           | 100               |             | •            | •                | 442             | •      | •                | <u>49</u> |           | •                |
| ciscomcs7845h.vendor.entuity.lab | 478                  | 100               |             | •            |                  | <u>478</u>      |        |                  | •         |           |                  |
| lonsw03.entuity.local            | <u>450</u>           | 100               |             | <u>14</u>    |                  | <u>436</u>      |        |                  |           |           |                  |
| lonsw01.entuity.local            | <u>450</u>           | 100               |             | Z            |                  | <u>443</u>      |        |                  | •         |           |                  |
| bgp.bvt.entuity.lab              | <u>385</u>           | 100               |             | <u>384</u>   |                  | •               |        |                  |           |           |                  |
| bottom3550                       | <u>298</u>           | 100               |             | •            |                  |                 |        |                  | •         |           |                  |
| eigrp.bvt.entuity.lab            | 232                  | 100               |             | <u>97</u>    |                  |                 |        |                  | 52        |           | <u>5</u>         |
| nokia-fw.bvt.entuity.lab         | <u>162</u>           | 100               |             | <u>47</u>    |                  | 4               |        |                  | 110       |           | •                |
| bottom2960.entuity.local         | <u>158</u>           | 100               |             | •            |                  | <u>158</u>      |        |                  | •         |           |                  |
| aruba2400.entuity.lab            | <u>146</u>           | 100               |             | 140          |                  | <u>6</u>        |        |                  |           |           |                  |
| c1000.nexus.entuity.lab          | <u>133</u>           | 100               |             | <u>12</u>    |                  | <u>12</u>       |        |                  | 109       |           |                  |
| lonsw02.entuity.local            | <u>103</u>           | 100               |             | 1            |                  | 102             |        |                  | •         |           |                  |
| c3845.vendor.entuity.lab         | <u>90</u>            | 100               |             | 20           |                  |                 |        |                  | <u>70</u> |           |                  |
| eyepoller.bvt.entuity.lab        | <u>89</u>            | 100               |             | <u>84</u>    |                  | <u>4</u>        |        |                  | •         |           |                  |
| lonsw05.entuity.local            | <u>87</u>            | 100               |             |              |                  |                 |        |                  |           |           |                  |
| 172.16.1.7                       | <u>70</u>            | 7.24              |             |              |                  |                 |        |                  |           | <u>62</u> |                  |
| c2900.entuity.local              | <u>68</u>            | 100               |             | <u>10</u>    |                  | <u>58</u>       |        |                  |           | •         |                  |
| sky                              | <u>56</u>            | 100               |             | <u>14</u>    |                  | •               |        |                  |           |           |                  |
| eye2009-lin                      | <u>56</u>            | 96.38             |             | •            |                  | <u>44</u>       | 1      |                  | <u>8</u>  | 2         |                  |
| c7000.nexus.entuity.lab          | <u>56</u>            | 100               |             | <u>52</u>    |                  | 4               |        |                  | •         |           |                  |
| c5000.nexus.entuity.lab          | <u>52</u>            | 100               |             | <u>4</u>     |                  | 4               |        |                  | 44        |           |                  |
| bmc2010-lin                      | <u>46</u>            | 96.38             |             |              |                  | <u>38</u>       | 1      | •                | <u>4</u>  | 2         |                  |
| 10.66.100.16                     | <u>45</u>            | 100               |             | <u>40</u>    |                  | 4               |        |                  |           |           |                  |
| ospf.bvt.entuity.lab             | 44                   | 100               |             | <u>32</u>    |                  | <u>12</u>       |        |                  |           |           |                  |
| sydney-router.testnet            | <u>43</u>            | 100               |             |              |                  |                 |        |                  |           |           |                  |
| eye2010-lin                      | <u>38</u>            | 96.38             |             |              |                  | <u>32</u>       | 1      | •                | 2         | 2         |                  |
| lonsw04.entuity.local            | <u>33</u>            | 100               |             |              |                  |                 |        |                  |           |           |                  |

Page 1 of 2

#### Figure 6 Device Health Report

#### **Device Health Report Overview**

This report allows for the analysis of device health against a configurable set of event types. For each device this report lists the number of each event type, each number provides a link to and provides the context for the Event Details report.

## **Device Health Report Options**

Report Options allow you to configure the parameters of the report, focusing it on the components in which you are most interested.

| Name                         | Description                                                                                                    |
|------------------------------|----------------------------------------------------------------------------------------------------|
| Please select a server       | Available when the server acts as a central server in a multi Entuity server environment. From the drop down list you can select one or <b>All Servers</b> to run the report against.                                                                                                    |
| Output Format                | Select the output format from HTML, PDF, CSV, RTF, TXT, XML, ODF, ODS, DOCX, XLS, XLSX.                                                                                                    |
| Please select a view         | Entuity view against which the report is to be run. From the drop down list you can select one view to run the report against.                                                                                                    |
| Sort by                      | Select the event class on which to sort devices:         Device Name         Total events         Port Status         Port Quality         All Port Events         Module Status         SNMP Polling         Reboot         Chassis and PSU         Resources         Outage         Route Peering.         For details on event classes see Event Classes in Activity Reports. |
| Maximum displayed<br>devices | Number of devices included to the report.                                                                                                    |

Table 10 Device Health Report Options

| Name          | Description                                                                                                    |
|---------------|----------------------------------------------------------------------------------------------------|
| Include       | <ul> <li>Select the event class the report details when reporting device health:</li> <li>port status events</li> <li>port quality events</li> <li>module status events</li> <li>SNMP polling events</li> <li>device reboot events</li> <li>chassis and PSU events</li> <li>device resource events</li> <li>outage events</li> <li>route peering change events.</li> </ul> |
| Report Period | <ul> <li>Period over which the report applies. When you select:</li> <li>Recent, you specify time period in relation to the time the report is run, e.g. twenty-four hours before the report time.</li> <li>Range, you can enter start and end dates and times.</li> </ul>                                                                                                 |
| Prime Time    | The time within the reporting period for which the report is applicable, e.g. between 09:00 and 17:00 each day.                                                                                                    |

Table 10 Device Health Report Options

#### **Device Health Report Header**

| Name                  | Description                                                                                                    |
|-----------------------|----------------------------------------------------------------------------------------------------|
| Company Identifiers   | Company icon and name defined through the report format.                                                        |
| Report title          | Report title, e.g. Device Health.                                                                               |
| Printed on            | Date and time the report was generated.                                                                         |
| Description           | Description of the report.                                                                                      |
| View                  | Entuity view against which the report was run.                                                                  |
| ТорN                  | Set number of maximum devices and within brackets the number of devices within the report.                      |
| Sort by               | Attribute on which the report content is sorted.                                                                |
| Over the period       | Start and end dates and times over which the report is run.                                                     |
| Prime Time definition | The time within the reporting period for which the report is applicable, e.g. between 09:00 and 17:00 each day. |

Table 11 Device Health Report Header

# **Device Health Report Details**

| Name              | Description                                                                                                    |
|-------------------|----------------------------------------------------------------------------------------------------|
| Device name       | Identifier of the device, e.g. host name or IP address.                                                                                                    |
| Total Event count | Total number of events raised against the device in the reporting period.<br>This total is also a hyperlink, which opens the Event Details report and<br>displays all of the device's events.                     |
| Reachability      | Indicates the amount of time the device's management IP address was reachable by ICMP ping as a percentage of the reporting period.                                                                               |
| Port status       | Number of port status events raised against the device in the reporting period. This total is also a hyperlink, which opens the Event Details report and displays all of the device's port status events.         |
| Port quality      | Number of port quality events raised against the device in the reporting period. This total is also a hyperlink, which opens the Event Details report and displays all of the device's port status events.        |
| Module status     | Number of port status events raised against the device in the reporting period. This total is also a hyperlink, which opens the Event Details report and displays all of the device's port quality events.        |
| SNMP polling      | Number of SNMP polling events raised against the device in the reporting period. This total is also a hyperlink, which opens the Event Details report and displays all of the device's SNMP polling events.       |
| Reboot            | Number of reboot events raised against the device in the reporting period.<br>This total is also a hyperlink, which opens the Event Details report and<br>displays all of the device's reboot events.             |
| Chassis & PSU     | Number of chassis and PSU events raised against the device in the reporting period. This total is also a hyperlink, which opens the Event Details report and displays all of the device's chassis and PSU events. |
| Resources         | Number of resource events raised against the device in the reporting period. This total is also a hyperlink, which opens the Event Details report and displays all of the device's resource events.               |
| Outages           | Number of outage events raised against the device in the reporting period.<br>This total is also a hyperlink, which opens the Event Details report and<br>displays all of the device's outages events.            |
| Route peering     | Number of route peering events raised against the device in the reporting period. This total is also a hyperlink, which opens the Event Details report and displays all of the device's route peering events.     |

Table 12 Device Health Details

# **Device Latency Report**

#### Entuity Report

Device Latency

Printed on: 21 Nov 2009 12:27:02 GMT

Description: ICMP round trip latency between the E ntuity server and managed devices sorted by highest mean Regional Over the period 12:00 on Fri Nov 20 2009 - 12:00 on Sat Nov 21 2009

No prime time is set for this report

| Device name and IP address | Location                                                        | Latency mean/max<br>(ms) | Latency<br>threshold<br>exceeds<br>mean % | Latency<br>threshold<br>exceeds<br>max % |
|----------------------------|-----------------------------------------------------------------|--------------------------|-------------------------------------------|------------------------------------------|
| 10.44.1.9                  |                                                                 | 602 / 860                | 0.0                                       | 0.0                                      |
| nysw4003 (192.168.3.33)    | Comms Rm., Wiring Closet, 8 West 38th St. New<br>York, NY 10018 | 325/1154                 | 0.0                                       | 0.0                                      |
| 192.168.3.70               |                                                                 | 307 / 1143               | 0.0                                       | 0.0                                      |
| nysw01 (192.168.3.34)      |                                                                 | 306 / 1109               | 0.0                                       | 0.0                                      |
| condor (192.168.3.67)      | "System administrators office"                                  | 303 / 1103               | 0.0                                       | 0.0                                      |
| sunshower (10.44.1.71)     | Renato's Desk                                                   | 152 / 408                | 0.0                                       | 0.0                                      |
| s1912 (10.44.1.43)         | The fridge (brrrr)                                              | 123/415                  | 0.0                                       | 0.0                                      |
| c2821 (10.44.1.58)         |                                                                 | 122 / 400                | 0.0                                       | 0.0                                      |
| support (10.44.2.102)      |                                                                 | 122 / 435                | 0.0                                       | 0.0                                      |
| mpb13419 (10.44.1.254)     |                                                                 | 121/423                  | 0.0                                       | 0.0                                      |
| 10.44.1.9                  |                                                                 | 495 / 659                | 0.0                                       | 0.0                                      |
| DELL31F6C2 (172.16.1.140)  |                                                                 | 105 / 216                | 0.0                                       | 0.0                                      |
| c2503 (192.168.242.123)    | Entuity Test Room                                               | 25 / 261                 | 0.0                                       | 0.0                                      |
| s1912 (10.44.1.43)         | The fridge (brrrr)                                              | 6/171                    | 0.0                                       | 0.0                                      |
| r801 (192.168.244.1)       | Entuity Test Room                                               | 6/238                    | 0.0                                       | 0.0                                      |
| lonsw01 (10.44.1.5)        |                                                                 | 5 / 76                   | 0.0                                       | 0.0                                      |
| lonsw02 (10.44.1.6)        | Development cabinet                                             | 5 / 70                   | 0.0                                       | 0.0                                      |
| c2821 (10.44.1.58)         |                                                                 | 5 / 78                   | 0.0                                       | 0.0                                      |
| lonsw03 (10.44.1.7)        |                                                                 | 5/77                     | 0.0                                       | 0.0                                      |
| sunshower (10.44.1.71)     | Renato's Desk                                                   | 4/102                    | 0.0                                       | 0.0                                      |

Figure 7 **Device Latency Report** 

#### **Device Latency Report Overview**

This report allows for the analysis of ICMP round trip latency of managed devices. It includes a summary table of the selected devices, sorted by the hourly mean latency value.

#### **Device Latency Report Options**

Report Options allow you to configure the parameters of the report, focusing it on the components in which you are most interested.

| Name                   | Description                                                                                                    |
|------------------------|----------------------------------------------------------------------------------------------------|
| Please select a server | Available when the server acts as a central server in a multi Entuity server environment. From the drop down list you can select one or <b>All Servers</b> to run the report against. |
| Please select a view   | Entuity view against which the report is to be run. From the drop down list you can select one view to run the report against.                                                        |
| ТорN                   | Number of devices included to the report.                                                                                                    |

Table 13 Device Latency Report Options

# View:

29

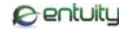

| Name          | Description                                                                                                    |
|---------------|----------------------------------------------------------------------------------------------------|
| Report Period | Period over which the report applies. When you select:                                                                                                    |
|               | <ul> <li>Recent, you specify time period in relation to the time the report is run, e.g. one hour before the report time.</li> <li>Range, you can enter start and end dates and times.</li> </ul> |
|               | - mange, you ban ontor start and one dates and times.                                                                                                    |
| Prime Time    | The time within the reporting period for which the report is applicable, e.g. between 09:00 and 17:00 each day.                                                                                   |

Table 13 Device Latency Report Options

## **Device Latency Report Header**

| Name                  | Description                                                                                                    |
|-----------------------|----------------------------------------------------------------------------------------------------|
| Company Identifiers   | Company icon and name defined through the report format.                                                        |
| Report title          | Report title, e.g. Device Latency.                                                                              |
| Printed on            | Date and time the report was generated.                                                                         |
| Description           | Description of the report.                                                                                      |
| View                  | Entuity view against which the report was run.                                                                  |
| Over the period       | Start and end dates and times over which the report is run.                                                     |
| Prime Time definition | The time within the reporting period for which the report is applicable, e.g. between 09:00 and 17:00 each day. |

Table 14 Device Latency Report Header

#### **Device Latency Report Details**

| Name                             | Description                                                                                                    |
|----------------------------------|----------------------------------------------------------------------------------------------------|
| Device name and IP<br>address    | Identifier of the device, e.g. host name or IP address and the device IP address Entuity uses to manage the device.          |
| Location                         | a text description of the physical location of the device that is contained on<br>the device, e.g. Development Cabinet.      |
| Latency mean/max<br>(ms)         | Hourly mean average and maximum of device latency as measured by Availability Monitor using ICMP Ping requests.              |
| Latency threshold exceeds mean % | Daily mean average of hourly device latency percentage exceeds as measured by Availability Monitor using ICMP Ping requests. |
| Latency threshold exceeds max %  | Daily maximum of hourly device latency percentage exceeds as measured by Availability Monitor using ICMP Ping requests.      |

Table 15 Device Latency Details

# **Event Details Report**

Entuity Report

#### **Event Details**

| Printed on:                                                         | 23 May 2013 20:26:32 BST                             |  |
|---------------------------------------------------------------------|------------------------------------------------------|--|
| Description:                                                        | Chronologically ordered listing of individual events |  |
| View:                                                               | My Network                                           |  |
| Device:                                                             | top2960                                              |  |
| Event class:                                                        | all                                                  |  |
| TopN:                                                               | 1000 (19 events matched filters)                     |  |
| Over the period 17:00 on Thu May 23 2013 - 20:00 on Thu May 23 2013 |                                                      |  |

| Sev | Event type                                                | Source                               | Time           | Incidents | Details                                                                                       |
|-----|-----------------------------------------------------------|--------------------------------------|----------------|-----------|-----------------------------------------------------------------------------------------------|
| 4   | Port Inbound Fault High (Packet<br>Corruption)            | top2960 [Fa0/12]<br>FastEthernet0/12 | 23/05/13 17:06 |           | inFault=2.04% thresh=1% (align 0% crc 100% abort 0%) inFault=1/49 packets in 299 sec          |
| 0   | Port Inbound Fault High Cleared<br>(No Packet Corruption) | top2960 [Fa0/12]<br>FastEthernet0/12 | 23/05/13 17:11 | -         | inFault=0.93% thresh=1% (align 0% crc 100%<br>abort 0%) inFault=1/108 packets in 300 sec      |
| 4   | Port Inbound Fault High (Packet<br>Corruption)            | top2960 [ Fa0/3 ] chrome             | 23/05/13 17:21 | 1         | inFault=1.46% thresh=1% (align 0% crc 100%<br>abort 0%) inFault=9/616 packets in 301 sec      |
| 4   | Port Inbound Fault High (Packet<br>Corruption)            | top2960 [Fa0/12]<br>FastEthernet0/12 | 23/05/13 17:21 |           | inFault=1.33% thresh=1% (align 0% crc 100%<br>abort 0%) inFault=1/75 packets in 301 sec       |
| 0   | Port Inbound Fault High Cleared<br>(No Packet Corruption) | top2960 [Fa0/12]<br>FastEthernet0/12 | 23/05/13 17:26 |           | inFault=0.00% thresh=1% (no component<br>breakdown) inFault=0/75 packets in 299 sec           |
| 0   | Port Inbound Fault High Cleared<br>(No Packet Corruption) | top2960 [Fa0/3] chrome               | 23/05/13 17:26 | 1         | inFault=0.00% thresh=1% (no component<br>breakdown) inFault=0/469 packets in 299 sec          |
| 4   | Port Inbound Fault High (Packet<br>Corruption)            | top2960 [Fa0/12]<br>FastEthernet0/12 | 23/05/13 17:36 |           | inFault=1.30% thresh=1% (align 0% crc 100%<br>abort 0%) inFault=1/77 packets in 301 sec       |
| 0   | Port Inbound Fault High Cleared<br>(No Packet Corruption) | top2960 [Fa0/12]<br>FastEthernet0/12 | 23/05/13 17:41 |           | inFault=0.00% thresh=1% (no component<br>breakdown) inFault=0/67 packets in 299 sec           |
| 4   | Port Inbound Fault High (Packet<br>Corruption)            | top2960 [Fa0/3] chrome               | 23/05/13 17:56 | 1         | inFault=10.02% thresh=1% (align 0% crc<br>100% abort 0%) inFault=94/938 packets in<br>301 sec |
| Ø   | Port Inbound Fault High (Packet<br>Corruption)            | top2960 [Fa0/12]<br>FastEthernet0/12 | 23/05/13 18:01 | -         | inFault=1.79% thresh=1% (align 0% crc 100%<br>abort 0%) inFault=3/168 packets in 299 sec      |
| 0   | Port Inbound Fault High Cleared<br>(No Packet Corruption) | top2960 [Fa0/12]<br>FastEthernet0/12 | 23/05/13 18:16 |           | inFault=0.00% thresh=1% (no component<br>breakdown) inFault=0/86 packets in 299 sec           |

Figure 8 Event Details Report

#### **Event Details Report Overview**

This report lists the events raised for the device within the reporting period, ordered by the date and time they were first raised.

#### **Event Details Report Options**

| Name                   | Description                                                                                                    |
|------------------------|----------------------------------------------------------------------------------------------------|
| Please select a server | Available when the server acts as a central server in a multi Entuity server environment. From the drop down list you can select one or <b>All Servers</b> to run the report against. |
| Output Format          | Select the output format from HTML, PDF, CSV, RTF, TXT, XML, ODF, ODS, DOCX, XLS, XLSX.                                                                                               |
| Please select a view   | Entuity view against which the report is to be run. From the drop down list you can select one view to run the report against.                                                        |
| Please select a device | From the drop down list you can select one or <b>All Devices</b> device to run the report against.                                                                                    |

Table 16 Event Details Report Header

Centuity

| Name                                      | Description                                                                                                    |  |
|-------------------------------------------|----------------------------------------------------------------------------------------------------|--|
| Minimum severity                          | All events with a severity level greater than this setting are included to the report. By default all events are included.                                                                                                    |  |
| Show events that are in no open incidents | When selected events that are associated with closed, aged out or expired incidents are included to the report.                                                                                                    |  |
| Show events on sub-<br>components         | When selected events raised on sub-components of the device, for example its ports, are included to the report.                                                                                                    |  |
| Maximum displayed events                  | Maximum number of events included to the report, by default 1000.                                                                                                    |  |
| Event class                               | <ul> <li>Select All events or the event class the report details when reporting device health:</li> <li>Port status</li> <li>Port quality</li> <li>Module status</li> <li>SNMP polling</li> <li>Reboot</li> <li>Chassis and PSU</li> <li>Resources</li> <li>Outage</li> <li>Route peering change.</li> <li>For details on event classes see <i>Event Classes in Activity Reports</i>.</li> </ul> |  |
| Report period                             | <ul> <li>Period over which the report applies. When you select:</li> <li>Recent, you specify time period in relation to the time the report is run, e.g. one hour before the report time.</li> <li>Range, you can enter start and end dates and times.</li> </ul>                                                                                                    |  |

Table 16 Event Details Report Header

# **Event Details Report Header**

| Name                | Description                                                 |
|---------------------|-------------------------------------------------------------|
| Company Identifiers | Company icon and name defined through the report format.    |
| Report title        | Report title, e.g. Event Details.                           |
| Printed on          | Date and time the report was generated.                     |
| Description         | Description of the report.                                  |
| View                | Entuity view against which the report was run.              |
| Over the period     | Start and end dates and times over which the report is run. |

Table 17 Event Details Report Header

# **Event Details Report Details**

| Name       | Description                                                                                                    |
|------------|----------------------------------------------------------------------------------------------------|
| Severity   | Severity level of the event, represented by number and color coding.                                                              |
| Event Type | Name of the event.                                                                                                    |
| Source     | Originator of the event, e.g. device, port identifier. It is also a hyperlink to the object's summary page in the Entuity web UI. |
| Time       | Time the event was raised against the object. The report is ordered on this attribute.                                            |
| Incidents  | Associated incident raised by the event.                                                                                          |
| Details    | Details of the event.                                                                                                    |

Table 18 Event Details

# **Event History Report**

Entuity Report

#### Event Audit Log

Printed on: 28 Oct 2014 10:37:50 GMT

Description: Chronologically ordered listing of individual events

View: My Network

Over the period 23:00 on Sat Oct 25 2014 - 10:00 on Tue Oct 28 2014

| Sev | Event type                                                   | Source                                                              | Time           | Incidents |
|-----|--------------------------------------------------------------|---------------------------------------------------------------------|----------------|-----------|
| 0   | Port Inbound Discards High Cleared (No Device<br>Congestion) | 10.66.100.190 [ VI371 ] VIan371                                     | 27/10/14 19:45 | 1         |
| Ø   | Port Inbound Discards High (Device Congestion)               | 10.66.100.190 [ VI371 ] Vlan371                                     | 27/10/14 19:50 | 1         |
| 0   | Port Inbound Discards High Cleared (No Device<br>Congestion) | 10.66.100.190 [ Gi1/0/38 ] [IR-OFF] Client Port PC &<br>Avaya Phone | 27/10/14 22:30 | 1         |
| 4   | Port Inbound Discards High (Device Congestion)               | 10.66.100.190 [ Gi1/0/38 ] [IR-OFF] Client Port PC &<br>Avaya Phone | 27/10/14 22:35 | 1         |
| 0   | Port Inbound Discards High Cleared (No Device<br>Congestion) | 10.66.100.190 [ VI2072 ] VIan2072                                   | 27/10/14 23:40 | 1         |
| Ø   | Port Inbound Discards High (Device Congestion)               | 10.66.100.190 [ VI2072 ] VIan2072                                   | 27/10/14 23:43 | 1         |
| 0   | Port Inbound Discards High Cleared (No Device<br>Congestion) | 10.66.100.190 [ Gi1/0/12 ] [IR-OFF] Client Port PC &<br>Avaya Phone | 28/10/14 00:01 | 1         |
| 4   | Port Inbound Discards High (Device Congestion)               | 10.66.100.190 [ Gi1/0/12 ] [IR-OFF] Client Port PC &<br>Avaya Phone | 28/10/14 00:09 | 1         |
| 0   | Port Inbound Discards High Cleared (No Device<br>Congestion) | 10.66.100.190 [ Gi1/0/38 ] [IR-OFF] Client Port PC &<br>Avaya Phone | 28/10/14 00:25 | 1         |
| 4   | Port Inbound Discards High (Device Congestion)               | 10.66.100.190 [ Gi1/0/38 ] [IR-OFF] Client Port PC &<br>Avaya Phone | 28/10/14 00:30 | 1         |
| 0   | Port Inbound Discards High Cleared (No Device<br>Congestion) | 10.66.100.190 [ Gi1/0/39 ] [IR-OFF] Client Port PC &<br>Avaya Phone | 28/10/14 01:21 | 1         |
| 4   | Port Inbound Discards High (Device Congestion)               | 10.66.100.190 [ Gi1/0/39 ] [IR-OFF] Client Port PC &<br>Avaya Phone | 28/10/14 01:29 | 1         |
| 0   | Port Inbound Discards High Cleared (No Device<br>Congestion) | 10.66.100.190 [ Gi1/0/11 ] [IR-OFF] Client Port PC &<br>Avaya Phone | 28/10/14 02:15 | 1         |
| 0   | Port Inbound Discards High Cleared (No Device<br>Congestion) | 10.66.100.190 [ Gi1/0/24 ] [IR-OFF] Client Port PC &<br>Avaya Phone | 28/10/14 02:19 | 1         |
| 4   | Port Inbound Discards High (Device Congestion)               | 10.66.100.190 [ Gi1/0/11 ] [IR-OFF] Client Port PC &<br>Avaya Phone | 28/10/14 02:19 | 1         |
| 4   | Port Inbound Discards High (Device Congestion)               | 10.66.100.190 [Gi1/0/24] [IR-OFF] Client Port PC &<br>Avaya Phone   | 28/10/14 02:25 | 1         |
| ٩   | Port Inbound Discards High Cleared (No Device<br>Congestion) | 10.66.100.190 [ VI2072 ] VIan2072                                   | 28/10/14 02:59 | 1         |
| 4   | Port Inbound Discards High (Device Congestion)               | 10.66.100.190 [ VI2072 ] VIan2072                                   | 28/10/14 03:05 | 1         |
| 0   | Port Inbound Discards High Cleared (No Device<br>Congestion) | 10.66.100.190 [ Gi1/0/38 ] [IR-OFF] Client Port PC &<br>Avaya Phone | 28/10/14 03:05 | 1         |
| 0   | Port Inbound Discards High Cleared (No Device<br>Congestion) | 10.66.100.190 [ Gi1/0/39 ] [IR-OFF] Client Port PC &<br>Avaya Phone | 28/10/14 03:10 | 1         |
| 4   | Port Inbound Discards High (Device Congestion)               | 10.66.100.190 [ Gi1/0/38 ] [IR-OFF] Client Port PC &<br>Avaya Phone | 28/10/14 03:10 | 1         |
| 4   | Port Inbound Discards High (Device Congestion)               | 10.66.100.190 [ Gi1/0/39 ] [IR-OFF] Client Port PC &<br>Avaya Phone | 28/10/14 03:15 | 1         |
| 0   | Port Inbound Discards High Cleared (No Device<br>Congestion) | 10.66.100.190 [ Gi1/0/11 ] [IR-OFF] Client Port PC &<br>Avaya Phone | 28/10/14 03:31 | 1         |
| 4   | Port Inbound Discards High (Device Congestion)               | 10.66.100.190 [ Gi1/0/11 ] [IR-OFF] Client Port PC &<br>Avaya Phone | 28/10/14 03:40 | 1         |
| 0   | Port Outbound Fault High Cleared (No Transmit Errors)        | 10.66.100.190 [ Gi1/0/43 ] [IR-OFF] Client Port PC &<br>Avaya Phone | 28/10/14 03:51 | 1         |
| 0   | Port Inbound Discards High Cleared (No Device<br>Congestion) | 10.66.100.190 [ Gi1/0/11 ] [IR-OFF] Client Port PC &<br>Avaya Phone | 28/10/14 03:51 | 1         |
| 4   | Port Inbound Discards High (Device Congestion)               | 10.66.100.190 [Gi1/0/11] [IR-OFF] Client Port PC &<br>Avaya Phone   | 28/10/14 03:59 | 1         |
| 4   | Port Outbound Fault High (Transmit Errors)                   | 10.66.100.190 [Gi1/0/43] [IR-OFF] Client Port PC &<br>Avaya Phone   | 28/10/14 03:59 | 1         |
| 0   | Port Inbound Discards High Cleared (No Device<br>Congestion) | 10.66.100.190 [ VI2072 ] VIan2072                                   | 28/10/14 04:11 | 1         |
| 4   | Port Inbound Discards High (Device Congestion)               | 10.66.100.190 [ VI2072 ] VIan2072                                   | 28/10/14 04:19 | 1         |
| Ŷ   | Port Inbound Discards High Cleared (No Device<br>Congestion) | 10.66.100.190 [Gi1/0/38] [IR-OFF] Client Port PC &<br>Avaya Phone   | 28/10/14 04:30 | 1         |

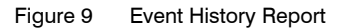

#### **Event History Report Overview**

This report lists events by chronological order. The report is highly configurable, allowing you for example to run a report against a specific devices and only include events that meet the set criteria, e.g. severity level, acknowledged.

# **Event History Report Options**

| Name                                                                                                    | Description                                                                                                    |  |  |
|----------------------------------------------------------------------------------------------------|----------------------------------------------------------------------------------------------------|--|--|
| Please select a server                                                                                                    | Available when the server acts as a central server in a multi Entuity server environment. From the drop down list you can select one or <b>All Servers</b> to run the report against. |  |  |
| Please select a view                                                                                                    | Entuity view against which the report is to be run. From the drop down list you can select one view to run the report against.                                                        |  |  |
| Please select a device                                                                                                    | vice From the drop down list you can select one or <b>All Devices</b> device to run the report against.                                                                               |  |  |
| Minimum severity                                                                                                    | All events with a severity level greater than this setting are included to the report. By default all events are included.                                                            |  |  |
| Show events that are in no open incidents                                                                                                    | When selected events that are associated with closed, aged out or expired incidents are included to the report.                                                                       |  |  |
| Show events on sub-<br>components                                                                                                    | When selected events raised on sub-components of the device, for example its ports, are included to the report.                                                                       |  |  |
| Maximum displayed<br>events                                                                                                    | Maximum number of events included to the report, by default 1000.                                                                                                    |  |  |
| Report period       Period over which the report applies. When you select:         Recent, you specify time period in relation to the time the run, e.g. one hour before the report time.         Range, you can enter start and end dates and times. |                                                                                                    |  |  |

Table 19 Event History Report Header

#### **Event History Report Header**

| Name                | Description                                                                            |
|---------------------|----------------------------------------------------------------------------------------|
| Company Identifiers | Company icon and name defined through the report format.                               |
| Report title        | Report title, e.g. Event History.                                                      |
| Printed on          | Date and time the report was generated.                                                |
| Description         | Description of the report.                                                             |
| View                | Entuity view against which the report was run.<br>Configurable through Report Options. |
| Over the period     | Start and end dates and times over which the report is run.                            |

Table 20 Event History Report Header

# **Event History Report Details**

| Name        | Description                                                          |
|-------------|----------------------------------------------------------------------|
| Severity    | Severity level of the event, represented by number and color coding. |
| Event Type  | Name of the event.                                                   |
| Source      | Originator of the event, e.g. device, port identifier.               |
| Time        | Time the event was raised.                                           |
| Status      | Status of the event, e.g. Open, Closed.                              |
| Ack User    | User name of the user who acknowledged the event.                    |
| Ack Time    | Time the user acknowledged the event.                                |
| Ack details | Description the user entered in the acknowledgement.                 |

Table 21 Event History Details
# **Event Summary Report**

Entuity Report

### **Event Summary**

 Printed on:
 28 Oct 2014 10:32:01 GMT

 Description:
 Summary of real-time events raised

View: My Network

Over the period 09:32 on Tue Oct 28 2014 - 10:32 on Tue Oct 28 2014

| 2            | Frankford                                                 | Courses.                                             | First time     | 0     | la state sta |
|--------------|-----------------------------------------------------------|------------------------------------------------------|----------------|-------|--------------|
| ő            | Event type                                                | Source -                                             | Last time      | Count | Incidents    |
| 4            | Port Inbound Discards High (Device Congestion)            | 10.66.100.189 [ vlan 1 ] 802.1Q VLAN                 | 28/10/14 09:34 | 1     | 1            |
| <u>×</u>     | 3 (                                                       |                                                      | 28/10/14 09:34 | -     |              |
| 0            | SNMP Agent Not Responding                                 | entlonpcmc01                                         | 28/10/14 09:35 | 8     | 1            |
| ÷            |                                                           |                                                      | 28/10/14 10:35 |       |              |
| •2           | SNMP Agent Not Responding                                 | radium                                               | 28/10/14 10:30 | 12    |              |
| *            |                                                           |                                                      | 28/10/14 09:35 | _     |              |
| ••           | SNMP Agent Not Responding                                 | lonswdsk1                                            | 28/10/14 10:30 | 7     | 1            |
|              |                                                           |                                                      | 28/10/14 09:42 |       |              |
| v            | SNMP Agent Responding                                     | entionpcmc01                                         | 28/10/14 10:23 | 6     | 1            |
|              |                                                           |                                                      | 28/10/14 09:49 |       |              |
| v            | SNMP Agent Responding                                     | IONSWOSK1                                            | 28/10/14 10:23 | 4     | 1            |
| ~            | De di la bassa di Essilit I lia bi (De alsot Comunica)    | to - 20000 / E - 0/4 ] E+E/h+0/4                     | 28/10/14 09:49 |       |              |
| Y            | Port Indound Fault High (Packet Corruption)               | top2960 [Fau/1]FastEthemetu/1                        | 28/10/14 09:49 |       |              |
|              | De et la bassa di Essetti Libets (De altrati Comunitiana) | t                                                    | 28/10/14 09:49 | 4     |              |
| Y            | Port Inbound Fault High (Packet Corruption)               | top2960 [ Fa0/24 ] FastEthernet0/24                  | 28/10/14 09:49 | 1     |              |
|              | Port Inbound Discards High Cleared (No Device             | 10.66.100.190 [ Gi1/0/37 ] [IR-OFF] Client Port PC & | 28/10/14 09:52 | 2     |              |
| v            | Congestion)                                               | Avaya Phone                                          | 28/10/14 09:52 | 2     |              |
|              | Port Inbound Fault High Cleared (No Packet                | tap2060 [ Ec0/24 ] EastEtherpat0/24                  | 28/10/14 09:55 | 4     |              |
| v            | Corruption)                                               | top2900 [ Fa0/24 ] FastEthemeto/24                   | 28/10/14 09:55 |       |              |
|              | Port Inbound Fault High Cleared (No Packet                | top2060 [Ec0/1] EcotEthermot0/1                      | 28/10/14 09:55 | 4     |              |
| v            | Corruption)                                               | top2900 [Fa0/1]FastEthemeto/1                        | 28/10/14 09:55 | 1     |              |
|              | Port Inbound Fault High (Packet Corruption)               | longwdgk2 [ o8 ] Ethomot Interface                   | 28/10/14 09:55 | 2     |              |
| Y            | Fort Inboding Fadit Flight (Facket Colluption)            | Ionswuskz [eo]Einemerinienace                        | 28/10/14 10:14 | 2     |              |
| Δ            | Port Inbound Fault High Cleared (No Packet                | lonswidsk2 [ e8 ] Ethernet Interface                 | 28/10/14 10:00 | 2     |              |
| v            | Corruption)                                               | Ionswuskz [eo]Einemermenace                          | 28/10/14 10:00 | 2     |              |
|              | Port Inhound Discards High (Device Congestion)            | 10.66.100.190 [ Gi1/0/37 ] [IR-OFF] Client Port PC & | 28/10/14 10:00 | 1     |              |
| V            | Tort inbound Discalds High (Device Congestion)            | Avaya Phone                                          | 28/10/14 10:00 |       |              |
| А.           | Port Inbound Discards High Cleared (No Device             | 10.66.100.190 [ Gi1/0/36 ] [IR-OFF] Client Port PC & | 28/10/14 10:00 | 1     | 1            |
| <u>v</u>     | Congestion)                                               | Avaya Phone                                          | 28/10/14 10:00 |       | -            |
| 4            | Port Inbound Discards High Cleared (No Device             | 10.66.100.190 [ Gi1/0/41 ] [IR-OFF] Client Port PC & | 28/10/14 10:05 | 2     |              |
| <u>×</u>     | Congestion)                                               | Avaya Phone                                          | 28/10/14 10:05 |       |              |
| 4            | Port Inbound Discards High Cleared (No Device             | 10.66.100.190 [Gi1/0/50] link to LON-AU-DIST-        | 28/10/14 10:05 | 1     | 1            |
| <u>×</u>     | Congestion)                                               | SW04                                                 | 28/10/14 10:05 |       |              |
| •            | Port Inbound Discards High (Device Congestion)            | 10.66.100.190 [ GI1/0/36 ] [IR-OFF] Client Port PC & | 28/10/14 10:05 | 1     | 1            |
| <u> </u>     |                                                           | Avaya Phone                                          | 28/10/14 10:05 |       |              |
| 0            | Processor Utilization High                                | Host Resources Processor on 10.44.1.49               | 28/10/14 10:07 | 1     |              |
| - <u>-</u> - |                                                           | 10.66.100.100. [ Ci1/0/E0 ] link to LON ALL DIST     | 28/10/14 10:07 |       |              |
| •            | Port Inbound Discards High (Device Congestion)            | 10.00.100.190 [ GI1/0/50 ] IIIR to LON-AO-DIST-      | 28/10/14 10:10 | 1     | 1            |
| -            |                                                           | 10.66.100.100.1.01/0/41.1.0.0.000                    | 28/10/14 10:10 |       |              |
| •            | Port Inbound Discards High (Device Congestion)            | 10.00.100.190 [ GI1/0/41 ] [IR-OFF] Cilent For FC &  | 28/10/14 10:10 | 1     |              |
| -            | Port Inbound Discords High Cleared (No Dovice             | 10.66.100.100 [ Gi1/0/0 ] [IR OEE] Client Port PC &  | 28/10/14 10:10 |       |              |
| Ð            | Congestion)                                               | Avava Phone                                          | 28/10/14 10:10 | 1     | 1            |
| *            |                                                           | , waya r nono                                        | 28/10/14 10:15 |       |              |
| •            | Unknown Trap                                              | 10.44.1.1                                            | 28/10/14 10:26 | 3     | 1            |
|              | Port Inbound Discards High Cleared (No Device             |                                                      | 28/10/14 10:16 |       |              |
| v            | Congestion)                                               | 10.66.100.190 [Nu0] Null0                            | 28/10/14 10:16 | 1     | 1            |
|              |                                                           | 10.66.100.190 [ Gi1/0/9 ] [IR-OFF] Client Port PC &  | 28/10/14 10:16 |       |              |
| Y.           | Port Inbound Discards High (Device Congestion)            | Avava Phone                                          | 28/10/14 10:16 | 1     | 1            |
| •            | Port Inbound Discards High Cleared (No Device             | 10.66.100.190 [ Gi1/0/43 ] [IR-OFF] Client Port PC & | 28/10/14 10:16 | •     |              |
| v            | Congestion)                                               | Avaya Phone                                          | 28/10/14 10:16 | 2     | 1            |
|              | Device Average ODU Utilization Use                        | 40.44.4.40                                           | 28/10/14 10:20 | 4     |              |
| Y            | Device Average CPU Utilization High                       | 10.44.1.49                                           | 28/10/14 10:20 |       |              |
|              | Port Inbound Discards High Cleared (No Device             | 10.66.100.190 [Gi1/0/49] link to LON-AU-DIST-        | 28/10/14 10:21 | 1     | 1            |
| V            | Congestion)                                               | SW03                                                 | 28/10/14 10:21 | 1     | 1            |
|              | Bart Inhound Discords High (Paviso Competition)           | 10 66 100 100 [ Nu0 ] Null0                          | 28/10/14 10:21 | 1     | 1            |
| V            | For modulu Discards high (Device Congestion)              | 10.00.100.190 [1000]10010                            | 28/10/14 10:21 | 1     |              |
|              | Port Inbound Discards High Cleared (No Device             | 10.66.100.190 [ Gi1/0/40 ] [IR-OFF] Client Port PC & | 28/10/14 10:21 | 1     | 1            |
| V            | Congestion)                                               | Avaya Phone                                          | 28/10/14 10:21 |       | 1            |
|              | Port Inhound Discards High (Device Congestion)            | 10.66.100.190 [ Gi1/0/43 ] [IR-OFF] Client Port PC & | 28/10/14 10:21 | 2     | 1            |
| V            | i on moona piscalas riigii (pevice congestion)            | Avaya Phone                                          | 28/10/14 10:21 | 2     |              |

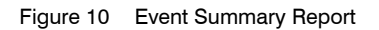

### **Event Summary Report Overview**

Lists the events raised in the view within the reporting period, ordered by the date and time they were first raised.

### **Event Summary Report Options**

| Name                                      | Description                                                                                                    |  |
|-------------------------------------------|----------------------------------------------------------------------------------------------------|--|
| Output Format                             | Select the output format from HTML, PDF, CSV, RTF, TXT, XML, ODF, ODS, DOCX, XLS, XLSX.                                                                                                    |  |
| Please select a server                    | Available when the server acts as a central server in a multi Entuity server environment. From the drop down list you can select one or <b>All Servers</b> to run the report against.                                                                             |  |
| Please select a view                      | Entuity view against which the report is to be run. From the drop down list you can select one view to run the report against.                                                                                                    |  |
| Please select a device                    | From the drop down list you can select one or <b>All Devices</b> device to run the report against.                                                                                                    |  |
| Minimum severity                          | All events with a severity level greater than this setting are included to the report. By default all events are included.                                                                                                    |  |
| Show events that are in no open incidents | When selected events that are associated with closed, aged out or expired incidents are included to the report.                                                                                                    |  |
| Show events on sub-<br>components         | When selected events raised on sub-components of the device, for example its ports, are included to the report.                                                                                                    |  |
| Report period                             | <ul> <li>Period over which the report applies. When you select:</li> <li>Recent, you specify time period in relation to the time the report is run, e.g. one hour before the report time.</li> <li>Range, you can enter start and end dates and times.</li> </ul> |  |

Table 22 Event Summary Report Header

### **Event Summary Report Header**

| Name                | Description                                                 |
|---------------------|-------------------------------------------------------------|
| Company Identifiers | Company icon and name defined through the report format.    |
| Report title        | Report title, e.g. Event Summary.                           |
| Printed on          | Date and time the report was generated.                     |
| Description         | Description of the report.                                  |
| View                | Entuity view against which the report was run.              |
| Over the period     | Start and end dates and times over which the report is run. |

Table 23 Event Summary Report Header

## **Event Summary Report Details**

| Name       | Description                                                                                  |
|------------|----------------------------------------------------------------------------------------------|
| Severity   | Severity level of the event, represented by number and color coding.                         |
| Event Type | Name of the event.                                                                           |
| Source     | Originator of the event, e.g. device, port identifier.                                       |
| First Time | First time the event was raised against the object. The report is ordered on this attribute. |
| Last Time  | Last time the event was raised against the object.                                           |
| Count      | Number of times the event was raised.                                                        |
| Incidents  | Number of open incidents associated to the event.                                            |

Table 24 Event Summary Details

# Flow Analysis Report

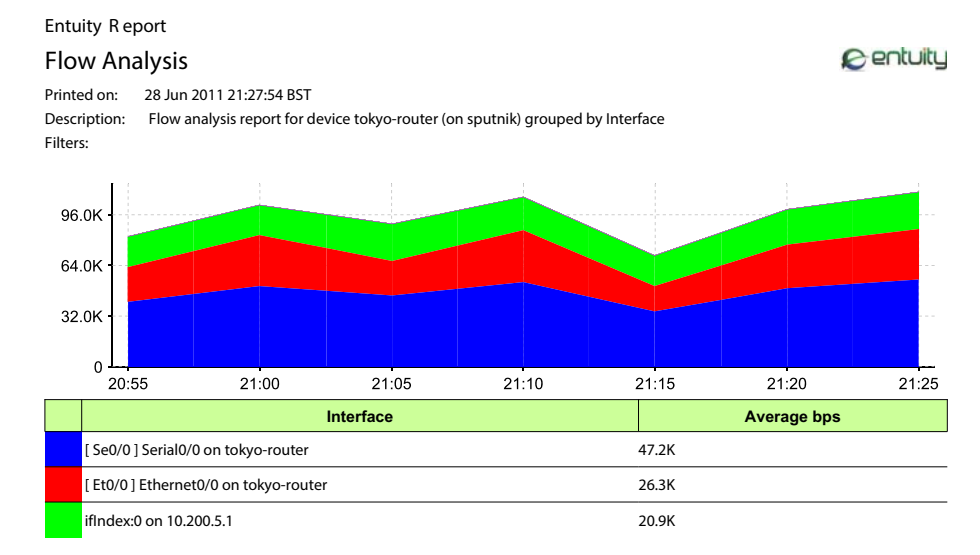

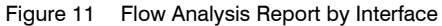

#### Flow Analysis Report Overview

This report is for use with flow data collected using IFA and IFA Premium. It allows you to monitor flow performance for the selected device's interface over the set reporting period. The report is highly configurable, for example you can filter on application, protocols, interfaces.

You can launch this report from both the Reports Browser page, and also directly from the Flow Analysis page. In the latter case, the report options (e.g. timeframe, breakdown, filtering) are automatically populated based on the current state of the Flow Analysis page.

### **Flow Analysis Report Options**

| Name          | Description                                                                                                |
|---------------|----------------------------------------------------------------------------------------------------|
| Output Format | Available output formats for the report, i.e. HTML, PDF, CSV, RTF, TXT, XML, ODF, ODS, DOCX, XLS and XLSX. |

Table 25 Flow Analysis Report Header

| Name                    | Description                                                                                                    |
|-------------------------|----------------------------------------------------------------------------------------------------|
| Interval                | You can select the time interval over which traffic rate is calculated and<br>Entuity uses the most appropriate sample rate:<br>1 minute sample (IFA Premium only)<br>Last 30 minutes<br>5 minute samples<br>Last 1 hour<br>Last 2 hours<br>Last 2 hours<br>Last 4 hours<br>Last 4 hours<br>Last 24 hours<br>Last 24 hours<br>Last 22 Days |
|                         | 6 hour samples<br>Last 4 Days<br>Last Week<br>1 Days samples<br>All.                                                                                                    |
| Chart Style             | There are four chart styles, i.e. Stacked Area, Line, Bar Chart, Pie Chart.                                                                                                    |
| Top-N                   | There are three predefined Top-N numbers, 5, 10 and 20 that set the maximum number of records that can appear on a chart. For the clearest presentation of data you should set stacked area and line charts to 5, pie charts to a maximum of 10 and bar charts can be used with 20 entries.                                                |
| Devices                 | Device name. When the device sends flows to more than one collector<br>Entuity displays the collector name in brackets. Select a specific device.                                                                                                    |
| Breakdown               | A category breakdown of flow data: Interface, Application, Ports, Hosts<br>(In, Out), Listeners, Talkers, Protocols, Quality of Service (QoS) Class<br>DSCP classes, IP Precedence classes.<br>IFA Premium includes a breakdown by conversation.                                                                                           |
| Interfaces              | Device interface with flow enabled.                                                                                                    |
| Applications            | Select from the drop down list the application on which to run the report.                                                                                                    |
| Host (type, IP Address) | There are three categories of Host Flow Analysis charts:<br>inbound host traffic, flows with the same destination IP address<br>outbound host traffic, flows with the same source IP address<br>combined inbound and outbound host traffic.                                                                                                |
| TOS (Kind, Class)       | Select TOS kind from DSCP and IP Precedence, DSCP and IP<br>Precedence and select a class from the drop down list.                                                                                                    |
| Protocol                | Select from the drop down list of protocols.                                                                                                    |
| Port                    | Enter the primary UDP/TCP port.                                                                                                    |

| Table 25 | Flow Analysis Report Header |
|----------|-----------------------------|
|----------|-----------------------------|

### Flow Analysis Report Header

| Name                | Description                                              |
|---------------------|----------------------------------------------------------|
| Company Identifiers | Company icon and name defined through the report format. |
| Report title        | Report title, e.g. Flow Analysis.                        |
| Printed on          | Date and time the report was generated.                  |
| Description         | Description of the report.                               |
| Filter              | Description of the filter.                               |

Table 26 Flow Analysis Report Header

### **Flow Analysis Report Details**

The details vary according to the configured report, the reporting period is set by *Interval* and the data by *Breakdown*.

## **IP SLA Details Report**

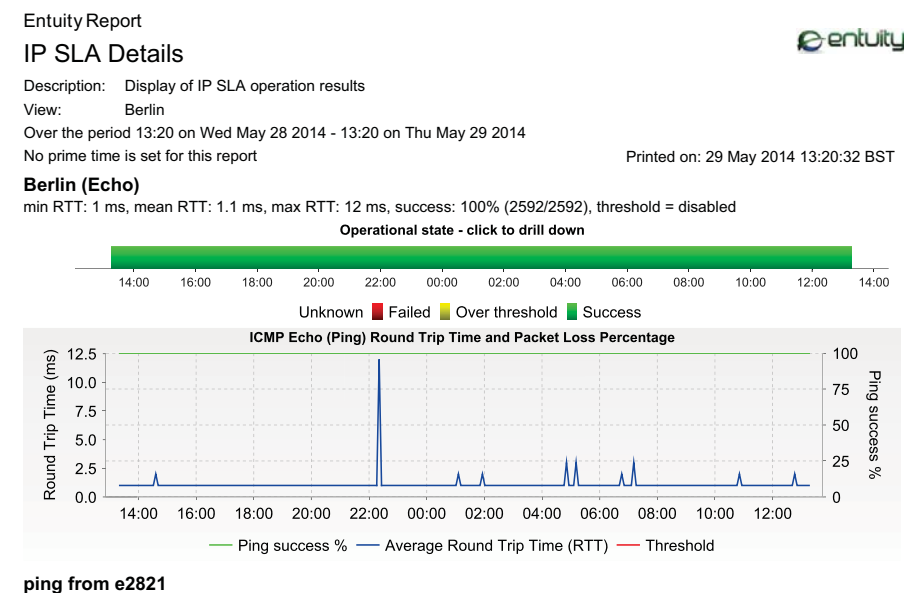

min RTT: 1 ms, mean RTT: 1.1 ms, max RTT: 4 ms, success: 100% (2592/2592), threshold = disabled Operational state - click to drill down

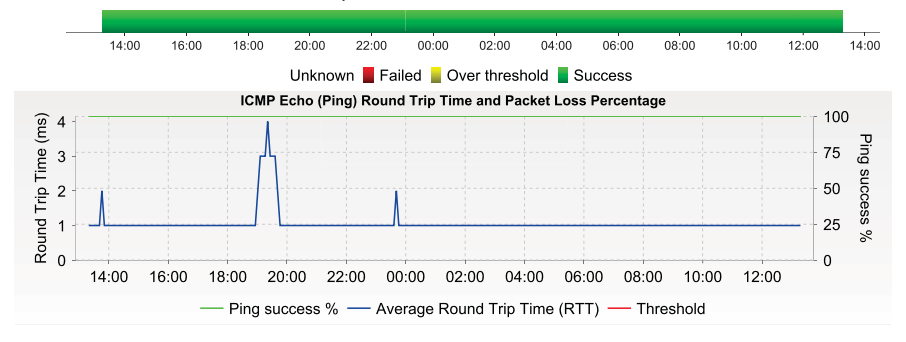

Figure 12 IP SLA Details Report

#### **IP SLA Details Report Overview**

This report allows you to monitor the performance of IP SLA operators, providing key statistics and clear graphs. For example the operational state color coded timeline allows for quick apprehension of fluctuations in service delivery, and its drill down functionality allows you to zoom in on the areas of interest.

All Entuity supported IP SLA operators are available through the report. You can call the report from the:

Report repository, where you select the report options, e.g. server, view, operations.

- Branch office perspectives and report, where the calling context, e.g. which operator's icon was selected, determines the content of the report.
- IP SLA Details report itself, drill down allows you to focus on one selected operator.

### **IP SLA Details Report Options**

| Name                       | Description                                                                                                    |
|----------------------------|----------------------------------------------------------------------------------------------------|
| Please select a server     | Available when the server acts as a central server in a multiple Entuity server environment. From the drop down list you can select one or <b>All Servers</b> to run the report against.                                                                                                    |
| Please select a view       | Entuity view against which the report is to be run. From the drop down list you can select one view to run the report against.                                                                                                    |
| Please select an operation | Entuity operation against which the report is to be run. From the drop down list you can select one IP SLA operation, or <b>All Operations</b> to run the report against.                                                                                                    |
| Report period              | <ul> <li>Period over which the report applies, by default twenty-four hours. When you select:</li> <li>Recent, you specify time period in relation to the time the report is run, e.g. one hour before the report time.</li> <li>Range, you can enter start and end dates and times.</li> </ul> |
| Prime Time                 | The time within the reporting period for which the report is applicable, e.g. between 09:00 and 17:00 each day.                                                                                                    |

Table 27 IP SLA Details Report Header

### **IP SLA Details Report Header**

| Name                  | Description                                                                                                    |
|-----------------------|----------------------------------------------------------------------------------------------------|
| Company Identifiers   | Company icon and name defined through the report format.                                                        |
| Report title          | Report title, e.g. IP SLA Details.                                                                              |
| Printed on            | Date and time the report was generated.                                                                         |
| Description           | Description of the report.                                                                                      |
| View                  | Entuity view against which the report was run.                                                                  |
| Over the period       | Start and end dates and times over which the report is run.                                                     |
| Prime Time definition | The time within the reporting period for which the report is applicable, e.g. between 09:00 and 17:00 each day. |

Table 28 IP SLA Details Report Header

#### **IP SLA Details Report Details**

The details vary according to the configured Cisco IOS IP SLA operation, e.g. Jitter, HTTP, Echo. When you click on the color coded operational state timeline, Entuity drills down on the operation.

| Name                             | Description                                                                                                    |
|----------------------------------|----------------------------------------------------------------------------------------------------|
| Name                             | IP SLA operation name.                                                                                                    |
| Min RTT                          | Minimum successful round trip completion time.                                                                                                    |
| Max RTT                          | Maximum successful round trip completion time.                                                                                                    |
| Mean RTT                         | Mean average of successful round trip completion times.                                                                                                    |
| Success                          | Displays the success of the operation, both as a percentage value of total operations over the reporting period with the successful and total number of operations given in brackets. |
| Threshold                        | Enabled indicates the threshold event is enabled for the operation, disable indicates the event is disabled.                                                                          |
| Echo Operator Chart              |                                                                                                    |
| Operator timeline                | Operator timeline shows the state of the operator over the reporting period, i.e. Unknown, Failed, Over threshold and Success. It allows drill down to the next sample level.         |
| Min RTT                          | Minimum successful round trip completion time.                                                                                                    |
| Max RTT                          | Maximum successful round trip completion time.                                                                                                    |
| Mean RTT                         | Mean average of successful round trip completion times.                                                                                                    |
| Success                          | Operator success as a percentage of total created operators. For a new operator, its first instance always fails.                                                                     |
| Threshold                        | Indicates the event threshold level, or whether it is disabled, DNS translation time, TCP connect time and HTTP download time.                                                        |
| Chart                            | Chart displays threshold level, ping success and average round trip time.                                                                                                    |
| HTTP Operator Chart              |                                                                                                    |
| Operator timeline                | Operator timeline shows the state of the operator over the reporting period, i.e. Unknown, Failed, Over threshold and Success. It allows drill down to the next sample level.         |
| Min RTT                          | Minimum successful round trip completion time.                                                                                                    |
| Max RTT                          | Maximum successful round trip completion time.                                                                                                    |
| Mean RTT                         | Mean average of successful round trip completion times.                                                                                                    |
| Success                          | Operator success as a percentage of total created operators. For a new operator, its first instance always fails.                                                                     |
| Threshold                        | Indicates the event threshold level, or whether it is disabled, DNS translation time, TCP connect time and HTTP download time.                                                        |
| Chart                            | Chart displays threshold level, total operation time.                                                                                                    |
| UDP, TCP, DNS<br>Operator Charts | These operators use the same style of chart.                                                                                                    |
| Operator timeline                | Operator timeline shows the state of the operator over the reporting period, i.e. Unknown, Failed, Over threshold and Success. It allows drill down to the next sample level.         |

Table 29 IP SLA Details

| Name                   | Description                                                                                                    |
|------------------------|----------------------------------------------------------------------------------------------------|
| Chart                  | Chart displays threshold level and total operation time.                                                                                                    |
| Jitter Operator Charts | Three charts, Loss, Delay and Jitter.                                                                                                    |
| Operator timeline      | Operator timeline shows the state of the operator over the reporting period, i.e. Unknown, Failed, Over threshold and Success. It allows drill down to the next sample level. |
| Loss chart             | Loss chart displays Total loss, Loss from source to destination and Loss from destination to source.                                                                          |
| Jitter chart           | Jitter chart displays Average Jitter from source to destination and Average Jitter from destination to source.                                                                |
| Delays chart           | Delays chart displays threshold, Round trip time, Delay from source to destination and Delay from destination to source.                                                      |

Table 29 IP SLA Details

# IP SLA TopN Echo by RTT Report

E ntuity Report IP SLA TOPN Echo by Round Trip Time Report Printed on: 26 Nov 2009 14:40:29 GMT Description: TopN IP SLA Echo measurements by max RTT View: Regional TopN: 10 Over the period 00:00 on Mon Nov 02 2009 - 00:00 on Thu Nov 26 2009

No prime time is set for this report

| IP SLA Name           | Device name         | тоѕ | Max round trip time (ms) | Mean round trip time (ms) |
|-----------------------|---------------------|-----|--------------------------|---------------------------|
| Ping                  | e2821.entuity.local | 0   | 4                        | 0.6                       |
| ping swell from e2821 | e2821.entuity.local | 0   |                          |                           |
| London IP SLA         | top2960             | 0   |                          |                           |

Figure 13 IP SLA TopN Echo by RTT Report

### IP SLA TopN Echo by RTT Report Overview

This report details the performance of IP SLA echo probes within the selected view. You can restrict the number of probes to the TopN with the maximum latency.

#### IP SLA TopN Echo by RTT Report Options

| Name                   | Description                                                                                                    |
|------------------------|----------------------------------------------------------------------------------------------------|
| Please select a server | Available when the server acts as a central server in a multi Entuity server environment. From the drop down list you can select one or <b>All Servers</b> to run the report against.                                                                             |
| Please select a view   | Entuity view against which the report is to be run. From the drop down list you can select one view to run the report against.                                                                                                    |
| ΤορΝ                   | Enter a number when you want to restrict the number of reported probes<br>to those with the maximum latency. The default setting 0 includes all<br>probes within the view.                                                                                        |
| Report period          | <ul> <li>Period over which the report applies. When you select:</li> <li>Recent, you specify time period in relation to the time the report is run, e.g. one hour before the report time.</li> <li>Range, you can enter start and end dates and times.</li> </ul> |
| Prime Time             | The time within the reporting period for which the report is applicable, e.g. between 09:00 and 17:00 each day.                                                                                                    |

Table 30 IP SLA TopN Echo by RTT Report Header

Centuity

## IP SLA TopN Echo by RTT Report Header

| Name                  | Description                                                                                                    |
|-----------------------|----------------------------------------------------------------------------------------------------|
| Company Identifiers   | Company icon and name defined through the report format.                                                        |
| Report title          | Report title, e.g. IP SLA Echo.                                                                                 |
| Printed on            | Date and time the report was generated.                                                                         |
| Description           | Description of the report.                                                                                      |
| View                  | Entuity view against which the report was run.                                                                  |
| ТорN                  | Number of probes included to the report.                                                                        |
| Over the period       | Start and end dates and times over which the report is run.                                                     |
| Prime Time definition | The time within the reporting period for which the report is applicable, e.g. between 09:00 and 17:00 each day. |

Table 31 IP SLA TopN Echo by RTT Report Header

### IP SLA TopN Echo by RTT Report Details

| Name                         | Description                                                                                                    |
|------------------------------|----------------------------------------------------------------------------------------------------|
| Name                         | IP SLA operation name.                                                                                                    |
| Device name                  | Identifier of the device running the IP SLA operation, e.g. host name or IP address.                                                           |
| TOS                          | Defines the IP Type of Service (TOS) byte for request packets. This attribute may also be used as a Differentiated Services Code Point (DSCP). |
| Max round trip time<br>(ms)  | Maximum completion time of RTT operations which complete successfully within the reporting period.                                             |
| Mean round trip time<br>(ms) | Mean average of successful round trip completion times within the reporting period.                                                            |

Table 32 IP SLA TopN Echo by RTT

## Managed Host Summary Report

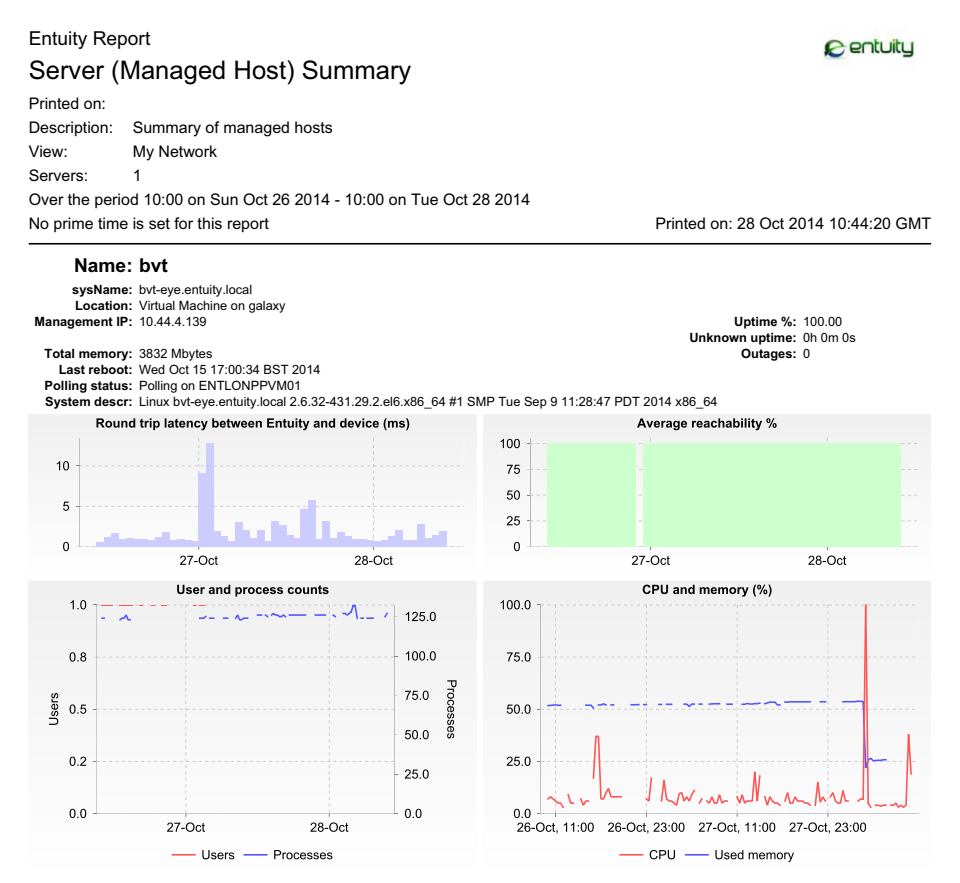

Figure 14 Managed Host Summary Report

#### Managed Host Summary Report Overview

This report details the performance of each managed host within the selected view during the reporting period.

#### Managed Host Summary Report Options

| Name                               | Description                                                                                                    |
|------------------------------------|----------------------------------------------------------------------------------------------------|
| Please select an<br>Entuity server | Available when the server acts as a central server in a multi Entuity server<br>environment. From the drop down list you can select one or <b>All Servers</b> to<br>run the report against. |

Table 33 Managed Host Summary Report Options

| Name                   | Description                                                                                                    |
|------------------------|----------------------------------------------------------------------------------------------------|
| Please select a view   | Entuity view against which the report is to be run. From the drop down list you can select one view to run the report against.                                                                                                    |
| Please select a device | From the drop down list you can select one device, or <b>All Devices</b> , to run the report against. Entuity manages servers as devices.                                                                                                    |
| Report Period          | <ul> <li>Period over which the report applies. When you select:</li> <li>Recent, you specify time period in relation to the time the report is run, e.g. one hour before the report time.</li> <li>Range, you can enter start and end dates and times.</li> </ul> |
| Prime Time             | The time within the reporting period for which the report is applicable, e.g. between 09:00 and 17:00 each day.                                                                                                    |

Table 33 Managed Host Summary Report Options

#### Managed Host Summary Report Header

| Name                  | Description                                                                                                    |
|-----------------------|----------------------------------------------------------------------------------------------------|
| Company Identifiers   | Company icon and name defined through the report format.                                                        |
| Report title          | Report title, e.g. Managed Host Summary.                                                                        |
| Printed on            | Date and time the report was generated.                                                                         |
| Description           | Description of the report.                                                                                      |
| Servers               | The devices included to the report.                                                                             |
| Over the period       | Start and end dates and times over which the report is run.                                                     |
| Prime Time definition | The time within the reporting period for which the report is applicable, e.g. between 09:00 and 17:00 each day. |

Table 34 Managed Host Summary Report Header

### Managed Host Summary Report Details

| Name           | Description                                                                                              |
|----------------|----------------------------------------------------------------------------------------------------|
| sysName        | System name or where not available the IP address of the managed host.                                   |
| Location       | SysLocation, or where not available it is left blank.                                                    |
| Management IP  | IP address Entuity uses to manage the managed host.                                                      |
| Total Memory   | Total memory installed to the device.                                                                    |
| Last reboot    | Last reboot of the managed host.                                                                         |
| Polling status | Current polling status of the device.                                                                    |
| System descr   | System description, which for a Cisco device is a parsed sysDescr with model, version and serial number. |
| Uptime%        | Percentage of time the host was up during the reporting period.                                          |

Table 35 Managed Host Summary

| Name                                                    | Description                                                                                          |
|---------------------------------------------------------|----------------------------------------------------------------------------------------------------|
| Unknown uptime                                          | Amount of time state of the host was unknown.                                                        |
| Outages                                                 | Number of outages during the reporting period.                                                       |
| Round Trip Latency<br>between Entuity and<br>the device | Graph charts round trip latency between the Entuity server and the host, in milliseconds.            |
| Average Reachability<br>%                               | Graph charts the amount of time the device responds to ping as a percentage of the reporting period. |
| User and process counts                                 | Graph charts number of users and processes during the reporting period.                              |
| CPU and memory                                          | Graph charts router CPU utilization and memory usage over the reporting period.                      |

Table 35 Managed Host Summary

# **Memory Utilization Details**

#### Entuity Report Memory Utilization Details

View: My Network (admin)

Description: Memory utilization percentage details over multiple timeframes

8 entuity

Printed on: 2 Oct 2015 11:42:39 BST

Device: c3560 Recent 8 hours @ 5min samples 100 50 0 04:00 05:00 06:00 07:00 08:00 09:00 10:00 11:00 — Memory utilization % Recent day @ 5min samples 100 50 0 12:00 14:00 16:00 18:00 20:00 22:00 00:00 02:00 04:00 06:00 08:00 10:00 12:00 Memory utilization % Recent week @ hourly samples 100 50 0 26-Sep 27-Sep 28-Sep 29-Sep 30-Sep 1-Oct 2-Oct — Memory utilization % Recent month @ hourly samples 100 50 0 4-Sep 11-Sep 18-Sep 25-Sep 2-Oct — Memory utilization % Recent year @ daily samples 100 75 50 25 0 Nov-2014 Jan-2015 Mar-2015 May-2015 Jul-2015 Sep-2015 — Memory utilization %

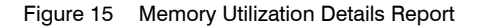

### Memory Utilization Details Report Overview

This report provides five charts showing memory utilization for the specified device. It can be called:

- By clicking Reports > Activity Reports and then clicking Memory Utilization Details report. You must then complete the report options to set the device against which you want to run the report.
- From the Device Memory Capacity Planning Trend report by clicking on Device name in that report. Entuity runs the Memory Utilization Details report using that device and the trend report Report Options.

#### **Memory Utilization Details Report Options**

Completing the Report Options allows you to select the device against which you want to run the Memory Utilization Details report.

| Name                               | Description                                                                                                    |
|------------------------------------|----------------------------------------------------------------------------------------------------|
| Used saved values                  | Select from saved report configurations.                                                                                                    |
| Output Format                      | Select the output format from HTML, PDF, CSV, RTF, TXT, XML, ODF, ODS, DOCX, XLS, XLSX.                                                                                               |
| Please select an<br>Entuity server | Available when the server acts as a central server in a multi Entuity server environment. From the drop down list you can select one or <b>All Servers</b> to run the report against. |
| Please select a view               | Entuity view against which the report is to be run. From the drop down list you can select one view to run the report against.                                                        |
| Please select a device             | From the drop down list you can select one device to run the report against.                                                                                                    |

Table 36 Memory Utilization Details Report Options

### Memory Utilization Details Header

| Name                | Description                                              |
|---------------------|----------------------------------------------------------|
| Company Identifiers | Company icon and name defined through the report format. |
| Report title        | Report title, e.g. Memory Utilization Chart.             |
| Printed on          | Date and time the report was generated.                  |
| Description         | Description of the report.                               |
| View                | View against which the report is run.                    |
| Device              | Device against which the report is run.                  |

Table 37 Memory Utilization Details Report Header

#### Memory Utilization Report Details

This report provides charts showing Memory utilization for the specified device over five different reporting periods. These report periods start from when the report is run, and are specifically over the previous:

- eight hours, charting the polled five minute data samples
- twenty-four hours, charting the polled five minute data samples

- seven days, charting hourly rolled up data samples
- thirty days, charting hourly rolled up data samples
- vear, charting daily rolled up data samples.

# **Memory Utilization Trend Report**

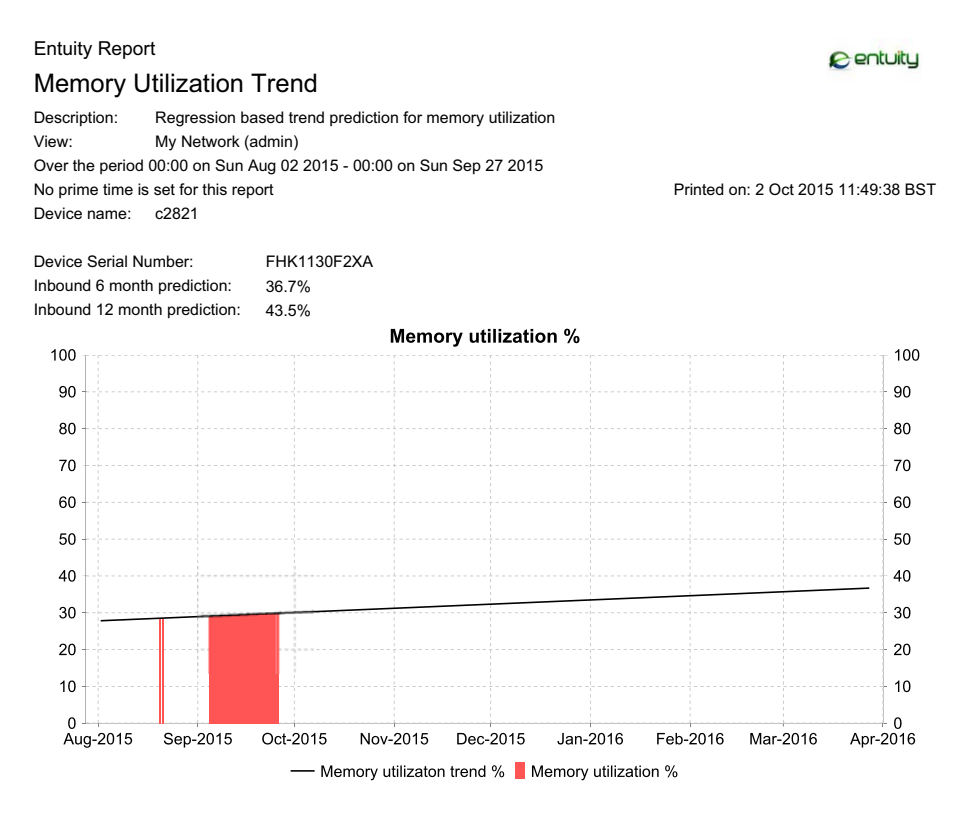

Figure 16 Memory Utilization Trend Report

#### Memory Utilization Trend Report Overview

This report graphs predictions for the next six months of memory utilization. Predictions are derived from applying regression analysis to the device's historical memory utilization data, by default for the last eight weeks, although you can configure it.

#### **Memory Utilization Trend Report Options**

Completing the Report Options allows you to select the device against which you want to run the Memory Utilization Trend report.

| Name              | Description                                                                             |
|-------------------|-----------------------------------------------------------------------------------------|
| Used saved values | Select from saved report configurations.                                                |
| Output Format     | Select the output format from HTML, PDF, CSV, RTF, TXT, XML, ODF, ODS, DOCX, XLS, XLSX. |

Table 38 Memory Utilization Trend Report Options

| Name                               | Description                                                                                                    |
|------------------------------------|----------------------------------------------------------------------------------------------------|
| Please select an<br>Entuity server | Available when the server acts as a central server in a multi Entuity server environment. From the drop down list you can select one or <b>All Servers</b> to run the report against. |
| Please select a view               | Entuity view against which the report is to be run. From the drop down list you can select one view to run the report against.                                                        |
| Please select a device             | From the drop down list you can select one device to run the report against.                                                                                                    |
| Report Period                      | Period of historical utilization data Entuity uses to generate the utilization trends. When you select:                                                                               |
|                                    | Recent, you specify time period in relation to the time the report is<br>run, e.g. previous eight weeks.                                                                              |
|                                    | <b>Range</b> , you can enter start and end dates and times.                                                                                                    |
| Prime Time                         | The time within the reporting period for which the report is applicable, e.g. between 09:00 and 17:00 each day.                                                                       |

Table 38 Memory Utilization Trend Report Options

#### Memory Utilization Chart Header

| Name                  | Description                                                                                                    |
|-----------------------|----------------------------------------------------------------------------------------------------|
| Company Identifiers   | Company icon and name defined through the report format.                                                                                                    |
| Report title          | Report title, e.g. Memory Utilization Trend.                                                                                                    |
| Printed on            | Date and time the report was generated.                                                                                                    |
| Description           | Description of the report.                                                                                                    |
| View                  | Entuity view against which the report was run.                                                                                                    |
| Over the period       | The the period over which the sample data was collected by Entuity. This sample data is used to calculate the trend in Memory utilization for the next six months. |
| Reporting period      | Start and end dates and times over which the report is run.                                                                                                    |
| Prime Time definition | The time within the reporting period for which the report is applicable, e.g. between 09:00 and 17:00 each day.                                                    |
| Device Name           | Device against which the report was run.                                                                                                    |

Table 39 Memory Utilization Trend Report Header

#### **Memory Utilization Report Details**

| Name                 | Description                                                                                                    |
|----------------------|----------------------------------------------------------------------------------------------------|
| Device Serial Number | Serial number of the device.                                                                                               |
| 6 month prediction   | Predicted utilization of the device's memory, in six months time, as a percentage of the referenced total memory resource. |

Table 40 Memory Utilization Trend Details

| Name                       | Description                                                                                                    |
|----------------------------|----------------------------------------------------------------------------------------------------|
| 12 month prediction        | Predicted utilization of the device's memory, in twelve months time, as a percentage of the referenced total memory resource.  |
| Memory utilization trend % | Graphs predicted utilization of the memory, over the next six months, as a percentage of the referenced total Memory resource. |
| Memory utilization %       | Graphed memory utilization of the device.                                                                                      |

Table 40 Memory Utilization Trend Details

# Port Data Rate Chart

#### Entuity Report Port Data Rate Chart

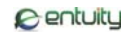

Description: Chart of data rate of up to 8 ports with aggregated rates Over the period 11:00 on Tues Nov 20 2012 - 11:00 on Wed Nov 21 2012 No prime time is set for this report

Printed on: 21 Nov 2012 11:33:45 GMT

Sample period: 15 minutes

| Device name | Port description                                     | Speed<br>(bits/sec) | Line<br>color |
|-------------|------------------------------------------------------|---------------------|---------------|
| 10.44.1.254 | [ 00002 ] ppp0                                       | 0                   |               |
| 10.44.1.80  | [ 65539 ] Broadcom NetXtreme 5751 Gigabit Controller | 100 M               |               |

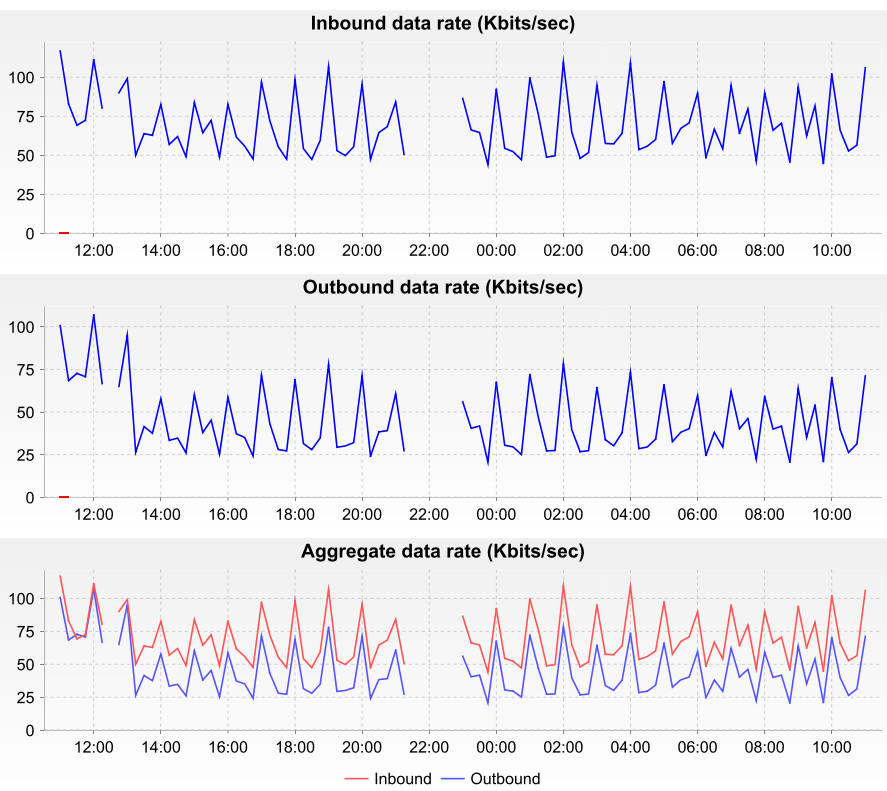

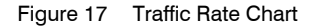

#### Port Data Rate Report Overview

This report charts port traffic data for up to 8 ports over the reporting period. A summary table identifies the ports and also their associated line colors used on the traffic charts. Three charts plot each port's inbound, outbound and aggregate data rates.

### Port Data Rate Report Options

Completing the Report Options allows you to select the ports against which you want to run the report.

| Name                               | Description                                                                                                    |
|------------------------------------|----------------------------------------------------------------------------------------------------|
| Used saved values                  | Select from saved report configurations.                                                                                                    |
| Please select an<br>Entuity server | Available when the server acts as a central server in a multi Entuity server environment. From the drop down list you can select one or <b>All Servers</b> to run the report against.                                                                             |
| Output Format                      | Select the output format from HTML, PDF, CSV, RTF, TXT, XML, ODF, ODS, DOCX, XLS, XLSX.                                                                                                    |
| Please select view(s)              | Entuity view against which the report is to be run. From the list you can select one or more views to run the report against.                                                                                                    |
| Please select device(s)            | From the list you can select <b>All Devices</b> , a number of devices or one device to run the report against.                                                                                                    |
| Please select ports                | From the list you can select up to 8 ports to run the report against.                                                                                                    |
| Please select the<br>sample period | From the list you can select the report sample period.                                                                                                    |
| Report Period                      | <ul> <li>Period over which the report applies. When you select:</li> <li>Recent, you specify time period in relation to the time the report is run, e.g. one hour before the report time.</li> <li>Range, you can enter start and end dates and times.</li> </ul> |
| Prime Time                         | The time within the reporting period for which the report is applicable, e.g. between 09:00 and 17:00 each day.                                                                                                    |

Table 41 Traffic Rate Report Options

### **Traffic Rate Chart Header**

| Name                  | Description                                                                                                    |
|-----------------------|----------------------------------------------------------------------------------------------------|
| Company Identifiers   | Company icon and name defined through the report format.                                                        |
| Report title          | Report title, e.g. Port Data Rate Chart.                                                                        |
| Printed on            | Date and time the report was generated.                                                                         |
| Description           | Description of the report.                                                                                      |
| Sample Period         | The port utilization sample period.                                                                             |
| Reporting period      | Start and end dates and times over which the report is run.                                                     |
| Prime Time definition | The time within the reporting period for which the report is applicable, e.g. between 09:00 and 17:00 each day. |

Table 42 Traffic Rate Chart Report Header

## Traffic Rate Report Details

| Name                               | Description                                                                                                    |
|------------------------------------|----------------------------------------------------------------------------------------------------|
| Device Name                        | Identifier of the device, e.g. host name or IP address.                                                                                                    |
| Port Description                   | Description of the port.                                                                                                    |
| Line Color                         | The line color used to graph the port's data rate values.                                                                                                    |
| Inbound data rate<br>(Kbits/sec)   | Inbound data rate of the port in the reporting period.                                                                                                    |
| Outbound data rate<br>(Kbits/sec)  | Outbound data rate of the port in the reporting period.                                                                                                    |
| Aggregate data rate<br>(Kbits/sec) | Chart displays an aggregate of all inbound data rate for port's in the report, and an aggregate of all outbound data rate for port's in the report, in the reporting period. |

Table 43 Traffic Rate Chart Details

# Port Discard Trend Report

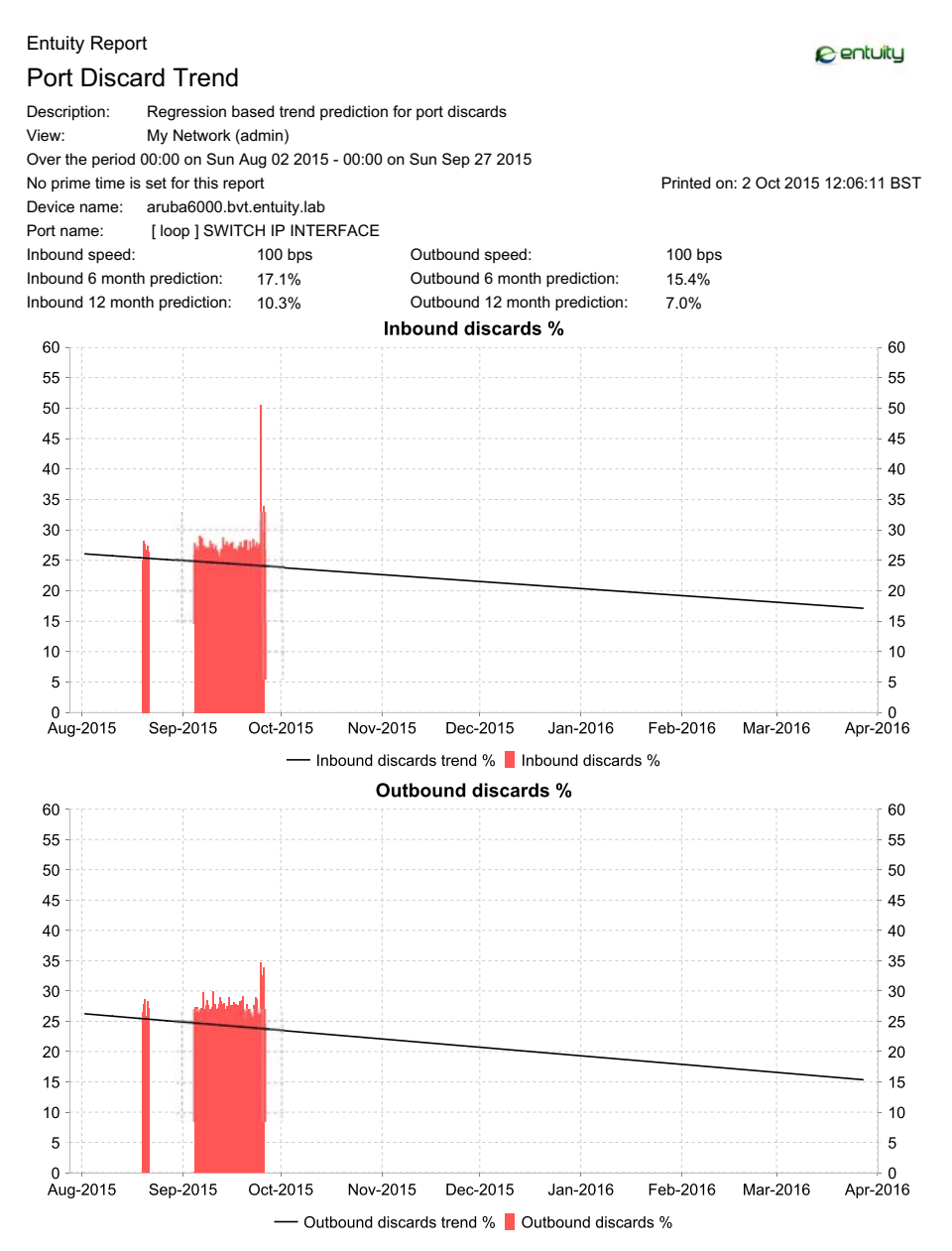

Figure 18 Port Discard Trend Report

#### Port Discard Trend Report Overview

This report graphs predictions for the next six months of port Discard. Predictions are derived from applying regression analysis to the device's historical port discard data, by default for the last eight weeks, although you can configure it.

### Port Discard Trend Report Options

Completing the Report Options allows you to select the device against which you want to run the Port Discard Trend report.

| Name                               | Description                                                                                                    |
|------------------------------------|----------------------------------------------------------------------------------------------------|
| Used saved values                  | Select from saved report configurations.                                                                                                    |
| Output Format                      | Select the output format from HTML, PDF, CSV, RTF, TXT, XML, ODF, ODS, DOCX, XLS, XLSX.                                                                                                    |
| Please select an<br>Entuity server | Available when the server acts as a central server in a multi Entuity server environment. From the drop down list you can select one or <b>All Servers</b> to run the report against.                                                                                                    |
| Please select a view               | Entuity view against which the report is to be run. From the drop down list you can select one view to run the report against.                                                                                                    |
| Please select a device             | From the drop down list you can select one device to run the report<br>against. When the device is hidden from you but its ports are available to<br>you select <b>Hidden Devices (with visible ports)</b> .                                                                                            |
| Please select a port               | From the drop down list you can select one port to run the report against.                                                                                                    |
| Max chart scale (%)                | Sets the upper value of scale used on the chart. For example where you have a discard rate below 20 you could improve the presentation of the graph by setting the upper range of the chart scale to 50.                                                                                                |
| Report Period                      | <ul> <li>Period of historical utilization data Entuity uses to generate the utilization trends. When you select:</li> <li>Recent, you specify time period in relation to the time the report is run, e.g. previous eight weeks.</li> <li>Range, you can enter start and end dates and times.</li> </ul> |
| Prime Time                         | The time within the reporting period for which the report is applicable, e.g. between 09:00 and 17:00 each day.                                                                                                    |

Table 44 Port Discard Trend Report Options

### Port Discard Chart Header

| Name                | Description                                              |
|---------------------|----------------------------------------------------------|
| Company Identifiers | Company icon and name defined through the report format. |
| Report title        | Report title, e.g. Port Discard Trend.                   |
| Printed on          | Date and time the report was generated.                  |
| Description         | Description of the report.                               |

Table 45Port Discard Trend Report Header

| Name                  | Description                                                                                                    |
|-----------------------|----------------------------------------------------------------------------------------------------|
| View                  | Entuity view against which the report was run.                                                                                                    |
| Over the period       | The the period over which the sample data was collected by Entuity. This sample data is used to calculate the trend in Port Discard for the next six months. |
| Reporting period      | Start and end dates and times over which the report is run.                                                                                                  |
| Prime Time definition | The time within the reporting period for which the report is applicable, e.g. between 09:00 and 17:00 each day.                                              |
| Device Name           | Device against which the report was run.                                                                                                    |

 Table 45
 Port Discard Trend Report Header

### **Port Discard Report Details**

| Name                           | Description                                                                                                    |
|--------------------------------|----------------------------------------------------------------------------------------------------|
| Device Name                    | Identifier of the device, e.g. host name or IP address.                                                                          |
| Port Name                      | Description of the port.                                                                                                    |
| Inbound Speed                  | Inbound port speed of the line.                                                                                                  |
| Inbound 6 month<br>prediction  | Predicted inbound discards of the port, in six months time, as a percentage of the referenced port speed.                        |
| Inbound 12 month prediction    | Predicted inbound discards of the port, in twelve months time, as a percentage of the referenced port speed.                     |
| Outbound Speed                 | Outbound port speed of the line.                                                                                                 |
| Outbound 6 month<br>prediction | Predicted outbound discards of the port, in twelve months time, as a percentage of the referenced port speed.                    |
| Outbound 12 month prediction   | Predicted outbound discards of the port, in twelve months time, as a percentage of the referenced port speed.                    |
| Inbound discards<br>trend %    | Graphs predicted inbound discards of the port, over the next six months, as a percentage of the referenced inbound port speed.   |
| Inbound discards %             | Inbound discards of the port over the reporting period, as a percentage of the referenced port inbound speed.                    |
| Outbound discards<br>trend %   | Graphs predicted outbound discards of the port, over the next six months, as a percentage of the referenced outbound port speed. |
| Outbound discards %            | Inbound discards of the port over the reporting period, as a percentage of the referenced port inbound speed.                    |

Table 46 Port Utilization Chart Details

# **Port Discards Details**

#### Entuity Report Port Discards Details

Centuity

 Description:
 Port discards percentage details over multiple timeframes

 View: My Network (admin)
 Printed on: 2 Oct 2015 12:26:34 BST

Port: [gig2/0]gig2/0 on aruba6000.bvt.entuity.lab in-speed 1 Gbps out-speed 1 Gbps

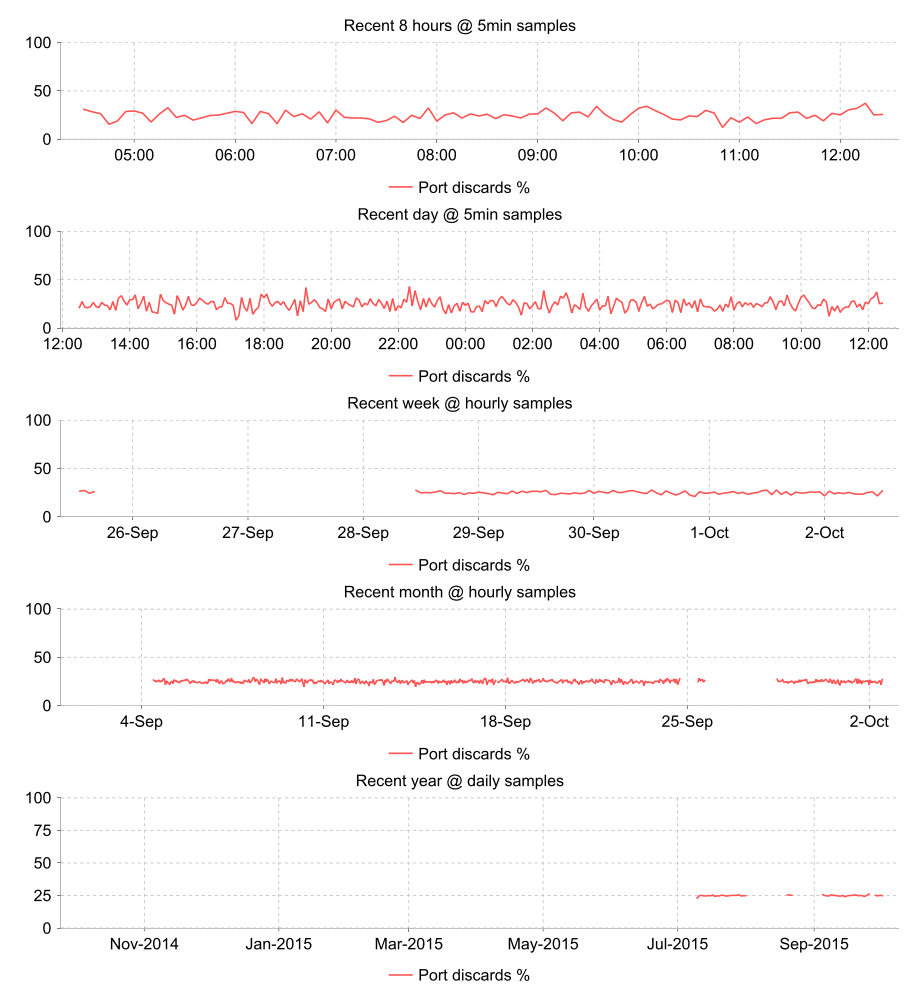

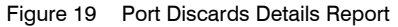

#### Port Discards Details Report Overview

This report provides five charts showing port discards for the specified device. It can be called:

- By clicking **Reports > Activity Reports** and then clicking Port Discards Details report. You must then complete the report options to set the device against which you want to run the report.
- From the Device Memory Capacity Planning Trend report by clicking on a device in that report. Entuity runs the Port Discards Details report using that device and the trend report Report Options.

#### Port Discards Details Report Options

Completing the Report Options allows you to select the device against which you want to run the Port Discards Details report.

| Name                               | Description                                                                                                    |
|------------------------------------|----------------------------------------------------------------------------------------------------|
| Used saved values                  | Select from saved report configurations.                                                                                                    |
| Output Format                      | Select the output format from HTML, PDF, CSV, RTF, TXT, XML, ODF, ODS, DOCX, XLS, XLSX.                                                                                                    |
| Please select an<br>Entuity server | Available when the server acts as a central server in a multi Entuity server environment. From the drop down list you can select one or <b>All Servers</b> to run the report against.                                                              |
| Please select a view               | Entuity view against which the report is to be run. From the drop down list you can select one view to run the report against.                                                                                                    |
| Please select a device             | From the drop down list you can select one device to run the report<br>against. When the device is hidden from you but its ports are available to<br>you select <b>Hidden Devices (with visible ports)</b> to have them available to<br>report on. |
| Please select a port               | From the drop down list you can select one port to run the report against.                                                                                                    |

Table 47 Port Discards Details Report Options

### Port Discards Details Header

| Name                | Description                                                                                        |
|---------------------|----------------------------------------------------------------------------------------------------|
| Company Identifiers | Company icon and name defined through the report format.                                           |
| Report title        | Report title, e.g. Port Discards Chart.                                                            |
| Printed on          | Date and time the report was generated.                                                            |
| Description         | Description of the report.                                                                         |
| View                | View against which the report is run.                                                              |
| Port                | Identifies the device and port on which the report is run and the inbound and outbound line speed. |

Table 48 Port Discards Details Report Header

### **Port Discards Report Details**

This report provides charts showing Port Discards for the specified port over five different reporting periods. These report periods start from when the report is run, and are specifically over the previous:

- eight hours, charting the polled five minute data samples
- twenty-four hours, charting the polled five minute data samples
- seven days, charting hourly rolled up data samples
- thirty days, charting hourly rolled up data samples
- year, charting daily rolled up data samples.

# Port Statistics Comparison

Entuity Report

#### Port Utilization, Volume, Discards and Faults Comparison

Pentuity

 Description:
 Comparison of mean utilization, volume, discard and faults percentage for up to 8 ports

 Over the period 14:00 on Fri Nov 30 2012 - 14:00 on Sat Dec 01 2012
 Printed on: 1

Printed on: 1 Dec 2012 14:11:15 GMT

| Device name | Port description         | Speed<br>(bits/sec) | Color |
|-------------|--------------------------|---------------------|-------|
| lonsw01     | [ 2/1 ] TRUNK to lonsw02 | 100 M               |       |
| lonsw01     | [ 2/3 ] TRUNK to lonsw05 | 100 M               |       |
| lonsw02     | [ 2/1 ] TRUNK to lonsw01 | 100 M               |       |
| lonsw03     | [ 2/1 ] TRUNK to lonsw02 | 100 M               |       |
| lonsw03     | [ 2/2 ] TRUNK to lonsw01 | 100 M               |       |
| lonsw03     | [ 2/3 ] TRUNK to lonsw04 | 100 M               |       |
|             |                          |                     |       |

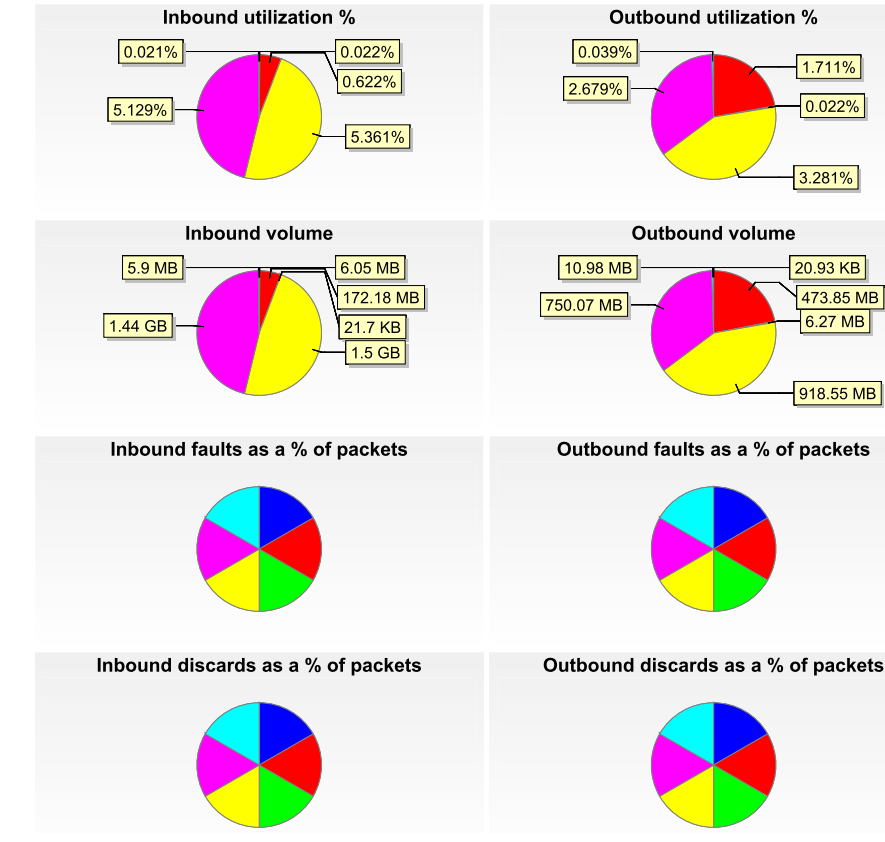

Figure 20 Port Statistics Comparison Chart

#### Port Statistics Comparison Report Overview

This report compares mean utilization, volume, discard and faults percentage values for up to 8 ports. A summary table identifies the ports and also the line colors used with the pie charts.

The Inbound and outbound utilization and volume pie charts include call-outs of each port's value, the segments within the pie chart represents each port's metric as a proportion of the total value of that metrics for ports in the report over the reporting period. For example the inbound utilization chart represents port utilization as a percentage of the referenced port speed, expressed within the pie chart as a proportion of the total inbound utilization of ports within the report during the reporting period.

The inbound and outbound fault and discard pie charts include call-outs of each port's value, the segments within the pie chart represents each port's metric as a proportion of the total value of that metrics for ports in the report over the reporting period. For example the inbound faults charts represents aggregate values for the packets with faults displayed as a percentage of total inbound packets on the port, expressed within the pie chart as a proportion of the total inbound faults within the report during the reporting period.

#### Port Statistics Comparison Report Options

Completing the Report Options allows you to select the ports against which you want to run the report.

| Name                               | Description                                                                                                    |
|------------------------------------|----------------------------------------------------------------------------------------------------|
| Used saved values                  | Select from saved report configurations.                                                                                                    |
| Please select an<br>Entuity server | Available when the server acts as a central server in a multi Entuity server environment. From the drop down list you can select one or <b>All Servers</b> to run the report against.                                                                             |
| Output Format                      | Select the output format from HTML, PDF, CSV, RTF, TXT, XML, ODF, ODS, DOCX, XLS, XLSX.                                                                                                    |
| Please select view(s)              | Entuity view against which the report is to be run. From the list you can select one or more views to run the report against.                                                                                                    |
| Please select device(s)            | From the list you can select <b>All Devices</b> , a number of devices or one device to run the report against.                                                                                                    |
| Please select ports                | From the list you can select up to 8 ports to run the report against.                                                                                                    |
| Please select the<br>sample period | From the list you can select the report sample period.                                                                                                    |
| Report Period                      | <ul> <li>Period over which the report applies. When you select:</li> <li>Recent, you specify time period in relation to the time the report is run, e.g. one hour before the report time.</li> <li>Range, you can enter start and end dates and times.</li> </ul> |
| Prime Time                         | The time within the reporting period for which the report is applicable, e.g. between 09:00 and 17:00 each day.                                                                                                    |

Table 49Port Utilization Chart Report Options

## Port Statistics Comparison Report Details

| Name                                   | Description                                                                                                    |
|----------------------------------------|----------------------------------------------------------------------------------------------------|
| Device Name                            | Identifier of the device, e.g. host name or IP address.                                                                                                    |
| Port Description                       | Description of the port.                                                                                                    |
| Speed (bits/sec)                       | The port's referenced interface speed, used for example, when Entuity calculates port utilization.                                                                                                    |
| Line Color                             | The line color used to graph the port's values.                                                                                                    |
| Inbound utilization %                  | Inbound utilization of the port as a percentage of the referenced port<br>speed, identified by a call-out from the port's pie segment. The size of the<br>segment within the pie chart is a proportion of the total inbound utilization<br>of ports within the report during the reporting period.   |
| Outbound utilization %                 | Outbound utilization of the port as a percentage of the referenced port<br>speed, identified by a call-out from the port's pie segment. The size of the<br>segment within the pie chart is a proportion of the total outbound<br>utilization of ports within the report during the reporting period. |
| Inbound Volume                         | Inbound traffic for each port identified by a call-out from the port's pie segment. The size of the segment within the pie chart is a proportion of the total inbound traffic volume of ports within the report during the reporting period.                                                         |
| Outbound Volume                        | Outbound traffic for each port identified by a call-out from the port's pie segment. The size of the segment within the pie chart is a proportion of the total outbound traffic volume of ports within the report during the reporting period.                                                       |
| Inbound Fault as a %<br>of Packets     | Inbound packets with faults displayed as a percentage of total inbound packets on the port, expressed within the pie chart as a proportion of the total inbound faults within the report during the reporting period.                                                                                |
| Outbound Fault as a % of Packets       | Outbound packets with faults displayed as a percentage of total number<br>of packets transmitted from the port, expressed within the pie chart as a<br>proportion of the total outbound faults within the report during the<br>reporting period.                                                     |
| Inbound Discards as a<br>% of Packets  | Discarded inbound packets displayed as a percentage of total inbound<br>packets on the port, expressed within the pie chart as a proportion of the<br>total inbound discards within the report during the reporting period.                                                                          |
| Outbound Discards as<br>a % of Packets | Discarded outbound packets displayed as a percentage of total outbound<br>packets on the port, expressed within the pie chart as a proportion of the<br>total outbound discards within the report during the reporting period.                                                                       |

Table 50 Port Statistics Comparison Chart

# Port Utilization, Discards and Faults Chart

#### Entuity Report Port Utilization, Discards and Faults Chart

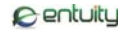

Description: Chart of utilization, discard and faults percentage of up to 8 ports Over the period 15:25 on Wed Nov 14 2012 - 15:25 on Wed Nov 21 2012 No prime time is set for this report Sample period: 2 hours

Printed on: 21 Nov 2012 15:25:55 GMT

 Device name
 Port description
 Speed (bps)
 Color

 stress-54.ms.entuity.lab
 [AT4/0] ### 74-99849-66 ### STM-1 ###
 149.76 M
 149.76 M
 149.76 M

 stress-54.ms.entuity.lab
 [ATM4/0.0-aal5 layer] ### 74-99849-66 ### STM-1 ###
 149.76 M
 149.76 M
 149.76 M

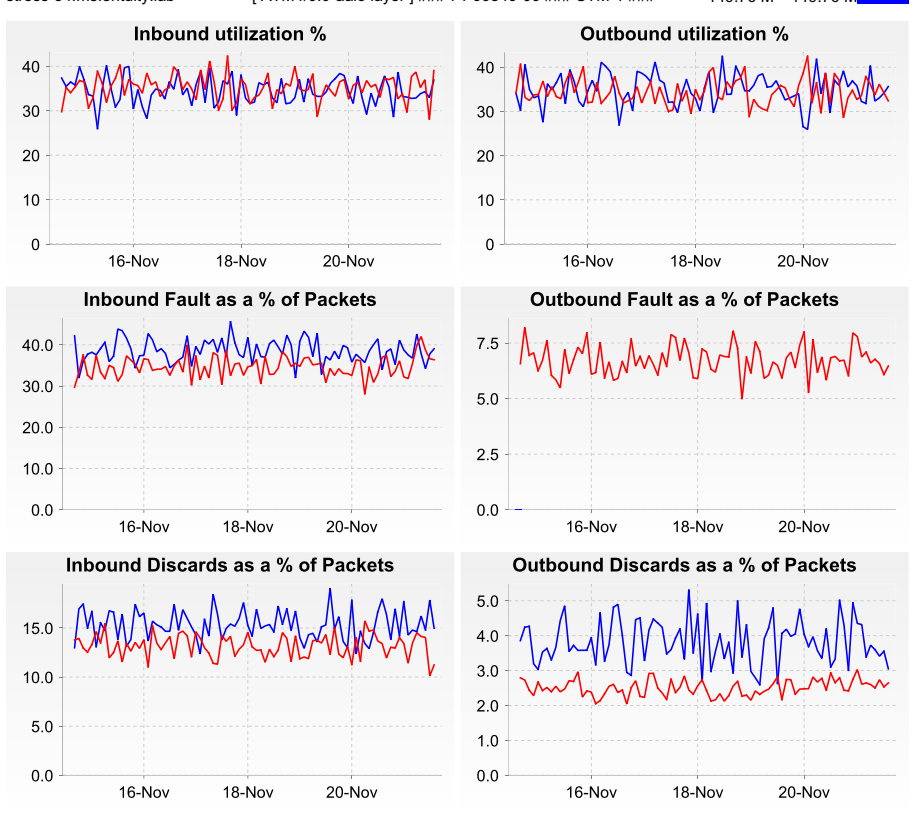

Figure 21 Port Utilization, Discards and Faults Chart

#### Port Utilization, Discards and Faults Chart Report Overview

The report includes 6 charts, for inbound and outbound utilization, fault and discard data from up to 8 ports.

### Port Utilization, Discards and Faults Chart Report Options

Completing the Report Options allows you to select the ports against which you want to run the report.

| Name                               | Description                                                                                                    |
|------------------------------------|----------------------------------------------------------------------------------------------------|
| Used saved values                  | Select from saved report configurations.                                                                                                    |
| Please select an<br>Entuity server | Available when the server acts as a central server in a multi Entuity server<br>environment. From the drop down list you can select one or <b>All Servers</b> to<br>run the report against.                                                                       |
| Output Format                      | Select the output format from HTML, PDF, CSV, RTF, TXT, XML, ODF, ODS, DOCX, XLS, XLSX.                                                                                                    |
| Please select view(s)              | Entuity view against which the report is to be run. From the list you can select one or more views to run the report against.                                                                                                    |
| Please select device(s)            | From the list you can select <b>All Devices</b> , a number of devices or one device to run the report against.                                                                                                    |
| Please select ports                | From the list you can select up to 8 ports to run the report against.                                                                                                    |
| Please select the<br>sample period | From the list you can select the report sample period.                                                                                                    |
| Report Period                      | <ul> <li>Period over which the report applies. When you select:</li> <li>Recent, you specify time period in relation to the time the report is run, e.g. one hour before the report time.</li> <li>Range, you can enter start and end dates and times.</li> </ul> |
| Prime Time                         | The time within the reporting period for which the report is applicable, e.g. between 09:00 and 17:00 each day.                                                                                                    |

Table 51 Port Utilization Chart Report Options

### Port Utilization, Discards and Faults Chart Header

| Name                  | Description                                                                                                    |
|-----------------------|----------------------------------------------------------------------------------------------------|
| Company Identifiers   | Company icon and name defined through the report format.                                                        |
| Report title          | Report title, e.g. Port Utilization Chart.                                                                      |
| Printed on            | Date and time the report was generated.                                                                         |
| Description           | Description of the report.                                                                                      |
| Sample Period         | The port utilization sample period.                                                                             |
| Reporting period      | Start and end dates and times over which the report is run.                                                     |
| Prime Time definition | The time within the reporting period for which the report is applicable, e.g. between 09:00 and 17:00 each day. |

Table 52 Port Utilization Chart Report Header

| Name                                 | Description                                                                                                    |
|--------------------------------------|----------------------------------------------------------------------------------------------------|
| Device Name                          | Identifier of the device, e.g. host name or IP address.                                                             |
| Port Description                     | Description of the port.                                                                                            |
| Speed (bits/sec)                     | The port's referenced interface speed, used for example, when Entuity calculates port utilization.                  |
| Color                                | The line color used to graph the port's values in the subsequent graphs.                                            |
| Inbound utilization %                | Inbound utilization of the port as a percentage of the referenced port speed.                                       |
| Outbound utilization %               | Outbound utilization of the port as a percentage of the referenced port speed.                                      |
| Inbound Fault as % of<br>Packets     | Inbound faults over the reporting period as a percentage of the total number of packets received by the port.       |
| Outbound Fault as % of<br>Packets    | Outbound faults over the reporting period as a percentage of the total number of packets transmitted by the port.   |
| Inbound Discards as % of Packets     | Inbound discards over the reporting period as a percentage of the total number of packets received by the port.     |
| Outbound Discards as<br>% of Packets | Outbound discards over the reporting period as a percentage of the total number of packets transmitted by the port. |

### Port Utilization, Discards and Faults Report Details

Table 53 Port Utilization Chart Details
# **Port Utilization Chart**

#### Entuity Report Port Utilization Chart

Description: Chart of utilization percentage of up to 8 ports Over the period 15:36 on Wed Nov 14 2012 - 15:36 on Wed Nov 21 2012

No prime time is set for this report

Sample period: 2 hours

Printed on: 21 Nov 2012 15:36:49 GMT

Centuity

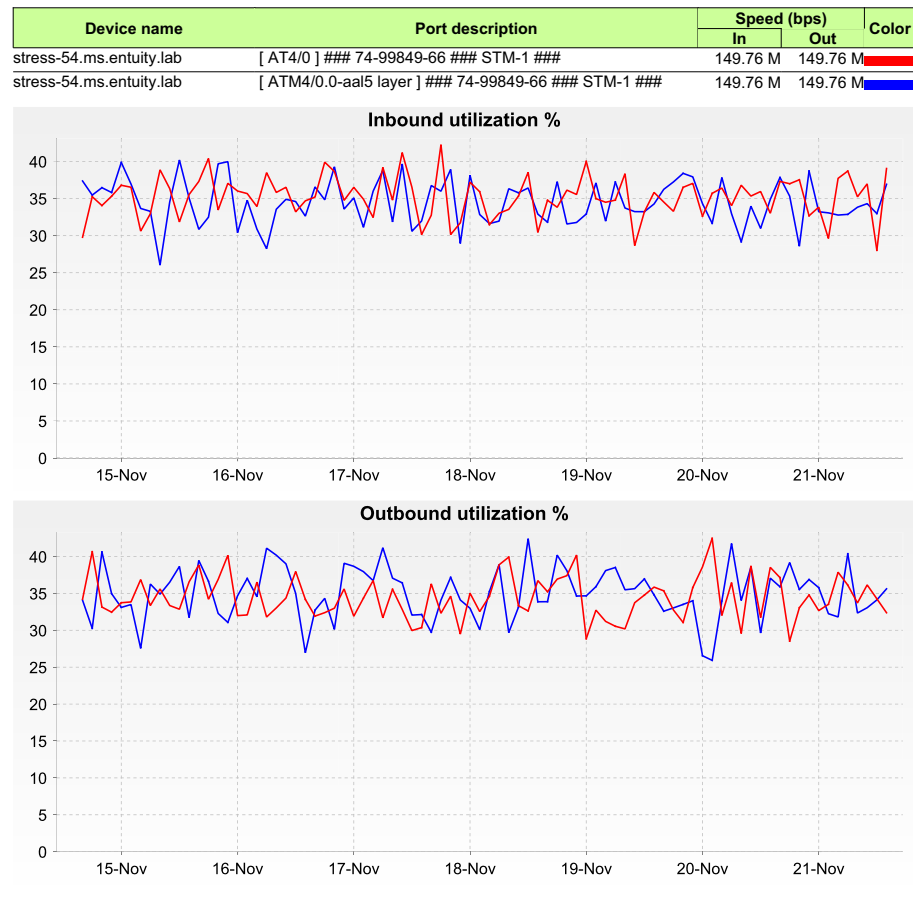

Figure 22 Port Utilization Chart

#### Port Data Rate Report Overview

The report includes 6 charts, for inbound and outbound utilization, fault and discard data from up to 8 ports.

### Port Utilization Chart Report Options

Completing the Report Options allows you to select the ports against which you want to run the report.

| Name                               | Description                                                                                                    |
|------------------------------------|----------------------------------------------------------------------------------------------------|
| Used saved values                  | Select from saved report configurations.                                                                                                    |
| Please select an<br>Entuity server | Available when the server acts as a central server in a multi Entuity server environment. From the drop down list you can select one or <b>All Servers</b> to run the report against.                                                                             |
| Output Format                      | Select the output format from HTML, PDF, CSV, RTF, TXT, XML, ODF, ODS, DOCX, XLS, XLSX.                                                                                                    |
| Please select view(s)              | Entuity view against which the report is to be run. From the list you can select one or more views to run the report against.                                                                                                    |
| Please select device(s)            | From the list you can select <b>All Devices</b> , a number of devices or one device to run the report against.                                                                                                    |
| Please select ports                | From the list you can select up to 8 ports to run the report against.                                                                                                    |
| Please select the<br>sample period | From the list you can select the report sample period.                                                                                                    |
| Report Period                      | <ul> <li>Period over which the report applies. When you select:</li> <li>Recent, you specify time period in relation to the time the report is run, e.g. one hour before the report time.</li> <li>Range, you can enter start and end dates and times.</li> </ul> |
| Prime Time                         | The time within the reporting period for which the report is applicable, e.g. between 09:00 and 17:00 each day.                                                                                                    |

Table 54 Port Utilization Chart Report Options

### Port Utilization Chart Header

| Name                  | Description                                                                                                    |
|-----------------------|----------------------------------------------------------------------------------------------------|
| Company Identifiers   | Company icon and name defined through the report format.                                                        |
| Report title          | Report title, e.g. Port Utilization Chart.                                                                      |
| Printed on            | Date and time the report was generated.                                                                         |
| Description           | Description of the report.                                                                                      |
| Sample Period         | The port utilization sample period.                                                                             |
| Reporting period      | Start and end dates and times over which the report is run.                                                     |
| Prime Time definition | The time within the reporting period for which the report is applicable, e.g. between 09:00 and 17:00 each day. |

Table 55 Port Utilization Chart Report Header

## Port Utilization Report Details

| Name                   | Description                                                                                        |
|------------------------|----------------------------------------------------------------------------------------------------|
| Device Name            | Identifier of the device, e.g. host name or IP address.                                            |
| Port Description       | Description of the port.                                                                           |
| Speed (bits/sec)       | The port's referenced interface speed, used for example, when Entuity calculates port utilization. |
| Line Color             | The line color used to graph the port's utilization values.                                        |
| Inbound utilization %  | Inbound utilization of the port as a percentage of the referenced port speed.                      |
| Outbound utilization % | Outbound utilization of the port as a percentage of the referenced port speed.                     |

Table 56 Port Utilization Chart Details

# Port and CPU Utilization Chart

Device name: 10.66.60.9

#### Entuity Report Port and CPU Utilization Chart

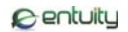

Description: Chart of utilization of up to 8 ports with mean and individual processor CPUs Over the period 00:00 on Fri Nov 30 2012 - 00:00 on Sat Dec 01 2012 No prime time is set for this report Printed on: 1 Dec 2012 00:07:41 GMT

Sample period: 15 minutes

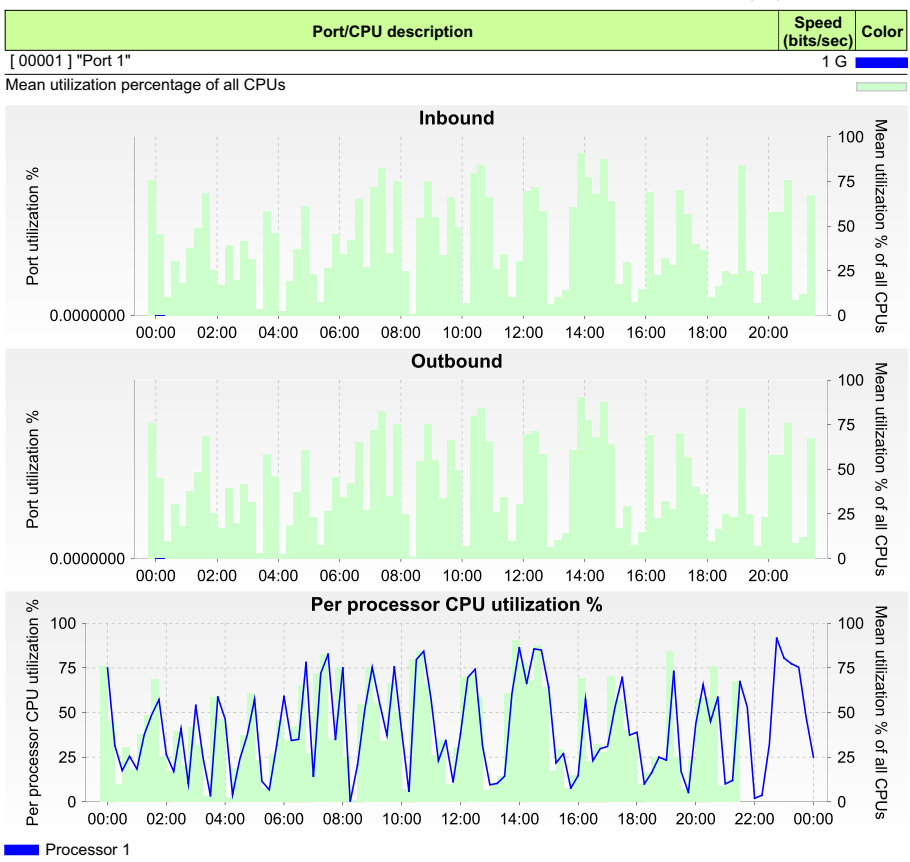

Figure 23 Port and CPU Utilization Chart

#### Port Data Rate Report Overview

The report includes 6 charts, for inbound and outbound utilization, fault and discard data from up to 8 ports. Chart of utilization of up to 8 ports with mean and individual processor CPUs

### Port and CPU Utilization Chart Report Options

Completing the Report Options allows you to select the ports against which you want to run the report.

| Name                               | Description                                                                                                    |
|------------------------------------|----------------------------------------------------------------------------------------------------|
| Used saved values                  | Select from saved report configurations.                                                                                                    |
| Please select an<br>Entuity server | Available when the server acts as a central server in a multi Entuity server environment. From the drop down list you can select one or <b>All Servers</b> to run the report against.                                                                             |
| Output Format                      | Select the output format from HTML, PDF, CSV, RTF, TXT, XML, ODF, ODS, DOCX, XLS, XLSX.                                                                                                    |
| Please select view(s)              | Entuity view against which the report is to be run. From the list you can select one or more views to run the report against.                                                                                                    |
| Please select device(s)            | From the list you can select <b>All Devices</b> , a number of devices or one device to run the report against.                                                                                                    |
| Please select ports                | From the list you can select up to 8 ports to run the report against.                                                                                                    |
| Please select the<br>sample period | From the list you can select the report sample period.                                                                                                    |
| Report Period                      | <ul> <li>Period over which the report applies. When you select:</li> <li>Recent, you specify time period in relation to the time the report is run, e.g. one hour before the report time.</li> <li>Range, you can enter start and end dates and times.</li> </ul> |
| Prime Time                         | The time within the reporting period for which the report is applicable, e.g. between 09:00 and 17:00 each day.                                                                                                    |

Table 57 Port Utilization Chart Report Options

### Port and CPU Utilization Chart Header

| Name                  | Description                                                                                                    |
|-----------------------|----------------------------------------------------------------------------------------------------|
| Company Identifiers   | Company icon and name defined through the report format.                                                        |
| Report title          | Report title, e.g. Port Utilization Chart.                                                                      |
| Printed on            | Date and time the report was generated.                                                                         |
| Description           | Description of the report.                                                                                      |
| Sample Period         | The port utilization sample period.                                                                             |
| Over the period       | Start and end dates and times over which the report is run.                                                     |
| Prime Time definition | The time within the reporting period for which the report is applicable, e.g. between 09:00 and 17:00 each day. |
| Device Name           | Identifier of the device, e.g. host name or IP address.                                                         |

 Table 58
 Port and CPU Utilization Chart Report Header

## Port and CPU Utilization Chart Report Details

| Name                               | Description                                                                                        |
|------------------------------------|----------------------------------------------------------------------------------------------------|
| Device Name                        | Identifier of the device, e.g. host name or IP address.                                            |
| Port Description                   | Description of the port.                                                                           |
| Speed (bits/sec)                   | The port's referenced interface speed, used for example, when Entuity calculates port utilization. |
| Color                              | The line color used to graph the port's values.                                                    |
| Inbound utilization %              | Inbound utilization of the port as a percentage of the referenced port speed.                      |
| Outbound utilization %             | Outbound utilization of the port as a percentage of the referenced port speed.                     |
| Per processor CPU<br>utilization % | Graphs per processor CPU utilization over the reporting period.                                    |

Table 59 Port and CPU Utilization Chart

# **Port Fault Details**

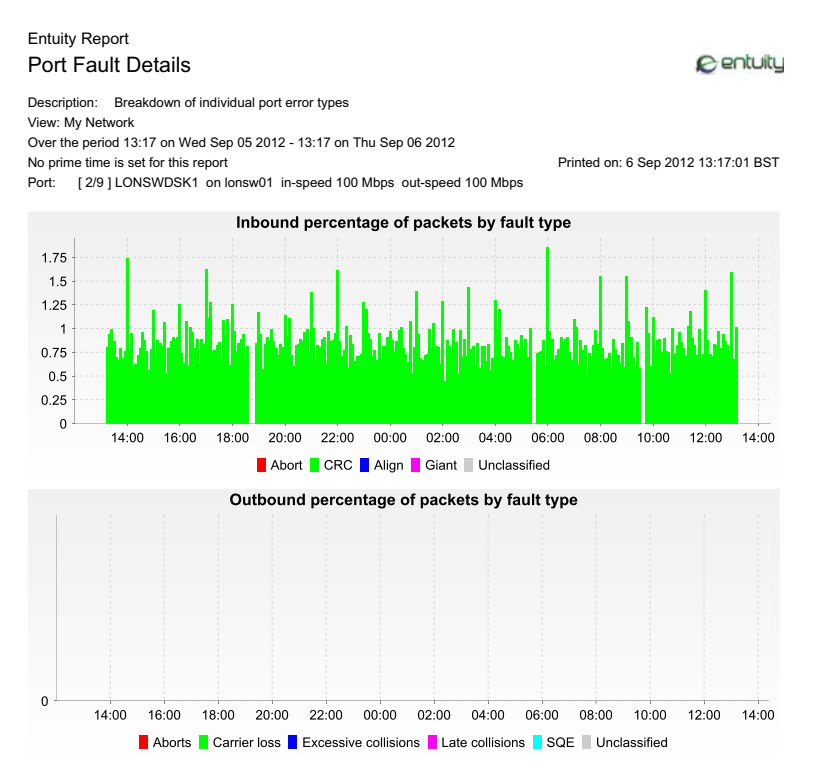

Figure 24 Port Fault Details Report

#### Port Fault Details Report Overview

This report includes two charts showing for the select port a breakdown of faults, specifically:

- a breakdown of inbound faults on the port by fault type, each fault type is represented as a percentage of the total number of inbound packets for the polling sample
- a breakdown of outbound faults on the port by fault type, each fault type is represented as a percentage of the total number of outbound packets for the polling sample.

#### Port Fault Details Report Options

Completing the Report Options allows you to select the port against which you want to run the Port Fault Details report.

| Name              | Description                              |
|-------------------|------------------------------------------|
| Used saved values | Select from saved report configurations. |

Table 60 Port Fault Details Report Options

| Name                               | Description                                                                                                    |
|------------------------------------|----------------------------------------------------------------------------------------------------|
| Output Format                      | Select the output format from HTML, PDF, CSV, RTF, TXT, XML, ODF, ODS, DOCX, XLS, XLSX.                                                                                                    |
| Please select an<br>Entuity server | Available when the server acts as a central server in a multi Entuity server environment. From the drop down list you can select one or <b>All Servers</b> to run the report against.                                                                             |
| Please select a view               | Entuity view against which the report is to be run. From the drop down list you can select one view to run the report against.                                                                                                    |
| Please select a device             | From the drop down list you can select one device to run the report against.                                                                                                    |
| Please select a port               | From the drop down list you can select one port to run the report against.                                                                                                    |
| Report Period                      | <ul> <li>Period over which the report applies. When you select:</li> <li>Recent, you specify time period in relation to the time the report is run, e.g. one hour before the report time.</li> <li>Range, you can enter start and end dates and times.</li> </ul> |
| Prime Time                         | The time within the reporting period for which the report is applicable, e.g. between 09:00 and 17:00 each day.                                                                                                    |

Table 60 Port Fault Details Report Options

## Port Fault Details Header

| Name                  | Description                                                                                                    |
|-----------------------|----------------------------------------------------------------------------------------------------|
| Company Identifiers   | Company icon and name defined through the report format.                                                                    |
| Report title          | Report title, e.g. Port Fault Details.                                                                                      |
| Printed on            | Date and time the report was generated.                                                                                     |
| Description           | Description of the report.                                                                                                  |
| View                  | Entuity view against which the report was run.                                                                              |
| Reporting period      | Start and end dates and times over which the report is run.                                                                 |
| Prime Time definition | The time within the reporting period for which the report is applicable, e.g. between 09:00 and 17:00 each day.             |
| Port                  | Identifies the device and port against which the report is run. It also details the inbound and outbound speed of the port. |

Table 61 Port Fault Details Report Header

## Port Fault Report Details

| Fault Type | Description                                                              |
|------------|--------------------------------------------------------------------------|
| Abort      | Discarded frames indicate insufficient resources for their transmission. |

Table 62 Port Inbound Fault Chart

| Fault Type   | Description                                                                                                    |
|--------------|----------------------------------------------------------------------------------------------------|
| CRC          | A cyclic redundancy check (CRC) indicates accidental changes to digital data caused by noise on the network.                                                                                                    |
| Align        | Alignment errors indicate a duplex mismatch or a physical problem on the network, for example cabling, a faulty port, hub connected. Alignment errors may also occur when a cable is first connected to the port. |
| Giant        | Giant frames exceed the maximum IEEE 802.3 frame size of 1518 bytes<br>for non-jumbo Ethernet and have a bad Frame Check Sequence (FCS).<br>They may indicate a device with a bad NIC.                            |
| Unclassified | Port inbound fault errors outside of the designated categories.                                                                                                    |

Table 62 Port Inbound Fault Chart

| Fault Type           | Description                                                                                                    |
|----------------------|----------------------------------------------------------------------------------------------------|
| Aborts               | Discarded frames indicate insufficient resources for their transmission.                                                                                                    |
| Carrier Loss         | Carrier loss indicates the traffic load for the port is excessive and causes the discarding of frames.                                                                                                    |
| Excessive Collisions | An excessive collision occurs when a packet has a collision 16 times in a row. The packet is then dropped. Excessive collisions may indicate the load on the segment should be split across multiple segments, a duplex mismatch with the attached device.                                                                                                    |
| Late Collisions      | A late collision indicates two devices transmit at the same time, and<br>neither side of the connection detects a collision as the time to propagate<br>the signal from one end of the network to another is longer than the time to<br>put the entire packet on the network.<br>Late collisions may occur with incorrect cabling, a non-compliant number<br>of hubs in the network or bad NICs. |
| SQE                  | A Signal Quality Error (SQE) fault confirms the detection of a collision.                                                                                                    |
| Unclassified         | Port outbound fault errors outside of the designated categories.                                                                                                    |

Table 63 Port Outbound Fault Chart

## **Port Utilization Details**

#### Entuity Report Port Utilization Details

Centuity

Printed on: 5 May 2011 16:51:50 EDT

Description: Ports utilization percentage details over multiple timeframes View: Regional Port: [Se0/1/0] Serial0/1/0 on 10.44.1.59 8 Mb/s

Recent 8 hours @ 5min samples 100 75 50 25 0 09:00 10:00 11:00 12:00 13:00 14:00 15:00 16:00 Recent day @ 5min samples 100 75 50 25 0 18:00 22:00 00:00 10:00 20:00 02:00 04:00 06:00 08:00 12:00 14:00 16:00 Recent week @ hourly samples 100 75 50 25 0 29-Apr 30-Apr 1-May 2-May 3-May 4-May 5-May Recent month @ hourly samples 100 75 50 25 0 7-Apr 14-Apr 21-Apr 28-Apr 5-May Recent year @ daily samples 100 75 50 25 MA 0 May-2010 Jul-2010 Sep-2010 Nov-2010 Jan-2011 Mar-2011 May-2011 Inbound utilization % --- Outbound utilization %

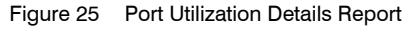

### Port Utilization Details Report Overview

This report provides five charts showing inbound and outbound utilization for the specified port. It can be called:

- By clicking Reports > Activity Reports and then clicking Port Utilization Details report. You must then complete the report options to set the port against which you want to run the report.
- From the Port Bandwidth Capacity Planning Trend report by clicking on Port Description in that report. Entuity runs the Port Utilization Details report using that port and the trend report Report Options.

### Port Utilization Details Report Options

Completing the Report Options allows you to select the port against which you want to run the Port Utilization Details report.

| Name                               | Description                                                                                                    |
|------------------------------------|----------------------------------------------------------------------------------------------------|
| Used saved values                  | Select from saved report configurations.                                                                                                    |
| Output Format                      | Select the output format from HTML, PDF, CSV, RTF, TXT, XML, ODF, ODS, DOCX, XLS, XLSX.                                                                                               |
| Please select an<br>Entuity server | Available when the server acts as a central server in a multi Entuity server environment. From the drop down list you can select one or <b>All Servers</b> to run the report against. |
| Please select a view               | Entuity view against which the report is to be run. From the drop down list you can select one view to run the report against.                                                        |
| Please select a device             | From the drop down list you can select one device to run the report against.                                                                                                    |
| Please select a port               | From the drop down list you can select one port to run the report against.                                                                                                    |

Table 64 Port Utilization Details Report Options

### Port Utilization Details Header

| Name                | Description                                              |
|---------------------|----------------------------------------------------------|
| Company Identifiers | Company icon and name defined through the report format. |
| Report title        | Report title, e.g. Port Utilization Chart.               |
| Printed on          | Date and time the report was generated.                  |
| Description         | Description of the report.                               |
| Sample Period       | The port utilization sample period.                      |

Table 65 Port Utilization Details Report Header

### Port Utilization Report Details

This report provides charts showing inbound and outbound utilization for the specified port over five different reporting periods. These report periods start from when the report is run, and are specifically over the previous:

- eight hours, charting the polled five minute data samples
- twenty-four hours, charting the polled five minute data samples

- seven days, charting hourly rolled up data samples
- thirty days, charting hourly rolled up data samples
- year, charting daily rolled up data samples.

| Name                   | Description                                                                                                    |
|------------------------|----------------------------------------------------------------------------------------------------|
| Port                   | Description of the port and identifier of its device, e.g. host name or IP<br>address.<br>The port's referenced interface speed, used when Entuity calculates port<br>inbound and outbound utilization. |
| Inbound utilization %  | Inbound utilization of the port as a percentage of the referenced port speed.                                                                                                    |
| Outbound utilization % | Outbound utilization of the port as a percentage of the referenced port speed.                                                                                                    |

Table 66 Port Utilization Details

# Port Utilization Trend Report

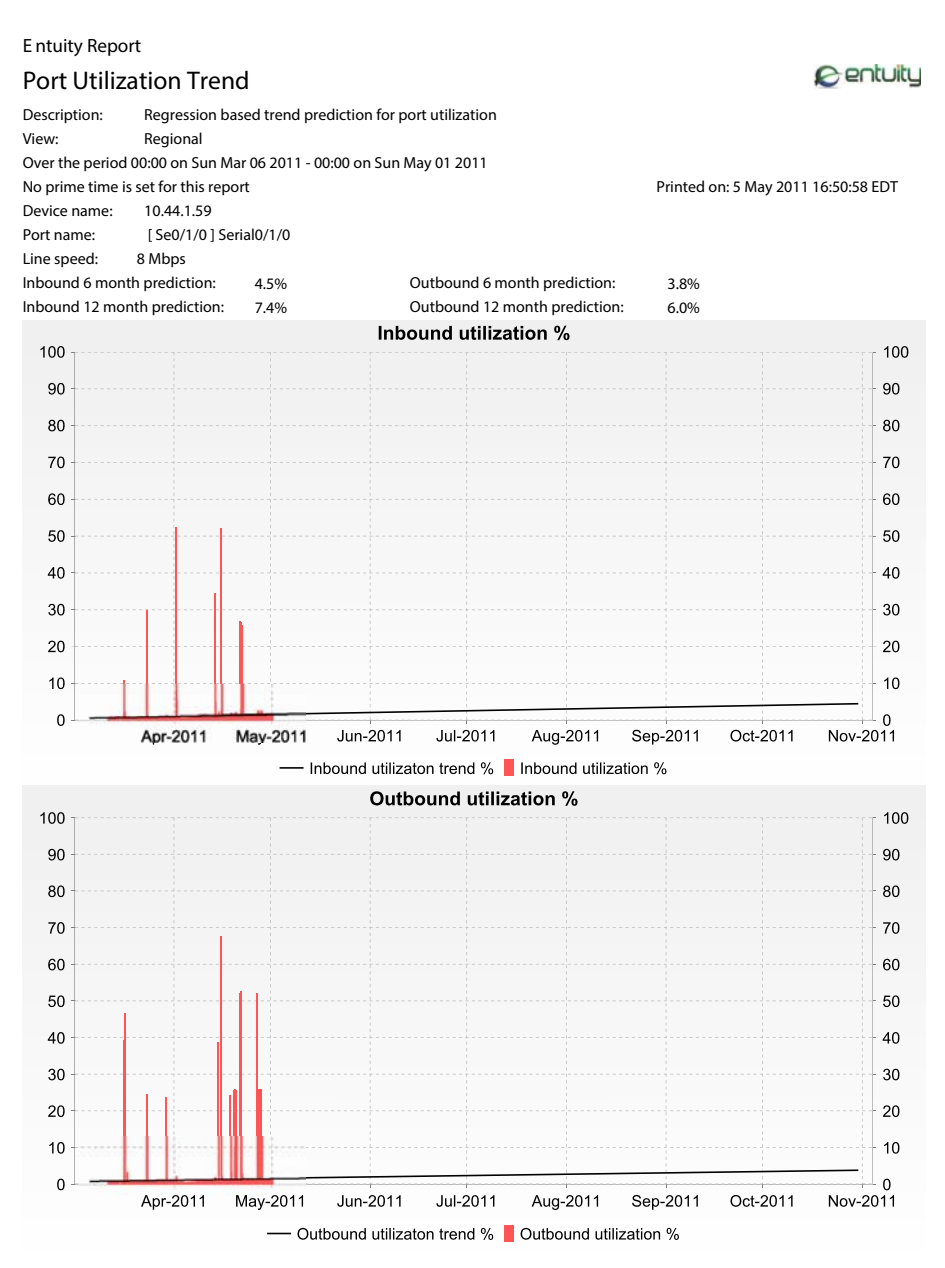

Figure 26 Port Utilization Trend Report

### Port Utilization Trend Report Overview

This report graphs predictions for the next six months of port inbound and outbound utilization. Predictions are derived from applying regression analysis to the port's historical utilization data, by default for the last eight weeks, although you can configure it.

### Port Utilization Trend Report Options

Completing the Report Options allows you to select the port against which you want to run the Port Trend report.

| Name                               | Description                                                                                                    |  |
|------------------------------------|----------------------------------------------------------------------------------------------------|--|
| Used saved values                  | Select from saved report configurations.                                                                                                    |  |
| Output Format                      | Select the output format from HTML, PDF, CSV, RTF, TXT, XML, ODF, ODS, DOCX, XLS, XLSX.                                                                                               |  |
| Please select an<br>Entuity server | Available when the server acts as a central server in a multi Entuity server environment. From the drop down list you can select one or <b>All Servers</b> to run the report against. |  |
| Please select a view               | Entuity view against which the report is to be run. From the drop down list you can select one view to run the report against.                                                        |  |
| Please select a device             | From the drop down list you can select one device to run the report against.                                                                                                    |  |
| Please select a port               | From the drop down list you can select one port to run the report against.                                                                                                    |  |
| Report Period                      | Period of historical utilization data Entuity uses to generate the utilization trends. When you select:                                                                               |  |
|                                    | Recent, you specify time period in relation to the time the report is<br>run, e.g. previous eight weeks.                                                                              |  |
|                                    | <b>Range</b> , you can enter start and end dates and times.                                                                                                    |  |
| Prime Time                         | The time within the reporting period for which the report is applicable, e.g. between 09:00 and 17:00 each day.                                                                       |  |

Table 67 Port Utilization Report Options

## Port Utilization Chart Header

| Name                | Description                                                 |
|---------------------|-------------------------------------------------------------|
| Company Identifiers | Company icon and name defined through the report format.    |
| Report title        | Report title, e.g. Port Utilization Chart.                  |
| Printed on          | Date and time the report was generated.                     |
| Description         | Description of the report.                                  |
| Sample Period       | The port utilization sample period.                         |
| Reporting period    | Start and end dates and times over which the report is run. |

Table 68Port Utilization Chart Report Header

| Name                  | Description                                                                                                    |
|-----------------------|----------------------------------------------------------------------------------------------------|
| Prime Time definition | The time within the reporting period for which the report is applicable, e.g. between 09:00 and 17:00 each day. |

Table 68 Port Utilization Chart Report Header

## Port Utilization Report Details

| Name                            | Description                                                                                                    |
|---------------------------------|----------------------------------------------------------------------------------------------------|
| Device Name                     | Identifier of the device, e.g. host name or IP address.                                                                    |
| Port Name                       | Description of the port.                                                                                                   |
| Line Speed                      | Port speed of the line.                                                                                                    |
| Inbound 6 month<br>prediction   | Predicted inbound utilization of the port, in six months time, as a percentage of the referenced port speed.               |
| Inbound 12 month<br>prediction  | Predicted inbound utilization of the port, in twelve months time, as a percentage of the referenced port speed.            |
| Outbound 6 month<br>prediction  | Predicted outbound utilization of the port, in twelve months time, as a percentage of the referenced port speed.           |
| Outbound 12 month<br>prediction | Predicted outbound utilization of the port, in twelve months time, as a percentage of the referenced port speed.           |
| Inbound utilization<br>trend %  | Graphs predicted inbound utilization of the port, over the next six months, as a percentage of the referenced port speed.  |
| Inbound utilization %           | Inbound utilization of the port over the reporting period, as a percentage of the referenced port speed.                   |
| Outbound utilization trend %    | Graphs predicted outbound utilization of the port, over the next six months, as a percentage of the referenced port speed. |
| Outbound utilization %          | Outbound utilization of the port over the reporting period, as a percentage of the referenced port speed.                  |

Table 69 Port Utilization Chart Details

# **QoS Utilization Report**

#### Entuity Report QoS Utilization

| Printed on:  | 28 Jun 2011 21:26:41 BST |
|--------------|--------------------------|
| Description: | QOS Class Utilization    |
| View:        | Regional                 |
| Device:      | 10.44.1.236              |
| Port:        | [Fa0/0]FastEthernet0/0   |
|              |                          |

Over the period 00:00 on Mon Jun 27 2011 - 00:00 on Tue Jun 28 2011

No prime time is set for this report

#### Pre Policy

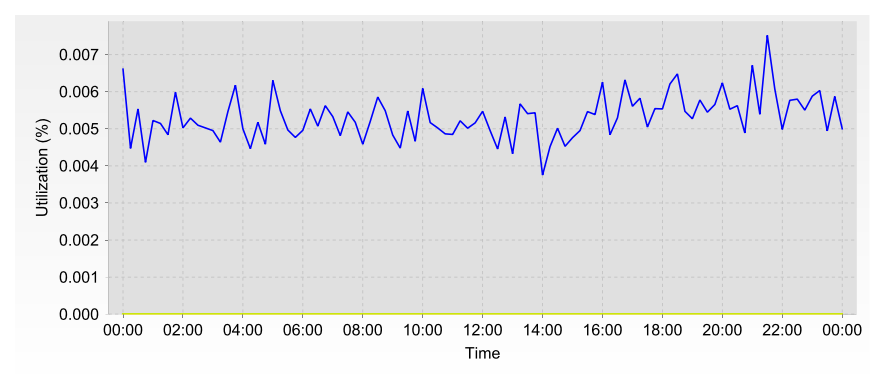

| Class Name / color                                                   | r Description                                                                                        | Min (%)                | Max (%)                | Average (%) |
|----------------------------------------------------------------------|----------------------------------------------------------------------------------------------------|------------------------|------------------------|-------------|
| AutoQoS-Policy-<br>UnTrust (Out)<br>AutoQoS-VoIP-RTP-<br>UnTrust     | Match protocol rtp audio<br>Match access-group name<br>AutoQoS-VoIP-RTCP<br>Queue - 70%<br>(70 Mb/s) | 0.00<br>27/06/11 00:00 | 0.00<br>27/06/11 00:00 | 0.00        |
| AutoQoS-Policy-<br>UnTrust (Out)<br>AutoQoS-VoIP-Control-<br>UnTrust | Match access-group name<br>AutoQoS-VoIP-Control<br>Queue - 5%<br>(5 Mb/s)                            | 0.00<br>27/06/11 00:00 | 0.00<br>27/06/11 00:00 | 0.00        |
| AutoQoS-Policy-<br>UnTrust (Out)<br>AutoQoS-VoIP-Remark              | Match ip dscp ef (46)<br>Match ip dscp cs3 (24)<br>Match ip dscp af31 (26)<br>100 MB/s               | 0.00<br>27/06/11 00:00 | 0.00<br>27/06/11 00:00 | 0.00        |
| AutoQoS-Policy-<br>UnTrust (Out)<br>class-default                    | Match any<br>Queue - fair weighted<br>(100 Mb/s)                                                     | 0.00<br>27/06/11 14:00 | 0.01<br>27/06/11 21:30 | 0.01        |

Figure 27 QoS Utilization Report

### **QoS Utilization Overview**

Delivers utilization graphs across policy map and its classes with pre-policy and post-policy utilization metrics.

Centuity

## **QoS Utilization Options**

| Name                               | Description                                                                                                    |
|------------------------------------|----------------------------------------------------------------------------------------------------|
| Output Format                      | Available output formats for the report, i.e.HTML, PDF, CSV, RTF, TXT, XML, ODF, ODS, DOCX, XLS and XLSX.                                                                             |
| Please select an<br>Entuity server | Available when the server acts as a central server in a multi Entuity server environment. From the drop down list you can select one or <b>All Servers</b> to run the report against. |
| Please select a view               | Entuity view against which the report is to be run. From the drop down list you can select one view to run the report against.                                                        |
| Device                             | Select the device on which you want to run the report.                                                                                                    |
| Port                               | Port with QoS enabled on the device                                                                                                    |
| Graph Units                        | Chart used to represent data Percent, KB/s, MB/s.                                                                                                    |
| Report period                      | Period over which the report applies, by default seven days. When you select:                                                                                                    |
|                                    | Recent, you specify time period in relation to the time the report is<br>run, e.g. one hour before the report time.                                                                   |
|                                    | <b>Range</b> , you can enter start and end dates and times.                                                                                                    |
| Prime Time                         | The time within the reporting period for which the report is applicable, e.g. between 09:00 and 17:00 each day.                                                                       |

Table 70 QoS Utilization Options

### **QoS Utilization Header**

| Name                  | Description                                                                                                    |  |
|-----------------------|----------------------------------------------------------------------------------------------------|--|
| Company Identifiers   | Company icon and name defined through the report format.                                                        |  |
| Report title          | Report title, e.g. IP SLA Echo.                                                                                 |  |
| Printed on            | Date and time the report was generated.                                                                         |  |
| Description           | Description of the report.                                                                                      |  |
| Prime Time definition | The time within the reporting period for which the report is applicable, e.g. between 09:00 and 17:00 each day. |  |
| View                  | Entuity view against which the report was run.                                                                  |  |

Table 71 QoS Utilization Header

### **QoS Utilization**

Report includes charts graphing

- pre-policy utilization by class
- post-policy utilization by class
- for each class its pre and post policy utilization.

## **Routing Summary Report**

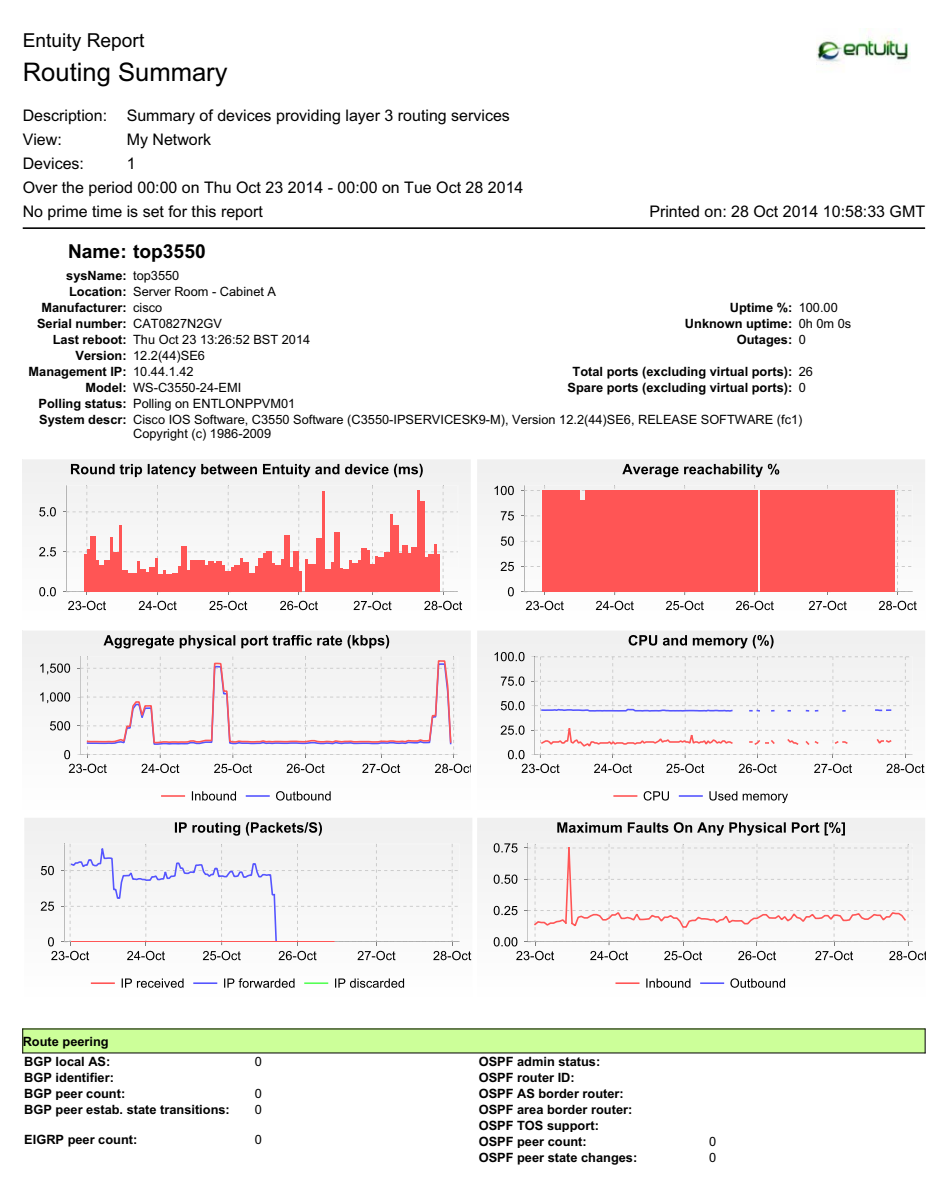

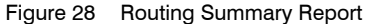

#### **Routing Summary Report Overview**

Generates a report on all the routers for a view. It presents a summary of each router's performance during the reporting period, measuring performance by Reachability, CPU

utilization, free memory and IP packet throughput. A breakdown of the router's spare ports by LAN, WAN and others is also included.

### **Routing Summary Report Options**

Report Options allow you to configure the parameters of the report, focusing it on the components in which you are most interested.

| Name                               | Description                                                                                                    |  |
|------------------------------------|----------------------------------------------------------------------------------------------------|--|
| Please select an<br>Entuity server | Available when the server acts as a central server in a multi Entuity server environment. From the drop down list you can select one or <b>All Servers</b> to run the report against.                                                                             |  |
| Please select a view               | Entuity view against which the report is to be run. From the drop down list you can select one view to run the report against.                                                                                                    |  |
| Please select a device             | From the drop down list you can select one device, or <b>All Devices</b> , to run the report against.                                                                                                    |  |
| Report Period                      | <ul> <li>Period over which the report applies. When you select:</li> <li>Recent, you specify time period in relation to the time the report is run, e.g. one hour before the report time.</li> <li>Range, you can enter start and end dates and times.</li> </ul> |  |
| Prime Time                         | The time within the reporting period for which the report is applicable, e.g. between 09:00 and 17:00 each day.                                                                                                    |  |

Table 72 Routing Summary Report Options

### **Routing Summary Header**

| Name                  | Description                                                                                                    |
|-----------------------|----------------------------------------------------------------------------------------------------|
| Company Identifiers   | Company icon and name defined through the report format.                                                        |
| Report title          | Report title, e.g. Routing Summary.                                                                             |
| Printed on            | Date and time the report was generated.                                                                         |
| Description           | Description of the report.                                                                                      |
| View                  | Entuity view against which the report was run.                                                                  |
| Devices               | The number of devices included to the report.                                                                   |
| Reporting period      | Start and end dates and times over which the report is run.                                                     |
| Prime Time definition | The time within the reporting period for which the report is applicable, e.g. between 09:00 and 17:00 each day. |

Table 73 Routing Summary Report Header

## **Routing Summary Report Details**

| Name                                                    | Description                                                                                                    |
|---------------------------------------------------------|----------------------------------------------------------------------------------------------------|
| sysName                                                 | Device system name or where not available the IP address.                                                                                                    |
| Location                                                | (SysLocation), or where not available it is left blank.                                                                                                    |
| Manufacturer                                            | Router manufacturer.                                                                                                    |
| Serial Number                                           | Router serial number.                                                                                                    |
| Model                                                   | Device model.                                                                                                    |
| Version                                                 | Device version number.                                                                                                    |
| Management IP                                           | IP address Entuity uses to poll the device.                                                                                                    |
| Last reboot                                             | Time of the last device reboot.                                                                                                    |
| Polling status                                          | Status of Entuity SNMP polling of the device, i.e. Polling, Non-Polling.                                                                                                    |
| System descr                                            | System description, which for a Cisco device is a parsed sysDescr with model, version and serial number.                                                                                     |
| Uptime%                                                 | The amount of time the router is known to be up, as a percentage of the reporting period.                                                                                                    |
| Unknown uptime                                          | The amount of time Entuity estimates the device was up when Entuity could not poll for its true state.                                                                                       |
| Outages                                                 | Number of outages on the device during the reporting period.                                                                                                    |
| Total Ports (excluding<br>virtual ports)                | Number of ports on the device, excluding virtual port.                                                                                                    |
| Spare Ports (excluding<br>virtual ports)                | Number of spare ports on the device, excluding virtual port.                                                                                                    |
| Round Trip Latency<br>between Entuity and<br>the device | Round trip latency between Entuity server and the host, in milliseconds.                                                                                                    |
| Average Reachability<br>%                               | The amount of time the device responds to ping as a percentage of the reporting period.                                                                                                    |
| Aggregate physical<br>port traffic rate                 | Aggregated physical inbound and outbound traffic on the port.                                                                                                    |
| CPU and memory                                          | Graph charts router CPU utilization and memory usage over the reporting period.                                                                                                    |
| IP routing                                              | IP routing (Packet/S) graph charts router IP packet thruput in packets per second over the report period. Three measures are used, inbound packets, forwarded packets and discarded packets. |
| Port Faults                                             | Graph charts number of faults on infrastructure ports.                                                                                                    |

Table 74 Routing Summary Details

| Name         | Description             |
|--------------|-------------------------|
| BGP local AS | Local AS of the device. |

Table 75 Route Peering Details

| Name                              | Description                                                                                                    |
|-----------------------------------|----------------------------------------------------------------------------------------------------|
| BGP identifier                    | Each router running BGP must have a BGP identifier. This identifier is included in the BGP identifier field of open messages, which are sent between two BGP peers when establishing a BGP session                        |
| BGP peer count                    | Number of BGP peers.                                                                                                    |
| OSPF router ID                    | The unique identifier for the router as defined by the ospf router-id command or the address of the loopback 0 interface.                                                                                                 |
| OSPF admin status                 | The status of an OSPF interface defines whether routes and/or OSPF protocol packets are propagated over the interface. Status may be active, passive, or off.                                                             |
| OSPF AS border router             | Identifies the router as an Autonomous System Border Router, which acts<br>as a gateway between OSPF and external routes. It is these routers that<br>propagate routes to external networks.                              |
| OSPF area border<br>router        | Identifies the router as one with interfaces in different areas but within the same autonomous system. By collecting mapping information from these area this router can calculate the shortest distances between points. |
| OSPF TOS support                  | Indicates whether the router supports TOS.                                                                                                    |
| OSPF peer count                   | Number of OSPF peers.                                                                                                    |
| BGP peer estab. state transitions | BGP peer has one of six states: Idle, Connect, Active, OpenSent,<br>OpenConfirm, and Established. This attribute indicates the number of<br>state transitions.                                                            |
| OSPF peer state<br>changes        | OSPF peer has one of eight states. This attribute indicates the number of state transitions.                                                                                                    |
| EIGRP peer count                  | Number of EIGRP peers.                                                                                                    |

Table 75 Route Peering Details

## Switching Summary Report

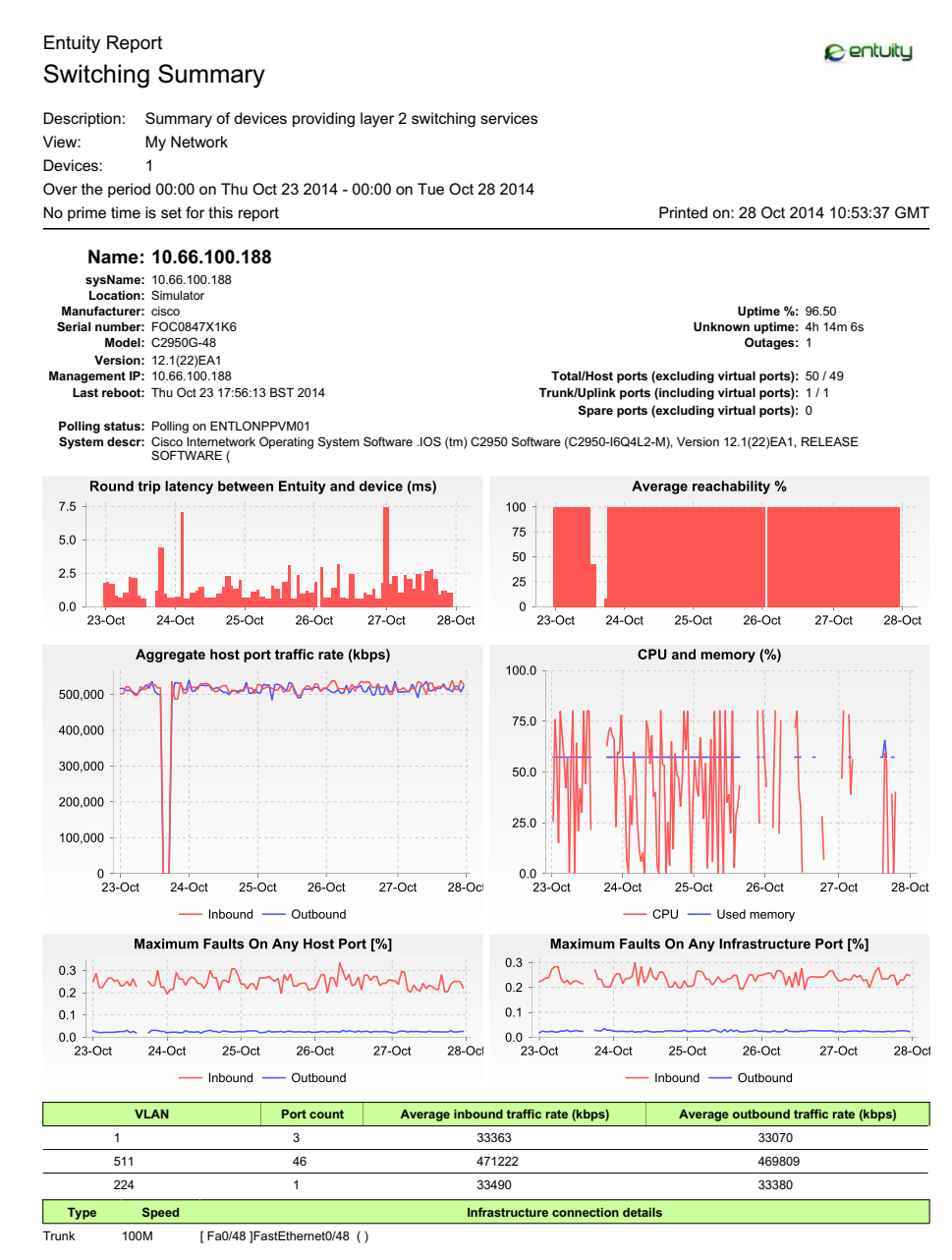

Figure 29 Switching Summary Report

### Switching Summary Report Overview

Switching Summary reports detail information for one or more selected switches within a selected view.

## **Switching Summary Report Options**

| Name                               | Description                                                                                                    |
|------------------------------------|----------------------------------------------------------------------------------------------------|
| Please select an<br>Entuity server | Available when the server acts as a central server in a multi Entuity server environment. From the drop down list you can select one or <b>All Servers</b> to run the report against.                                                                             |
| Please select a view               | Entuity view against which the report is to be run. From the drop down list you can select one view to run the report against.                                                                                                    |
| Please select a device             | From the drop down list you can select one device, or <b>All Devices</b> , to run the report against.                                                                                                    |
| Report Period                      | <ul> <li>Period over which the report applies. When you select:</li> <li>Recent, you specify time period in relation to the time the report is run, e.g. one hour before the report time.</li> <li>Range, you can enter start and end dates and times.</li> </ul> |
| Prime Time                         | The time within the reporting period for which the report is applicable, e.g. between 09:00 and 17:00 each day.                                                                                                    |

Table 76Switching Summary Report Options

### Switching Summary Report Header

| Name                  | Description                                                                                                    |
|-----------------------|----------------------------------------------------------------------------------------------------|
| Company Identifiers   | Company icon and name defined through the report format.                                                        |
| Report title          | Report title, e.g. Switching Summary.                                                                           |
| Printed on            | Date and time the report was generated.                                                                         |
| Description           | Description of the report.                                                                                      |
| View                  | Entuity view against which the report was run.                                                                  |
| Devices               | The devices included to the report.                                                                             |
| Reporting period      | Start and end dates and times over which the report is run.                                                     |
| Prime Time definition | The time within the reporting period for which the report is applicable, e.g. between 09:00 and 17:00 each day. |

Table 77 Switching Summary Report Header

## **Switching Summary Report Details**

| Name                                                    | Description                                                                                              |
|---------------------------------------------------------|----------------------------------------------------------------------------------------------------|
| sysName                                                 | Switch system name or where not available the IP address.                                                |
| Location                                                | (SysLocation), or where not available it is left blank.                                                  |
| Manufacturer                                            | Device manufacturer.                                                                                     |
| Serial Number                                           | Device serial number.                                                                                    |
| Model                                                   | Device model.                                                                                            |
| Version                                                 | Device version number.                                                                                   |
| Management IP                                           | IP address Entuity uses to poll the device.                                                              |
| Last reboot                                             | Time of the last device reboot.                                                                          |
| Polling status                                          | Status of Entuity SNMP polling of the device, i.e. Polling, Non-Polling.                                 |
| System descr                                            | System description, which for a Cisco device is a parsed sysDescr with model, version and serial number. |
| Uptime%                                                 | The amount of time the switch is known to be up, as a percentage of the reporting period.                |
| Unknown uptime                                          | The amount of time Entuity estimates the device was up when Entuity could not poll for its true state.   |
| Outages                                                 | Number of outages on the device during the reporting period.                                             |
| Total/Host Ports<br>(excluding virtual<br>ports)        | Number of ports on the device, excluding virtual port.                                                   |
| Trunk/Uplink Ports<br>(including virtual ports)         | Number of infrastructure ports on the device, including virtual port.                                    |
| Spare Ports (excluding<br>virtual ports)                | Number of spare ports on the device, excluding virtual port.                                             |
| Round Trip Latency<br>between Entuity and<br>the device | Round trip latency between Entuity server and the host, in milliseconds.                                 |
| Average Reachability<br>%                               | The amount of time the device responds to ping as a percentage of the reporting period.                  |
| Aggregate host port<br>traffic                          | Aggregated inbound and outbound traffic on the host port.                                                |
| CPU and memory                                          | Graph charts router CPU utilization and memory usage over the reporting period.                          |
| Host Port Faults                                        | Number of faults on the host port.                                                                       |
| Infrastructure Port<br>Faults                           | Number of faults on infrastructure ports.                                                                |

Table 78 Switching Summary Report Details

| Name        | Description                                                                                                    |
|-------------|----------------------------------------------------------------------------------------------------|
| Туре        | Infrastructure port type, i.e. trunk, uplink.                                                                                                    |
| Speed       | The port's referenced interface speed, used for example, when Entuity calculates port utilization. For use in Entuity your System Administrator can amend the port interface speed. |
| Description | Description of the device and its interface.                                                                                                    |

Table 79 Infrastructure Connection Details

# **Top-N Devices Reports**

Entuity Report

#### **Top-N Devices**

| Printed on:  | 21 Nov 2012 11:46:13 GMT              |
|--------------|---------------------------------------|
| Description: | Top 10 devices over the previous hour |
| View:        | Regional                              |

Server: jdiamondnj

#### Traffic Transfer Rate

|               | Device | Total Traffic (b/s) |
|---------------|--------|---------------------|
| 10.66.23.77   |        | 395.52 Mb/s         |
| 10.66.23.61   |        | 209.86 Mb/s         |
| lonsw03       |        | 26.96 Mb/s          |
| lonsw01       |        | 14.06 Mb/s          |
| lonsw02       |        | 13.12 Mb/s          |
| bottom2960    |        | 2.75 Mb/s           |
| subzero       |        | 2.6 Mb/s            |
| lonsolfs02    |        | 1.21 Mb/s           |
| lon-dev-tst06 |        | 1.14 Mb/s           |
| bottom3550    |        | 834.39 Kb/s         |

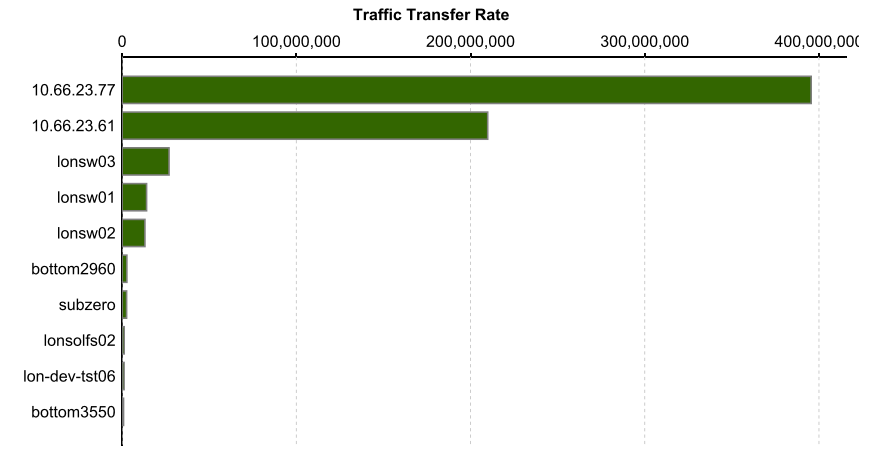

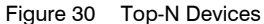

### **Top-N Devices Report Overview**

This report identifies the top N, by default ten, devices against these metrics:

- Traffic Rate
- CPU Utilization
- Memory Utilization
- Backplane Utilization

Centuity

Buffer Utilization.

For each metric the Top N devices are included to a table, and if selected, their performance on the metric is graphed.

For each report you can specify:

- a server or All servers to run the report against.
- View to run the report against
- maximum number of devices to include to the report
- whether to graph the data.

#### **Top-N Devices Report Options**

Report Options allow you to configure the parameters of the report, focusing it on the components in which you are most interested.

| Name                               | Description                                                                                                    |
|------------------------------------|----------------------------------------------------------------------------------------------------|
| Please select an<br>Entuity server | Available when the server acts as a central server in a multi Entuity server environment. From the drop down list you can select one or <b>All Servers</b> to run the report against. |
| Please select a view               | Entuity view against which the report is to be run. From the drop down list you can select one view to run the report against.                                                        |
| ТорN                               | Number of devices included to the report.                                                                                                    |
| Show Charts                        | Select to include the graphs for each metric.                                                                                                    |

Table 80 Top-N Devices Report Options

#### **Top-N Devices Report Header**

| Name                | Description                                              |
|---------------------|----------------------------------------------------------|
| Company Identifiers | Company icon and name defined through the report format. |
| Report title        | Report title, e.g. Routing Summary.                      |
| Printed on          | Date and time the report was generated.                  |
| Description         | Description of the report.                               |
| View                | Entuity view against which the report was run.           |
| ΤορΝ                | Number of devices included to the report.                |

Table 81 Top-N Devices Report Header

### **Top-N Devices Report Details**

The Top-N Traffic Rate table displays the ten devices, by default, with the highest traffic throughput during the reporting period. Each row in the table identifies a device and its traffic transfer rate. The optional chart graphs the traffic transfer rate.

| Name                | Description                                                                 |
|---------------------|-----------------------------------------------------------------------------|
| Device              | Device name or where not available the IP address.                          |
| Total Traffic (b/s) | Total inbound and outbound traffic on the device over the reporting period. |

Table 82 Top-N Traffic Rate

The CPU Utilization table displays the ten devices, by default, with the highest CPU utilization during the reporting period. Each row in the table details a device and its utilization. The optional chart graphs CPU utilization.

| Name                 | Description                                                                                                    |
|----------------------|----------------------------------------------------------------------------------------------------|
| Device               | Device name or where not available the IP address.                                                                                     |
| System Name          | The device system name. Depending upon the name length and Entuity hostname configuration this may be the fully qualified domain name. |
| IP Address           | IP address Entuity uses to manage the device.                                                                                          |
| Utilization % (Avg)  | Mean average CPU utilization over the reporting period.                                                                                |
| Utilization % (Peak) | Maximum CPU utilization polled over the reporting period.                                                                              |

Table 83 Top-N CPU Utilization

The Memory Utilization table displays the ten devices with the highest memory utilization during the reporting period. Each row in the table details a device and its utilization. The optional chart graphs Memory Utilization.

| Name                 | Description                                                                                                    |
|----------------------|----------------------------------------------------------------------------------------------------|
| Device               | Device name or where not available the IP address.                                                                                     |
| System Name          | The device system name. Depending upon the name length and Entuity hostname configuration this may be the fully qualified domain name. |
| IP Address           | IP address Entuity uses to manage the device.                                                                                          |
| Utilization % (Avg)  | Mean average memory utilization over the reporting period.                                                                             |
| Utilization % (Peak) | Maximum memory utilization polled over the reporting period.                                                                           |

Table 84 Top-N Memory Utilization

The Backplane Utilization table displays the ten devices with the highest backplane utilization during the reporting period. Each row in the table details a device and its utilization. The optional chart graphs Backplane Utilization.

| Name   | Description                                        |
|--------|----------------------------------------------------|
| Device | Device name or where not available the IP address. |

Table 85 Top-N Backplane Utilization

| Name                 | Description                                                                                                    |
|----------------------|----------------------------------------------------------------------------------------------------|
| System Name          | The device system name. Depending upon the name length and Entuity hostname configuration this may be the fully qualified domain name. |
| IP Address           | IP address Entuity uses to manage the device.                                                                                          |
| Utilization % (Avg)  | Mean average backplane utilization over the reporting period.                                                                          |
| Utilization % (Peak) | Maximum backplane utilization polled over the reporting period.                                                                        |

Table 85 Top-N Backplane Utilization

The Buffer Utilization table displays the ten devices with the highest buffer utilization during the reporting period. Each row in the table details a device and its utilization. The optional chart graphs Buffer Utilization.

| Name                 | Description                                                                                                    |
|----------------------|----------------------------------------------------------------------------------------------------|
| Device               | Device name or where not available the IP address.                                                                                     |
| System Name          | The device system name. Depending upon the name length and Entuity hostname configuration this may be the fully qualified domain name. |
| IP Address           | IP address Entuity uses to manage the device.                                                                                          |
| Utilization % (Avg)  | Mean average buffer utilization over the reporting period.                                                                             |
| Utilization % (Peak) | Maximum buffer utilization polled over the reporting period.                                                                           |

Table 86 Top-N Buffer Utilization

## **Top-N Port Error Rates**

Entuity Report

#### **Top-N Port Error Rates**

| Printed on:  | 21 Nov 2012 11:49:22 GMT                   |
|--------------|--------------------------------------------|
| Description: | Top 10 port error rates over previous hour |
| View:        | Regional                                   |

Server: jdiamondnj

#### **Transmit Errors**

| Device      | Port              | Outbound Fault |
|-------------|-------------------|----------------|
| nysw01      | [ Et0/1 ]         | 50.00%         |
| 10.66.23.77 | [ Lp/4 Eth100/0 ] | 49.49%         |
| 10.66.23.61 | [ 00117 ]         | 44.05%         |
| 10.66.23.77 | [AtmMpe/92]       | 43.73%         |
| 10.66.23.61 | [ 00058 ]         | 43.32%         |
| 10.66.23.61 | [ 00027 ]         | 39.17%         |
| 10.66.23.61 | [ 00135 ]         | 39.06%         |
| 10.66.23.61 | [ 00050 ]         | 38.78%         |
| 10.66.23.61 | [ 00001 ]         | 37.91%         |
| 10.66.23.61 | [ 00134 ]         | 37.76%         |

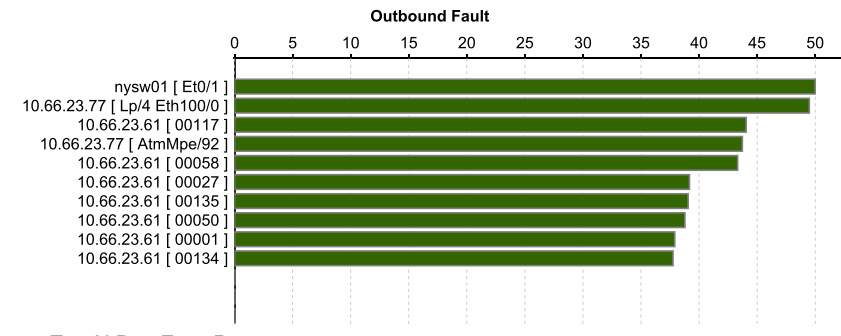

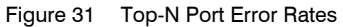

#### **Top-N Port Error Report Overview**

The report identifies the ports with the highest transmit errors and packet corruptions during the reporting period rate. You can specify:

- a server or All servers to run the report against.
- View to run the report against.
- number of ports to include against each metric.
- whether to graph the data.

### **Top-N Error Rates Report Options**

Report Options allow you to configure the parameters of the report, focusing it on the components in which you are most interested.

| Name                               | Description                                                                                                    |
|------------------------------------|----------------------------------------------------------------------------------------------------|
| Please select an<br>Entuity server | Available when the server acts as a central server in a multi Entuity server environment. From the drop down list you can select one or <b>All Servers</b> to run the report against. |
| Please select a view               | Entuity view against which the report is to be run. From the drop down list you can select one view to run the report against.                                                        |
| ТорN                               | Number of devices included to the report.                                                                                                    |
| Show Charts                        | Select to include the Error Rate graphs.                                                                                                    |

Table 87 Top-N Error Rates Report Options

### **Top-N Error Rates Report Header**

| Name                | Description                                              |
|---------------------|----------------------------------------------------------|
| Company Identifiers | Company icon and name defined through the report format. |
| Report title        | Report title, e.g. Top-N Error Rates.                    |
| Printed on          | Date and time the report was generated.                  |
| Description         | Description of the report.                               |
| View                | Entuity view against which the report was run.           |
| Server              | Entuity server on which the report is run.               |

Table 88 Top-N Port Error Rates Report Header

### **Top-N Port Error Rates Report Details**

| Name           | Description                                                                                                    |
|----------------|----------------------------------------------------------------------------------------------------|
| Device         | Resolved name or management IP address of the device.                                                                                             |
| Port           | Port identifier.                                                                                                    |
| Outbound Fault | The number of transmit errors as a percentage of the total number of outbound packets during the reporting period (by default the previous hour). |

Table 89 Top-N Transmit Errors Report

| Name   | Description                                           |
|--------|-------------------------------------------------------|
| Device | Resolved name or management IP address of the device. |
| Port   | Port identifier.                                      |

Table 90 Top-N Packet Corruption Report

| Name          | Description                                                                                                    |
|---------------|----------------------------------------------------------------------------------------------------|
| Inbound Fault | The number of inbound errors as a percentage of the total number of inbound packets during the reporting period (by default the previous hour). |

Table 90 Top-N Packet Corruption Report

# **Top-N Ports Report**

Entuity Report

#### **Top-N Ports**

| Printed on:  | 21 Nov 2012 11:51:24 GMT        |
|--------------|---------------------------------|
| Description: | Top 10 ports over previous hour |
| View:        | Regional                        |

Server: jdiamondnj

#### Inbound Utilization

| Device      | Port                 | Utilization (%) |
|-------------|----------------------|-----------------|
| 10.66.23.77 | [ La/40 ]            | 48.9%           |
| 10.66.23.77 | [AtmMpe/91]          | 46.4%           |
| 10.66.23.77 | [Lp/2 E1/1]          | 44.0%           |
| 10.66.23.77 | [ Ppp/21 ]           | 42.8%           |
| 10.66.23.77 | [ Lp/4 Eth100/1 ]    | 41.2%           |
| 10.66.23.61 | [ 00212 ]            | 40.9%           |
| 10.66.23.77 | [ Ppp/20 ]           | 39.8%           |
| 10.66.23.77 | [ Lp/2 E1/1 Chan/0 ] | 38.4%           |
| 10.66.23.77 | [ Lp/3 Eth100/0 ]    | 37.3%           |
| 10.66.23.61 | [ 00112 ]            | 34.5%           |

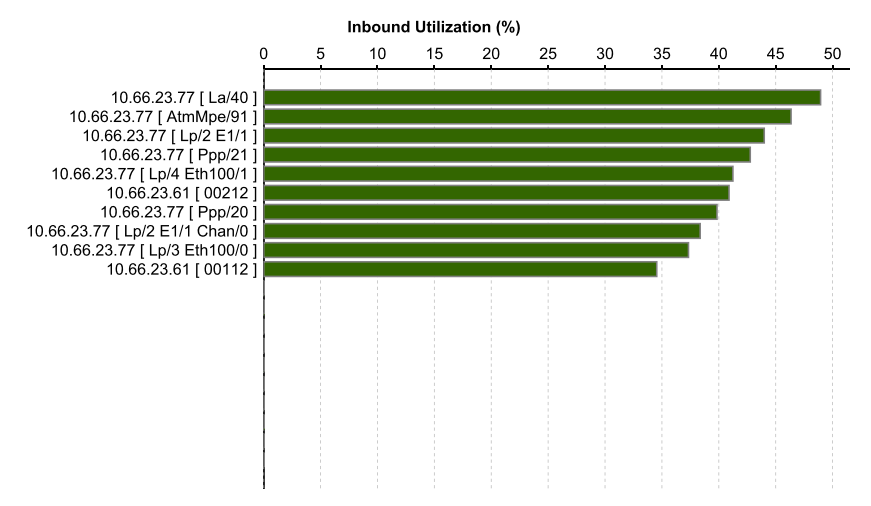

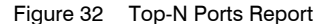

### **Top-N Ports Report Overview**

This report identifies the top N, by default ten, ports against these metrics:

- Inbound Utilization
- Outbound Utilization
- Top Talkers

entuity

Top Listeners.

For each report you can specify:

- a server or All servers to run the report against.
- View to run the report against.
- number of ports to include against each metric.
- whether to graph the data.

### **Top-N Ports Report Options**

Report Options allow you to configure the parameters of the report, focusing it on the components in which you are most interested.

| Name                               | Description                                                                                                    |
|------------------------------------|----------------------------------------------------------------------------------------------------|
| Please select an<br>Entuity server | Available when the server acts as a central server in a multi Entuity server environment. From the drop down list you can select one or <b>All Servers</b> to run the report against. |
| Please select a view               | Entuity view against which the report is to be run. From the drop down list you can select one view to run the report against.                                                        |
| ТорN                               | Number of devices included to the report.                                                                                                    |
| Show Charts                        | Select to include the Error Rate graph.                                                                                                    |

Table 91 Top-N Ports Report Options

### **Top-N Ports Report Header**

| Name                | Description                                              |
|---------------------|----------------------------------------------------------|
| Company Identifiers | Company icon and name defined through the report format. |
| Report title        | Report title, e.g. Top-N Ports.                          |
| Printed on          | Date and time the report was generated.                  |
| Description         | Description of the report.                               |
| View                | Entuity view against which the report was run.           |
| Server              | Name of the Entuity server collecting the Top-N data.    |

Table 92 Top-N Ports Report Header

#### **Top-N Ports Report Details**

The Inbound Utilization table displays the ten ports, by default, with the highest inbound utilization during the reporting period. Each row in the table details a port and its utilization. The optional chart graphs inbound utilization.

| Name                 | Description                                                    |
|----------------------|----------------------------------------------------------------|
| Device               | Device name or where not available the IP address of the port. |
| Port                 | Port name.                                                     |
| Utilization % (Avg)  | Mean average inbound utilization over the reporting period.    |
| Utilization % (Peak) | Maximum inbound utilization polled over the reporting period.  |

Table 93 Top-N Inbound Utilization

The Outbound Utilization table displays the ten ports, by default, with the highest outbound utilization during the reporting period. Each row in the table details a port and its utilization. The optional chart graphs outbound utilization.

| Name                 | Description                                                    |
|----------------------|----------------------------------------------------------------|
| Device               | Device name or where not available the IP address of the port. |
| Port                 | Port name.                                                     |
| Utilization % (Avg)  | Mean average outbound utilization over the reporting period.   |
| Utilization % (Peak) | Maximum outbound utilization polled over the reporting period. |

#### Table 94 Top-N Outbound Utilization

The Top Talker table displays the ten ports, by default, with the highest outbound traffic during the reporting period. Each row in the table details a port and its volume of outbound traffic. The optional chart graphs outbound traffic.

| Name              | Description                                                                      |
|-------------------|----------------------------------------------------------------------------------|
| Device            | Device name or where not available the IP address of the port.                   |
| Port              | Port name.                                                                       |
| Transferred (b/s) | The total volume of traffic from the port, during the previous hour, by default. |

#### Table 95 Top-N Top Talker

The Top Listeners table displays the ten ports, by default, with the highest inbound traffic during the reporting period. Each row in the table details a port and its volume of inbound traffic. The optional chart graphs inbound traffic.

| Name              | Description                                                                             |
|-------------------|-----------------------------------------------------------------------------------------|
| Device            | Device name or where not available the IP address of the port.                          |
| Port              | Port name.                                                                              |
| Transferred (b/s) | The total volume of traffic received by the port, during the previous hour, by default. |

Table 96 Top-N Top Listeners

# Wireless Controller Summary Report

#### Entuity Report Wireless Controller Summary

Centuity

 Description:
 Summary of Wireless Controllers and their associated APs

 View:
 Regional

 Controllers:
 2

 Over the period
 11:00 on Tues Nov 20 2012 - 11:00 on Wed Nov 21 2012

 No prime time is set for this report

Printed on: 21 Nov 2012 11:59:16 GMT

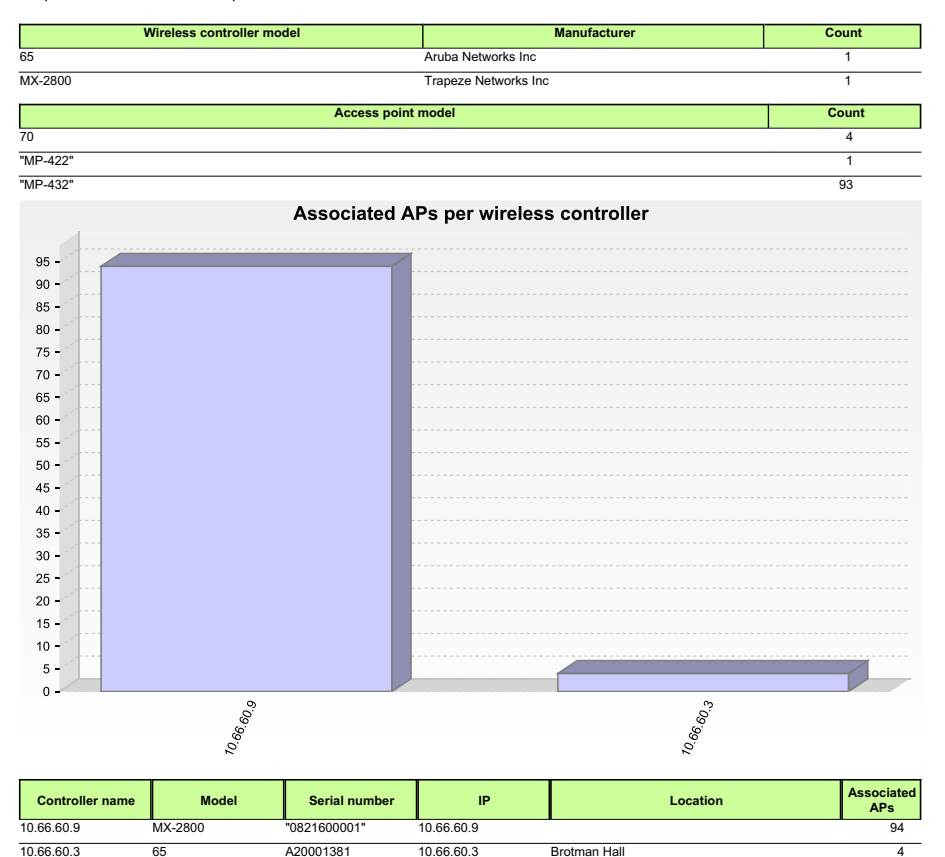

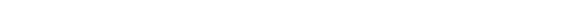

Figure 33 Wireless Controller Summary Report

#### Wireless Controller Summary Report Overview

Entuity Wireless Controller Summary is useful for:

- cataloging for periodic reconciliation for hardware maintenance contract verification purposes
- Software version consistency checking
WLAN access permissions and restrictions per-antenna.

### Wireless Controller Summary Report Options

| Name                   | Description                                                                                                    |  |  |  |  |  |
|------------------------|----------------------------------------------------------------------------------------------------|--|--|--|--|--|
| Please select a server | Available when the server acts as a central server in a multi Entuity server<br>environment. From the drop down list you can select one or <b>All Servers</b> to<br>run the report against.                                                                       |  |  |  |  |  |
| Please select a view   | tuity view against which the report is to be run. From the drop down list ou can select one view to run the report against.                                                                                                    |  |  |  |  |  |
| Please select a device | From the drop down list you can select one or <b>All Devices</b> device to run the report against.                                                                                                    |  |  |  |  |  |
| Report Period          | <ul> <li>Period over which the report applies. When you select:</li> <li>Recent, you specify time period in relation to the time the report is run, e.g. one hour before the report time.</li> <li>Range, you can enter start and end dates and times.</li> </ul> |  |  |  |  |  |
| Prime Time             | The time within the reporting period for which the report is applicable, e.g. between 09:00 and 17:00 each day.                                                                                                    |  |  |  |  |  |

Table 97 Wireless Controller Summary Report Options

#### Wireless Controller Summary Report Header

| Name                  | Description                                                                                                    |  |  |  |  |  |
|-----------------------|----------------------------------------------------------------------------------------------------|--|--|--|--|--|
| Company Identifiers   | Company icon and name defined through the report format.                                                        |  |  |  |  |  |
| Report title          | Report title, e.g. Wireless Controller Summary.                                                                 |  |  |  |  |  |
| Printed on            | ate and time the report was generated.                                                                          |  |  |  |  |  |
| Description           | Description of the report.                                                                                      |  |  |  |  |  |
| View                  | Entuity view against which the report was run.                                                                  |  |  |  |  |  |
| Controllers           | Number of devices included to the report.                                                                       |  |  |  |  |  |
| Reporting period      | Start and end dates and times over which the report is run.                                                     |  |  |  |  |  |
| Prime Time definition | The time within the reporting period for which the report is applicable, e.g. between 09:00 and 17:00 each day. |  |  |  |  |  |

Table 98 Wireless Controller Summary Report Header

#### **Wireless Controller Summary Report Details**

This report includes a:

- table listing the number of each wireless controller models.
- table listing the number of each wireless access point models.
- chart graphing total number of wireless access points per wireless controller.
- chart graphing total wireless connected host count during the reporting period.

- a section for each wireless controller that includes:
  - wireless controller details
  - chart graphing number of APs with similar host counts as measured by mean average and peak number of AP hosts during the reporting period.
  - table where each row identifies an access point associated with the wireless controller.

| Name                         | Description                                                                                                    |
|------------------------------|----------------------------------------------------------------------------------------------------|
| Wireless Controller<br>Model | Wireless controller model.                                                                                       |
| Manufacturer                 | Wireless controller manufacturer.                                                                                |
| Count                        | Number of access points associated with the wireless controller. These APs are detailed in the subsequent table. |

Table 99 Wireless Controller Summary

| Name               | Description                                                        |  |  |  |  |
|--------------------|--------------------------------------------------------------------|--|--|--|--|
| Access point model | Access point name.                                                 |  |  |  |  |
| Count              | The number of hosts attached to an antenna associated with the AP. |  |  |  |  |

Table 100 Associated AP's per Wireless Controller

| Name            | Description                                           |  |  |  |  |  |  |
|-----------------|-------------------------------------------------------|--|--|--|--|--|--|
| Controller name | Access point name.                                    |  |  |  |  |  |  |
| Model           | ireless controller model.                             |  |  |  |  |  |  |
| Serial Number   | Nireless controller serial number.                    |  |  |  |  |  |  |
| IP              | P address associated with the wireless controller.    |  |  |  |  |  |  |
| Location        | Location of the wireless controller.                  |  |  |  |  |  |  |
| Associated APs  | Number of APs associated with the wireless controller |  |  |  |  |  |  |

Table 101 Wireless Controller Details

Table details wireless attached hosts, and the graph charts number of APs by similar host count.

| Name               | Description                                                              |  |  |  |  |  |  |
|--------------------|--------------------------------------------------------------------------|--|--|--|--|--|--|
| Access point name  | Access point name.                                                       |  |  |  |  |  |  |
| Serial Number      | ireless controller serial number.                                        |  |  |  |  |  |  |
| Model              | Wireless controller model.                                               |  |  |  |  |  |  |
| IP                 | IP address associated with the access point.                             |  |  |  |  |  |  |
| Host Count Peak AP | The peak count over the reporting period of hosts attached to this AP.   |  |  |  |  |  |  |
| Host Count Mean AP | The mean average over the reporting period of hosts attached to this AP. |  |  |  |  |  |  |

Table 102 Wireless Attached Hosts

| Name                       | Description                                                             |
|----------------------------|-------------------------------------------------------------------------|
| Host Count Peak<br>Antenna | The peak number of hosts attached to an antenna associated with the AP. |

Table 102 Wireless Attached Hosts

# 3 Administrative Reports

Administrative reports allow you to investigate Entuity performance, for example to identify devices not responding to Entuity polling, or when objects were first taken under Entuity management. You can also view the health of the server through a summary report, and polling diagnostics report.

## **Running Administrative Reports**

You can run Administrative reports from the web interface:

- 1) Click **Reports**. Entuity displays the Reports home page.
- 2) Click Administrative Reports. Entuity displays the list of available reports.

|   | 0 er         | tuity              |              |          |            |                   |                            |                        |             |                     |             | User: admin@entk<br>Page Updated:09: | onppvm01<br>58:45, GMT | (Loqout) |
|---|--------------|--------------------|--------------|----------|------------|-------------------|----------------------------|------------------------|-------------|---------------------|-------------|--------------------------------------|------------------------|----------|
| 0 | ashboards    | InSight Center     | Explorer     | Events   | Maps       | Charts            | Flows                      | Reports                | Tools       | Administration      | Help        |                                      |                        | P        |
|   | Repor        | ts                 |              |          |            |                   |                            |                        |             |                     |             |                                      |                        | Î        |
|   | reports > Ac | Iministrative      |              |          |            |                   |                            |                        |             |                     |             |                                      |                        | - 1      |
|   | Report       |                    |              | Schedule | History    | Descri            | ption                      |                        |             |                     |             |                                      |                        |          |
|   | Custom Th    | eshold Settings    |              | 11       | <u> </u>   | Thresh            | old setting                | is that have           | been mai    | nually overridden   |             |                                      |                        | - 1      |
|   | Default Ser  | ver Threshold Sett | ings         | 11       | <u></u>    | Thresh            | old setting                | is used as se          | erver leve  | l defaults and view | r level ove | errides                              |                        | - 1      |
|   | Devices Fai  | ing SNMP Polling   |              | 11       | <u></u>    | Devices           | currently                  | failing to re          | spond to !  | SNMP polling        |             |                                      |                        | - 1      |
|   | Devices SN   | MP Response Time   |              | 11       | <u></u>    | Analysis          | s of device                | s' SNMP res            | ponse tim   | e                   |             |                                      |                        | - 1      |
|   | Entuity Ser  | ver Health Summa   | īγ           | 11       | <u></u>    | Summa<br>health   | iry of perfo<br>status das | ormance cha<br>hboards | iracteristi | cs of the Entuity s | erver and   | d copies of the                      |                        |          |
|   | Manageme     | nt Start and Views |              | 11       | <u></u>    | Manage<br>custom  | ed Devices<br>view men     | with the da            | te they w   | ere first managed   | by Entui    | ty and their                         |                        |          |
|   | Polling Diag | nostics            |              | 11       | <u></u>    | Analysis          | s of the sti               | ream job tim           | iings       |                     |             |                                      |                        | - 1      |
|   | Process Dia  | gnostics           |              | 11       | <u> </u>   | Analysis          | s of proces                | ss performar           | nce statis  | tics                |             |                                      |                        | - 1      |
|   | Reports He   | aith               |              | 11       | <u> (1</u> | Status            | informatio                 | n on schedu            | led Jaspe   | r reports           |             |                                      |                        | - 1      |
|   | View Comp    | arison             |              | 11       | <u> </u>   | Compa             | re view co                 | ntents and i           | dentify th  | e differences       |             |                                      |                        | - 1      |
|   | View Hieran  | chy                |              | 11       | <u> (1</u> | View Hi           | erarchy ac                 | cross one or           | more Ent    | uity servers        |             |                                      |                        | - 1      |
|   | View Permi   | ssions and User Ac | cess Control | 11       | <u></u>    | Provide<br>access | s details o<br>to each de  | of user group<br>evice | member      | ship, view access   | and lists a | all users that have                  |                        | 1        |
|   |              |                    |              |          |            |                   |                            |                        |             |                     |             |                                      |                        | -        |

Figure 34 Administrative Reports

## **Custom Thresholds Report**

| Entuity Report                     |                                                                     |      |  |  |  |
|------------------------------------|---------------------------------------------------------------------|------|--|--|--|
| Custom Thresholds                  |                                                                     |      |  |  |  |
| Printed on:                        | 18 May 2015 16:09:48 BST                                            |      |  |  |  |
| Description:                       | Threshold settings that have been changed from their default values |      |  |  |  |
| View:                              | All Objects                                                         |      |  |  |  |
| Device:                            | AllDevices                                                          |      |  |  |  |
| Cisco-CIMC (ENTLONPPVM01)          |                                                                     |      |  |  |  |
| Cisco-CIMC: Hig                    | h Total Hits Rate                                                   | 1.0  |  |  |  |
| Cisco-CIMC: Hig                    | h Cluster Current Users                                             | 5.0  |  |  |  |
| Cisco-CIMC: High Current Users 5.0 |                                                                     |      |  |  |  |
| Cisco-UCS6120 (ENTLONPP            |                                                                     |      |  |  |  |
| PowerSupply-2                      | Sensor-1": High Temperature                                         | 20.0 |  |  |  |

Figure 35 Custom Thresholds Report

#### **Custom Thresholds Report Overview**

This report identifies devices with custom thresholds. Each device identified includes a hyperlink to the device Summary page.

#### **Custom Thresholds Report Options**

Report Options allow you to configure the parameters of the report, focusing it on the views in which you are most interested.

| Name                               | Description                                                                                                    |
|------------------------------------|----------------------------------------------------------------------------------------------------|
| Output Format                      | Select the output format from HTML, PDF, CSV, RTF, TXT, XML, ODF, ODS, DOCX, XLS, XLSX.                                                                                               |
| Please select an<br>Entuity server | Available when the server acts as a central server in a multi Entuity server environment. From the drop down list you can select one or <b>All Servers</b> to run the report against. |
| Please select a view               | View against which other view(s) in the report are compared.                                                                                                    |
| Please select a device             | The content of this view is compared against the content of First View.                                                                                                    |

Table 103 Custom Thresholds Report Options

#### **Custom Thresholds Report Header**

| Name                | Description                                              |  |  |  |
|---------------------|----------------------------------------------------------|--|--|--|
| Company Identifiers | Company icon and name defined through the report format. |  |  |  |
| Report title        | Report title, e.g. Differences between views.            |  |  |  |
| Printed on          | Date and time the report was generated.                  |  |  |  |

Table 104 Custom Thresholds Report Header

| Name        | Description                                                             |
|-------------|-------------------------------------------------------------------------|
| First View  | View against which other view(s) in the report are compared.            |
| Second View | The content of this view is compared against the content of First View. |
| Third View  | The content of this view is compared against the content of First View. |

Table 104 Custom Thresholds Report Header

## **Custom Thresholds Report Details**

| Name  | Description                                                                                                    |
|-------|----------------------------------------------------------------------------------------------------|
| Title | The title of the table identifies the context of the list of devices, for<br>example, Devices in Miami but not Madrid.<br>Where a view does not contain devices that are not found in other views<br>the report does not generate a comparison table. |

Table 105 Custom Thresholds Report

## **Default Server Threshold Settings Report**

#### Entuity Report

#### Default Server Level Thresholds

8 entuity

Printed on: 18 May 2015 16:28:55 BST

Description: Threshold settings used as server level defaults and view level overrides

| ENTLONPPVM01                                                   |               |                    |                 |
|----------------------------------------------------------------|---------------|--------------------|-----------------|
| Threshold description                                          | Default value | Enabled by default | Current setting |
| Access Control                                                 | 500.0         | Disabled           | 400.0           |
| AP Antenna Attached Host Changes Per Hour High Threshold       | 256.0         | Enabled            |                 |
| AP Antenna Attached Host Count High                            | 256.0         | Enabled            |                 |
| AP Antenna Attached Host Count Low                             | 0.0           | Disabled           |                 |
| AP Antenna Attached Host Count Low Threshold                   | 2.0           | Disabled           |                 |
| AP Antenna Frequent Change Threshold                           | 3.0           | Enabled            |                 |
| AP Attached Host Changes Per Hour High Threshold               | 512.0         | Enabled            |                 |
| AP Attached Host Changes Per Hour Low Threshold                | 0.0           | Disabled           |                 |
| AP Attached Host Count High                                    | 512.0         | Enabled            |                 |
| AP Attached Host Count Low                                     | 0.0           | Disabled           |                 |
| ATM VCC High Inbound Utilization                               | 80.0          | Enabled            |                 |
| ATM VCC High Outbound Utilization                              | 80.0          | Enabled            |                 |
| ATM VCC Low Inbound Utilization                                | 0.0           | Enabled            |                 |
| ATM VCC Low Outbound Utilization                               | 0.0           | Enabled            |                 |
| Backplane Bus A High Utilization                               | 50.0          | Enabled            |                 |
| Backplane Bus B High Utilization                               | 50.0          | Enabled            |                 |
| Backplane Bus C High Utilization                               | 50.0          | Enabled            |                 |
| Backplane System Bus High Utilization                          | 50.0          | Enabled            |                 |
| BladeCenter Blade +1.5V Rail High Voltage                      | 1575.0        | Enabled            |                 |
| BladeCenter Blade +1.5V Rail Low Voltage                       | 1425.0        | Enabled            |                 |
| BladeCenter Blade +1.25V Rail High Voltage                     | 1313.0        | Enabled            |                 |
| BladeCenter Blade +1.25V Rail Low Voltage                      | 1188.0        | Enabled            |                 |
| BladeCenter Blade +2.5V Rail High Voltage                      | 2625.0        | Enabled            |                 |
| BladeCenter Blade +2.5V Rail Low Voltage                       | 2375.0        | Enabled            |                 |
| BladeCenter Blade +3.3V Rail High Voltage                      | 3465.0        | Enabled            |                 |
| BladeCenter Blade +3.3V Rail Low Voltage                       | 3135.0        | Enabled            |                 |
| BladeCenter Blade +5V Rail High Voltage                        | 5250.0        | Enabled            |                 |
| BladeCenter Blade +5V Rail Low Voltage                         | 4750.0        | Enabled            |                 |
| BladeCenter Blade +12V Rail High Voltage                       | 12600.0       | Enabled            |                 |
| BladeCenter Blade +12V Rail Low Voltage                        | 11400.0       | Enabled            |                 |
| BladeCenter Blower Slow Speed                                  | 50.0          | Enabled            |                 |
| BladeCenter Chassis +1.8V Rail High                            | 1890.0        | Enabled            |                 |
| BladeCenter Chassis +1.8V Rail Low                             | 1/10.0        | Enabled            |                 |
| BladeCenter Chassis +2.5V Rall High                            | 2625.0        | Enabled            |                 |
| BladeCenter Chassis +2.3V Rall Low                             | 23/5.0        | Enabled            |                 |
| BiadeCenter Chassis +3.3V Rail Figh                            | 3403.0        | Enabled            |                 |
| BladeCenter Chassis +5./ Pail Ligh                             | 5250.0        | Enabled            |                 |
| BladeCenter Chassis +5V Rail Law                               | 4750.0        | Enabled            |                 |
| BladeCenter Chassis +12V Rail High                             | 12600.0       | Enabled            |                 |
| BladeCenter Chassis +12V Rail Low                              | 11400.0       | Enabled            |                 |
| BladeCenter Chassis -5V Rail High                              | 5250.0        | Enabled            |                 |
| BladeCenter Chassis -5V Bail Low                               | 4750.0        | Enabled            |                 |
| Class Bit Drop Rate High Threshold                             | 100000.0      | Disabled           |                 |
| Class Bit Rate High Threshold                                  | 500000.0      | Disabled           |                 |
| Class Drop Packet Hourly Rate (Buffer Shortage) High Threshold | 10.0          | Disabled           |                 |
| CPU1                                                           | 50.0          | Enabled            |                 |
| CPU2                                                           | 50.0          | Enabled            |                 |
| CUCM Process CPU Usage (%)                                     | 80.0          | Enabled            |                 |
| CUCM Process Memory Usage (%)                                  | 20.0          | Enabled            |                 |
| DASD1                                                          | 50.0          | Enabled            |                 |
| Device Average CPU Utilization Critical                        | 90.0          | Enabled            | 95.0            |
| Device Average CPU Utilization High                            | 80.0          | Enabled            | 85.0            |
| Device Average Memory Usage Critical                           | 90.0          | Enabled            |                 |
| Device Average Memory Usage High                               | 80.0          | Enabled            |                 |
| Device High Active Sessions                                    | 1000.0        | Disabled           |                 |
| Device High Messages Received                                  | 1000.0        | Disabled           |                 |
| Device Low Disk Space (%)                                      | 90.0          | Disabled           |                 |
| Device Reachability                                            | 90.0          | Disabled           |                 |
| Falling Latency                                                | 30.0          | Disabled           |                 |
| Firewall High Accepted Packet Rate                             | 1000.0        | Disabled           |                 |
| Firewall High Current Connections                              | 1000.0        | Disabled           |                 |
| Filewali Fiuli Drodded Packet Rate                             | 1000.0        | Disabled           |                 |

Figure 36 Default Server Threshold Settings Report

#### **Default Server Threshold Settings Report Overview**

This report identifies by selected Entuity server the state of each threshold setting (whether enabled or disabled), its default threshold value and if set any custom threshold value.

### **Default Server Threshold Settings Report Options**

Report Options allow you to configure the parameters of the report, focusing it on the views in which you are most interested.

| Name                               | Description                                                                                                    |
|------------------------------------|----------------------------------------------------------------------------------------------------|
| Output Format                      | Select the output format from HTML, PDF, CSV, RTF, TXT, XML, ODF, ODS, DOCX, XLS, XLSX.                                                                                               |
| Please select an<br>Entuity server | Available when the server acts as a central server in a multi Entuity server environment. From the drop down list you can select one or <b>All Servers</b> to run the report against. |

Table 106 Default Server Threshold Settings Report Options

#### **Default Server Threshold Settings Report Header**

| Name                | Description                                              |
|---------------------|----------------------------------------------------------|
| Company Identifiers | Company icon and name defined through the report format. |
| Report title        | Report title, e.g. Differences between views.            |
| Printed on          | Date and time the report was generated.                  |
| Server              | Entuity server.                                          |

Table 107 Default Server Threshold Settings Report Header

### **Default Server Threshold Settings Report Details**

| Name                  | Description                                                                           |
|-----------------------|---------------------------------------------------------------------------------------|
| Threshold description | Name of the threshold.                                                                |
| Default value         | Threshold factory default.                                                            |
| Enabled by default    | Indicates whether the factory default is for the threshold to be enabled or disabled. |
| Current Setting       | Only lists a value when the threshold has a server or view level override.            |

Table 108 Default Server Threshold Settings Report

## **Devices Failing SNMP Polling Report**

| E ntuity Rep                                                                                                    | port        |            |                 |                           |                           |           |
|----------------------------------------------------------------------------------------------------|-------------|------------|-----------------|---------------------------|---------------------------|-----------|
| Devices Currently Failing to Respond to SNMP Polling                                                                                |             |            |                 | entuity                   |                           |           |
| Printed on: 8 Oct 2009 20:53:41 BST<br>Description: Devices that failed their most recent SNMP poll for sysUpTime<br>View: Regional |             |            |                 |                           |                           |           |
|                                                                                                    | Device name | IP address | Device type     | Manufacturer / Model      | Last successful SNMP poll | Reachable |
| sam2150                                                                                                    |             | 10.44.1.60 | Ethernet Switch | Hewlett Packard / A.03.15 | Fri Sep 18 18:58:00 2009  | No        |

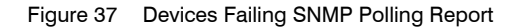

#### **Devices Failing SNMP Polling Report Overview**

This report details devices currently failing to respond to SNMP polling and whether they are ping reachable.

#### **Devices Failing SNMP Polling Report Options**

Report Options allow you to configure the parameters of the report, focusing it on the components in which you are most interested.

| Name                               | Description                                                                                                    |
|------------------------------------|----------------------------------------------------------------------------------------------------|
| Please select an<br>Entuity server | Available when the server acts as a central server in a multi Entuity server environment. From the drop down list you can select one or <b>All Servers</b> to run the report against. |
| Please select an<br>Entuity server | Available when the server acts as a central server in a multi Entuity server environment. From the drop down list you can select one or <b>All Servers</b> to run the report against. |
| Please select a view               | Entuity view against which the report is to be run. From the drop down list you can select one view to run the report against.                                                        |

Table 109 Devices Failing SNMP Polling Report Options

#### **Devices Failing SNMP Polling Report Header**

| Name                | Description                                              |
|---------------------|----------------------------------------------------------|
| Company Identifiers | Company icon and name defined through the report format. |
| Report title        | Report title, e.g. Devices Failing SNMP Polling.         |
| Printed on          | Date and time the report was generated.                  |
| Description         | Description of the report.                               |
| View                | Entuity view against which the report was run.           |

Table 110 Devices Failing SNMP Polling Report Header

## Devices Failing SNMP Polling Report Details

| Name                         | Description                                                                                                    |  |  |
|------------------------------|----------------------------------------------------------------------------------------------------|--|--|
| Device Name                  | IP address or system name for the managed device.                                                                                       |  |  |
| Entuity Server               | Entuity server managing the device.                                                                                                    |  |  |
| IP Address                   | IP address Entuity uses to poll the device.                                                                                             |  |  |
| Device Type                  | The device type.                                                                                                    |  |  |
| Manufacturer / Model         | Device manufacturer and model.                                                                                                    |  |  |
| Last Successful SNMP<br>Poll | Time of the last polled system uptime taken from the device.                                                                            |  |  |
| Reachable                    | Indicates whether the polled IP address is currently reachable (Yes) or not (No). Devices that respond to ping are considered reachable |  |  |

Table 111 Devices Failing SNMP Polling Report

## **Devices SNMP Response Time Report**

| Entuity Rep                                                                                                    | ort<br>SNMP Re | esponse T       | ïme                     |                           |                       |                           | entuity                   |
|----------------------------------------------------------------------------------------------------|----------------|-----------------|-------------------------|---------------------------|-----------------------|---------------------------|---------------------------|
| Printed on:       Over the period 05:00 on Tue Oct 15 2013 - 05:00 on Wed Oct 16 2013         Description:       Analysis of devices' SNMP response time         View:       My Network         TopN:       10         Sorted By:       Percentage Waiting |                |                 |                         |                           |                       |                           |                           |
| Device                                                                                                    | e name         | Device type     | Manufacturer / Model    | Percentage<br>Waiting (%) | Response Time<br>(ms) | Success Rate<br>(per sec) | Failure Rate<br>(per sec) |
| entlonsw01                                                                                                    |                | Ethernet Switch | cisco / WS-C3750X-48P-L | 49.023                    | 262.098               | 2.519                     | 0.000                     |
| lonsw05                                                                                                    |                | Ethernet Switch | cisco / C2950XL         | 6.731                     | 774.263               | 0.294                     | 0.001                     |
| bsw1                                                                                                    |                | Ethernet Switch | cisco / 8-port          | 1.893                     | 255.527               | 0.287                     | 0.000                     |
| entlonsw03                                                                                                    |                | Ethernet Switch | cisco / WS-C3750X-48P-L | 1.627                     | 13.009                | 2.140                     | 0.000                     |
| gw-gns3                                                                                                    |                | Router          | cisco / CISCO7206VXR    | 0.733                     | 20.126                | 0.399                     | 0.000                     |
| entlonsw02                                                                                                    |                | Ethernet Switch | cisco / WS-C3750X-24P-L | 0.659                     | 7.097                 | 1.166                     | 0.000                     |
| lonswdsk2                                                                                                    |                | Ethernet Switch | cisco / 8-port          | 0.623                     | 13.356                | 0.354                     | 0.000                     |
| 10.44.63.2                                                                                                    |                | Router          | cisco / 3620            | 0.556                     | 17.088                | 0.354                     | 0.000                     |
| bottom3550                                                                                                    |                | Ethernet Switch | cisco / WS-C3550-24-EMI | 0.521                     | 4.903                 | 1.131                     | 0.000                     |
| 10.44.44.44                                                                                                    |                | Router          | cisco / 3640            | 0.487                     | 11.081                | 0.530                     | 0.000                     |

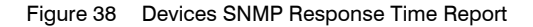

#### **Devices SNMP Response Time Report Overview**

This report details the responsiveness of devices to requests from Entuity. It is intended for use by Entuity Support when troubleshooting performance issues.

#### **Devices SNMP Response Time Report Options**

Report Options allow you to configure the parameters of the report, focusing it on the components in which you are most interested.

| Name                               | Description                                                                                                    |  |
|------------------------------------|----------------------------------------------------------------------------------------------------|--|
| Output Format                      | Select the output format from HTML, PDF, CSV, RTF, TXT, XML, ODF, ODS, DOCX, XLS, XLSX.                                                                                               |  |
| Please select an<br>Entuity server | Available when the server acts as a central server in a multi Entuity server environment. From the drop down list you can select one or <b>All Servers</b> to run the report against. |  |
| Please select a view               | Entuity view against which the report is to be run. From the drop down list you can select one view to run the report against.                                                        |  |
| Sort by                            | You can sort the report on one of these attributes:  Percentage Waiting  Response Time  Success Rate  Failure Rate.                                                                   |  |

Table 112 Devices SNMP Response Time Report Options

| Name          | Description                                                                                                    |
|---------------|----------------------------------------------------------------------------------------------------|
| TopN (0=all)  | The number of devices included to the report. By default this is set to the top 10 devices as measured on the selected <i>Sort by</i> metric.                                                                                                    |
| Report Period | <ul> <li>Period over which the report applies. When you select:</li> <li>Recent, you specify time period in relation to the time the report is run, e.g. one hour before the report time.</li> <li>Range, you can enter start and end dates and times.</li> </ul> |

Table 112 Devices SNMP Response Time Report Options

### **Devices SNMP Response Time Report Header**

| Name                | Description                                              |  |  |  |
|---------------------|----------------------------------------------------------|--|--|--|
| Company Identifiers | Company icon and name defined through the report format. |  |  |  |
| Report title        | Report title, e.g. Devices SNMP Response Time.           |  |  |  |
| Printed on          | Date and time the report was generated.                  |  |  |  |
| Description         | Description of the report.                               |  |  |  |
| View                | Entuity view against which the report was run.           |  |  |  |
| Sorted by           | The column on which the report is sorted:                |  |  |  |
|                     | Percentage Waiting                                       |  |  |  |
|                     | Response Time                                            |  |  |  |
|                     | Success Rate                                             |  |  |  |
|                     | Failure Rate.                                            |  |  |  |
| TopN (0=all)        | The number of devices included to the report.            |  |  |  |

Table 113 Devices SNMP Response Time Report Header

## **Devices SNMP Response Time Report Details**

| Name                      | Description                                                                                                    |
|---------------------------|----------------------------------------------------------------------------------------------------|
| Device Name               | IP address or system name for the managed device.                                                                                                    |
| Device Type               | The device type.                                                                                                    |
| Manufacturer / Model      | Device manufacturer and model.                                                                                                    |
| Percentage Waiting<br>(%) | The average time Entuity spent waiting for a response to its SNMP requests to a device expressed as a percentage of the total report period. A higher percentage may indicate a higher load on the device. |
| Response Time (ms)        | The average time over the reporting period between the SNMP request being sent by the Entuity server to a device and it receiving a response.                                                              |
| Success Rate (per sec)    | The rate of successful SNMP requests to the device over the reporting period.                                                                                                    |
| Failure Rate (per sec)    | The rate of failed SNMP requests to the device over the reporting period.                                                                                                    |

Table 114 Devices SNMP Response Time Report

Entuity

## **Entuity Server Health Summary Report**

#### E ntuity Report

#### Entuity Server Health Summary

Centuity

Printed on: 21 Nov 2009 12:35:40 GMT

Description: Performance characteristics of the E ntuity server Over the period 00:00 on Fri Nov 20 2009 - 00:00 on Sat Nov 21 2009 No prime time is set for this report

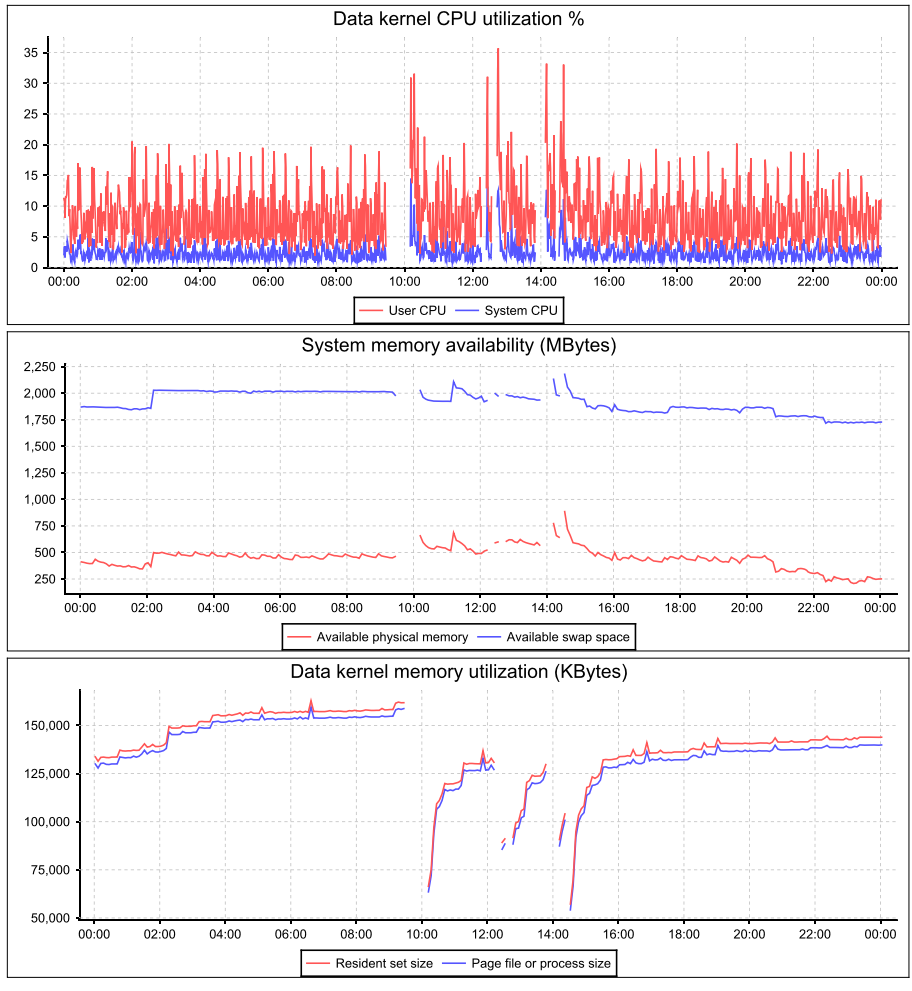

Figure 39 Entuity Server Health Summary Report

#### **Entuity Server Health Summary Report Overview**

This report is a summary of the health of the Entuity server, useful when investigating issues of Entuity server performance. It comprises of a number of sections, each section focuses on

a particular aspect of Entuity server, health, e.g. Database Health, License Health, Server Process Health. These sections also correspond with the Health pages available from the web UI.

### **Entuity Server Health Summary Report Options**

Report Options allow you to configure the parameters of the report, focusing it on the components in which you are most interested.

| Name          | Description                                                                                                    |  |  |
|---------------|----------------------------------------------------------------------------------------------------|--|--|
| Output Format | Select the output format from HTML, PDF, CSV, RTF, TXT, XML, ODF, ODS, DOCX, XLS, XLSX.                                                                                                    |  |  |
| Report Period | <ul> <li>Period over which the report applies. When you select:</li> <li>Recent, you specify time period in relation to the time the report is run, e.g. last seven days.</li> <li>Range, you can enter start and end dates and times.</li> </ul> |  |  |

Table 115 Entuity Server Health Summary Report Options

### Entuity Server Health Summary Report Header

| Name                | Description                                                                                                    |
|---------------------|----------------------------------------------------------------------------------------------------|
| Company Identifiers | Company icon and name defined through the report format.                                                        |
| Report title        | Report title, e.g. Entuity Server Health Summary.                                                               |
| Printed on          | Date and time the report was generated.                                                                         |
| Description         | Description of the report.                                                                                      |
| Report period       | Start and end dates and times over which the report is run.                                                     |
| Prime Time          | The time within the reporting period for which the report is applicable, e.g. between 09:00 and 17:00 each day. |

Table 116 Entuity Server Health Summary Report Header

## **Entuity Server Health Summary Report Details**

| Name                                       | Description                                                                       |
|--------------------------------------------|-----------------------------------------------------------------------------------|
| Device kernel CPU<br>utilization %         | Graphs user CPU and system CPU utilization over the report period.                |
| System memory<br>availability (MBytes)     | Graphs available physical memory and available swap space over the report period. |
| Data kernel memory<br>utilization (KBytes) | Graphs resident set size and page file/process size over the report period.       |

Table 117 Entuity Server Health Summary Report

### Entuity Server Process Health

Process health section indicates the health of processes within Entuity. The status indicator icon is set to:

- Warning, when 1 or more processes are down (permanently) no matter when that happened or 1 or more processes restarted in the last hour.
- Severe, when 2 or more processes are down (permanently) in the last hour or 2 or more processes restarted in the last hour.

| Name               | Description                                                        |  |
|--------------------|--------------------------------------------------------------------|--|
| Entuity start time | Date and time of the last Entuity start up.                        |  |
| Entuity up time    | The length of time the device has been up since its last start up. |  |
| Name               | Name of the process                                                |  |
| Critical           | Indicates whether the process is critical to Entuity.              |  |
| Status             | Current status of the process.                                     |  |
| Restarts           | Number of process restarts since Entuity started.                  |  |
| Last restart       | Date and time the process last restarted.                          |  |

Table 118 Process Health

#### **Entuity Server License Health**

License health section indicates the health of processes within Entuity. The status indicator icon is set to:

- Warning: a running subsystem has a license that expires in 3014 days or the license usage reaches 90.0%
- Severe: a running subsystem has no license, the license has expired or the license usage reaches 100.0%.

| Name                | Description                                                                                                  |  |  |
|---------------------|----------------------------------------------------------------------------------------------------|--|--|
| Server              | Name of the Entuity server.                                                                                  |  |  |
| Entuity Core Expiry | Date and time the current license for the main, i.e. not modules or integrations, Entuity processes expires. |  |  |

Table 119 License Health

| Name      | Description                                                                                  |
|-----------|----------------------------------------------------------------------------------------------|
| Resources | Licenses can be object based or device based.                                                |
| Total     | Number of license credits assigned to the resource.                                          |
| Used      | Number of used license.                                                                      |
| Available | Number of available license credits, e.g. it indicates how many more devices can be managed. |

Table 120 License Usage

| Name   | Description                                                                                                    |
|--------|----------------------------------------------------------------------------------------------------|
| Expiry | Date and time the current license for this resource expires. Expiry dates for all components of a license are usually the same, but can differ. |

Table 120 License Usage

| Name    | Description                                                                                                    |
|---------|----------------------------------------------------------------------------------------------------|
| Name    | Licenses can be object based or device based.                                                                                                    |
| Enabled | Number of license credits assigned to the resource.                                                                                              |
| Expiry  | Date and time the current license for this component expires. Expiry dates for all components of a license are usually the same, but can differ. |

Table 121 License Component Usage

#### **Entuity Server Database Health**

From the Database Health section you can monitor the performance of the Entuity database. These health metrics are intended for Entuity representatives, or advanced users, intending to investigate performance problems or tune performance:

- Database Uptime, amount of time since database last start.
- Slow Queries, high values identify possible opportunities for database query optimization.
  - Past Hour, number of queries in the past hour that exceeded the slow query threshold.
  - Average Per Hour, hourly average since the last database restart, of queries that exceeded the slow query threshold.
  - Past 24 Hours, number of queries in the past twenty-four hours that exceeded the slow query threshold.
  - Average per 24 Hours, daily average since the last database restart, of queries that exceeded the slow query threshold.
  - a slow query identifies number of slow queries in past hour and past 24 hours with corresponding averages (averages are calculated since database start).

A large number of slow queries corresponds to a large database load. Where there is a significant deviation of the current number of slow queries from the server's average, this indicates an abnormal database loading that may require investigation.

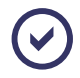

Slow queries are defined as a query that takes longer the set value. The minimum and default values of long query time are 1 and 15 seconds, respectively.

- Key Cache:
  - Size, size of the configured key cache.
  - Hits in Past 24 Hours, cache-hit percentage in the past 24 hours. Low hit percentage indicates the need in increasing of the cache size.
- Table Cache:
  - Size, current table cache size.

- Tables Opened in Past 24 Hours, daily table open rate over the previous day.
- Average Per 24 Hours, daily average since the last database restart, of table access

A large number of opened tables, or an increase compared to the average indicates the need to increase the table cache.

- Table Lock Acquisitions:
  - Total, number of table lock acquisitions over the previous hour and twenty-four hours.
  - Immediate, number of immediate table lock acquisitions over the hour and twenty-four hours.
  - Waited, number of table delayed lock acquisitions over the previous hour and twentyfour hours.

A large percentage of waited lock acquisitions indicates a large database load.

- Threads:
  - Non-Sleeping, number of current non-sleeping lock threads and average since the last database restart.
  - Waiting on User Lock, number of current waiting on user lock threads and average since the last database restart.

Large numbers and higher deviations from the average indicate a higher current load.

- Maximum Open Connections, the maximum number of open connections since the last database restart. A higher number of open connections indicates higher database utilization.
- Current Open Connections, the current number of open connections. A higher number of open connections indicates higher database utilization.
- Average per 24 Hours, the average daily number of open connections since the last database restart.

A higher number of open connections indicates higher database utilization.

- Overall Status, summary state of Entuity Database Health:
  - **OK**, performance is within acceptable boundaries.
  - Warning, the number of slow queries in the past hour is larger than the corresponding average by five or more.

## Management Start Date and Custom View Memberships Report

| Entuity Rep                                       | port                       |             |                |               |  |
|---------------------------------------------------|----------------------------|-------------|----------------|---------------|--|
| Management Start Date and Custom View Memberships |                            |             |                |               |  |
| Printed on:<br>Description:                       | n: 5 Nov 2013 21:11:34 GMT |             |                |               |  |
| devices View                                      | : Mv Networ                | k           |                | g             |  |
| Device name                                       | ,                          | IP address  | Managed since  | Custom views  |  |
| 10.200.5.1                                        |                            | 10.200.5.1  | 9/3/13 3:41 PM |               |  |
| 10.200.5.4                                        |                            | 10.200.5.4  | 9/3/13 3:41 PM | Berlin Office |  |
| 10.200.5.6                                        |                            | 10.200.5.6  | 9/3/13 3:41 PM |               |  |
| 10.44.44.44                                       |                            | 10.44.44.44 | 9/3/13 3:41 PM |               |  |
| 10.44.63.2                                        |                            | 10.44.63.2  | 9/3/13 3:41 PM |               |  |
| 10.66.18.1                                        |                            | 10.66.18.1  | 9/3/13 3:41 PM |               |  |
| 10.66.51.1                                        |                            | 10.66.51.1  | 10/24/13 4:54  |               |  |
| 10.66.51.7                                        |                            | 10.66.51.7  | 10/24/13 5:09  |               |  |
| 10.66.60.1                                        |                            | 10.66.60.1  | 9/3/13 3:41 PM |               |  |
| 10.66.60.4                                        |                            | 10.66.60.4  | 9/3/13 3:41 PM | London        |  |
| 10.66.60.5                                        |                            | 10.66.60.5  | 9/3/13 3:41 PM |               |  |
| 10.66.70.5                                        |                            | 10.66.70.5  | 9/3/13 3:41 PM |               |  |
| HPCOL1                                            |                            | 10.44.1.62  | 9/3/13 3:47 PM |               |  |
| bsw1                                              |                            | 10.44.1.102 | 9/3/13 3:41 PM | Berlin Office |  |
| entlonsw01                                        |                            | 10.44.1.27  | 9/3/13 3:47 PM | Berlin Office |  |
| entlonsw03                                        |                            | 10.44.1.29  | 9/3/13 3:47 PM |               |  |
| eolus                                             |                            | 10.44.1.77  | 9/3/13 3:47 PM |               |  |
| gw-gns3                                           |                            | 10.44.1.117 | 9/3/13 3:47 PM |               |  |
| lonswdsk2                                         |                            | 10.44.1.194 | 9/3/13 3:47 PM |               |  |

Figure 40 Management Start Date / Custom View Memberships

#### Management Start Date and Custom View Memberships Report Overview

This report provides an inventory of devices under Entuity management, summary of managed devices and the views to which they belong.

#### Management Start Date and Custom View Memberships Report Options

Report Options allow you to configure the parameters of the report, focusing it on the components in which you are most interested.

| Name                               | Description                                                                                                    |
|------------------------------------|----------------------------------------------------------------------------------------------------|
| Output Format                      | Select the output format from HTML, PDF, CSV, RTF, TXT, XML, ODF, ODS, DOCX, XLS, XLSX.                                                                                                    |
| Please select an<br>Entuity server | Available when the server acts as a central server in a multi Entuity server<br>environment. From the drop down list you can select one, or <b>All Servers</b> ,<br>to run the report against. |
| Please select a view               | Entuity view against which the report is to be run. From the drop down list you can select one view to run the report against.                                                                 |

Table 122 Management Start Date and Custom View Memberships Report Options

### Management Start Date and Custom View Memberships Report Header

| Name                | Description                                                           |
|---------------------|-----------------------------------------------------------------------|
| Company Identifiers | Company icon and name defined through the report format.              |
| Report title        | Report title, e.g. Management Start Date and Custom View Memberships. |
| Printed on          | Date and time the report was generated.                               |
| Description         | Description of the report.                                            |
| View                | Entuity view against which the report was run.                        |

Table 123 Management Start Date and Custom View Memberships Report Header

### Management Start Date and Custom View Memberships Report Details

| Name          | Description                                         |
|---------------|-----------------------------------------------------|
| Device Name   | IP address or system name for the managed device.   |
| IP Address    | IP address Entuity uses to poll the device.         |
| Managed Since | The date from which Entuity managed the device.     |
| Custom Views  | User defined views of which the device is a member. |

Table 124 Management Start Date and Custom View Memberships Report

## **Polling Diagnostics Report**

#### Entuity Report Polling Diagnostics

 Printed on:
 5 Nov 2013 21:17:44 GMT

 Description:
 Analysis of stream job timings

 Over the period 00:00 on Tue Oct 29 2013 - 00:00 on Tue Nov 05 2013

#### **Overrun Streams Summary**

| Stream Name | Avg Overrun % | Avg Duration (S) | Avg Duration 95th (S) | Avg Wait (S) |
|-------------|---------------|------------------|-----------------------|--------------|
| chassisman  | 1.00          | 16.63            | 45.13                 | 0.00         |

### Job Timings Details

| AgentRebootTime                                                                                                    |                                                             | Average Overrun                                                                             | =0.00% Instance Coun                                                                        | t=1 Period=300s                                                                                        |
|----------------------------------------------------------------------------------------------------|-------------------------------------------------------------|---------------------------------------------------------------------------------------------|---------------------------------------------------------------------------------------------|----------------------------------------------------------------------------------------------------|
| Time slice period                                                                                                    | Overrun %                                                   | Duration mean (S)                                                                           | Duration 95th                                                                               | Wait (S)                                                                                               |
| 0:00 to 2:59                                                                                                    | 0.00                                                        | 0                                                                                           | 0                                                                                           | 0                                                                                                    |
| 3:00 to 5:59                                                                                                    | 0.00                                                        | 0                                                                                           | 0                                                                                           | 0                                                                                                    |
| 6:00 to 8:59                                                                                                    | 0.00                                                        | 0                                                                                           | 0                                                                                           | 0                                                                                                    |
| 9:00 to 11:59                                                                                                    | 0.00                                                        | 0                                                                                           | 1                                                                                           | 0                                                                                                    |
| 12:00 to 14:59                                                                                                    | 0.00                                                        | 0                                                                                           | 0                                                                                           | 0                                                                                                    |
| 15:00 to 17:59                                                                                                    | 0.00                                                        | 0                                                                                           | 1                                                                                           | 0                                                                                                    |
| 18:00 to 20:59                                                                                                    | 0.00                                                        | 0                                                                                           | 0                                                                                           | 0                                                                                                    |
| 21:00 to 23:59                                                                                                    | 0.00                                                        | 0                                                                                           | 0                                                                                           | 0                                                                                                    |
| DeviceMPLS                                                                                                    |                                                             | Average Overrun                                                                             | =0.00% Instance Coun                                                                        | t=5 Period=300s                                                                                        |
| Time slice period                                                                                                    | Overrun %                                                   | Duration mean (S)                                                                           | Duration 95th                                                                               | Wait (S)                                                                                               |
| 0:00 to 2:59                                                                                                    | 0.00                                                        | 3                                                                                           | 9                                                                                           | 0                                                                                                    |
| 3:00 to 5:59                                                                                                    | 0.00                                                        | 3                                                                                           | 8                                                                                           | 0                                                                                                    |
| 6:00 to 8:59                                                                                                    | 0.00                                                        | 3                                                                                           | 9                                                                                           | 0                                                                                                    |
| 9:00 to 11:59                                                                                                    | 0.00                                                        | 3                                                                                           | 9                                                                                           | 0                                                                                                    |
| 12:00 to 14:59                                                                                                    | 0.00                                                        | 3                                                                                           | 5                                                                                           | 0                                                                                                    |
| 15:00 to 17:59                                                                                                    | 0.00                                                        | 3                                                                                           | 9                                                                                           | 0                                                                                                    |
| 18:00 to 20:59                                                                                                    | 0.00                                                        | 3                                                                                           | 9                                                                                           | 0                                                                                                    |
| 21:00 to 23:59                                                                                                    | 0.00                                                        | 3                                                                                           | 9                                                                                           | 0                                                                                                    |
| DiscoveredModulesS                                                                                                    | tream                                                       | Average Overrun                                                                             | =0.00% Instance Coun                                                                        | t=19 Period=300s                                                                                       |
| Time slice period                                                                                                    | Overrun %                                                   | Duration mean (S)                                                                           | Duration 95th                                                                               | Wait (S)                                                                                               |
| 0.001 0.50                                                                                                    | 0.00                                                        | 0                                                                                           | 0                                                                                           | 0                                                                                                    |
| 0:00 to 2:59                                                                                                    | 0.00                                                        | 0                                                                                           |                                                                                             | 0                                                                                                    |
| 3:00 to 5:59                                                                                                    | 0.00                                                        | 0                                                                                           | õ                                                                                           | 0                                                                                                    |
| 3:00 to 5:59<br>6:00 to 8:59                                                                                                    | 0.00<br>0.00<br>0.00                                        | 0                                                                                           | 0                                                                                           | 0<br>0                                                                                                 |
| 0:00 to 2:59<br>3:00 to 5:59<br>6:00 to 8:59<br>9:00 to 11:59                                                                                                    | 0.00<br>0.00<br>0.00<br>0.00                                | 0<br>0<br>0                                                                                 | 0<br>0<br>0                                                                                 | 0<br>0<br>0                                                                                            |
| 0:00 to 2:59<br>3:00 to 5:59<br>6:00 to 8:59<br>9:00 to 11:59<br>12:00 to 14:59                                                                                                    | 0.00<br>0.00<br>0.00<br>0.00<br>0.00                        | 0<br>0<br>0<br>0                                                                            | 0<br>0<br>0<br>0                                                                            | 0<br>0<br>0<br>0                                                                                       |
| 0:00 to 2:59<br>3:00 to 5:59<br>6:00 to 8:59<br>9:00 to 11:59<br>12:00 to 14:59<br>15:00 to 17:59                                                                                                    | 0.00<br>0.00<br>0.00<br>0.00<br>0.00<br>0.00                | 0<br>0<br>0<br>0<br>0                                                                       | 0<br>0<br>0<br>0<br>0                                                                       | 0<br>0<br>0<br>0<br>0                                                                                  |
| 0:00 to 2:59<br>3:00 to 5:59<br>6:00 to 8:59<br>9:00 to 11:59<br>12:00 to 14:59<br>15:00 to 17:59<br>18:00 to 20:59                                                                                                    | 0.00<br>0.00<br>0.00<br>0.00<br>0.00<br>0.00<br>0.00        | 0<br>0<br>0<br>0<br>0<br>0<br>0                                                             | 0<br>0<br>0<br>0<br>0<br>0                                                                  | 0<br>0<br>0<br>0<br>0<br>0<br>0                                                                        |
| 0:00 to 2:59<br>3:00 to 5:59<br>6:00 to 8:59<br>9:00 to 11:59<br>12:00 to 14:59<br>15:00 to 17:59<br>18:00 to 20:59<br>21:00 to 23:59                                                                                                    | 0.00<br>0.00<br>0.00<br>0.00<br>0.00<br>0.00<br>0.00        | 0<br>0<br>0<br>0<br>0<br>0<br>0                                                             |                                                                                             |                                                                                                    |
| 0:00 to 2:59<br>3:00 to 5:59<br>9:00 to 11:59<br>12:00 to 14:59<br>15:00 to 17:59<br>18:00 to 20:59<br>21:00 to 23:59<br>FanValueStream                                                                                                    | 0.00<br>0.00<br>0.00<br>0.00<br>0.00<br>0.00<br>0.00        | 0<br>0<br>0<br>0<br>0<br>0<br>0<br>0<br>0<br>0<br>0                                         | 0<br>0<br>0<br>0<br>0<br>0<br>0<br>0<br>0                                                   | 0<br>0<br>0<br>0<br>0<br>0<br>0<br>0<br>0<br>0<br>0<br>0<br>0                                          |
| 0:00 to 2:59<br>3:00 to 5:59<br>6:00 to 8:59<br>9:00 to 11:59<br>12:00 to 14:59<br>15:00 to 77:59<br>18:00 to 20:59<br>21:00 to 23:59<br>FanValueStream<br>Time slice period                                                                                                    | 0.00<br>0.00<br>0.00<br>0.00<br>0.00<br>0.00<br>0.00<br>0.0 | 0<br>0<br>0<br>0<br>0<br>0<br>0<br>0<br>0<br>0<br>0<br>0<br>0<br>0<br>0<br>0<br>0<br>0<br>0 | 0<br>0<br>0<br>0<br>0<br>0<br>0<br>0<br>0<br>0<br>0<br>0<br>0<br>0<br>0<br>0<br>0<br>0<br>0 | 0<br>0<br>0<br>0<br>0<br>0<br>0<br>0<br>0<br>1<br>8 Period=900s<br>Wait (S)                            |
| 0:00 to 2:59<br>3:00 to 5:59<br>6:00 to 8:59<br>9:00 to 11:59<br>1:200 to 14:59<br>15:00 to 17:59<br>18:00 to 20:59<br>21:00 to 23:59<br>FanValueStream<br>Time slice period<br>0:00 to 2:59                                                                                                    | 0.00<br>0.00<br>0.00<br>0.00<br>0.00<br>0.00<br>0.00<br>0.0 | 0<br>0<br>0<br>0<br>0<br>0<br>0<br>0<br>0<br>0<br>0<br>0<br>0<br>0<br>0<br>0<br>0<br>0<br>0 | 0<br>0<br>0<br>0<br>0<br>0<br>0<br>0<br>0<br>0<br>0<br>0<br>0<br>0<br>0<br>0<br>0<br>0<br>0 | 0<br>0<br>0<br>0<br>0<br>0<br>0<br>t=8 Period=900s<br>Wait (S)<br>0                                    |
| 0:00 to 2:59<br>3:00 to 5:59<br>9:00 to 11:59<br>12:00 to 14:59<br>15:00 to 17:59<br>18:00 to 20:59<br>21:00 to 23:59<br>FanValueStream<br><u>Time slice period</u><br>0:00 to 2:59<br>3:00 to 5:59                                                                                             | 0.00<br>0.00<br>0.00<br>0.00<br>0.00<br>0.00<br>0.00<br>0.0 | 0<br>0<br>0<br>0<br>0<br>0<br>0<br>0<br>0<br>0<br>0<br>0<br>0<br>0<br>0<br>0<br>0<br>0<br>0 | 0<br>0<br>0<br>0<br>0<br>0<br>0<br>0<br>0<br>0<br>0<br>0<br>0<br>0<br>0<br>0<br>0<br>0<br>0 | 0<br>0<br>0<br>0<br>0<br>0<br>0<br>0<br>0<br>0<br>0<br>0<br>0<br>0<br>0<br>0<br>0<br>0<br>0            |
| 0:00 to 2:59<br>3:00 to 5:59<br>9:00 to 11:59<br>12:00 to 14:59<br>15:00 to 17:59<br>18:00 to 20:59<br>21:00 to 23:59<br><b>FanValueStream</b><br><b>Time slice period</b><br>0:00 to 2:59<br>3:00 to 5:59<br>6:00 to 8:59                                                                      | 0.00<br>0.00<br>0.00<br>0.00<br>0.00<br>0.00<br>0.00<br>0.0 | 0<br>0<br>0<br>0<br>0<br>0<br>0<br>0<br>0<br>0<br>0<br>0<br>0<br>0<br>0<br>0<br>0<br>0<br>0 | 0<br>0<br>0<br>0<br>0<br>0<br>0<br>0<br>0<br>0<br>0<br>0<br>0<br>0<br>0<br>0<br>0<br>0<br>0 | 0<br>0<br>0<br>0<br>0<br>0<br>0<br>0<br>0<br>t=8 Period=900s<br>Wait (S)<br>0<br>0<br>0                |
| 0:00 to 2:59<br>3:00 to 5:59<br>9:00 to 11:59<br>1:20 to 14:59<br>15:00 to 17:59<br>18:00 to 20:59<br>21:00 to 23:59<br><b>FarValueStream</b><br><b>Time slice period</b><br>0:00 to 2:59<br>3:00 to 5:59<br>6:00 to 8:59<br>9:00 to 11:59                                                      | 0.00<br>0.00<br>0.00<br>0.00<br>0.00<br>0.00<br>0.00<br>0.0 | 0<br>0<br>0<br>0<br>0<br>0<br>0<br>0<br>0<br>0<br>0<br>0<br>0<br>0<br>0<br>0<br>0<br>0<br>0 | 0<br>0<br>0<br>0<br>0<br>0<br>0<br>0<br>0<br>0<br>0<br>0<br>0<br>0<br>0<br>0<br>0<br>0<br>0 | 0<br>0<br>0<br>0<br>0<br>0<br>0<br>0<br>t=8 Period=900s<br>Wait (S)<br>0<br>0<br>0<br>0<br>0<br>0      |
| 0:00 to 2:59<br>3:00 to 5:59<br>9:00 to 11:59<br>12:00 to 14:59<br>15:00 to 77:59<br>18:00 to 20:59<br>21:00 to 23:59<br><b>FanValueStream</b><br><b>Time slice period</b><br>0:00 to 2:59<br>3:00 to 5:59<br>6:00 to 8:59<br>9:00 to 11:59<br>12:00 to 14:59                                   | 0.00<br>0.00<br>0.00<br>0.00<br>0.00<br>0.00<br>0.00<br>0.0 | 0<br>0<br>0<br>0<br>0<br>0<br>0<br>0<br>0<br>0<br>0<br>0<br>0<br>0<br>0<br>0<br>0<br>0<br>0 | 0<br>0<br>0<br>0<br>0<br>0<br>0<br>0<br>0<br>0<br>0<br>0<br>0<br>0<br>0<br>0<br>0<br>0<br>0 | 0<br>0<br>0<br>0<br>0<br>0<br>0<br>0<br>t=8 Period=900s<br>Wait (S)<br>0<br>0<br>0<br>0<br>0<br>0<br>0 |
| 0:00 to 2:59<br>3:00 to 5:59<br>6:00 to 8:59<br>9:00 to 11:59<br>12:00 to 14:59<br>15:00 to 77:59<br>18:00 to 20:59<br>21:00 to 23:59<br><b>FanValueStream</b><br><b>Time slice period</b><br>0:00 to 2:59<br>3:00 to 5:59<br>6:00 to 8:59<br>9:00 to 11:59<br>12:00 to 14:59<br>15:00 to 17:59 | 0.00<br>0.00<br>0.00<br>0.00<br>0.00<br>0.00<br>0.00<br>0.0 | 0<br>0<br>0<br>0<br>0<br>0<br>0<br>0<br>0<br>0<br>0<br>0<br>0<br>0<br>0<br>0<br>0<br>0<br>0 | 0<br>0<br>0<br>0<br>0<br>0<br>0<br>0<br>0<br>0<br>0<br>0<br>0<br>0<br>0<br>0<br>0<br>0<br>0 | t=8 Period=900s<br>Wait (S)<br>0<br>0<br>0<br>0<br>0<br>0<br>0<br>0<br>0                               |
| 0:00 to 2:59<br>3:00 to 5:59<br>6:00 to 8:59<br>9:00 to 11:59<br>15:00 to 17:59<br>18:00 to 20:59<br>21:00 to 23:59<br><b>FanValueStream</b><br><b>Time slice period</b><br>0:00 to 2:59<br>3:00 to 5:59<br>6:00 to 8:59<br>9:00 to 11:59<br>12:00 to 11:59<br>12:00 to 17:59<br>18:00 to 20:59 | 0.00<br>0.00<br>0.00<br>0.00<br>0.00<br>0.00<br>0.00<br>0.0 | 0<br>0<br>0<br>0<br>0<br>0<br>0<br>0<br>0<br>0<br>0<br>0<br>0<br>0<br>0<br>0<br>0<br>0<br>0 | 0<br>0<br>0<br>0<br>0<br>0<br>0<br>0<br>0<br>0<br>0<br>0<br>0<br>0<br>0<br>0<br>0<br>0<br>0 | 0<br>0<br>0<br>0<br>0<br>0<br>0<br>0<br>0<br>0<br>0<br>0<br>0<br>0<br>0<br>0<br>0<br>0<br>0            |

#### Figure 41 Polling Diagnostics Report

Centuity

### **Polling Diagnostics Report Overview**

This report provides information useful for diagnostic investigation of irregularities in Entuity polling streams. As a diagnostic report it is intended for use under guidance of your Entuity representative.

#### **Polling Diagnostics Report Options**

Report Options allow you to configure the parameters of the report, focusing it on the components in which you are most interested.

| Name                               | Description                                                                                                    |
|------------------------------------|----------------------------------------------------------------------------------------------------|
| Output Format                      | Select the output format from HTML, PDF, CSV, RTF, TXT, XML, ODF, ODS, DOCX, XLS, XLSX.                                                                                                    |
| Please select an<br>Entuity server | Available when the server acts as a central server in a multi Entuity server environment. From the drop down list you can select one or <b>All Servers</b> to run the report against.                                                             |
| Report Period                      | <ul> <li>Period over which the report applies. When you select:</li> <li>Recent, you specify time period in relation to the time the report is run, e.g. last seven days.</li> <li>Range, you can enter start and end dates and times.</li> </ul> |

Table 125 Polling Diagnostics Report Options

### **Polling Diagnostics Report Header**

| Name                | Description                                                 |
|---------------------|-------------------------------------------------------------|
| Company Identifiers | Company icon and name defined through the report format.    |
| Report title        | Report title, e.g. Polling Diagnostics.                     |
| Printed on          | Date and time the report was generated.                     |
| Description         | Description of the report.                                  |
| Over the period     | Start and end dates and times over which the report is run. |

Table 126 Polling Diagnostics Report Header

## **Polling Diagnostics Report Details**

| Na           | me     | Description                                    |
|--------------|--------|------------------------------------------------|
| Job Name     |        | The particular stream's name, e.g. rnewsPort.  |
| Period       |        | The stream's polling interval.                 |
| Time Slice F | Period | Start and end time for the stream performance. |

Table 127 Polling Diagnostics Report

| Name                        | Description                                                                                                    |
|-----------------------------|----------------------------------------------------------------------------------------------------|
| Overrun %                   | The number of times that the stream overran, i.e. was still running when it is scheduled to run again, as a percentage of the total number of stream instances during <i>Time Slice Period</i> . The over running stream instance is allowed to complete, but the next scheduled instance of the stream is not run. |
| Duration mean (s)           | Mean average of the time of stream duration during <i>Time Slice Period</i> .                                                                                                    |
| Duration 95th<br>Percentile | 95th percentile of the time of stream duration during <i>Time Slice Period</i> .                                                                                                    |

Table 127 Polling Diagnostics Report

## **Process Diagnostics Report**

#### Entuity Report

**Process Diagnostics** 

 Printed on:
 5 Nov 2013 20:43:35 GMT

 Description:
 Analysis of process performance statistics

 Over the period 00:00 on Fri Nov 01 2013 - 00:00 on Tue Nov 05 2013

### Performance Statistics Summary

#### Number of CPU = 1 (Max CPU = 100%)

| Process Name       | Start Time                      | Virtual<br>Memory (MB) | Resident Set<br>Memory (MB) | User CPU | System CPU<br>(%) | Read Bytes<br>(MB/s) | Write Bytes<br>(MB/s) |
|--------------------|---------------------------------|------------------------|-----------------------------|----------|-------------------|----------------------|-----------------------|
| applicationmonitor | Sun Nov 03<br>11:19:41 GMT 2013 | 526.45                 | 25.26                       | 0.01     | 0.01              | 0.05                 | 0.01                  |
| database           | Sun Nov 03<br>11:18:56 GMT 2013 | 880.17                 | 540.06                      | 0.88     | 0.16              | 26.73                | 5.11                  |
| diskmonitor        | Sun Nov 03<br>11:19:56 GMT 2013 | 17.61                  | 1.80                        | 0.00     | 0.00              | 0.00                 | 0.00                  |
| dskernel           | Sun Nov 03<br>11:19:21 GMT 2013 | 506.36                 | 95.43                       | 0.69     | 0.09              | 0.16                 | 0.60                  |
| eosserver          | Sun Nov 03<br>11:20:16 GMT 2013 | 743.55                 | 143.15                      | 0.57     | 0.13              | 0.28                 | 2.37                  |
| eventEngine        | Sun Nov 03<br>11:19:16 GMT 2013 | 1592.20                | 127.05                      | 0.98     | 0.24              | 0.35                 | 0.08                  |
| eyepoller          | Sun Nov 03<br>11:19:46 GMT 2013 | 375.86                 | 23.32                       | 0.04     | 0.03              | 2.59                 | 0.01                  |
| flowCollector      | Sun Nov 03<br>11:20:06 GMT 2013 | 1013.69                | 80.81                       | 0.27     | 0.07              | 0.34                 | 0.00                  |
| flowserver         | Sun Nov 03<br>11:20:26 GMT 2013 | 21.11                  | 2.24                        | 0.00     | 0.00              | 0.00                 | 0.00                  |
| licenseserver      | Sun Nov 03<br>11:19:06 GMT 2013 | 16.70                  | 2.14                        | 0.00     | 0.00              | 0.00                 | 0.00                  |
| macScheduler       | Sun Nov 03<br>11:20:01 GMT 2013 | 231.25                 | 2.86                        | 0.00     | 0.00              | 30.30                | 0.02                  |
| prologV2           | Sun Nov 03<br>11:19:36 GMT 2013 | 339.62                 | 12.21                       | 0.00     | 0.00              | 0.03                 | 0.00                  |
| scheduler          | Sun Nov 03<br>11:19:26 GMT 2013 | 18.73                  | 2.09                        | 0.00     | 0.00              | 7.19                 | 0.01                  |
| search             | Sun Nov 03<br>11:20:21 GMT 2013 | 191.47                 | 30.06                       | 0.02     | 0.01              | 0.00                 | 0.26                  |
| syslogger          | Sun Nov 03<br>11:19:51 GMT 2013 | 101.20                 | 2.89                        | 0.00     | 0.00              | 0.00                 | 0.00                  |
| ticker             | Sun Nov 03<br>11:19:31 GMT 2013 | 241.79                 | 3.58                        | 0.00     | 0.00              | 0.00                 | 0.00                  |
| tomcat             | Sun Nov 03<br>11:20:11 GMT 2013 | 1632.30                | 354.60                      | 0.48     | 0.05              | 1.78                 | 0.05                  |
| viewserver         | Sun Nov 03<br>11:19:11 GMT 2013 | 210.03                 | 4.11                        | 0.00     | 0.00              | 0.00                 | 0.00                  |
| webserver          | Sun Nov 03<br>11:19:01 GMT 2013 | 70.93                  | 2.74                        | 0.00     | 0.00              | 0.24                 | 0.25                  |
| virtualization     | Sun Nov 03<br>11:20:31 GMT 2013 | 1011.59                | 60.15                       | 0.07     | 0.01              | 0.06                 | 0.00                  |

| Figure 42 Process Diagnostics Repo | s Diagnostics Report |
|------------------------------------|----------------------|
|------------------------------------|----------------------|

Centuity

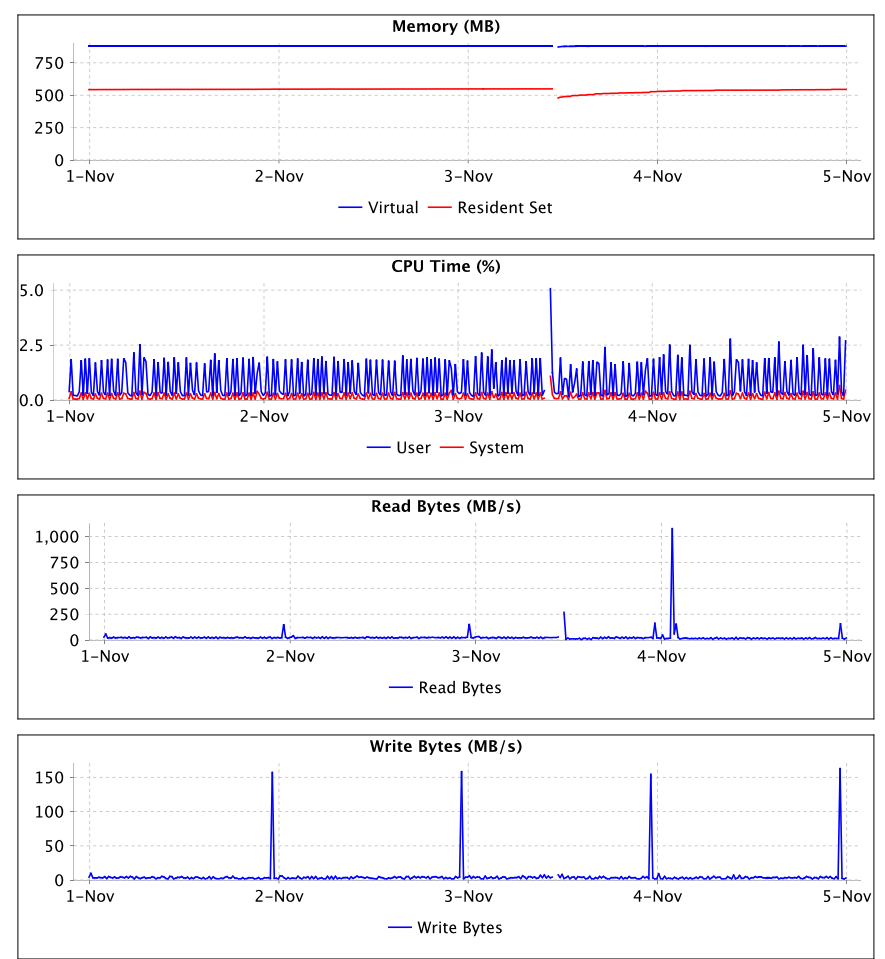

#### database

Figure 43 Process Diagnostics Process Charts

#### **Process Diagnostics Report Overview**

This report provides information useful for diagnostic investigation of irregularities in Entuity processes. As a diagnostic report it is intended for use under guidance of your Entuity representative.

### **Process Diagnostics Report Options**

Report Options allow you to configure the parameters of the report, focusing it on the components in which you are most interested.

| Name                               | Description                                                                                                    |
|------------------------------------|----------------------------------------------------------------------------------------------------|
| Output Format                      | Select the output format from HTML, PDF, CSV, RTF, TXT, XML, ODF, ODS, DOCX, XLS, XLSX.                                                                                                    |
| Please select an<br>Entuity server | Available when the server acts as a central server in a multi Entuity server environment. From the drop down list you can select one or <b>All Servers</b> to run the report against.                                                             |
| Report Period                      | <ul> <li>Period over which the report applies. When you select:</li> <li>Recent, you specify time period in relation to the time the report is run, e.g. last seven days.</li> <li>Range, you can enter start and end dates and times.</li> </ul> |

Table 128 Process Diagnostics Report Options

### **Process Diagnostics Report Header**

| Name                | Description                                                 |
|---------------------|-------------------------------------------------------------|
| Company Identifiers | Company icon and name defined through the report format.    |
| Report title        | Report title, e.g. Process Diagnostics.                     |
| Printed on          | Date and time the report was generated.                     |
| Description         | Description of the report.                                  |
| Over the period     | Start and end dates and times over which the report is run. |

Table 129 Process Diagnostics Report Header

## **Process Diagnostics Report Details**

Report includes:

- A Performance Statistics Summary table, with each row in the table providing a precis of an Entuity process' performance at the time the report is run.
- For each process in the table a set of 4 Performance Statistics Charts; Memory, CPU Time, Read Bytes and Write Bytes, graph performance over the reporting period.

| Name                        | Description                                                                      |
|-----------------------------|----------------------------------------------------------------------------------|
| Process Name                | The particular process name, e.g. diskmonitor.                                   |
| Start Time                  | The date and time the process started.                                           |
| Virtual Memory (MB)         | Average processor virtual memory usage over the reporting period.                |
| Resident Set Memory<br>(MB) | Average processor resident set memory usage over the reporting period.           |
| User CPU (%)                | Average user CPU usage as a percentage of total CPU over the reporting period.   |
| System CPU (%)              | Average system CPU usage as a percentage of total CPU over the reporting period. |

Table 130 Performance Statistics Summary

| Name               | Description                                                            |
|--------------------|------------------------------------------------------------------------|
| Read Bytes (MB/s)  | Average processor reads, in MB per second, over the reporting period.  |
| Write Bytes (MB/s) | Average processor writes, in MB per second, over the reporting period. |

Table 130 Performance Statistics Summary

## **Reports Health Report**

#### Entuity Report

#### Reports Health

entuity

Printed on: 7 Dec 2015 17:04:26 GMT Description: Status information on scheduled Jasper reports Over the period 17:04 on Sun Dec 06 2015 - 17:04 on Mon Dec 07 2015

| Report                           | User Defined | Owner | Run Count | OK Count | Fail Count | Mean Time | Max Time | Total Time   |
|----------------------------------|--------------|-------|-----------|----------|------------|-----------|----------|--------------|
| CPU Utilization Details          | No           | admin | 19        | 19       | 0          | 00:00:00  | 00:00:01 | 0d, 00:00:04 |
| Polling Diagnostics              | No           | admin | 4         | 4        | 0          | 00:00:53  | 00:00:55 | 0d, 00:03:34 |
| View Permissions and User Access | No           | admin | 19        | 19       | 0          | 00:00:01  | 00:00:03 | 0d, 00:00:21 |

Figure 44 Reports Health Report

#### **Reports Health Report Overview**

This report identifies the performance of scheduled reports, reporting on their success and failure and the time taken to complete. The report is intended to highlight poorly performing reports, many reports may complete within one second and therefore return a legitimate mean time of 0:00:00. Other reports on large installations may legitimately take a long time to complete this report. Reports Health report can indicate which ones they are and that you may be advised to schedule them when your network is quiet (and therefore the load on Entuity is reduced).

By default Entuity retains the history of the last 20 scheduled jobs for each scheduled report definition. If the scheduled report runs more often than that within the report period the report can only report on the last 20 samples.

#### **Reports Health Report Options**

Report Options allow you to configure the parameters of the report, focusing it on the views in which you are most interested.

| Name          | Description                                                                                                    |
|---------------|----------------------------------------------------------------------------------------------------|
| Output Format | Select the output format from HTML, PDF, CSV, RTF, TXT, XML, ODF, ODS, DOCX, XLS, XLSX.                                                                                               |
| Report Period | Available when the server acts as a central server in a multi Entuity server environment. From the drop down list you can select one or <b>All Servers</b> to run the report against. |

Table 131 Reports Health Report Options

#### **Reports Health Report Header**

| Name                | Description                                              |
|---------------------|----------------------------------------------------------|
| Company Identifiers | Company icon and name defined through the report format. |

Table 132 Reports Health Report Header

| Name            | Description                             |
|-----------------|-----------------------------------------|
| Report title    | Report title, e.g. Reports Health.      |
| Printed on      | Date and time the report was generated. |
| Over the period | Reporting period.                       |

Table 132 Reports Health Report Header

## **Reports Health Report Details**

| Name         | Description                                                                              |
|--------------|------------------------------------------------------------------------------------------|
| Report       | Name of the schedule report. This is also a hyperlink to the report's scheduled history. |
| User Defined | Indicates whether the report schedule is user defined or not.                            |
| Owner        | User that scheduled the report,                                                          |
| Run Count    | Number of times the report has run.                                                      |
| OK Count     | Number of times the report has run successfully.                                         |
| Fall Count   | Number of times the report has failed to complete.                                       |
| Mean Time    | Average mean time the report has taken to complete.                                      |
| Max Time     | Maximum time the report has taken to complete.                                           |
| Total Time   | Total time the report has taken to complete.                                             |

Table 133 Reports Health Report

## **View Comparison Report**

E ntuity Report

#### **Differences between views**

Centuity

Printed on: 15 Nov 2011 10:13:32 GMT First view: Madrid Second view: Miami Third view:

|             | Devices in Madrid but not Miami |  |
|-------------|---------------------------------|--|
| 10.44.1.118 |                                 |  |
| 10.44.1.164 |                                 |  |
|             | Devices in Miami but not Madrid |  |
| bottom2960  |                                 |  |
| lonsw02     |                                 |  |
| pluto       |                                 |  |

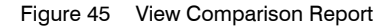

#### **View Comparison Report Overview**

This report compares the list of devices currently within two, optionally three, views. It then details for each view the devices it includes that aren't included to the comparison view.

#### **View Comparison Report Options**

Report Options allow you to configure the parameters of the report, focusing it on the views in which you are most interested.

| Name                               | Description                                                                                                    |
|------------------------------------|----------------------------------------------------------------------------------------------------|
| Output Format                      | Select the output format from HTML, PDF, CSV, RTF, TXT, XML, ODF, ODS, DOCX, XLS, XLSX.                                                                                               |
| Please select an<br>Entuity server | Available when the server acts as a central server in a multi Entuity server environment. From the drop down list you can select one or <b>All Servers</b> to run the report against. |
| First View                         | View against which other view(s) in the report are compared.                                                                                                    |
| Second View                        | The content of this view is compared against the content of First View.                                                                                                    |
| Third View (optional)              | The content of this view is compared against the content of First View.                                                                                                    |

Table 134 View Comparison Report Options

#### **View Comparison Report Header**

| Name                | Description                                              |
|---------------------|----------------------------------------------------------|
| Company Identifiers | Company icon and name defined through the report format. |

Table 135 View Comparison Report Header

| Name         | Description                                                             |
|--------------|-------------------------------------------------------------------------|
| Report title | Report title, e.g. Differences between views.                           |
| Printed on   | Date and time the report was generated.                                 |
| First View   | View against which other view(s) in the report are compared.            |
| Second View  | The content of this view is compared against the content of First View. |
| Third View   | The content of this view is compared against the content of First View. |

Table 135 View Comparison Report Header

### **View Comparison Report Details**

| Name  | Description                                                                                                    |
|-------|----------------------------------------------------------------------------------------------------|
| Title | The title of the table identifies the context of the list of devices, for<br>example, Devices in Miami but not Madrid.<br>Where a view does not contain devices that are not found in other views<br>the report does not generate a comparison table. |

Table 136 View Comparison Report

## **View Hierarchy Report**

Entuity Report

#### View Hierarchy

Printed on: 18 May 2015 15:33:41 BST

Description: View Hierarchy across one or more Entuity servers

| View                    | Read Only | Manually<br>Populated | Servers                             |
|-------------------------|-----------|-----------------------|-------------------------------------|
| All Objects             | Yes       | No                    | century.entuity.local, ENTLONPPVM01 |
| My Network (admin)      | Yes       | No                    | century.entuity.local, ENTLONPPVM01 |
| My Network (emmabrown)  | Yes       | No                    | century.entuity.local, ENTLONPPVM01 |
| My Network (jamessmith) | Yes       | No                    | century.entuity.local, ENTLONPPVM01 |
| My Network (juangarcia) | Yes       | No                    | century.entuity.local, ENTLONPPVM01 |
| My Network (kofiyeboah) | Yes       | No                    | century.entuity.local, ENTLONPPVM01 |
| My Network (mariaperez) | Yes       | No                    | century.entuity.local, ENTLONPPVM01 |
| My Network (meichen)    | Yes       | No                    | century.entuity.local, ENTLONPPVM01 |
| My Network (nanatoure)  | Yes       | No                    | century.entuity.local, ENTLONPPVM01 |
| My Network (rilee)      | Yes       | No                    | century.entuity.local, ENTLONPPVM01 |
| My Network (user)       | Yes       | No                    | century.entuity.local, ENTLONPPVM01 |
| Africa                  | No        | Yes                   | century.entuity.local, ENTLONPPVM01 |
| Africa/Cairo            | No        | Yes                   | century.entuity.local               |
| Africa/Lagos            | No        | Yes                   | century.entuity.local, ENTLONPPVM01 |
| Americas                | No        | Mixed                 | century.entuity.local, ENTLONPPVM01 |
| Americas/New York       | No        | Mixed                 | century.entuity.local, ENTLONPPVM01 |
| Asia                    | No        | Yes                   | century.entuity.local, ENTLONPPVM01 |
| Asia/peking             | No        | Yes                   | century.entuity.local               |
| Europe                  | No        | No                    | century.entuity.local, ENTLONPPVM01 |
| Europe/London           | No        | Yes                   | century.entuity.local, ENTLONPPVM01 |
| Europe/Madrid           | No        | Yes                   | century.entuity.local, ENTLONPPVM01 |
| Europe/New York         | No        | Yes                   | ENTLONPPVM01                        |
| London                  | No        | Yes                   | century.entuity.local, ENTLONPPVM01 |
| Madrid                  | No        | Yes                   | century.entuity.local, ENTLONPPVM01 |
| New York                | No        | Yes                   | century.entuity.local, ENTLONPPVM01 |
| Peking                  | No        | Yes                   | century.entuity.local, ENTLONPPVM01 |
| Port Elizabeth          | No        | Yes                   | century.entuity.local, ENTLONPPVM01 |
| routers                 | No        | No                    | ENTLONPPVM01                        |
| ucs                     | No        | Yes                   | ENTLONPPVM01                        |
| udp                     | No        | Yes                   | ENTLONPPVM01                        |

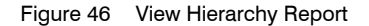

#### **View Hierarchy Report Overview**

This report provides a summary of view configuration parameters, useful in multi-server environments when maintaining consistency of view configuration across servers. Views are sorted alphabetically, allowing you to identify differences in view name casing; Entuity view names are case sensitive.

#### **View Hierarchy Report Options**

Report Options allow you to configure the parameters of the report, focusing it on the servers in which you are most interested.

| Name                               | Description                                                                                                    |
|------------------------------------|----------------------------------------------------------------------------------------------------|
| Output Format                      | Select the output format from HTML, PDF, CSV, RTF, TXT, XML, ODF, ODS, DOCX, XLS, XLSX.                                                                                               |
| Please select an<br>Entuity server | Available when the server acts as a central server in a multi Entuity server environment. From the drop down list you can select one or <b>All Servers</b> to run the report against. |

Table 137 View Hierarchy Report Options

#### **View Hierarchy Report Header**

| Name                | Description                                              |
|---------------------|----------------------------------------------------------|
| Company Identifiers | Company icon and name defined through the report format. |
| Report title        | Report title, e.g. View Hierarchy.                       |
| Printed on          | Date and time the report was generated.                  |
| Description         | Description of the report.                               |

Table 138 View Hierarchy Report Header

#### **View Hierarchy Report Details**

| Name               | Description                                                                                                    |
|--------------------|----------------------------------------------------------------------------------------------------|
| View               | Name of the view path, a sub-view is identified through its position in the hierarchy, for example <b>view2/subview2</b> indicates subview2 is a sub-view of view2.                                                                                                    |
| Read Only          | <ul> <li>Indicates whether the view is a system view. When set to:</li> <li>Yes, it is a read only system view, i.e. All Objects content and filters cannot be amended, My Network views content cannot be amended but their event and incidents filters can be amended.</li> <li>No, it is a user defined view.</li> </ul> |
| Manually Populated | Indicates whether the view is a automatically populated or manually populated. When set to:                                                                                                    |
|                    | Yes, it is a manually populated view.                                                                                                    |
|                    | No, it is not an automatically populated view, for example a view based on one or more other views.                                                                                                    |
|                    | Mixed, indicates the view is a manually populated view on at least one server and an automatically populated view on at least one other server. Entuity recommend that a view with the same view path on different                                                                                                    |
|                    | servers is populated using the same mechanism.                                                                                                    |
| Servers            | The Entuity servers on which the view installed.                                                                                                    |

Table 139 View Hierarchy Report

## View Permissions and User Access Control Report

#### Entuity Report

View Permissions and User Access Control

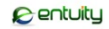

Printed on: 18 May 2015 18:03:18 BST

Description: Lists group membership, which views each group has access to and all users that have access to each device

#### **Users and Group Membership**

| User       | Server           | Groups                              |
|------------|------------------|-------------------------------------|
| admin      | ENTLONPP<br>VM01 | Administrators, All Users           |
| EmmaBrown  | ENTLONPP<br>VM01 | All Users, Beijing                  |
| JamesSmith | ENTLONPP<br>VM01 | Advanced, Africa, All Users, London |
| JuanGarcia | ENTLONPP<br>VM01 | All Users, New York                 |
| KofiYeboah | ENTLONPP<br>VM01 | All Users, London                   |
| MariaPerez | ENTLONPP<br>VM01 | All Users, New York                 |
| MeiChen    | ENTLONPP<br>VM01 | All Users, Beijing                  |
| NanaToure  | ENTLONPP<br>VM01 | All Users, New York                 |
| RiLee      | ENTLONPP<br>VM01 | All Users, London                   |
| user       | ENTLONPP<br>VM01 | All Users                           |

#### **Views and Device Membership**

| View          | Server   | Devices                                                                                                    |
|---------------|----------|----------------------------------------------------------------------------------------------------|
| Africa        | ENTLONPP | 10.44.1.43, 10.44.1.49, 10.44.1.65, bottom2960, bottom3550, c3560, e2821.entuity.local,                                                                                                    |
|               | VM01     | entlonsw03, HPCOL1, new2610, pluto, r2610, top2960, top3550                                                                                                    |
| Africa/Lagos  | ENILONPP | 10.44.1.43, 10.44.1.49, 10.44.1.65, bottom2960, e2821.entuity.local, HPCOL1, top2960,                                                                                                    |
| A fui /D      |          | top3550                                                                                                    |
| Africa/Port   | ENTLONPP | bottom3550, c3560, entlonsw03, new2610, pluto, r2610                                                                                                    |
| Elizabeth     |          | 10 44 1 42 10 44 1 40 10 44 1 65 10 44 1 76 10 44 1 02 10 44 1 116 10 44 1 119                                                                                                    |
| All Objects   |          | 10.44.1.43, 10.44.1.49, 10.44.1.03, 10.44.1.70, 10.44.1.93, 10.44.1.110, 10.44.1.110, 10.44.110, 10.44.1.110, 10.44.1.110, 10.44.1.110, 10.44.1.110, 10.44.1.110, 10.44.1.110, 10.44.1.110, 10.44.1.110, 10.44.1.110, 10.44.1.110, 10.44.1.110, 10.44.1.110, 10.44.1.110, 10.44.110, 10.44.110, 10.44.110, 10.44.110, 10.44.110, 10.44.110, |
|               | VIVIO I  | 10.44.1.122, 10.44.1.123, 10.44.1.131, 10.44.1.249, 10.44.1.232, 10.44.2.110, 10.44.2.140,                                                                                                    |
|               |          | 10.44.2.209, april 1, april 2, april 3, april 4, AWS, blade, blade, endury local, bottom 2900, bettem 2550, bettem 2550, ciace 2560, ciace 200, ciace 200,  |
|               |          | UCS6248 o2821 optuity local optionsw03 optionweue01 galaxy HPCOL1 idrae galaxy                                                                                                    |
|               |          | idroo millower, ion gw. juniter longwidelt longwidelt, millower, pow 2010                                                                                                    |
|               |          | oraclovm ontuity local pfconso pluto poplar router ontuity local guidway ontuity local r2610                                                                                                    |
|               |          | silicon stack 3750 stratford router ton 2060 ton 3550 yearter antuity local vertex                                                                                                    |
| Amoricas      | ENTLONPP | oper1                                                                                                    |
| Americas      | VM01     | aperi                                                                                                    |
| Americas/New  | ENTLONPP |                                                                                                    |
| York          | VM01     |                                                                                                    |
| Asia          | ENTLONPP |                                                                                                    |
|               | VM01     |                                                                                                    |
| Europe        | ENTLONPP | 10.44.1.151, 10.44.1.249, 10.44.1.252, blade, blade.entuity.local, buildervm, cisco-7203,                                                                                                    |
|               | VM01     | Cisco-CIMC, Cisco-UCS6120, Cisco-UCS6248, galaxy, idrac-galaxy, idrac-milkyway, jan-gw,                                                                                                    |
|               |          | jupiter, lonswdsk1, lonswdsk2, milkyway, oraclevm.entuity.local, pfsense,                                                                                                    |
|               |          | quidway.entuity.local, silicon, vcenter.entuity.local                                                                                                    |
| Europe/London | ENILONPP | cisco-7203, Cisco-CIMC, Cisco-UCS6120, Cisco-UCS6248, galaxy, idrac-galaxy, idrac-                                                                                                    |
|               | VM01     | milkyway, jan-gw, jupiter, milkyway, oraclevm.entuity.local, ptsense, vcenter.entuity.local                                                                                                    |
| Europe/Madrid | ENILONPP | 10.44.1.151, 10.44.1.249, 10.44.1.252, blade, blade.entuity.local, buildervm, lonswdsk1,                                                                                                    |
|               |          | lonswdsk2, quidway.entuity.local, silicon                                                                                                    |
| London        |          | millower in an initial millower analog antitules for the second state of the second state of the second st  |
| Maduid        |          | mikyway, jan-yw, jupiter, mikyway, oracievin.entuity.iocal, pisense, vcenter.entuity.iocal                                                                                                    |
| Madrid        | VM01     |                                                                                                    |
| My Network    | ENTLONPP | 10.44.1.43, 10.44.1.49, 10.44.1.65, 10.44.1.76, 10.44.1.93, 10.44.1.116, 10.44.1.118,                                                                                                    |
| (admin)       | VM01     | 10.44.1.122, 10.44.1.123, 10.44.1.151, 10.44.1.249, 10.44.1.252, 10.44.2.110, 10.44.2.140,                                                                                                    |
| . ,           |          | 10.44.2.205, apcr1, apcr2, apcr3, apcr4, AWS, blade, blade.entuity.local, bottom2960,                                                                                                    |
|               |          | bottom3550, bsw1, buildervm, c3560, cisco-7203, Cisco-CIMC, Cisco-UCS6120, Cisco-                                                                                                    |
|               |          |                                                                                                    |

Figure 47 View Permissions and User Access Control Report

#### View Permissions and User Access Control Report Overview

This report comprises of a series of optional tables that detail user and user group access to views and devices.

### View Permissions and User Access Control Report Options

Report Options allow you to configure the parameters of the report, focusing it on the access in which you are most interested.

| Name                                  | Description                                                                                                    |
|---------------------------------------|----------------------------------------------------------------------------------------------------|
| Output Format                         | Select the output format from HTML, PDF, CSV, RTF, TXT, XML, ODF, ODS, DOCX, XLS, XLSX.                                                                                               |
| Please select an<br>Entuity server    | Available when the server acts as a central server in a multi Entuity server environment. From the drop down list you can select one or <b>All Servers</b> to run the report against. |
| Show group<br>membership              | Includes to the report a table that lists for each user, by Entuity server, the user groups of which they are members. Selected by default.                                           |
| Show group view<br>access             | Includes to the report a table that lists for each view, by Entuity server, the devices available through that view.                                                                  |
| Show device user<br>access membership | Includes to the report a table that lists for each device, by Entuity server, the users that have access.                                                                             |
| Show device access<br>membership      | Includes to the report a table that lists for each device, by Entuity server, the users that have access.                                                                             |
| Show user's tool<br>permissions       | Includes to the report a table that lists for each user group, by Entuity server, the tools to which they have access.                                                                |

Table 140 View Permissions and User Access Control Report Options

### View Permissions and User Access Control Report Header

| Name                | Description                                                  |
|---------------------|--------------------------------------------------------------|
| Company Identifiers | Company icon and name defined through the report format.     |
| Report title        | Report title, e.g. View Permissions and User Access Control. |
| Printed on          | Date and time the report was generated.                      |
| Description         | Description of the report.                                   |

Table 141 View Permissions and User Access Control Report Header

| Name               | Description                                                                                                    |  |  |
|--------------------|----------------------------------------------------------------------------------------------------|--|--|
| View               | Name of the view path, a sub-view is identified through its position in the hierarchy, for example <b>view2/subview2</b> indicates subview2 is a sub-view of view2.                                |  |  |
| Read Only          | Indicates whether the view is a system view. When set to:                                                                                                    |  |  |
|                    | Yes, it is a read only system view, i.e. All Objects content and filters<br>cannot be amended, My Network views content cannot be amended<br>but their event and incidents filters can be amended. |  |  |
|                    | <b>No</b> , it is a user defined view.                                                                                                    |  |  |
| Manually Populated | Indicates whether the view is a automatically populated or manually populated. When set to:                                                                                                    |  |  |
|                    | Yes, it is a manually populated view.                                                                                                    |  |  |
|                    | No, it is not an automatically populated view, for example a view based on one or more other views.                                                                                                |  |  |
|                    | Mixed, indicates the view is a manually populated view on at least one<br>server and an automatically populated view on at least one other<br>server.                                              |  |  |
|                    | Entuity recommend that a view with the same view path on different servers is populated using the same mechanism.                                                                                  |  |  |
| Servers            | The Entuity servers on which the view installed.                                                                                                    |  |  |

## View Permissions and User Access Control Report Details

Table 142 View Permissions and User Access Control Report

| Device      | Server           | Users                                |
|-------------|------------------|--------------------------------------|
| 10.44.1.43  | ENTLONPP<br>VM01 | admin, JamesSmith                    |
| 10.44.1.49  | ENTLONPP<br>VM01 | admin, JamesSmith                    |
| 10.44.1.65  | ENTLONPP<br>VM01 | admin, JamesSmith                    |
| 10.44.1.76  | ENTLONPP<br>VM01 | admin                                |
| 10.44.1.93  | ENTLONPP<br>VM01 | admin                                |
| 10.44.1.116 | ENTLONPP<br>VM01 | admin                                |
| 10.44.1.118 | ENTLONPP<br>VM01 | admin                                |
| 10.44.1.122 | ENTLONPP<br>VM01 | admin                                |
| 10.44.1.123 | ENTLONPP<br>VM01 | admin                                |
| 10.44.1.151 | ENTLONPP<br>VM01 | admin, JamesSmith, KofiYeboah, RiLee |
| 10.44.1.249 | ENTLONPP<br>VM01 | admin, JamesSmith, KofiYeboah, RiLee |
| 10.44.1.252 | ENTLONPP<br>VM01 | admin, JamesSmith, KofiYeboah, RiLee |
| 10.44.2.110 | ENTLONPP<br>VM01 | admin                                |
| 10.44.2.140 | ENTLONPP         | admin                                |

Figure 48 View Permissions and User Access Control Report
.

| Group          | Server           | Tools                                                                                                    |
|----------------|------------------|----------------------------------------------------------------------------------------------------|
| Administrators | ENTLONPP<br>VM01 | Annotation Manager, Application Monitor, Auto Discovery Administration, Configuration<br>Monitor, Create Services, Create Views, Data Export, Edit Maps, Edit View Filters, Entuity<br>Health, Event Administration, Event Notification Administration, Event Suppression, Flex<br>Reports, Flow Inspection, Inventory Administration, Inventory Snapshots Administration,<br>Managed Port Administration, Multi-Server Administration, Remote Terminal, Report Builder<br>(Requires Reports and InSight Center), Reports and InSight Center, Save Maps, Share Views,<br>Show Advanced Tools, Show Remedy, Show User Menus, Ticker, Trace Route, User Defined<br>Polling. View Audit Log. View Maps |
| Advanced       | ENTLONPP<br>VM01 | Auto Discovery Administration, Inventory Administration, Inventory Snapshots Administration,<br>Managed Port Administration                                                                                                    |
| Africa         | ENTLONPP<br>VM01 |                                                                                                    |
| All Users      | ENTLONPP<br>VM01 |                                                                                                    |
| Beijing        | ENTLONPP<br>VM01 |                                                                                                    |
| London         | ENTLONPP<br>VM01 |                                                                                                    |
| New York       | ENTLONPP<br>VM01 |                                                                                                    |

Figure 49 View Permissions and User Access Control Report

# 4 Availability Reports

This set of reports allow you to monitor the reachability and availability of applications, devices, servers and ports on your network.

## **Running Availability Reports**

You can run Availability reports from the web interface:

- 1) Click Reports.
- 2) Click Availability Reports. Entuity displays the list of available reports.

|         | 0 er               | tuity              |            |          |                  |               |                |            |                      |             | User: admin@entlonp<br>Page Updated: 09:58: | ovm01 <u>[Loqout]</u><br>45, GMT |
|---------|--------------------|--------------------|------------|----------|------------------|---------------|----------------|------------|----------------------|-------------|---------------------------------------------|----------------------------------|
| D       | ashboards          | InSight Center     | Explorer E | vents M  | laps Charts      | Flows         | Reports        | Tools      | Administration       | Help        |                                             | P                                |
| Reports |                    |                    |            |          |                  |               |                |            |                      |             |                                             |                                  |
|         | reports > <u>A</u> | ailability         |            |          |                  |               |                |            |                      |             |                                             |                                  |
|         | Report             |                    | Schedule   | History  | Description      |               |                |            |                      |             |                                             |                                  |
|         | Application        | Availability       | 11         | <u>*</u> | Details of appli | cation read   | hability       |            |                      |             |                                             |                                  |
|         | Device Stat        | us                 | <b>11</b>  | <u> </u> | Device status l  | based on I    | CMP and/or !   | SNMP       |                      |             |                                             |                                  |
|         | Infrastruct        | ure Availability   | 11         | <u>~</u> | Details of infra | structure d   | evice reacha   | bility and | uptime outages w     | rith totals | 5                                           |                                  |
|         | Network De         | livery Perspective | <b>11</b>  | 2        | Summary of av    | ailability fo | r services, a  | oplication | s, servers and infra | astructur   | e devices                                   |                                  |
|         | Network De         | livery Summary     | 11         | <u>*</u> | Summary of av    | ailability fo | r services, a  | oplication | s, servers and infra | astructur   | e devices                                   |                                  |
|         | Outages R          | eport              | <b>11</b>  | 2        | Outages Repo     | rt            |                |            |                      |             |                                             |                                  |
|         | Port Availab       | ility              | 11         | 1        | Summary of Po    | ort Availabil | ity            |            |                      |             |                                             |                                  |
|         | Port Opera         | tional States      | 11         | 2        | Port Operation   | al States     |                |            |                      |             |                                             |                                  |
|         | Server Avai        | lability           | 11         | 1        | Details of serve | er reachab    | ility and upti | ne outag   | es with totals       |             |                                             |                                  |
|         | Uptime Rea         | chability and Rebo | ots 🚮      | 2        | Summary of de    | vice uptim    | e, reachabili  | ty and reb | poots                |             |                                             |                                  |
|         | Schedule           | d Reports          |            |          |                  |               |                |            |                      |             |                                             |                                  |

Figure 50 Availability Reports

## **Application Availability Report**

#### Entuity Report

#### **Application Availability**

Centuity

| Printed on:                                                         | 13 Nov 2009 16:43:25 EST            |  |  |  |
|---------------------------------------------------------------------|-------------------------------------|--|--|--|
| Description:                                                        | Details of application reachability |  |  |  |
| View:                                                               | Regional                            |  |  |  |
| Applications:                                                       |                                     |  |  |  |
| Over the period 16:00 on Thu Nov 12 2009 - 16:00 on Fri Nov 13 2009 |                                     |  |  |  |

| Application name              | Server name     | Reachability % |
|-------------------------------|-----------------|----------------|
| telnet on 192.168.141.2       | 192.168.141.2   | 0.00           |
| telnet on 192.168.242.123     | 192.168.242.123 | 0.00           |
| telnet on 192.168.244.1       | 192.168.244.1   | 0.00           |
| telnet on 192.168.245.11      | 192.168.245.11  | 0.00           |
| netbios-ssn on 192.168.40.101 | CHICAGO-SERVER  | 0.00           |
| netmeeting on 192.168.40.101  | CHICAGO-SERVER  | 0.00           |
| ftp on 192.168.3.67           | condor          | 88.13          |
| http on 192.168.3.67          | condor          | 0.00           |
| mysql on 192.168.3.67         | condor          | 87.13          |
| telnet on 192.168.3.67        | condor          | 87.53          |

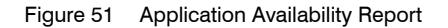

#### **Application Availability Report Overview**

Entuity uses a separate polling mechanism (ICMP ping) to gather Reachability data, to that used to gather Reboot and Uptime metrics (SNMP polling). There are likely to be slight variations between the Reachability and Uptime values due to the different polling methods and polling cycles. Larger differences may indicate problems on the device, for example:

- Discarding ICMP pings when a device is heavily utilized.
- Differences may also occur when Entuity has been offline and devices have rebooted in that period.
- SNMP service is suspended or down on the device, Entuity requires SNMP to fully manage a device.

#### **Application Availability Report Options**

Report Options allow you to configure the parameters of the report, focusing it on the components in which you are most interested.

| Name                   | Description                                                                                                    |
|------------------------|----------------------------------------------------------------------------------------------------|
| Please select a server | Available when the server acts as a central server in a multi Entuity server environment. From the drop down list you can select one or <b>All Servers</b> to run the report against. |
| Output Format          | Select the output format from HTML, PDF, CSV, RTF, TXT, XML, ODF, ODS, DOCX, XLS, XLSX.                                                                                               |

Table 143 Application Availability Report Header

| Name                 | Description                                                                                                    |
|----------------------|----------------------------------------------------------------------------------------------------|
| Please select a view | Entuity view against which the report is to be run. From the drop down list you can select one view to run the report against.                                                                                                    |
| Report Period        | <ul> <li>Period over which the report applies. When you select:</li> <li>Recent, you specify time period in relation to the time the report is run, e.g. one hour before the report time.</li> <li>Range, you can enter start and end dates and times.</li> </ul> |

Table 143 Application Availability Report Header

#### **Application Availability Report Header**

| Name                | Description                                                                                         |
|---------------------|----------------------------------------------------------------------------------------------------|
| Company Identifiers | Company icon and name defined through the report format.                                            |
| Report title        | Report title, e.g. Application Availability.                                                        |
| Printed on          | Date and time the report was generated.                                                             |
| Description         | Description of the report.                                                                          |
| View                | Entuity view against which the report was run.<br>Configurable through Report Options.              |
| Applications        | Start and end dates and times over which the report is run.<br>Configurable through Report Options. |

Table 144 Application Availability Report Header

### **Application Availability Report Details**

| Name             | Description                                          |
|------------------|------------------------------------------------------|
| Application Name | Name of the application.                             |
| Server Name      | Name of the server hosting the application.          |
| Reachability     | Percentage Reachability during the reporting period. |

Table 145 Application Availability Report

## **Device Status Report**

Entuity Report

#### **Device Status**

Printed on: 28 Oct 2014 13:03:09 GMT

Description: Device status based on ICMP and/or SNMP, plus hostname resolution and system status

View: My Network

#### ENTLONPPVM01

| Name                             | Device Type           | Polled IP      | Status                              |
|----------------------------------|-----------------------|----------------|-------------------------------------|
| 😢 10.44.2.56                     | Unclassified          | 10.44.2.56     | ICMP not responding (SNMP disabled) |
| 8 10.66.51.8                     | Ethernet Switch       | 10.66.51.8     | ICMP & SNMP not responding          |
| entlonpcmc01                     | Unclassified (Full)   | 10.44.2.21     | SNMP not responding                 |
| 🕕 radium                         | Ethernet Switch       | 10.44.1.233    | SNMP not responding                 |
| r10.gns3.zurich.entuity.lab      | Router                | 172.20.176.10  | Unable to resolve hostname to IP    |
| r11.gns3.zurich.entuity.lab      | Router                | 172.20.176.11  | Unable to resolve hostname to IP    |
| r12.gns3.zurich.entuity.lab      | Router                | 172.20.176.12  | Unable to resolve hostname to IP    |
| r13.gns3.zurich.entuity.lab      | Router                | 172.20.176.13  | Unable to resolve hostname to IP    |
| r13-host.gns3.zurich.entuity.lab | Managed Host          | 192.168.79.201 | Unable to resolve hostname to IP    |
| r15.gns3.zurich.entuity.lab      | Router                | 172.20.176.15  | Unable to resolve hostname to IP    |
| r3.gns3.zurich.entuity.lab       | Router                | 172.20.176.3   | Unable to resolve hostname to IP    |
| r4.gns3.zurich.entuity.lab       | Router                | 172.20.176.4   | Unable to resolve hostname to IP    |
| r6.gns3.zurich.entuity.lab       | Router                | 172.20.176.6   | Unable to resolve hostname to IP    |
| r7.gns3.zurich.entuity.lab       | Router                | 172.20.176.7   | Unable to resolve hostname to IP    |
| r8.gns3.zurich.entuity.lab       | Router                | 172.20.176.8   | Unable to resolve hostname to IP    |
| P.gns3.zurich.entuity.lab        | Router                | 172.20.176.9   | Unable to resolve hostname to IP    |
| 10.44.1.118                      | Unclassified          | 10.44.1.118    | ICMP responding (SNMP disabled)     |
| 10.44.1.122                      | Unclassified          | 10.44.1.122    | ICMP responding (SNMP disabled)     |
| 🕑 10.44.1.151                    | Unclassified          | 10.44.1.151    | ICMP responding (SNMP disabled)     |
| <b>V</b> 10.44.1.249             | Managed Host          | 10.44.1.249    | Ok                                  |
| 10.44.1.252                      | Ethernet Switch       | 10.44.1.252    | Ok                                  |
| <b>I</b> 0.44.1.43               | Router                | 10.44.1.43     | Ok                                  |
| 🕑 10.44.1.49                     | Managed Host          | 10.44.1.49     | Ok                                  |
| <b>I</b> 0.44.1.65               | Uninterruptible Power | 10.44.1.65     | Ok                                  |
| <b>V</b> 10.44.1.76              | Unclassified          | 10.44.1.76     | ICMP responding (SNMP disabled)     |
| <b>I</b> 0.44.1.93               | Managed Host          | 10.44.1.93     | Ok                                  |
| <b>I</b> 0.44.2.1                | Unclassified          | 10.44.2.1      | ICMP responding (SNMP disabled)     |
| <b>I</b> 0.44.2.140              | Managed Host          | 10.44.2.140    | Ok                                  |
| 10.44.2.51                       | Unclassified          | 10.44.2.51     | ICMP responding (SNMP disabled)     |
| 10.66.100.185                    | Blade Center          | 10.66.100.185  | Ok                                  |
| 10.66.100.188                    | Ethernet Switch       | 10.66.100.188  | Ok                                  |
| 10.66.100.189                    | Wireless Controller   | 10.66.100.189  | Ok                                  |
| 🕑 10.66.100.190                  | Ethernet Switch       | 10.66.100.190  | Ok                                  |
| -                                |                       | 1              |                                     |

Figure 52 Device Status Report

#### **Device Status Report Overview**

Entuity uses a separate polling mechanism (ICMP ping) to gather reachability data, to that used to gather reboot and uptime metrics (SNMP polling). There are likely to be slight variations between the reachability and uptime values due to the different polling methods and polling cycles. Larger differences may indicate problems on the device, for example

discarding ICMP pings when a device is heavily utilized. Differences may also occur when Entuity has been offline and devices have rebooted in that period.

#### Using ICMP Ping to Identify Device Status

Entuity Availability Monitor sends an ICMP ping to the management IP address of managed devices, by default every two minutes. Devices that respond are considered reachable, those that do not respond, after the set number of retries, are considered unreachable. When Availability Monitor is not running, then the reachability of the device is Unknown for that period, although Entuity maintains the last known state of the device.

#### **Device Status Report Options**

| Name   | Description                                                                                                    |
|--------|----------------------------------------------------------------------------------------------------|
| Server | Available when the server acts as a central server in a multi Entuity server environment. From the drop down list you can select one or <b>All Servers</b> to run the report against. |
| View   | Entuity view against which the report is to be run. From the drop down list you can select one or <b>All Views</b> to run the report against.                                         |

Table 146 Device Status Report Header

#### **Device Status Report Header**

| Name                | Description                                                                                                    |
|---------------------|----------------------------------------------------------------------------------------------------|
| Company Identifiers | Company icon and name defined through the report format.                                                                                                    |
| Report title        | Report title, e.g. Device Reachability.                                                                                                    |
| Printed on          | Date and time the report was generated.                                                                                                    |
| Description         | Description of the report.                                                                                                    |
| Server              | Entuity server against which the report was run.<br>Configurable through Report Options when the Entuity server has one or<br>more remote Entuity servers. You can select the server, individual servers<br>or All Servers against which you want to run the report. Report Server<br>populates <i>Please select a view</i> , with the views to which you have access<br>on the selected server(s). |
| View                | Entuity view against which the report was run.<br>Configurable through Report Options.                                                                                                    |

Table 147 Device Status Report Header

## **Device Status Report Details**

| Name        | Description                                                                                                    |
|-------------|----------------------------------------------------------------------------------------------------|
| lcon        | Device state icon. The report is sorted on device state, with the devices in the most critical state appearing earlier in the report. |
| Name        | Resolved name or the IP address of the device.                                                                                        |
| Device Type | Device type.                                                                                                    |
| Polled IP   | Device's management IP address.                                                                                                    |
| Status      | Indicates the device reachable and available status.                                                                                  |

Table 148 Device Status Report

## Infrastructure Availability Report

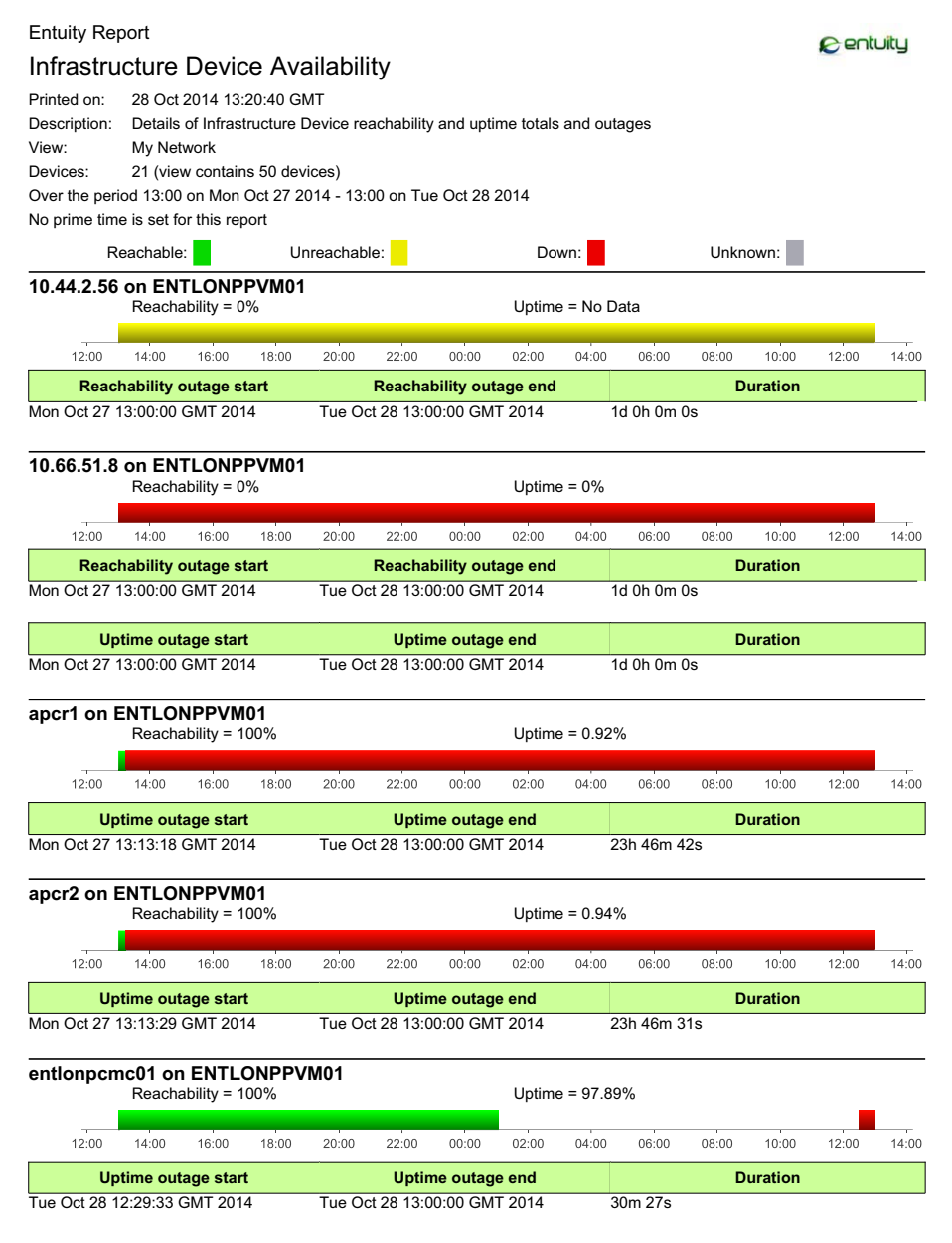

Figure 53 Infrastructure Availability Report

#### Infrastructure Availability Report Overview

Entuity uses a separate polling mechanism (ICMP ping) to gather Reachability data, to that used to gather Reboot and Uptime metrics (SNMP polling). There are likely to be slight variations between the Reachability and Uptime values due to the different polling methods and polling cycles. Larger differences may indicate problems on the device, for example discarding ICMP pings when a device is heavily utilized. Differences may also occur when Entuity has been offline and devices have rebooted in that period.

#### Using ICMP Ping to Identify Infrastructure Availability

Entuity Availability Monitor sends an ICMP ping to the management IP address of managed devices, by default every two minutes. Devices that respond are considered reachable, those that do not respond, after the set number of retries, are considered unreachable. When Availability Monitor is not running, then the reachability of the device is Unknown for that period, although Entuity maintains the last known state of the device.

#### Infrastructure Availability Report Options

| Name                                                          | Description                                                                                                    |
|---------------------------------------------------------------|----------------------------------------------------------------------------------------------------|
| Please select a server                                        | Available when the server acts as a central server in a multi Entuity server environment. From the drop down list you can select one or <b>All Servers</b> to run the report against.                                                                             |
| Please select a view                                          | Entuity view against which the report is to be run. From the drop down list you can select one view to run the report against.                                                                                                    |
| Please select a device                                        | From the drop down list you can select one or <b>All Devices</b> to run the report against.                                                                                                    |
| Report Period                                                 | <ul> <li>Period over which the report applies. When you select:</li> <li>Recent, you specify time period in relation to the time the report is run, e.g. one hour before the report time.</li> <li>Range, you can enter start and end dates and times.</li> </ul> |
| Only show devices<br>with imperfect<br>reachability or uptime | Indicates whether all devices, or only those with imperfect reachability or uptime records are included to the report.                                                                                                    |
| Show tables of<br>reachability and uptime<br>outage periods   | Indicates whether the imperfect reachability or uptime tables are included to the report.                                                                                                    |

Table 149 Infrastructure Availability Report Header

#### Infrastructure Availability Report Header

| Name                | Description                                              |
|---------------------|----------------------------------------------------------|
| Company Identifiers | Company icon and name defined through the report format. |
| Report title        | Report title, e.g. Infrastructure Availability.          |

Table 150 Infrastructure Availability Report Header

| Name            | Description                                                                                         |
|-----------------|----------------------------------------------------------------------------------------------------|
| Printed on      | Date and time the report was generated.                                                             |
| Description     | Description of the report.                                                                          |
| View            | Entuity view against which the report was run.<br>Configurable through Report Options.              |
| Devices         | Indicates the number of devices included to the report, and the number within the view.             |
| Over the period | Start and end dates and times over which the report is run.<br>Configurable through Report Options. |

Table 150 Infrastructure Availability Report Header

#### Infrastructure Availability Report Details

The bar chart on the report uses these metrics:

- Unknown, Entuity server is down.
- Down, which is the period of time the device is down. Entuity determines device outage by comparing its reboot time with the Entuity polling time. Entuity checks when the last reboot happened and:
  - If the reboot time is older than the last polling time then the device is considered as up for the polling interval.
  - If the reboot time is different between two successful consecutive Entuity polls it implies the device went up and down during the polling interval. Entuity takes the difference between the reboot time and the time of the poll prior to that, and assigns half the time as device down time and half as device uptime.
  - If there is a poll failure between a device reboot and the last successful poll before that time, then the device is considered as down for all of those unsuccessful poll intervals, apart from the first unsuccessful poll interval. Entuity assigns half of the first unsuccessful polling interval as device uptime and half as device down time.
- Reachable, the device has responded to the ping request.
- Unreachable, the device failed to respond to the ping request.

Although the reachability, down time and unknown metrics do not interact there is an order of precedence that determines how they are overlaid on the report availability bar chart. Reachable and Unreachable have the lowest precedence (and are therefore laid down first) followed by Down and with Unknown having the highest precedence.

| Name              | Description                                   |
|-------------------|-----------------------------------------------|
| Name              | Resolved name or the IP address of the device |
| Device Type       | Device type.                                  |
| Polled IP Address | Device's management IP address.               |

Table 151 Infrastructure Availability Report

| Name               | Description                                                                                                    |
|--------------------|----------------------------------------------------------------------------------------------------|
| Reachable          | Availability bar with reachability and uptime values, prime time values in brackets.                                                                 |
| Reachability table | Indicates the start and end times of reachability outages.<br>Duration column with reachability and uptime values, prime time values in<br>brackets. |

Table 151 Infrastructure Availability Report

## **Network Delivery Perspective**

#### "Network Delivery Perspective (TM)

#### Network Delivery Summary View: Regional Over the period 00:00 on Wed Nov 26 2012 - 00:00 on Thu Nov 27 2012 **Overall Summary** Reachability / Status Uptime 100% 1 Service N/A 16 Applications 46% N/A 100% 10 Servers 100% (known for 10 ser 88.4% 27 Infrastructure devices 95.6% (known for 23 dev Service status Services Summary In the range Total duration Range Services with outages: 0 0-50.0% 0 (0%) 0s Total downtime: 0s 50.0-85.0% 0 (0%) 0s Average downtime 0s 85.0-95.0% 0 (0%) 0s per service: See detailed report for services 95.0-100% 1 (100%) $\rightarrow \Box$ 0s Applications Summary Application reachability Apps with outages: 12 0-50.0% 12 (75%) 8d 15h 21m 36 Total unreachability: 8d 15h 21m 36s 50.0-85.0% 0 (0%) 0s Average unreachability 12h 57m 36s 85.0-95.0% 0 (0%) 0s per application: See detailed report for applications 95.0-100% 4 (25%) $\rightarrow \Box$ 0s Servers Summarv Server reachability Servers with outages: 0 0-50.0% 0 (0%) 0s Total unreachability: 0s 50 0-85 0% 0 (0%) 0s Average unreachability 0s per server: 85.0-95.0% 0 (0%) 0s See detailed report for servers $\rightarrow \Box$ 95.0-100% 10 (100%) 0s Infrastructure Devices Summary Infrastructure device reachability Devices with outages: 7 3 (11.1%) 3d 0h 0m 0s 0-50.0% Total unreachability: 3d 3h 11m 20s 50.0-85.0% 0 (0%) 0s Avg unreachability 2h 47m 5s 85.0-95.0% 2 (7.4%) 3h 5m 17s per device: $\rightarrow \Box$ 95.0-100% 22 (81.5%) 6m 3s See detailed report for devices

© entuity

|       | Report Guide                                                                                                    |
|-------|----------------------------------------------------------------------------------------------------|
|       | 1. Network Delivery Summary Report         →□           This redisplays the information in the Network Delivery Perspective in a form suitable for printing.         ■                                                                                                    |
| vers) | 2. Service Availability Report  This report identifies which Services have experienced  outages. The times and durations of the outages are  listed along with details of which components and/or sub- services were responsible.                                                                                                    |
| 1     | 3. Applications Availability Report →□<br>This report identifies which Monitored Applications have<br>experienced outages. Application reachability is<br>monitored from Entuity servers using TCP port probing<br>techniques. The total duration of the outages are listed<br>along with details of which servers they are hosted on.<br>Where the loss of Application reachability was observered<br>to have been attributable to either the hosting server or<br>network onsections. |
| òs    | Server Availability Report     Server Availability Report     This report identifies which Monitored Servers have experienced losses of reachability and/or uptime. Server reachability is minitored from Entuity servers using ping (ICMP loopback). Uptime is monitored using the sysUptime SNMP metric. The times and durations of the outages are displayed on a graphical timeline and listed in a tabular textual manner.                                                         |
|       | 5. Infrastructure Device Availability Report →<br>This report identifies which routers, switches, firewalls<br>and other non-server managed devices have experienced<br>losses of reachability and/or uptime. Device reachability is<br>minitored from Entuity servers using ping (ICMP loopback).<br>Uptime is monitored using the sysUptime SMMP metric.<br>The times and durations of the outages are displayed on<br>a graphical timeline and listed in a tabular textual manner.   |
|       |                                                                                                    |

Figure 54 Network Delivery Perspective

#### **Network Delivery Perspective Overview**

The Network Delivery Perspective provides a high level, view based summary of network service delivery against four key components: services, applications, server devices and infrastructure devices. For each component it provides a summary of availability and latency, with a more detailed summary also including links to component specific availability reports. The perspective is also available in a layout suitable for printing.

You can access this perspective through **Reports > View Reports > Availability > Network Delivery Perspective** and **InSight Center > Network Delivery Perspective**.

#### **Network Delivery Perspective Report Options**

| Name                   | Description                                                                                                    |
|------------------------|----------------------------------------------------------------------------------------------------|
| Please select a server | Available when the server acts as a central server in a multi Entuity server environment. From the drop down list you can select one or <b>All Servers</b> to run the report against. |

Table 152 Network Delivery Perspective Report Options

| Name                 | Description                                                                                                    |
|----------------------|----------------------------------------------------------------------------------------------------|
| Please select a view | Entuity view against which the report is to be run. From the drop down list you can select one view to run the report against.                                                    |
| Report Period        | Period over which the report applies. When you select:                                                                                                    |
|                      | Recent, you specify time period in relation to the time the report is<br>run, e.g. one hour before the report time. By default this perspective<br>views the previous day's data. |
|                      | <b>Range</b> , you can enter start and end dates and times.                                                                                                    |

Table 152 Network Delivery Perspective Report Options

#### **Network Delivery Perspective Header**

| Name            | Description                                                 |
|-----------------|-------------------------------------------------------------|
| Report title    | Report title, e.g. Network Delivery Perspective.            |
| Server          | Entuity server against which the report was run.            |
| View            | Entuity view against which the report was run.              |
| Over the period | Start and end dates and times over which the report is run. |

Table 153 Network Delivery Perspective Header

#### **Network Delivery Perspective Details**

| Name                 | Description                                                                                                    |
|----------------------|----------------------------------------------------------------------------------------------------|
| Overall Summary      | A breakdown of reachability, status and uptime by services, applications, servers and infrastructure devices.              |
| Services Summary     | Provides access to the Service Availability report and a summary of<br>service delivery:                                   |
|                      | Services with outages, number of services with outages.                                                                    |
|                      | Total downtime, total time across all services the service was down.                                                       |
|                      | Average downtime per service, average time the services were down during the reporting period.                             |
|                      | Pie chart displays a breakdown of service status.                                                                          |
| Applications Summary | Provides access to the Applications Availability report and a summary of application delivery during the reporting period: |
|                      | Apps with outages, number of applications with outages.                                                                    |
|                      | Total unreachability, total time across all applications the applications were unreachable.                                |
|                      | Average unreachability per application, average time the applications were down.                                           |
|                      | Pie chart displays a breakdown of application reachability.                                                                |

Table 154 Network Delivery Perspective

| Name                              | Description                                                                                                    |
|-----------------------------------|----------------------------------------------------------------------------------------------------|
| Servers Summary                   | Provides access to the Service Availability report and a summary of server delivery during the reporting period:                                                                                              |
|                                   | Servers with outages, number of servers with outages. A device is<br>considered a server if it is a managed host, a VM platform or an<br>unclassified device with at least one monitored application.         |
|                                   | Total unreachability, total time across all servers the servers were unreachable.                                                                                                    |
|                                   | Average unreachability per server, average time the servers were down.                                                                                                    |
|                                   | Pie chart indicates the breakdown of server reachability.                                                                                                    |
| Infrastructure Devices<br>Summary | Provides access to the Infrastructure Device Availability report and a summary of infrastructure service delivery during the reporting period:                                                                |
|                                   | Devices with outages, number of devices with outages.                                                                                                    |
|                                   | Total unreachability, total time across all devices the devices were down.                                                                                                    |
|                                   | Avg unreachability per device, average time the devices were down.                                                                                                    |
|                                   | Pie chart displays a breakdown of infrastructure device reachability.                                                                                                    |
| Report Guide                      | <ul> <li>Provides descriptions and links to the network delivery reports:<br/>Network Delivery Summary<br/>Application Availability<br/>Server Availability<br/>Infrastructure Device Availability</li> </ul> |

Table 154 Network Delivery Perspective

## **Network Delivery Summary**

#### Entuity Report

#### Network Delivery Summary

Printed on: 25 Nov 2009 21:01:38 GMT

 Description:
 Summary of availability for services, applications, servers and infrastructure devices

 View:
 Regional

 Over the period 00:00 on Tue Nov 24 2009 - 00:00 on Wed Nov 25 2009

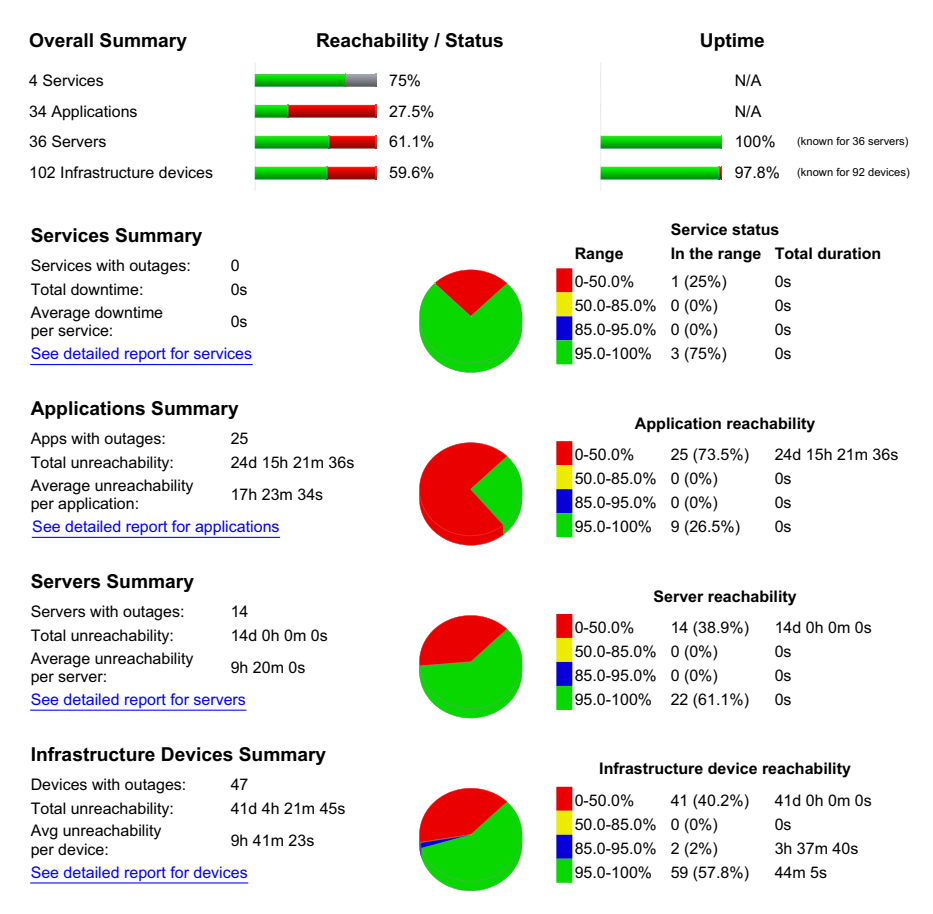

Figure 55 Network Delivery Summary Report

#### **Network Delivery Summary Overview**

The Network Delivery Summary concisely displays details of services, applications, servers, and infrastructure device availability across the environment. You can configure which summary panels to include to the report. It displays in a printer suitable format the same information as the Network Delivery Perspective.

Centuity

| Name                                   | Description                                                                                                    |
|----------------------------------------|----------------------------------------------------------------------------------------------------|
| Please select a server                 | Available when the server acts as a central server in a multi Entuity server<br>environment. From the drop down list you can select one or <b>All Servers</b> to<br>run the report against. |
| Please select a view                   | Entuity view against which the report is to be run. From the drop down list you can select one view to run the report against.                                                              |
| Show Services<br>Summary               | Select to include the services summary panel to the report.                                                                                                    |
| Show Applications<br>Summary           | Select to include the applications summary panel to the report.                                                                                                    |
| Show Servers<br>Summary                | Select to include the servers summary panel to the report.                                                                                                    |
| Show Infrastructure<br>Devices Summary | Select to include the infrastructure devices summary panel to the report.                                                                                                    |
| Report Period                          | Period over which the report applies. When you select:                                                                                                    |
|                                        | Recent, you specify time period in relation to the time the report is<br>run, e.g. one hour before the report time. By default this perspective<br>views the previous day's data.           |
|                                        | Range, you can enter start and end dates and times.                                                                                                    |

#### Network Delivery Summary Report Options

Table 155 Network Delivery Summary Report Options

### Network Delivery Summary Header

| Name                | Description                                                 |
|---------------------|-------------------------------------------------------------|
| Company Identifiers | Company icon and name defined through the report format.    |
| Report title        | Report title, e.g. Network Delivery Summary.                |
| Printed on          | Date and time the report was generated.                     |
| Description         | Description of the report.                                  |
| View                | Entuity view against which the report was run.              |
| Over the period     | Start and end dates and times over which the report is run. |

Table 156 Network Delivery Summary Header

### **Network Delivery Summary Details**

| Name            | Description                                                                                                   |
|-----------------|----------------------------------------------------------------------------------------------------|
| Overall Summary | A breakdown of reachability, status and uptime by services, applications, servers and infrastructure devices. |

Table 157 Network Delivery Summary

| Name                              | Description                                                                                                    |
|-----------------------------------|----------------------------------------------------------------------------------------------------|
| Services Summary                  | Provides access to the Service Availability report and a summary of<br>service delivery:<br><i>Services with outages</i> , number of services with outages.<br><i>Total downtime</i> , total time across all services the service was down.<br><i>Average downtime per service</i> , average time the services were down<br>during the reporting period.<br>Pie chart displays a breakdown of service status.                                                                                                    |
| Applications Summary              | Provides access to the Applications Availability report and a summary of<br>application delivery during the reporting period:<br><i>Apps with outages</i> , number of applications with outages.<br><i>Total unreachability</i> , total time across all applications the applications were<br>unreachable.<br><i>Average unreachability per</i> application, average time the applications were<br>down.<br>Pie chart displays a breakdown of application reachability.                                                                                                  |
| Servers Summary                   | Provides access to the Service Availability report and a summary of server<br>delivery during the reporting period:<br><i>Servers with outages</i> , number of servers with outages. A device is<br>considered a server if it is either a managed host or an unclassified device<br>with at least one hosted application.<br><i>Total unreachability</i> , total time across all servers the servers were<br>unreachable.<br><i>Average unreachability per server</i> , average time the servers were down.<br>Pie chart indicates the breakdown of server reachability. |
| Infrastructure Devices<br>Summary | Provides access to the Infrastructure Device Availability report and a summary of infrastructure service delivery during the reporting period: <i>Devices with outages</i> , number of devices with outages. <i>Total unreachability</i> , total time across all devices the devices were down. <i>Avg unreachability per device</i> , average time the devices were down. Pie chart displays a breakdown of infrastructure device reachability.                                                                                                    |
| Report Guide                      | Provides descriptions and links to the network delivery reports:<br>Network Delivery Summary<br>Application Availability<br>Server Availability<br>Infrastructure Device Availability                                                                                                    |

Table 157 Network Delivery Summary

## **Outages Report**

Entuity Report Centuity **Outages Report** Printed on: 17 Nov 2013 12:20:12 GMT Description: All devices suffering outages View: My Network Over the period 00:00 on Sun Nov 10 2013 - 00:00 on Sun Nov 17 2013 No prime time is set for this report Device: 10.44.12.12 Server: century.entuity.local IP Address: 10.44.12.12 System Name: SAF-FRCBE1-POA-CR01 Rebooted: No Total Outage: 1 day 8 hrs 9 mins 53 secs **Outages** Tue Nov 12 17:53:23 GMT 2013 -> Tue Nov 12 17:53:46 GMT 2013 (23s) Fri Nov 15 15:50:30 GMT 2013 -> Sun Nov 17 00:00:00 GMT 2013 (1d 8h 9m 30s) Device still suffering an outage at the end of the report period.

|                                                                               | D                            | evice: 10.44.44.44 | 4           |
|-------------------------------------------------------------------------------|------------------------------|--------------------|-------------|
| Server:                                                                       | ppk                          | IP Address:        | 10.44.44.44 |
| System Name:                                                                  | madrid-routerb               | Rebooted:          | Yes         |
| Total Outage:                                                                 | 1 day 18 hrs 23 mins 17 secs |                    |             |
| <u>Outages</u>                                                                |                              |                    |             |
| Fri Nov 15 05:36:43 GMT 2013 -> Sun Nov 17 00:00:00 GMT 2013 (1d 18h 23m 17s) |                              |                    |             |
|                                                                               |                              |                    |             |

| Device still suffering an outage at the end of the report period. |  |
|-------------------------------------------------------------------|--|
|-------------------------------------------------------------------|--|

|                                                                               | Devic                         | ce: 10.44.53.25 | 54           |
|-------------------------------------------------------------------------------|-------------------------------|-----------------|--------------|
| Server:                                                                       | ppk                           | IP Address:     | 10.44.53.254 |
| System Name:                                                                  | supportTestRt1                | Rebooted:       | Yes          |
| Total Outage:                                                                 | 2 days 13 hrs 29 mins 30 secs |                 |              |
| <u>Outages</u>                                                                |                               |                 |              |
| Thu Nov 14 10:30:30 GMT 2013 -> Sun Nov 17 00:00:00 GMT 2013 (2d 13h 29m 30s) |                               |                 |              |
| Device still suffering an outage at the end of the report period.             |                               |                 |              |
|                                                                               |                               |                 |              |

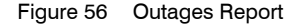

#### **Outages Report Overview**

By default this report lists all devices that have been down in the previous twenty-four hours, for the selected server(s) view:

For each device the total time of the outage during the reporting period and also during prime time within the reporting period.

- For each device outage the length of that outage and also the length of that outage that occurred within prime time.
- Listed items now sorted by device name with a secondary sort on server name.

#### **Outages Report Options**

| Name                   | Description                                                                                                    |  |
|------------------------|----------------------------------------------------------------------------------------------------|--|
| Please select a server | Available when the server acts as a central server in a multi Entuity server environment. From the drop down list you can select one or <b>All Servers</b> to run the report against.                                                                             |  |
| Please select a view   | Entuity view against which the report is to be run. From the drop down list you can select one or <b>All Views</b> to run the report against.                                                                                                    |  |
| Report Period          | <ul> <li>Period over which the report applies. When you select:</li> <li>Recent, you specify time period in relation to the time the report is run, e.g. one hour before the report time.</li> <li>Range, you can enter start and end dates and times.</li> </ul> |  |

Table 158 Outages Report Header

#### **Outages Report Header**

| Name                | Description                                                 |
|---------------------|-------------------------------------------------------------|
| Company Identifiers | Company icon and name defined through the report format.    |
| Report title        | Report title, e.g. Outages.                                 |
| Printed on          | Date and time the report was generated.                     |
| Description         | Description of the report.                                  |
| View                | Entuity view against which the report was run.              |
| Report Period       | Start and end dates and times over which the report is run. |

Table 159 Outages Report Header

#### **Outages Report Details**

| Name        | Description                                                                                       |
|-------------|---------------------------------------------------------------------------------------------------|
| Device      | Resolved name or the IP address of the device.                                                    |
| System Name | Device description.                                                                               |
| IP Address  | Device's management IP address.                                                                   |
| Rebooted    | Indicates whether the device was rebooted during the reporting period.                            |
| Outages     | Start and end time of the outage. The report also indicates whether the device is currently down. |

Table 160 Outages Report

## Port Operational States Report

| Entuity Report Port Operational States |       |                                                   | entuity                       |  |
|----------------------------------------|-------|---------------------------------------------------|-------------------------------|--|
| Printed of                             | on:   | 8 Oct 2009 20:45:04 BST                           |                               |  |
| Descript                               | ion:  | Port Operational States for physical device ports |                               |  |
| View:                                  |       | Regional                                          |                               |  |
|                                        |       | Server: COMF                                      | RESSOR                        |  |
|                                        |       | 10.44.1.2                                         | 254                           |  |
|                                        |       | Port Id                                           | Time in state                 |  |
| <b>S</b>                               | [ 000 | 001 ] ncmac0                                      | 30 mins 5 secs                |  |
| •                                      | [ 000 | 002 ] ppp0                                        | 112 days 9 hrs 45 mins 5 secs |  |

Figure 57 Port Operational States Report

#### Port Operational States Report Overview

This report lists all ports and their current operational state for the selected device.

#### **Port Operational States Report Options**

Report Options allow you to configure the parameters of the report, focusing it on the components in which you are most interested.

| Name                   | Description                                                                                                    |
|------------------------|----------------------------------------------------------------------------------------------------|
| Please select a server | Available when the server acts as a central server in a multi Entuity server environment. From the drop down list you can select one or <b>All Servers</b> to run the report against. |
| Please select a view   | From the drop down list select one view to run the report against.                                                                                                    |
| Please select a device | From the drop down list you can select one device to run the report against.                                                                                                    |

Table 161 Port Operational States Report Options

#### Port Operational States Report Header

| Name                | Description                                              |
|---------------------|----------------------------------------------------------|
| Company Identifiers | Company icon and name defined through the report format. |
| Report title        | Report title, e.g. Port Operational States.              |
| Printed on          | Date and time the report was generated.                  |
| Description         | Description of the report.                               |
| View                | Entuity view against which the report was run.           |

Table 162 Port Operational States Report Header

## Port Operational States Report Details

| Name              | Description                                                                                      |
|-------------------|--------------------------------------------------------------------------------------------------|
| Server            | Name of the Entuity server managing the device.                                                  |
| Device            | Name of the device.                                                                              |
| Operational state | Indicates the operational state, up when the indicator is green, down when the indicator is red. |
| Port Id           | Port identifier.                                                                                 |
| Time in state     | Time the port has been in its current state.                                                     |

Table 163 Port Operational States Report

## Port Availability Report

Entuity Report

Port Availability

Printed on: 14 Mar 2013 15:50:08 GMT Description: Summary of Port Availability

View: My Network

Over the period 15:00 on Wed Mar 13 2013 - 15:00 on Thu Mar 14 2013

No prime time is set for this report

| Availability Summary for My Network                                                                                                    |                                                   |   | Reachability<br>(Mean) | Ava<br>(I         | ailability<br>Mean) |         |
|----------------------------------------------------------------------------------------------------|---------------------------------------------------|---|------------------------|-------------------|---------------------|---------|
| Overall Port Availability (Mean)                                                                                                    |                                                   |   | 21.38%                 | 70                | 0.00%               |         |
| Availability Details, sorted by % Availability         Ports with full availability excluded         Ports are Admin Down excluded         Device Name       Interface Description         Outages       Reachability         Availability       Longest         Outage       Downtime |                                                   |   |                        | Total<br>Downtime |                     |         |
| 10.66.20.2                                                                                                    | [ 00002 ] Port 2                                  | 1 | 21.77%                 | 0.00% +0.00       | 1.0days             | 1.0days |
| 10.66.20.2                                                                                                    | [ 00003 ] Port 3                                  | 1 | 21.77%                 | 0.00% +0.00       | 1.0days             | 1.0days |
| cisco-c2950-<br>c3.vendor.entuity.lab                                                                                                    | [ Fa0/5 ] *** Connection<br>to NetScout Probe *** | 1 | 21.06%                 | 0.00% +0.00       | 1.0days             | 1.0days |

Availability Details, sorted by % Reachability Ports with full reachability excluded Ports are Admin Down excluded **Device Name** Interface Description Outages Reachability Availability Longest Total Outage Downtime cisco-c2950-[VL1]VLAN1 0 21.06% 100.00% +0.00 0.0mins 0.0mins c3.vendor.entuity.lab [Fa0/1]\*\*\* Connection 21.06% 100.00% +0.00 cisco-c2950-0.0mins 0.0mins c3.vendor.entuity.lab to lonwhs01r07 fa1/0/0 \*\* cisco-c2950- [Fa0/2] \*\*\* Connection 0 21.06% 100.00% +0.00 0.0mins 0.0mins to GBN Router c3.vendor.entuity.lab ECLON003 F1/1/0 \*\*\* [Fa0/3] \*\*\* Connection to lonwhs01h02 \*\*\* [Fa0/4] \*\*\* Connection to Spiffer \*\*\* 100.00% +0.00 21.06% 0.0mins cisco-c2950-0 0.0mins c3.vendor.entuity.lab 100.00% +0.00 cisco-c2950-0 21.06% 0.0mins 0.0mins to Sniffer \*\*\* [ Fa0/5 ] \*\*\* Connection c3.vendor.entuity.lab 0.00% +0.00 cisco-c2950-21.06% 1.0days 1.0days 1 c3.vendor.entuity.lab to NetScout Probe \*\* 10.66.20.2 [00001]Port 1 0 21 77% 100.00% +0.00 0.0mins 0.0mins 10.66.20.2 [00002]Port 2 21.77% 0.00% +0.00 1.0days 1 1.0days 10.66.20.2 0.00% +0.00 [ 00003 ] Port 3 1 21.77% 1.0davs 1.0days 10.66.20.1 [ 00001 ] Ctron SEHI 0 22.09% 100.00% +0.00 0.0mins 0.0mins EnetPort

#### **Availability Charts**

There are no charts included in this report. This is either because user chose not to, or there were no ports, or because none of the charts would have contained useful information, i.e. the port was in the same state for the whole of the report period.

Figure 58 Port Availability Report

#### Port Availability Report Overview

The Port Availability report uses two key metrics:

Availability is a calculated measure of the port's availability during the reporting period. It has one of three states, Up, Down and Unknown (?). Entuity uses two MIB variables for this report: the operational state of the port (ifOperState) and the last time that the port's

Centuity

state changed (ifLastChangeTime). Since the polling is scheduled at regular intervals, the ifLastChangeTime read on a successful poll provides the actual time at which the current state was entered.

The availability calculation is supplemented through monitoring of the port's Port Link Up and Port Link Down SNMP traps. These indicate the state of the port between pollings. SNMP trap forwarding on the device must be enabled.

Reachability is the proportion of time that Entuity can confirm the port is reachable during the reporting period. A port is considered reachable when Entuity successfully polls the port's ifOperState, unreachable if it cannot.

Entuity calculates reachability using the state (ifOperState) information retrieved during polling. If a null poll occurs, then the reachability figure is affected by the time stamp for the poll. For example consider hourly polling and a report over an hourly period. Say the hourly poll occurs at 15 minutes past the hour and that Entuity polls in the hours before, during and after the report period. Furthermore, say the poll before was null, the poll during was valid and the poll after was null. Then reachability is 75% since the null poll can account for 25% of the reportable hour, but the valid poll at 15 minutes past the hour renders the component reachable for the remaining time.

By default the report:

- Restricted to router (WAN) ports, but the port filter can be amended to include all ports or restricted to other types of ports, e.g. leased line, frame relay
- Does not include ports that are 100% available in the Reachability and Availability tables, but does include these ports in the mean totals for port Reachability and Availability.

Unlike other Entuity availability measures that are based on results from ping, this report's information is derived from both SNMP polling of port MIB variables and SNMP traps received by Entuity.

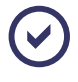

Entuity retains data for the Port Availability report for the last fourteen days, i.e. reports can only be run over the last fourteen days. The retention time can be extended by amending the configuration.

The report displays statistics in Header, Executive Summary, Port Details table and Port Details graph sections.

#### Port Availability Report Options

Report Options allow you to configure the parameters of the report, focusing it on the components in which you are most interested.

| Name                   | Description                                                                                                    |
|------------------------|----------------------------------------------------------------------------------------------------|
| Please select a server | Available when the server acts as a central server in a multi Entuity server environment. From the drop down list you can select one or <b>All Servers</b> to run the report against. |

Table 164 Port Availability Report Options

| Name                                    | Description                                                                                                    |
|-----------------------------------------|----------------------------------------------------------------------------------------------------|
| Output Format                           | Select the output format from HTML, PDF, CSV, RTF, TXT, XML, ODF, ODS, DOCX, XLS, XLSX.                                                                                                    |
| Please select a view                    | From the drop down list select one view to run the report against.                                                                                                    |
| Maximum displayed ports                 | Number of ports to include to the report.                                                                                                    |
| Use device system<br>name               |                                                                                                    |
| Include ports with full<br>availability |                                                                                                    |
| Include ports that are<br>Admin Down    |                                                                                                    |
| Display Availability<br>Charts          |                                                                                                    |
| Exclude Virtual Ports                   |                                                                                                    |
| Exclude Spare Ports                     |                                                                                                    |
| Exclude Host Ports                      |                                                                                                    |
| Exclude Core Ports                      |                                                                                                    |
| Report period                           | <ul> <li>Period over which the report applies. When you select:</li> <li>Recent, you specify time period in relation to the time the report is run, e.g. one hour before the report time.</li> <li>From you can enter start and end date and time.</li> </ul> |
| Prime Time                              | The time within the reporting period for which the report is applicable, e.g. between 09:00 and 17:00 each day.                                                                                                    |

Table 164 Port Availability Report Options

#### Port Availability Report Header

| Name                | Description                                              |
|---------------------|----------------------------------------------------------|
| Company Identifiers | Company icon and name defined through the report format. |
| Report title        | Report title, e.g. Port Operational States.              |
| Printed on          | Date and time the report was generated.                  |
| Description         | Description of the report.                               |
| View                | Entuity view against which the report was run.           |

Table 165 Port Availability Report Header

#### Port Availability Report Details

#### **Executive Summary**

Executive Summary presents the overall mean average availability and reachability for all ports in the current view that are of the same type as port's included in the report. For example, by default the report only reports on router reports. Entuity excludes from the

Availability and Reachability tables router ports that are 100% available, but the mean average totals includes those ports.

#### **Port Details Tables**

Port Details tables sorted by availability, with hyperlinks to the availability graphs of ports that have change(s) in availability status during the reporting period.

| Device Name           | By default the object's sysname, although through report parameters this can be amended if required.                                                                                                    |
|-----------------------|----------------------------------------------------------------------------------------------------|
| Interface Description | Description of the device interface.                                                                                                    |
| Outages               | Number of outages during the reporting period.                                                                                                    |
| Reachability          | Proportion of time that Entuity can confirm the port is reachable during the reporting period.<br><i>Reachability</i> is calculated over the period Entuity attempts to poll the port. When a report period starts before this time, e.g. before Entuity managed the port, the reachability value only applies to the polling period. For example, when a port is discovered on day three of a five day reporting period, but is 100% reachable from that time on, the report shows the port as being 100% reachable. Entuity makes a similar adjustment when the end of the reporting period is later than the last known data for the port. |

Table 166 Port Availability Tables

| Availability   | Proportion of time that Entuity can confirm the port is available during the reporting period. Confirmation is through polling of the port and monitoring of the port's SNMP traps.<br>A port's SNMP traps allow Entuity to monitor port availability between pollings. <i>Availability</i> takes the polling data, e.g. the port was up when polled at 01:00 and 02:00 and supplement it with information from traps e.g. a Port Link Down trap was sent at 01:01 and a Port Link Up trap was sent at 01:59.<br>Availability is usually calculated over the period Entuity attempts to poll the port. When a report period starts before this time the availability value applies to the polling period plus the period prior to this for which the port state is known. So, from the first poll Entuity takes the port's time of last state change. For example, when a port is discovered on day three of a five day reporting period, but is 100% available. When the port's last state change was on day two of the reporting period then the graph shows data for four days.<br>Entuity makes a similar adjustment when the end of the reporting period is later than the last poll of the port, for example a report is run up to the current hour before the polls for that last hour are complete. When a port generates a trap after the last poll but before the end of the reporting period Availability is calculated up to the time of the last trap.<br>Entuity presents three availability values: |
|----------------|----------------------------------------------------------------------------------------------------|
|                | <ul> <li>Upper boundary value, which shows the maximum possible margin of error when port unknown time is considered as available.</li> <li>Lower boundary value, which shows the maximum possible margin of error when unknown time is considered as downtime.</li> </ul>                                                                                                    |
| Longest Outage | Longest outage during the reporting period, unless prime time is set when<br>it's the longest outage during a single prime time period within the<br>reporting period.                                                                                                    |
| Total Downtime | Total downtime during the reporting period, unless prime time is set when it's the total downtime during prime time period within the reporting period.                                                                                                    |

Table 166 Port Availability Tables

 $\odot$ 

Entuity's Change History tool shows port availability through polling and the Link Status tool shows port availability as indicated by SNMP traps (see the *Entuity User Guide*).

#### Port Availability Graphs

Entuity generates availability graphs for ports that have changing states during the reporting period, i.e. they are neither 100% or 0% available. The table repeats port details from the summary Availability and Reachability tables, and includes hyperlinks back to the Availability tables.

#### Entuity

The graphs are stepped line graphs that indicate port availability, specifically the length of time a port is in each of the three states, **Down**, **Unknown** (?) and **Up**. When Prime Time is configured gray bands indicate the Prime Time period.

## Server Availability Report

| Entuity Rep                                                                                                    | ort                                                                                                    |                                                                                                    |                                                                                                    |                                                                           |                                                                      |         |
|----------------------------------------------------------------------------------------------------|----------------------------------------------------------------------------------------------------|----------------------------------------------------------------------------------------------------|----------------------------------------------------------------------------------------------------|---------------------------------------------------------------------------|----------------------------------------------------------------------|---------|
| Server A                                                                                                    | vailability                                                                                                    |                                                                                                    |                                                                                                    |                                                                           |                                                                      | entuity |
| Printed on:<br>Description:<br>View:<br>Servers:<br>Over the perio<br>No prime time                                          | 17 Nov 2013 12:02:4<br>Details of server read<br>My Network<br>11<br>od 00:00 on Sun Oct 2<br>b is set for this report                                                                                                    | 7 GMT<br>chability and uptime tot<br>0 2013 - 00:00 on Sun                                                                                                    | als and outages<br>Nov 17 2013                                                                                                    |                                                                           |                                                                      |         |
| Re                                                                                                    | eachable:                                                                                                    | Unreachable:                                                                                                    | Down:                                                                                                    |                                                                           | Unknown:                                                             |         |
| ciscomcs7                                                                                                    | 835h2.vendor.en<br>Reachability                                                                                                    | <b>tuity.lab</b><br>= 99.95%                                                                                                    | Uptime                                                                                                    | e = 100%                                                                  |                                                                      |         |
|                                                                                                    | 21-Oct                                                                                                    | 28-Oct                                                                                                    | 4-Nov                                                                                                    |                                                                           | 11-Nov                                                               | 18-Nov  |
| Reach                                                                                                    | ability outage start                                                                                                    | Reachab                                                                                                    | ility outage end                                                                                                    |                                                                           | Duration                                                             |         |
| Thu Nov 07 1                                                                                                    | 2:44:13 GMT 2013                                                                                                    | Thu Nov 07 13:0                                                                                                    | 1:42 GMT 2013                                                                                                    | 17m 29s                                                                   | Bulation                                                             |         |
| Thu Nov 07 1                                                                                                    | 3:48:09 GMT 2013                                                                                                    | Thu Nov 07 13:4                                                                                                    | 9:42 GMT 2013                                                                                                    | 1m 33s                                                                    |                                                                      |         |
| ciscomcs7                                                                                                    | 845h.vendor.entu<br>Reachability                                                                                                    | uity.lab<br>= 99.95%                                                                                                    | Uptime                                                                                                    | e = 100%                                                                  |                                                                      |         |
|                                                                                                    | 21-Oct                                                                                                    | 20.0.1                                                                                                    |                                                                                                    |                                                                           |                                                                      |         |
|                                                                                                    | 21-001                                                                                                    | 28-OCI                                                                                                    | 4-Nov                                                                                                    |                                                                           | 11-Nov                                                               | 18-Nov  |
| Reach                                                                                                    | ability outage start                                                                                                    | Reachab                                                                                                    | 4-Nov                                                                                                    |                                                                           | 11-Nov<br>Duration                                                   | 18-Nov  |
| Reach<br>Thu Nov 07 1                                                                                                    | ability outage start<br>2:44:13 GMT 2013                                                                                                    | Reachab<br>Thu Nov 07 13:0                                                                                                    | 4-Nov<br>ility outage end<br>1:42 GMT 2013                                                                                                    | 17m 29s                                                                   | 11-Nov Duration                                                      | 18-Nov  |
| Reach<br>Thu Nov 07 1<br>Thu Nov 07 1                                                                                        | ability outage start           2:44:13 GMT 2013           3:48:09 GMT 2013                                                                                                    | Reachab           Thu Nov 07 13:0           Thu Nov 07 13:4                                                                                                    | 4-Nov<br>ility outage end<br>1:42 GMT 2013<br>9:42 GMT 2013                                                                                                    | 17m 29s<br>1m 33s                                                         | 11-Nov<br>Duration                                                   | 18-Nov  |
| Reach<br>Thu Nov 07 1<br>Thu Nov 07 1<br>cisco-wsle                                                                          | ability outage start<br>2:44:13 GMT 2013<br>3:48:09 GMT 2013<br>.vendor.entuity.la<br>Reachability                                                                                                    | Reachab           Thu Nov 07 13:0           Thu Nov 07 13:4           Ib           = 99.95%                                                                                                    | 4-Nov<br>ility outage end<br>1:42 GMT 2013<br>9:42 GMT 2013<br>Uptime                                                                                                    | 17m 29s<br>1m 33s<br>a = 100%                                             | 11-Nov<br>Duration                                                   | 18-Nov  |
| Reach<br>Thu Nov 07 1<br>Thu Nov 07 1<br>cisco-wsle                                                                          | ability outage start<br>2:44:13 GMT 2013<br>3:48:09 GMT 2013<br>.vendor.entuity.la<br>Reachability                                                                                                    | Reachab           Thu Nov 07 13:0           Thu Nov 07 13:4           ab           = 99.95%                                                                                                    | 4-Nov<br>ility outage end<br>1:42 GMT 2013<br>9:42 GMT 2013<br>Uptime                                                                                                    | 17m 29s<br>1m 33s<br>a = 100%                                             | 11-Nov<br>Duration                                                   | 18-Nov  |
| Reach<br>Thu Nov 07 1<br>Thu Nov 07 1<br>cisco-wsle                                                                          | ability outage start<br>2:44:13 GMT 2013<br>3:48:09 GMT 2013<br>.vendor.entuity.la<br>Reachability<br>21-Oct                                                                                                    | Reachab           Thu Nov 07 13:0           Thu Nov 07 13:4           ab           = 99.95%           28-Oct                                                                                                    | 4-Nov<br>ility outage end<br>1:42 GMT 2013<br>9:42 GMT 2013<br>Uptime<br>4-Nov                                                                                                    | 17m 29s<br>1m 33s<br>e = 100%                                             | 11-Nov                                                               | 18-Nov  |
| Reach<br>Thu Nov 07 1<br>Thu Nov 07 1<br>Cisco-wsle<br>Reach                                                                 | ability outage start<br>2:44:13 GMT 2013<br>3:48:09 GMT 2013<br>.vendor.entuity.la<br>Reachability<br>21-Oct<br>ability outage start<br>2:44:13 GMT 2013                                                                                                    | Reachab           Thu Nov 07 13:0           Thu Nov 07 13:4           ab           = 99.95%           28-Oct           Reachab           Thu Nov 07 13:4                                                                                                    | 4-Nov<br>ility outage end<br>1:42 GMT 2013<br>9:42 GMT 2013<br>Uptime<br>4-Nov<br>ility outage end<br>1:42 GMT 2013                                                                          | 17m 29s<br>1m 33s<br>e = 100%                                             | 11-Nov<br>Duration<br>11-Nov<br>Duration                             | 18-Nov  |
| Reach<br>Thu Nov 07 1<br>Thu Nov 07 1<br>cisco-wsle<br>Reach<br>Thu Nov 07 1<br>Thu Nov 07 1                                 | 21-0ct           ability outage start           2:44:13 GMT 2013           3:48:09 GMT 2013           .vendor.entuity.lz           Reachability           21-0ct           ability outage start           2:44:13 GMT 2013           3:48:09 GMT 2013                                                                                                    | Reachab           Thu Nov 07 13:0           Thu Nov 07 13:0           Thu Nov 07 13:4           b           = 99.95%           28-Oct           Reachab           Thu Nov 07 13:0           Thu Nov 07 13:0           Thu Nov 07 13:0                                                                                                    | 4-Nov<br>ility outage end<br>1:42 GMT 2013<br>9:42 GMT 2013<br>Uptime<br>4-Nov<br>ility outage end<br>1:42 GMT 2013<br>9:42 GMT 2013                                                         | 17m 29s<br>1m 33s<br>e = 100%<br>17m 29s<br>1m 33s                        | 11-Nov Duration 11-Nov Duration                                      | 18-Nov  |
| Reach<br>Thu Nov 07 1<br>Thu Nov 07 1<br>cisco-wsle<br>Reach<br>Thu Nov 07 1<br>Thu Nov 07 1<br>Thu Nov 07 1                 | ability outage start           2:44:13 GMT 2013           3:48:09 GMT 2013           .vendor.entuity.la           Reachability           21-Oct           ability outage start           2:44:13 GMT 2013           3:48:09 GMT 2013           3:48:09 GMT 2013           3:48:09 GMT 2013           3:48:09 GMT 2013           2:44:13 GMT 2013           3:48:09 GMT 2013           2:44:04 GMT 2013 | Reachab           Thu Nov 07 13:0           Thu Nov 07 13:0           Thu Nov 07 13:4           ab           28-Oct           Reachab           Thu Nov 07 13:0           Thu Nov 07 13:4           y.lab           = 99.95%                                                                                                    | 4-Nov<br>ility outage end<br>1:42 GMT 2013<br>9:42 GMT 2013<br>Uptime<br>4-Nov<br>ility outage end<br>1:42 GMT 2013<br>9:42 GMT 2013<br>Uptime                                               | 17m 29s<br>1m 33s<br>= 100%<br>17m 29s<br>1m 33s<br>= 100%                | 11-Nov  11-Nov  Duration  11-Nov  Duration                           | 18-Nov  |
| Reach<br>Thu Nov 07 1<br>Thu Nov 07 1<br>cisco-wsle<br>Reach<br>Thu Nov 07 1<br>Thu Nov 07 1<br>Thu Nov 07 1                 | ability outage start<br>2:44:13 GMT 2013<br>3:48:09 GMT 2013<br>.vendor.entuity.la<br>Reachability<br>21-Oct<br>ability outage start<br>2:44:13 GMT 2013<br>3:48:09 GMT 2013<br>3:48:09 GMT 2013<br>2ptf.vendor.entuit<br>Reachability                                                                                                    | Reachab           Thu Nov 07 13:0           Thu Nov 07 13:0           Thu Nov 07 13:4           ab           28-Oct           Reachab           Thu Nov 07 13:0           Thu Nov 07 13:4           y.lab           = 99.95%                                                                                                    | 4-Nov<br>ility outage end<br>1:42 GMT 2013<br>9:42 GMT 2013<br>Uptime<br>4-Nov<br>ility outage end<br>1:42 GMT 2013<br>9:42 GMT 2013<br>Uptime<br>4-Nov                                      | 17m 29s<br>1m 33s<br>= 100%<br>17m 29s<br>1m 33s<br>= 100%                | 11-Nov  11-Nov  Duration  11-Nov  Duration                           | 18-Nov  |
| Reach<br>Thu Nov 07 1<br>Thu Nov 07 1<br>cisco-wsle<br>Reach<br>Thu Nov 07 1<br>Thu Nov 07 1<br>Thu Nov 07 1<br>f5-bigip-4.2 | ability outage start<br>2:44:13 GMT 2013<br>3:48:09 GMT 2013<br>.vendor.entuity.la<br>Reachability<br>21-Oct<br>ability outage start<br>2:44:13 GMT 2013<br>3:48:09 GMT 2013<br>2ptf.vendor.entuit<br>Reachability<br>21-Oct<br>ability outage start                                                                                                    | Reachab           Thu Nov 07 13:0           Thu Nov 07 13:0           Thu Nov 07 13:4           ab           = 99.95%           28-Oct           Reachab           Thu Nov 07 13:0           Thu Nov 07 13:4           Thu Nov 07 13:4           Thu Nov 07 13:4           Thu Nov 07 13:4           Secott           Reachab                                                                                  | 4-Nov<br>ility outage end<br>1:42 GMT 2013<br>9:42 GMT 2013<br>Uptime<br>4-Nov<br>ility outage end<br>1:42 GMT 2013<br>9:42 GMT 2013<br>9:42 GMT 2013<br>Uptime<br>4-Nov<br>ility outage end | 17m 29s<br>1m 33s<br>e = 100%<br>17m 29s<br>1m 33s<br>e = 100%            | 11-Nov  11-Nov  11-Nov  Duration  11-Nov  Duration  11-Nov  Duration | 18-Nov  |
| Reach<br>Thu Nov 07 1<br>Thu Nov 07 1<br>cisco-wsle<br>Reach<br>Thu Nov 07 1<br>f5-bigip-4.2<br>Reach<br>Thu Nov 07 1        | ability outage start<br>2:44:13 GMT 2013<br>3:48:09 GMT 2013<br>.vendor.entuity.la<br>Reachability<br>21-Oct<br>ability outage start<br>2:44:13 GMT 2013<br>3:48:09 GMT 2013<br>2ptf.vendor.entuit<br>Reachability<br>21-Oct<br>ability outage start<br>2:44:13 GMT 2013                                                                                                    | Reachab           Thu Nov 07 13:0           Thu Nov 07 13:0           Thu Nov 07 13:4           ab           = 99.95%           28-Oct           Reachab           Thu Nov 07 13:0           Thu Nov 07 13:4           ty.lab           = 99.95%           28-Oct           Reachab           Thu Nov 07 13:4           ty.lab           = 99.95%           28-Oct           Reachab           Thu Nov 07 13:0 | 4-Nov<br>ility outage end<br>1:42 GMT 2013<br>9:42 GMT 2013<br>Uptime<br>4-Nov<br>ility outage end<br>1:42 GMT 2013<br>9:42 GMT 2013<br>Uptime<br>4-Nov<br>ility outage end<br>1:42 GMT 2013 | 17m 29s<br>1m 33s<br>e = 100%<br>17m 29s<br>1m 33s<br>e = 100%<br>17m 29s | 11-Nov  11-Nov  11-Nov  Duration  11-Nov  Duration                   | 18-Nov  |

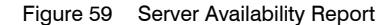

#### Server Availability Report Overview

Server Availability Report presents for the selected view and time period all servers within that view and their availability over the period. A server is a Managed Host, a VM Platform or an unclassified device with applications. For each server a stack chart represents the availability status of the server during the reporting period.

#### Server Availability Report Options

| Name                                                          | Description                                                                                                    |
|---------------------------------------------------------------|----------------------------------------------------------------------------------------------------|
| Server                                                        | Available when the server acts as a central server in a multi Entuity server environment. From the drop down list you can select one or <b>All Servers</b> to run the report against.                                                                         |
| Please select a View                                          | From the drop down list you can select one view to run the report against.                                                                                                    |
| Please select a server<br>device                              | From the drop down list Entuity displays the available server devices.<br>Server devices are:<br>Managed Hosts                                                                                                    |
|                                                               | Unclassified devices with monitored applications                                                                                                    |
|                                                               | VM Platforms.<br>You can run the report against one or All devices.                                                                                                    |
| Only show servers with<br>imperfect reachability<br>or uptime | When selected only those with imperfect reachability or uptime records are included to the report, otherwise all are servers are included to the report.                                                                                                    |
| Show tables of<br>reachability and uptime<br>outage periods   | When selected imperfect reachability or uptime tables are included to the report, otherwise they are not included.                                                                                                    |
| Report Period                                                 | <ul> <li>Period over which the report applies. When you select:</li> <li>Recent, you specify time period in relation to the time the report is run, e.g. one hour before the report time.</li> <li>From you can enter start and end date and time.</li> </ul> |
| Prime Time                                                    | The time within the reporting period for which the report is applicable, e.g. between 09:00 and 17:00 each day.                                                                                                    |

Table 167 Server Availability Report Options

#### Server Availability Report Header

| Name                | Description                                              |
|---------------------|----------------------------------------------------------|
| Company Identifiers | Company icon and name defined through the report format. |
| Report title        | Report title, e.g. Server Availability.                  |
| Printed on          | Date and time the report was generated.                  |
| Description         | Description of the report.                               |
| Servers             | Number of servers in the view.                           |
| View                | Entuity view against which the report was run.           |
| Over the period     | Identifies the reporting period.                         |

Table 168 Server Availability Report Header

#### Server Availability Report Details

For each server device the report charts its availability status.

| Name               | Description                                                                                                    |
|--------------------|----------------------------------------------------------------------------------------------------|
| Name               | Resolved name or the IP address of the device.                                                                                                    |
| Reachability       | <ul> <li>Two measures of reachability, the percentage of time the server was reachable during the:</li> <li>Reporting period.</li> <li>Set prime time within the reporting period.</li> </ul> |
| Uptime             | Percentage of time the server was up during the reporting period, prime time values in brackets.                                                                                              |
| Reachability table | Charts and tabulates the start times, end times and duration of reachability outages.                                                                                                    |
| Uptime table       | Charts and tabulates the start times, end times and duration of uptime outages.                                                                                                    |
| Reachable          | Indicates whether the device is <b>Reachable</b> , <b>Unreachable</b> , <b>Down and Unknown</b> .                                                                                             |

Table 169 Server Availability Report Details

## Device Uptime, Reachability and Last Reboot Report

Device Uptime, Reachability and Last Reboot Time

Entuity Report

17 Nov 2013 12:16:48 GMT Printed on: Description: Device Uptime and Reachability and the Last Reboot Time if it occurred within the report period View: My Network Over the period 00:00 on Sun Nov 03 2013 - 00:00 on Sun Nov 17 2013 No prime time is set for this report Sort by: Uptime Last reboot Device name Device type Manufacturer / model Uptime % **Reachability %** within timefram stealth2 Autonomous WAP Netgear / Stealth2 0 0 w2 Autonomous WAP cisco / WAP4410N-E 0 0 0 0 eolus Router cisco / 7206VXR Tue Nov 05 10.44.53.254 cisco / 1720 64.02 38.09 Router 12:33:00 2013 10.44.44.44 cisco / 3640 87.38 41.34 Router selenium Router cisco / n/a 88 64 92 91 Tue Nov 12 10 44 12 12 Unclassified (Full) Hewlett Packard / 1810G 90.43 99.99 17:53:46 2013 Fri Nov 15 Brother Industries Ltd. / NCbrotherm Unclassified (Full) 99.97 100 6500h 13:52:50 2013 Thu Nov 07 entlonsw03 Ethernet Switch cisco / WS-C3750X-48P-L 99.99 100 12:15:21 2013 Thu Nov 07 cisco / C2621XM-2FF r2610 Router 100 100 15:04:51 2013 Thu Nov 07 bottom2960 Ethernet Switch cisco / WS-C2960-24TT-L 100 100 13:03:58 2013 10.66.24.1 Autonomous WAP cisco / AP1210 100 100 crossbeam-firewall.vendor.entuity.lab Firewall Crossbeam Systems Inc. / X45 100 100 HPCOL1 Ethernet Switch Hewlett Packard / C.25.80 100 100 10.44.1.49 Managed Host Dell Computer Corporation / n/a 100 100 shiva-6.120.vendor.entuity.lab VPN Shiva Corporation / 3110 100 100 top3550 cisco / WS-C3550-24-FMI Ethernet Switch 100 100 nokia-fw Firewall Nokia / General Software 100 100 PoE Midspan microsemi-midspan-12-port-ac-Microsemi / 100 100 dc.vendor.entuity.lab midspan\_12\_port\_AC\_DC Injector bottom3550 Ethernet Switch cisco / WS-C3550-24-EMI 100 100 bvt Blade Center IBM / 1XX 100 100 cisco / 10.44.12.10 Ethernet Switch 100 99.99 pc1ltmvpod02.us.dell.com 100 100 buildervm Managed Host VMware Inc. / 5.0.0 F5 Networks, Inc. / Big IP 10 66 13 22 Load Balancer 100 100 Optimus jupiter Managed Host VMware Inc. / 5.0.0 100 100 Wide Area cisco / OE-511 100 cisco-waas.vendor.entuity.lab 100 Application Service e2821.entuity.local Router cisco / 2821 100 100 r7204 Router cisco / 7204VXR 100 100 c3560 Ethernet Switch cisco / WS-C3560-24TS-E 100 100 Brother Industries Ltd. / NC-10.44.1.249 Unclassified (Full) 100 100 230h blade Managed Host VMware Inc. / 4.0.0 100 100 F5 Networks, Inc. / Big IP 10.66.13.25 Load Balancer 100 100 VIPRION 10.44.1.62 Hewlett Packard / C.25.80 Managed Host 100 100 100 pluto Managed Host VMware Inc. / 4.1.0 100 Uninterruptible American Power Conversion 10.44.1.65 100 100 Power Supply Corp. / (MB:v3.8.6 top2960 Ethernet Switch cisco / WS-C2960-24TT-L 100 100 Thu Nov 07 new2610 cisco / 2651XM 100 100 Router 15:29:42 2013 New Oak Communications Inc. contivity1700.vendor.entuity.lab VPN 100 100 /V04 76.023

Page 1 of 2

Centuity

Figure 60 Device Uptime, Reachability and Last Reboot Report

#### Device Uptime, Reachability and Last Reboot Report Overview

This report details device Uptime, Reachability and Reboots.

Entuity uses a separate polling mechanism (ICMP ping) to gather Reachability data, to that used to gather Reboot and Uptime metrics (SNMP polling). There are likely to be slight variations between the Reachability and Uptime values due to the different polling methods and polling cycles. Larger differences may indicate problems on the device, for example:

- A lower reachability value than the uptime value may indicate the device is discarding ICMP pings because it is heavily utilized.
- A lower uptime value than the reachability value may indicate a problem with the SNMP service on the device, maybe it is suspended or down; Entuity requires SNMP to fully manage a device.

Apparently incongruous differences in Uptime, Reachability and Reboot metrics may also occur when Entuity has been offline and devices have rebooted in that period.

| Name                                                          | Description                                                                                                    |
|---------------------------------------------------------------|----------------------------------------------------------------------------------------------------|
| Please select a server                                        | Available when the server acts as a central server in a multi Entuity server environment. From the drop down list you can select one or <b>All Servers</b> to run the report against. |
| Please select a view                                          | Entuity view against which the report is to be run. From the drop down list you can select one view to run the report against.                                                        |
| Sort by                                                       | Indicates the metric on which the devices in the report are ordered, i.e.<br>Uptime, Reachability, Device Name.                                                                       |
| Only show devices<br>with imperfect<br>reachability or uptime | When selected only includes devices to the report that have did not have complete reachability or uptime during the reporting period.                                                 |
| Report Period                                                 | Period over which the report applies. When you select:                                                                                                    |
|                                                               | Recent, you specify time period in relation to the time the report is<br>run, e.g. one hour before the report time.                                                                   |
|                                                               | <b>Range</b> , you can enter start and end dates and times.                                                                                                    |
| Prime Time                                                    | The time within the reporting period for which the report is applicable, e.g. between 09:00 and 17:00 each day.                                                                       |

#### Device Uptime, Reachability and Last Reboot Report Options

Table 170 Device Uptime, Reachability and Last Reboot Report Options

#### Device Uptime, Reachability and Last Reboot Report Header

| Name                | Description                                              |
|---------------------|----------------------------------------------------------|
| Company Identifiers | Company icon and name defined through the report format. |

Table 171 Device Uptime, Reachability and Last Reboot Report Header

| Name                                                          | Description                                                                                                    |
|---------------------------------------------------------------|----------------------------------------------------------------------------------------------------|
| Report title                                                  | Report title, e.g. Device Uptime, Reachability and Last Reboot.                                                                       |
| Printed on                                                    | Date and time the report was generated.                                                                                               |
| Description                                                   | Description of the report.                                                                                                    |
| View                                                          | Entuity view against which the report was run.                                                                                        |
| Only show devices<br>with imperfect<br>reachability or uptime | When selected only includes devices to the report that have did not have complete reachability or uptime during the reporting period. |
| Over the period                                               | Start and end dates and times over which the report is run.                                                                           |
| Prime Time definition                                         | The time within the reporting period for which the report is applicable, e.g. between 09:00 and 17:00 each day.                       |
| Sort by                                                       | Indicates the metric on which the devices in the report are ordered, i.e.<br>Uptime, Reachability, Device Name.                       |

Table 171 Device Uptime, Reachability and Last Reboot Report Header

#### Device Uptime, Reachability and Last Reboot Report Details

| Name                         | Description                                                                                                    |
|------------------------------|----------------------------------------------------------------------------------------------------|
| Device Name                  | Resolved name or the IP address of the device                                                                                    |
| Device Type                  | Device type.                                                                                                    |
| Manufacturer / Model         | Device manufacturer and device model.                                                                                            |
| Uptime %                     | Time the device was up as a percentage of the reporting period, with its percentage uptime during prime time in brackets.        |
| Reachability %               | Time the device was reachable as a percentage of the reporting period, with its percentage uptime during prime time in brackets. |
| Last reboot within timeframe | Time of the last reboot within the reporting period.                                                                             |

Table 172 Device Uptime, Reachability and Last Reboot Report

# **5 Branch Office Perspective Reports**

This set of reports provides access to the data available through the Branch Office Perspective suite. Branch Office suite requires a specific view configuration for the perspective and report to run correctly. (See the *Entuity User and System Administrator Guide*.)

## **Running Branch Office Perspective Reports**

You can run these reports from the web interface:

- 1) Click Reports. Entuity displays the Reports Home page.
- 2) Click Branch Office Perspective. Entuity displays the list of available reports.

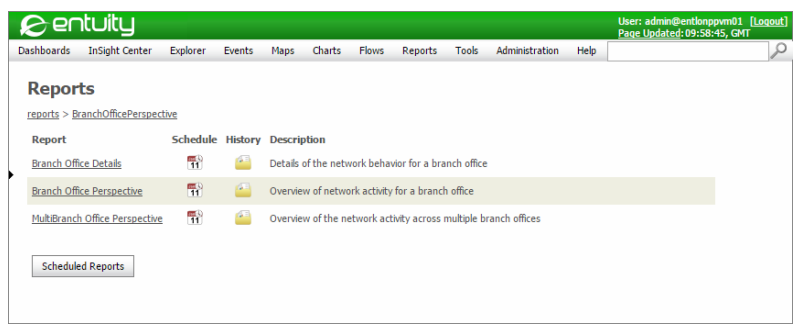

Figure 61 Branch Office Perspective Reports

## **Branch Office Details Report**

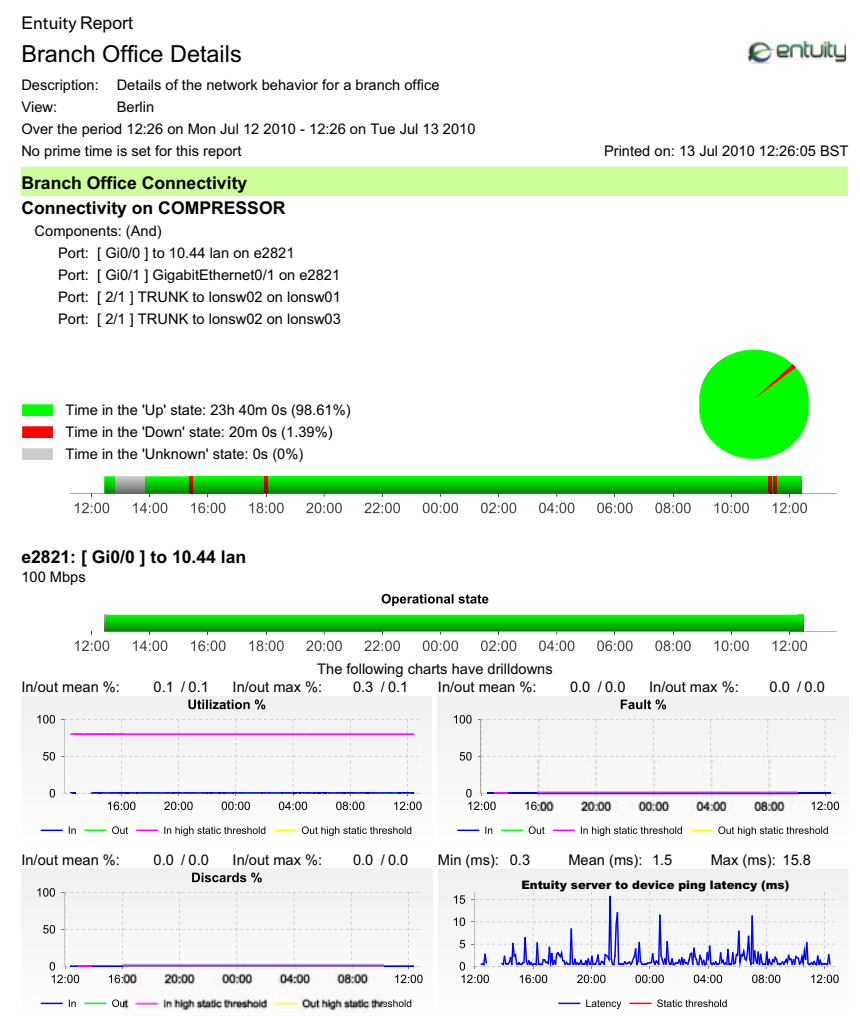

Figure 62 Branch Office Details Report

#### **Branch Office Details Overview**

The Branch Office Details report breakdowns branch network connectivity using three type of information:

- Branch Connectivity, with detailed time series charts for WAN ports. You can click on a WAN port chart line to launch the corresponding interactive chart.
- Device Reachability.

Service Delivery through Cisco IP SLA Operations. You can click on an IP SLA color ribbon, to open the IP SLA Details report which reports on the same operation in the selected timeframe but with a ten times zoom.

Branch Office suite requires a specific view configuration for the perspective and report to run correctly. (See the *Entuity User and System Administrator Guide*.)

#### **Branch Office Details Options**

| Name                   | Description                                                                                                    |
|------------------------|----------------------------------------------------------------------------------------------------|
| Please select a server | Available when the server acts as a central server in a multi Entuity server environment. From the drop down list you can select one or <b>All Servers</b> to run the report against.                                                                                               |
| Please select a view   | Entuity view against which the report is to be run. From the drop down list you can select one view to run the report against.                                                                                                    |
| Report period          | <ul> <li>Period over which the report applies, up to seven days. When you select:</li> <li>Recent, you specify time period in relation to the time the report is run, e.g. one hour before the report time.</li> <li>Range, you can enter start and end dates and times.</li> </ul> |
| Prime Time             | The time within the reporting period for which the report is applicable, e.g. between 09:00 and 17:00 each day.                                                                                                    |

Table 173 Branch Office Details Options

#### **Branch Office Details Header**

| Name                  | Description                                                                                                    |
|-----------------------|----------------------------------------------------------------------------------------------------|
| Company Identifiers   | Company icon and name defined through the report format.                                                        |
| Report title          | Report title, e.g. IP SLA Echo.                                                                                 |
| Printed on            | Date and time the report was generated.                                                                         |
| Description           | Description of the report.                                                                                      |
| View                  | Entuity view against which the report was run.                                                                  |
| Over the period       | Start and end dates and times over which the report is run.                                                     |
| Prime Time definition | The time within the reporting period for which the report is applicable, e.g. between 09:00 and 17:00 each day. |

Table 174 Branch Office Details Header
### **Branch Office Details**

| Name                                  | Description                                                                                                    |
|---------------------------------------|----------------------------------------------------------------------------------------------------|
| Branch Office<br>Connectivity         | Indicates the subsequent charts graph measures of connectivity.                                                                                                    |
| Server Name                           | Name of the Entuity server.                                                                                                    |
| Components                            | List of ports, and their logical operator, that form the branch office connectivity with the external world.                                                                                                    |
| Timeline                              | Connectivity timeline that shows the state of the connectivity components<br>over the reporting period, i.e. Up, Down and Unknown. The total time<br>within the reporting period the connectivity link was in each state is also<br>displayed.                                                                                                    |
| Port                                  | For each port within the connectivity link, Entuity presents a connectivity section.                                                                                                    |
| Port Timeline                         | Connectivity timeline that shows the state of the port over the reporting period, i.e. Up, Down and Unknown. The total time within the reporting period the port was in each state is also displayed.                                                                                                    |
| Utilization %                         | Indicates port inbound and outbound utilization as a percentage of port<br>speed. The chart also includes the static high inbound and outbound<br>thresholds, transgressions of which change the reported port utilization<br>state.<br>You can also click on the lines in the chart to open the data in an<br>interactive graph.                                     |
| Fault %                               | Indicates port inbound and outbound faults as a percentage of total<br>inbound and outbound packets, respectively. The chart also includes the<br>static high inbound and outbound thresholds, transgressions of which<br>change the reported port fault state.<br>You can also click on the lines in the chart to open the data in an<br>interactive graph.          |
| Discards %                            | Indicates port inbound and outbound discards as percentages of port<br>total inbound and outbound packets, respectively. The chart also includes<br>the static high inbound and outbound thresholds, transgressions of which<br>change the reported port discards state.<br>You can also click on the lines in the chart to open the data in an<br>interactive graph. |
| Entuity server to device ping latency | Indicates latency from the Entuity server to the device. The chart also<br>includes the static threshold, transgressions of which change the reported<br>port latency state.<br>You can also click on the lines in the chart to open the data in an<br>interactive graph.                                                                                             |
| Device Reachability                   | Indicates the subsequent charts graph the reachability of devices in the branch office view.                                                                                                    |
| Device name                           | Identifier of the device, e.g. host name or IP address.                                                                                                    |

Table 175 Branch Office Details

| Name                | Description                                                                                                    |  |
|---------------------|----------------------------------------------------------------------------------------------------|--|
| Reachability %      | The length of time the device responds to ping as a percentage of the reporting period.                                                                                      |  |
| Unreachable Time    | The length of time the device was unreachable during the reporting period.                                                                                                   |  |
| SLA Quality         |                                                                                                    |  |
| IP SLA Name         | Name of the IP SLA object defined in Entuity.                                                                                                    |  |
| Min RTT             | Minimum successful round trip completion time.                                                                                                    |  |
| Max RTT             | Maximum successful round trip completion time.                                                                                                    |  |
| Mean RTT            | Mean average of successful round trip completion times.                                                                                                    |  |
| Success             | Operator success as a percentage of total created operators. For a new operator, its first instance always fails.                                                            |  |
| Threshold           | Indicates the event threshold level, or whether it is disabled.                                                                                                    |  |
| Timeline            | Operator timeline that shows the state of the operator over the reporting period, i.e. Unknown, Failed, Over threshold and Success.                                          |  |
| Echo Operator Chart |                                                                                                    |  |
| Operator timeline   | Operator timeline shows the state of the operator over the reporting period, i.e. Unknown, Failed, Over threshold and Success. It allows drilldown to the next sample level. |  |
| Min RTT             | Minimum successful round trip completion time.                                                                                                    |  |
| Max RTT             | Maximum successful round trip completion time.                                                                                                    |  |
| Mean RTT            | Mean average of successful round trip completion times.                                                                                                    |  |
| Success             | Operator success as a percentage of total created operators. For a new operator, its first instance always fails.                                                            |  |
| Threshold           | Indicates the event threshold level, or whether it is disabled, DNS translation time, TCP connect time and HTTP download time.                                               |  |
| Chart               | Chart displays threshold level, ping success and average round trip time.                                                                                                    |  |
| HTTP Operator Chart |                                                                                                    |  |
| Operator timeline   | Operator timeline shows the state of the operator over the reporting period, i.e. Unknown, Failed, Over threshold and Success. It allows drilldown to the next sample level. |  |
| Min RTT             | Minimum successful round trip completion time.                                                                                                    |  |
| Max RTT             | Maximum successful round trip completion time.                                                                                                    |  |
| Mean RTT            | Mean average of successful round trip completion times.                                                                                                    |  |
| Success             | Operator success as a percentage of total created operators. For a new operator, its first instance always fails.                                                            |  |
| Threshold           | Indicates the event threshold level, or whether it is disabled, DNS translation time, TCP connect time and HTTP download time.                                               |  |
| Chart               | Chart displays threshold level, total operation time.                                                                                                    |  |

Table 175 Branch Office Details

| Name                             | Description                                                                                                    |
|----------------------------------|----------------------------------------------------------------------------------------------------|
| UDP, TCP, DNS<br>Operator Charts | These operators use the same style of chart.                                                                                                    |
| Operator timeline                | Operator timeline shows the state of the operator over the reporting period, i.e. Unknown, Failed, Over threshold and Success. It allows drilldown to the next sample level. |
| Chart                            | Chart displays threshold level and total operation time.                                                                                                    |
| Jitter Operator Charts           | Three charts, Loss, Delay and Jitter.                                                                                                    |
| Operator timeline                | Operator timeline shows the state of the operator over the reporting period, i.e. Unknown, Failed, Over threshold and Success. It allows drilldown to the next sample level. |
| Loss chart                       | Loss chart displays Total loss, Loss from source to destination and Loss from destination to source.                                                                         |
| Jitter chart                     | Jitter chart displays Average Jitter from source to destination and Average Jitter from destination to source.                                                               |
| Delays chart                     | Delays chart displays threshold, Round trip time, Delay from source to destination and Delay from destination to source.                                                     |

Table 175 Branch Office Details

### **Branch Office Perspective**

#### Branch Office Perspective Overview of network activity for a branch office Report Guide View: Berlin Over the period 21:43 on Sat Jul 10 2010 - 21:43 on Sun Jul 11 2010 **1. Device Inventory Report** →E Catalog of devices and their modules with location, model, version, serial number, etc Last sample in Branch Office Connectivity Over the period this period 2. Spare Ports Report →Π -Availability Ø Ø List of Ethernet switches with an analysis of the quantities of physical - Utilization ø ø ports broken out by spare and used categories. - Faults 0000 000 3. Infrastructure Availability Report Details of Infrastructure Device reachability with uptime totals and - Discards outages. Latency 4. Server Availability Report →□ Device reachability Details of server reachability with uptime totals and outages. 5. Outages Report $\rightarrow \Box$ List of individual device outage incidents. <u>See detailed performance report</u> <del>></del> 6. Switch Port Connectivity Report →□ Switch port details including connected hosts. Spare switch port summary 7. Event History Report →□ Includes all physical ports on Ethernet switches Chronologically ordered listing of individual events. Switches: 2 Spare ports: 27 (28.1%) →□ 8. Event Summary Report Summary of real-time events raised. Physical ports: 96 Used ports: 69 (71.9%) 9. Routing Summary Report →□ Summary of devices providing layer 3 routing services. **10. Switching Summary Report** $\rightarrow \Box$ **Branch Office Perspective** Summary of devices providing layer 2 switching services. This provides an overview of both the current state and recent behavior of network related components that 11. Managed Host Summary Report →□ are related to the operation of a branch office. Several aspects of the behavior of the WAN connectivity are covered and this also accomodates any redundancy, load balancing or dial-backup configuration. The Summary of servers (managed hosts). reachability of all devices being monitored as part of the branch office view is also represented. Further details are displayed when the cursor is placed over any of the status icons and a click will drill down to a detailed report. The Service Quality section, if present, is based on IP SLA operations. The Spare Switch Port Summary covers all the devices in the branch office view that are classified as switches. A spare port is defined as a physical port that has been continuously operationally down for at least 40 days.

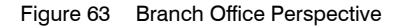

### **Branch Office Perspective Overview**

The Branch Office Perspective provides an overview of both the last sample and recent health of the network equipment at the selected branch office, allowing for easy discrimination of current and longer term issues.

Branch Office suite requires a specific view configuration for the perspective and report to run correctly. (See the *Entuity User and System Administrator Guide*.)

Several aspects of the behavior of the WAN connectivity are covered and this also accommodates any redundancy, load balancing or dial-backup configuration. The reachability of all devices being monitored as part of the branch office view is also represented. Further details are displayed when the cursor is placed over any of the status icons, with drill down to the Branch Office Details report also available.

The report only includes an SLA quality section when the view includes Cisco IP SLA operations. Where multiple operations are configured for a branch office their results are listed separately, with drill downs to the IP SLA Details report available.

The Spare Switch Port Summary section covers all the devices in the branch office view that are classified as switches. There is also access to the Spare Ports report. A spare port is defined as a physical port that has been continuously operationally down for at least 40 days.

Entuity

The green report guide panel provides report launch facilities in the context of the selected branch office view.

### **Branch Office Perspective Options**

| Name                               | Description                                                                                                    |  |
|------------------------------------|----------------------------------------------------------------------------------------------------|--|
| Please select a server             | Available when the server acts as a central server in a multi Entuity server environment. From the drop down list you can select one or <b>All Servers</b> to run the report against.                                                                             |  |
| Please select a branch office view | Entuity view against which the report is to be run. From the drop down lis you can select one view to run the report against.                                                                                                    |  |
| Report period                      | <ul> <li>Period over which the report applies. When you select:</li> <li>Recent, you specify time period in relation to the time the report is run, e.g. one hour before the report time.</li> <li>Range, you can enter start and end dates and times.</li> </ul> |  |

Table 176 Branch Office Perspective Options

### **Branch Office Perspective Header**

| Name            | Description                                                 |
|-----------------|-------------------------------------------------------------|
| Report title    | Report title, e.g. Branch Office Perspective.               |
| Description     | Description of the report.                                  |
| View            | Entuity view against which the report was run.              |
| Over the period | Start and end dates and times over which the report is run. |

Table 177 Branch Office Perspective Header

### **Branch Office Perspective Details**

This report provides an overview of branch performance, using icons to indicate metric performance over the last sample and over the reporting period. Each icon is also a hyperlink that opens the Branch Office Details report, or for the Cisco IP SLA icons the IP SLA Details report.

| Name         | Description                                                                                                    |
|--------------|----------------------------------------------------------------------------------------------------|
| Availability | Availability icons indicate the state of the connectivity service, as provided<br>by all of the Branch Office connectivity links. There are two measures, over<br>the last sample and over the reporting period. |
| Utilization  | Utilization icons indicate threshold crossings, high or low, on any of the Branch Office connectivity links, during the last sample and over the reporting period.                                               |

Table 178 Branch Office Perspective Details

| Name                | Description                                                                                                    |
|---------------------|----------------------------------------------------------------------------------------------------|
| Faults              | Faults icons indicate threshold crossings, e.g. level of packet corruption<br>and transmit errors, on any of the Branch Office connectivity links, during<br>the last sample and over the reporting period.                                                                      |
| Discards            | Discards icons indicate threshold crossings, e.g. a high level of port data loss within routers, on any of the Branch Office Connectivity links, during the last sample and over the reporting period.                                                                           |
| Latency             | Latency icons indicate the state of threshold crossings for the ICMP echo<br>(ping) round trip latency as measured between the Entuity server and the<br>devices used to implement the Branch Office connectivity links during the<br>last sample and over the reporting period. |
| Device Reachability | Reachability icons indicate overall device reachability, during the last sample and over the reporting period.                                                                                                    |
| SLA Quality         | For each IP SLA an icon indicates the state of the operation during the last sample and over the reporting period.                                                                                                    |
| Switches            | Number of ethernet switches in the view.                                                                                                    |
| Physical Ports      | Number of ethernet switch physical ports within the view.                                                                                                    |
| Spare Ports         | Number of switch spare ports within the view, expressed as both a count<br>and as a percentage of the total number of switch ports in the view. A<br>spare port is considered one that has been continuously operationally<br>down for the last forty or more days.              |
| Used Ports          | Number of switch used ports within the view, expressed as both a count and as a percentage of the total number of switch ports in the view.                                                                                                    |

Table 178 Branch Office Perspective Details

### **Multiple Branch Office Perspective**

#### "Multiple Branch Office Perspective

#### Overview of network activity for multiple branch offices

Over the period 21:40 on Sat Jul 10 2010 - 21:40 on Sun Jul 11 2010

| Describe self as a series                                                                                                    |                                                                                                    | Branch office connectivity                                                                                                    |                                                                                                    |                                                                                                    | Device                                                                                                   | CLA availa                                                                                                    |                                                                                     |
|----------------------------------------------------------------------------------------------------|----------------------------------------------------------------------------------------------------|----------------------------------------------------------------------------------------------------|----------------------------------------------------------------------------------------------------|----------------------------------------------------------------------------------------------------|----------------------------------------------------------------------------------------------------|----------------------------------------------------------------------------------------------------|-------------------------------------------------------------------------------------|
| Branch office hame                                                                                                    | Availability                                                                                                    | Utilization                                                                                                    | Faults                                                                                                    | Discards                                                                                                    | Latency                                                                                                  | reachability                                                                                                    | SLAquainty                                                                          |
| <u>lerlin</u>                                                                                                    | <b>S</b>                                                                                                    | 0                                                                                                    | 0                                                                                                    | 0                                                                                                    | 0                                                                                                    | 0                                                                                                    |                                                                                     |
| ondon                                                                                                    | •                                                                                                    |                                                                                                    |                                                                                                    |                                                                                                    |                                                                                                    |                                                                                                    | •                                                                                   |
| lew York                                                                                                    | 8                                                                                                    |                                                                                                    |                                                                                                    |                                                                                                    |                                                                                                    |                                                                                                    |                                                                                     |
|                                                                                                    |                                                                                                    |                                                                                                    |                                                                                                    |                                                                                                    |                                                                                                    |                                                                                                    |                                                                                     |
| ultiple Branch Office Perspective                                                                                                    |                                                                                                    |                                                                                                    |                                                                                                    |                                                                                                    |                                                                                                    |                                                                                                    |                                                                                     |
| his provides an overview of the recent                                                                                                    | t behavior of net                                                                                                    | work relate                                                                                                    | d compor                                                                                                  | ents that a                                                                                                    | re related                                                                                               | to the oper                                                                                                    | ration of a                                                                         |
| e accessible branch offices. Several                                                                                                    | aspects of the                                                                                                    | behavior -                                                                                                    | of the Wo                                                                                                 | AN connect                                                                                                    | ivity are                                                                                                | covered an                                                                                                    | d this als                                                                          |
| comodates any redundancy, load b<br>opitored as part of the branch office :                                                                                                    | alancing of dia                                                                                                    | i-backup c<br>scented Fu                                                                                                    | rther det                                                                                                 | on. Ine re<br>aile aro dien                                                                                               | achability<br>Javed who                                                                                  | or all dev                                                                                                    | nces bein<br>pris place                                                             |
| er any of the status icons and a click                                                                                                    | will drill down to                                                                                                    | a Branch C                                                                                                    | )ffice Per                                                                                                | spective foo                                                                                                    | used on th                                                                                               | ne selected                                                                                                    | office. Th                                                                          |
| ervice Quality icons. if present, are ba                                                                                                    | sed on IP SLA o                                                                                                    | perations.                                                                                                    |                                                                                                    | .pcolloc 100                                                                                                    | abea on a                                                                                                | ie selected                                                                                                    | 011100.111                                                                          |
|                                                                                                    |                                                                                                    |                                                                                                    |                                                                                                    |                                                                                                    |                                                                                                    |                                                                                                    |                                                                                     |
| easurement categories                                                                                                    |                                                                                                    |                                                                                                    |                                                                                                    |                                                                                                    |                                                                                                    |                                                                                                    |                                                                                     |
| <b>teasurement categories</b><br>Iranch Office Connectivity: The links, u<br>Iffice and the rest of the network.                                                                                                    | sually implemen                                                                                                    | nted using s                                                                                                    | ome forn                                                                                                  | n of WAN te                                                                                                    | chnology,                                                                                                | between th                                                                                                    | ie Branch                                                                           |
| leasurement categories<br>ranch Office Connectivity: The links, u<br>ffice and the rest of the network.<br>vailability: Availability issues of the co                                                                                                    | sually implemen                                                                                                    | nted using s<br>provided by                                                                                                    | ome forn<br>/ of all th                                                                                   | n of WAN te<br>e Branch Of                                                                                                | chnology,<br>ffice Conn                                                                                  | between th<br>ectivity link                                                                                             | ie Branch<br>s.                                                                     |
| leasurement categories<br>ranch Office Connectivity: The links, u<br>ffice and the rest of the network.<br>vailability: Availability issues of the or<br>tilization: Utilization issues, both high                                                                                                    | sually implemen<br>ombined service (<br>and low threshol                                                                                                    | nted using s<br>provided by<br>Id crossings                                                                                             | ome form<br>of all th                                                                                     | n of WAN te<br>e Branch Of<br>of the Branc                                                                                | chnology,<br>ffice Conn<br>ch Office (                                                                   | between th<br>ectivity link<br>Connectivity                                                                             | ne Branch<br>s.<br>/ links.                                                         |
| Teasurement categories<br>Branch Office Connectivity: The links, u<br>Office and the rest of the network.<br>wailability: Availability issues of the co<br>Itilization: Utilization issues, both high<br>aults: Significant packet corruption an                                                                                                    | sually implemen<br>ombined service (<br>and low threshol<br>d transmit errors (                                                                                                    | nted using s<br>provided by<br>Id crossings<br>resulting in                                                                             | ome form<br>( of all th<br>; on any<br>threshold                                                          | n of WAN te<br>e Branch Of<br>of the Brand<br>I crossings o                                                               | chnology,<br>ffice Conn<br>ch Office (<br>on any of t                                                    | between th<br>ectivity link<br>Connectivity<br>he Branch I                                                              | ne Branch<br>s.<br>/ links.<br>Office                                               |
| teasurement categories<br>ranch Office Connectivity: The links, u<br>ffice and the rest of the network.<br>vailability: Availability issues of the oc<br>tilization: Utilization issues, both high<br>auts: Significant packet corruption an<br>onnectivity links.                                                                                                    | sually implement<br>ombined service (<br>and low thresho<br>d transmit errors (                                                                                                    | nted using s<br>provided by<br>Id crossings<br>resulting in                                                                             | ome form<br>of all th<br>on any<br>threshold                                                              | n of WAN te<br>e Branch Ot<br>of the Brand<br>I crossings o                                                               | chnology,<br>ffice Conn<br>ch Office (<br>on any of t                                                    | between th<br>ectivity link<br>Connectivity<br>he Branch I                                                              | ne Branch<br>s.<br>/ links.<br>Office                                               |
| Teasurement categories<br>granch Office Connectivity: The links, u<br>Office and the rest of the network.<br>twailability: Availability issues of the co<br>Itilization: Utilization issues, both high<br>aults: Significant packet corruption an<br>connectivity links.<br>viscards: Port level data loss within rout<br>inks.                                                                                                    | sually implement<br>ombined service (<br>and low threshold<br>transmit errors (<br>ters resulting in th                                                                                 | nted using s<br>provided by<br>Id crossings<br>resulting in<br>hreshold cr                                                              | ome form<br>y of all th<br>;, on any<br>threshold<br>ossings or                                           | n of WAN te<br>e Branch Of<br>of the Brand<br>I crossings o<br>n any of the                                               | chnology,<br>ffice Conn<br>ch Office (<br>on any of t<br>Branch O                                        | between th<br>ectivity link<br>Connectivity<br>he Branch I<br>ffice Conne                                               | ne Branch<br>s.<br>/ links.<br>Office<br>ectivity                                   |
| easurement categories<br>ranch Office Connectivity: The links, u<br>railability: Availability issues of the co<br>ilization: Utilization issues, both high<br>auths: Significant packet corruption an<br>onnectivity links.<br>soards: Port level data loss within rout<br>iks.                                                                                                    | sually implemen<br>ombined service<br>and low threshol<br>d transmit errors<br>ters resulting in th<br>dP echo (ping) ro                                                                | nted using s<br>provided by<br>Id crossings<br>resulting in<br>hreshold cr<br>bund trip la                                              | orne form<br>y of all th<br>y on any<br>threshold<br>ossings or<br>tency as i                             | n of WAN te<br>e Branch Of<br>of the Brand<br>d crossings o<br>n any of the<br>measured b                                 | chnology,<br>ffice Conn<br>ch Office (<br>on any of t<br>Branch O<br>etween th                           | between th<br>ectivity link<br>Connectivity<br>he Branch I<br>ffice Conne<br>e EYE serve                                | ne Branch<br>s.<br>/ links.<br>Office<br>ectivity<br>er and the                     |
| easurement categories<br>(anch Office Connectivity: The links, u<br>railability: Availability issues of the co<br>ilization: Utilization issues, both high<br>jults: Significant packet corruption an<br>somectivity links.<br>scards: Port level data loss within rout<br>iks.<br>itency: Threshold crossings for the ICM<br>wices used to implement the Branch                                                                                                    | sually implemen<br>ombined service<br>and low threshol<br>d transmit errors<br>ters resulting in th<br>MP echo (ping) ro<br>Office Connectiv                                            | nted using s<br>provided by<br>Id crossings<br>resulting in<br>hreshold cr<br>bund trip la<br>ity links.                                | ome form<br>y of all th<br>s, on any<br>threshold<br>ossings or<br>tency as r                             | n of WAN te<br>e Branch Ot<br>of the Brand<br>d crossings o<br>n any of the<br>measured b                                 | chnology,<br>ffice Conn<br>ch Office (<br>on any of t<br>Branch O<br>etween th                           | between th<br>ectivity link<br>Connectivity<br>he Branch I<br>ffice Conne<br>e EYE serve                                | e Branch<br>s.<br>/ links.<br>Office<br>ectivity<br>er and the                      |
| easurement categories<br>ranch Office Connectivity: The links, u<br>ranch Office and the rest of the network.<br>vailability: Availability issues of the co<br>tilization: Utilization issues, both high<br>aults: Significant packet corruption an<br>onnectivity links.<br>iscards: Port level data loss within rout<br>nks.<br>atency: Threshold crossings for the ICh<br>avices used to implement the Branch<br>evice reachability: Loss of ICMP echo                                     | sually implemen<br>ombined service  <br>and low threshol<br>d transmit errors  <br>ters resulting in th<br>dP echo (ping) rc<br>Office Connectiv<br>(ping) reachabili                   | nted using s<br>provided by<br>Id crossings<br>resulting in<br>hreshold cr<br>bund trip la<br>ity links.<br>ity to any o                | ome form<br>y of all th<br>s, on any<br>threshold<br>ossings or<br>tency as i<br>f the mor                | n of WAN te<br>e Branch Ot<br>of the Brand<br>d crossings o<br>n any of the<br>measured b<br>nitored devia                | chnology,<br>ffice Conn<br>ch Office (<br>on any of t<br>Branch O<br>etween th<br>ces at the             | between th<br>ectivity link<br>Connectivity<br>he Branch I<br>ffice Conne<br>e EYE serve<br>Branch Offi                 | e Branch<br>s.<br>r links.<br>Office<br>ectivity<br>er and the<br>ice.              |
| teasurement categories<br>ranch Office Connectivity: The links, u<br>fifice and the rest of the network.<br>vailability: Availability issues of the co<br>tilization: Utilization issues, both high<br>aults: Significant packet corruption an<br>onnectivity links.<br>iscards: Port level data loss within rout<br>nks.<br>atency: Threshold crossings for the ICh<br>evices used to implement the Branch<br>evice reachability: Loss of ICMP echo<br>LA quality: The combination of the re | sually implemen<br>ombined service<br>and low threshol<br>d transmit errors<br>ters resulting in th<br>dP echo (ping) re<br>Office Connectiv<br>(ping) reachabili<br>sults of the IP SL | nted using s<br>provided by<br>Id crossings<br>resulting in<br>hreshold cr<br>bund trip la<br>ity links.<br>ity to any o<br>"A operatio | orne form<br>( of all th<br>(, on any<br>threshold<br>ossings or<br>tency as (<br>f the mor<br>ns, if any | n of WAN te<br>e Branch Or<br>of the Brand<br>d crossings o<br>n any of the<br>measured b<br>itored devia<br>, being perf | chnology,<br>ffice Conn<br>ch Office (<br>on any of t<br>Branch O<br>etween th<br>ces at the<br>ormed on | between th<br>ectivity link<br>Connectivity<br>he Branch I<br>ffice Conne<br>e EYE serve<br>Branch Offi<br>behalf of th | e Branch<br>s.<br>/ links.<br>Office<br>ectivity<br>er and the<br>ice.<br>ne Branch |

Figure 64 Multiple Branch Office Perspective

#### **Multiple Branch Office Perspective Overview**

Multiple Branch Office Perspective, provides an overview of the health of the network equipment in all of the branch offices that are accessible to the user. For each branch office you can drill down to the Branch Office Perspective, which inherits its timeframe from the Multiple Branch Office Perspective. From each icon you can drill down to the Branch Details report, click on a:

- connectivity icon, and the report details all of the connectivity measures for the branch.
- reachability icon, and the report details device reachability for the branch.
- SLA Quality icon, and the report details all of the Cisco IP SLA operators for the branch.

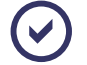

Branch Office suite requires a specific view configuration for the perspective and report to run correctly. (See the *Entuity User and System Administrator Guide*.)

### **Multiple Branch Office Perspective Report Options**

| Name          | Description                                                                                                    |
|---------------|----------------------------------------------------------------------------------------------------|
| Report Period | By default the period over which the report applies is set to the last twenty-<br>four hours (1440 minutes). When you select:                                                                     |
|               | <ul> <li>Recent, you specify time period in relation to the time the report is run, e.g. one hour before the report time.</li> <li>Range, you can enter start and end dates and times.</li> </ul> |

Table 179 Multiple Branch Office Perspective Header

### **Multiple Branch Office Perspective Header**

| Name                     | Description                                                                                                    |
|--------------------------|----------------------------------------------------------------------------------------------------|
| Company Identifiers      | Company icon and name defined through the report format.                                                        |
| Report title             | Report title, e.g. Multiple Branch Office Perspective.                                                          |
| Printed on               | Date and time the report was generated.                                                                         |
| Description              | Description of the report.                                                                                      |
| View                     | Entuity view against which the report was run.                                                                  |
| Over the period          | Start and end dates and times over which the report is run.                                                     |
| Prime Time<br>Definition | The time within the reporting period for which the report is applicable, e.g. between 09:00 and 17:00 each day. |

Table 180 Multiple Branch Office Perspective Header

### **Multiple Branch Office Perspective Details**

| Name               | Description                                                                                                    |
|--------------------|----------------------------------------------------------------------------------------------------|
| Branch Office Name | Name of the branch office, derived from the name of the view holding the branch office service.                                                                                  |
| Availability       | Availability icon indicates the state of the connectivity service, as provided by all of the Branch Office connectivity links, over the reporting period.                        |
| Utilization        | Utilization icon indicates threshold crossings, high or low, on any of the Branch Office connectivity links, over the reporting period.                                          |
| Faults             | Faults icon indicates threshold crossings, e.g. level of packet corruption<br>and transmit errors, on any of the Branch Office connectivity links, over the<br>reporting period. |
| Discards           | Discards icon indicates threshold crossings, e.g. a high level of port data loss within routers, on any of the Branch Office Connectivity links, over the reporting period.      |

Table 181 Multiple Branch Office Perspective Details

| Name                | Description                                                                                                    |
|---------------------|----------------------------------------------------------------------------------------------------|
| Latency             | Latency icon indicates the state of threshold crossings for the ICMP echo<br>(ping) round trip latency as measured between the Entuity server and the<br>devices used to implement the Branch Office connectivity links over the<br>reporting period. |
| Device Reachability | Reachability icon indicates overall device reachability, over the reporting period.                                                                                                    |
| SLA Quality         | IP SLA icon indicates the combined state of all of the Cisco IP SLA operations over the reporting period.                                                                                                    |

Table 181 Multiple Branch Office Perspective Details

## 6 CIO Perspective Reports

This set of reports provides access to the data available through the CIO Perspective suite.

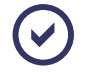

CIO Perspective suite requires a specific view configuration for the perspective and report to run correctly. (See the *Entuity User and System Administrator Guide*.)

### **Running CIO Perspective Reports**

You can run these reports from the web interface:

- 1) Click Reports. Entuity displays the Reports Home page.
- 2) Click CIO Perspective. Entuity displays the list of available reports.

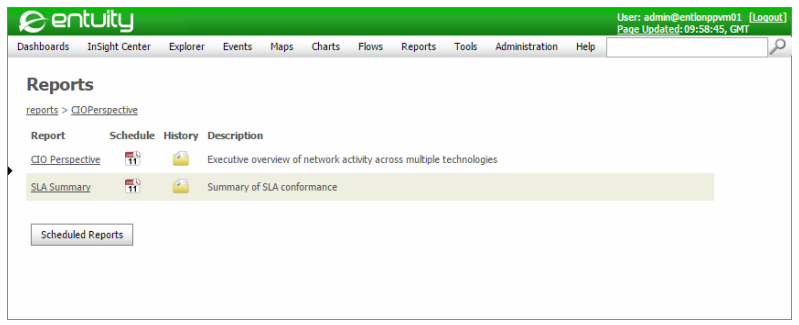

Figure 65 CIO Perspective Reports

### **CIO SLA Summary Report**

#### CIO SLA Summary

Centuity

 Printed on:
 29 May 2012 10:14:14 BST

 Description:
 Summary of SLA conformance

 View:
 CIO London Office

 Over the period 00:00 on Thu May 24 2012 - 00:00 on Tue May 29 2012

| Network          | Uptime         | Downtime      | Availability % | SLA goal % |
|------------------|----------------|---------------|----------------|------------|
| Global Wireless  | 5d 0h 0m 0s    | 0s            | 100.000        | 98.00      |
| Data Center Core | 3d 23h 23m 33s | 1d 0h 36m 26s | 79.494         | 98.00      |
| VM Platforms     | 5d 0h 0m 0s    | 0s            | 100.000        | 98.00      |

Figure 66 CIO SLA Summary Report

#### **CIO SLA Summary Report Overview**

This report allows you to monitor the SLA compliance of key components within a CIO Perspective. It is available from the CIO Perspective section of the report center, and also as a drilldown through the CIO Perspective.

CIO Perspective suite requires a specific view configuration for the perspective and report to run correctly. (See the *Entuity User and System Administrator Guide*.)

### **CIO SLA Summary Report Options**

| Name                   | Description                                                                                                    |
|------------------------|----------------------------------------------------------------------------------------------------|
| Please select a server | Available when the server acts as a central server in a multiple Entuity server environment. From the drop down list you can select one or <b>All Servers</b> to run the report against.                                                                                                    |
| Please select a view   | Entuity view against which the report is to be run. From the drop down list you can select the view with a CIO service to run the report against.                                                                                                    |
| Report period          | <ul> <li>Period over which the report applies, by default twenty-four hours. When you select:</li> <li>Recent, you specify time period in relation to the time the report is run, e.g. one hour before the report time.</li> <li>Range, you can enter start and end dates and times.</li> </ul> |

Table 182 CIO SLA Summary Report Header

### **CIO SLA Summary Report Header**

| Name                | Description                                                 |
|---------------------|-------------------------------------------------------------|
| Company Identifiers | Company icon and name defined through the report format.    |
| Report title        | Report title, e.g. CIO SLA Summary.                         |
| Printed on          | Date and time the report was generated.                     |
| Description         | Description of the report.                                  |
| View                | Entuity view against which the report was run.              |
| Over the period     | Start and end dates and times over which the report is run. |

Table 183 CIO SLA Summary Report Header

### **CIO SLA Summary Report Details**

The details vary according to the configuration of your CIO Perspective.

| Name           | Description                                                                                                    |
|----------------|----------------------------------------------------------------------------------------------------|
| Name           | Name of this column is taken from the service immediately below the CIO<br>Service, for example Network. Each row within this column is a<br>technology, for example within Network. |
| Uptime         | Length of time the service was available during the reporting period.                                                                                                    |
| Downtime       | Length of time the service was unavailable during the reporting period.                                                                                                    |
| Availability % | Service availability as a percentage of the time the service was available during the reporting period. When availability is below <i>SLA Goal</i> % its values is displayed in red. |
| SLA Goal %     | The level of required service delivery, expressed as a percentage of service availability.                                                                                           |

Table 184 CIO SLA Summary

### **CIO Perspective Report**

| Description       Description         Description       Description       Description         Description       Description       Description       Description         Image: Control of the second balance       Amage: Control of the second balance       Amage: Control of the second balance       Description         ONS       Amage: Control of the second balance       One second balance       One second balance       One second balance       One second balance       Second balance       Second balance<                                                                                                    |
|----------------------------------------------------------------------------------------------------|
| Dubbased       Night Center       Pepter       Vent       Nage       Charts       Pey or       Administration       Help         Image: Control of Control of Control o                             |
| Image:       Image:                                                                                                    |
| PCOP Perspective<br>Device of service availability across multiple technologies as of 31 Oct 2014 23 07.45 04.15<br>Terrier O London Office                                                                                                    |
| Public Perspective         Developed availability accounding is as of 31 Oct 2014 23 07:84 0MI         View       OL Ondoro Office         Image: Color Developed availability Image: Color Developed availability Image: Color Developed Availability Image: Color Developed Availability Image: Color Developed Av                 |
| Overview of service availability across multiple technologies as of 31 Oct 2014 23.07:24 GMT         Vier:       OL Dendon Office         Image: Analiship       Port         Load Balancer       Image: Analiship         DNS       Availability         DNS       Availability         DNS       Image: Analiship         DNS       Image: Analiship         DNS       Image: Analiship         DNS       Image: Analiship         DNS       Image: Analiship         DNS       Image: Analiship         DNS       Image: Analiship         Image: Analiship       Image: Analiship         DNS       Image: Analiship         Image: Analiship       Image: Analiship         ONS       Image: Image: Analiship         Image: Analiship       Image: Image: Image                                                                                                    |
| View       CI0 London Office         Lade Bilancer       Availability       Port       Device       Schoolity       SLA         Lood Bilancer       Image: Schoolity       States       Schoolity       SLA         DNS       Availability       Utilization       Faults       Discuss       SLA         DNS       Availability       Utilization       Faults       Discuss       SLA         DNS       Image: Schoolity       Utilization       Faults       Discuss       SLA         DNS       Image: Schoolity       Utilization       Faults       Discuss       SLA         DNS       Image: Schoolity       Utilization       Faults       Discuss       SLA         Olobal VPN       Image: Schoolity       Utilization       Faults       Discuss       SLA         Global VPN       Image: Schoolity       Image: Schoolity       Image: Schoolity       SLA         Discuss       Image: Schoolity       Image: Schoolity       SLA       SLA         Discuss       Image: Schoolity       Image: Schoolity       SLA       SLA         Discuss       Image: Schoolity       Image: Schoolity       SLA       SLA         Discuss       Image: Schoolity       Image: Schoolity                                                                                                    |
| Los de Blancer       Availability       Pert       Davice<br>testability       Latency       SLA         Los de Blancer       Image: State State       |
| Loss Basilione       Plants       Discards       reachablity       Latency       SLA         Loss Balancer       Image: Construction of the second of the second of the sec          |
| Load Balancer<br>DNS<br>Availability<br>DNS<br>Availability<br>Utilization<br>Faults<br>Discards<br>reachability<br>Utilization<br>Faults<br>Discards<br>reachability<br>Utilization<br>Faults<br>Discards<br>reachability<br>Utilization<br>Faults<br>Discards<br>reachability<br>Utilization<br>Faults<br>Discards<br>reachability<br>Utilization<br>Faults<br>Discards<br>reachability<br>Utilization<br>Faults<br>Discards<br>reachability<br>Utilization<br>Faults<br>Discards<br>reachability<br>Utilization<br>Faults<br>Discards<br>reachability<br>Utilization<br>Faults<br>Discards<br>reachability<br>Utilization<br>Faults<br>Discards<br>reachability<br>Utilization<br>Faults<br>Discards<br>reachability<br>Utilization<br>Faults<br>Discards<br>reachability<br>Utilization<br>Faults<br>Discards<br>reachability<br>Utilization<br>reachability<br>Utilization<br>Faults<br>Discards<br>reachability<br>SLA<br>SLA<br>SLA<br>SLA<br>SLA<br>SLA<br>SLA<br>SLA                                                                                                    |
| UNS       Availability       Port       Device<br>washability       Latency       SLA         DNS       Image: Constraint of the second second sec       |
| DNS       Availability       Unitation       Port       Levice       SLA         DNS       Image: Constraint of the second second          |
| Understein       Understein       Database       Descent       Descent         DNS       Image: Construction of the second second s |
| VPN       Availability       Port       Device       Latency       SLA         Global VPN       Image: Control of the starts       Discards       reachability       Latency       SLA         Global VPN       Image: Control of the starts       Discards       reachability       Latency       SLA         Global Wreless       Image: Control of the starts       Image: Control of the starts       Discards       reachability       SLA         Global Wreless       Image: Control of the starts       Image: Control of the starts       Image: Control of the starts       SLA         Global Wreless       Image: Control of the starts       Image: Control of the starts       Image: Control of the starts       SLA         Global Wreless       Image: Control of the starts       Image: Control of the starts       Image: Control of the sta                                                                                                    |
| VFN       Availability       Port       Device<br>reachability       Latency       SLA         Global VFN       Image: State of the second state of the second state of the second       |
| urre       Availability       Utilization       Faults       Discards       waschability       Littlety       BLA         Global VPN       Image: Construction of the construction of the constructio                            |
| Global VPN       Port       Device       Justemy       SLA         Clobal Wreless       Image: Clobal Wreless       Image:                                                                                                    |
| Network       Availability       Port       Device       Latency       SLA         Global Wireless       Image: Construction of the second of the second of t          |
| Network       Availability       Dist       Distance       Distance       BLA         Global Wireless       Image: Comparison of the second of the second of           |
| Clobal Wireless       Quickine       Louise       Louise       Lo                                                                                                    |
| VLH Platforms       V         Data Center Core       Image: Core         Internet       Availability         Internet       Availability         UBLication       Faults         Discords       Teachability         Internet       Availability         UBLication       Faults         Discords       Teachability         Internet Proxy       Image: Core         Internet Proxy       Image: Core         Internet Access       Image: Core         CIO Perspective       Image: Core         An overview of the recent behavior of network related components based on their role in the enterprise. Exceptional conditions relating to ports and devices is indicated. Further dealls are displayed when the cursor is placed over any of the talaus icons. Drilldowns are availability and SLA icons. Icons will only be present if the netwart underlying operations have been configured.         Measurement categories       Availability or the relevant monitored components is acceptable.         Evaliability:       Current availability of the relevant monitored components is acceptable.                                                                                                    |
| Via Faultalitie       Image: Core       Image: Core </td                                                                                                    |
| Data Center Core         Internet       Port       Device       SLA         Internet Proxy       Port       Device       SLA         Internet Proxy       Port       Device       SLA         Internet Access       ©       ©       O       SLA         Internet Access       ©       ©       ©       O       SLA         Internet Access       ©       ©       ©       O       O       O       O         CIO Perspective       An overview of the recent behavior of network related components based on their role in the enterprise. Exceptional conditions relating to ports and devices is indicated. Further details are displayed when the cursor is placed over any of the status icons. Diritidown are available from the Availability and SLA icons. Icons will only be present if the relevant underlying operations have been configured.         Measurement categories         Availability: Current availability of the relevant monitored components is acceptable.         Willization issues both high and low threshold graphical graphical may of the relevant monitored                                                                                                    |
| Internet         Availability         Port         Device<br>nashability         Latency         SLA           Internet Proxy         Image: State in the internet Access         Image: State internet Access         Image: Stat                                                                                                    |
| Internet     Availability     Utilization     Faults     Discards     reachability     Littericty     SLA       Internet Proxy     Image: Comparison of the second second s          |
| Internet Proxy<br>Internet Access<br>CIO Perspective<br>An overview of the recent behavior of network related components based on their role in the enterprise. Exceptional conditions relating to ports and devices is indicated. Further details are displayed when the cursor is placed over any of the status icons. Drilldowns are available from the Availability and SLA icons. Icons will only be present if the relevant underlying operations have been configured.<br>Measurement categories<br>Availability: Current availability of the relevant monitored components is acceptable.<br>Willization issues both high and low threshold grasping, on any of the relevant monitored.                                                                                                    |
| Internet Access  CIO Perspective  An overview of the recent behavior of network related components based on their role in the enterprise. Exceptional conditions relating to ports and devices is indicated. Further details are displayed when the cursor is placed over any of the status icons. Diritidowns are available from the Availability and SLA icons. Icons will only be present if the relevant underlying operations have been configured.  Measurement categories  Availability: Current availability of the relevant monitored components is acceptable.  Willization issues both hich and low threshold creating, on any of the relevant monitored.                                                                                                    |
| CIO Perspective An overview of the recent behavior of network related components based on their role in the enterprise. Exceptional conditions relating to ports and devices is indicated. Further details are displayed when the cursor is placed over any of the status icons. Drilldown are available from the Availability and SLA icons. Icons will only be present if the relevant underlying operations have been configured. Measurement Categories Availability: Current availability of the relevant monitored components is acceptable. Willization issues both hinh and low threshold graphing, on any of the relevant monitored                                                                                                    |
| CIO Perspective<br>An overview of the recent behavior of network related components based on their role in the enterprise. Exceptional<br>conditions relating to ports and devices is indicated. Further details are displayed when the cursor is placed over any of<br>the status icons. Tollidowns are available from the Availability and SLA icons. Icons will only be present if the relevant<br>underlying operations have been configured.<br>Measurement categories<br>Availability: Current availability of the relevant monitored components is acceptable.<br>Utilization: Utilization issues both high and low threshold crossions on any of the relevant monitored                                                                                                    |
| An overview of the recent behavior of network related components based on their role in the enterprise. Exceptional<br>conditions relating to ports and devices is indicated. Further details are displayed when the cursor is placed over any of<br>the status icons. Dilldown are available from the Availability and SLA icons. Icons will only be present if the relevant<br>underlying operations have been configured.<br><b>Measurement categories</b><br><b>Availability:</b> Current availability of the relevant monitored components is acceptable.<br>Utilization:                                                                                                    |
| conditions relating to ports and devices is indicated. Further details are displayed when the cursor is placed over any of<br>the status icons. Drilldowns are available from the Availability and SLA icons. Icons will only be present if the relevant<br>underlying operations have been configured.<br>Measurement categories<br>Availability: Current availability of the relevant monitored components is acceptable.<br>Utilization: Utilization issues both hich and low threshold crossings on any of the relevant monitored                                                                                                    |
| the status ions. Drilldown are available from the Availability and SLA icons. Icons will only be present if the relevant<br>underlying operations have been configured.<br>Measurement categories<br>Availability: Current availability of the relevant monitored components is acceptable.<br>Utilization: Utilization issues both hich and low threshold crossings, on any of the relevant monitored                                                                                                    |
| underlying operations have been configured. Measurement categories Availability: Current availability of the relevant monitored components is acceptable. Utilization: Utilization issues both high and low threshold crossings on any of the relevant monitored                                                                                                    |
| Intersaul entime. Lougoures<br>Availability: Current availability of the relevant monitored components is acceptable.<br>Utilization: Utilization issues both high and low threshold crossings on any of the relevant monitored                                                                                                    |
| Utilization: Utilization issues, both high and low threshold crossings, on any of the relevant monitored                                                                                                    |
|                                                                                                    |
| ports.                                                                                                    |
| Faults: Significant packet corruption and transmit errors on any of the relevant ports.                                                                                                    |
| Discards: Port level data loss within routers resulting in threshold crossings on any of the relevant ports.                                                                                                    |
| Device reachability: Loss of ICMP echo (ping) reachability to any of the relevant monitored devices.                                                                                                    |
| Latency: The combination of the results of the IP SLA operations, if any, being performed.                                                                                                    |
| SLA: The conformance to the availability SLA, if configured, for this month so far.                                                                                                    |
|                                                                                                    |

Figure 67 CIO Perspective Report

### **CIO Perspective Report Overview**

The CIO Perspective allows a high level overview of the network health. It identifies different categories of service. It allows an executive to rapidly determine whether there have been any recent issues that have impacted any of the business services that the company relies on. Where problems are identified it is easy to identify which parts of the company have been impacted and when that impact would have been felt. Importantly this perspective distinguishes between service impacting issues and those that can be safely accommodated through the redundant nature of the network.

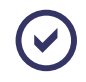

CIO Perspective suite requires a specific view configuration for the perspective and report to run correctly. (See the *Entuity User and System Administrator Guide*.)

The perspective has a multi-level drill down approach, whereby the top level presentation indicates whether there were any relevant issues and which business service they were related to. Each of the services and related metrics allow drilldowns that would present more details about the issues specific to the service and part of the network that were selected. This second level drilldown displays when the issues were experienced using a color ribbon presentation. A third level drilldown lists all the components being monitored for the specific service along with an indication of which one(s) was/were responsible for the issue(s).

### **CIO Perspective Report Options**

| Name                   | Description                                                                                                    |
|------------------------|----------------------------------------------------------------------------------------------------|
| Please select a server | Available when the server acts as a central server in a multiple Entuity server environment. From the drop down list you can select one or <b>All Servers</b> to run the report against.                                                                                                    |
| Please select a view   | Entuity view against which the report is to be run. From the drop down list you can select the view with a CIO service to run the report against. Entuity only displays those services which include a CIO service.                                                                             |
| Report period          | <ul> <li>Period over which the report applies, by default twenty-four hours. When you select:</li> <li>Recent, you specify time period in relation to the time the report is run, e.g. one hour before the report time.</li> <li>Range, you can enter start and end dates and times.</li> </ul> |

Table 185 CIO Perspective Report Header

### **CIO Perspective Report Header**

| Name                | Description                                              |
|---------------------|----------------------------------------------------------|
| Company Identifiers | Company icon and name defined through the report format. |
| Report title        | Report title, e.g. CIO Perspective.                      |
| Printed on          | Date and time the report was generated.                  |
| Description         | Description of the report.                               |
| View                | Entuity view against which the report was run.           |
| Printed On          | Date and time at which the report was run.               |

Table 186 CIO Perspective Report Header

### **CIO Perspective Report Details**

The details vary according to the configuration of your CIO Perspective.

This report provides an overview of branch performance, using icons to indicate metric performance over the last sample and over the reporting period. Each icon is also a hyperlink that opens a drilldown report.

| Name                | Description                                                                                                    |
|---------------------|----------------------------------------------------------------------------------------------------|
| Availability        | Availability icons indicate the current state of the connectivity service, as provided by all of the components within the service connectivity links.                                                                                       |
| Utilization         | Utilization icons indicate threshold crossings, high or low, on any of the ports during the last sample.                                                                                                    |
| Faults              | Faults icons indicate threshold crossings, e.g. level of packet corruption and transmit errors, on any of the ports, during the last sample.                                                                                                 |
| Discards            | Discards icons indicate threshold crossings, e.g. a high level of port data loss within routers, on any of the ports, during the last sample.                                                                                                |
| Latency             | Latency icons indicate the state of threshold crossings for the ICMP echo<br>(ping) round trip latency as measured between the Entuity server and the<br>devices used to implement the service connectivity links during the last<br>sample. |
| Device Reachability | Reachability icons indicate overall device reachability, during the last sample.                                                                                                    |
| SLA Quality         | For each SLA an icon indicates the current state of SLA compliance to the SLA goal set against the service.                                                                                                    |

Table 187 CIO Perspective

# 7 Configuration Reports

This set of reports provides access to the data available through Entuity Configuration Monitor.

### **Running Configuration Reports**

You can run these reports from the web interface:

- 1) Click **Reports**. Entuity displays the Reports Home page.
- 2) Click Configuration Reports. Entuity displays the list of available reports.

| Į. | Ser                    | ituity                    |          |          |         |             |            |               |           |                       |      | User: admin@entlonp<br>Page Updated: 09:58: | ovm01 <u>[Loqout]</u><br><del>1</del> 5, GMT |
|----|------------------------|---------------------------|----------|----------|---------|-------------|------------|---------------|-----------|-----------------------|------|---------------------------------------------|----------------------------------------------|
| D  | ashboards              | InSight Center            | Explorer | Events   | Maps    | Charts      | Flows      | Reports       | Tools     | Administration        | Help |                                             | P                                            |
|    | Report<br>reports > Co | <b>ts</b><br>infiguration |          |          |         |             |            |               |           |                       |      |                                             |                                              |
|    | Report                 |                           | Schedule | History  | Descrip | tion        |            |               |           |                       |      |                                             |                                              |
|    | Configuratio           | on Monitor Settings       | 11       | <u></u>  | Summar  | y of Config | uration M  | onitor settin | gs        |                       |      |                                             |                                              |
|    | Device Cont            | iquration Status          | 11       | <u> </u> | Summar  | y of curren | t device o | onfiguration  | status    |                       |      |                                             |                                              |
|    | Device Cont            | iquration Summary         | 11       | <u></u>  | Summar  | y of device | configura  | tion change   | s and pol | icy violations over f | ime  |                                             |                                              |
|    | Schedule               | d Reports                 |          |          |         |             |            |               |           |                       |      |                                             |                                              |

Figure 68 Configuration Reports

### **Configuration Monitor Settings Report**

### Entuity Report Configuration Monitor Settings

 Description:
 Summary of Configuration Monitor settings

 View:
 My Network (admin)

 Printed on:
 6 Aug 2016 14:26:38 BST

| Device name      | Model | Location                  | Policy checking         | Scheduled upload | Maximum archives retained |
|------------------|-------|---------------------------|-------------------------|------------------|---------------------------|
| 192.168.97.110   |       | Jan-GNS-BGP               | cisco-generic-          | Off              | 4                         |
|                  |       |                           | policies.cfg            |                  |                           |
| cfgmon Dell      |       |                           |                         | Off              | 4                         |
| cfgmon HP        |       | Server-Room - Server Rack | hp-generic-policies.cfg | Off              | 4                         |
| cfgmon Huawei    |       | Server Room - Server Rack |                         | Off              | 4                         |
| cfgmon Juniper   |       | Jeff's desk               |                         | Off              | 4                         |
| cfgmon Matt's HP |       |                           | hp-generic-policies.cfg | Off              | 4                         |

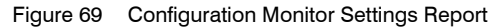

### **Configuration Monitor Settings Overview**

The Configuration Monitor Settings report summarizes the current configuration monitor settings of devices.

### **Configuration Monitor Settings Options**

| Name                        | Description                                                                                                    |
|-----------------------------|----------------------------------------------------------------------------------------------------|
| Output Format               | Available output formats for the report, i.e.HTML, PDF, CSV, RTF, TXT, XML, ODF, ODS, DOCX, XLS and XLSX.                                                                             |
| Please select a server      | Available when the server acts as a central server in a multi Entuity server environment. From the drop down list you can select one or <b>All Servers</b> to run the report against. |
| Please select a view        | Entuity view against which the report is to be run. From the drop down list you can select one view to run the report against.                                                        |
| Please select a sort option | Select the column on which you want to sort the results.                                                                                                    |

Table 188 Configuration Monitor Settings Options

### **Configuration Monitor Settings Header**

| Name                | Description                                              |
|---------------------|----------------------------------------------------------|
| Company Identifiers | Company icon and name defined through the report format. |
| Report title        | Report title, e.g. Configuration Monitor Settings.       |
| Printed on          | Date and time the report was generated.                  |
| Description         | Description of the report.                               |

Table 189 Configuration Monitor Settings Header

8 entuity

| Name | Description                                    |
|------|------------------------------------------------|
| View | Entuity view against which the report was run. |

Table 189 Configuration Monitor Settings Header

### **Configuration Monitor Settings**

| Name                         | Description                                                                                                    |
|------------------------------|----------------------------------------------------------------------------------------------------|
| Device Name                  | Device name or IP address Entuity uses to manage the device.                                                                         |
| Model                        | Device model as identified by Entuity.                                                                                               |
| Location                     | Description of device location.                                                                                                    |
| Policy Checking              | Indicates whether policy checking of retrieved configuration for the device is enabled or disabled, and the name of the policy file. |
| Sched Upload                 | Indicates whether scheduled configuration retrieval for the device is enabled or disabled.                                           |
| Maximum Archives<br>Retained | Number of archives retrieved for the device, by default 4.                                                                           |

Table 190 Configuration Summary Details

### **Device Configuration Status Report**

### Entuity Report Device Configuration Status

Centuity

 Description:
 Summary of current device configuration status

 View:
 Regional

 Printed on:
 27 Jun 201111:46:52 BST

 Sorted by:
 Device name

|              |                        |                   | Last attempted configuration retrieval |           |                   |                      |
|--------------|------------------------|-------------------|----------------------------------------|-----------|-------------------|----------------------|
| Device name  | Model                  | Location          | Time                                   | Outcome   | Config<br>changed | Policy<br>compliance |
| 172.16.47.22 | SRX210-H               | Jeff's desk       | 27/06/11 11:21                         | Succeeded | Yes               | Yes                  |
| bottom3550   | WS-C3550-24-EMI        | Entuity Test Room | 27/06/11 11:03                         | Succeeded | Yes               | No                   |
| lonsw04      | J4812A ProCurve Switch | Hot House         | 27/06/11 11:44                         | Succeeded | Yes               | No                   |

Figure 70 Device Configuration Status Report

#### **Device Configuration Status Overview**

The Device Configuration Status report details the last attempt at configuration retrieval.

#### **Device Configuration Status Options**

| Name                        | Description                                                                                                    |
|-----------------------------|----------------------------------------------------------------------------------------------------|
| Output Format               | Available output formats for the report, i.e.HTML, PDF, CSV, RTF, TXT, XML, ODF, ODS, DOCX, XLS and XLSX.                                                                             |
| Please select a server      | Available when the server acts as a central server in a multi Entuity server environment. From the drop down list you can select one or <b>All Servers</b> to run the report against. |
| Please select a view        | Entuity view against which the report is to be run. From the drop down list you can select one view to run the report against.                                                        |
| Please select a sort option | Select the column on which you want to sort the results.                                                                                                    |

Table 191 Device Configuration Status Options

### **Device Configuration Status Header**

| Name                | Description                                              |
|---------------------|----------------------------------------------------------|
| Company Identifiers | Company icon and name defined through the report format. |
| Report title        | Report title, e.g. Device Configuration Status.          |
| Printed on          | Date and time the report was generated.                  |
| Description         | Description of the report.                               |
| View                | Entuity view against which the report was run.           |

Table 192 Device Configuration Status Header

| Name      | Description                             |
|-----------|-----------------------------------------|
| Sorted by | Column on which the results are sorted. |

Table 192 Device Configuration Status Header

### **Device Configuration Status**

| Name                                   | Description                                                                                            |  |
|----------------------------------------|----------------------------------------------------------------------------------------------------|--|
| Device Name                            | Device name or IP address Entuity uses to manage the device.                                           |  |
| Model                                  | Device model as identified by Entuity.                                                                 |  |
| Location                               | Description of device location.                                                                        |  |
| Last Attempted Configuration Retrieval |                                                                                                    |  |
| Time                                   | The time of the last policy retrieval.                                                                 |  |
| Outcome                                | Indicates whether the last configuration retrieval for the device was successful.                      |  |
| Config Changed                         | Indicates whether the configuration changed between the last and previous poll.                        |  |
| Policy Compliance                      | Indicates whether the device configuration was or was not compliant with the policy statement mandate. |  |

Table 193 Device Configuration Status Details

### **Device Configuration Summary Report**

#### Entuity Report Device Configuration Summary

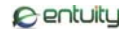

 Description:
 Summary of device configuration changes and policy violations over time

 View:
 Regional

 Over the period 00:00 on Fri May 27 2011 - 00:00 on Mon Jun 27 2011
 Printed on: 27 Jun 2011 11:47:37 BST

 Sorted by:
 Days with policy violations

| Device name  | Model                  | Location          | Days with<br>policy<br>violations | Uploads<br>with<br>changes | Time of last config<br>upload | Outcome of last<br>upload |
|--------------|------------------------|-------------------|-----------------------------------|----------------------------|-------------------------------|---------------------------|
| 172.16.47.22 | SRX210-H               | Jeff's desk       | 0                                 | 0                          | 27/06/11 11:21                | Succeeded                 |
| bottom3550   | WS-C3550-24-EMI        | Entuity Test Room | 0                                 | 0                          | 27/06/11 11:03                | Succeeded                 |
| lonsw04      | J4812A ProCurve Switch | Hot House         | 0                                 | 0                          | 27/06/11 11:44                | Succeeded                 |

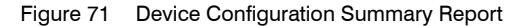

### **Device Configuration Summary Overview**

The Device Configuration Summary report summarizes the device configuration of the reporting period.

### **Device Configuration Summary Options**

| Name                               | Description                                                                                                    |
|------------------------------------|----------------------------------------------------------------------------------------------------|
| Output Format                      | Available output formats for the report, i.e.HTML, PDF, CSV, RTF, TXT, XML, ODF, ODS, DOCX, XLS and XLSX.                                                                                                    |
| Please select an<br>Entuity server | Available when the server acts as a central server in a multi Entuity server environment. From the drop down list you can select one or <b>All Servers</b> to run the report against.                                                                                               |
| Please select a view               | Entuity view against which the report is to be run. From the drop down list you can select one view to run the report against.                                                                                                    |
| Please select a sort option        | Select the column on which you want to sort the results.                                                                                                    |
| Report period                      | <ul> <li>Period over which the report applies, up to seven days. When you select:</li> <li>Recent, you specify time period in relation to the time the report is run, e.g. one hour before the report time.</li> <li>Range, you can enter start and end dates and times.</li> </ul> |

Table 194 Device Configuration Summary Options

### **Device Configuration Summary Header**

| Name                | Description                                              |
|---------------------|----------------------------------------------------------|
| Company Identifiers | Company icon and name defined through the report format. |

Table 195 Device Configuration Summary Header

| Name            | Description                                                 |
|-----------------|-------------------------------------------------------------|
| Report title    | Report title, e.g. IP SLA Echo.                             |
| Printed on      | Date and time the report was generated.                     |
| Description     | Description of the report.                                  |
| View            | Entuity view against which the report was run.              |
| Over the period | Start and end dates and times over which the report is run. |
| Sorted by       | Column on which the results are sorted.                     |

Table 195 Device Configuration Summary Header

### **Device Configuration Summary**

| Name                           | Description                                                                                      |
|--------------------------------|--------------------------------------------------------------------------------------------------|
| Device Name                    | Device name or IP address Entuity uses to manage the device.                                     |
| Model                          | Device model as identified by Entuity.                                                           |
| Location                       | Description of device location.                                                                  |
| Days with policy<br>violations | Number of days within the report period policy violations were reported on the device.           |
| Uploads with changes           | Number of uploads within the report period changes in configuration were reported on the device. |
| Time of last config<br>upload  | Time of the last configuration upload.                                                           |
| Outcome of last<br>upload      | Indicates whether the last configuration retrieval for the device was successful.                |

Table 196 Device Configuration Summary Details

## 8 Connectivity and Routing Reports

This set of reports allow you to monitor the routing, topology and connectivity characteristics of your network.

### **Running Connectivity and Routing Reports**

You can run Connectivity and Routing reports from the web interface:

- 1) Click **Reports**. Entuity displays the Reports Home page.
- 2) Click **Connectivity and Routing**. Entuity displays the list of available reports.

| £ entuity                 |          |            | User: admin@entlonpym<br>Page Updated: 09:58:45,                                               | 01 <mark>(Loqo</mark><br>GMT |
|---------------------------|----------|------------|------------------------------------------------------------------------------------------------|------------------------------|
| Dashboards InSight Center | Explorer | Events     | Maps Charts Flows Reports Tools Administration Help                                            |                              |
| Reports                   |          |            |                                                                                                |                              |
| reports > Connectivity    |          |            |                                                                                                |                              |
| Report                    | Schedule | History    | / Description                                                                                  |                              |
| BGP Router Peering        | 11       | <u> </u>   | Inventory of routers participating in BGP with their peer details                              |                              |
| BGP State Transitions     | 11       | <u></u>    | Inventory of BGP peers that have changed state                                                 |                              |
| CDP Port Adjacencies      | 11       | <u></u>    | Inventory of devices and ports with connectivity details obtained via Cisco Discovery Protocol |                              |
| EIGRP Router Peering      | 11       | <u></u>    | Inventory of routers participating in EIGRP with their peer details                            |                              |
| HSRP Ports                | 11       | <u></u>    | Configuration details of ports within HSRP groups                                              |                              |
| MPLS LDP Label Ranges     | 11       | <u></u>    | Inventory of MPLS Label Distribution Protocol label ranges                                     |                              |
| MPLS LDP Peer Details     | 11       | <u></u>    | Detailed inventory of MPLS Label Distribution Protocol peers                                   |                              |
| MPLS LDP Peer Performance | 11       | <u> </u>   | Inventory of MPLS Label Distribution Protocol entities                                         |                              |
| MPLS LDP Summary          | 11       | <u></u>    | Inventory of routers running MPLS Label Distribution Protocol                                  |                              |
| MPLS LSR Detail           | 11       | <u> </u>   | Inventory of MPLS Label Switched Router ports                                                  |                              |
| MPLS LSR Inventory        | 11       | <u></u>    | Inventory of MPLS Label Switched Routers                                                       |                              |
| MPLS LSR Performance      | 11       | <u> </u>   | Performance of MPLS Label Switched Router ports                                                |                              |
| MPLS VPN Device Details   | 11       | <u></u>    | Inventory of devices participating in MPLS VPNs                                                |                              |
| MPLS VPN Device Summary   | 11       | <u></u>    | Inventory of Label Switch Routers participating in VPNs                                        |                              |
| MPLS VPN Route Capacity   | 11       | <u>(*)</u> | Inventory of VRFs and their route counts                                                       |                              |
| OSPF Router Peering       | 11       | <u></u>    | Inventory of routers participating in OSPF with their peer details                             |                              |
| OSPF State Transitions    | 11       | <u>6</u>   | Inventory of OSPF peers that have changed state                                                |                              |
| Switch Port Connectivity  | 11       | <u> </u>   | Switch port details including connected host(s)                                                |                              |
| Scheduled Reports         |          |            |                                                                                                |                              |

Figure 72 Connectivity and Routing Reports

### **BGP Router Peering Report**

#### Entuity Report BGP Router Peering

Centuity

Printed on: 17 Nov 2012 16:27:28 EST

Description: Inventory of routers participating in BGP with their peer details

View: Regional

Over the period 16:00 on Tue Nov 16 2012 - 16:00 on Wed Nov 17 2012

| Router name                               | Model                                         | Location                      | Local AS | BGP identifier  | BGP peer<br>count |
|-------------------------------------------|-----------------------------------------------|-------------------------------|----------|-----------------|-------------------|
| 10.66.23.61                               | WS-C6509-NEB-A                                | "Simulator"                   | 65217    | 192.168.255.226 | 2                 |
| bottom3550                                | WS-C3550-24-EMI                               | Entuity Test Room             | 64132    | 10.44.1.12      | 3                 |
| c2821                                     | 2821                                          |                               | 109      | 192.168.159.123 | 2                 |
| e2821                                     | 2821                                          | Cisco corner in the test room | 109      | 10.44.1.59      | 2                 |
| new2610                                   | 2610                                          | Entuity Test Room             | 64000    | 204.143.4.36    | 5                 |
| r2610                                     | 2610                                          | Entuity Test Room             | 64000    | 204.4.143.35    | 5                 |
| bottom3550                                | WS-C3550-24-EMI                               | Entuity Test Room             | 64132    | 10.44.1.12      | 3                 |
| c2821.entuity.local                       | 2821                                          |                               | 109      | 192.168.159.123 | 2                 |
| c3560.entuity.local                       | WS-C3560-24TS-E                               | Entuity Test Room             | 110      | 10.44.1.39      | 1                 |
| e2821.entuity.local                       | 2821                                          | Cisco corner in the test room | 109      | 10.44.1.59      | 2                 |
| foundrynetiron4000.vendor.entuity.la<br>b | NI-XMR-1Gx20-SFP 20-port<br>1GbE/100FX Module |                               | 2495     | 164.113.199.103 | 9                 |
| new2610                                   | 2610                                          | Entuity Test Room             | 64000    | 204.143.4.36    | 5                 |
| r2610                                     | 2610                                          | Entuity Test Room             | 64000    | 204.4.143.35    | 5                 |

#### BGP peer details for device 10.66.23.61

| Local IP address | Remote IP<br>address | Remote AS | Peer type | BGP peer state | BGP admin<br>status | Established time           | State transition count | Peered router |
|------------------|----------------------|-----------|-----------|----------------|---------------------|----------------------------|------------------------|---------------|
| 192.168.255.226  | 192.168.255.246      | 65217     | Internal  | Established    | Start               | Wed Sep 19<br>08:05:26 EDT | 23118                  |               |
| 192.168.255.226  | 192.168.255.248      | 65217     | Internal  | Established    | Start               | Thu Sep 20<br>02:21:01 EDT | 22664                  |               |

#### BGP peer details for device bottom3550

| Local IP address | Remote IP<br>address | Remote AS | Peer type | BGP peer state | BGP admin<br>status | Established time  | State transition count | Peered router |
|------------------|----------------------|-----------|-----------|----------------|---------------------|-------------------|------------------------|---------------|
| 10.44.1.12       | 10.44.1.39           | 110       | External  | Established    | Start               | Mon Nov 05        | 0                      |               |
|                  |                      |           |           |                |                     | 06:47:59 EST 2012 |                        |               |
| 10.44.1.12       | 10.44.1.58           | 109       | External  | Established    | Start               | Mon Nov 05        | 0                      | c2821         |
|                  |                      |           |           |                |                     | 06:26:38 EST 2012 |                        |               |
| 10.44.1.12       | 10.44.1.59           | 109       | External  | Established    | Start               | Wed Nov 14        | 0                      | e2821         |
|                  |                      |           |           |                |                     | 10:57:13 EST 2012 |                        |               |

| BGP pe      | BGP peer details for device c2821 |           |           |                |                     |                                 |                           |               |
|-------------|-----------------------------------|-----------|-----------|----------------|---------------------|---------------------------------|---------------------------|---------------|
| Local IP ad | dress Remote IP<br>address        | Remote AS | Peer type | BGP peer state | BGP admin<br>status | Established time                | State transition<br>count | Peered router |
| 10.44.1.58  | 10.44.1.12                        | 64132     | External  | Established    | Start               | Mon Nov 05<br>06:26:19 EST 2012 | 0                         | bottom3550    |
| 10.44.1.58  | 10.44.1.59                        | 109       | Internal  | Established    | Start               | Wed Nov 14<br>10:57:06 EST 2012 | 0                         | e2821         |

| BGP peer details for device e2821 |                      |           |           |                |                     |                                 |                           |               |
|-----------------------------------|----------------------|-----------|-----------|----------------|---------------------|---------------------------------|---------------------------|---------------|
| Local IP address                  | Remote IP<br>address | Remote AS | Peer type | BGP peer state | BGP admin<br>status | Established time                | State transition<br>count | Peered router |
| 10.44.1.59                        | 10.44.1.12           | 64132     | External  | Established    | Start               | Wed Nov 14<br>10:56:59 EST 2012 | 0                         | bottom3550    |
| 10.44.1.59                        | 10.44.1.58           | 109       | Internal  | Established    | Start               | Wed Nov 14<br>10:56:59 EST 2012 | 0                         | c2821         |

| BGP peer details for device new2610 |                      |           |           |                |                     |                            |                           |              |
|-------------------------------------|----------------------|-----------|-----------|----------------|---------------------|----------------------------|---------------------------|--------------|
| Local IP address                    | Remote IP<br>address | Remote AS | Peer type | BGP peer state | BGP admin<br>status | Established time           | State transition<br>count | Peered route |
| Unknown                             | 10.44.1.12           | 64132     | External  | Active         | Stop                | Fri Sep 12<br>12:04:40 EDT | 0                         | bottom3550   |
| Unknown                             | 10.44.1.42           | 64132     | External  | Active         | Stop                | Fri Sep 12<br>12:04:40 EDT | 0                         | top3550      |

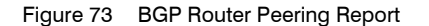

### **BGP Router Peering Report Overview**

This report provides an inventory of routers participating in BGP with their peer details.

### **BGP Router Peering Report Options**

Report Options allow you to configure the parameters of the report, focusing it on the components in which you are most interested.

| Name                               | Description                                                                                                    |  |  |
|------------------------------------|----------------------------------------------------------------------------------------------------|--|--|
| Please select an<br>Entuity server | Available when the server acts as a central server in a multi Entuity server environment. From the drop down list you can select one or <b>All Servers</b> to run the report against.                                                                             |  |  |
| Please select a view               | Entuity view against which the report is to be run. From the drop down list you can select one view to run the report against.                                                                                                    |  |  |
| Report Period                      | <ul> <li>Period over which the report applies. When you select:</li> <li>Recent, you specify time period in relation to the time the report is run, e.g. one hour before the report time.</li> <li>Range, you can enter start and end dates and times.</li> </ul> |  |  |

Table 197 BGP Router Peering Report Options

### **BGP Router Peering Report Header**

| Name                | Description                                                 |
|---------------------|-------------------------------------------------------------|
| Company Identifiers | Company icon and name defined through the report format.    |
| Report title        | Report title, e.g. BGP Router Peering.                      |
| Printed on          | Date and time the report was generated.                     |
| Description         | Description of the report.                                  |
| View                | Entuity view against which the report was run.              |
| Over the period     | Start and end dates and times over which the report is run. |

Table 198 BGP Router Peering Report Header

### BGP Router Peering Report Details

| Name        | Description             |
|-------------|-------------------------|
| Router Name | Device name.            |
| Model       | Device model.           |
| Location    | Location of the device. |
| Local AS    | Local AS of the device. |

Table 199 BGP Router Peering Report

| Name           | Description                                                                                                    |
|----------------|----------------------------------------------------------------------------------------------------|
| BGP Identifier | Each router running BGP has a BGP identifier. This identifier is included in the BGP identifier field of open messages, which are sent between two BGP peers when establishing a BGP session |
| BGP peer count | Number of BGP peers.                                                                                                    |

Table 199 BGP Router Peering Report

This table identifies the BGP peers of the device.

| Name                   | Description                                                                                                    |
|------------------------|----------------------------------------------------------------------------------------------------|
| Local IP Address       | Local IP address of the device.                                                                                                    |
| Remote IP Address      | The remote IP address of this entry's BGP peer.                                                                                                    |
| Remote AS              | The remote autonomous system number.                                                                                                    |
| Peer Type              | When set to External, peering is between routers in different AS.<br>Internal, peering is between routers in the same AS.                                              |
| BGP Peer State         | When set to Established, allows passing of information, otherwise when<br>set to Idle, Connect, Active, Open Sent and Open Confirm the peer is not<br>established.     |
| BGP Admin Status       | Administrator set value when set to Start should be operating and when Stop should be down.                                                                            |
| Established Time       | Transitions into and out of the Established state cause this timer to be reset.                                                                                        |
| State Transition Count | Established Transitions Count, number of changes in peer status during<br>the polling period. A high value may indicate flapping and require further<br>investigation. |
| Peered router          | Identifier of the peered device.                                                                                                    |

Table 200 BGP Peer Device Details

### **BGP Peering State Transitions Report**

| E ntuity Report               |                                      |              |            |                |                     |                              |                                           |               |
|-------------------------------|--------------------------------------|--------------|------------|----------------|---------------------|------------------------------|-------------------------------------------|---------------|
| BGP Peering State Transitions |                                      |              |            |                |                     | entuity                      |                                           |               |
| Printed on: 1                 | Printed on: 17 Nov 2009 16:28:09 EST |              |            |                |                     |                              |                                           |               |
| Description: I                | nventory of BGP                      | peers that h | ave change | ed state       |                     |                              |                                           |               |
| View F                        | Regional                             |              | 5          |                |                     |                              |                                           |               |
|                               | 16:00 are Mare N                     | 16 2000      | 16.00 T    |                |                     |                              |                                           |               |
| Over the period               | 16:00 on Mon N                       | 00 16 2009 - | 16:00 on 1 | ue Nov 17 200  | 19                  |                              |                                           |               |
| Local IP address              | Remote Ip<br>address                 | Remote AS    | Peer type  | BGP peer state | BGP admin<br>status | State<br>transition<br>count | Local router                              | Peered router |
| 192.168.255.226               | 192.168.255.246                      | 65217        | Internal   | Established    | Start               | 23118                        | 10.66.23.61                               |               |
| 192.168.255.226               | 192.168.255.248                      | 65217        | Internal   | Established    | Start               | 22664                        | 10.66.23.61                               |               |
| 164.113.199.103               | 164.113.199.100                      | 2495         | Internal   | Connect        | Start               | 9485                         | foundrynetiron4000.vend<br>or.entuity.lab |               |
| 164.113.212.9                 | 164.113.212.10                       | 2701         | External   | Established    | Start               | 9443                         | foundrynetiron4000.vend                   |               |
| 164.113.199.103               | 164.113.199.107                      | 2495         | Internal   | Connect        | Start               | 9326                         | foundrynetiron4000.vend                   |               |
| 164.113.199.103               | 164.113.199.105                      | 2495         | Internal   | Connect        | Start               | 9288                         | foundrynetiron4000.vend                   |               |
| 164.113.199.103               | 164.113.199.102                      | 2495         | Internal   | Connect        | Start               | 9198                         | foundrynetiron4000.vend                   |               |
| 164.113.199.103               | 164.113.199.3                        | 2495         | Internal   | Established    | Start               | 8993                         | foundrynetiron4000.vend<br>or.entuity.lab |               |
| 164.113.199.103               | 164.113.199.104                      | 2495         | Internal   | Connect        | Start               | 8931                         | foundrynetiron4000.vend                   |               |
| Unknown                       | 164.113.199.101                      | 2495         | Internal   | Active         | Start               | 8784                         | foundrynetiron4000.vend                   |               |
| 164.113.212.5                 | 164.113.212.6                        | 2701         | External   | Established    | Start               | 8530                         | foundrynetiron4000.vend<br>or.entuity.lab |               |

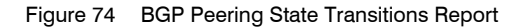

### **BGP Peering State Transitions Report Overview**

This report provides an inventory of BGP peers that have changed states within the reporting period.

### **Report Options**

Report Options allow you to configure the parameters of the report, focusing it on the components in which you are most interested.

| Name                               | Description                                                                                                    |  |  |  |  |
|------------------------------------|----------------------------------------------------------------------------------------------------|--|--|--|--|
| Please select an<br>Entuity server | Available when the server acts as a central server in a multi Entuity server environment. From the drop down list you can select one or <b>All Servers</b> to run the report against.                                                                             |  |  |  |  |
| Please select a view               | Entuity view against which the report is to be run. From the drop down list you can select one view to run the report against.                                                                                                    |  |  |  |  |
| Report Period                      | <ul> <li>Period over which the report applies. When you select:</li> <li>Recent, you specify time period in relation to the time the report is run, e.g. one hour before the report time.</li> <li>Range, you can enter start and end dates and times.</li> </ul> |  |  |  |  |

Table 201 Report Options

### **BGP Peering State Transitions Report Header**

| Name                | Description                                                 |
|---------------------|-------------------------------------------------------------|
| Company Identifiers | Company icon and name defined through the report format.    |
| Report title        | Report title, e.g. BGP Peering State Transitions.           |
| Printed on          | Date and time the report was generated.                     |
| Description         | Description of the report.                                  |
| View                | Entuity view against which the report was run.              |
| Over the period     | Start and end dates and times over which the report is run. |

Table 202 BGP Peering State Transitions Report Header

### **BGP Peering State Transitions Report Details**

| Name                   | Description                                                                                                    |
|------------------------|----------------------------------------------------------------------------------------------------|
| Local IP Address       | Local IP address of the device.                                                                                                    |
| Remote IP Address      | The remote IP address of this entry's BGP peer.                                                                                                    |
| Remote AS              | The remote autonomous system number.                                                                                                    |
| Peer Type              | When set to External, peering is between routers in different AS.<br>Internal, peering is between routers in the same AS.                                              |
| BGP Peer State         | When set to Established, allows passing of information, otherwise when set to Idle, Connect, Active, Open Sent and Open Confirm the peer is not established.           |
| BGP Admin Status       | Administrator set value when set to Start should be operating and when Stop should be down.                                                                            |
| State Transition Count | Established Transitions Count, number of changes in peer status during<br>the polling period. A high value may indicate flapping and require further<br>investigation. |
| Local router           | Identifier of the local device.                                                                                                    |
| Peered router          | Identifier of the peered device.                                                                                                    |

This table identifies the BGP peers of the device.

Table 203 BGP Peer Device Details

## Port CDP Adjacencies Report

#### Entuity Report

#### Port CDP Adjacencies

Printed on: 8 Oct 2012 20:16:12 BST

Description: Inventory of devices and ports with connectivity details obtained via Cisco Discovery Protocol View: Regional

| Device name | Model           | Location                       | Connected ports |
|-------------|-----------------|--------------------------------|-----------------|
| 10.44.1.9   | C2950XL         |                                | 1               |
| bottom2960  | WS-C2960-24TT-L | Entuity Test Room              | 6               |
| bottom3550  | WS-C3550-24-EMI | Entuity Test Room              | 5               |
| c2821       | 2821            |                                | 4               |
| c3560       | WS-C3560-24TS-E | Entuity Test Room              | 2               |
| e2821       | 2821            | Cisco corner in the test room  | 6               |
| ioalana     | 7513            | "Europe,ColchesterGDC,7513_2"  | 21              |
| lonsw01     | WS-C5505        |                                | 3               |
| lonsw02     | WS-C5505        | Development cabinet            | 2               |
| lonsw03     | WS-C5505        |                                | 5               |
| new2610     | 2610            | Entuity Test Room              | 1               |
| r2501       | 2501            | Entuity Test Room              | 2               |
| r2610       | 2610            | Entuity Test Room              | 1               |
| sunrise     | WSX5302         | 4th_Floor_9a_Devonshire_Square | 1               |
| top2960     | WS-C2960-24TT-L | The real top of the pile       | 4               |

| CDP connectivity details for device 10.44.1.9 |       |                                |                      |              |                    |
|-----------------------------------------------|-------|--------------------------------|----------------------|--------------|--------------------|
| Port ID                                       | Alias | MIB-2 interface<br>description | Admin/Oper<br>status | Port<br>role | Remote device:port |
| [Fa0/1]                                       | TRUNK | FastEthernet0/1                | up / up              | Trunk        | 10.44.1.5:2/3      |

#### CDP connectivity details for device bottom2960

|           | -     |                                |                      |              |                               |
|-----------|-------|--------------------------------|----------------------|--------------|-------------------------------|
| Port ID   | Alias | MIB-2 interface<br>description | Admin/Oper<br>status | Port<br>role | Remote device:port            |
| [Fa0/1]   |       | FastEthernet0/1                | up / up              | Trunk        | 10.44.1.7:2/8                 |
| [Fa0/9]   |       | FastEthernet0/9                | up / up              | Trunk        | 10.44.1.12:FastEthernet0/2    |
| [Fa0/15]  |       | FastEthernet0/15               | up / up              | Uplink       | 10.44.1.35:Ethernet0/0        |
| [Fa0/17]  |       | FastEthernet0/17               | up / up              | Uplink       | 10.44.1.36:Ethernet0/0        |
| [ Gi0/1 ] |       | GigabitEthernet0/1             | up / up              | Uplink       | 10.44.1.58:GigabitEthernet0/0 |
| [ Gi0/2 ] |       | GigabitEthernet0/2             | up / up              | Uplink       | 10.44.1.59:GigabitEthernet0/0 |

#### CDP connectivity details for device bottom3550

| Port ID   | Alias | MIB-2 interface<br>description | Admin/Oper<br>status | Port<br>role | Remote device:port             |
|-----------|-------|--------------------------------|----------------------|--------------|--------------------------------|
| [Fa0/1]   |       | FastEthernet0/1                | up / up              | Trunk        | 10.44.1.40:FastEthernet0/7     |
| [Fa0/2]   |       | FastEthernet0/2                | up / up              | Trunk        | 10.44.1.41:FastEthernet0/9     |
| [Fa0/11]  |       | FastEthernet0/11               | up / up              | None         | 192.168.136.1:FastEthernet0/11 |
| [ Gi0/1 ] |       | GigabitEthernet0/1             | up / up              | Trunk        | 10.44.1.39:GigabitEthernet0/2  |
| [ Gi0/2 ] |       | GigabitEthernet0/2             | up / up              | None         | 10.44.1.42:GigabitEthernet0/2  |

| CDP connectivity details for device c2821 |                                  |                                |                      |              |                               |
|-------------------------------------------|----------------------------------|--------------------------------|----------------------|--------------|-------------------------------|
| Port ID                                   | Alias                            | MIB-2 interface<br>description | Admin/Oper<br>status | Port<br>role | Remote device:port            |
| [ Gi0/0 ]                                 | Connection to 10.44 Ian"ETH-LAN" | GigabitEthernet0/0             | up / up              | Router       | 10.44.1.41:GigabitEthernet0/1 |
| [Gi0/1]                                   |                                  | GigabitEthernet0/1             | up / up              | Router       | 10.44.1.59:GigabitEthernet0/1 |

Figure 75 Port CDP Adjacencies Report

Centuity

### Port CDP Adjacencies Report Overview

This report provides an inventory of devices and ports with connectivity details obtained via Cisco Discovery Protocol.

### Port CDP Adjacencies Report Options

| Name                               | Description                                                                                                    |
|------------------------------------|----------------------------------------------------------------------------------------------------|
| Please select an<br>Entuity server | Available when the server acts as a central server in a multi Entuity server environment. From the drop down list you can select one or <b>All Servers</b> to run the report against. |
| Please select a view               | Entuity view against which the report is to be run. From the drop down list you can select one view to run the report against.                                                        |

Table 204 Port CDP Adjacencies Report Options

### Port CDP Adjacencies Report Header

| Name                | Description                                              |
|---------------------|----------------------------------------------------------|
| Company Identifiers | Company icon and name defined through the report format. |
| Report title        | Report title, e.g. Port CDP Adjacencies.                 |
| Printed on          | Date and time the report was generated.                  |
| Description         | Description of the report.                               |
| View                | Entuity view against which the report was run.           |

Table 205 Port CDP Adjacencies Report Header

### Port CDP Adjacencies Report Details

| Name            | Description                                                                                                    |
|-----------------|----------------------------------------------------------------------------------------------------|
| Device name     | Identifier of the device, e.g. host name or IP address.                                                                 |
| Model           | Model of the device.                                                                                                    |
| Location        | A text description of the physical location of the device that is contained<br>on the device, e.g. Development Cabinet. |
| Connected ports | Number of ports connected to the device.                                                                                |

Table 206 Port CDP Adjacencies

| Name                           | Description                            |
|--------------------------------|----------------------------------------|
| Port id                        | Port identifier                        |
| Alias                          | Port alias.                            |
| MIB 2 Interface<br>Description | Port description taken from SNMP-MIB2. |

Table 207 CDP Connectivity

| Name                   | Description                                                                                        |
|------------------------|----------------------------------------------------------------------------------------------------|
| Admin/Oper port status | Current operational status, e.g. up, down, and the port status as set by the system administrator. |
| Port role              | The port type, e.g. router, uplink.                                                                |
| Remote device:port     | Remote device and port to which the port is connected.                                             |

Table 207 CDP Connectivity

### **EIGRP Router Peering Report**

#### Entuity Report

#### **EIGRP Router Peering**

Centuity

Printed on: 8 Oct 2009 20:17:36 BST

Description: Inventory of routers participating in EIGRP with their peer details

View: Regional

Over the period 20:00 on Wed Oct 07 2009 - 20:00 on Thu Oct 08 2009

| Router name | Model | Location                      | EIGRP peer<br>count |
|-------------|-------|-------------------------------|---------------------|
| c2821       | 2821  |                               | 6                   |
| e2821       | 2821  | Cisco corner in the test room | 10                  |

#### EIGRP peer details for device c2821

| Local IP address | Remote IP address | Peered router |
|------------------|-------------------|---------------|
| 192.168.248.129  | 192.168.248.130   |               |
| 192.168.249.17   | 192.168.249.18    | e2821         |
| 192.168.249.1    | 192.168.249.2     | e2821         |
| 192.168.249.33   | 192.168.249.34    | e2821         |
| 192.168.249.49   | 192.168.249.50    | e2821         |
| 192.168.249.65   | 192.168.249.66    | e2821         |

| EIGRP peer details for device e2821 |                   |               |  |  |  |
|-------------------------------------|-------------------|---------------|--|--|--|
| Local IP address                    | Remote IP address | Peered router |  |  |  |
| 10.44.1.59                          | 10.44.1.12        | bottom3550    |  |  |  |
| 10.44.1.59                          | 10.44.1.35        | r2610         |  |  |  |
| 10.44.1.59                          | 10.44.1.36        | new2610       |  |  |  |
| 192.168.141.1                       | 192.168.141.2     | r2501         |  |  |  |
| 192.168.242.124                     | 192.168.242.123   |               |  |  |  |
| 192.168.249.2                       | 192.168.249.1     | c2821         |  |  |  |
| 192.168.249.18                      | 192.168.249.17    | c2821         |  |  |  |
| 192.168.249.34                      | 192.168.249.33    | c2821         |  |  |  |
| 192.168.249.50                      | 192.168.249.49    | c2821         |  |  |  |
| 192.168.249.66                      | 192.168.249.65    | c2821         |  |  |  |

Figure 76 EIGRP Router Peering Report

### **EIGRP Router Peering Report Overview**

This report provides an inventory of routers participating in EIGRP with their peer details.

### **EIGRP Router Peering Report Options**

Report Options allow you to configure the parameters of the report, focusing it on the components in which you are most interested.

| Name                   | Description                                                                                                    |
|------------------------|----------------------------------------------------------------------------------------------------|
| Please select a server | Available when the server acts as a central server in a multi Entuity server environment. From the drop down list you can select one or <b>All Servers</b> to run the report against. |

Table 208 EIGRP Router Peering Report Options

| Name                 | Description                                                                                                    |  |  |  |  |
|----------------------|----------------------------------------------------------------------------------------------------|--|--|--|--|
| Please select a view | Entuity view against which the report is to be run. From the drop down list you can select one view to run the report against.                                                                                                    |  |  |  |  |
| Report Period        | <ul> <li>Period over which the report applies. When you select:</li> <li>Recent, you specify time period in relation to the time the report is run, e.g. one hour before the report time.</li> <li>Range, you can enter start and end dates and times.</li> </ul> |  |  |  |  |

Table 208 EIGRP Router Peering Report Options

### EIGRP Router Peering Report Header

| Name                | Description                                                 |
|---------------------|-------------------------------------------------------------|
| Company Identifiers | Company icon and name defined through the report format.    |
| Report title        | Report title, e.g. EIGRP Router Peering.                    |
| Printed on          | Date and time the report was generated.                     |
| Description         | Description of the report.                                  |
| View                | Entuity view against which the report was run.              |
| Over the period     | Start and end dates and times over which the report is run. |

Table 209 EIGRP Router Peering Report Header

### **EIGRP Router Peering Report Details**

| Name             | Description             |
|------------------|-------------------------|
| Router Name      | Device name.            |
| Model            | Device model.           |
| Location         | Location of the device. |
| EIGRP peer count | Number of EIGRP peers.  |

Table 210 EIGRP Router Peering Summary

| Name              | Description                      |
|-------------------|----------------------------------|
| Local IP Address  | Local IP address of the router.  |
| Remote IP Address | Remote IP address of the router. |
| Peered router     | Identifier of the peered device. |

Table 211 EIGRP Router Peers

### **HSRP Ports Report**

| Entuity Report    |                                                   |                  |                 |          |               |                |               |                   |
|-------------------|---------------------------------------------------|------------------|-----------------|----------|---------------|----------------|---------------|-------------------|
| HSRP Ports Report |                                                   |                  |                 |          | 8 entuity     |                |               |                   |
| Printed on:       | inted on: 30 Oct 2013 13:19:05 GMT                |                  |                 |          |               |                |               |                   |
| Description:      | Configuration details of ports within HSRP groups |                  |                 |          |               |                |               |                   |
| View:             | My Network                                        |                  |                 |          |               |                |               |                   |
| Devid             | ce name                                           | Interface        | Group<br>number | Priority | Active router | Standby router | Virtual IP    | Virtual MAC       |
| bottom3550        |                                                   | FastEthernet0/11 | 101             | 200      | 192.168.136.1 | 192.168.136.2  | 192.168.136.3 | 00:00:0c:07:ac:65 |
| ton3550           |                                                   | EastEthernet0/11 | 101             | 250      | 192 168 136 4 | 192 168 136 5  | 192 168 136 3 | 00:00:0c:07:ac:65 |

#### Figure 77 HSRP Ports Report

#### **HSRP Ports Report Overview**

This report provides configuration details of ports within HSRP groups.

#### **Report Options**

Report Options allow you to configure the parameters of the report, focusing it on the components in which you are most interested.

| Name                   | Description                                                                                                    |
|------------------------|----------------------------------------------------------------------------------------------------|
| Please select a server | Available when the server acts as a central server in a multi Entuity server<br>environment. From the drop down list you can select one server, or <b>All</b><br><b>Servers</b> , to run the report against. |
| Please select a view   | Entuity view against which the report is to be run. From the drop down list you can select one view to run the report against.                                                                               |

Table 212 HSRP Ports Report Options

### **HSRP Ports Report Header**

| Name                | Description                                              |
|---------------------|----------------------------------------------------------|
| Company Identifiers | Company icon and name defined through the report format. |
| Report title        | Report title, e.g. HSRP Port.                            |
| Printed on          | Date and time the report was generated.                  |
| Description         | Description of the report.                               |
| View                | Entuity view against which the report was run.           |

Table 213 HSRP Ports Report Header

### HSRP Ports Report Details

| Name                | Description                                                                                                    |
|---------------------|----------------------------------------------------------------------------------------------------|
| Device Name         | Identifier of the device, e.g. host name or IP address.                                                                                                    |
| Interface           | Interface description.                                                                                                    |
| Group Number        | Identifies the HSRP standby group. For Token Ring, values between 0 and 2 inclusive are valid. For other media values between 0 and 255 inclusive are valid.                                                                                                    |
| Priority            | The priority level of the router. When comparing priorities of two different routers, the router with the numerically higher priority wins, becoming the active router. When both routers have the same priority level the router with the higher IP address wins. |
| Virtual IP Address  | The virtual IP address of the group. When a router's virtual IP address is not configured, it can be derived through an authenticated HSRP hello message.                                                                                                    |
| Active Router       | The IP address of the current active router for this HSRP standby group. If<br>the value returned is 0.0.0.0 this indicates HSRP configuration is<br>incomplete or connectivity with devices in its HSRP group is broken                                           |
| Standby Router      | The IP address of the current standby router for this HSRP standby group.<br>If the value returned is 0.0.0.0 this indicates HSRP configuration is<br>incomplete or connectivity with devices in its HSRP group is broken.                                         |
| Virtual MAC Address | For Ethernet and FDDI, the automatically generated MAC address when HSRP is configured. The standard virtual MAC address used is: 0000.0C07.ACxy, where xy is the group number in hexadecimal. The functional address is used for Token Ring.                      |

Table 214 HSRP Ports Report

### MPLS LDP Label Ranges Report

| E ntuity Report                               |                                                            |              |    |                  |
|-----------------------------------------------|------------------------------------------------------------|--------------|----|------------------|
| LDP Label Ranges                              |                                                            |              |    | Centuity         |
| Printed on:                                   | 8 Oct 2009 20:20:45 BST                                    |              |    |                  |
| Description:                                  | Inventory of MPLS Label Distribution Protocol label ranges |              |    |                  |
| View:                                         | Regional                                                   |              |    |                  |
| Devices:                                      | 2                                                          |              |    |                  |
|                                               | Device name                                                |              |    | LDP label ranges |
| c2821                                         |                                                            |              |    | 1                |
| e2821                                         |                                                            |              |    | 1                |
| MPLS LDP label range details for device c2821 |                                                            |              |    |                  |
|                                               | Port                                                       | Minimum labe | əl | Maximum label    |
| Serial0/2/0.212                               |                                                            |              | 16 | 100000           |
| MPLS LDP label range details for device e2821 |                                                            |              |    |                  |
|                                               | Port                                                       | Minimum labe | el | Maximum label    |
| Serial0/1/1.402                               |                                                            |              | 16 | 100000           |

Figure 78 MPLS LDP Label Ranges Report

### MPLS LDP Label Ranges Report Overview

This report provides an inventory of MPLS Label Distribution Protocol label ranges.

### **MPLS LDP Label Ranges Report Options**

Report Options allow you to configure the parameters of the report, focusing it on the components in which you are most interested.

| Name                   | Description                                                                                                    |
|------------------------|----------------------------------------------------------------------------------------------------|
| Please select a server | Available when the server acts as a central server in a multi Entuity server<br>environment. From the drop down list you can select one server, or <b>All</b><br><b>Servers</b> , to run the report against. |
| Please select a view   | Entuity view against which the report is to be run. From the drop down list you can select one view to run the report against.                                                                               |

Table 215 MPLS LDP Label Ranges Report Options

### MPLD LDP Label Ranges Report Header

| Name                | Description                                              |
|---------------------|----------------------------------------------------------|
| Company Identifiers | Company icon and name defined through the report format. |
| Report title        | Report title, e.g. LDP Label Ranges.                     |
| Printed on          | Date and time the report was generated.                  |

Table 216 MPLS LDP Label Ranges Report Header
| Name        | Description                                    |
|-------------|------------------------------------------------|
| Description | Description of the report.                     |
| Devices     | Number of devices included to the report.      |
| View        | Entuity view against which the report was run. |

Table 216 MPLS LDP Label Ranges Report Header

# LDP Label Ranges Report Details

| Name             | Description                                        |  |  |  |
|------------------|----------------------------------------------------|--|--|--|
| Device Name      | Name of the device.                                |  |  |  |
| LDP label ranges | Number of label ranges associated with the device. |  |  |  |

Table 217 LDP Label Ranges Summary Report

| Name          | Description                          |
|---------------|--------------------------------------|
| Port          | Name of the port.                    |
| Minimum label | Minimum boundary of the label range. |
| Maximum label | Maximum boundary of the label range. |

Table 218 LDP Label Ranges Peers Report

# **MPLS LDP Peer Details Report**

| E ntuity Rep | E ntuity Report                                     |                            |                |              |                     |                            |                        |          |           |
|--------------|-----------------------------------------------------|----------------------------|----------------|--------------|---------------------|----------------------------|------------------------|----------|-----------|
| LDP Peer     | LDP Peer Details @entuity                           |                            |                |              |                     |                            |                        |          |           |
| Printed on:  | 8 Oct 20                                            | 09 20:21:51 BST            |                |              |                     |                            |                        |          |           |
| Description: | Detailed                                            | inventory of MPLS Label    | Distribution   | Protocol pee | rs                  |                            |                        |          |           |
| View:        | Regiona                                             | l                          |                |              |                     |                            |                        |          |           |
| Devices:     | There are                                           | e no qualifying devices in | this view      |              |                     |                            |                        |          |           |
| Device name  |                                                     |                            | LSR ID         | Loop d       | etection capability | Label<br>retention<br>mode | LDP session<br>enabled | traps    | LDP Peers |
| MPLS LDP     | MPLS LDP peer details for device null               |                            |                |              |                     |                            |                        |          |           |
| Advertis     | Advertised IP Label distribution method Path vector |                            | ctor hop limit | LDP version  | тс                  | P port                     | I                      | UDP Port |           |
| null         |                                                     | null                       |                | null         | nu                  | 11                         | null                   |          | null      |

Figure 79 LDP Peer Details Report

## MPLS LDP Peer Details Report Overview

This report provides a detailed inventory of MPLS Label Distribution Protocol peers.

## **MPLS LDP Peer Details Report Options**

Report Options allow you to configure the parameters of the report, focusing it on the components in which you are most interested.

| Name                   | Description                                                                                                    |
|------------------------|----------------------------------------------------------------------------------------------------|
| Please select a server | Available when the server acts as a central server in a multi Entuity server environment. From the drop down list you can select one or <b>All Servers</b> to run the report against. |
| Please select a view   | Entuity view against which the report is to be run. From the drop down list you can select one view to run the report against.                                                        |

Table 219 MPLS LDP Peer Details Report Options

#### MPLS LDP Peer Details Report Header

| Name                | Description                                              |  |  |  |
|---------------------|----------------------------------------------------------|--|--|--|
| Company Identifiers | Company icon and name defined through the report format. |  |  |  |
| Report title        | Report title, e.g. LDP Peer Details.                     |  |  |  |
| Printed on          | Date and time the report was generated.                  |  |  |  |
| Description         | Description of the report.                               |  |  |  |
| Devices             | Number of devices included to the report.                |  |  |  |
| View                | Entuity view against which the report was run.           |  |  |  |

Table 220 LDP Peer Details Report Header

# LDP Peer Details Report Details

| Name                         | Description                                                                                                    |  |  |  |  |  |
|------------------------------|----------------------------------------------------------------------------------------------------|--|--|--|--|--|
| Device Name                  | Name of the device.                                                                                                    |  |  |  |  |  |
| LSR ID                       | abel Switching Router (LSR) identifier is the first 4 bytes of the Label<br>istribution Protocol (LDP) identifier.                                                                                                    |  |  |  |  |  |
| Loop detection<br>capability | <ul> <li>indicates the LSR loop detection capability, and not necessarily its current state. Loop detection is determined during session initialization, individual sessions may not run with loop detection. Loop detection can be:</li> <li>None, loop detection is not supported on this LSR.</li> <li>Other, loop detection is supported but by a method other than those explicitly defined in the MIB.</li> <li>Hop Count, loop detection is supported only through hop count.</li> <li>Path Vector, loop detection is supported only through path vector.</li> <li>Hop Count And Path Vector, loop detection is supported by both hop count and path vector.</li> </ul> |  |  |  |  |  |
| Label retention mode         | <ul> <li>Label Retention Mode, when set to:</li> <li>Conservative, the advertised label mappings are retained only if they will be used to forward packets, i.e. if label came from a valid next hop.</li> <li>Liberal, all advertised label mappings are retained whether they are from a valid next hop or not.</li> </ul>                                                                                                    |  |  |  |  |  |
| LDP session traps<br>enabled | <ul> <li>LDP Session Traps Enabled, when set to:</li> <li>Enabled, the mplsLdpSessionUp and mplsLdpSessionDown can be generated.</li> <li>Disabled, the mplsLdpSessionUp and mplsLdpSessionDown can not be generated. The default is Disabled.</li> </ul>                                                                                                    |  |  |  |  |  |
| LDP Peers                    | Number of LDP peers.                                                                                                    |  |  |  |  |  |

Table 221 LDP Peer Details Report

| Name                         | Description                                                                                                    |
|------------------------------|----------------------------------------------------------------------------------------------------|
| Advertised IP                | IP address advertised to its LDP peers.                                                                                                    |
| Label distribution<br>method | <ul> <li>Label Distribution Method, when the LSR is using:</li> <li>Downstream Unsolicited distribution it advertises FEC-label bindings to its peers when it is ready to forward packets in the FEC by means of MPLS.</li> </ul> |
|                              | Downstream on Demand distribution provides FEC-label bindings to a<br>peer in response to specific requests from the peer for a label for the<br>FEC.                                                                             |

Table 222 LDP Peer Details Report

| Name                   | Description                                                                                                    |
|------------------------|----------------------------------------------------------------------------------------------------|
| Path vector loop limit | Path Vector Hop Limit, when set to:<br>0, loop detection for path vectors is disabled.                                                                                                    |
|                        | a value greater than zero, loop detection for path vectors is enabled,<br>and the Path Vector Limit is this value. Sor the Path Vector Hone Limit to have effect the device's Lean Detection |
|                        | Capability must be set to either Hop Count And Path Vector or Path Vector.                                                                                                    |
| LDP version            | Version number of the LDP protocol. When set to 0, this indicates that the version of the protocol is unknown.                                                                               |
| TCP port               | LDP TCP port 646 used for establishing transport connection.                                                                                                    |
| UDP port               | The UDP port, by default 646, used with the discovery message.                                                                                                    |

Table 222 LDP Peer Details Report

# MPLS LDP Peer Performance Report

| E ntuity Report      |                                                        |                 |       |       |           |          |  |           |
|----------------------|--------------------------------------------------------|-----------------|-------|-------|-----------|----------|--|-----------|
| LDP Peer Performance |                                                        |                 |       | R     | entuity   |          |  |           |
| Printed on:          | Printed on: 8 Oct 2009 20:23:48 BST                    |                 |       |       |           |          |  |           |
| Description:         | Inventory of MPLS Label Distribution Protocol entities |                 |       |       |           |          |  |           |
| View:                | Regional                                               |                 |       |       |           |          |  |           |
| Entity count:        | 2                                                      |                 |       |       |           |          |  |           |
| Over the perio       | d 20:00 on Wed Oct 07 2009 - 20:00                     | on Thu Oct 08 2 | 2009  |       |           |          |  |           |
| No prime time        | e is set for this report                               |                 |       |       |           |          |  |           |
|                      |                                                        |                 | Admin | 0.000 | Chutdowno | Beiested |  | Shutdauma |

| Device name | Advertised IP   | Admin<br>status | Oper<br>status | Shutdowns received | Rejected sessions | Error delta | Shutdowns<br>sent |
|-------------|-----------------|-----------------|----------------|--------------------|-------------------|-------------|-------------------|
| c2821       | 192.168.248.162 | Enable          | Enable         | 0                  | 0                 | 0           | 0                 |
| e2821       | 192.168.246.199 | Enable          | Enable         | 0                  | 0                 | 0           | 0                 |

Figure 80 MPLS LDP Peer Performance Report

## **MPLS LDP Peer Performance Report Overview**

This report provides an inventory of MPLS Label Distribution Protocol entities.

## **MPLS LDP Peer Performance Report Options**

Report Options allow you to configure the parameters of the report, focusing it on the components in which you are most interested.

| Name                               | Description                                                                                                    |
|------------------------------------|----------------------------------------------------------------------------------------------------|
| Please select an<br>Entuity server | Available when the server acts as a central server in a multi Entuity server<br>environment. From the drop down list you can select one server, or <b>All</b><br><b>Servers</b> , to run the report against.                                                      |
| Please select a view               | Entuity view against which the report is to be run. From the drop down list you can select one view to run the report against.                                                                                                    |
| Report Period                      | <ul> <li>Period over which the report applies. When you select:</li> <li>Recent, you specify time period in relation to the time the report is run, e.g. one hour before the report time.</li> <li>Range, you can enter start and end dates and times.</li> </ul> |
| Prime Time                         | The time within the reporting period for which the report is applicable, e.g. between 09:00 and 17:00 each day.                                                                                                    |

Table 223 MPLS LDP Peer Performance Report Options

## LDP Peer Performance Report Header

| Name                | Description                                              |
|---------------------|----------------------------------------------------------|
| Company Identifiers | Company icon and name defined through the report format. |

Table 224 LDP Peer Performance Report Header

| Name                  | Description                                                                                                    |  |  |  |
|-----------------------|----------------------------------------------------------------------------------------------------|--|--|--|
| Report title          | Report title, e.g. LDP Peer Performance.                                                                        |  |  |  |
| Printed on            | Date and time the report was generated.                                                                         |  |  |  |
| Description           | Description of the report.                                                                                      |  |  |  |
| View                  | Entuity view against which the report was run.                                                                  |  |  |  |
| Entity count          | Number of discovered entities.                                                                                  |  |  |  |
| Over the period       | Start and end dates and times over which the report is run.                                                     |  |  |  |
| Prime Time definition | The time within the reporting period for which the report is applicable, e.g. between 09:00 and 17:00 each day. |  |  |  |

Table 224 LDP Peer Performance Report Header

# LDP Peer Performance Report Details

| Name               | Description                                                                                                    |  |  |  |
|--------------------|----------------------------------------------------------------------------------------------------|--|--|--|
| Device Name        | Name of the device.                                                                                                    |  |  |  |
| Advertised IP      | IP address advertised to its LDP peers.                                                                                                    |  |  |  |
| Admin Status       | <ul> <li>Admin Status, the administrative status of this LDP Entity. When set to:</li> <li>Enable, the entity can create new sessions with its peer.</li> <li>Disable, any existing peer connections are lost. When set to disable</li> </ul> |  |  |  |
|                    | the administrator can amend entity values                                                                                                    |  |  |  |
| Oper Status        | <ul> <li>Oper Status, the operational status of the LDP entity, which can be:</li> <li>Unknown, this should only be a transitional state.</li> <li>Enabled.</li> </ul>                                                                        |  |  |  |
|                    | Disabled.                                                                                                    |  |  |  |
| Shutdowns Received | Number of Shutdown Notifications received related to session(s) (past and present) associated with this LDP Entity.                                                                                                    |  |  |  |
| Rejected Sessions  | Number of rejected sessions.                                                                                                    |  |  |  |
| Error Delta        | The change in the number of errors between the two most recent pollings.                                                                                                    |  |  |  |
| Shutdowns Sent     | The number of Shutdown Notifications sent related to session(s) (past and present) associated with this LDP Entity.                                                                                                    |  |  |  |

Table 225 LDP Peer Performance Report

# **MPLS LDP Summary Report**

| Entuity Rep<br>LDP Sum                                                                                                    | oort<br>Imary |                 |                           |                            | e                            | entuity   |
|----------------------------------------------------------------------------------------------------|---------------|-----------------|---------------------------|----------------------------|------------------------------|-----------|
| Printed on:     8 Oct 2009 20:25:07 BST       Description:     Inventory of routers running MPLS Label Distribution Protocol       View:     Regional |               |                 |                           |                            |                              |           |
|                                                                                                    | Device name   | LSR ID          | Loop detection capability | Label<br>retention<br>mode | LDP session traps<br>enabled | LDP Peers |
| c2821                                                                                                    |               | 192.168.246.199 | Hop Count and Path Vector | Unknown                    | Disabled                     | 1         |
| e2821                                                                                                    |               | 192.168.248.162 | Hop Count and Path Vector | Unknown                    | Disabled                     | 1         |

#### Figure 81 MPLS LDP Summary Report

## **MPLS LDP Summary Report Overview**

This report provides an inventory of routers running MPLS Label Distribution Protocol.

### **MPLS LDP Summary Report Options**

Report Options allow you to configure the parameters of the report, focusing it on the components in which you are most interested.

| Name                               | Description                                                                                                    |
|------------------------------------|----------------------------------------------------------------------------------------------------|
| Please select an<br>Entuity server | Available when the server acts as a central server in a multi Entuity server environment. From the drop down list you can select one or <b>All Servers</b> to run the report against. |
| Please select a view               | Entuity view against which the report is to be run. From the drop down list you can select one view to run the report against.                                                        |

Table 226 MPLS LDP Summary Report Options

## MPLS LDP Summary Report Header

| Name                | Description                                              |
|---------------------|----------------------------------------------------------|
| Company Identifiers | Company icon and name defined through the report format. |
| Report title        | Report title, e.g. LDP Summary.                          |
| Printed on          | Date and time the report was generated.                  |
| Description         | Description of the report.                               |
| View                | Entuity view against which the report was run.           |

Table 227 MPLS LDP Summary Report Header

# LDP Summary Report Details

| Name                         | Description                                                                                                    |  |  |  |
|------------------------------|----------------------------------------------------------------------------------------------------|--|--|--|
| Device Name                  | Name of the device.                                                                                                    |  |  |  |
| LSR ID                       | Label Switching Router (LSR) identifier is the first 4 bytes of the Label Distribution Protocol (LDP) identifier.                                                                                                    |  |  |  |
| Loop detection<br>capability | <ul> <li>indicates the LSR loop detection capability, and not necessarily its current state. Loop detection is determined during session initialization, individual sessions may not run with loop detection. Loop detection can be:</li> <li>None, loop detection is not supported on this LSR.</li> <li>Other, loop detection is supported but by a method other than those explicitly defined in the MIB.</li> <li>Hop Count, loop detection is supported only through hop count.</li> <li>Path Vector, loop detection is supported only through path vector.</li> <li>Hop Count And Path Vector, loop detection is supported by both hop count and path vector.</li> </ul> |  |  |  |
| Label retention mode         | <ul> <li>Label Retention Mode, when set to:</li> <li>Conservative, the advertised label mappings are retained only if they will be used to forward packets, i.e. if label came from a valid next hop.</li> <li>Liberal, all advertised label mappings are retained whether they are from a valid next hop or not.</li> </ul>                                                                                                    |  |  |  |
| LDP session traps<br>enabled | <ul> <li>LDP Session Traps Enabled, when set to:</li> <li>Enabled, the mplsLdpSessionUp and mplsLdpSessionDown can be generated.</li> <li>Disabled, the mplsLdpSessionUp and mplsLdpSessionDown can not be generated. The default is Disabled.</li> </ul>                                                                                                    |  |  |  |
| LDP Peers                    | Number of LDP peers.                                                                                                    |  |  |  |

Table 228 LDP Peer Details Report

# **MPLS LSR Detail Report**

| E ntuity Report<br>LSR Detail<br>Printed on: 8 Oct 2009 20:26:06 BST<br>Description: Inventory of MPLS Label Switched Router ports<br>View: Regional<br>Ports: 3 |      |                            |                    |                    |                 |              |
|----------------------------------------------------------------------------------------------------|------|----------------------------|--------------------|--------------------|-----------------|--------------|
| Device                                                                                                    | name | Port description (MIB-2)   | Min/Max label (RX) | Min/Max label (TX) | Allocated space | Label space  |
| c2821                                                                                                    |      | Serial0/2/0.212-mpls layer | 16 / 100000        | 16/100000          | 0               | Per Platform |
| e2821                                                                                                    |      | Serial0/1/1.555-mpls layer | 16/100000          | 16/100000          | 0               | Per Platform |
| e2821                                                                                                    |      | Serial0/1/1.402-mpls layer | 16 / 100000        | 16/100000          | 0               | Per Platform |

Figure 82 MPLS LSR Detail Report

### **MPLS LSR Detail Report Overview**

This report provides an inventory of MPLS Label Switched Router ports.

## **MPLS LSR Detail Report Options**

Report Options allow you to configure the parameters of the report, focusing it on the components in which you are most interested.

| Name                               | Description                                                                                                    |
|------------------------------------|----------------------------------------------------------------------------------------------------|
| Please select an<br>Entuity server | Available when the server acts as a central server in a multi Entuity server environment. From the drop down list you can select one or <b>All Servers</b> to run the report against. |
| Please select a view               | Entuity view against which the report is to be run. From the drop down list you can select one view to run the report against.                                                        |

Table 229 MPLS LSR Detail Report Options

## **MPLSLSR** Detail Report Header

| Name                | Description                                              |
|---------------------|----------------------------------------------------------|
| Company Identifiers | Company icon and name defined through the report format. |
| Report title        | Report title, e.g. LSR Detail.                           |
| Printed on          | Date and time the report was generated.                  |
| Description         | Description of the report.                               |
| Ports               | Number of LSR ports.                                     |
| View                | Entuity view against which the report was run.           |

Table 230 MPLSLSR Detail Report Header

# MPLS LSR Detail Report Details

| Name                           | Description                                                                                                    |  |  |  |
|--------------------------------|----------------------------------------------------------------------------------------------------|--|--|--|
| Device Name                    | Name of the device.                                                                                                    |  |  |  |
| MIB 2 Interface<br>Description | Port description taken from SNMP-MIB2.                                                                                                    |  |  |  |
| Min / Max label (RX)           | Min label (RX) is the minimum value of an MPLS label that this LSR is<br>willing to receive on this interface.<br>Max label (RX) is the maximum value of an MPLS label that this LSR is<br>willing to receive on this interface.                                                                                                    |  |  |  |
| Min / Max label (TX)           | Min label (TX) is the minimum value of an MPLS label that this LSR is<br>willing to send on this interface.<br>Max label (TX) is the maximum value of an MPLS label that this LSR is<br>willing to send on this interface.                                                                                                    |  |  |  |
| Allocated Space                | Indicates the total amount of buffer space allocated for this interface. This variable is not applicable when applied to the interface with index 0.                                                                                                    |  |  |  |
| Label Space                    | <ul> <li>Label Space can be set to:</li> <li>perInterface(1) bit is set then the value of Min label (RX), Max label (RX), Min label (TX), and Max label (TX) for this entry reflect the label ranges for this interface.</li> <li>perPlatform(0) bit is set, then the value of value of Min label (RX), Max label (RX), Min label (TX), and Max label (TX) for this entry must be identical to the instance of these objects with index 0.</li> </ul> |  |  |  |

Table 231 MPLS LSR Detail Report

# **MPLS LSR Inventory Report**

| Entuity Report<br>LSR Inventory                                                                                                  |  |                          |                             |                              |                                |                        |
|----------------------------------------------------------------------------------------------------|--|--------------------------|-----------------------------|------------------------------|--------------------------------|------------------------|
| Printed on:     8 Oct 2009 20:27:16 BST       Description:     Inventory of MPLS Label Switched Routers       View:     Regional |  |                          |                             |                              |                                |                        |
| Device name                                                                                                    |  | Max label stack<br>depth | LSR in segment<br>trap mode | LSR out segment<br>trap mode | LSR cross connect<br>trap mode | Number of<br>LSR ports |
| c2821                                                                                                    |  | 4                        | Disabled                    | Disabled                     | Disabled                       | 1                      |
| e2821                                                                                                    |  | 4                        | Disabled                    | Disabled                     | Disabled                       | 2                      |

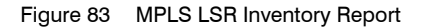

### **MPLS LSR Inventory Report Overview**

This report provides an inventory of MPLS Label Switched Routers.

# **MPLS LSR Inventory Report Options**

Report Options allow you to configure the parameters of the report, focusing it on the components in which you are most interested.

| Name                               | Description                                                                                                    |  |  |
|------------------------------------|----------------------------------------------------------------------------------------------------|--|--|
| Please select an<br>Entuity server | Available when the server acts as a central server in a multi Entuity server environment. From the drop down list you can select one or <b>All Servers</b> to run the report against.                                                                             |  |  |
| Please select a view               | Entuity view against which the report is to be run. From the drop down list you can select one view to run the report against.                                                                                                    |  |  |
| Report Period                      | <ul> <li>Period over which the report applies. When you select:</li> <li>Recent, you specify time period in relation to the time the report is run, e.g. one hour before the report time.</li> <li>Range, you can enter start and end dates and times.</li> </ul> |  |  |
| Prime Time                         | The time within the reporting period for which the report is applicable, e.g. between 09:00 and 17:00 each day.                                                                                                    |  |  |

Table 232 MPLS LSR Inventory Report Options

## **MPLS LSR Inventory Report Header**

| Name                | Description                                              |
|---------------------|----------------------------------------------------------|
| Company Identifiers | Company icon and name defined through the report format. |
| Report title        | Report title, e.g. LSR Inventory.                        |
| Printed on          | Date and time the report was generated.                  |
| Description         | Description of the report.                               |

Table 233 MPLS LSR Inventory Report Header

| Name | Description                                    |
|------|------------------------------------------------|
| View | Entuity view against which the report was run. |

Table 233 MPLS LSR Inventory Report Header

# **MPLS LSR Inventory Report Details**

| Name                           | Description                                                                                                    |  |  |
|--------------------------------|----------------------------------------------------------------------------------------------------|--|--|
| Device Name                    | Name of the device.                                                                                                    |  |  |
| Max Label Stack Depth          | Maximum stack depth supported by this LSR.                                                                                                    |  |  |
| LSR In Segment Trap<br>Mode    | Traps indicating incoming MPLS segments (labels). If administrative and operational status objects are down, the LSR does not forward packets. If these status objects are up, the LSR forwards packets. |  |  |
| LSR out Segment Trap<br>Mode   | Traps indicating outbound MPLS segments (labels).                                                                                                    |  |  |
| LSR cross-connect<br>Trap Mode | Traps indicating changes to the cross-connect table, e.g. the association between incoming and outgoing segments (labels).                                                                               |  |  |
| Number of LSR ports            | Number of ports.                                                                                                    |  |  |

Table 234 MPLS LSR Inventory Detail

# **MPLS LSR Performance Report**

| Entuity Rep                      | Entuity Report<br>LSR Performance                                                        |                          |                                                |                             | entuity                                  |                                             |                                             |
|----------------------------------|------------------------------------------------------------------------------------------|--------------------------|------------------------------------------------|-----------------------------|------------------------------------------|---------------------------------------------|---------------------------------------------|
| Printed on:                      | 8 Oct 200                                                                                | 8 Oct 2009 20:28:27 BST  |                                                |                             |                                          |                                             |                                             |
| Description:                     | Performance of MPLS Label Switched Router ports                                          |                          |                                                |                             |                                          |                                             |                                             |
| View:                            | Regional                                                                                 |                          |                                                |                             |                                          |                                             |                                             |
| Ports:                           | 3                                                                                        |                          |                                                |                             |                                          |                                             |                                             |
| Device n                         | ame                                                                                      | Port description (MIB-2) | Mean/Max available<br>bandwidth<br>(Kbits/sec) | Mean/Max<br>available space | RX/TX discard<br>no error packet<br>rate | RX discard<br>lookup failure<br>packet rate | RX discard<br>lookup failure<br>packet rate |
| c2821                            | Serial0/2/0.212-mpls layer         0 / 0         0 / 0         0 / 0         0         0 |                          |                                                |                             |                                          | 0                                           |                                             |
| e2821 Serial0/1/1.555-mpls layer |                                                                                          | 0/0                      | 0/0                                            | 0/0                         | 0                                        | 0                                           |                                             |
| e2821                            | 21 Serial0/1/1.402-mpls layer                                                            |                          |                                                | 0/0                         | 0/0                                      | 0                                           | 0                                           |

Figure 84 MPLS LSR Performance Report

## **MPLS LSR Performance Report Overview**

This report details the performance of MPLS Label Switched Router ports.

# **MPLS LSR Performance Report Options**

Report Options allow you to configure the parameters of the report, focusing it on the components in which you are most interested.

| Name                   | Description                                                                                                    |  |  |
|------------------------|----------------------------------------------------------------------------------------------------|--|--|
| Please select a server | Available when the server acts as a central server in a multi Entuity server environment. From the drop down list you can select one or <b>All Servers</b> to run the report against.                                                                             |  |  |
| Please select a view   | Entuity view against which the report is to be run. From the drop down list you can select one view to run the report against.                                                                                                    |  |  |
| Report Period          | <ul> <li>Period over which the report applies. When you select:</li> <li>Recent, you specify time period in relation to the time the report is run, e.g. one hour before the report time.</li> <li>Range, you can enter start and end dates and times.</li> </ul> |  |  |
| Prime Time             | The time within the reporting period for which the report is applicable, e.g. between 09:00 and 17:00 each day.                                                                                                    |  |  |

Table 235 MPLS LSR Performance Report Options

#### MPLS LSR Performance Report Header

| Name                | Description                                              |
|---------------------|----------------------------------------------------------|
| Company Identifiers | Company icon and name defined through the report format. |
| Report title        | Report title, e.g. LSR Performance.                      |

Table 236 MPLS LSR Performance Report Header

| Name        | Description                                                                            |
|-------------|----------------------------------------------------------------------------------------|
| Printed on  | Date and time the report was generated.                                                |
| Description | Description of the report.                                                             |
| Ports       | Number of LSR ports.                                                                   |
| View        | Entuity view against which the report was run.<br>Configurable through Report Options. |

Table 236 MPLS LSR Performance Report Header

# **MPLS LSR Performance Report Details**

| Name                                          | Description                                                                                                    |  |  |  |
|-----------------------------------------------|----------------------------------------------------------------------------------------------------|--|--|--|
| Device Name                                   | Name of the device.                                                                                                    |  |  |  |
| Port Description (MIB 2)                      | Port description taken from SNMP-MIB2.                                                                                                    |  |  |  |
| Mean / Max available<br>bandwidth (KBits/sec) | Usable Bandwidth, this value indicates the total amount of usable<br>bandwidth on this interface and is specified in kilobits per second (Kbps).<br>This variable is not applicable when applied to the interface with index 0.                                                                                                    |  |  |  |
| Mean / Max available<br>space                 | Available Bandwidth, this value indicates the total amount of available<br>bandwidth available on this interface and is specified in kilobits per<br>second (Kbps). This value is calculated as the difference between the<br>amount of bandwidth currently in use and that specified in<br>mplsInterfaceTotalBandwidth. This variable is not applicable when applied<br>to the interface with index 0.                                                                                                    |  |  |  |
| RX / TX discard no<br>error packet rate       | Received Discard No Error Packet Rate is the difference between two<br>contiguous inbound Error Free Discards sampled values, as a per second<br>average.<br>Transmitted Discard No Error Packet Rate is the difference between two<br>contiguous outbound Error Free Discards sampled values, as a per<br>second average.<br>Error Free Discards are discarded packets even though no errors had<br>been detected to prevent their being transmitted / received. One possible<br>reason for discarding such a labelled packet could be to free up buffer<br>space. |  |  |  |
| RX / TX discard lookup<br>failure packet rate | Received Discard Lookup Failure Packet Rate, the difference between two contiguous inbound Packets (Rx) sampled values, as a per second average. Transmitted Discard Lookup Failure Packet Rate, the difference between two contiguous outbound Packets (Rx) sampled values, as a per second average.                                                                                                    |  |  |  |

Table 237 MPLS LSR Performance Report

# **MPLS VPN Device Details Report**

| Entuity Rep<br>VPN Dev                           | <sup>port</sup><br>vice Details                       |                                    |                   |                          |        |                | Pentuity              |
|--------------------------------------------------|-------------------------------------------------------|------------------------------------|-------------------|--------------------------|--------|----------------|-----------------------|
| Printed on:<br>Description:<br>View:<br>Devices: | 8 Oct 2009 20:29<br>Inventory of dev<br>Regional<br>2 | 9:58 BST<br>/ices participating in | MPLS VPNs         |                          |        |                |                       |
|                                                  |                                                       |                                    | Device name       |                          |        |                | VRF count             |
| c2821                                            |                                                       |                                    |                   |                          |        |                | 2                     |
| e2821                                            |                                                       |                                    |                   |                          |        |                | 2                     |
| MPLS VR                                          | F details for o                                       | device c2821                       |                   |                          |        |                |                       |
| VR                                               | RF name                                               | VRF route<br>distinguisher         | Active interfaces | Associated<br>interfaces | Routes | Maximum routes | MPLS route<br>targets |
| ?Jeff_Voice                                      |                                                       | 65400:400                          | 1                 | 1                        | 1      | 0              | 2                     |
| Jeff_Data                                        |                                                       | 65400:300                          | 0                 | 0                        | 0      | 0              | 3                     |
| MPLS rou                                         | te targets for                                        | device c2821                       | VRF ?Jeff_Vo      | oice                     |        |                |                       |
|                                                  | Ro                                                    | oute target                        |                   |                          | T      | /pe            |                       |
| 65400:109                                        |                                                       |                                    |                   | Import and Export        |        |                |                       |
| 65400:102                                        |                                                       |                                    |                   | Export                   |        |                |                       |
| MPLS rou                                         | te targets for                                        | device c2821                       | VRF Jeff_Dat      | а                        |        |                |                       |
|                                                  | Ro                                                    | oute target                        |                   |                          | τ      | /ре            |                       |
| 65400:101                                        |                                                       |                                    |                   | Import and Export        |        |                |                       |
| 65400:102                                        |                                                       |                                    |                   | Import                   |        |                |                       |
| 65400:104                                        |                                                       |                                    |                   | Export                   |        |                |                       |
| MPLS VR                                          | F details for o                                       | device e2821                       |                   |                          |        |                |                       |
| VR                                               | RF name                                               | VRF route                          | Active interfaces | Associated               | Routes | Maximum routes | MPLS route            |
| ?Jeff_Voice                                      |                                                       | 65400:400                          | 1                 | 1                        | 1      | 0              | 1                     |
| Jeff_Data                                        |                                                       | 65400:300                          | 0                 | 0 0 0 1                  |        |                | 1                     |
| MPLS rou                                         | te targets for                                        | device e2821                       | VRF ?Jeff_Vo      | oice                     |        |                |                       |
|                                                  | Ro                                                    | oute target                        |                   |                          | Tj     | /pe            |                       |
| 65400:102                                        |                                                       |                                    |                   | Import and Export        |        |                |                       |
| MPLS rou                                         | te targets for                                        | device e2821                       | VRF Jeff_Dat      | a                        |        |                |                       |
|                                                  | Ro                                                    | oute target                        |                   |                          | т      | /pe            |                       |
| 65400:101                                        |                                                       |                                    |                   | Import and Export        |        |                |                       |

Figure 85 MPLS VPN Device Details Report

### MPLS VPN Device Details Report Overview

MPLS VPN device summary report – list of devices showing name, global route limit, number of configured VRFs, number of active VRFs and number of interfaces connected to VRFs.

## **MPLS VPN Device Details Report Options**

Report Options allow you to configure the parameters of the report, focusing it on the components in which you are most interested.

| Name                               | Description                                                                                                    |
|------------------------------------|----------------------------------------------------------------------------------------------------|
| Please select an<br>Entuity server | Available when the server acts as a central server in a multi Entuity server environment. From the drop down list you can select one or <b>All Servers</b> to run the report against. |
| Please select a view               | Entuity view against which the report is to be run. From the drop down list you can select one view to run the report against.                                                        |

Table 238 VPN Device Details Report Options

## **MPLS VPN Device Details Report Header**

| Name                | Description                                              |
|---------------------|----------------------------------------------------------|
| Company Identifiers | Company icon and name defined through the report format. |
| Report title        | Report title, e.g. VPN Device Details.                   |
| Printed on          | Date and time the report was generated.                  |
| Description         | Description of the report.                               |
| Devices             | Number of devices with VRFs.                             |
| View                | Entuity view against which the report was run.           |

Table 239 MPLS VPN Device Details Report Header

## **MPLS VPN Device Details Report Details**

Device Details table identifies the devices within the view that have VRFs.

| Name        | Description                                                                                                    |
|-------------|----------------------------------------------------------------------------------------------------|
| Device Name | Resolved device name or IP address.                                                                                                    |
| MPLS VRFs   | Number of VRF associated with the device. It is also a hyperlink to the MPLS VRF table, where each row details a VRF associated with the device. |

Table 240 MPLS VPN Device Details

MPLS VRF Details table identifies the MPLS VRFs associated with the device identified in the table header:

MPLS Route Target Details table identifies the route targets associated with the device.

| Name                       | Description                                                                                                    |
|----------------------------|----------------------------------------------------------------------------------------------------|
| VRF Name                   | VRF name.                                                                                                    |
| VRF Route<br>Distinguisher | It is the Route Distinguisher that makes the VRF unique, distinguishing between overlapping addresses in the VRF. |
| Active Interfaces          | Number of interfaces associated with the VRF that are up.                                                         |

Table 241 MPLS VPN Device Details Report

| Name                  | Description                                                                                                    |
|-----------------------|----------------------------------------------------------------------------------------------------|
| Associated Interfaces | Number of interfaces associated with the VRF, including both active and inactive interfaces.                                                                                   |
| Routes                | Number of routes currently used by this VRF.                                                                                                    |
| Maximum Routes        | Maximum number of routes on the VRF. It must be less than or equal to the maximum possible number of routes unless it is set to 0.                                             |
| MPLS Route Targets    | Number of route targets associated with the VRF. It is also a hyperlink to the MPLS Route Target Details table, where each row details a route target associated with the VRF. |

Table 241 MPLS VPN Device Details Report

This table details the MPLS route targets for the device.

| Name         | Description                                                                                                    |
|--------------|----------------------------------------------------------------------------------------------------|
| Route target | It is the Route Distinguisher that makes the VRF unique, distinguishing between overlapping addresses in the VRF.                                                                                      |
| Туре         | Indicates the import/export distribution policy for the route target, i.e. import, export and import and export. The configuration of the VPN topology is determined through the Type setting of VRFs. |

Table 242 MPLS VPN Device Details Report

# **MPLS VPN Device Summary Report**

| Entuity Report<br>VPN Device Summary                                                                                                    |  |   | <b>C</b> entuity          |   |   |
|----------------------------------------------------------------------------------------------------|--|---|---------------------------|---|---|
| Printed on:     8 Oct 2009 20:32:40 BST       Description:     Inventory of Label Switch Routers participating in VPNs       View:     Regional |  |   |                           |   |   |
| Device name Number of configured VRFs Number of active VRFs VPN global ro limit                                                                 |  |   | VPN global route<br>limit |   |   |
| c2821                                                                                                    |  | 2 | 1                         | 1 | 0 |
| e2821                                                                                                    |  | 2 | 1                         | 1 | 0 |

Figure 86 MPLS VPN Device Summary Report

## **MPLS VPN Device Summary Report Overview**

This report provides an inventory of Label Switch Routers participating in VPNs.

### **MPLS VPN Device Summary Report Options**

Report Options allow you to configure the parameters of the report, focusing it on the components in which you are most interested.

| Name                               | Description                                                                                                    |
|------------------------------------|----------------------------------------------------------------------------------------------------|
| Please select an<br>Entuity server | Available when the server acts as a central server in a multi Entuity server environment. From the drop down list you can select one or <b>All Servers</b> to run the report against. |
| Please select a view               | Entuity view against which the report is to be run. From the drop down list you can select one view to run the report against.                                                        |

Table 243 MPLS VPN Device Summary Report Options

## MPLS VPN Device Summary Report Header

| Name                | Description                                                                            |  |
|---------------------|----------------------------------------------------------------------------------------|--|
| Company Identifiers | Company icon and name defined through the report format.                               |  |
| Report title        | Report title, e.g. VPN Device Summary.                                                 |  |
| Printed on          | Date and time the report was generated.                                                |  |
| Description         | Description of the report.                                                             |  |
| View                | Entuity view against which the report was run.<br>Configurable through Report Options. |  |

Table 244 MPLS VPN Device Summary Report Header

# MPLS VPN Device Summary Report Details

| Name                         | Description                                                                                                    |  |
|------------------------------|----------------------------------------------------------------------------------------------------|--|
| Device Name                  | Name of the device.                                                                                                    |  |
| Number of configured<br>VRFs | Number of configured VRFs on the device.                                                                                                    |  |
| Number of active VRFs        | Number of active VRFs on the device                                                                                                    |  |
| VPN global route limit       | Indicates the maximum number of routes, summed across all VRFs, which<br>the device allows. When set to 0, this indicates that the device is unable to<br>determine the absolute maximum, and you could potentially set a<br>configured maximum greater than that allowed by the device. |  |

Table 245 MPLS VPN Device Summary Report

# **MPLS VPN Route Capacity Report**

| E ntuity Report VPN Route Capacity |                                                       |             | © entuity |                |
|------------------------------------|-------------------------------------------------------|-------------|-----------|----------------|
| Description:                       | Description: Inventory of VRFs and their route counts |             |           |                |
| View:                              | Regional                                              |             |           |                |
|                                    | Device name                                           | VRF name    | Routes    | Maximum routes |
| c2821 ?Jeff_Voice                  |                                                       | ?Jeff_Voice | 1         | Unlimited      |
| e2821 ?Jeff_Voice 1 Unlimit        |                                                       | Unlimited   |           |                |
| c2821 Jeff_Data 0                  |                                                       | Unlimited   |           |                |
| e2821 Jeff_Data 0                  |                                                       | 0           | Unlimited |                |

Figure 87 VPN Route Capacity Report

## **MPLS VPN Route Capacity Report Overview**

This report provides an inventory of VPN VRF's and their route count, ordered by VRF name.

## **MPLS VPN Route Capacity Report Options**

Report Options allow you to configure the parameters of the report, focusing it on the components in which you are most interested.

| Name                               | Description                                                                                                    |
|------------------------------------|----------------------------------------------------------------------------------------------------|
| Please select an<br>Entuity server | Available when the server acts as a central server in a multi Entuity server environment. From the drop down list you can select one or <b>All Servers</b> to run the report against. |
| Please select a view               | Entuity view against which the report is to be run. From the drop down list you can select one view to run the report against.                                                        |

Table 246 MPLS VPN Route Capacity Report Options

# MPLS VPN Route Capacity Report Header

| Name                | Description                                              |  |
|---------------------|----------------------------------------------------------|--|
| Company Identifiers | Company icon and name defined through the report format. |  |
| Report title        | Report title, e.g. VPN Route Capacity.                   |  |
| Printed on          | Date and time the report was generated.                  |  |
| Description         | Description of the report.                               |  |
| View                | Entuity view against which the report was run.           |  |

Table 247 MPLS VPN Route Capacity Report Header

# **MPLS VPN Route Capacity Report Details**

| Name           | Description                                                                                                    |  |
|----------------|----------------------------------------------------------------------------------------------------|--|
| Device Name    | Resolved device name or IP address.                                                                                                |  |
| VRF Name       | VRF name.                                                                                                    |  |
| Routes         | Number of routes currently used by this VRF.                                                                                       |  |
| Maximum Routes | Maximum number of routes on the VRF. It must be less than or equal to the maximum possible number of routes unless it is set to 0. |  |

Table 248 MPLS VPN Route Capacity Report

# **OSPF Router Peering Report**

#### E ntuity Report

#### **OSPF** Router Peering

Centuity

Printed on: 8 Oct 2009 20:34:16 BST

Description: Inventory of routers participating in OSPF with their peer details

View: Regional

Over the period 20:00 on Wed Oct 07 2009 - 20:00 on Thu Oct 08 2009

|   | Router name | Model           | Location                      | Admin<br>status | Area<br>border<br>router | AS<br>border<br>router | Router ID     | TOS<br>support | OSPF<br>peer<br>count |
|---|-------------|-----------------|-------------------------------|-----------------|--------------------------|------------------------|---------------|----------------|-----------------------|
| c | :3560       | WS-C3560-24TS-E | Entuity Test Room             | Enabled         | False                    | False                  | 204.4.143.39  | False          | 3                     |
| 6 | 2821        | 2821            | Cisco corner in the test room | Enabled         | False                    | False                  | 10.44.1.59    | False          | 3                     |
| ī | oalana      | 7513            | "Europe,ColchesterGDC,7513_2  | Enabled         | False                    | False                  | 10.255.250.25 | False          | 36                    |
| ī | new2610     | 2610            | Entuity Test Room             | Enabled         | False                    | False                  | 10.44.1.36    | False          | 3                     |
| r | 2610        | 2610            | Entuity Test Room             | Enabled         | False                    | False                  | 10.44.1.35    | False          | 3                     |

| OSPF peer details for device c3560 |                        |            |                              |               |  |  |  |  |  |  |
|------------------------------------|------------------------|------------|------------------------------|---------------|--|--|--|--|--|--|
| Local peer IP address              | Remote peer IP address | Peer state | State<br>transition<br>count | Peered router |  |  |  |  |  |  |
| 204.4.143.39                       | 10.44.1.35             | Two Way    | 0                            | r2610         |  |  |  |  |  |  |
| 204.4.143.39                       | 10.44.1.36             | Full       | 0                            | new2610       |  |  |  |  |  |  |
| 204.4.143.39                       | 10.44.1.59             | Full       | 0                            | e2821         |  |  |  |  |  |  |

#### OSPF peer details for device e2821

| Local peer IP address | Remote peer IP address |      | Peer state | State<br>transition<br>count | Peered router |  |  |  |
|-----------------------|------------------------|------|------------|------------------------------|---------------|--|--|--|
| 10.44.1.59            | 10.44.1.35             | Full |            | 0                            | r2610         |  |  |  |
| 10.44.1.59            | 10.44.1.36             | Full |            | 0                            | new2610       |  |  |  |
| 10.44.1.59            | 10.44.1.39             | Full |            | 0                            | c3560         |  |  |  |

#### OSPF peer details for device ioalana

| Local peer IP address | Remote peer IP address |      | Peer state | State<br>transition<br>count | Peered router |  |  |  |
|-----------------------|------------------------|------|------------|------------------------------|---------------|--|--|--|
| 10.255.250.25         | 10.10.254.240          | Full |            | 0                            |               |  |  |  |
| 10.255.250.25         | 10.10.254.252          | Full |            | 0                            |               |  |  |  |
| 10.255.250.25         | 10.127.100.189         | Full |            | 0                            |               |  |  |  |
| 10.255.250.25         | 10.127.100.193         | Full |            | 0                            |               |  |  |  |
| 10.255.250.25         | 10.128.100.113         | Full |            | 0                            |               |  |  |  |
| 10.255.250.25         | 10.128.100.117         | Full |            | 0                            |               |  |  |  |
| 10.255.250.25         | 10.128.100.125         | Full |            | 0                            |               |  |  |  |
| 10.255.250.25         | 10.128.100.133         | Full |            | 0                            |               |  |  |  |
| 10.255.250.25         | 10.128.100.153         | Full |            | 0                            |               |  |  |  |
| 10.255.250.25         | 10.128.100.157         | Full |            | 0                            |               |  |  |  |
| 10.255.250.25         | 10.128.100.161         | Full |            | 0                            |               |  |  |  |
| 10.255.250.25         | 10.128.100.173         | Full |            | 0                            |               |  |  |  |
| 10.255.250.25         | 10.128.100.182         | Full |            | 0                            |               |  |  |  |
| 10.255.250.25         | 10.255.250.26          | Full |            | 0                            |               |  |  |  |
| 10.255.250.25         | 10.63.249.21           | Full |            | 0                            |               |  |  |  |
| 10.255.250.25         | 10.63.249.49           | Full |            | 0                            |               |  |  |  |
| 10.255.250.25         | 10.63.249.73           | Full |            | 0                            |               |  |  |  |
| 10.255.250.25         | 10.63.249.77           | Full |            | 0                            |               |  |  |  |
| 10.255.250.25         | 10.63.249.81           | Full |            | 0                            |               |  |  |  |

Figure 88 OSPF Router Peering Report

# **OSPF Router Peering Report Overview**

This provides an Inventory of routers participating in OSPF together with their peer details.

## **Report Options**

Report Options allow you to configure the parameters of the report, focusing it on the components in which you are most interested.

| Name                   | Description                                                                                                    |  |  |  |  |  |
|------------------------|----------------------------------------------------------------------------------------------------|--|--|--|--|--|
| Please select a server | Available when the server acts as a central server in a multi Entuity server<br>environment. From the drop down list you can select one server, or <b>All</b><br><b>Servers</b> to run the report against.                                                        |  |  |  |  |  |
| Please select a view   | Entuity view against which the report is to be run. From the drop down list you can select one view to run the report against.                                                                                                    |  |  |  |  |  |
| Report Period          | <ul> <li>Period over which the report applies. When you select:</li> <li>Recent, you specify time period in relation to the time the report is run, e.g. one hour before the report time.</li> <li>Range, you can enter start and end dates and times.</li> </ul> |  |  |  |  |  |

Table 249 OSPF Router Peering Report Options

# **OSPF Router Peering Report Header**

| Name                | Description                                              |
|---------------------|----------------------------------------------------------|
| Company Identifiers | Company icon and name defined through the report format. |
| Report title        | Report title, e.g. OSPF Router Peering.                  |
| Printed on          | Date and time the report was generated.                  |
| Description         | Description of the report.                               |
| View                | Entuity view against which the report was run.           |

Table 250 OSPF Router Peering Report Header

# **OSPF Router Peering Report Details**

| Name               | Description                                                                                                    |  |  |  |  |  |
|--------------------|----------------------------------------------------------------------------------------------------|--|--|--|--|--|
| Router Name        | Device name.                                                                                                    |  |  |  |  |  |
| Model              | Device model.                                                                                                    |  |  |  |  |  |
| Location           | Location of the device.                                                                                                    |  |  |  |  |  |
| Admin status       | Indicates whether OSPF is enabled.                                                                                             |  |  |  |  |  |
| Area border router | Indicates whether the router is an area border router (ABR), one that connects one or more areas to the main backbone network. |  |  |  |  |  |

Table 251 OSPF Router Peering Report

| Name             | Description                                                                                                    |
|------------------|----------------------------------------------------------------------------------------------------|
| AS border router | Indicates whether the device is an autonomous system boundary router (ASBR), one that is connected to more than one autonomous system (AS) and that exchanges routing information with routers in other ASs. |
| Router ID        | The unique identifier for the router as defined by the ospf router-id command or the address of the loopback 0 interface.                                                                                    |
| TOS support      | Indicates whether the router supports TOS.                                                                                                    |
| OSPF peer count  | Number of associated OSPF peers.                                                                                                    |

Table 251 OSPF Router Peering Report

This table identifies the OSPF peers of the device.

| Name                      | Description                                                                                                    |  |  |  |  |  |
|---------------------------|----------------------------------------------------------------------------------------------------|--|--|--|--|--|
| Local peer IP address     | Local IP address of the device.                                                                                                    |  |  |  |  |  |
| Remote peer IP<br>address | The remote IP address of this entry's OSPF peer.                                                                                                    |  |  |  |  |  |
| Peer State                | The state of OSPF with this peered router, which can be:                                                                                                    |  |  |  |  |  |
|                           | init, the initial phase. A HELLO packet was received from this neighbor.                                                                                               |  |  |  |  |  |
|                           | twoWay, bidirectional communication with the neighbor. Transmitted<br>HELLO packets have been accepted by the neighbor router<br>(parameters are correct).             |  |  |  |  |  |
|                           | EXstart, the exchange of Database Description Packets between the router and neighbor is in progress.                                                                  |  |  |  |  |  |
|                           | exchange, the peered routers are currently exchanging Database<br>Description Packets.                                                                                 |  |  |  |  |  |
|                           | Ioading, the peered routers are currently exchanging Link State<br>Advertisements.                                                                                     |  |  |  |  |  |
|                           | full, the peered routers Link State Database are now synchronized.                                                                                                    |  |  |  |  |  |
| State Transition Count    | Established Transitions Count, number of changes in peer status during<br>the polling period. A high value may indicate flapping and require further<br>investigation. |  |  |  |  |  |
| Peered router             | Identifier of the peered device.                                                                                                    |  |  |  |  |  |

Table 252 OSPF Peer Device Details

# **OSPF Peering State Transitions Report**

## E ntuity Report

### **OSPF** Router Peering

Pentuity

Printed on: 29 Nov 2009 04:22:17 GMT

Description: Inventory of routers participating in OSPF with their peer details

View: Regional

Over the period 00:00 on Thu Nov 05 2009 - 00:00 on Sun Nov 29 2009

| Router name | Model           | Location                      | Admin<br>status | Area<br>border<br>router | AS<br>border<br>router | Router ID     | TOS<br>support | OSPF<br>peer<br>count |
|-------------|-----------------|-------------------------------|-----------------|--------------------------|------------------------|---------------|----------------|-----------------------|
| c3560       | WS-C3560-24TS-E | Entuity Test Room             | Enabled         | False                    | False                  | 204.4.143.39  | False          | 3                     |
| e2821       | 2821            | Cisco corner in the test room | Enabled         | False                    | False                  | 10.44.1.59    | False          | 3                     |
| ioalana     | 7513            | "Europe,ColchesterGDC,7513_2  | Enabled         | False                    | False                  | 10.255.250.25 | False          | 36                    |
| new2610     | 2610            | Entuity Test Room             | Enabled         | False                    | False                  | 10.44.1.36    | False          | 3                     |
| r2610       | 2610            | Entuity Test Room             | Enabled         | False                    | False                  | 10.44.1.35    | False          | 3                     |

| OSPF peer details for device c3560 |                       |                        |            |                              |               |  |  |  |  |  |
|------------------------------------|-----------------------|------------------------|------------|------------------------------|---------------|--|--|--|--|--|
|                                    | Local peer IP address | Remote peer IP address | Peer state | State<br>transition<br>count | Peered router |  |  |  |  |  |
|                                    | 204.4.143.39          | 10.44.1.35             | Full       | 0                            | r2610         |  |  |  |  |  |
|                                    | 204.4.143.39          | 10.44.1.36             | Full       | 0                            | new2610       |  |  |  |  |  |
|                                    | 204.4.143.39          | 10.44.1.59             | Full       | 0                            | e2821         |  |  |  |  |  |

#### OSPF peer details for device e2821

| •                     |                        |            |                              |               |  |  |  |  |  |
|-----------------------|------------------------|------------|------------------------------|---------------|--|--|--|--|--|
| Local peer IP address | Remote peer IP address | Peer state | State<br>transition<br>count | Peered router |  |  |  |  |  |
| 10.44.1.59            | 10.44.1.35             | Two Way    | 4                            | r2610         |  |  |  |  |  |
| 10.44.1.59            | 10.44.1.36             | Full       | 0                            | new2610       |  |  |  |  |  |
| 10.44.1.59            | 10.44.1.39             | Full       | 0                            | c3560         |  |  |  |  |  |

#### OSPF peer details for device ioalana

| Local peer IP address | Remote peer IP address |      | Peer state | State<br>transition<br>count | Peered router |
|-----------------------|------------------------|------|------------|------------------------------|---------------|
| 10.255.250.25         | 10.10.254.240          | Full |            | 0                            |               |
| 10.255.250.25         | 10.10.254.252          | Full |            | 0                            |               |
| 10.255.250.25         | 10.127.100.189         | Full |            | 0                            |               |
| 10.255.250.25         | 10.127.100.193         | Full |            | 0                            |               |
| 10.255.250.25         | 10.128.100.113         | Full |            | 0                            |               |
| 10.255.250.25         | 10.128.100.117         | Full |            | 0                            |               |
| 10.255.250.25         | 10.128.100.125         | Full |            | 0                            |               |
| 10.255.250.25         | 10.128.100.133         | Full |            | 0                            |               |
| 10.255.250.25         | 10.128.100.153         | Full |            | 0                            |               |
| 10.255.250.25         | 10.128.100.157         | Full |            | 0                            |               |
| 10.255.250.25         | 10.128.100.161         | Full |            | 0                            |               |
| 10.255.250.25         | 10.128.100.173         | Full |            | 0                            |               |
| 10.255.250.25         | 10.128.100.182         | Full |            | 0                            |               |
| 10.255.250.25         | 10.255.250.26          | Full |            | 0                            |               |
| 10.255.250.25         | 10.63.249.21           | Full |            | 0                            |               |
| 10.255.250.25         | 10.63.249.49           | Full |            | 0                            |               |
| 10.255.250.25         | 10.63.249.73           | Full |            | 0                            |               |
| 10.255.250.25         | 10.63.249.77           | Full |            | 0                            |               |
| 10.255.250.25         | 10.63.249.81           | Full |            | 0                            |               |

Figure 89 OSPF Peering State Transitions Report

# **OSPF** Peering State Transitions Report Overview

This report provides an inventory of OSPF peers that have changed state.

## **Report Options**

Report Options allow you to configure the parameters of the report, focusing it on the components in which you are most interested.

| Name                   | Description                                                                                                    |  |  |  |  |  |
|------------------------|----------------------------------------------------------------------------------------------------|--|--|--|--|--|
| Please select a server | Available when the server acts as a central server in a multi Entuity server<br>environment. From the drop down list you can select one or <b>All Servers</b> to<br>run the report against.                                                                       |  |  |  |  |  |
| Please select a view   | Entuity view against which the report is to be run. From the drop down lis you can select one view to run the report against.                                                                                                    |  |  |  |  |  |
| Report Period          | <ul> <li>Period over which the report applies. When you select:</li> <li>Recent, you specify time period in relation to the time the report is run, e.g. one hour before the report time.</li> <li>Range, you can enter start and end dates and times.</li> </ul> |  |  |  |  |  |

Table 253 Report Options

# **OSPF** Peering State Transitions Report Header

| Name                | Description                                              |
|---------------------|----------------------------------------------------------|
| Company Identifiers | Company icon and name defined through the report format. |
| Report title        | Report title, e.g. OSPF Peering State Transitions.       |
| Printed on          | Date and time the report was generated.                  |
| Description         | Description of the report.                               |
| View                | Entuity view against which the report was run.           |

Table 254 OSPF Peering State Transitions Report Header

# **OSPF** Peering State Transitions Report Details

| Name              | Description                                      |
|-------------------|--------------------------------------------------|
| Local IP address  | Local IP address of the device.                  |
| Remote IP address | The remote IP address of this entry's OSPF peer. |

Table 255 OSPF Peer Device Details

| Name                   | Description                                                                                                    |  |  |  |  |  |
|------------------------|----------------------------------------------------------------------------------------------------|--|--|--|--|--|
| Peer State             | The state of OSPF with this peered router, which can be:                                                                                                    |  |  |  |  |  |
|                        | init, the initial phase. A HELLO packet was received from this neighbor.                                                                                               |  |  |  |  |  |
|                        | twoWay, bidirectional communication with the neighbor. Transmitted<br>HELLO packets have been accepted by the neighbor router<br>(parameters are correct).             |  |  |  |  |  |
|                        | EXstart, the exchange of Database Description Packets between the router and neighbor is in progress.                                                                  |  |  |  |  |  |
|                        | exchange, the peered routers are currently exchanging Database<br>Description Packets.                                                                                 |  |  |  |  |  |
|                        | Ioading, the peered routers are currently exchanging Link State<br>Advertisements.                                                                                     |  |  |  |  |  |
|                        | full, the peered routers Link State Database are now synchronized.                                                                                                    |  |  |  |  |  |
| State Transition Count | Established Transitions Count, number of changes in peer status during<br>the polling period. A high value may indicate flapping and require further<br>investigation. |  |  |  |  |  |
| Local router           | Identifier of the local device.                                                                                                    |  |  |  |  |  |
| Peered router          | Identifier of the peered device.                                                                                                    |  |  |  |  |  |

Table 255 OSPF Peer Device Details

# Switch Port Connectivity Report

| Entuity Report                                                                                           |                                                             |                |                 |             |      |                     |               |          |
|----------------------------------------------------------------------------------------------------|-------------------------------------------------------------|----------------|-----------------|-------------|------|---------------------|---------------|----------|
| Switch Port Connectivity                                                                                 |                                                             |                |                 |             |      |                     |               | Centuity |
| Printed on: 8 Oct 2012 20:38:27 BST                                                                      |                                                             |                |                 |             |      |                     |               |          |
| Description:                                                                                             | Description: Port configuration and host connection details |                |                 |             |      |                     |               |          |
| View:                                                                                                    | Regional                                                    |                |                 |             |      |                     |               |          |
| Not displaying po                                                                                        | orts that are virtual, trunks, uplinks o                    | r admin        | istrative       | ly disabled | 1    |                     |               |          |
| Name                                                                                                    | : 10.44.1.62                                                |                |                 |             |      |                     |               |          |
| sysName<br>Location                                                                                      | e: HPCOL1                                                   |                |                 |             |      |                     |               |          |
| Manufacture                                                                                              | r: Hewlett Packard                                          |                |                 |             |      | м                   | odel: C.25.80 |          |
| Serial numbe                                                                                             | r: n/a                                                      |                |                 |             | в    | Ver                 | sion:         |          |
| System descr: HP ETHERNET MULTI-ENVIRONMENT,ROM C.25.80,JETDIRECT,JD115,EEPROM V.28.06,CIDATE 04/27/2004 |                                                             |                |                 |             |      |                     |               |          |
|                                                                                                    | Port description                                            | Oper<br>status | Speed<br>(Mbps) | Duplex      | VLAN | Host MAC<br>address | IP address    |          |
| [ 00001 ] HP ET<br>ENVIRONMENT                                                                           | HERNET MULTI-<br>ROM C.25.80, JETDIR                        | up             | 10              | Unknown     |      |                     |               |          |

Figure 90 Switch Port Connectivity Report

### Switch Port Connectivity Report Overview

This report provides an overview of switch port details including connected host(s). It excludes ports that are virtual, trunks, uplinks or administratively disabled.

## **Switch Port Connectivity Report Options**

Report Options allow you to configure the parameters of the report, focusing it on the components in which you are most interested.

| Name                                | Description                                                                                                    |
|-------------------------------------|----------------------------------------------------------------------------------------------------|
| Please select an<br>Entuity server  | Available when the server acts as a central server in a multi Entuity server environment. From the drop down list you can select one or <b>All Servers</b> to run the report against. |
| Please select a view                | Entuity view against which the report is to be run. From the drop down list you can select one view to run the report against.                                                        |
| Please select a device              | From the drop down list you can select one device, or <b>All Devices</b> , to run the report against.                                                                                 |
| Include hostnames<br>(takes longer) | Select to include hostnames to the report. Gathering this extra information increases the length of time to generate the report.                                                      |

Table 256 Switch Port Connectivity Report Options

# Switch Port Connectivity Report Header

| Name                | Description                                              |
|---------------------|----------------------------------------------------------|
| Company Identifiers | Company icon and name defined through the report format. |

Table 257 Switch Port Connectivity Report Header

| Name         | Description                                    |
|--------------|------------------------------------------------|
| Report title | Report title, e.g. Switch Port Connectivity.   |
| Printed on   | Date and time the report was generated.        |
| Description  | Description of the report.                     |
| View         | Entuity view against which the report was run. |

Table 257 Switch Port Connectivity Report Header

# Switch Port Connectivity Report Details

| Name              | Description                                                                                                    |
|-------------------|----------------------------------------------------------------------------------------------------|
| Name              | Device name.                                                                                                    |
| sysName           | Device system name.                                                                                                    |
| Location          | Device SysLocation, or where not available it is left blank.                                                                                                    |
| Manufacturer      | Manufacturer name is derived by matching the manufacturer number<br>against the first 2500 Private Enterprise Codes compiled by the Internet<br>Assigned Numbers Authority (http://www.iana.org/assignments/<br>enterprise-numbers). Where the manufacturer code is not matched then<br>the first part of the device name is taken, usually this is the manufacturer's<br>name. |
| Serial number     | Device serial number.                                                                                                    |
| Mngd. IP          | IP address Entuity uses to poll the device.                                                                                                    |
| Description       | System description, which for a Cisco device is a parsed sysDescr with model, version and serial number.                                                                                                    |
| Model             | The device model.                                                                                                    |
| Version           | The device version number.                                                                                                    |
| Ports (displayed) | Number of ports on the device included to the report.                                                                                                    |

Table 258 Device Inventory Summary

# 9 Dashboard Panels

Dashboard panels are a set of reports intended for inclusion to your custom dashboards. They do not include the standard report headers and footers; space within a custom dashboard panel is at a premium and the focus is on the information included to the report.

# **Running Dashboard Panels**

You can run these reports from the web interface:

- 1) Click Reports.
- 2) Click Dashboard Panels. Entuity displays the list of available reports.

| Ş  | Ser                 | ntuity               |              |        |          |         |            |                |             |                |      | User: admin@entlonp;<br>Page Updated: 09:58:4 | ovm01 <u>[Loqout]</u><br><del>1</del> 5, GMT |
|----|---------------------|----------------------|--------------|--------|----------|---------|------------|----------------|-------------|----------------|------|-----------------------------------------------|----------------------------------------------|
| Da | shboards            | InSight Center       | Explorer     | Events | Maps     | Charts  | Flows      | Reports        | Tools       | Administration | Help |                                               | P                                            |
|    | Repor               | ts                   |              |        |          |         |            |                |             |                |      |                                               |                                              |
|    | reports > D         | ashboard             |              |        |          |         |            |                |             |                |      |                                               |                                              |
|    | Report              |                      |              | Schedu | e Histor | y Desci | ription    |                |             |                |      |                                               |                                              |
|    | Device Rea          | chability Transition | Summary      | 11     | <u></u>  | Summ    | ary of de  | vice reachab   | ility trans | itions         |      |                                               |                                              |
|    | Device Reb          | ooot Summary         |              | 11     | -        | Summ    | ary of De  | vice Reboot    | 5           |                |      |                                               |                                              |
| •  | Event Seve          | erity Summary        |              | 11     | <u></u>  | Summ    | ary of ev  | ents by seve   | rity        |                |      |                                               |                                              |
|    | Module Cha          | ange Summary         |              | 11     | -        | Summ    | ary of Mo  | dule Change    | s           |                |      |                                               |                                              |
|    | Port Opera          | itional State Transi | tion Summary | 11     | 1        | Summ    | ary of po  | rt operation   | al state tr | ansitions      |      |                                               |                                              |
|    | <u>Port Utiliza</u> | tion Charts          |              | 11     | -        | Utiliza | tion of po | rts in a servi | ce shown    | as mini charts |      |                                               |                                              |
|    | Port Utiliza        | tion Gauges          |              | 11     | 1        | Utiliza | tion of po | rts in a servi | ce show a   | as gauges      |      |                                               |                                              |
|    | Schedule            | ed Reports           |              |        |          |         |            |                |             |                |      |                                               |                                              |

Figure 91 Dashboard Panels

# **Device Reachability Transition Details**

| View: My Network   |             |           |  |  |  |  |  |  |
|--------------------|-------------|-----------|--|--|--|--|--|--|
| Time of transition | Device name | Reachable |  |  |  |  |  |  |
| 16/11/12 23:39     | apcr1       | No        |  |  |  |  |  |  |
| 16/11/12 23:41     | apcr1       | Yes       |  |  |  |  |  |  |
| 16/11/12 23:47     | apcr1       | No        |  |  |  |  |  |  |
| 16/11/12 23:47     | apcr2       | No        |  |  |  |  |  |  |
| 16/11/12 23:49     | apcr1       | Yes       |  |  |  |  |  |  |
| 16/11/12 23:49     | apcr2       | Yes       |  |  |  |  |  |  |
| 16/11/12 23:57     | apcr4       | No        |  |  |  |  |  |  |
| 16/11/12 23:59     | apcr4       | Yes       |  |  |  |  |  |  |
| 17/11/12 00:09     | apcr2       | No        |  |  |  |  |  |  |
| 17/11/12 00:11     | apcr2       | Yes       |  |  |  |  |  |  |
| 17/11/12 00:39     | apcr1       | No        |  |  |  |  |  |  |
| 17/11/12 00:41     | apcr1       | Yes       |  |  |  |  |  |  |
| 17/11/12 00:59     | apcr4       | No        |  |  |  |  |  |  |
| 17/11/12 01:01     | apcr4       | Yes       |  |  |  |  |  |  |

# Device Reachability Transition Details

Figure 92 Device Reachability Transition Details

### **Device Reachability Transition Details Overview**

Device Reachability State Transition Details report is opened in the context of the selected column in the Device Reachability Transition Summary report. It lists the changes in device reachability over a two hour period. There is a hyperlink back to the Device Reachability Transition Summary report.

Summary

## **Device Reachability Transition Details Options**

Device Reachability State Transition Details report is opened in the context of the selected column in the Device Reachability Transition Summary report.

## **Device Reachability Transition Details**

| Name               | Description                                         |
|--------------------|-----------------------------------------------------|
| View               | Entuity view against which the report is run.       |
| Time of transition | Date and time of the change in device reachability. |
| Device name        | Name of the device.                                 |
| Reachable          | The reachability state the device transitioned to.  |

Table 259 Device Reachability Transition Details

# **Device Reachability Transition Summary**

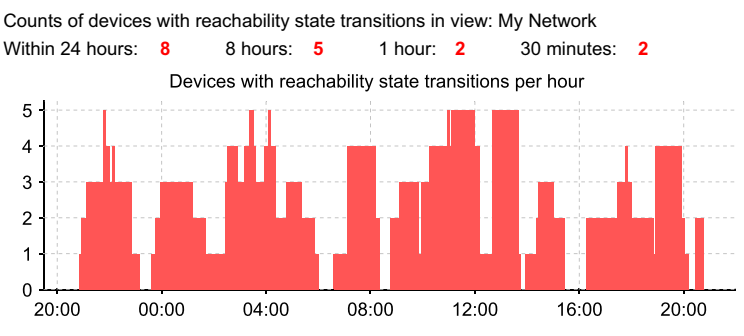

# Device Reachability State Transition Summary

Figure 93 Device Reachability Transition Summary

## **Device Reachability Transition Summary Overview**

Device Reachability State Transition Summary charts, in 30 minute blocks, the number of changes in reachability of devices within the selected view, on the selected server or servers.

The report includes 4 summaries for the number of devices with transitions; within the last 24 hours, 8 hours, 1 hour and 30 minutes. You can click on the count of each to run in that context a Device Uptime, Reachability and Last Reboot Time report.

The reporting period of the Device Uptime, Reachability and Last Reboot Time report starts from the time the report is called. For example within the context of the 1 hour reporting period, run the report at 10:20 and the reporting period is from 09:21 to 10:20.

From within the chart when you move the mouse pointer over a column the tooltip details for that 30 minute period the:

- Total number of reboots.
- Total number of devices that had reboots.
- Names of devices with reboots and their number of reboots.

# **Device Reachability Transition Summary Options**

| Name                   | Description                                                                                                    |
|------------------------|----------------------------------------------------------------------------------------------------|
| Output Format          | Select the output format from HTML, PDF, CSV, RTF, TXT, XML, ODF, ODS, DOCX, XLS, XLSX.                                                                                               |
| Please select a server | Available when the server acts as a central server in a multi Entuity server environment. From the drop down list you can select one or <b>All Servers</b> to run the report against. |

Table 260 Device Reachability Transition Summary Options

| Name                 | Description                                                                                                    |  |
|----------------------|----------------------------------------------------------------------------------------------------|--|
| Please select a view | Entuity view against which the report is to be run. From the drop down list you can select one view to run the report against.                              |  |
| Report period        | Period over which the report applies, by default the previous 24 hours with the reporting period starting from the time the report is run. When you select: |  |
|                      | Recent, you specify time period in relation to the time the report is<br>run, e.g. 24 hours before the report time.                                         |  |
|                      | <b>Range</b> , you can enter start and end dates and times.                                                                                                 |  |

Table 260 Device Reachability Transition Summary Options

# **Device Reachability Transition Summary**

| Name                                                                | Description                                                                                                    |
|---------------------------------------------------------------------|----------------------------------------------------------------------------------------------------|
| Counts of devices with<br>reachability state<br>transitions in view | Entuity view against which the report is run. There are 4 summaries for the number of devices with transitions; within the last 24 hours, 8 hours, 1 hour and 30 minutes. You can click on the count of each to run in that context a Device Uptime, Reachability and Last Reboot Time report. |
| Devices with<br>reachability state<br>transitions                   | <ul> <li>Each column represents the number of devices with a reachability state transition within the 30 minute period. When you move the mouse pointer over a column the tooltip details the:</li> <li>Total number of reboots.</li> </ul>                                                    |
|                                                                     | Total number of devices that had reboots.                                                                                                    |
|                                                                     | <ul> <li>Names of devices with reboots and their number of reboots.</li> <li>You can click on the count of each column to run in that context a Device<br/>Reachability Transition Details report.</li> </ul>                                                                                  |

Table 261 Device Reachability Transition Summary

# **Device Reboot Details**

## Device Reboot Details

| View: My Network |             |
|------------------|-------------|
| Time of reboot   | Device name |
| 18/09/12 16:58   | w2          |
| 18/09/12 17:03   | w2          |
| 18/09/12 17:08   | w2          |
| 18/09/12 17:13   | w2          |
| 18/09/12 17:18   | w2          |
| 18/09/12 17:23   | w2          |
| 18/09/12 17:28   | w2          |
| 18/09/12 17:31   | brotherm    |
| 18/09/12 17:33   | w2          |
| 18/09/12 17:38   | w2          |
| 18/09/12 17:42   | brotherm    |
| 18/09/12 17:43   | w2          |
| 18/09/12 17:48   | w2          |
| 18/09/12 17:53   | w2          |
| 18/09/12 17:58   | w2          |
| 18/09/12 18:03   | w2          |

Figure 94 Device Reboot Details

#### **Device Reboot Details Overview**

Device Reboot Details report is opened in the context of the selected column in the Device Reboot Summary report. It lists the changes in device reboots over a two hour period. There is a hyperlink back to the Device Reboot Summary report.

Summary

#### **Device Reboot Details Options**

Device Reboot Details report is opened in the context of the selected column in the Device Reboot Summary report.

#### **Device Reboot Details**

| Name           | Description                                   |
|----------------|-----------------------------------------------|
| View           | Entuity view against which the report is run. |
| Time of reboot | Date and time of the device reboot.           |
| Device name    | Name of the device.                           |

Table 262 Device Reboot Details

# **Device Reboot Summary**

# **Device Reboot Summary**

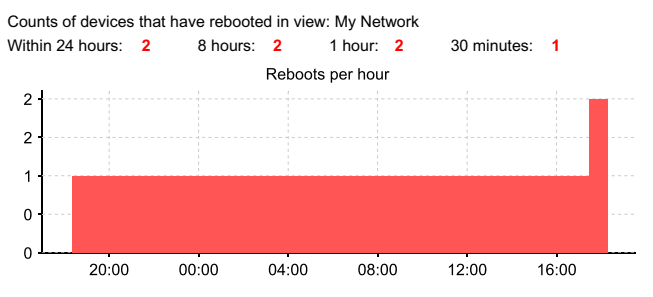

Figure 95 Device Reboot Summary

### **Device Reboot Summary Overview**

Device Reboot Summary charts, in 30 minute blocks, the number of reboots of devices within the selected view, on the selected server or servers.

The report includes 4 summaries for the number of devices with reboots; within the last 24 hours, 8 hours, 1 hour and 30 minutes. You can click on the count of each to run in that context a Device Reboot Details report.

The reporting period of the Device Reboot Details report starts from the time the report is called. For example within the context of the 1 hour reporting period, run the report at 10:20 and the reporting period is from 09:21 to 10:20.

From within the chart when you move the mouse pointer over a column the tooltip details for that 30 minute period the:

- Total number of reboots.
- Total number of devices that had reboots.
- Names of devices with reboots and their number of reboots.

## **Device Reboot Summary Options**

| Name                   | Description                                                                                                    |
|------------------------|----------------------------------------------------------------------------------------------------|
| Output Format          | Select the output format from HTML, PDF, CSV, RTF, TXT, XML, ODF, ODS, DOCX, XLS, XLSX.                                                                                               |
| Please select a server | Available when the server acts as a central server in a multi Entuity server environment. From the drop down list you can select one or <b>All Servers</b> to run the report against. |
| Please select a view   | Entuity view against which the report is to be run. From the drop down list you can select one view to run the report against.                                                        |

Table 263 Device Reboot Summary Options

| Name          | Description                                                                                                    |
|---------------|----------------------------------------------------------------------------------------------------|
| Report period | <ul> <li>Period over which the report applies, up to seven days. When you select:</li> <li>Recent, you specify time period in relation to the time the report is run, e.g. one hour before the report time.</li> <li>Range, you can enter start and end dates and times.</li> </ul> |

Table 263 Device Reboot Summary Options

# **Device Reboot Summary**

| Name                                                                | Description                                                                                                    |
|---------------------------------------------------------------------|----------------------------------------------------------------------------------------------------|
| Counts of devices with<br>reachability state<br>transitions in view | Entuity view against which the report is run. There are 4 summaries for the number of devices with reboots; within the last 24 hours, 8 hours, 1 hour and 30 minutes. You can click on the count of each to run in that context a Device Reboot Summary report.                                                                             |
| Devices with<br>reachability state<br>transitions                   | <ul> <li>Each column represents the number of devices with a reboot within the 30 minute period. When you move the mouse pointer over a column the tooltip details the:</li> <li>Total number of reboots.</li> <li>Total number of devices that had reboots.</li> <li>Names of devices with reboots and their number of reboots.</li> </ul> |

Table 264 Device Reboot Summary
# **Event Severity Details**

| Event Details |          | Sumn                     |                      |
|---------------|----------|--------------------------|----------------------|
| Sev           | Time     | Source                   | Event type           |
| Critical      | 12:42:14 | brotherm                 | Network Outage       |
| Severe        | 12:43:00 | w2                       | Device Reboot Detect |
| Info          | 12:44:04 | e2821 : EYE (1 on e2821) | IP SLA Test Succeede |
| Info          | 12:44:14 | brotherm                 | Network Outage Clear |
| Severe        | 12:48:00 | w2                       | Device Reboot Detect |
| Severe        | 12:53:00 | w2                       | Device Reboot Detect |
| Minor         | 12:56:13 | lonswdsk1                | SNMP Agent Not Res   |
| Severe        | 12:58:00 | w2                       | Device Reboot Detect |
| Info          | 12:58:14 | lonswdsk1                | SNMP Agent Respond   |
| Critical      | 12:59:04 | e2821 : EYE (1 on e2821) | IP SLA Test Failed   |
| Severe        | 13:03:00 | w2                       | Device Reboot Detect |
| Severe        | 13:08:00 | brotherm                 | Device Reboot Detect |
| Severe        | 13:08:00 | w2                       | Device Reboot Detect |

Summary

ted ed red ted ted ponding ted

ding ted ted ted

Figure 96 Event Severity Details

#### **Event Severity Details Overview**

Event Severity Details report is opened in the context of the selected column in the Event Severity Summary report. It lists events of all severity levels raised over the selected time period. There is a hyperlink back to the Event Severity Summary report.

#### **Event Severity Details Options**

Event Severity Details report is opened in the context of the selected column in the Event Severity Summary report.

#### **Event Severity Details**

| Name       | Description                                                                           |
|------------|---------------------------------------------------------------------------------------|
| View       | Entuity view against which the report is run.                                         |
| Sev        | Severity level of the event.                                                          |
| Time       | Time Entuity raised the event.                                                        |
| Source     | Identifying information of the managed object against which Entuity raises the event. |
| Event type | The name of the raised event.                                                         |

Table 265 Event Severity Details

# **Event Severity Summary**

### **Event Severity Summary**

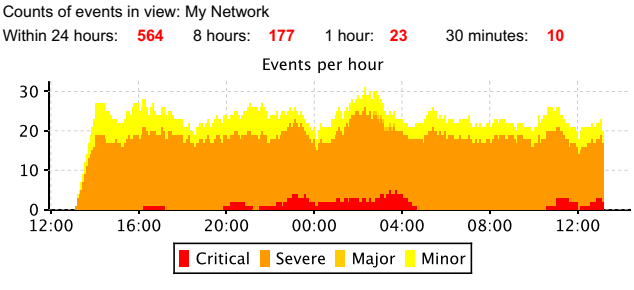

Figure 97 Event Severity Summary

#### **Event Severity Summary Overview**

Event Severity Summary charts, in 30 minute blocks, the number of events Entuity raised in the selected view, on the selected server or servers. The report does not include events with the severity level information only.

The report includes 4 summaries for the number of raised events; within the last 24 hours, 8 hours, 1 hour and 30 minutes. You can click on the count of each to run in that context an Event Severity Details report.

From within the chart when you move the mouse pointer over a column the tooltip details for that 30 minute period the total number of events, and the number of events raised for each event type.

| Name                   | Description                                                                                                    |  |
|------------------------|----------------------------------------------------------------------------------------------------|--|
| Output Format          | Select the output format from HTML, PDF, CSV, RTF, TXT, XML, ODF, ODS, DOCX, XLS, XLSX.                                                                                                    |  |
| Please select a server | Available when the server acts as a central server in a multi Entuity server<br>environment. From the drop down list you can select one or <b>All Servers</b> to<br>run the report against.                                                                                         |  |
| Please select a view   | Entuity view against which the report is to be run. From the drop down list you can select one view to run the report against.                                                                                                    |  |
| Report period          | <ul> <li>Period over which the report applies, up to seven days. When you select:</li> <li>Recent, you specify time period in relation to the time the report is run, e.g. one hour before the report time.</li> <li>Range, you can enter start and end dates and times.</li> </ul> |  |

#### **Event Severity Summary Options**

Table 266 Event Severity Summary Options

# **Event Severity Summary**

| Name                     | Description                                                                                                    |
|--------------------------|----------------------------------------------------------------------------------------------------|
| Counts of events in view | Entuity view against which the report is run. There are 4 summaries for the number of raised events; within the last 24 hours, 8 hours, 1 hour and 30 minutes. You can click on the count of each to run in that context an Event Severity Summary report.                                                                             |
| Events                   | Each column represents the number of events raised within the 30 minute period. The severity levels of events is indicated through the color coded chart. When you move the mouse pointer over a column the tooltip details for that 30 minute period the total number of events, and the number of events raised for each event type. |

Table 267 Device Reboot Summary

# **Module Change Details**

| Module Change Details Summary                                                                                    |                                                                                                    |  |  |
|----------------------------------------------------------------------------------------------------|----------------------------------------------------------------------------------------------------|--|--|
| View: My Network                                                                                                 |                                                                                                    |  |  |
| Device:Module                                                                                                    | Change description                                                                                                    |  |  |
| new2610:Module 4:WS-C2960-24TT-L                                                                                 | Removed                                                                                                    |  |  |
| new2610:Module 3:C2600 Mainboard                                                                                 | Removed                                                                                                    |  |  |
| new2610:Module 3:C2600 Mainboard                                                                                 | Added                                                                                                    |  |  |
| new2610:Module 6:WAN Interface Card - Serial 2T                                                                  | Added                                                                                                    |  |  |
| c3845.vendor.entuity.lab                                                                                         | Removed                                                                                                    |  |  |
| c3845.vendor.entuity.lab                                                                                         | Removed                                                                                                    |  |  |
| c3845.vendor.entuity.lab                                                                                         | Removed                                                                                                    |  |  |
| c3845.vendor.entuity.lab                                                                                         | Removed                                                                                                    |  |  |
| c3845.vendor.entuity.lab                                                                                         | Removed                                                                                                    |  |  |
| c3845.vendor.entuity.lab                                                                                         | Removed                                                                                                    |  |  |
| c3845.vendor.entuity.lab:Two port E1 voice<br>interface daughtercard:Two port E1 voice interface<br>daughtercard | Added                                                                                                    |  |  |
| c3845.vendor.entuity.lab:Two port E1 voice<br>interface daughtercard:Two port E1 voice interface<br>daughtercard | Added                                                                                                    |  |  |
|                                                                                                    | Iule Change Details<br>Ay Network<br>Device:Module<br>new2610:Module 4:WS-C2960-24TT-L<br>new2610:Module 3:C2600 Mainboard<br>new2610:Module 3:C2600 Mainboard<br>new2610:Module 6:WAN Interface Card - Serial 2T<br>c3845.vendor.entuity.lab<br>c3845.vendor.entuity.lab<br>c3845.vendor.entuity.lab<br>c3845.vendor.entuity.lab<br>c3845.vendor.entuity.lab<br>c3845.vendor.entuity.lab<br>c3845.vendor.entuity.lab<br>c3845.vendor.entuity.lab<br>c3845.vendor.entuity.lab<br>c3845.vendor.entuity.lab<br>c3845.vendor.entuity.lab<br>c3845.vendor.entuity.lab<br>c3845.vendor.entuity.lab:Two port E1 voice<br>interface daughtercard.Two port E1 voice<br>interface daughtercard.Two port E1 voice<br>interface daughtercard.Two port E1 voice<br>interface daughtercard.Two port E1 voice |  |  |

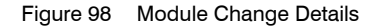

#### Module Change Details Overview

Module Change Details report is opened in the context of the selected column in the Module Change Summary report. It lists module changes over a two hour period. There is a hyperlink back to the Module Change Summary report.

#### **Module Change Details Options**

Module Change Details report is opened in the context of the selected column in the Module Change Summary report.

#### Module Change Details

| Name               | Description                                     |
|--------------------|-------------------------------------------------|
| View               | Entuity view against which the report is run.   |
| Time               | Time of the Module Change.                      |
| Device:Module name | Name of the device and the changed module.      |
| Change description | The type of change to the module, e.g. Removed. |

Table 268 Module Change Details

# Module Change Summary

### Module Change Summary

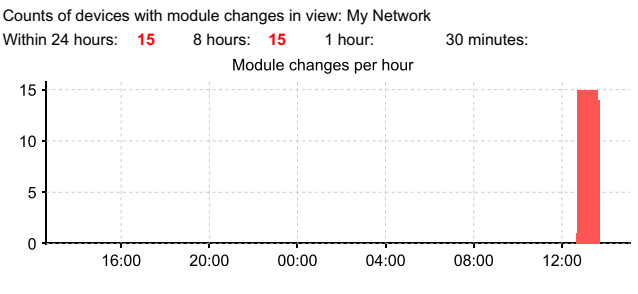

Figure 99 Module Change Summary

#### Module Change Summary Overview

Module Change Summary charts, in 30 minute blocks, the number of devices with module changes within the selected view, on the selected server or servers.

The report includes 4 summaries for the number of devices with module changes; within the last 24 hours, 8 hours, 1 hour and 30 minutes. You can click on the count of each to run in that context a Module Change Details report.

From within the chart when you move the mouse pointer over a column the tooltip details for that 30 minute period the:

- Total number of module changes.
- Total number of devices that had module changes.
- Names of devices with module changes and their number of changes.

#### **Module Change Summary Options**

| Name                   | Description                                                                                                    |  |
|------------------------|----------------------------------------------------------------------------------------------------|--|
| Output Format          | Select the output format from HTML, PDF, CSV, RTF, TXT, XML, ODF, ODS, DOCX, XLS, XLSX.                                                                                                    |  |
| Please select a server | Available when the server acts as a central server in a multi Entuity server environment. From the drop down list you can select one or <b>All Servers</b> to run the report against.                                                                                               |  |
| Please select a view   | Entuity view against which the report is to be run. From the drop down list you can select one view to run the report against.                                                                                                    |  |
| Report period          | <ul> <li>Period over which the report applies, up to seven days. When you select:</li> <li>Recent, you specify time period in relation to the time the report is run, e.g. one hour before the report time.</li> <li>Range, you can enter start and end dates and times.</li> </ul> |  |

Table 269 Module Change Summary Options

# Module Change Summary

| Name                                                | Description                                                                                                    |  |
|-----------------------------------------------------|----------------------------------------------------------------------------------------------------|--|
| Counts of devices with<br>module changes in<br>view | Entuity view against which the report is run. There are 4 summaries for the number of devices with module changes; within the last 24 hours, 8 hours, 1 hour and 30 minutes. You can click on the count of each to run in that context a Module Change Details report. |  |
| Module Changes                                      | Each column represents the number of devices with a module change within the 30 minute period. When you move the mouse pointer over a column the tooltip details the:  Total number of modules.                                                                        |  |
|                                                     | <ul> <li>Names of devices with module changes and their number of changes.</li> </ul>                                                                                                    |  |

Table 270 Module Change Summary

# Port Operational State Transition Details

#### Device Reboot Details

| View: My Network |             |
|------------------|-------------|
| Time of reboot   | Device name |
| 18/09/12 16:58   | w2          |
| 18/09/12 17:03   | w2          |
| 18/09/12 17:08   | w2          |
| 18/09/12 17:13   | w2          |
| 18/09/12 17:18   | w2          |
| 18/09/12 17:23   | w2          |
| 18/09/12 17:28   | w2          |
| 18/09/12 17:31   | brotherm    |
| 18/09/12 17:33   | w2          |
| 18/09/12 17:38   | w2          |
| 18/09/12 17:42   | brotherm    |
| 18/09/12 17:43   | w2          |
| 18/09/12 17:48   | w2          |
| 18/09/12 17:53   | w2          |
| 18/09/12 17:58   | w2          |
| 18/09/12 18:03   | w2          |

Figure 100 Port Operational State Transition Details

#### Port Operational State Transition Details Overview

Port Operational State Transition Details report is opened in the context of the selected column in the Port Operational State Transition Summary report. It lists Port Operational State Transitions over a two hour period. There is a hyperlink back to the Port Operational State Transition Summary report.

Summary

#### Port Operational State Transition Details Options

Port Operational State Transition Details report is opened in the context of the selected column in the Port Operational State Transition Summary report.

#### Port Operational State Transition Details

| Name           | Description                                             |
|----------------|---------------------------------------------------------|
| View           | Entuity view against which the report is run.           |
| Time of change | Date and time of the Port Operational State Transition. |
| Port           | Name of the port.                                       |

Table 271 Port Operational State Transition Details

# Port Operational State Transition Summary

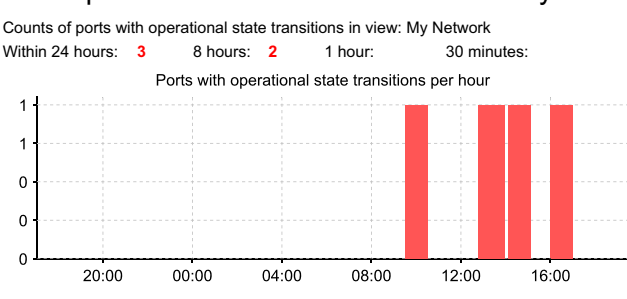

#### Port Operational State Transition Summary

Figure 101 Port Operational State Transition Summary

#### Port Operational State Transition Summary Overview

Port Operational State Transition Summary charts, in 30 minute blocks, the number of changes in the operational state of devices within the selected view, on the selected server or servers.

The report includes 4 summaries for the number of ports with transitions; within the last 24 hours, 8 hours, 1 hour and 30 minutes. You can click on the count of each to run in that context a Device Uptime, Reachability and Last Reboot Time report.

The reporting period of the Device Uptime, Reachability and Last Reboot Time report starts from the time the report is called. For example within the context of the 1 hour reporting period, run the report at 10:20 and the reporting period is from 09:21 to 10:20.

From within the chart when you move the mouse pointer over a column the tooltip details for that 30 minute period the:

- Total number of reboots.
- Total number of devices that had reboots.
- Names of devices with reboots and their number of reboots.

### Port Operational State Transition Summary Options

| Name                   | Description                                                                                                    |
|------------------------|----------------------------------------------------------------------------------------------------|
| Please select a server | Available when the server acts as a central server in a multi Entuity server environment. From the drop down list you can select one or <b>All Servers</b> to run the report against. |
| Please select a view   | Entuity view against which the report is to be run. From the drop down list you can select one view to run the report against.                                                        |

Table 272 Port Operational State Transition Summary Options

| Name          | Description                                                                                                    |
|---------------|----------------------------------------------------------------------------------------------------|
| Report period | <ul> <li>Period over which the report applies, up to seven days. When you select:</li> <li>Recent, you specify time period in relation to the time the report is run, e.g. one hour before the report time.</li> <li>Range, you can enter start and end dates and times.</li> </ul> |

Table 272 Port Operational State Transition Summary Options

### Port Operational State Transition Summary

| Name                | Description                                                                                  |
|---------------------|----------------------------------------------------------------------------------------------|
| Device Reachability | Indicates the subsequent charts graph the reachability of devices in the branch office view. |
| Device name         | Identifier of the device, e.g. host name or IP address.                                      |
| Reachability %      | The length of time the device responds to ping as a percentage of the reporting period.      |
| Unreachable Time    | The length of time the device was unreachable during the reporting period.                   |

Table 273 Port Operational State Transition Summary

# **Port Utilization Charts**

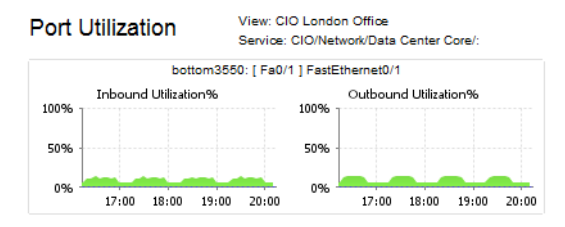

Figure 102 Port Utilization Charts

#### Port Utilization Charts Overview

Port Utilization Charts report is run against ports in the selected sub-service. It displays for the selected port or ports the last 4 hours of polled inbound and outbound utilization data represented through two filled line charts. You can click on a chart, for example inbound utilization, to display a graph of the previous 24 hours of the selected utilization data, you can also overlay the other set of utilization, for example outbound, data.

#### Port Utilization Charts Options

| Name                          | Description                                                                                                    |
|-------------------------------|----------------------------------------------------------------------------------------------------|
| Output Format                 | Select the output format from HTML, PDF, CSV, RTF, TXT, XML, ODF, ODS, DOCX, XLS, XLSX.                                                                                                    |
| Please select a server        | Available when the server acts as a central server in a multi Entuity server environment. From the drop down list you can select one or <b>All Servers</b> to run the report against.                                                                                               |
| Please select a view          | Entuity view against which the report is to be run. From the drop down list you can select one view to run the report against.                                                                                                    |
| Please select a service       | Entuity service against which the report is to be run.                                                                                                    |
| Please select a<br>subservice | Entuity service against which the report is to be run. The drop down list includes the root service and all subservices.                                                                                                    |
| Report period                 | <ul> <li>Period over which the report applies, up to seven days. When you select:</li> <li>Recent, you specify time period in relation to the time the report is run, e.g. one hour before the report time.</li> <li>Range, you can enter start and end dates and times.</li> </ul> |

Table 274 Port Utilization Charts Options

#### Port Utilization Charts Summary

For each port two filled line charts display the last four hours inbound and outbound utilization data. You can click on a chart to display the metric in a configurable chart.

# **Port Utilization Gauges**

Image: Second second sec

Figure 103 Port Utilization Gauges

#### Port Utilization Gauges Overview

Port Utilization Gauges report is run against ports in the selected sub-service. It displays for the selected port or ports the last polled inbound and outbound utilization data represented through two charts. You can click on a chart, for example inbound utilization, to display a graph of the previous 24 hours of the selected utilization data, you can also overlay the other set of utilization, for example outbound, data.

#### Port Utilization Gauges Options

| Name                          | Description                                                                                                    |
|-------------------------------|----------------------------------------------------------------------------------------------------|
| Output Format                 | Select the output format from HTML, PDF, CSV, RTF, TXT, XML, ODF, ODS, DOCX, XLS, XLSX.                                                                                                    |
| Please select a server        | Available when the server acts as a central server in a multi Entuity server environment. From the drop down list you can select one or <b>All Servers</b> to run the report against.                                 |
| Please select a view          | Entuity view against which the report is to be run. From the drop down list you can select one view to run the report against.                                                                                        |
| Please select a service       | Entuity root service against which the report is to be run.                                                                                                    |
| Please select a<br>subservice | Entuity service against which the report is to be run. The drop down list includes the root service and all subservices.                                                                                              |
| Report period                 | <ul> <li>Period over which the report applies, up to seven days. When you select:</li> <li>Recent, you specify time period in relation to the time the report is run, e.g. one hour before the report time</li> </ul> |
|                               | <ul> <li>Range, you can enter start and end dates and times.</li> </ul>                                                                                                    |

Table 275 Port Utilization Gauges Options

#### Port Utilization Gauges Summary

Gauges provide an at-a-glance speedometer type view of a key metric. A label above the gauge identifies the device and port, Entuity displays the last polled value of the metric below the gauge.

The key metric gauge graphs are of two forms a:

green only gauge is used with metrics that do not have thresholds.

green and red gauge is used with metrics that have thresholds. When the indicator is pointing to the red area then the threshold has been crossed. The relative size of the red and green areas of the gauge is fixed, i.e. the red area does not take a larger or smaller proportion of the total area of the gauge on changes to the threshold level. You can view the current threshold value by passing the cursor over the data value below

the graph.

You can click on a gauge to display the metric in an interactive chart.

# **10 Green IT Reports**

From the InSight Center you can use Entuity's Green IT Perspective<sup>™</sup> to manage the discipline of policies that reduce the energy consumption of your network. The Green IT Perspective:

- Assist both network and general managers to reduce wasted power consumption associated with leaving desktop/notebook PCs running twenty-four/seven where they could be safely turned off outside the working day.
- Quantifies the power savings both enterprise-wide and per department. The savings already being achieved by current equipment shutdown behavior is quantified along with the potential additional savings if all appropriate nightly shutdowns were to be performed across the board.
- Identifies trends in shutdown policy conformance by department.
- Identifies those who should be targeted when looking to achieve better policy conformance and thereby higher savings.
- Quantifies the power used by the managed infrastructure devices.
- Identifies switches with high or low number/proportions of spare ports.
- Quantifies the power used by the switches per used port to evaluate power efficiency.
- Identifies servers that are lightly used and might become the target of consolidation initiatives to reduce data center power utilization.

# **Running Green IT Reports**

You can run Green IT reports from the web interface:

- 1) Click **Reports**. Entuity displays the Reports Home page.
- 2) Click Green Reports. Entuity displays the list of available reports.

| 8 er               | ntuity             |          |          |         |            |              |                 |              |                       |           | User: admin@entlor<br>Page Updated: 14:0 | ppvm01 [Logout<br>3:32, BST |
|--------------------|--------------------|----------|----------|---------|------------|--------------|-----------------|--------------|-----------------------|-----------|------------------------------------------|-----------------------------|
| Dashboards         | InSight Center     | Explorer | Events   | Maps    | Charts     | Flows        | Reports         | Tools        | Administration        | Help      |                                          | F                           |
| Repo               | ts                 |          |          |         |            |              |                 |              |                       |           |                                          |                             |
| <u>reports</u> > ( | reenReports        |          |          |         |            |              |                 |              |                       |           |                                          |                             |
| Report             |                    | Schedule | History  | / Descr | iption     |              |                 |              |                       |           |                                          |                             |
| Green IT           | erspective         | 11       | <u> </u> | Overvi  | iew of the | reporting    | facilities rele | vant to a    | Green IT initiative   |           |                                          |                             |
| Missing De         | vice Power         | 11       | <u></u>  | Catalo  | g those d  | evices for   | which no noi    | ninal pow    | er specification is p | present   |                                          |                             |
| Missing Ma         | dule Power         | 11       | -        | Catalo  | g those n  | odules for   | which no no     | minal pov    | ver specification is  | present   |                                          |                             |
| Power Cor          | sumption Overview  | 11       | <u></u>  | Overvi  | iew of ma  | naged dev    | ice power co    | nsumptio     | n for all accessible  | views     |                                          |                             |
| Power Cor          | sumption by View   | 11       | <u></u>  | Manaç   | ged device | power co     | nsumption fo    | r all the c  | devices in a view     |           |                                          |                             |
| Server Act         | ivity History      | 11       | <u></u>  | Charts  | ofactivit  | / metrics fi | or a server     |              |                       |           |                                          |                             |
| Shutdown           | Compliance by Grou | D 11     | <u></u>  | Compl   | iance to t | ne shutdov   | wn policy for   | a group      |                       |           |                                          |                             |
| Shutdown           | Compliance by Host | 11       | <u></u>  | Compl   | iance to t | ne shutdov   | wn policy for   | a host       |                       |           |                                          |                             |
| Shutdown           | Policy Compliance  | 11       | <u></u>  | Overvi  | iew of the | level of co  | mpliance of     | all policy g | roups                 |           |                                          |                             |
| Spare Por          | s Overview         | 11       | <u></u>  | Overvi  | iew of spa | re port an   | d power con     | sumption     | statistics for multi  | ple views |                                          |                             |
| Spare Por          | s by Device        | 11       | <u></u>  | Spare   | ports for  | a device     |                 |              |                       |           |                                          |                             |
| Spare Por          | s by View          | 11       | <u></u>  | Spare   | port and   | power con    | sumption st     | itistics for | a view                |           |                                          |                             |
| Underutili         | ed Servers         | 11       | <u></u>  | Server  | rs ranked  | by various   | metrics to h    | ighlight lo  | w usage               |           |                                          |                             |
| Schedu             | ed Reports         |          |          |         |            |              |                 |              |                       |           |                                          |                             |

Figure 104 Green IT Reports

# Shutdown Compliance by Host Report

#### Entuity Report

#### **Shutdown Policy Compliance by Host**

Printed on: 26 Nov 2012 15:20:06 GMT

Host: 10.44.1.1 / 10.44.1.1 / 00:1B:54:AB:05:2B

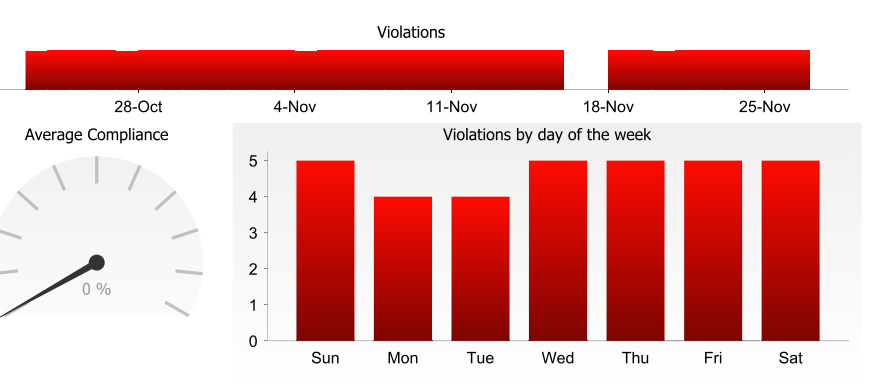

#### List of Violations

#### List of Violations

| Date                    |
|-------------------------|
| Tuesday 23rd October    |
| Wednesday 24th October  |
| Thursday 25th October   |
| Friday 26th October     |
| Saturday 27th October   |
| Sunday 28th October     |
| Monday 29th October     |
| Tuesday 30th October    |
| Wednesday 31st October  |
| Thursday 1st November   |
| Friday 2nd November     |
| Saturday 3rd November   |
| Sunday 4th November     |
| Monday 5th November     |
| Tuesday 6th November    |
| Wednesday 7th November  |
| Thursday 8th November   |
| Friday 9th November     |
| Saturday 10th November  |
| Sunday 11th November    |
| Monday 12th November    |
| Tuesday 13th November   |
| Wednesday 14th November |

| Thursday 15th November  |
|-------------------------|
| Sunday 18th November    |
| Monday 19th November    |
| Tuesday 20th November   |
| Wednesday 21st November |
| Thursday 22nd November  |
| Friday 23rd November    |
| Saturday 24th November  |
|                         |

Sunday 25th November Monday 26th November

Date

Figure 105 Shutdown Compliance by Host Report

Centuity

### Shutdown Compliance by Host Report Overview

This report provides an overview of shutdown compliance for the selected host.

#### Shutdown Compliance by Host Report Options

Report Options allow you to configure the parameters of the report, focusing it on the components in which you are most interested.

| Name         | Description                                         |
|--------------|-----------------------------------------------------|
| Select Group | Entuity group against which the report was run.     |
| Host MAC     | MAC address of the device to include to the report. |

Table 276 Shutdown Compliance by Host Report Header

#### Shutdown Compliance by Host Report Header

| Name                | Description                                              |
|---------------------|----------------------------------------------------------|
| Company Identifiers | Company icon and name defined through the report format. |
| Report title        | Report title, e.g. Shutdown Compliance by Host.          |
| Printed on          | Date and time the report was generated.                  |
| Host                | MAC address of the device to include to the report.      |

Table 277 Shutdown Compliance by Host Report Header

### Shutdown Compliance by Host Report Details

| Name                             | Description                                                                                                    |
|----------------------------------|----------------------------------------------------------------------------------------------------|
| Violations                       | Graphed representation of when the host transgressed the compliance policy during the reporting period.                                 |
| Average Compliance               | The gauge provides the average compliance over the monitoring period for the host, as a percentage of the maximum potential compliance. |
| Violations by Day of the<br>Week | Number of policy transgressions, graphed by day of the week during the reporting period.                                                |
| List of Violations               | Dates during the reporting period that the host transgressed the compliance policy.                                                     |

Table 278 Shutdown Compliance by Host

# Shutdown Compliance by Group Report

Entuity Report

#### **Shutdown Policy Compliance by Group**

Centuity

Printed on: 26 Nov 2012 15:16:53 GMT

Group: All Hosts

Total hosts during last check: 360

Estimated\* current annual savings from nightly shutdowns: \$3,086 32,620 kWh 23 tons CO2

Estimated\* maximum annual savings: \$20,192 213,448 kWh 153 tons CO2

Estimated\* potential additional annual savings: \$17,106 180,828 kWh 130 tons CO2

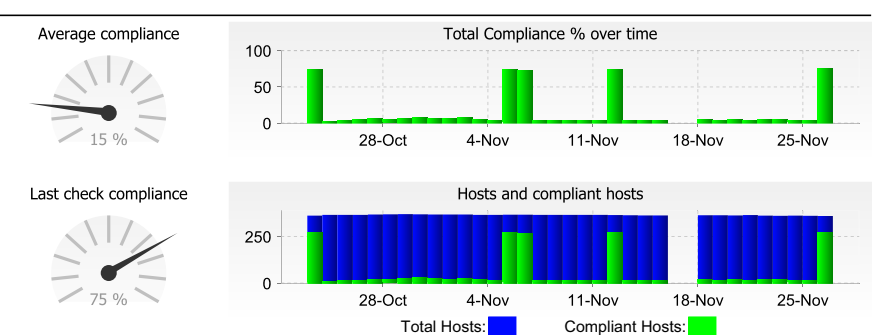

#### Hosts with highest number of violations (capped to 500 hosts)

| Host name                   | IP address | MAC address       | Violation count |
|-----------------------------|------------|-------------------|-----------------|
| 10.44.1.1                   | 10.44.1.1  | 00:1B:54:AB:05:2B | 33              |
| 10.44.1.14                  | 10.44.1.14 | 00:1A:A0:2C:36:5E | 33              |
| redmond.entuity.local       | 10.44.1.16 | 00:0C:29:B9:FB:0F | 33              |
| lon-dev-tst10.entuity.local | 10.44.1.18 | 00:13:72:94:51:7B | 33              |
| wintest02.entuity.local     | 10.44.1.19 | 00:0C:29:96:68:46 | 33              |
| cyclone.entuity.local       | 10.44.1.20 | 00:22:19:B9:76:57 | 33              |
| THUNDERSTORM                | 10.44.1.21 | 00:23:8B:BD:AA:B9 | 33              |
| wintest03.entuity.local     | 10.44.1.25 | 00:0C:29:C1:1D:EC | 33              |
| sputnik.entuity.local       | 10.44.1.26 | 00:15:C5:5E:64:1C | 33              |
| windsock.entuity.local      | 10.44.1.30 | 08:00:20:BC:58:26 | 33              |
| MOKE                        | 10.44.1.32 | 00:04:23:22:BB:B4 | 33              |
| lonsolfs01.entuity.local    | 10.44.1.33 | 00:03:BA:4F:DB:E5 | 33              |
| lonsoltest01.entuity.local  | 10.44.1.34 | 00:03:BA:A6:0C:03 | 33              |
| top3550.entuity.com         | 10.44.1.42 | 00:11:92:EB:3A:00 | 33              |
| wintest06.entuity.local     | 10.44.1.49 | 00:0C:29:16:3A:76 | 33              |
| wintest07.entuity.local     | 10.44.1.51 | 00:0C:29:AD:22:F0 | 33              |
| wintest08.entuity.local     | 10.44.1.53 | 00:0C:29:6D:00:DD | 33              |
| redmond2.entuity.local      | 10.44.1.56 | 00:0C:29:E4:F4:A2 | 33              |
| saturn.entuity.local        | 10.44.1.57 | 00:0C:29:01:B7:D9 | 33              |

\* Estimates are based on data supplied by hardware vendors and configurable values preset by Entuity and modifiable by the user

Page 1 of 11

Figure 106 Shutdown Compliance by Group Report

### Shutdown Compliance by Group Report Overview

This report provides an overview of shutdown compliance for the selected compliance group.

### Shutdown Compliance by Host Report Options

Report Options allow you to configure the parameters of the report, focusing it on the components in which you are most interested.

| Name                            | Description                                                                                                    |
|---------------------------------|----------------------------------------------------------------------------------------------------|
| Group Name                      | Entuity group against which the report was run.                                                                                                    |
| Daily excess kWh for a host     | Allows the average wasted power per host per day for hosts that are not<br>shut off when they should be to be set. For a host that should be used for<br>an 8 hour working day there should be 16 hours where it can be shut off. If<br>the average consumption of hosts is 100W (a bit higher than most laptops<br>but lower than desktops) then there would be 1600Wh (1.6kWh) of power<br>associated with those 16 hours. |
| Cost per kWh of<br>Electricity, | Cost per kilo watt hour of electricity.                                                                                                    |
| Currency symbol                 | Identifies the currency used to display values, by default \$.                                                                                                    |
| Tons of CO2 per kWh             | Tons of CO2 generated per kilo watt hour, by default 0.000718.                                                                                                    |

Table 279 Shutdown Compliance by Host Report Header

### Shutdown Compliance by Group Report Header

| Name                                                         | Description                                                                                                    |
|--------------------------------------------------------------|----------------------------------------------------------------------------------------------------|
| Company Identifiers                                          | Company icon and name defined through the report format.                                                                    |
| Report title                                                 | Report title, e.g. Shutdown Compliance by Group.                                                                            |
| Printed on                                                   | Date and time the report was generated.                                                                                     |
| Description                                                  | Description of the report.                                                                                                  |
| Group                                                        | Name of the group to apply the report against, including All Hosts.                                                         |
| Total Hosts during last check                                | Number of hosts within the group.                                                                                           |
| Estimated Current<br>annual savings from<br>nightly shutdown | Provides an indicator of the benefits to your organization of this group's compliance to the overnight shutdown initiative. |
| Estimated maximum<br>annual savings                          | The potential savings in currency, kilowatts and CO2 if one hundred percent compliance was achieved.                        |
| Estimated potential<br>additional annual<br>savings          | The difference between current annual savings and maximum annual savings.                                                   |

Table 280 Shutdown Compliance by Group Report Header

| Name                                       | Description                                                                                                    |
|--------------------------------------------|----------------------------------------------------------------------------------------------------|
| Average Compliance                         | The gauge provides the average compliance over the monitoring period for the group, as a percentage of the maximum potential compliance.                                                                                                    |
| Total Compliance % over time               | Graphs compliance as a percentage of maximum potential compliance over the reporting period.                                                                                                    |
| Last Check<br>Compliance                   | The gauge provides a measure of workstation shutdown compliance over<br>the last poll (by default the previous day) for the group, as a percentage of<br>the maximum potential compliance.                                                                                                    |
| Hosts and compliant hosts                  | Graphs total number of hosts and the number of hosts that are compliant over the reporting period.                                                                                                    |
| Hosts with highest<br>Number of violations | Table orders by number of violations the top N incompliant hosts. Eachrow in the table lists for each poor performing host:Host Name, resolved name, or IP address, of the host.IP Address, management IP address of the host.MAC Address, host MAC address.Number of Violations, number of violations in the reporting period. |

# Shutdown Compliance by Group Report Details

Table 281 Shutdown Compliance by Group

# Shutdown Compliance Overview Report

#### Entuity Report

#### **Shutdown Policy Conformance Overview**

Centuity

Printed on: 26 Nov 2012 15:10:31 GMT

Sorted by: Group\_Name

Estimated\* current annual savings from nightly shutdowns: \$3,920 41,439 kWh 30 tons CO2 Estimated\* maximum annual savings: \$25,181 266,185 kWh 191 tons CO2 Estimated\* potential additional annual savings: \$21,261 224,746 kWh 161 tons CO2

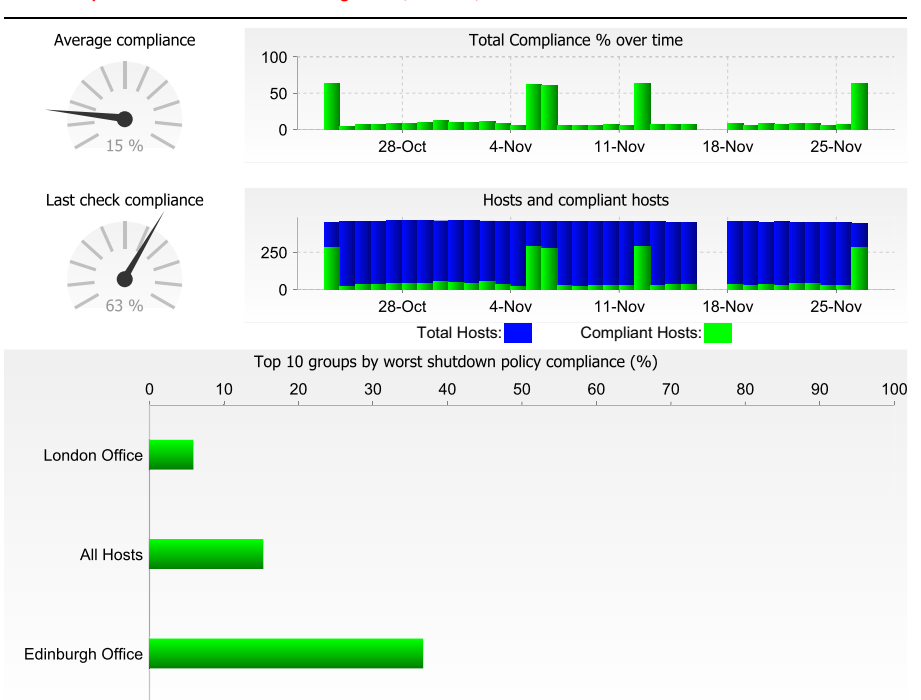

#### Conformance of all shutdown policy groups

| Group name       | Average<br>group size | Average % compliance | Compliance trend<br>(slope) | Estimated annual savings<br>Current / Maximum |          |
|------------------|-----------------------|----------------------|-----------------------------|-----------------------------------------------|----------|
| All Hosts        | 365                   | 15.3                 | Worsening (-0.05)           | \$3,086                                       | \$20,192 |
| Edinburgh Office | 31                    | 36.7                 | Worsening (-0.09)           | \$643                                         | \$1,751  |
| London Office    | 58                    | 5.9                  | Worsening (-0.06)           | \$191                                         | \$3,238  |

Figure 107 Shutdown Compliance Overview Report

#### Shutdown Compliance Overview Report Overview

This report provides an overview of shutdown compliance.

### Shutdown Compliance Overview Report Options

Report Options allow you to configure the parameters of the report, focusing it on the components in which you are most interested.

| Name                            | Description                                                                                                    |
|---------------------------------|----------------------------------------------------------------------------------------------------|
| Daily excess kWh for a host     | Allows the average wasted power per host per day for hosts that are not<br>shut off when they should be to be set. For a host that should be used for<br>an 8 hour working day there should be 16 hours where it can be shut off. If<br>the average consumption of hosts is 100W (a bit higher than most laptops<br>but lower than desktops) then there would be 1600Wh (1.6kWh) of power<br>associated with those 16 hours. |
| Cost per kWh of<br>Electricity, | Cost per kilo watt hour of electricity.                                                                                                    |
| Currency symbol                 | Identifies the currency used to display values, by default \$.                                                                                                    |
| Sort column                     | Select from the drop-down list the attribute on which you want to sort the groups in the conformance table.                                                                                                    |
| Tons of CO2 per kWh             | Tons of CO2 generated per kilo watt hour, by default 0.000718.                                                                                                    |

Table 282 Shutdown Compliance by Host Report Header

#### Shutdown Compliance Overview Report Header

| Name                                                         | Description                                                                                                    |
|--------------------------------------------------------------|----------------------------------------------------------------------------------------------------|
| Company Identifiers                                          | Company icon and name defined through the report format.                                                                    |
| Report title                                                 | Report title, e.g. Shutdown Compliance Overview.                                                                            |
| Printed on                                                   | Date and time the report was generated.                                                                                     |
| Description                                                  | Description of the report.                                                                                                  |
| Sorted by                                                    | The attribute on which the groups in the conformance table or sorted.                                                       |
| Estimated Current<br>annual savings from<br>nightly shutdown | Provides an indicator of the benefits to your organization of this group's compliance to the overnight shutdown initiative. |
| Estimated maximum<br>annual savings                          | The potential savings in currency, kilowatts and CO2 if one hundred percent compliance was achieved.                        |
| Estimated potential<br>additional annual<br>savings          | The difference between current annual savings and maximum annual savings.                                                   |

Table 283 Shutdown Compliance Overview Report Header

| Name                                                    | Description                                                                                                    |
|---------------------------------------------------------|----------------------------------------------------------------------------------------------------|
| Average Compliance                                      | The gauge provides the average compliance over the monitoring period<br>for the organization, as a percentage of the maximum potential<br>compliance.                                                                                                    |
| Total Compliance %<br>over time                         | Graphs compliance as a percentage of maximum potential compliance over the reporting period.                                                                                                    |
| Last check compliance                                   | The gauge provides a measure of workstation shutdown compliance over<br>the last poll (by default the previous day), as a percentage of the<br>maximum potential compliance.                                                                                                    |
| Hosts and compliant hosts                               | Graphs total number of hosts and the number of hosts that are compliant over the reporting period.                                                                                                    |
| Top 10 Groups by<br>Worst Shutdown<br>Policy Compliance | Graphs the worst performing groups over the reporting period.<br>Each row in the table lists for each poor performing group:<br><i>Group Name</i> , name of the exclusion policy group.<br><i>Average Group Size</i> , number of managed objects within the exclusion<br>policy group.<br><i>Average % Compliance</i> , the number of hosts that were recognized as off<br>overnight, as a percentage of the total managed hosts for that group,<br>averaged over the period Entuity has managed them.<br><i>Compliance Trend (slope)</i> , indicates the direction of compliance,<br>improving, declining and Flat. The trend is calculated by linear<br>regression,0 is flat, positive is increasing, negative is decreasing. The<br>larger the number the steeper the slope.<br><i>Annual Savings Current/Maximum</i> , the estimated current and potential<br>maximum monetary value savings. |

# Shutdown Compliance Overview Report Details

Table 284 Shutdown Compliance Overview

# **Green IT Perspective Report**

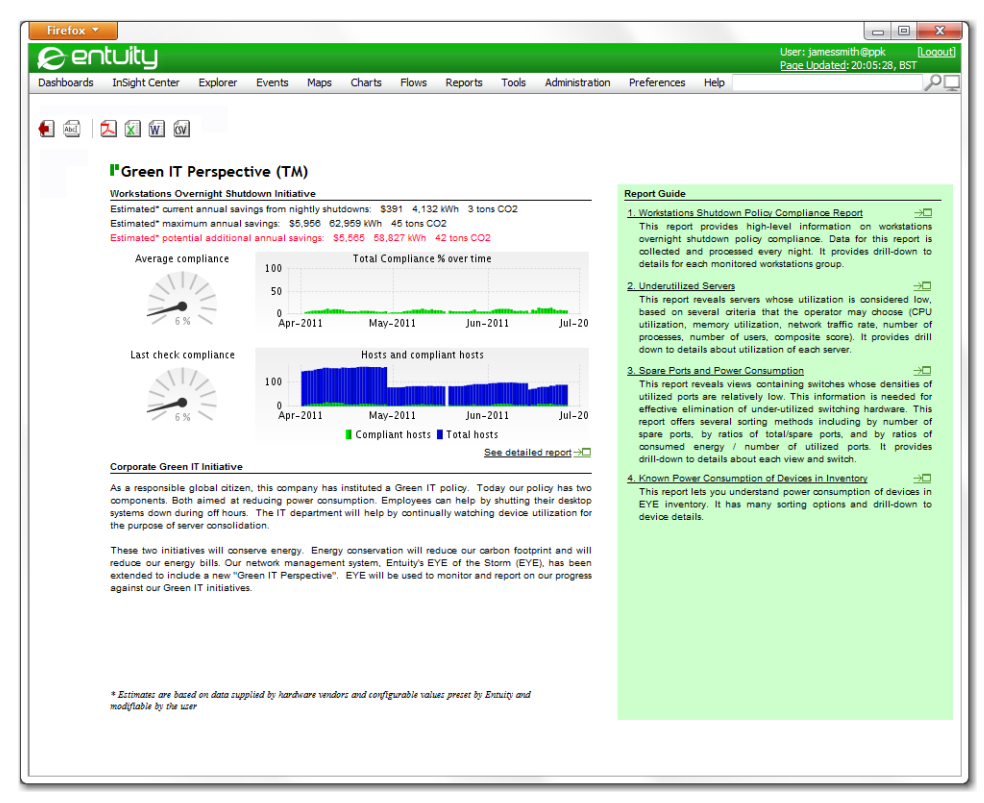

Figure 108 Green IT Perspective Report

#### **Green IT Perspective Report Overview**

This dashboard provides an overview of workstation overnight shutdown compliance, with access to a detailed compliance report and other Green IT Perspective reports.

Access to these reports:

- Green IT Perspective Detail report
- Workstations Shutdown Policy Compliance report
- Underutilized Servers report
- Spare Ports and Power Consumption report
- Known Power Consumption of Devices in Inventory report.

#### **Green IT Perspective Report Options**

Report Options allow you to configure the parameters of the report, focusing it on the components in which you are most interested.

| Name                            | Description                                                                                                    |
|---------------------------------|----------------------------------------------------------------------------------------------------|
| Daily excess kWh for a host     | Allows the average wasted power per host per day for hosts that are not<br>shut off when they should be to be set. For a host that should be used for<br>an 8 hour working day there should be 16 hours where it can be shut off. If<br>the average consumption of hosts is 100W (a bit higher than most laptops<br>but lower than desktops) then there would be 1600Wh (1.6kWh) of power<br>associated with those 16 hours. |
| Cost per kWh of<br>Electricity, | Cost per kilo watt hour of electricity.                                                                                                    |
| Currency symbol                 | Identifies the currency used to display values, by default \$.                                                                                                    |
| Tons of CO2 per kWh             | Tons of CO2 generated per kilo watt hour, by default 0.000718.                                                                                                    |

Table 285 Green IT Perspective Options

### **Green IT Perspective Header**

| Name                                                         | Description                                                                                                    |
|--------------------------------------------------------------|----------------------------------------------------------------------------------------------------|
| Report title                                                 | Report title, e.g. Green IT Perspective Dashboard.                                                                                                    |
| Description                                                  | Description of the report.                                                                                                    |
| Estimated Current<br>annual savings from<br>nightly shutdown | Provides an indicator of the benefits to your organization of this group's compliance to the overnight shutdown initiative.                           |
| Estimated maximum<br>annual savings                          | The potential savings in currency, kilowatts and CO2 if one hundred percent compliance was achieved.                                                  |
| Estimated potential<br>additional annual<br>savings          | The difference between current annual savings and maximum annual savings.<br>The values used to derive the estimated savings values are configurable. |

Table 286 Green IT Perspective Report Header

#### **Green IT Perspective Details**

| Name                            | Description                                                                                                    |
|---------------------------------|----------------------------------------------------------------------------------------------------|
| Average Compliance              | The gauge provides the average compliance over the monitoring period for the organization, as a percentage of the maximum potential compliance.                              |
| Total Compliance %<br>over time | Graphs compliance as a percentage of maximum potential compliance over the reporting period.                                                                                 |
| Last check<br>compliance        | The gauge provides a measure of workstation shutdown compliance over<br>the last poll (by default the previous day), as a percentage of the<br>maximum potential compliance. |
| Hosts and compliant hosts       | Graphs total number of hosts and the number of hosts that are compliant over the reporting period.                                                                           |

Table 287 Green IT Perspective Details

| Name                             | Description                                                                               |
|----------------------------------|-------------------------------------------------------------------------------------------|
| Corporate Green IT<br>Initiative | Text that the administrator can enter, for example to explain the corporate green policy. |

Table 287 Green IT Perspective Details

# **Missing Nominal Device Power Consumption Report**

#### Entuity Report

#### **Missing Device Nominal Power Consumption Settings**

Centuity

Printed on: 16 Nov 2008 10:45:28 GMT View: Regional

| Missing | Manufacturer                                                            | Model                                                                                                    | Device type                                                                                                    | sysOid                                                                                                    |
|---------|-------------------------------------------------------------------------|----------------------------------------------------------------------------------------------------|----------------------------------------------------------------------------------------------------|----------------------------------------------------------------------------------------------------|
| true    | cisco                                                                   | WS-C3550-24-EMI                                                                                                    | Ethernet Switch                                                                                                    | .1.3.6.1.4.1.9.1.366                                                                                                    |
| true    | cisco                                                                   | 2503                                                                                                    | Router                                                                                                    | .1.3.6.1.4.1.9.1.19                                                                                                    |
| true    | cisco                                                                   | 6500-SSLM                                                                                                    | SSL Proxy                                                                                                    | .1.3.6.1.4.1.9.1.554                                                                                                    |
| true    | cisco                                                                   | WSX5302                                                                                                    | Router                                                                                                    | .1.3.6.1.4.1.9.1.168                                                                                                    |
| true    | cisco                                                                   | 7206                                                                                                    | Router                                                                                                    | .1.3.6.1.4.1.9.1.108                                                                                                    |
| true    | Microsemi                                                               | midspan_24_port_A                                                                                                    | 1070                                                                                                    | .1.3.6.1.4.1.7428.1.1.1.7                                                                                                    |
| true    | Shiva Corporation                                                       | SA3450                                                                                                    | VPN                                                                                                    | .1.3.6.1.4.1.166.6.110                                                                                                    |
| true    | IBM                                                                     | 1XX                                                                                                    | BladeCenter                                                                                                    | .1.3.6.1.4.1.2.6.158.3                                                                                                    |
| true    | Cisco                                                                   | WLC4404-100                                                                                                    | Wireless Controller                                                                                                    | .1.3.6.1.4.1.14179.1.1.4.3                                                                                                    |
| true    | cisco                                                                   | 1603                                                                                                    | Router                                                                                                    | .1.3.6.1.4.1.9.1.115                                                                                                    |
| true    | cisco                                                                   | 801                                                                                                    | Router                                                                                                    | .1.3.6.1.4.1.9.1.212                                                                                                    |
| true    | Aruba Networks Inc                                                      | Aruba6000-US)                                                                                                    | 1102                                                                                                    | .1.3.6.1.4.1.14823.1.1.4                                                                                                    |
| true    | cisco                                                                   | 6500-SSL                                                                                                    | SSL Proxy                                                                                                    | .1.3.6.1.4.1.9.1.610                                                                                                    |
| true    | cisco                                                                   | WS-C6506-E                                                                                                    | Ethernet Switch                                                                                                    | .1.3.6.1.4.1.9.1.282                                                                                                    |
| false   | Microsoft                                                               | x86                                                                                                    | Managed Host                                                                                                    | .1.3.6.1.4.1.311.1.1.3.1.1                                                                                                    |
| false   | Microsoft                                                               | x86                                                                                                    | Managed Host                                                                                                    | .1.3.6.1.4.1.311.1.1.3.1.2                                                                                                    |
| false   | net-snmp                                                                | NET-SNMPSOLARIS                                                                                                    | Managed Host                                                                                                    | .1.3.6.1.4.1.8072.3.2.3                                                                                                    |
| false   | cisco                                                                   | WS-C5505                                                                                                    | Ethernet Switch                                                                                                    | .1.3.6.1.4.1.9.5.34                                                                                                    |
| false   | Microsoft                                                               | x86                                                                                                    | Managed Host                                                                                                    | .1.3.6.1.4.1.311.1.1.3.1.3                                                                                                    |
| false   | cisco                                                                   | WS-C2960-24TT-L                                                                                                    | Router                                                                                                    | .1.3.6.1.4.1.9.1.716                                                                                                    |
| false   | cisco                                                                   | 2821                                                                                                    | Router                                                                                                    | .1.3.6.1.4.1.9.1.577                                                                                                    |
| false   | cisco                                                                   | WS-C3560-24TS-E                                                                                                    | Router                                                                                                    | .1.3.6.1.4.1.9.1.633                                                                                                    |
| false   | cisco                                                                   | 1900i                                                                                                    | Ethernet Switch                                                                                                    | .1.3.6.1.4.1.9.5.31                                                                                                    |
| false   | cisco                                                                   | C2950XL                                                                                                    | Ethernet Switch                                                                                                    | .1.3.6.1.4.1.9.1.359                                                                                                    |
| false   | cisco                                                                   | 2610                                                                                                    | Router                                                                                                    | .1.3.6.1.4.1.9.1.185                                                                                                    |
| false   | net-snmp                                                                | Net-SNMP Agent 5.1                                                                                                    | Managed Host                                                                                                    | .1.3.6.1.4.1.8072.3.2.10                                                                                                    |
| false   | Sun Microsystems                                                        | Ultra-5_10                                                                                                    | Managed Host                                                                                                    | .1.3.6.1.4.1.42.2.1.1                                                                                                    |
| false   | Netgear                                                                 | WPN802                                                                                                    | Generically Managed                                                                                                    | .1.3.6.1.4.1.4526                                                                                                    |
| false   | cisco                                                                   | 2501                                                                                                    | Router                                                                                                    | .1.3.6.1.4.1.9.1.17                                                                                                    |
|         |                                                                         |                                                                                                    |                                                                                                    |                                                                                                    |
|         | Missing<br>true<br>true<br>true<br>true<br>true<br>true<br>true<br>true | MissingManufacturertrueciscotrueciscotrueciscotrueciscotrueciscotrueciscotrueShiva CorporationtrueBMtrueCiscotrueCiscotrueCiscotrueCiscotrueCiscotrueCiscotrueCiscotrueCiscotrueAruba Networks InctrueciscofalseMicrosoftfalseciscofalseciscofalseciscofalseciscofalseciscofalseciscofalseciscofalseciscofalseciscofalseciscofalseciscofalsesicnfalseciscofalsesicnfalsenet-snmpfalseciscofalsesicnfalsesicnfalsenet-snmpfalsesicn MicrosystemsfalseNetyfalseNetyfalsecisco | MissingManufacturerModeltrueciscoWS-C3550-24-EMItruecisco2503truecisco6500-S5LMtrueciscoWSX302truecisco7206trueMicrosemimidspan_24_port_AtrueShiva CorporationSA3450trueIBM1XXtrueCiscoWLC4404-100trueCisco801truecisco801truecisco801truecisco6500-S5Ltruecisco801truecisco801truecisco801trueciscoWS-C6506-EfalseMicrosoftx86falseMicrosoftx86falseciscoWS-C5050falsecisco2821falsecisco2821falsecisco1900ifalsecisco2250XLfalsecisco22610falsenet-smpNet-SNMP Agent 5.10falsecisco22610falseSun MicrosystemsUltra-5_10falseSun MicrosystemsWPN802falseSun MicrosystemsCiscofalseSun MicrosystemsWPN802falsecisco2501 | MissingManufacturerModelDevice typetrueciscoWS-C350-24-EMIEthernet Switchtruecisco2503RoutertrueciscoWS-C350-24-EMISL ProxytrueciscoWSX302RoutertrueciscoWSX302Routertruecisco7206RoutertrueMicrosemimidspan_24_port_A1070trueShiva CorporationSA3450VPNtrueBM1XXBladeCentertrueIBM1XXBladeCentertrueciscoWLC4404-100Wireless Controllertruecisco801Routertruecisco801Routertruecisco6500-SSLSSL ProxytrueciscoWS-C6506-EEthernet SwitchfalseMicrosoftx86Managed HostfalseMicrosoftx86Managed HostfalseciscoWS-C5505Ethernet SwitchfalseciscoWS-C506-24TT-LRouterfalseciscoWS-C3560-24TT-LRouterfalseciscoWS-C3560-24TT-LRouterfalsecisco2610Routerfalsecisco2610Routerfalsecisco2610Routerfalsecisco2610Routerfalsecisco2610Routerfalsecisco2610Routerfalsenet-smpNet-SMPAgent 5.1Managed Host |

| Total device count | Total missing by<br>device | Percentage<br>missing by device | Total unique<br>sysOids | Total missing by<br>sysOid | Percentage<br>missing by sysOid |
|--------------------|----------------------------|---------------------------------|-------------------------|----------------------------|---------------------------------|
| 51                 | 17                         | 33.3                            | 29                      | 14                         | 48.3                            |

Figure 109 Missing Nominal Device Power Consumption Report

#### **Missing Nominal Device Power Consumption Report**

For each supported device there must be configured a power consumption estimate (Entuity includes a default set of estimates). These values are used when calculating annual, maximum and potential saving estimates.

Entuity includes a Missing Device Power report which allows you to identify those device types for which a power consumption definition is missing.

### **Missing Nominal Device Power Consumption Report Options**

Report Options allow you to configure the parameters of the report, focusing it on the components in which you are most interested.

| Name                               | Description                                                                                                    |
|------------------------------------|----------------------------------------------------------------------------------------------------|
| Please select an<br>Entuity server | Available when the server acts as a central server in a multi Entuity server<br>environment. From the drop down list you can select one server, or <b>All</b><br><b>Servers</b> , to run the report against. |
| Please select a view               | Entuity view against which the report is to be run. From the drop down list you can select one view to run the report against.                                                                               |

Table 288 Missing Nominal Device Power Consumption Report Options

### Missing Nominal Device Power Consumption Report Header

| Name                | Description                                              |
|---------------------|----------------------------------------------------------|
| Company Identifiers | Company icon and name defined through the report format. |
| Report title        | Report title, e.g. Shutdown Compliance by Host.          |
| Printed on          | Date and time the report was generated.                  |
| View                | View the report is run against.                          |

Table 289 Missing Nominal Device Power Consumption Report Header

### Missing Nominal Device Power Consumption Report Details

| Name         | Description                                                                                  |
|--------------|----------------------------------------------------------------------------------------------|
| Count        | Number of device of that type.                                                               |
| Missing      | Indicates whether device type has a nominal power consumption setting (false) or not (true). |
| Manufacturer | Manufacturer of the device.                                                                  |
| Model        | Device model identifier.                                                                     |
| Device Type  | Device type as identified by Entuity, e.g. Wireless Controller, Firewall.                    |
| sysOid       | System OID Entuity uses identify the device type and manage the device.                      |

The report also includes a summary table.

| Name                       | Description                                                                  |
|----------------------------|------------------------------------------------------------------------------|
| Total Device Count         | The total number of devices in the report.                                   |
| Total Missing by<br>Device | Total number of managed devices which do not have a power consumption value. |

Table 290 Missing Nominal Device Power Consumption Report Summary

| Name                            | Description                                                                                                    |
|---------------------------------|----------------------------------------------------------------------------------------------------|
| Percentage Missing by<br>Device | Number of devices without a power consumption value as a percentage of the total number of devices managed.               |
| Total Unique SysOid             | Total number of unique sysOids used to manage the devices included to the report.                                         |
| Total Missing by<br>SysOid      | Total number of unique sysOids which do not have a power consumption value.                                               |
| Percentage Missing by<br>SysOid | Number of unique sysOids without a power consumption value as a percentage of the total number of unique sysOids managed. |

Table 290 Missing Nominal Device Power Consumption Report Summary

# **Missing Nominal Module Power Consumption Report**

#### Entuity Report

#### Missing Module Nominal Power Consumption Settings

Pentuity

Printed on: 16 Nov 2008 10:46:56 GMT View: Regional

| Count | Missing | Manufacturer | Model         |
|-------|---------|--------------|---------------|
| 5     | true    | cisco        | other         |
| 3     | true    | cisco        | wsx5530       |
| 3     | true    | cisco        | wsx5234       |
| 3     | true    | cisco        | wic-serial-2t |
| 2     | true    | cisco        | cpu-c2821-2ge |
| 2     | true    | cisco        | wic-serial-1t |
| 2     | true    | cisco        | сри-2500      |
| 1     | true    | cisco        | wsx5203       |
| 1     | true    | cisco        | wsx5302       |
| 1     | true    | cisco        | wsx5225r      |
| 1     | true    | cisco        | unknown       |
| 1     | true    | cisco        | cpu-wsx5302   |
| 1     | true    | cisco        | сри-800       |
| 1     | true    | cisco        | сри-1600      |
| 1     | true    | cisco        | wsx6ksup22ge  |
| 1     | true    | cisco        | wsx6148rj45v  |
| 1     | true    | cisco        | wsx6408agbic  |
| 1     | true    | cisco        | wsSvcSsl1     |
| 1     | true    | cisco        | wsx6066SlbSk9 |

| Total module count | Total missing by | Percentage        | Total unique  | Total missing by | Percentage       |
|--------------------|------------------|-------------------|---------------|------------------|------------------|
|                    | module           | missing by module | module models | model            | missing by model |
| 32                 | 32               | 100.0             | 19            | 19               | 100.0            |

Figure 110 Missing Module Nominal Power Consumption Report

#### Missing Nominal Module Power Consumption Report Overview

For each supported module there must be configured a power consumption estimate (Entuity includes a default set of estimates). These values are used when calculating annual, maximum and potential saving estimates.

Entuity includes a Missing Module Power report which allows you to identify those modules for which a power consumption definition is missing.

#### Missing Nominal Module Power Consumption Report Options

Report Options allow you to configure the parameters of the report, focusing it on the components in which you are most interested.

| Name                               | Description                                                                                                    |
|------------------------------------|----------------------------------------------------------------------------------------------------|
| Please select an<br>Entuity server | Available when the server acts as a central server in a multi Entuity server<br>environment. From the drop down list you can select one server, or <b>All</b><br><b>Servers</b> , to run the report against. |

Table 291 Missing Nominal Module Power Consumption Report Options

| Name                 | Description                                                                                                    |
|----------------------|----------------------------------------------------------------------------------------------------|
| Please select a view | Entuity view against which the report is to be run. From the drop down list you can select one view to run the report against. |

Table 291 Missing Nominal Module Power Consumption Report Options

#### Missing Nominal Module Power Consumption Report Header

| Name                | Description                                              |
|---------------------|----------------------------------------------------------|
| Company Identifiers | Company icon and name defined through the report format. |
| Report title        | Report title, e.g. Shutdown Compliance by Host.          |
| Printed on          | Date and time the report was generated.                  |
| View                | View the report is run against.                          |

Table 292 Missing Nominal Module Power Consumption Report Header

### Missing Nominal Module Power Consumption Report Details

| Name         | Description                                                                                               |
|--------------|----------------------------------------------------------------------------------------------------|
| Count        | Number of modules of that type Entuity currently manages.                                                 |
| Missing      | Indicates whether module has a nominal power consumption setting ( <b>false</b> ) or not ( <b>true</b> ). |
| Manufacturer | Manufacturer of the device.                                                                               |
| Model        | Device model identifier.                                                                                  |

Table 293 Missing Nominal Device Power Consumption Report Details

The report also includes a summary table.

| Name                            | Description                                                                                               |
|---------------------------------|----------------------------------------------------------------------------------------------------|
| Total Module Count              | The total number of modules in the report.                                                                |
| Total Missing by<br>Module      | Total number of managed modules which do not have a power consumption value.                              |
| Percentage Missing by<br>Module | Number of modules without a power consumption value as a percentage of the total modules managed.         |
| Total unique model<br>types     | The total number of module types in the report.                                                           |
| Total Missing by model          | Total number of managed module types which do not have a power consumption value.                         |
| Percentage Missing by model     | Number of models without a power consumption value as a percentage of the total number of models managed. |

Table 294 Missing Nominal Module Power Consumption Report Summary

# Power Consumption by View Report

#### Entuity Report

#### Managed Device Estimated Power Consumption by View

Centuity

Printed on: 16 Nov 2008 13:54:45 GMT View: Regional

Sorted by: Device Power Consumption (descending)

| Device name   | Location                       | EYE server | Manufacturer                   | Device     |
|---------------|--------------------------------|------------|--------------------------------|------------|
|               |                                |            | Mode                           | power* (W) |
| lonsoltest01  | "System administrators office" | COMPRESSOR | net-snmp<br>NET-               | 398        |
| lonsoltest07  | "System administrators office" | COMPRESSOR | net-snmp<br>NET-               | 398        |
| lonsoltest08  | "System administrators office" | COMPRESSOR | net-snmp<br>NET-               | 398        |
| sp3           | "System administrators office" | COMPRESSOR | net-snmp<br>NET-               | 398        |
| windbreak     | System administrators office   | COMPRESSOR | Sun Microsystems<br>Ultra-5 10 | 398        |
| c2821         |                                | COMPRESSOR | cisco<br>2821                  | 280        |
| e2821         |                                | COMPRESSOR | cisco<br>2821                  | 280        |
| 10.44.1.39    | testroom                       | COMPRESSOR | cisco<br>WS-C3560-24TS-E       | 236        |
| 10.44.1.51    |                                | COMPRESSOR | Microsoft<br>x86               | 225        |
| IP129         |                                | COMPRESSOR | Microsoft<br>x86               | 225        |
| LONXPTEST03   | Customer Serivces              | COMPRESSOR | Microsoft<br>x86               | 225        |
| alika         |                                | COMPRESSOR | Microsoft<br>x86               | 225        |
| costner       | LondonOffice                   | COMPRESSOR | Microsoft<br>x86               | 225        |
| entlonex02    |                                | COMPRESSOR | Microsoft<br>x86               | 225        |
| entloney01    |                                | COMPRESSOR | Microsoft<br>x86               | 225        |
| lon-dev-tst01 |                                | COMPRESSOR | Microsoft<br>x86               | 225        |
| lon-dev-tst02 |                                | COMPRESSOR | Microsoft<br>x86               | 225        |
| lon-dev-tst06 |                                | COMPRESSOR | Microsoft<br>x86               | 225        |
| lon-sup-tst01 | Devonshire Square, London      | COMPRESSOR | Microsoft x86                  | 225        |
| lonxptest02   |                                | COMPRESSOR | Microsoft<br>x86               | 225        |
| lonxptest04   | Customer Services              | COMPRESSOR | Microsoft<br>x86               | 225        |

Figure 111 Power Consumption by View Report

#### Power Consumption by View Report Overview

This report identifies device models and the state of their power consumption settings for the selected view.

#### Power Consumption by View Report Options

Report Options allow you to configure the parameters of the report, focusing it on the components in which you are most interested.

| Name                               | Description                                                                                                    |
|------------------------------------|----------------------------------------------------------------------------------------------------|
| Please select an<br>Entuity server | Available when the server acts as a central server in a multi Entuity server<br>environment. From the drop down list you can select one server, or <b>All</b><br><b>Servers</b> , to run the report against. |
| Please select a view               | Entuity view against which the report is to be run. From the drop down list you can select one view to run the report against.                                                                               |
| Sort column                        | From the drop down list you can select a column on which to order the report.                                                                                                    |

Table 295 Power Consumption by View Report Options

#### Power Consumption by View Report Header

| Name                | Description                                               |
|---------------------|-----------------------------------------------------------|
| Company Identifiers | Company icon and name defined through the report format.  |
| Report title        | Report title, e.g. Shutdown Compliance by Host.           |
| Printed on          | Date and time the report was generated.                   |
| View                | View the report is run against.                           |
| Sorted by           | The attribute in the table on which the table is ordered. |

Table 296 Power Consumption by View Report Header

#### Power Consumption by View Report Details

| Name           | Description                                                                                                    |
|----------------|----------------------------------------------------------------------------------------------------|
| Device Name    | Resolved name or IP address of the device.                                                                              |
| Location       | A text description of the physical location of the device that is contained<br>on the device, e.g. Development Cabinet. |
| Entuity Server | Name of the Entuity server managing the device.                                                                         |

Table 297 Power Consumption by View Details

| Name            | Description                                                                                                    |
|-----------------|----------------------------------------------------------------------------------------------------|
| Manufacturer    | Manufacturer name and is derived by matching the manufacturer number<br>against the first 2500 Private Enterprise Codes compiled by the Internet<br>Assigned Numbers Authority (http://www.iana.org/assignments/<br>enterprise-numbers). Where the manufacturer code is not matched then<br>the first part of the device name is taken, usually this is the manufacturer's<br>name. |
| Model           | Device model.                                                                                                    |
| Device Power(W) | Configured power consumption of the device in watts.                                                                                                    |

Table 297 Power Consumption by View Details

# **Power Consumption Overview**

Entuity Report

#### Managed Device Estimated Power Consumption overview

Centuity

Printed on: 16 Nov 2008 10:50:47 GMT Sorted by: View Name

| View                       | Device<br>count | Total power*<br>(kW) |
|----------------------------|-----------------|----------------------|
| ccPortAggregation@New View | 0               | 0.0                  |
| Regional                   | 51              | 6.7                  |
| Regional by VTP            | 5               | 0.0                  |
| rpcCreateView              | 8               | 0.3                  |
| SSL@New View               | 3               | 0.0                  |
| VMware ESX Support         | 1               | 0.2                  |

Figure 112 Power Consumption Overview Report

#### **Power Consumption Overview Report Overview**

This report identifies estimated power consumption by Entuity business view.

#### **Power Consumption Overview Report Options**

Report Options allow you to configure the parameters of the report, focusing it on the components in which you are most interested.

| Name                               | Description                                                                                                    |
|------------------------------------|----------------------------------------------------------------------------------------------------|
| Please select an<br>Entuity server | Available when the server acts as a central server in a multi Entuity server<br>environment. From the drop down list you can select one server, or <b>All</b><br><b>Servers</b> , to run the report against. |
| Sort column                        | From the drop down list you can select a column on which to order the report.                                                                                                    |

Table 298 Power Consumption Overview Report Options

#### Power Consumption by View Report Header

| Name                | Description                                               |
|---------------------|-----------------------------------------------------------|
| Company Identifiers | Company icon and name defined through the report format.  |
| Report title        | Report title, e.g. Shutdown Compliance by Host.           |
| Printed on          | Date and time the report was generated.                   |
| Sorted by           | The attribute in the table on which the table is ordered. |

Table 299 Power Consumption Overview Report Header

# **Power Consumption Overview Report Details**

| Name            | Description                                                                                                    |
|-----------------|----------------------------------------------------------------------------------------------------|
| View            | Name of the Entuity business view. Each entry is hyperlink that runs the Power Consumption by View Report against the view. |
| Device count    | Number of devices in the view.                                                                                              |
| Total Power(kW) | Total configured power consumption, in kiloWatts of the devices in the view.                                                |

Table 300 Power Consumption Overview Details

# Server Activity History Report

Entuity Report

#### Server Activity History

 Printed on:
 2 Dec 2012 12:32:29 GMT

 View:
 Regional

 Server name:
 storm

 Days covered:
 T

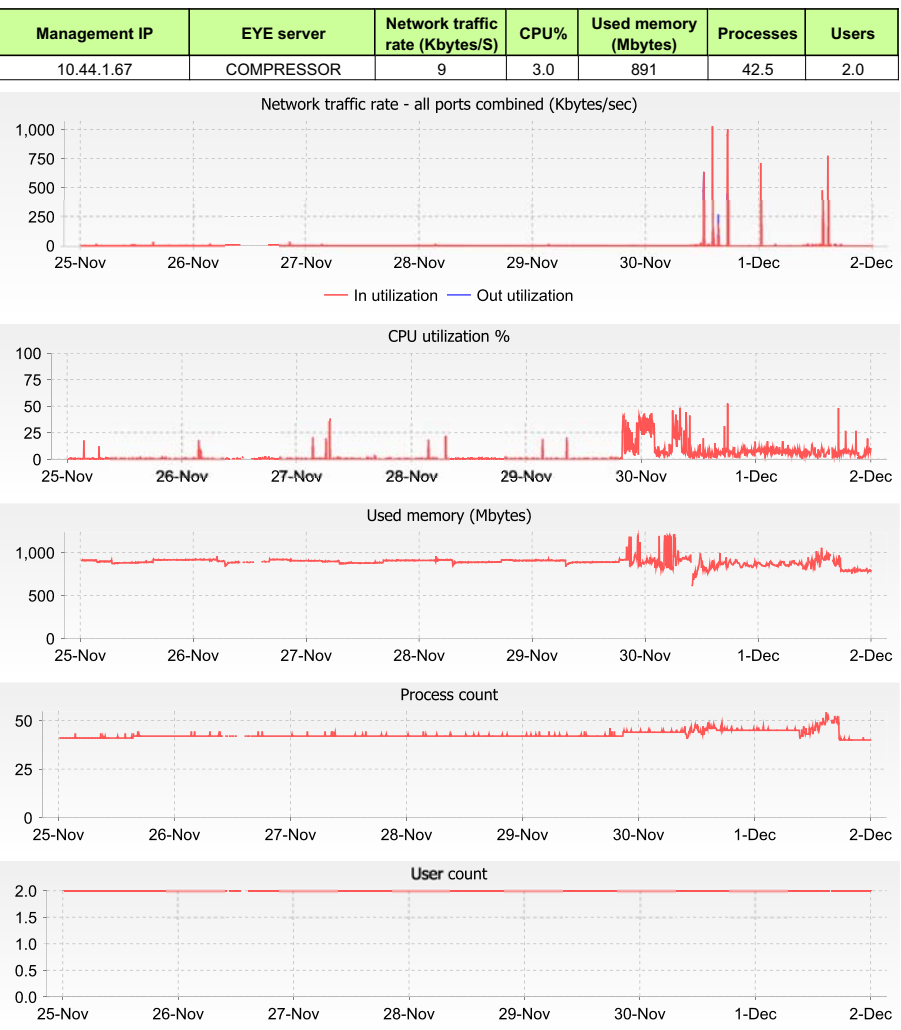

Figure 113 Server Activity History Report

Centuity
#### Server Activity History Report Overview

This report provides a detailed breakdown of server performance during the reporting period. It is a useful tool when investigating server utilization.

#### Server Activity History Report Options

Report Options allow you to configure the parameters of the report, focusing it on the components in which you are most interested.

| Name                               | Description                                                                                                    |
|------------------------------------|----------------------------------------------------------------------------------------------------|
| Please select an<br>Entuity server | Available when the server acts as a central server in a multi Entuity server<br>environment. From the drop down list you can select one server, or <b>All</b><br><b>Servers</b> , to run the report against. |
| Please select a view               | Entuity view against which the report is to be run. From the drop down list you can select one view to run the report against.                                                                               |
| Server Name                        | From the drop down list you can select a server on which to run the report.                                                                                                    |
| Days to report                     | Enter the number of days the report should cover, by default seven days.                                                                                                    |

Table 301 Server Activity History Report Options

### Server Activity History Report Header

| Name                | Description                                                  |
|---------------------|--------------------------------------------------------------|
| Company Identifiers | Company icon and name defined through the report format.     |
| Report title        | Report title, e.g. Shutdown Compliance by Host.              |
| Printed on          | Date and time the report was generated.                      |
| View                | View the report is run against.                              |
| Server Name         | The server against which the report is run.                  |
| Days covered        | Number of days covered by the report, by default seven days. |

Table 302 Server Activity History Report Header

## Server Activity History Report Details

| Name                               | Description                                                                        |
|------------------------------------|------------------------------------------------------------------------------------|
| Management IP                      | the device's management IP address.                                                |
| Entuity Server                     | Name of the Entuity server managing the device.                                    |
| Network Traffic Rate<br>(Kbytes/S) | Total network traffic for the port, measured as Kbytes per second.                 |
| CPU%                               | CPU utilization as a percentage of the total potential utilization for the server. |

Table 303 Server Activity History Table

| Name                    | Description                                                           |
|-------------------------|-----------------------------------------------------------------------|
| Used Memory<br>(Mbytes) | Average used memory (Mbytes) over the reporting period.               |
| Processes               | Average number of processes running during the reporting period.      |
| Users                   | Average number of users using the server during the reporting period. |

Table 303 Server Activity History Table

| Name                    | Description                                                                   |
|-------------------------|-------------------------------------------------------------------------------|
| Network Traffic Rate    | Aggregated network traffic for all ports charted during the reporting period. |
| CPU%                    | CPU utilization for the server charted during the reporting period.           |
| Used Memory<br>(Mbytes) | Used memory on the server charted during the reporting period.                |
| Process Count           | Number of processes charted during the reporting period.                      |
| User Count              | Number of users charted during the reporting period.                          |

Table 304 Server Activity History Charts

## Spare Ports and Power Consumption Overview Report

Entuity Report

#### Spare Ports and Estimated Power Consumption overview

Pentuity

Printed on: 26 Nov 2009 15:35:31 GMT Sorted by: Used Port Percentage

Note that only switches and routers are included in this report

| View           | Device<br>count | Port<br>count | Used<br>ports | Used<br>port% | Spare<br>ports | Spare<br>port% | Total<br>power* (kW) | Power* per used<br>port (W) |
|----------------|-----------------|---------------|---------------|---------------|----------------|----------------|----------------------|-----------------------------|
| Joyce@New View | 12              | 292           | 160           | 54            | 132            | 45             | 3.0                  | 18.7                        |
| Regional       | 45              | 1039          | 713           | 68            | 326            | 31             | 6.2                  | 8.7                         |
| admin@New View | 17              | 370           | 270           | 72            | 100            | 27             | 2.5                  | 9.1                         |

Figure 114 Spare Ports and Power Consumption Overview Report

#### Spare Ports and Power Consumption Overview Report Overview

This report provides an overview of spare ports and power consumption statics grouped by view. Only ports for managed switches and routers are included to the report.

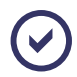

The definition of a spare port in Entuity is configurable through entuity.cfg.

#### Spare Ports and Power Consumption Overview Report Options

Report Options allow you to configure the parameters of the report, focusing it on the components in which you are most interested.

| Name                               | Description                                                                                                    |
|------------------------------------|----------------------------------------------------------------------------------------------------|
| Please select an<br>Entuity server | Available when the server acts as a central server in a multi Entuity server<br>environment. From the drop down list you can select one server, or <b>All</b><br><b>Servers</b> , to run the report against. |
| Sort column                        | From the drop down list you can select a column on which to order the report.                                                                                                    |

Table 305 Spare Ports and Power Consumption Overview Report Options

#### Spare Ports and Power Consumption Overview Report Header

| Name                | Description                                               |
|---------------------|-----------------------------------------------------------|
| Company Identifiers | Company icon and name defined through the report format.  |
| Report title        | Report title, e.g. Shutdown Compliance by Host.           |
| Printed on          | Date and time the report was generated.                   |
| Sorted by           | The attribute in the table on which the table is ordered. |

Table 306 Spare Ports and Power Consumption Overview Report Header

| Name                       | Description                                                                                                    |  |  |  |
|----------------------------|----------------------------------------------------------------------------------------------------|--|--|--|
| View                       | Entuity view to which the row's summary data applies.                                                                      |  |  |  |
| Device count               | Jumber of managed devices within the view.                                                                                 |  |  |  |
| Port count                 | Number of ports within the view.                                                                                           |  |  |  |
| Used port                  | Number of used ports within the view.                                                                                      |  |  |  |
| Used port %                | Number of ports within the view Entuity identifies as in use as a percentage of the total number of ports within the view. |  |  |  |
| Spare port                 | Number of spare ports within the view.                                                                                     |  |  |  |
| Spare port %               | Number of ports within the view Entuity identifies as spare as a percentage of the total number of ports within the view.  |  |  |  |
| Total power (kW)           | Total power usage by managed objects within the view.                                                                      |  |  |  |
| Power per used port<br>(W) | Power usage per used port within the view.                                                                                 |  |  |  |

## Spare Ports and Power Consumption Overview Report Details

Table 307 Spare Ports and Power Consumption Overview Details

## Spare Ports by Device Report

Entuity Report

#### Spare Ports by Device

Centuity

 Printed on:
 26 Nov 2009 16:06:00 GMT

 View:
 Regional

 Device:
 c2503

 Note that only switches and routers are included in this report

| Port description | Days since last<br>activity | Date of last<br>activity | VLAN |
|------------------|-----------------------------|--------------------------|------|
| [ BRO ] BRIO     | 56                          | 1-Oct-2009               |      |
| [ BRO ] BRIO     | 56                          | 1-Oct-2009               |      |
| [ BR0:1 ] BRI0:1 | 56                          | 1-Oct-2009               |      |
| [ BR0:2 ] BRI0:2 | 56                          | 1-Oct-2009               |      |

Figure 115 Spare Ports by Device Report

### Spare Ports by Device Report Overview

This report provides an overview of spare ports for a selected device. Only ports for managed switches and routers are included to the report.

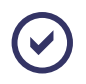

The definition of a spare port in Entuity is configurable through entuity.cfg.

#### Spare Ports by Device Report Options

Report Options allow you to configure the parameters of the report, focusing it on the components in which you are most interested.

| Name                               | Description                                                                                                    |
|------------------------------------|----------------------------------------------------------------------------------------------------|
| Please select an<br>Entuity server | Available when the server acts as a central server in a multi Entuity server<br>environment. From the drop down list you can select one server, or <b>All</b><br><b>Servers</b> , to run the report against. |
| Please select a view               | Entuity view against which the report is to be run. From the drop down list you can select one view to run the report against.                                                                               |
| Device Name                        | From the drop down list you can select a device on which to run the report.                                                                                                    |
| Sort column                        | From the drop down list you can select a column on which to order the report.                                                                                                    |

Table 308 Spare Ports by Device Report Options

## Spare Ports by Device Report Header

| Name                | Description                                              |
|---------------------|----------------------------------------------------------|
| Company Identifiers | Company icon and name defined through the report format. |
| Report title        | Report title, e.g. Shutdown Compliance by Host.          |
| Printed on          | Date and time the report was generated.                  |
| View                | View the report is run against.                          |
| Device              | The device against which the report is run.              |

Table 309 Spare Ports by Device Report Header

## Spare Ports by Device Report Details

| Name                     | Description                            |
|--------------------------|----------------------------------------|
| Port description         | Port identity.                         |
| Days since last activity | Days since the port was last used.     |
| Date of last activity    | Date the port was last used.           |
| VLAN                     | The VLANs the port is associated with. |

Table 310 Spare Ports by Device Details

## Spare Ports and Power Consumption by View Report

Entuity Report

#### Spare Ports and Estimated Power Consumption by View

Centuity

Printed on: 26 Nov 2012 16:06:50 GMT View: Regional Sorted by: Device Name Note that only switches and routers are included in this report

Port Device name Manufacturer Power\* per used Spare Device Spare power\* (W) port (W) Locatio Mode count ports port% 10.44.1.62 Hewlett Packard 0 0.0 30 30.0 1 C.25.80 10.44.1.62 Hewlett Packard 0 0 30 C.25.80 10.44.1.9 cisco 26 17 65.4 30 3.3 C2950XL alcatel-6024.vendor.entuity.lab Xylan Corp. 26 0 0.0 0 0.0 "Simulator OmniStack 6024 bottom2960 cisco 26 20 76.9 0 0.0 WS-C2960-24TT-L Entuity Test Room bottom2960.entuity.local cisco 20 76.9 30 5.0 26 Entuity Test Room WS-C2960-24TT-L bottom3550 cisco 0 0.0 65 2.5 26 Entuity Test Room WS-C3550-24-EM bottom3550 cisco 26 0 0.0 65 2.5 WS-C3550-24-EM Entuity Test Room c2503 cisco 9 4 44.4 40 8.0 Entuity Test Room 2503 c2821 cisco 1 16.7 0 0.0 6 2821 c2821.entuity.local cisco 6 1 16.7 280 56.0 2821 c3560 cisco 26 24 92.3 281 140.5 Entuity Test Room WS-C3560-24TS-E c3560.entuity.local cisco 24 92.3 281 140.5 26 Entuity Test Room WS-C3560-24TS-E cisco-2651xm.vendor.entuity.lab cisco 11 9 81.8 0 0.0 "Simulator 2651XM cisco-catalyst3524xl.vendor.entuity.lab cisco 26 2 7.7 75 3.1 3524 XL "Simulator cn1700.vendor.entuity.lab New Oak Communications 7 0 0.0 0 0.0 "Simulator' V06 00.310 e2821 cisco 9 0 0.0 0 0.0 Cisco corner in the test room 2821 e2821.entuity.local cisco 9 0 0.0 280 31.1 Cisco corner in the test room 2821 eyepoller.bvt.entuity.lab cisco 26 4 15.4 30 1.4 WS-C2950G-24-E "Simulator" foundrynetiron4000.vendor.entuity.lab Foundry Networks Inc. 41 0 0.0 0 0.0 NI-XMR-1Gx20-SFP 20-

Figure 116 Spare Ports and Power Consumption by View Report

#### Spare Ports and Power Consumption by View Overview

This report provides an overview of spare ports and power consumption for devices within the selected view.

### Spare Ports and Power Consumption by View Report Options

Report Options allow you to configure the parameters of the report, focusing it on the components in which you are most interested.

| Name                               | Description                                                                                                    |
|------------------------------------|----------------------------------------------------------------------------------------------------|
| Please select an<br>Entuity server | Available when the server acts as a central server in a multi Entuity server<br>environment. From the drop down list you can select one server, or <b>All</b><br><b>Servers</b> , to run the report against. |
| Please select a view               | Entuity view against which the report is to be run. From the drop down list you can select one view to run the report against.                                                                               |
| Sort column                        | From the drop down list you can select a column on which to order the report.                                                                                                    |

Table 311 Spare Ports and Power Consumption by View Report Options

## Spare Ports and Power Consumption by View Report Header

| Name                | Description                                                                          |  |  |  |  |  |
|---------------------|--------------------------------------------------------------------------------------|--|--|--|--|--|
| Company Identifiers | Company icon and name defined through the report format.                             |  |  |  |  |  |
| Report title        | Report title, e.g. Shutdown Compliance by Host.                                      |  |  |  |  |  |
| Printed on          | Date and time the report was generated.                                              |  |  |  |  |  |
| View                | View the report is run against.                                                      |  |  |  |  |  |
| Sorted by           | The attribute in the table on which the table is ordered, e.g. Used Port Percentage. |  |  |  |  |  |

Table 312 Spare Ports and Power Consumption by View Report Header

## Spare Ports and Power Consumption by View Report Details

| Name        | Description                                                                                                    |
|-------------|----------------------------------------------------------------------------------------------------|
| Device Name | Resolved name or IP address of the device.                                                                              |
| Location    | A text description of the physical location of the device that is contained<br>on the device, e.g. Development Cabinet. |

Table 313 Spare Ports and Power Consumption by View Details

| Name                       | Description                                                                                                    |  |  |  |  |  |
|----------------------------|----------------------------------------------------------------------------------------------------|--|--|--|--|--|
| Manufacturer               | Manufacturer name and is derived by matching the manufacturer number<br>against the first 2500 Private Enterprise Codes compiled by the Internet<br>Assigned Numbers Authority (http://www.iana.org/assignments/<br>enterprise-numbers). Where the manufacturer code is not matched then<br>the first part of the device name is taken, usually this is the manufacturer's<br>name. |  |  |  |  |  |
| Model                      | Device model.                                                                                                    |  |  |  |  |  |
| Port Count                 | umber of ports within the view.                                                                                                    |  |  |  |  |  |
| Spare Ports                | umber of spare ports within the view.                                                                                                    |  |  |  |  |  |
| Spare Port %               | Number of ports within the view Entuity identifies as spare as a percentage of the total number of ports within the view.                                                                                                    |  |  |  |  |  |
| Device Power(W)            | Configured power consumption of the device in watts.                                                                                                    |  |  |  |  |  |
| Power per Used Port<br>(W) | Configured power consumption per used port for the device.                                                                                                    |  |  |  |  |  |

Table 313 Spare Ports and Power Consumption by View Details

## **Underutilized Servers Report**

Entuity Report

#### Underutilized Servers

Centuity

 Printed on:
 26 Nov 2009 15:47:10 GMT

 View:
 Regional

 Sorted by:
 Average ranking

 Days covered: 7
 The second second se

| Server name                       | Management IP | Network<br>traffic rate<br>(Kbytes/S) | CPU% | Used<br>memory<br>(Mbytes) | Procs  | Users  | Average<br>ranking |
|-----------------------------------|---------------|---------------------------------------|------|----------------------------|--------|--------|--------------------|
| 10.44.1.55                        | 10.44.1.55    | 4                                     | -    | -                          | -      | -      | 1.0                |
| fs03.entuity.local                | 10.44.1.38    | -                                     | -    | -                          | -      | -      | 1.8                |
| 10.44.1.55                        | 10.44.1.55    | -                                     | -    | -                          | -      | -      | 2.6                |
| fs03                              | 10.44.1.38    | -                                     | -    | -                          | -      | -      | 3.4                |
| sky                               | 10.44.1.23    | -                                     | -    | -                          | -      | -      | 4.2                |
| subzero                           | 10.44.1.10    | -                                     | 9.0  | 257                        | 51.0   | 1.0    | 6.6                |
| subzero.entuity.local             | 10.44.1.10    | -                                     | 9.0  | 257                        | 51.1   | 1.0    | 7.4                |
| lon-dev-tst01.entuity.local       | 10.44.1.132   | 74                                    | 0.7  | 680                        | 39.5   | 1.4    | 8.0                |
| storm                             | 10.44.1.67    | 6                                     | 2.0  | 880                        | 41.3   | 2.0    | 9.2                |
| storm.entuity.local               | 10.44.1.67    | 6                                     | 0.3  | 887                        | 41.1   | 2.0    | 9.2                |
| bvt                               | 10.44.1.139   | 98                                    | 17.7 | 667                        | 86.4   | 3.2    | 11.2               |
| lonsoltest07                      | 10.44.1.13    | 36                                    | 13.2 | 889                        | 72.5   | 2.4    | 12.6               |
| lon-dev-tst06.entuity.local       | 10.44.1.112   | 32                                    | 6.0  | 1411                       | 54.7   | 2.0    | 13.6               |
| ciscomcs7835h2.vendor.entuity.lab | 10.66.24.3    | -                                     | 8.5  | 1131                       | 1715.7 | 2445.9 | 13.8               |
| 10.44.1.80                        | 10.44.1.80    | 19                                    | 20.3 | 1179                       | 72.0   | 2.0    | 14.4               |
| lonsolfs02.entuity.local          | 10.44.1.37    | 644                                   | 33.5 | 1206                       | 166.0  | 18.6   | 16.6               |
| lonsoltest08.entuity.local        | 10.44.1.17    | 32                                    | 21.8 | 1455                       | 84.0   | 2.9    | 17.0               |
| lonsoltest08                      | 10.44.1.17    | 31                                    | 20.5 | 1655                       | 84.3   | 3.0    | 18.2               |
| lonsolfs02                        | 10.44.1.37    | 636                                   | 39.0 | 1466                       | 168.1  | 19.4   | 18.8               |
| ciscomcs7845h.vendor.entuity.lab  | 10.66.25.56   | 877                                   | 12.2 | 2048                       | 4359.0 | 2596.7 | 19.0               |
| sunshower.entuity.local           | 10.44.1.71    | 69                                    | 17.8 | 2784                       | 272.3  | 37.4   | 20.0               |
| sunshower                         | 10.44.1.71    | 57                                    | 14.9 | 2925                       | 267.0  | 37.4   | 20.0               |

Figure 117 Underutilized Server Reports

#### **Underutilized Servers Report Overview**

Optimal utilization of servers is an important part of a successful green policy, the more servers operating at an optimal level the fewer servers that are required.

### **Underutilized Servers Report Options**

Report Options allow you to configure the parameters of the report, focusing it on the components in which you are most interested.

| Name                               | Description                                                                                                    |
|------------------------------------|----------------------------------------------------------------------------------------------------|
| Please select an<br>Entuity server | Available when the server acts as a central server in a multi Entuity server<br>environment. From the drop down list you can select one server, or <b>All</b><br><b>Servers</b> , to run the report against. |
| Please select a view               | Entuity view against which the report is to be run. From the drop down list you can select one view to run the report against.                                                                               |
| Days to report                     | Enter the number of days the report should cover, by default seven days.                                                                                                    |
| Sort column                        | From the drop down list you can select a column on which to order the report, e.g. Average ranking.                                                                                                    |

Table 314 Underutilized Servers Report Options

### **Underutilized Servers Report Header**

| Name                | Description                                                                                  |
|---------------------|----------------------------------------------------------------------------------------------|
| Company Identifiers | Company icon and name defined through the report format.                                     |
| Report title        | Report title, e.g. Shutdown Compliance by Host.                                              |
| Printed on          | Date and time the report was generated.                                                      |
| View                | View the report is run against.                                                              |
| Sorted by           | The attribute in the table on which the table is ordered, e.g. Server name, Average ranking. |
| Days covered        | Number of days covered by the report, by default seven days.                                 |

Table 315 Underutilized Servers Report Header

### **Underutilized Servers Report Details**

| Name                               | Description                                                                        |
|------------------------------------|------------------------------------------------------------------------------------|
| Server name                        | Resolved name, or IP address, of the server.                                       |
| Management IP                      | The device's management IP address.                                                |
| Network Traffic Rate<br>(Kbytes/S) | Total network traffic for the device, measured as Kbytes per second.               |
| CPU%                               | CPU utilization as a percentage of the total potential utilization for the server. |
| Used Memory<br>(Mbytes)            | Average used memory (Mbytes) over the reporting period.                            |
| Procs                              | Average number of processes running during the reporting period.                   |
| Users                              | Average number of users using the server during the reporting period.              |
| Average ranking                    | Indicates the average ranking of the server by percentage underutilization         |

Table 316 Underutilized Servers Table

# **11 Inventory Reports**

This set of Inventory reports allow you identify, for example, the devices that you are managing, where they are located, their current configuration and any configuration changes. Included to this report set are reports that only useful when you have the relevant module or integration.

## **Running Inventory Reports**

You can run Inventory reports from the web interface:

- 1) Click **Reports**. Entuity displays the Reports Home page.
- 2) Click Inventory Reports. Entuity displays the list of available reports.

| 😥 er        | ntuity             |               |           |          |        |             |                |            |                    |        | User: admin@entlonpp<br>Page Updated: 09:58:4 | vm01<br>15, GMT | [Logout] |
|-------------|--------------------|---------------|-----------|----------|--------|-------------|----------------|------------|--------------------|--------|-----------------------------------------------|-----------------|----------|
| Dashboards  | InSight Center     | Explorer      | Events    | Maps     | Charts | Flows       | Reports        | Tools      | Administration     | Help   |                                               |                 | P        |
| Repor       | ts                 |               |           |          |        |             |                |            |                    |        |                                               |                 |          |
| reports > I | ventory            |               |           |          |        |             |                |            |                    |        |                                               |                 |          |
| Report      |                    |               | Schedul   | e Histor | y Desc | ription     |                |            |                    |        |                                               |                 |          |
| CUCM Inve   | ntory              |               | 11        | <u></u>  | Inven  | tory of Cis | co Unified Co  | mmunicat   | tions Manager dev  | rices  |                                               |                 |          |
| Device Inv  | entory             |               | 11        | 2        | Devic  | e Inventor  | y Report sh    | owing devi | ce details and mo  | dules. |                                               |                 |          |
| Device Typ  | es                 |               | 11        | <u> </u> | Devic  | e Types     |                |            |                    |        |                                               |                 |          |
| IP Phone [  | Directory          |               | 11        | -        | IP Ph  | ones, user  | s, network a   | ddresses   | and connections    |        |                                               |                 |          |
| IP Phone L  | ookup              |               | 11        | <u>e</u> | Looku  | p the deta  | ails about an  | IP Phone   | by its extension n | umber  |                                               |                 |          |
| Inventory   | Change             |               | 11        | -        | Inven  | tory Chan   | ge Report sl   | nowing de  | vice details       |        |                                               |                 |          |
| Inventory   | <u>Dverview</u>    |               | 11        | <u>e</u> | High I | evel overv  | iew of inven   | ory        |                    |        |                                               |                 |          |
| Manufactu   | rers               |               | 11        | -        | Manu   | facturers   |                |            |                    |        |                                               |                 |          |
| Models      |                    |               | 11        | -        | Mode   | ls          |                |            |                    |        |                                               |                 |          |
| Spanning 1  | Tree Device Change | 25            | 11        | -        | Devic  | e changes   | on the spar    | ning tree  |                    |        |                                               |                 |          |
| Spanning 1  | Tree Device Config |               | 11        | -        | Devic  | e Configura | ation for the  | Spanning   | Tree               |        |                                               |                 |          |
| Spanning T  | Free VLAN Changes  |               | 11        | -        | Devic  | e changes   | on the Spar    | ning Tree  |                    |        |                                               |                 |          |
| Spanning 1  | Tree VLAN Changes  | for all VLANs | <b>11</b> | <u>a</u> | Devic  | e changes   | on the Spar    | ning Tree  | for all VLANs      |        |                                               |                 |          |
| Spanning 1  | Free VLAN Config   |               | <b>11</b> | -        | VLAN   | Configurat  | tion for the S | panning T  | ree                |        |                                               |                 |          |
| Spare Port  | s by Device        |               | 11        | <u>a</u> | Spare  | port stati  | istics per po  | t          |                    |        |                                               |                 |          |
| Spare Port  | s by View          |               | <b>11</b> | -        | Spare  | port stati  | istics per de  | rice       |                    |        |                                               |                 |          |
|             |                    |               |           |          |        |             |                |            |                    |        |                                               |                 |          |
| Schedul     | ed Reports         |               |           |          |        |             |                |            |                    |        |                                               |                 |          |

Figure 118 Inventory Reports

## **CUCM Inventory Report**

Entuity Report

#### **Cisco Unified Communications Manager Inventory**

Centuity

 Printed on:
 25 Nov 2009 17:01:20 GMT

 Description:
 Inventory of CUCM devices

 View:
 Regional

| CUCM name                         | Version      | Active / registered<br>phones | Active / registered<br>gateways | CPU % | Total memory<br>(GB) | Used<br>Memory % |
|-----------------------------------|--------------|-------------------------------|---------------------------------|-------|----------------------|------------------|
| ciscomcs7835h2.vendor.entuity.lab | 6.1.1.2000-3 | N/A / 1170437                 | N/A / 753296                    | 9     | 1.96                 | 56               |
| ciscomcs7845h.vendor.entuity.lab  | 5.0.4.2000   | N/A / 757404                  | N/A / 747681                    | 13    | 2                    | 100              |

Figure 119 CUCM Inventory Report

#### **CUCM Inventory Report Overview**

This report provides an inventory report on CUCMs in the specified view.

### **CUCM Inventory Report Options**

Report Options allow you to configure the parameters of the report, focusing it on the components in which you are most interested.

| Name                   | Description                                                                                                    |
|------------------------|----------------------------------------------------------------------------------------------------|
| Please select a server | Available when the server acts as a central server in a multi Entuity server environment. From the drop down list you can select one or <b>All Servers</b> to run the report against. |
| Please select a view   | From the drop down list select one view to run the report against.                                                                                                    |

Table 317 CUCM Inventory Report Options

### **CUCM Inventory Report Header**

| Name                | Description                                              |
|---------------------|----------------------------------------------------------|
| Company Identifiers | Company icon and name defined through the report format. |
| Report title        | Report title, e.g. CUCM Inventory.                       |
| Printed on          | Date and time the report was generated.                  |
| Description         | Description of the report.                               |
| View                | Entuity view against which the report was run.           |

Table 318 CUCM Inventory Report Header

## **CUCM Inventory Report Details**

| Name                | Description                                                     |
|---------------------|-----------------------------------------------------------------|
| CUCM Name           | Name of the CUCM.                                               |
| Version             | Last valid CUCM version.                                        |
| Active Phones       | Currently active phones with the CUCM.                          |
| Registered Phones   | Phones registered with the CUCM.                                |
| Active Gateways     | The current gateway for the CUCM.                               |
| Registered Gateways | Gateways registered to the current CUCM.                        |
| Total Memory (GB)   | The total memory, in gigabytes, installed to the CUCM.          |
| Used Memory %       | The CUCM's memory usage as a percentage of total device memory. |

Table 319 CUCM Inventory Report

## **Device Inventory Report**

#### Entuity Report

#### **Device Inventory Report**

@ entuity

Printed on: 25 Nov 2012 17:03:04 GMT

Description: Device Inventory Report. Includes modules.

View: Regional

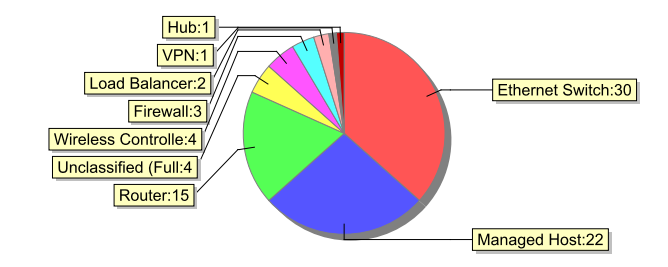

#### **Device Type: Wireless Controller**

#### 10.66.60.3

| Model:       | 65                                                     | Manufact.:     | Aruba Networks Inc       |
|--------------|--------------------------------------------------------|----------------|--------------------------|
| Version:     | 3.1.1.0                                                | Serial #:      | A20001381                |
| Mngd. IP:    | 10.66.60.3                                             | Managed since: | 21 Oct 2009 10:05:36 GMT |
| Location:    | Brotman Hall                                           | Server:        | COMPRESSOR               |
| Description: | ArubaOS (MODEL: Aruba2400-US), Version 3.1.1.0 (15717) |                |                          |
| Ports:       | 35                                                     |                |                          |
| aruba2400.e  | ntuity.lab                                             |                |                          |
| Model:       | 65                                                     | Manufact .:    | Aruba Networks Inc       |
| Version:     | 3.1.1.0                                                | Serial #:      | A20001381                |
| Mngd. IP:    | 10.66.60.3                                             | Managed since: | 15 Sep 2009 11:08:04 GMT |
| Location:    | Brotman Hall                                           | Server:        | wintest03                |
| Description: | ArubaOS (MODEL: Aruba2400-US), Version 3.1.1.0 (15717) |                |                          |
| Ports:       | 35                                                     |                |                          |
|              |                                                        |                |                          |

#### Device Type: VPN

#### nortel-contivity1600.vendor.entuity.lab

| Model:       | V04_06.222"      |
|--------------|------------------|
| Version:     | n/a              |
| Mngd. IP:    | 10.66.23.107     |
| Location:    | "Simulator"      |
| Description: | "CES V04_06.222" |
| Ports:       | 10               |

| Manufact.:     | New Oak Communications Inc. |  |
|----------------|-----------------------------|--|
| Serial #:      | n/a                         |  |
| Managed since: | 17 Nov 2009 10:42:01 GMT    |  |
| Server:        | wintest03                   |  |

Figure 120 Device Inventory Report

### **Device Inventory Report Overview**

You can launch this report against one or all managed devices.

The report provides a breakdown by device on the selected Entuity server(s), specifically the:

- pie chart graphs the top ten device types of managed devices (when more than one device is reported on)
- sections in the report are grouped by device type.

Optionally you can include device modules.

### **Device Inventory Report Options**

Report Options allow you to configure the parameters of the report, focusing it on the components in which you are most interested.

| Name                   | Description                                                                                                    |
|------------------------|----------------------------------------------------------------------------------------------------|
| Please select a server | Available when the server acts as a central server in a multi Entuity server environment. From the drop down list you can select one or <b>All Servers</b> to run the report against. |
| Please select a view   | From the drop down list select one view to run the report against.                                                                                                    |
| Please select a device | From the drop down list you can select one or <b>All Devices</b> to run the report against.                                                                                           |
| Show Modules           | Select Show Modules to include device modules to the report.                                                                                                    |

Table 320 Device Inventory Report Options

### **Device Inventory Report Header**

| Name                | Description                                              |
|---------------------|----------------------------------------------------------|
| Company Identifiers | Company icon and name defined through the report format. |
| Report title        | Report title, e.g. Device Inventory.                     |
| Printed on          | Date and time the report was generated.                  |
| Description         | Description of the report.                               |
| View                | Entuity view against which the report was run.           |

Table 321 Device Inventory Report Header

## **Device Inventory Report Details**

| Name        | Description                                                                    |
|-------------|--------------------------------------------------------------------------------|
| Device Type | Device as identified by Entuity, e.g. Wireless Controller, VPN, Load Balancer. |
| Name        | System name or where not available the IP address.                             |
| Model       | The device model.                                                              |
| Version     | The device version number.                                                     |

Table 322 Device Inventory Summary

| Name          | Description                                                                                                    |
|---------------|----------------------------------------------------------------------------------------------------|
| Mngd. IP      | IP address Entuity uses to poll the device.                                                                                                    |
| Location      | Device SysLocation, or where not available it is left blank.                                                                                                    |
| Description   | System description, which for a Cisco device is a parsed sysDescr with model, version and serial number.                                                                                                    |
| Ports         | Number of ports on the device.                                                                                                    |
| Manufacturer  | Manufacturer name is derived by matching the manufacturer number<br>against the first 2500 Private Enterprise Codes compiled by the Internet<br>Assigned Numbers Authority (http://www.iana.org/assignments/<br>enterprise-numbers). Where the manufacturer code is not matched then<br>the first part of the device name is taken, usually this is the manufacturer's<br>name. |
| Serial #      | Device serial number.                                                                                                    |
| Managed Since | Data and time the device was taken under management by the Entuity server.                                                                                                    |
| Server        | Entuity server managing the device.                                                                                                    |

Table 322 Device Inventory Summary

Modules table is only displayed when the device has modules and the Report Options is set to show modules.

| Name               | Description                     |
|--------------------|---------------------------------|
| Module Description | Description of the module.      |
| Slot               | Module slot number.             |
| Model              | Module model number.            |
| Serial #           | Module serial number.           |
| SW Version         | Module software version number. |

Table 323 Device Module Inventory

## **Device Type Report**

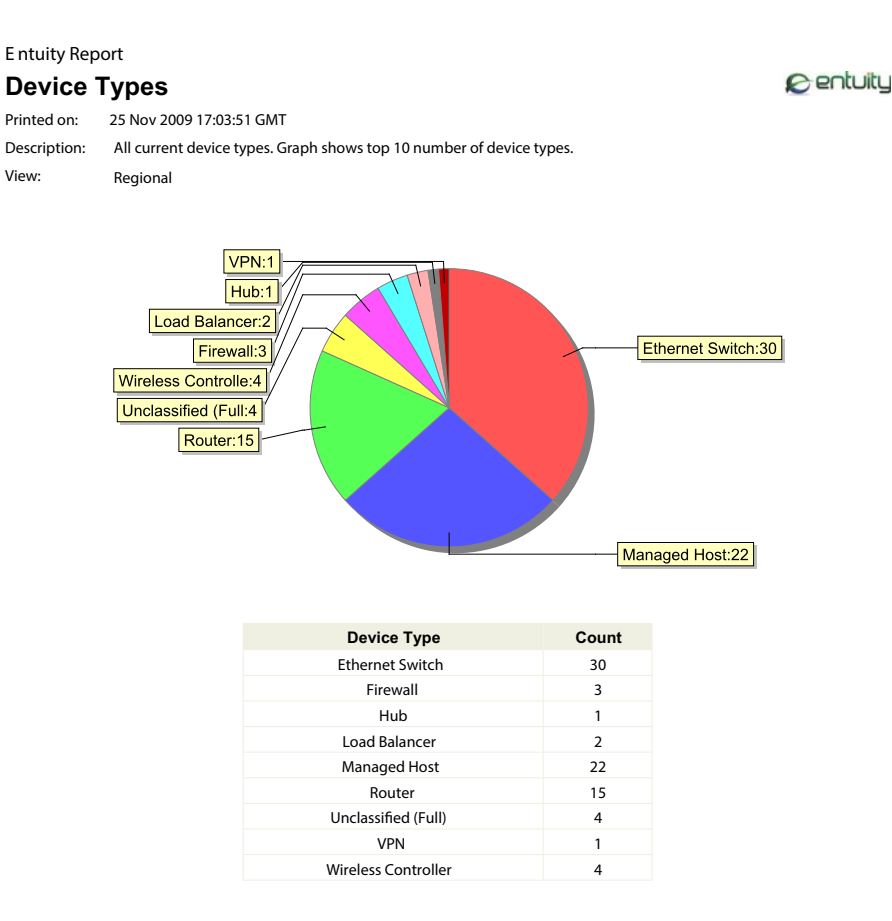

Figure 121 Device Type Report

#### **Device Types Report Overview**

The device types inventory report provides a breakdown by type of the managed devices on the selected Entuity server(s).

#### **Device Types Report Options**

Report Options allow you to configure the parameters of the report, focusing it on the components in which you are most interested.

| Name                   | Description                                                                                                    |
|------------------------|----------------------------------------------------------------------------------------------------|
| Please select a server | Available when the server acts as a central server in a multi Entuity server environment. From the drop down list you can select one or <b>All Servers</b> to run the report against. |
| Please select a view   | From the drop down list select one view to run the report against.                                                                                                    |

Table 324 IP Phone Directory Report Options

### **Device Types Report Header**

| Name                | Description                                              |
|---------------------|----------------------------------------------------------|
| Company Identifiers | Company icon and name defined through the report format. |
| Report title        | Report title, e.g. Device Types.                         |
| Printed on          | Date and time the report was generated.                  |
| Description         | Description of the report.                               |
| View                | Entuity view against which the report was run.           |

Table 325 Device Types Report Header

### **Device Type Report Details**

The device types inventory report provides a breakdown by type of the managed devices on the selected Entuity server(s), specifically the

- pie chart graphs the top ten types of managed devices
- each row in the table lists a device type and the number of those devices managed by Entuity.

## **IP Phone Directory Report**

#### Entuity Report

## **IP Phone Directory**

| Printed on:  | 7 Oct 2012 14:46:01 BST             |
|--------------|-------------------------------------|
| Description: | Directory of IP Phones by Last User |
| View:        | Regional                            |

| Last user | Extension | IP address    | MAC address       | Switch / Port | CUCM                                 |
|-----------|-----------|---------------|-------------------|---------------|--------------------------------------|
|           | 82159001  | 10.192.67.46  |                   | N/A           | ciscomcs7845h.ve                     |
|           | 82159004  | 10.192.66.61  | 00:17:95:92:df:a0 | N/A           | ciscomcs7845h.ve                     |
|           | 82159005  | 10.192.67.39  |                   | N/A           | ndor.entuity.lab<br>ciscomcs7845h.ve |
|           | 82159007  | 10 192 67 141 |                   | N/A           | ndor.entuity.lab                     |
|           | 02133007  | 10.192.07.141 |                   | N/A           | ndor.entuity.lab                     |
|           | 82159011  | 10.192.66.74  |                   | N/A           | ndor.entuity.lab                     |
|           | 82159012  | 10.192.66.135 |                   | N/A           | ciscomcs7845h.ve                     |
|           | 82159013  | 10.192.67.248 |                   | N/A           | ciscomcs7845h.ve                     |
|           | 82159015  | 10.192.67.111 |                   | N/A           | ciscomcs7845h.ve                     |
|           | 82159017  | 10.192.67.21  |                   | N/A           | ndor.entuity.lab<br>ciscomcs7845h.ve |
|           | 82159018  | 10 192 67 217 | 00:17:e0:65:b7:6a | N/A           | ndor.entuity.lab                     |
|           | 00150010  | 10.102.01.217 | 00.11.00.00.01.00 |               | ndor.entuity.lab                     |
|           | 82159019  | 10.192.66.157 |                   | N/A           | ndor.entuity.lab                     |
|           | 82159020  | 10.192.67.41  | 00:17:e0:15:2d:d8 | N/A           | ciscomcs7845h.ve<br>ndor.entuity.lab |
|           | 82159021  | 10.192.66.221 |                   | N/A           | ciscomcs7845h.ve                     |
|           | 82159022  | 10.192.67.118 | 00:17:e0:3f:a9:2f | N/A           | ciscomcs7845h.ve                     |
|           | 82159024  | 10.192.66.225 |                   | N/A           | ciscomcs7845h.ve                     |
|           | 82159026  | 10,192,67,230 |                   | N/A           | ndor.entuity.lab<br>ciscomcs7845h.ve |
|           | 00450000  | 40 400 07 74  |                   | N/A           | ndor.entuity.lab                     |
|           | 82159028  | 10.192.67.74  |                   | N/A           | ndor.entuity.lab                     |
|           | 82159030  | 10.192.66.205 |                   | N/A           | ciscomcs7845h.ve<br>ndor.entuity.lab |
|           | 82159033  | 10.192.67.82  | 00:17:e0:65:b9:08 | N/A           | ciscomcs7845h.ve                     |
|           | 82159034  | 10.192.67.249 |                   | N/A           | ciscomcs7845h.ve                     |
|           | 82159035  | 10.192.66.251 | 00:17:95:bd:d6:d4 | N/A           | ciscomcs7845h.ve                     |
|           | 82159036  | 10.9.248.99   | 00:17:95:cd:e0:16 | N/A           | ndor.entuity.lab<br>ciscomcs7845h.ve |
|           | 92450020  | 10 102 67 91  | 00:17:00:14:10:9f | N/A           | ndor.entuity.lab                     |
|           | 02109039  | 10.192.07.01  | 00.17.00.14.19.01 | N/A           | ndor.entuity.lab                     |
|           | 82159040  | 10.192.66.116 |                   | N/A           | ciscomcs7845h.ve<br>ndor.entuity.lab |
|           | 82159041  | 10.192.67.70  |                   | N/A           | ciscomcs7845h.ve                     |
|           | 82159041  | 10.192.67.81  | 00:17:e0:14:19:8f | N/A           | ciscomcs7845h.ve                     |
|           | 82159045  | 10.192.66.128 | 00:17:e0:15:2b:d3 | N/A           | ciscomcs7845h.ve                     |
|           | 82159046  | 10.192.66.246 |                   | N/A           | ndor.entuity.lab<br>ciscomcs7845h.ve |
|           | 821590/19 | 10 192 66 171 | 00:17:95:h1:2f:fo | N/A           | ndor.entuity.lab                     |
|           | 00450050  | 10 102 60 454 | 55.17.50.D1.21.16 | N/A           | ndor.entuity.lab                     |
|           | 82159050  | 10.192.66.151 |                   | N/A           | ndor.entuity.lab                     |
|           | 82159051  | 10.192.66.155 |                   | N/A           | ciscomcs7845h.ve<br>ndor.entuity.lab |
|           | 82159052  | 10.192.67.209 | 00:17:e0:15:30:cd | N/A           | ciscomcs7845h.ve                     |
|           | 82159053  | 10.192.66.146 |                   | N/A           | ciscomcs7845h.ve                     |
|           | 82159054  | 10.192.66.119 | 00:17:95:cd:de:ba | N/A           | ndor.entuity.lab<br>ciscomcs7845h.ve |
|           | 82159056  | 10.192.66.215 |                   | N/A           | ndor.entuity.lab<br>ciscomcs7845h.ve |
|           | 921500F7  | 10 102 67 127 | 00:17:05:64:07:06 | N/A           | ndor.entuity.lab                     |
|           | 02109007  | 10.192.07.127 | 00.17.90.00.87.80 | IN/A          | ndor.entuity.lab                     |

| Figure 122 | IP P | hone | Directory | ' Re | port |
|------------|------|------|-----------|------|------|
|------------|------|------|-----------|------|------|

@ entuity

#### **IP Phone Directory Report Overview**

The IP Phone Directory report allows viewing of CUCM phone extension details, ordered by extension number.

#### **IP Phone Directory Report Options**

Report Options allow you to configure the parameters of the report, focusing it on the components in which you are most interested.

| Name                   | Description                                                                                                    |
|------------------------|----------------------------------------------------------------------------------------------------|
| Please select a server | Available when the server acts as a central server in a multi Entuity server environment. From the drop down list you can select one or <b>All Servers</b> to run the report against. |
| Please select a view   | From the drop down list select one view to run the report against.                                                                                                    |

Table 326 IP Phone Directory Report Options

#### **IP Phone Directory Report Header**

| Name                | Description                                              |
|---------------------|----------------------------------------------------------|
| Company Identifiers | Company icon and name defined through the report format. |
| Report title        | Report title, e.g. IP Phone Directory.                   |
| Printed on          | Date and time the report was generated.                  |
| Description         | Description of the report.                               |
| View                | Entuity view against which the report was run.           |

Table 327 IP Phone Directory Report Header

### **IP Phone Directory Report Details**

| Name          | Description                                       |
|---------------|---------------------------------------------------|
| Last User     | Last registered user.                             |
| Extension     | Extension number.                                 |
| IP Address    | The last known IP address of the phone.           |
| MAC address   | Physical (MAC) address of the phone.              |
| Switch / Port | IP address of the CUCM switch / name of the port. |
| CUCM          | Name of the CUCM.                                 |

Table 328 IP Phone Directory Report

## **IP Phone Lookup Report**

| E ntuity Report                                               |                                            |          |              |  |         |                                      |
|---------------------------------------------------------------|--------------------------------------------|----------|--------------|--|---------|--------------------------------------|
| IP Phone Details                                              |                                            |          |              |  | entuity |                                      |
| Printed on: 25 Nov 2009 17:06:51 GMT                          |                                            |          |              |  |         |                                      |
| Description:                                                  | Details of an IP Phone by extension number |          |              |  |         |                                      |
| View:                                                         | √iew: Regional                             |          |              |  |         |                                      |
| Last user Extension IP address MAC address Switch / Port CUCM |                                            |          |              |  |         | CUCM                                 |
|                                                               |                                            | 82159001 | 10.192.67.46 |  | N/A     | ciscomcs7845h.ve<br>ndor.entuity.lab |

Figure 123 IP Phone Lookup Report

#### **IP Phone Lookup Report Overview**

You can use this report to find details on an IP Phone extension number.

#### **IP Phone Lookup Report Options**

Report Options allow you to configure the parameters of the report, focusing it on the components in which you are most interested.

| Name                         | Description                                                                                                    |
|------------------------------|----------------------------------------------------------------------------------------------------|
| Please select a server       | Available when the server acts as a central server in a multi Entuity server<br>environment. From the drop down list you can select one or <b>All Servers</b> to<br>run the report against. |
| Please select a view         | From the drop down list select one view to run the report against.                                                                                                    |
| IP Phone Extension<br>Number | Enter the extension number on which you want to search.                                                                                                    |

Table 329 IP Phone Lookup Report Options

#### **IP Phone Lookup Report Header**

| Name                | Description                                              |
|---------------------|----------------------------------------------------------|
| Company Identifiers | Company icon and name defined through the report format. |
| Report title        | Report title, e.g. Routing Summary.                      |
| Printed on          | Date and time the report was generated.                  |
| Description         | Description of the report.                               |
| View                | Entuity view against which the report was run.           |

Table 330 IP Phone Lookup Report Header

## IP Phone Lookup Report Details

| Name          | Description                                       |
|---------------|---------------------------------------------------|
| Last User     | Last registered user.                             |
| Extension     | Extension number.                                 |
| IP Address    | The last known IP address of the phone.           |
| MAC address   | Physical (MAC) address of the phone.              |
| Switch / Port | IP address of the CUCM switch / name of the port. |
| CUCM          | Name of the CUCM.                                 |

Table 331 IP Phone Lookup Report

## **Inventory Change Report**

Entuity Report

### **Inventory Changes by Type**

@ entuity

| Printed on:  | 26 May 2012 09:46:56 BST                                                                              |
|--------------|----------------------------------------------------------------------------------------------------|
| Description: | Comparison of inventory changes between Thu May 24 00:00:00 BST 2012 and Sat May 26 00:00:00 BST 2012 |
| View:        | My Network                                                                                            |
| Start:       | Thu May 24 00:00:00 BST 2012                                                                          |

End: Sat May 26 00:00:00 BST 2012

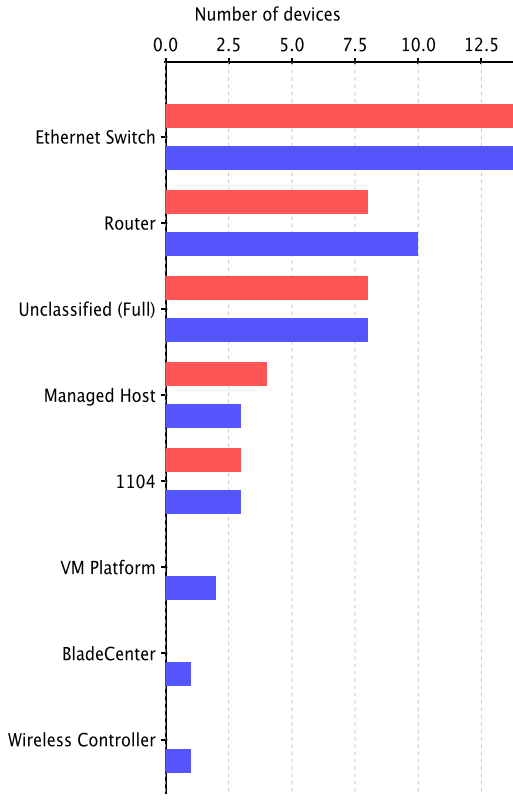

|             | added | deleted | modified |
|-------------|-------|---------|----------|
| 1104        | 0     | 0       | 0        |
| BladeCente  | 1     | 0       | 0        |
| Ethernet    | 0     | 0       | 0        |
| Load        | 1     | 0       | 0        |
| Managed     | 0     | 0       | 1        |
| Router      | 2     | 0       | 0        |
| Unclassifie | 0     | 0       | 0        |
| VM          | 1     | 0       | 0        |
| Wireless    | 1     | 0       | 0        |

Figure 124 Inventory Change Report

#### **Inventory Change Report Overview**

Entuity provides device inventory change reports that use inventory snapshots of both root views and sub-views to identify changes in the managed network. You can run or schedule inventory snapshots through **Administration > Inventory > Inventory Snapshots**.

### **Inventory Change Report Options**

Report Options allow you to configure the parameters of the report, focusing it on the components in which you are most interested.

| Name                   | Description                                                                                                    |
|------------------------|----------------------------------------------------------------------------------------------------|
| Please select a server | Available when the server acts as a central server in a multi Entuity server environment. From the drop down list you can select one or <b>All Servers</b> to run the report against. |
| Please select a view   | From the drop down list select one view to run the report against. This determines the available snapshots.                                                                           |
| Show changes only      | Select to only include changes to the managed inventory between the two inventory snapshots.                                                                                          |
| Start Inventory        | Select the starting inventory snapshot.                                                                                                    |
| End Inventory          | Select the second inventory snapshot for which the report identifies changes.                                                                                                    |
| Breakdown by           | Select by which attribute, <i>Manufacturer</i> , <i>Model</i> , <i>Type</i> , you want to order the report.                                                                           |

Table 332 Inventory Change Report Options

#### **Inventory Change Report Header**

| Name                | Description                                              |
|---------------------|----------------------------------------------------------|
| Company Identifiers | Company icon and name defined through the report format. |
| Report title        | Report title, e.g. Inventory Change.                     |
| Printed on          | Date and time the report was generated.                  |
| Description         | Description of the report.                               |
| View                | Entuity view against which the report was run.           |
| Start               | Time of the first inventory snapshot.                    |
| End                 | Time of the second inventory snapshot.                   |

Table 333 Inventory Change Report Header

#### **Inventory Change Report Summary**

The report breakdown can be by Manufacturer, Model or Type. The first page provides an overview of the network inventory, with the summary chart and table providing a breakdown by type of the number of additions, deletions and modifications.

#### **Inventory Change Report Summary Tables**

The report breakdown can be by Manufacturer, Model or Type. The summary tables provide precis of each managed object, including its modification state which is also a hyperlink to the inventory change details.

The row background color indicates the type of change:

- white, no change
- green, an addition
- amber, a modification
- red, a deletion.

| Name         | Description                                                                                                    |
|--------------|----------------------------------------------------------------------------------------------------|
| Device Type  | Name of the device type, VPN, Load Balancer, Managed Host. When reporting on multiple device types, this report groups devices by type alphabetically ordering these device type groups. |
| Device Name  | Resolved device name or the IP address.                                                                                                    |
| IP Address   | The device's management IP address.                                                                                                    |
| System Name  | Device description.                                                                                                    |
| Mgmt Level   | Indicates the level of Entuity management that the device is under, e.g. <b>Full</b> , <b>Basic</b> , <b>Ping Only</b> .                                                                 |
| Certified    | When set to <b>Yes</b> , indicates the device is fully certified by Entuity, <b>Unknown</b> the device dataset is derived by Entuity (from proliferate -g).                              |
| Modules      | Number of modules associated with the device.                                                                                                    |
| Ports        | Number of ports associated with the device.                                                                                                    |
| Modification | A hyperlink to the inventory change breakdown detail table for the object.                                                                                                    |

Table 334 Inventory Change Summary

#### **Inventory Change Details**

Tables provide a device by device breakdown of the comparison properties start and end values. The column background color indicates the type of change:

- white, no change
- green, an addition
- amber, a modification
- red, deletion.

| Name        | Description                                                                                                    |
|-------------|----------------------------------------------------------------------------------------------------|
| Device Name | Resolved device name or the IP address.                                                                                                    |
| IP Address  | The device's management IP address.                                                                                                    |
| Location    | Derived from sysLocation.                                                                                                    |
| Description | Device description.                                                                                                    |
| Туре        | Name of the device type, VPN, Load Balancer, Managed Host. When reporting on multiple device types, this report groups devices by type alphabetically ordering these device type groups. |

Table 335 Inventory Change Details

| Name         | Description                                                                                                    |
|--------------|----------------------------------------------------------------------------------------------------|
| Manufacturer | Device manufacturer.                                                                                                    |
| Model        | Device model.                                                                                                    |
| Serial No    | Manufacturer's serial number for the managed object, i.e. device or module.                                                  |
| Version      | Version of the software installed to the managed object, i.e. device or module.                                              |
| First Seen   | Date and time the device was first taken under management.                                                                   |
| Server on    | Name of the Entuity server. When reporting on multiple servers, this report groups inventory by the managing Entuity server. |
| Port count   | Number of ports associated with the device.                                                                                  |
| Module count | Number of modules associated with the device.                                                                                |

Table 335 Inventory Change Details

## **Inventory Overview Report**

Entuity Report

### **Inventory Overview**

Centuity

Printed on: 25 Nov 2012 17:04:48 GMT

Description: Overview of all devices in the inventory

View: Regional

#### Server: COMPRESSOR

#### **Ethernet Switch**

| Device Name | IPAddress  | System Name            | Mgmt Level | Certified | Module | Ports | Hosts |
|-------------|------------|------------------------|------------|-----------|--------|-------|-------|
| 10.44.1.62  | 10.44.1.62 | HPCOL1                 | Full (No   | Yes       |        |       |       |
| bottom2960  | 10.44.1.41 | bottom2960.entuity.com | Full       | Yes       | 1      | 28    | 0     |
| bottom3550  | 10.44.1.12 | bottom3550             | Full       | Yes       | 1      | 28    | 0     |
| c3560       | 10.44.1.39 | c3560.entuity.com      | Full       | Yes       | 1      | 28    | 0     |
| lonsw01     | 10.44.1.5  | lonsw01.entuity.local  | Full       | Yes       | 3      | 61    | 40    |
| lonsw02     | 10.44.1.6  | gale                   | Full       | Yes       | 2      | 25    | 28    |
| lonsw03     | 10.44.1.7  | lonsw03.entuity.local  | Full       | Yes       | 4      | 62    | 38    |
| s1912       | 10.44.1.43 | s1912                  | Full       | Yes       | 0      | 28    | 0     |
| top2960     | 10.44.1.40 | top2960.entuity.com    | Full       | Yes       | 1      | 34    | 2     |

#### Load Balancer

| Device Name | IPAddress   | System Name             | Mgmt Level | Certified | Module | Ports | Hosts |
|-------------|-------------|-------------------------|------------|-----------|--------|-------|-------|
| 10.66.13.22 | 10.66.13.22 | bigip01.pct.entuity.com | Full       | Yes       | 0      | 16    | 0     |

#### Managed Host

| Device Name  | IPAddress   | System Name           | Mgmt Level | Certified | Module | Ports | Hosts |
|--------------|-------------|-----------------------|------------|-----------|--------|-------|-------|
| 10.44.1.55   | 10.44.1.55  | IP129                 | Full (Mgmt | Yes       |        |       |       |
| bvt          | 10.44.1.139 | bvt.entuity.local     | Full       | Yes       | 0      | 3     | 0     |
| fs03         | 10.44.1.38  | fs03                  | Full       | Yes       | 0      | 2     | 0     |
| lonsolfs02   | 10.44.1.37  | lonsolfs02            | Full       | Yes       | 0      | 3     | 0     |
| lonsoltest07 | 10.44.1.13  | lonsoltest07          | Full       | Yes       | 0      | 2     | 0     |
| lonsoltest08 | 10.44.1.17  | lonsoltest08          | Full       | Yes       | 0      | 2     | 0     |
| sky          | 10.44.1.23  | sky                   | Full       | Yes       | 0      | 3     | 0     |
| storm        | 10.44.1.67  | STORM                 | Full       | Yes       | 0      | 4     | 0     |
| subzero      | 10.44.1.10  | subzero.entuity.local | Full       | Yes       | 0      | 6     | 0     |
| sunshower    | 10.44.1.71  | sunshower             | Full       | Yes       | 0      | 8     | 0     |

#### Router

| Device Name | IPAddress     | System Name         | Mgmt Level | Certified | Module | Ports | Hosts |
|-------------|---------------|---------------------|------------|-----------|--------|-------|-------|
| c2503       |               | c2503               | Full       | Yes       | 0      | 11    | 0     |
| c2821       | 10.44.1.58    | c2821.entuity.com   | Full       | Yes       | 4      | 218   | 0     |
| e2821       | 10.44.1.59    | e2821.entuity.com   | Full       | Yes       | 3      | 22    | 0     |
| ioalana     | 10.44.1.146   | COL_GDC_7513_2      | Full       | Yes       | 16     | 119   | 0     |
| new2610     | 10.44.1.36    | new2610             | Full       | Yes       | 3      | 7     | 0     |
| r2610       | 10.44.1.35    | r2610.entuity.local | Full       | Yes       | 3      | 7     | 0     |
| r801        | 192.168.244.1 | r801                | Full       | No        | 1      | 5     | 0     |
| sunrise     | 10.44.1.2     | sunrise             | Full       | Yes       | 1      | 5     | 0     |

Figure 125 Inventory Overview Report

#### **Inventory Overview Report Overview**

Entuity provides device inventory reports predicated around their Entuity management status. For each device type the report includes a separate table that identifies:

#### **Inventory Overview Report Options**

Report Options allow you to configure the parameters of the report, focusing it on the components in which you are most interested.

| Name                   | Description                                                                                                    |
|------------------------|----------------------------------------------------------------------------------------------------|
| Please select a server | Available when the server acts as a central server in a multi Entuity server environment. From the drop down list you can select one or <b>All Servers</b> to run the report against. |
| Please select a view   | From the drop down list select one view to run the report against.                                                                                                    |

Table 336 Inventory Overview Report Options

#### **Inventory Overview Report Header**

| Name                | Description                                              |
|---------------------|----------------------------------------------------------|
| Company Identifiers | Company icon and name defined through the report format. |
| Report title        | Report title, e.g. Inventory Overview.                   |
| Printed on          | Date and time the report was generated.                  |
| Description         | Description of the report.                               |
| View                | Entuity view against which the report was run.           |

Table 337 Inventory Overview Report Header

### **Inventory Overview Report Details**

| Name        | Description                                                                                                    |
|-------------|----------------------------------------------------------------------------------------------------|
| Server      | Name of the Entuity server. When reporting on multiple servers, this report groups inventory by the managing Entuity server.                                                             |
| Device Type | Name of the device type, VPN, Load Balancer, Managed Host. When reporting on multiple device types, this report groups devices by type alphabetically ordering these device type groups. |
| Device Name | Resolved device name or the IP address.                                                                                                    |
| IP Address  | The device's management IP address.                                                                                                    |
| System Name | Device description.                                                                                                    |
| Mgmt Level  | Indicates the level of Entuity management that the device is under, e.g. Full, Basic, Ping Only.                                                                                         |

Table 338 Inventory Overview Summary

| Name      | Description                                                                                                    |
|-----------|----------------------------------------------------------------------------------------------------|
| Certified | When set to <b>Yes</b> , indicates the device is fully certified by Entuity, <b>Unknown</b> the device dataset is derived by Entuity (from proliferate -g). |
| Modules.  | Number of modules associated with the device.                                                                                                    |
| Ports     | Number of ports associated with the device.                                                                                                    |
| Host      | Number of hosts associated with the device.                                                                                                    |

Table 338 Inventory Overview Summary

## **Manufacturers Report**

Entuity Report

#### Manufacturers

Printed on: 25 Nov 2009 17:07:52 GMT

Description: All current manufacturers. Graph shows top 10 number of device types across all views

View: Regional

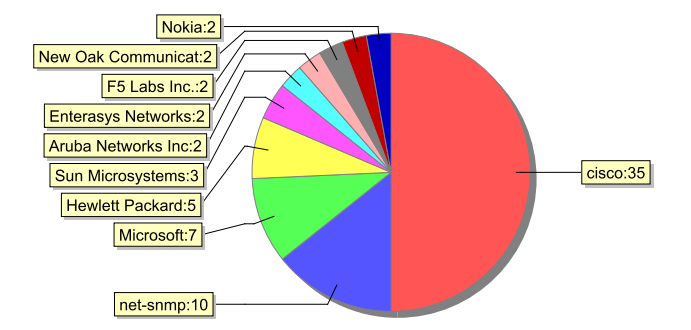

| Manufacturer                | Count |
|-----------------------------|-------|
| Aruba Networks Inc          | 2     |
| cisco                       | 35    |
| Codex                       | 1     |
| Crossbeam Systems Inc.      | 1     |
| Dell Computer Corporation   | 1     |
| Enterasys Networks          | 2     |
| Extreme Networks            | 1     |
| F5 Labs Inc.                | 2     |
| Foundry Networks Inc.       | 1     |
| Hewlett Packard             | 5     |
| Microsoft                   | 7     |
| net-snmp                    | 10    |
| New Oak Communications Inc. | 2     |
| Nokia                       | 2     |
| Oki Data Corporation        | 1     |
| RICOH Co. Ltd.              | 2     |
| Riverstone Networks         | 1     |
| Sun Microsystems            | 3     |
| Trapeze Networks Inc        | 2     |
| Xylan Corp.                 | 1     |

Figure 126 Manufacturers Report

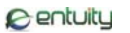

#### Manufacturers Report Overview

The manufacturers types inventory report provides a breakdown by manufacturer of the managed devices on the selected Entuity server(s) within the set view.

### **Manufacturers Report Options**

Report Options allow you to configure the parameters of the report, focusing it on the components in which you are most interested.

| Name                   | Description                                                                                                    |
|------------------------|----------------------------------------------------------------------------------------------------|
| Please select a server | Available when the server acts as a central server in a multi Entuity server environment. From the drop down list you can select one or <b>All Servers</b> to run the report against. |
| Please select a view   | From the drop down list select one view to run the report against.                                                                                                    |

Table 339 Manufacturers Report Options

#### **Manufacturers Report Header**

| Name                | Description                                              |
|---------------------|----------------------------------------------------------|
| Company Identifiers | Company icon and name defined through the report format. |
| Report title        | Report title, e.g. Manufacturers.                        |
| Printed on          | Date and time the report was generated.                  |
| Description         | Description of the report.                               |
| View                | Entuity view against which the report was run.           |

Table 340 Manufacturers Report Header

#### **Manufacturers Report Details**

The manufacturers types inventory report provides a breakdown by manufacturer of the managed devices on the selected Entuity server(s), specifically the

- pie chart graphs the top ten manufacturers of managed devices
- each row in the table lists a manufacturer and the number of its devices managed by Entuity.

## **Models Report**

Entuity Report

#### Models

6 entuity

| Printed on:  | 25 Nov 2009 17:08:34 GMT                                                              |
|--------------|---------------------------------------------------------------------------------------|
| Description: | All current device models. Graph shows top 10 number of device types across all views |
| View:        | Regional                                                                              |

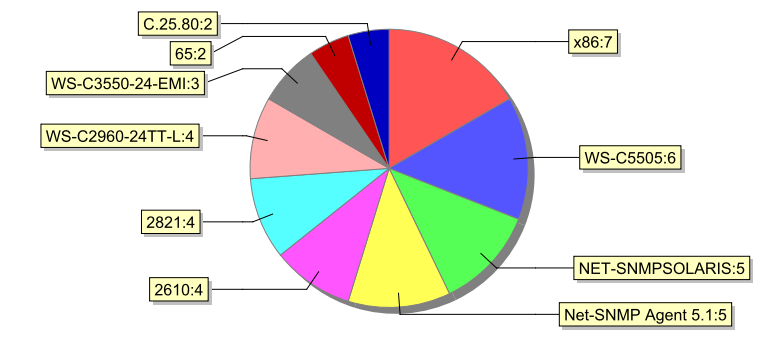

| Models          | Count |
|-----------------|-------|
| 15101           | 1     |
| 1900i           | 1     |
| 2503            | 1     |
| 2610            | 4     |
| 2651XM          | 1     |
| 2821            | 4     |
| 3524 XL         | 1     |
| 6450            | 1     |
| 65              | 2     |
| 6G302-06        | 1     |
| 7513            | 1     |
| 801             | 1     |
| A.03.15         | 1     |
| B61e            | 1     |
| Big IP Optimus  | 1     |
| Big IP VIPRION  | 1     |
| C.25.80         | 2     |
| C1500/615C      | 2     |
| C25             | 1     |
| C2950XL         | 1     |
| HPJ2355A        | 1     |
| Hardware:7835H2 | 1     |
| Hardware:7845H  | 1     |

Figure 127 Models Report

#### Models Report Overview

The models report provides a breakdown by model of the managed devices on the selected Entuity server(s) within the set view.

#### **Models Report Options**

Report Options allow you to configure the parameters of the report, focusing it on the components in which you are most interested.

| Name                   | Description                                                                                                    |
|------------------------|----------------------------------------------------------------------------------------------------|
| Please select a server | Available when the server acts as a central server in a multi Entuity server environment. From the drop down list you can select one or <b>All Servers</b> to run the report against. |
| Please select a view   | From the drop down list select one view to run the report against.                                                                                                    |

Table 341 Models Report Options

#### **Models Report Header**

| Name                | Description                                              |
|---------------------|----------------------------------------------------------|
| Company Identifiers | Company icon and name defined through the report format. |
| Report title        | Report title, e.g. Models.                               |
| Printed on          | Date and time the report was generated.                  |
| Description         | Description of the report.                               |
| View                | Entuity view against which the report was run.           |

Table 342 Manufacturers Report Header

#### **Models Report Details**

The models inventory report provides a breakdown by model of the managed devices on the selected Entuity server(s), specifically the

- pie chart graphs the top ten models of managed devices
- each row in the table lists a model and the number of its devices managed by Entuity.

## Spanning Tree Device Changes Report

#### E ntuity Report

#### **Spanning Tree Device Changes**

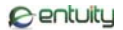

| Printed on:  | 28 Nov 2009 20:45:25 GMT                                      |
|--------------|---------------------------------------------------------------|
| Description: | Additions, Deletions and changes to the spanning tree devices |
| Start Date:  | Sunday 22 November 2009                                       |
| End Date:    | Saturday 28 November 2009                                     |
| View:        | Regional                                                      |
|              |                                                               |

#### **STP Vlan Setting Changes**

| VLAN        | Change<br>Count | Max<br>Age | Hello<br>Time | Forward<br>Delay | Hold<br>Time | Root Switch -> Port                 | Cost |
|-------------|-----------------|------------|---------------|------------------|--------------|-------------------------------------|------|
| Old Value : |                 |            |               |                  |              |                                     |      |
| 1           | 539             | 20         | 2             | 15               | 1            | lonsw03 -> [ 2/2 ] TRUNK to lonsw03 | 19   |
| New Value : |                 |            |               |                  |              |                                     |      |
| 1           | 561             | 20         | 2             | 15               | 1            | lonsw03 -> [ 2/2 ] TRUNK to lonsw03 | 19   |
| Deleted :   |                 |            |               |                  |              |                                     |      |
| 101         | 2               | 20         | 2             | 15               | 1            | lonsw03 -> [2/2] TRUNK to lonsw03   | 19   |

#### Vlan Connectivity Changes

| Cost      | Port                     | State      | Connected to                      | State      |
|-----------|--------------------------|------------|-----------------------------------|------------|
| Deleted : |                          |            |                                   |            |
| 19        | [ 2/1 ] TRUNK to lonsw02 | blocking   | lonsw02 -> [2/1] TRUNK to lonsw01 | forwarding |
| Deleted : |                          |            |                                   |            |
| 19        | [ 2/2 ] TRUNK to lonsw03 | forwarding | lonsw03 -> [2/2] TRUNK to lonsw01 | forwarding |

Figure 128 Spanning Tree Device Changes Report

#### Spanning Tree Device Changes Report Overview

This report allows you to identify changes in the selected device's VTP and STP settings between the two sample periods. Data for each sample was collected by **Stpman** and **Vtpman**. The comparison is between the entered start and end dates. You can select any sample from the last seven days.

#### **Spanning Tree Device Changes Report Options**

Report Options allow you to configure the parameters of the report, focusing it on the components in which you are most interested.

| Name                   | Description                                                                                                    |
|------------------------|----------------------------------------------------------------------------------------------------|
| Please select a server | Available when the server acts as a central server in a multi Entuity server<br>environment. From the drop down list you can select one server to run the<br>report against. |

Table 343 Spanning Tree Device Changes Report Options

| Name                          | Description                                                                  |
|-------------------------------|------------------------------------------------------------------------------|
| Please select a view          | From the drop down list select one view to run the report against.           |
| Please select a device        | From the drop down list you can select one device to run the report against. |
| Please select a start<br>date | Enter the start date of the reporting period.                                |
| Please select an end date     | Enter the end date of the reporting period.                                  |

Table 343 Spanning Tree Device Changes Report Options

## Spanning Tree Device Changes Report Header

| Name                | Description                                              |
|---------------------|----------------------------------------------------------|
| Company Identifiers | Company icon and name defined through the report format. |
| Report title        | Report title, e.g. Spanning Tree Device Changes.         |
| Printed on          | Date and time the report was generated.                  |
| Description         | Description of the report.                               |
| View                | Entuity view against which the report was run.           |
| Start Date          | The date the first set of sample data was polled.        |
| End date            | The date the second set of sample data was polled.       |

Table 344 Spanning Tree Device Changes Header

## Spanning Tree Device Changes Report Details

This table lists STP VLAN changes, clearly identifying old, new and deleted settings,

| Name          | Description                                                                         |
|---------------|-------------------------------------------------------------------------------------|
| VLAN          | The VLAN name                                                                       |
| Change Count  | The number of Root Switch changes. This is a running total.                         |
| Max Age       | The length of time, in seconds, that the switch stores a BPDU before discarding it. |
| Hello Time    | The time interval, in seconds, between the sending of Configuration BPDUs.          |
| Forward Delay | The time, in seconds, the switch spends in the Listening and Learning states.       |
| Hold Time     | The time interval, in seconds, between the sending of Configuration BPDUs.          |

Table 345 STP VLAN Settings
| Name               | Description                                                                                                    |
|--------------------|----------------------------------------------------------------------------------------------------|
| Root Switch > Port | The switch acting as the centre of the VLAN. Other switches use this as the centre of the network when calculating a set of root and designated ports during the initial convergence to create a loop free network. is the device's designated root port. For the root switch this is set to NULL as the root switch does not have a designated root port. |
| Cost               | The cumulative root path cost, the lower the value the closer the devices are.                                                                                                    |

Table 345 STP VLAN Settings

| Name         | Description                                                                                                    |
|--------------|----------------------------------------------------------------------------------------------------|
| Cost         | The cumulative root path cost, the lower the value the closer the devices are.                                       |
| Port         | The port address connected to another device                                                                         |
| State        | The local device's port's STP state, i.e. Blocking, Forwarding, Designated Port, Root Port and Non-Designated Port.  |
| Connected to | The address of the host and port                                                                                     |
| State        | The target device's port's STP state, i.e. Blocking, Forwarding, Designated Port, Root Port and Non-Designated Port. |

Table 346 STP Connectivity Settings

# **Spanning Tree Device Configuration Report**

#### Entuity Report

#### **Spanning Tree Device Config**

Centuity

Printed on: Sat Nov 28 21:04:30 GMT 2009 Description: Spanning Tree configuration information for selected device and date View: Regional

#### COMPRESSOR

#### lonsw03

| Sample Date:     | Wednesday 25 November 2009 | VTP Mode:    | Server   |
|------------------|----------------------------|--------------|----------|
| VTP Domain Name: | wipeout                    | VTP Pruning: | Disabled |

| STP Anomalies            | VTP Anomalies    |
|--------------------------|------------------|
| SNMP Poll Failure        | No VTP anomalies |
| SNMP Poll Failure        |                  |
| Connection to: 10.44.1.8 |                  |

#### **VLAN Settings**

| VLAN | Change<br>Count | Max<br>Age | Hello<br>Time | Forward<br>Delay | Hold<br>Time | Root Switch -> Port | Cost |
|------|-----------------|------------|---------------|------------------|--------------|---------------------|------|
| 1    | 1164            | 20         | 2             | 15               | 1            | lonsw03 -> None     | 0    |
| 4    | 13              | 20         | 2             | 15               | 1            | lonsw03 -> None     | 0    |
| 55   | 13              | 20         | 2             | 15               | 1            | lonsw03 -> None     | 0    |
| 57   | 13              | 20         | 2             | 15               | 1            | lonsw03 -> None     | 0    |
| 99   | 13              | 20         | 2             | 15               | 1            | lonsw03 -> None     | 0    |
| 101  | 13              | 20         | 2             | 15               | 1            | lonsw03 -> None     | 0    |
| 145  | 13              | 20         | 2             | 15               | 1            | lonsw03 -> None     | 0    |
| 1003 | 0               | 0          | 0             | 0                | 0            |                     | 0    |
| 1005 | 0               | 0          | 0             | 0                | 0            |                     | 0    |

#### **Connectivity Information**

#### VLAN 1

| Cost | Port                     | State      | Connected to                         | State      |
|------|--------------------------|------------|--------------------------------------|------------|
| 19   | [ 2/1 ] TRUNK to lonsw02 | forwarding | lonsw02 -> [2/2] TRUNK to lonsw03    | forwarding |
| 19   | [ 2/2 ] TRUNK to lonsw01 | forwarding | lonsw01 -> [2/2] TRUNK to lonsw03    | forwarding |
| 19   | [ 2/8 ] DEVMAN [LW]      | forwarding | bottom2960 -> [Fa0/1]FastEthernet0/1 | forwarding |
|      |                          | 5          |                                      |            |

#### VLAN 4

| Cost | Port                     | State      | Connected to                      | State      |
|------|--------------------------|------------|-----------------------------------|------------|
| 19   | [ 2/1 ] TRUNK to lonsw02 | forwarding | lonsw02 -> [2/2] TRUNK to lonsw03 | forwarding |
| 19   | [ 2/2 ] TRUNK to lonsw01 | forwarding | lonsw01 -> [2/2] TRUNK to lonsw03 | forwarding |

#### VLAN 55

| Cost | Port                     | State      | Connected to                      | State      |
|------|--------------------------|------------|-----------------------------------|------------|
| 19   | [ 2/1 ] TRUNK to lonsw02 | forwarding | lonsw02 -> [2/2] TRUNK to lonsw03 | forwarding |
| 19   | [ 2/2 ] TRUNK to lonsw01 | forwarding | lonsw01 -> [2/2] TRUNK to lonsw03 | forwarding |

Figure 129 Spanning Tree Device Configuration Report

### Spanning Tree Device Configuration Report Overview

This report details STP configuration for the selected device. It shows VTP settings where appropriate, SNMP errors. Configuration for the device is given and then configuration details on the ports used to connect to each VLAN.

The report is divided into three sections, header, VLAN and then repeating tables detailing any VLAN connections.

### **Spanning Tree Device Configuration Report Options**

Report Options allow you to configure the parameters of the report, focusing it on the components in which you are most interested.

| Name                          | Description                                                                                                    |
|-------------------------------|----------------------------------------------------------------------------------------------------|
| Please select a server        | Available when the server acts as a central server in a multi Entuity server<br>environment. From the drop down list you can select one server to run the<br>report against. |
| Please select a view          | From the drop down list select one view to run the report against.                                                                                                    |
| Please select a device        | From the drop down list you can select one device to run the report against.                                                                                                 |
| Please select a start<br>date | Enter the start date of the reporting period.                                                                                                    |
| Show Anomalies                | Select Show Anomalies to include VLAN and STP anomalies to the report.                                                                                                    |

Table 347 Spanning Tree Device Configuration Report Options

### Spanning Tree Device Configuration Report Header

| Name                | Description                                              |
|---------------------|----------------------------------------------------------|
| Company Identifiers | Company icon and name defined through the report format. |
| Report title        | Report title, e.g. Spanning Tree Device Configuration.   |
| Printed on          | Date and time the report was generated.                  |
| Description         | Description of the report.                               |
| View                | Entuity view against which the report was run.           |
| Server              | Entuity server managing the device.                      |

Table 348 Spanning Tree Device Configuration Header

### Spanning Tree Device Configuration Report Details

| Name   | Description                     |
|--------|---------------------------------|
| Device | Name of the device reported on. |

Table 349 STP VLAN Settings

| Name               | Description                                                                                                    |
|--------------------|----------------------------------------------------------------------------------------------------|
| Sample Date        | is the date the device configuration data refers to. Device STP data is collected daily by stpman.                                                                                                    |
| VTP Domain Name    | It is the domain name. When it is blank then the domain is NULL.                                                                                                    |
| VTP Mode           | It can be Server, Client or Transparent. The mode the switch is configured to determines how it sources and handles VTP messages.                                                                                                    |
| VTP Pruning        | <ul> <li>VTP pruning status can be:</li> <li>enabled so the device only receives broadcast frames for VLANs to which it has ports assigned.</li> <li>disabled so the device receives all broadcast frames and forwards them through all of its trunk ports.</li> </ul>                                                                                     |
| STP Anomalies      | Lists the STP anomalies recorded for this date.                                                                                                    |
| VTP Anomalies      | Lists the VRP anomalies recorded for this date.                                                                                                    |
| VLAN               | The VLAN name                                                                                                    |
| Change Count       | The number of Root Switch changes. This is a running total.                                                                                                    |
| Max Age            | The length of time, in seconds, that the switch stores a BPDU before discarding it.                                                                                                    |
| Hello Time         | The time interval, in seconds, between the sending of Configuration BPDUs.                                                                                                    |
| Forward Delay      | The time, in seconds, the switch spends in the Listening and Learning states.                                                                                                    |
| Hold Time          | The time interval, in seconds, between the sending of Configuration BPDUs.                                                                                                    |
| Root Switch > Port | The switch acting as the centre of the VLAN. Other switches use this as the centre of the network when calculating a set of root and designated ports during the initial convergence to create a loop free network. is the device's designated root port. For the root switch this is set to NULL as the root switch does not have a designated root port. |
| Cost               | The cumulative root path cost, the lower the value the closer the devices are.                                                                                                    |

Table 349 STP VLAN Settings

| Name         | Description                                                                                                    |
|--------------|----------------------------------------------------------------------------------------------------|
| Cost         | The cumulative root path cost, the lower the value the closer the devices are.                                      |
| Port         | The port address connected to another device                                                                        |
| State        | The local device's port's STP state, i.e. Blocking, Forwarding, Designated Port, Root Port and Non-Designated Port. |
| Connected to | The address of the host and port                                                                                    |

Table 350 STP VLAN Settings

| Name  | Description                                                                                                    |
|-------|----------------------------------------------------------------------------------------------------|
| State | The target device's port's STP state, i.e. Blocking, Forwarding, Designated Port, Root Port and Non-Designated Port. |

Table 350 STP VLAN Settings

# Spanning Tree VLAN Changes Report

# Entuity Report Spanning Tree VLAN Changes

Centuity

| Printed on:  | 28 Nov 2009 21:47:11 GMT                         |
|--------------|--------------------------------------------------|
| Description: | Additions, Deletions and changes to the spanning |
| Start Date:  | Sunday 22 November 2009                          |
| End Date:    | Saturday 28 November 2009                        |
| View:        | Regional                                         |

#### **STP Connectivity Changes**

| From                              | State      | Connected to                      | State      | Cost |
|-----------------------------------|------------|-----------------------------------|------------|------|
| Deleted :                         |            |                                   |            |      |
| lonsw01: [ 2/1 ] TRUNK to lonsw02 | blocking   | lonsw02: [ 2/1 ] TRUNK to lonsw01 | forwarding | 19   |
| Deleted :                         |            |                                   |            |      |
| lonsw01: [ 2/2 ] TRUNK to lonsw03 | forwarding | lonsw03: [ 2/2 ] TRUNK to lonsw01 | forwarding | 19   |
| Deleted :                         |            |                                   |            |      |
| lonsw02: [ 2/1 ] TRUNK to lonsw01 | forwarding | lonsw01: [ 2/1 ] TRUNK to lonsw02 | blocking   | 19   |
| Deleted :                         |            |                                   |            |      |
| lonsw03: [ 2/2 ] TRUNK to lonsw01 | forwarding | lonsw01: [ 2/2 ] TRUNK to lonsw03 | forwarding | 19   |

tree

#### **STP Setting Changes**

| Switch    | Root Switch -> Port               | Root<br>Cost | Change<br>Count | Max<br>Age | Hello<br>Time | Hold<br>Time | Forward<br>Delay |
|-----------|-----------------------------------|--------------|-----------------|------------|---------------|--------------|------------------|
| Deleted : |                                   |              |                 |            |               |              |                  |
| lonsw01   | lonsw03 -> [2/2] TRUNK to lonsw01 | 19           | 2               | 20.0       | 2.0           | 1.0          | 15.0             |

Figure 130 Spanning Tree VLAN Changes Report

### Spanning Tree VLAN Changes Report Overview

This report allows you to identify changes in the selected VLAN's VTP and STP settings between the two sample periods. Data for each sample was collected by Stpman and Vtpman. The comparison is between the entered start and end dates. You can select any sample from the last seven days.

### Spanning Tree VLAN Changes Report Options

Report Options allow you to configure the parameters of the report, focusing it on the components in which you are most interested.

| Name                   | Description                                                                                                    |
|------------------------|----------------------------------------------------------------------------------------------------|
| Please select a server | Available when the server acts as a central server in a multi Entuity server<br>environment. From the drop down list you can select one server to run the<br>report against. |
| Output Format          | Select the output format from HTML, PDF, CSV, RTF, TXT, XML, ODF, ODS, DOCX, XLS, XLSX.                                                                                      |

Table 351 Spanning Tree VLAN Changes Report Options

| Name                          | Description                                                                |
|-------------------------------|----------------------------------------------------------------------------|
| Please select a view          | From the drop down list select one view to run the report against.         |
| Please select a VLAN          | From the drop down list you can select one VLAN to run the report against. |
| Please select a start<br>date | Enter the start date of the reporting period.                              |
| Please select an end date     | Enter the end date of the reporting period.                                |

Table 351 Spanning Tree VLAN Changes Report Options

### Spanning Tree VLAN Changes Report Header

| Name                | Description                                              |
|---------------------|----------------------------------------------------------|
| Company Identifiers | Company icon and name defined through the report format. |
| Report title        | Report title, e.g. Routing Summary.                      |
| Printed on          | Date and time the report was generated.                  |
| Description         | Description of the report.                               |
| View                | Entuity view against which the report was run.           |
| VLAN                | VLANs are selected through Report Options.               |
| Start date          | Start date of the reporting period.                      |
| End date            | End date of the reporting period.                        |

Table 352 Spanning Tree VLAN Changes Header

### Spanning Tree VLAN Changes Report Details

This report includes two tables; the first lists STP connectivity changes, the second VLAN changes, both clearly identify old, new and deleted settings.

| Name         | Description                                                                                                    |
|--------------|----------------------------------------------------------------------------------------------------|
| From         | The device and port address connected to another device                                                              |
| State        | The local device's port's STP state, i.e. Blocking, Forwarding, Designated Port, Root Port and Non-Designated Port.  |
| Connected to | The address of the host and port                                                                                     |
| State        | The target device's port's STP state, i.e. Blocking, Forwarding, Designated Port, Root Port and Non-Designated Port. |
| Cost         | The cumulative root path cost, the lower the value the closer the devices are.                                       |

Table 353 Spanning Tree VLAN Settings

This table lists STP VLAN changes, clearly identifying old, new and deleted settings.

| Name               | Description                                                                                                    |
|--------------------|----------------------------------------------------------------------------------------------------|
| Switch             | Switch resolved name or IP address.                                                                                                    |
| Root Switch > Port | The switch acting as the center of the VLAN. Other switches use this as the center of the network when calculating a set of root and designated ports during the initial convergence to create a loop free network. is the device's designated root port. For the root switch this is set to NULL as the root switch does not have a designated root port. |
| Root Cost          | The cumulative root path cost, the lower the value the closer the devices are.                                                                                                    |
| Change Count       | The number of Root Switch changes. This is a running total.                                                                                                    |
| Max Age            | The length of time, in seconds, that the switch stores a BPDU before discarding it.                                                                                                    |
| Forward Delay      | The time, in seconds, the switch spends in the Listening and Learning states.                                                                                                    |
| Hello Time         | The time interval, in seconds, between the sending of Configuration BPDUs.                                                                                                    |
| Hold Time          | The time interval, in seconds, between the sending of Configuration BPDUs.                                                                                                    |

Table 354 Spanning Tree VLAN Settings

### Spanning Tree VLAN Changes for all VLANs Report

Entuity Report

#### Spanning Tree VLAN Changes for all VLANs

Centuity

Printed on: 28 Jan 2013 15:59:35 GMT

Description: Additions, Deletions and changes to the spanning tree for all VLANs Start Date: Tuesday 22 January 2013

End Date: Monday 28 January 2013

View: My Network

#### VLAN : 1000

#### **STP Connectivity Changes**

No Changes

#### **STP Setting Changes**

No Changes

#### VLAN wipeout: 145

#### **STP Connectivity Changes**

| From                              | State      | Connected to                      | State      | Cost |
|-----------------------------------|------------|-----------------------------------|------------|------|
| Deleted :                         |            |                                   |            |      |
| lonsw01: [ 2/1 ] TRUNK to lonsw02 | blocking   | lonsw02: [ 2/1 ] TRUNK to lonsw01 | forwarding | 19   |
| Deleted :                         |            |                                   |            |      |
| lonsw01: [ 2/2 ] TRUNK to lonsw03 | forwarding | lonsw03: [ 2/2 ] TRUNK to lonsw01 | forwarding | 19   |
| Deleted :                         |            |                                   |            |      |
| lonsw02: [ 2/1 ] TRUNK to lonsw01 | forwarding | lonsw01: [ 2/1 ] TRUNK to lonsw02 | blocking   | 19   |
| Deleted :                         |            |                                   |            |      |
| lonsw02: [ 2/2 ] TRUNK to lonsw03 | forwarding | lonsw03: [ 2/1 ] TRUNK to lonsw02 | forwarding | 19   |
| Deleted :                         |            |                                   |            |      |
| lonsw03: [ 2/1 ] TRUNK to lonsw02 | forwarding | lonsw02: [ 2/2 ] TRUNK to lonsw03 | forwarding | 19   |
| Deleted :                         |            |                                   |            |      |
| lonsw03: [ 2/2 ] TRUNK to lonsw01 | forwarding | lonsw01: [ 2/2 ] TRUNK to lonsw03 | forwarding | 19   |
|                                   |            |                                   |            |      |

#### **STP Setting Changes**

| Switch    | Root Switch -> Port               | Root<br>Cost | Change<br>Count | Max<br>Age | Hello<br>Time | Hold<br>Time | Forward<br>Delay |
|-----------|-----------------------------------|--------------|-----------------|------------|---------------|--------------|------------------|
| Deleted : |                                   |              |                 |            |               |              |                  |
| lonsw01   | lonsw03 -> [2/2] TRUNK to lonsw01 | 19           | 0               | 20.0       | 2.0           | 1.0          | 15.0             |
| Deleted : |                                   |              |                 |            |               |              |                  |
| lonsw02   | lonsw03 -> [2/3] TRUNK to lonsw04 | 19           | 2               | 20.0       | 2.0           | 1.0          | 15.0             |

#### VLAN wipeout: 1002

#### **STP Connectivity Changes**

No Changes

#### **STP Setting Changes**

No Changes

Figure 131 Spanning Tree VLAN Changes for all VLANs Report

### Spanning Tree VLAN Changes for all VLANs Report Overview

This report allows you to identify changes in VTP and STP settings between two sample periods, for all VLANs in the selected view. Data for each sample was collected by Stpman and Vtpman. The comparison is between the entered start and end dates. You can select any sample from the last seven days.

### Spanning Tree VLAN Changes for all VLANs Report Options

Report Options allow you to configure the parameters of the report, focusing it on the components in which you are most interested.

| Name                          | Description                                                                                                    |
|-------------------------------|----------------------------------------------------------------------------------------------------|
| Please select a server        | Available when the server acts as a central server in a multi Entuity server<br>environment. From the drop down list you can select one server to run the<br>report against. |
| Output Format                 | Select the output format from HTML, PDF, CSV, RTF, TXT, XML, ODF, ODS, DOCX, XLS, XLSX.                                                                                      |
| Please select a view          | From the drop down list select one view to run the report against.                                                                                                    |
| Please select a start<br>date | Enter the start date of the reporting period.                                                                                                    |
| Please select an end date     | Enter the end date of the reporting period.                                                                                                    |

Table 355 Spanning Tree VLAN Changes for all VLANs Report Options

### Spanning Tree VLAN Changes for all VLANs Report Header

| Name                | Description                                                  |
|---------------------|--------------------------------------------------------------|
| Company Identifiers | Company icon and name defined through the report format.     |
| Report title        | Report title, e.g. Spanning Tree VLAN Changes for all VLANs. |
| Printed on          | Date and time the report was generated.                      |
| Description         | Description of the report.                                   |
| View                | Entuity view against which the report was run.               |
| Start date          | Start date of the reporting period.                          |
| End date            | End date of the reporting period.                            |

Table 356 Spanning Tree VLAN Changes for all VLANs Header

### Spanning Tree VLAN Changes for all VLANs Report Details

For each VLAN within the selected view the report includes two tables; the first lists STP connectivity changes, the second VLAN changes, both clearly identify old, new and deleted settings.

| Name         | Description                                                                                                    |
|--------------|----------------------------------------------------------------------------------------------------|
| From         | The device and port address connected to another device                                                              |
| State        | The local device's port's STP state, i.e. Blocking, Forwarding, Designated Port, Root Port and Non-Designated Port.  |
| Connected to | The address of the host and port                                                                                     |
| State        | The target device's port's STP state, i.e. Blocking, Forwarding, Designated Port, Root Port and Non-Designated Port. |
| Cost         | The cumulative root path cost, the lower the value the closer the devices are.                                       |

Table 357 Spanning Tree VLAN Changes for all VLANs Settings

This table lists STP VLAN changes, clearly identifying old, new and deleted settings.

| Name               | Description                                                                                                    |
|--------------------|----------------------------------------------------------------------------------------------------|
| Switch             | Switch resolved name or IP address.                                                                                                    |
| Root Switch > Port | The switch acting as the center of the VLAN. Other switches use this as the center of the network when calculating a set of root and designated ports during the initial convergence to create a loop free network. is the device's designated root port. For the root switch this is set to NULL as the root switch does not have a designated root port. |
| Root Cost          | The cumulative root path cost, the lower the value the closer the devices are.                                                                                                    |
| Change Count       | The number of Root Switch changes. This is a running total.                                                                                                    |
| Max Age            | The length of time, in seconds, that the switch stores a BPDU before discarding it.                                                                                                    |
| Forward Delay      | The time, in seconds, the switch spends in the Listening and Learning states.                                                                                                    |
| Hello Time         | The time interval, in seconds, between the sending of Configuration BPDUs.                                                                                                    |
| Hold Time          | The time interval, in seconds, between the sending of Configuration BPDUs.                                                                                                    |

Table 358 Spanning Tree VLAN Changes for all VLANs Settings

# Spanning Tree VLAN Configuration Report

| E ntuity Re  | eport                                                       |         |
|--------------|-------------------------------------------------------------|---------|
| Spann        | ing Tree VLAN Config                                        | entuity |
| Printed on:  | Thu Nov 26 16:39:38 GMT 2009                                |         |
| Description: | Spanning Tree VLAN configuration for selected vlan and date |         |
| Vlan:        | wipeout: 1                                                  |         |
| View:        | Regional                                                    |         |
|              |                                                             |         |
| ~ ~ · ·      |                                                             |         |

#### COMPRESSOR

Sample Date: Friday 20 November 2009

VTP Pruning: Disabled

**VTP Switches** 

#### STP Summary for VLAN

| Root Switch      | lonsw03 |
|------------------|---------|
| Blocking         | 1       |
| Forwarding       | 6       |
| Trunk Port Count | 7       |

#### VTP Servers

| lonsw01 | lonsw01 |
|---------|---------|
| lonsw03 | lonsw02 |
|         | lonsw03 |

#### **STP Connectivity**

| From                              | State      | Connected to                        | State      | Cost |
|-----------------------------------|------------|-------------------------------------|------------|------|
| lonsw01: [ 2/1 ] TRUNK to lonsw02 | blocking   | lonsw02: [ 2/1 ] TRUNK to lonsw01   | forwarding | 19   |
| lonsw01: [ 2/2 ] TRUNK to lonsw03 | forwarding | lonsw03: [ 2/2 ] TRUNK to lonsw01   | forwarding | 19   |
| lonsw02: [ 2/1 ] TRUNK to lonsw01 | forwarding | lonsw01: [ 2/1 ] TRUNK to lonsw02   | blocking   | 19   |
| lonsw02: [ 2/2 ] TRUNK to lonsw03 | forwarding | lonsw03: [ 2/1 ] TRUNK to lonsw02   | forwarding | 19   |
| lonsw03: [ 2/1 ] TRUNK to lonsw02 | forwarding | lonsw02: [ 2/2 ] TRUNK to lonsw03   | forwarding | 19   |
| lonsw03: [ 2/2 ] TRUNK to lonsw01 | forwarding | lonsw01: [ 2/2 ] TRUNK to lonsw03   | forwarding | 19   |
| lonsw03: [ 2/8 ] DEVMAN [LW]      | forwarding | bottom2960: [Fa0/1] FastEthernet0/1 | forwarding | 19   |

#### STP Settings

| Switch  | Root Switch -> Port               | Root<br>Cost | Change<br>Count | Max<br>Age | Hello<br>Time | Hold<br>Time | Forward<br>Delay |
|---------|-----------------------------------|--------------|-----------------|------------|---------------|--------------|------------------|
| lonsw01 | lonsw03 -> [2/2] TRUNK to lonsw01 | 19           | 539             | 20.0       | 2.0           | 1.0          | 15.0             |
| lonsw02 | lonsw03 -> [2/3] TRUNK to lonsw04 | 19           | 14              | 20.0       | 2.0           | 1.0          | 15.0             |
| lonsw03 | lonsw03 -> none                   | 0            | 1132            | 20.0       | 2.0           | 1.0          | 15.0             |

Figure 132 Spanning Tree VLAN Configuration Report

#### Spanning Tree VLAN Configuration Report Overview

This report details the STP settings and connectivities for the selected VLAN. Device News provides consolidated reporting for a whole collection of switches comprising a Spanning Tree, specifically the:

- VTP Server.
- Spanning Tree diameter (maximum number of hops).
- Root switch.
- Number of topology changes.
- Topology information, including port connectivity, blocking/forwarding status, and path cost.

#### Spanning Tree VLAN Configuration Report Options

Report Options allow you to configure the parameters of the report, focusing it on the components in which you are most interested.

| Name                          | Description                                                                                                    |
|-------------------------------|----------------------------------------------------------------------------------------------------|
| Please select a server        | Available when the server acts as a central server in a multi Entuity server<br>environment. From the drop down list you can select one server to run the<br>report against. |
| Please select a view          | From the drop down list select one view to run the report against.                                                                                                    |
| Please select a VLAN          | From the drop down list you can select one device to run the report against.                                                                                                 |
| Please select a start<br>date | Enter the start date of the reporting period.                                                                                                    |

Table 359 Spanning Tree VLAN Configuration Report Options

### Spanning Tree VLAN Configuration Report Header

| Name                | Description                                              |
|---------------------|----------------------------------------------------------|
| Company Identifiers | Company icon and name defined through the report format. |
| Report title        | Report title, e.g. Spanning Tree VLAN Configuration.     |
| Printed on          | Date and time the report was generated.                  |
| Description         | Description of the report.                               |
| View                | Entuity view against which the report was run.           |
| Server              | Entuity server managing the device.                      |

Table 360 Spanning Tree VLAN Configuration Header

### Spanning Tree VLAN Configuration Report Details

| Name        | Description                                                                                        |
|-------------|----------------------------------------------------------------------------------------------------|
| Sample Date | is the date the device configuration data refers to. Device STP data is collected daily by stpman. |

Table 361 STP VLAN Settings

| Name               | Description                                                                                                    |  |
|--------------------|----------------------------------------------------------------------------------------------------|--|
| VTP Pruning        | <ul> <li>VTP pruning status can be:</li> <li>enabled so the device only receives broadcast frames for VLANs to which it has ports assigned.</li> <li>disabled so the device receives all broadcast frames and forwards them through all of its trunk ports.</li> </ul>                                                                                                    |  |
| STP Summary        | <ul> <li>Root switch is the switch acting as the centre of the VLAN. Other switches use this as the centre of the network when calculating a set of root and designated ports during the initial convergence to create a loop free network.</li> <li>Trunk port count uses three measures:</li> <li>Forwarding is the number of trunk ports in the STP state Forward, capable of sending and receiving user data.</li> <li>Blocking is the number of trunk ports in the STP state Backward, receiving only BPDUs.</li> <li>Diameter is the Layer 2 network diameter, i.e. the maximum number of switch hops between any two hosts in the Layer 2 network.</li> </ul> |  |
| VTP Servers        | List of VTP servers.                                                                                                    |  |
| VTP Switches       | Lists the STP switches.                                                                                                    |  |
| VTP Anomalies      | Lists the VRP anomalies recorded for this date.                                                                                                    |  |
| VLAN               | The VLAN name                                                                                                    |  |
| Change Count       | The number of Root Switch changes. This is a running total.                                                                                                    |  |
| Max Age            | The length of time, in seconds, that the switch stores a BPDU before discarding it.                                                                                                    |  |
| Hello Time         | The time interval, in seconds, between the sending of Configuration BPDUs.                                                                                                    |  |
| Forward Delay      | The time, in seconds, the switch spends in the Listening and Learning states.                                                                                                    |  |
| Hold Time          | The time interval, in seconds, between the sending of Configuration BPDUs.                                                                                                    |  |
| Root Switch > Port | The switch acting as the centre of the VLAN. Other switches use this as the centre of the network when calculating a set of root and designated ports during the initial convergence to create a loop free network. is the device's designated root port. For the root switch this is set to NULL as the root switch does not have a designated root port.                                                                                                    |  |
| Cost               | The cumulative root path cost, the lower the value the closer the devices are.                                                                                                    |  |

Table 361 STP VLAN Settings

This table details STP connectivity configuration.,

| Name         | Description                                                                                                    |
|--------------|----------------------------------------------------------------------------------------------------|
| From         | The device and port address connected to another device                                                              |
| State        | The local device's port's STP state, i.e. Blocking, Forwarding, Designated Port, Root Port and Non-Designated Port.  |
| Connected to | The address of the host and port                                                                                     |
| State        | The target device's port's STP state, i.e. Blocking, Forwarding, Designated Port, Root Port and Non-Designated Port. |
| Cost         | The cumulative root path cost, the lower the value the closer the devices are.                                       |

Table 362 Spanning Tree VLAN Settings

#### This table lists STP VLAN configuration

| Name               | Description                                                                                                    |
|--------------------|----------------------------------------------------------------------------------------------------|
| Switch             | Switch resolved name or IP address.                                                                                                    |
| Root Switch > Port | The switch acting as the center of the VLAN. Other switches use this as the center of the network when calculating a set of root and designated ports during the initial convergence to create a loop free network. is the device's designated root port. For the root switch this is set to NULL as the root switch does not have a designated root port. |
| Root Cost          | The cumulative root path cost, the lower the value the closer the devices are.                                                                                                    |
| Change Count       | The number of Root Switch changes. This is a running total.                                                                                                    |
| Max Age            | The length of time, in seconds, that the switch stores a BPDU before discarding it.                                                                                                    |
| Forward Delay      | The time, in seconds, the switch spends in the Listening and Learning states.                                                                                                    |
| Hello Time         | The time interval, in seconds, between the sending of Configuration BPDUs.                                                                                                    |
| Hold Time          | The time interval, in seconds, between the sending of Configuration BPDUs.                                                                                                    |

Table 363 Spanning Tree VLAN Settings

## Spare Ports by Device Report

#### Entuity Report

Spare Ports by Device

Centuity

| Printed on:  | 26 Nov 2009 16:23:13 GMT                                                                     |
|--------------|----------------------------------------------------------------------------------------------|
| Description: | Spare port statistics for a selected device sorted by the time that each port has been spare |
| View:        | Regional                                                                                     |
| Device:      | c3560                                                                                        |

Device:

| Port description            | Days since last<br>activity | Date of last<br>activity | VLAN |
|-----------------------------|-----------------------------|--------------------------|------|
| [Fa0/2]FastEthernet0/2      | 125                         | 23-Jul-2009              | 1    |
| [Fa0/3]FastEthernet0/3      | 125                         | 23-Jul-2009              | 1    |
| [Fa0/4]FastEthernet0/4      | 125                         | 23-Jul-2009              | 1    |
| [ Fa0/5 ] FastEthernet0/5   | 125                         | 23-Jul-2009              | 1    |
| [Fa0/6] FastEthernet0/6     | 125                         | 23-Jul-2009              | 1    |
| [ Fa0/7 ] FastEthernet0/7   | 125                         | 23-Jul-2009              | 1    |
| [ Fa0/8 ] FastEthernet0/8   | 125                         | 23-Jul-2009              | 1    |
| [ Fa0/9 ] FastEthernet0/9   | 125                         | 23-Jul-2009              | 1    |
| [Fa0/10]FastEthernet0/10    | 125                         | 23-Jul-2009              | 1    |
| [Fa0/11]FastEthernet0/11    | 125                         | 23-Jul-2009              | 1    |
| [Fa0/12]FastEthernet0/12    | 125                         | 23-Jul-2009              | 1    |
| [Fa0/13]FastEthernet0/13    | 125                         | 23-Jul-2009              | 1    |
| [Fa0/14] FastEthernet0/14   | 125                         | 23-Jul-2009              | 1    |
| [ Fa0/15 ] FastEthernet0/15 | 125                         | 23-Jul-2009              | 1    |
| [Fa0/16]FastEthernet0/16    | 125                         | 23-Jul-2009              | 1    |
| [Fa0/17]FastEthernet0/17    | 125                         | 23-Jul-2009              | 1    |
| [Fa0/18]FastEthernet0/18    | 125                         | 23-Jul-2009              | 1    |
| [Fa0/19]FastEthernet0/19    | 125                         | 23-Jul-2009              | 1    |
| [ Fa0/20 ] FastEthernet0/20 | 125                         | 23-Jul-2009              | 1    |
| [Fa0/21]FastEthernet0/21    | 125                         | 23-Jul-2009              |      |
| [ Fa0/22 ] FastEthernet0/22 | 125                         | 23-Jul-2009              | 1    |
| [Fa0/23]FastEthernet0/23    | 125                         | 23-Jul-2009              | 1    |
| [Fa0/24]FastEthernet0/24    | 125                         | 23-Jul-2009              | 1    |
| [Fa0/1] FastEthernet0/1     | 62                          | 25-Sep-2009              | 1    |

Figure 133 Spare Ports by Device Report

#### Spare Ports by Device Report Overview

This report identifies ports for the selected device that are currently unused and the length of time they have been in that state. From it you can determine whether a port truly is spare and available for reassignment.

The Spare Port Report:

- Includes ports that have been unused for forty days or more.
- Includes ports that have system uptime of less than forty days and are currently unused.
- Excludes ports that have been unused for less than forty days but have a system uptime of forty days or more.
- Is generated from data collected in real-time enabled through the StormWorks configuration.

### Spare Ports by Device Report Options

Report Options allow you to configure the parameters of the report, focusing it on the components in which you are most interested.

| Name                   | Description                                                                                                    |
|------------------------|----------------------------------------------------------------------------------------------------|
| Please select a server | Available when the server acts as a central server in a multi Entuity server environment. From the drop down list you can select one or <b>All Servers</b> to run the report against. |
| Please select a view   | From the drop down list select one view to run the report against.                                                                                                    |
| Please select a device | From the drop down list you can select one device to run the report against.                                                                                                    |

Table 364 Spare Ports by Device Report Options

### Spare Ports by Device Report Header

| Name                | Description                                              |
|---------------------|----------------------------------------------------------|
| Company Identifiers | Company icon and name defined through the report format. |
| Report title        | Report title, e.g. Spare Ports by Device.                |
| Printed on          | Date and time the report was generated.                  |
| Description         | Description of the report.                               |
| Server              | Entuity server against which the report was run.         |
| View                | View the report is run against.                          |
| Devices             | Device the report is run against.                        |

Table 365 Spare Ports by Device Report Header

### Spare Ports by Device Report Details

| Name                     | Description                                    |
|--------------------------|------------------------------------------------|
| Port description         | Description of the port.                       |
| Days since last activity | Number of days since the port was last active. |
| Date of last activity    | Date the port was last active.                 |
| VLAN                     | Number of VLANs associated with the port.      |

Table 366 Spare Ports by Device Report Header

# Spare Ports by View Report

#### Entuity Report

### Spare Ports by View

Centuity

Printed on: 25 Nov 2009 17:21:42 GMT

Description: Spare port statistics per device sorted by the number of spare ports

View: Regional

Note: Only switching devices are included in this report

| Device name                                 | Location                    | Manufacturer / model                                                         | Physical<br>ports | Spare<br>ports | Spare<br>port % |
|---------------------------------------------|-----------------------------|------------------------------------------------------------------------------|-------------------|----------------|-----------------|
| hp-4202vl72.vendor.entuity.lab              | "Simulator"                 | Hewlett Packard /<br>J8772A                                                  | 100               | 80             | 80.0            |
| c3560.entuity.local                         | Entuity Test Room           | cisco / WS-C3560-24TS<br>-E                                                  | 26                | 24             | 92.3            |
| c3560                                       | Entuity Test Room           | cisco / WS-C3560-24TS<br>-E                                                  | 26                | 24             | 92.3            |
| top2960.entuity.local                       | The real top of the pile    | cisco / WS-C2960-24TT<br>-L                                                  | 26                | 21             | 80.8            |
| top2960                                     | The real top of the pile    | cisco / WS-C2960-24TT<br>-L                                                  | 26                | 21             | 80.8            |
| bottom2960.entuity.local                    | Entuity Test Room           | cisco / WS-C2960-24TT<br>-L                                                  | 26                | 20             | 76.9            |
| bottom2960                                  | Entuity Test Room           | cisco / WS-C2960-24TT<br>-L                                                  | 26                | 20             | 76.9            |
| top3550                                     | top-of-pile in test area    | cisco / WS-C3550-24-<br>EMI                                                  | 26                | 19             | 73.1            |
| 10.44.1.9                                   |                             | cisco / C2950XL                                                              | 26                | 17             | 65.4            |
| lonsw01.entuity.local                       |                             | cisco / WS-C5505                                                             | 48                | 13             | 27.1            |
| lonsw01                                     |                             | cisco / WS-C5505                                                             | 48                | 13             | 27.1            |
| lonsw03.entuity.local                       |                             | cisco / WS-C5505                                                             | 48                | 11             | 22.9            |
| lonsw03                                     |                             | cisco / WS-C5505                                                             | 48                | 11             | 22.9            |
| s1912                                       | The fridge (brrrr)          | cisco / 1900i                                                                | 17                | 5              | 29.4            |
| eyepoller.bvt.entuity.lab                   | "Simulator"                 | cisco / WS-C2950G-24-<br>El                                                  | 26                | 4              | 15.4            |
| lonsw02.entuity.local                       | Development cabinet         | cisco / WS-C5505                                                             | 12                | 3              | 25.0            |
| lonsw02                                     | Development cabinet         | cisco / WS-C5505                                                             | 12                | 3              | 25.0            |
| cisco-catalyst3524xl.vendor.entuity.lab     | "Simulator"                 | cisco / 3524 XL                                                              | 26                | 2              | 7.7             |
| 10.44.1.62                                  |                             | Hewlett Packard /<br>C.25.80                                                 | 1                 | 0              | 0.0             |
| bottom3550                                  | Entuity Test Room           | cisco / WS-C3550-24-<br>EMI                                                  | 26                | 0              | 0.0             |
| sam2150.entuity.local                       |                             | Hewlett Packard /<br>A.03.15                                                 | 1                 | 0              | 0.0             |
| foundrynetiron4000.vendor.entuity.lab       |                             | Foundry Networks Inc. /<br>NI-XMR-1Gx20-SFP 20-<br>port 1GbE/100FX<br>Module | 41                | 0              | 0.0             |
| hpj2355a.vendor.entuity.lab                 | "Simulator"                 | Hewlett Packard /<br>HPJ2355A                                                | 1                 | 0              | 0.0             |
| alcatel-6024.vendor.entuity.lab             | "Simulator"                 | Xylan Corp. / OmniStack<br>6024                                              | 26                | 0              | 0.0             |
| motorolavanguard6450.vendor.entuity.la<br>b | "Simulator"                 | Codex / 6450                                                                 | 15                | 0              | 0.0             |
| lucent-15101.vendor.entuity.lab             | "Simulator"                 | Riverstone Networks /<br>15101                                               | 31                | 0              | 0.0             |
| verthor-2402s.vendor.entuity.lab            | "Simulator"                 | Enterasys Networks /<br>VH-2402S                                             | 52                | 0              | 0.0             |
| summit24e3.vendor.entuity.lab               | "Simulator"                 | Extreme Networks /<br>Summit24e3                                             | 26                | 0              | 0.0             |
| matrix-e7-6g302-06.vendor.entuity.lab       | Chancery Lane Computer Room | Enterasys Networks /<br>6G302-06                                             | 13                | 0              | 0.0             |
| 10 44 1 63                                  |                             | 1 I I D I /                                                                  | -                 | -              |                 |

Figure 134 Spare Ports by View Report

### Spare Ports by View Report Overview

This report identifies devices with switching capabilities within the selected view that have currently unused ports. The summary statistics on the device ports allow you to identify devices for further investigation, where you can determine whether a port truly is spare and available for reassignment.

This report:

- Includes ports that have been unused for forty days or more.
- Includes ports that have system uptime of less than forty days and are currently unused.
- Excludes ports that have been unused for less than forty days but have a system uptime of forty days or more.
- Is generated from data collected in real-time enabled through the StormWorks configuration.

#### **Spare Ports by View Report Options**

Report Options allow you to configure the parameters of the report, focusing it on the components in which you are most interested.

| Name                   | Description                                                                                                    |
|------------------------|----------------------------------------------------------------------------------------------------|
| Please select a server | Available when the server acts as a central server in a multi Entuity server environment. From the drop down list you can select one or <b>All Servers</b> to run the report against. |
| Please select a view   | From the drop down list select one view to run the report against.                                                                                                    |

Table 367 Spare Ports by View Report Options

### Spare Ports by View Report Header

| Name                | Description                                              |
|---------------------|----------------------------------------------------------|
| Company Identifiers | Company icon and name defined through the report format. |
| Report title        | Report title, e.g. Spare Ports by View.                  |
| Printed on          | Date and time the report was generated.                  |
| Description         | Description of the report.                               |
| View                | Entuity view against which the report was run.           |

Table 368 Spare Ports by View Header

### Spare Ports by View Report Details

| Name | Description                                        |
|------|----------------------------------------------------|
| Name | System name or where not available the IP address. |

Table 369 Spare Ports by View

| Name                 | Description                                                                                                    |
|----------------------|----------------------------------------------------------------------------------------------------|
| Model                | The device model.                                                                                                    |
| Location             | Device SysLocation, or where not available it is left blank.                                                                                                    |
| Manufacturer / Model | Manufacturer name is derived by matching the manufacturer number<br>against the first 2500 Private Enterprise Codes compiled by the Internet<br>Assigned Numbers Authority (http://www.iana.org/assignments/<br>enterprise-numbers). Where the manufacturer code is not matched then<br>the first part of the device name is taken, usually this is the manufacturer's<br>name.<br>Model of the device. |
| Physical Ports       | Number of physical ports on the device.                                                                                                    |
| Spare Ports          | Number of spare ports on the device.                                                                                                    |
| Spare Ports %        | Number of spare ports on the device as a percentage of the total number of physical ports on the device.                                                                                                    |

Table 369 Spare Ports by View

# **12 Planning Reports**

Entuity provides four planning reports which network managers can use to identify areas of the network where an increasing load may impact service delivery. These reports are highly configurable, potentially different reports can have different definitions of critical states reflecting the importance of managed objects under that view.

## **Running Planning Reports**

You can run the planning report from the web interface:

- 1) Click Reports. Entuity displays the Reports Home page.
- 2) Click Planning Reports. Entuity displays the list of available reports.

| R    | ) er             | ntuity             |                     |        |            |                            |                                 |                  |                     |            | User: admin@entlonp<br>Page Updated: 09:58: | pvm01 [Loqout]<br>45, GMT |
|------|------------------|--------------------|---------------------|--------|------------|----------------------------|---------------------------------|------------------|---------------------|------------|---------------------------------------------|---------------------------|
| Dash | ooards           | InSight Center     | Explorer            | Events | Maps Ch    | arts Flows                 | Reports                         | Tools            | Administration      | Help       |                                             | P                         |
| R    | epor<br>orts > P | ts<br>Ianning      |                     |        |            |                            |                                 |                  |                     |            |                                             |                           |
| R    | port             |                    |                     | Schedu | ule Histor | Description                | ı                               |                  |                     |            |                                             |                           |
| De   | vice CPL         | I Capacity Plannin | <u>q - Heat Map</u> | 11     | <u></u>    | Device CPU                 | Capacity Plan                   | ning repor       | t with output disp  | layed in h | ieat map format                             |                           |
| De   | vice CPL         | I Capacity Plannin | <u>q - Trend</u>    | 11     | 2          | Device CPU<br>trend        | Capacity Plan                   | ning repor       | t displaying CPU u  | til% mea   | n, 95th percentile and                      |                           |
| De   | vice Mer         | nory Capacity Pla  | nning - Heat M      | ap 👖   | <u></u>    | Device Mem                 | ory Capacity                    | Planning r       | eport with output   | displayed  | l in heat map format                        |                           |
| De   | vice Mer         | nory Capacity Pla  | nning - Trend       | 11     | <u></u>    | Device Mem<br>and trend    | ory Capacity                    | Planning r       | eport displaying m  | emory ut   | il% mean, percentile                        |                           |
| Po   | rt Bandy         | vidth Capacity Pla | nning - Heat M      | lap 👖  | <u> </u>   | Port Bandwi                | dth Capacity                    | Planning r       | eport with output   | displayed  | l in heat map format                        |                           |
| Po   | rt Bandy         | vidth Capacity Pla | nning - Trend       | 11     | <u></u>    | Port Bandwi<br>trend and m | dth Capacity<br>Iean traffic ra | Planning r<br>te | eport displaying po | ort util%  | mean, percentile,                           |                           |
| Po   | rt Discar        | ds Capacity Plann  | ing - Heat Maj      | 2 11   | <u></u>    | Port Discard               | s Capacity Pl                   | anning rep       | ort with output di  | splayed in | n heat map format                           |                           |
| Po   | rt Discar        | ds Capacity Plann  | ing - Trend         | 11     | <u></u>    | Port Discard<br>and trend  | s Capacity Pl                   | anning rep       | ort displaying port | discards   | % mean, percentile                          |                           |
|      | Scheduk          | ed Reports         |                     |        |            |                            |                                 |                  |                     |            |                                             |                           |

Figure 135 Planning Reports

# Device CPU Capacity Planning Heat Map Report

Entuity Report

#### **CPU** Capacity Planning

Over the period 00:00 on Thu Oct 11 2012 - 00:00 on Thu Oct 18 2012 No prime time is set for this report Generated at 18 Oct 2012 10:25:31 BST for the My Network view

#### Capacity Planning Summary

#### Range Thresholds

100% >= x > 70% 70% >= x > 50% 50% >= x > 20% 20% >= x >= 0% Where x is the average hourly Device CPU Utilization A device is in Critical state when

- \* In Red for 10% of time or more
- \* Or in Amber for 60% of time or more
- $^{\ast}$  Or in Green for 95% of time or more

| A list of all devices sorted by Mean Device CPU Util<br>Devices in Critical State only |          |                         |                         |  |  |  |
|----------------------------------------------------------------------------------------|----------|-------------------------|-------------------------|--|--|--|
| Device Name                                                                            | Category | Mean Device CPU<br>Util | Peak Device CPU<br>Util |  |  |  |
| 10.66.13.22                                                                            | Critical | 84.35%                  | 97.33%                  |  |  |  |
| nokia-fw.bvt.entuity.lab                                                               | Critical | 82.00%                  | 82.00%                  |  |  |  |
| perf03                                                                                 | Critical | 75.27%                  | 94.33%                  |  |  |  |
| aruba2400.entuity.lab                                                                  | Critical | 65.00%                  | 65.00%                  |  |  |  |
| lonsolfs02.entuity.local                                                               | Critical | 58.95%                  | 100.00%                 |  |  |  |
| 10.66.13.25                                                                            | Critical | 52.21%                  | 52.23%                  |  |  |  |
| lonsw04.entuity.local                                                                  | Critical | 47.68%                  | 99.00%                  |  |  |  |
| 10.66.13.35                                                                            | Critical | 42.99%                  | 76.75%                  |  |  |  |
| c2503                                                                                  | Critical | 40.05%                  | 53.00%                  |  |  |  |
| 192.168.242.123                                                                        | Critical | 40.03%                  | 53.00%                  |  |  |  |
| lonsw05.entuity.local                                                                  | Critical | 37.19%                  | 42.92%                  |  |  |  |
| new2610                                                                                | Critical | 35.29%                  | 52.92%                  |  |  |  |
| 192.168.248.130                                                                        | Critical | 35.29%                  | 52.83%                  |  |  |  |
| r2503                                                                                  | Critical | 35.29%                  | 53.08%                  |  |  |  |
| sunshower.entuity.local                                                                | Critical | 33.16%                  | 41.46%                  |  |  |  |
| 10.66.60.10                                                                            | Critical | 24.00%                  | 24.00%                  |  |  |  |

Figure 136 Device CPU Capacity Planning Heat Map Report

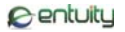

| 10.66.13.35 |       |       |       |       |       |       |       |       |       |       |       |       |       |       |       |       |       |       |       |       |       |       |       |       |          |           |
|-------------|-------|-------|-------|-------|-------|-------|-------|-------|-------|-------|-------|-------|-------|-------|-------|-------|-------|-------|-------|-------|-------|-------|-------|-------|----------|-----------|
| Date        | 00:00 | 01:00 | 02:00 | 03:00 | 04:00 | 05:00 | 06:00 | 07:00 | 08:00 | 09:00 | 10:00 | 11:00 | 12:00 | 13:00 | 14:00 | 15:00 | 16:00 | 17:00 | 18:00 | 19:00 | 20:00 | 21:00 | 22:00 | 23:00 | Avg Hour | Peak Hour |
| 11 October  | 10.   | 43.   | 68.   | 64.   | 40.   | 13.   | 55.   | 58.   | 45.   | 18.   | 11.   | 60.   | 49.   | 66.   | 57.   | 56.   | 73.   | 66.   | 24.   | 19.   | 68.   | 76.   | 58.   | 59.   | 48.60    | 76.42     |
| 12 October  | 45.   | 40.   | 23.   | 38.   | 25.   | 48.   | 28.   | 46.   | 48.   | 27.   | 32.   | 15.   | 12.   | 14.   | 36.   | 70.   | 70.   | 76.   | 67.   | 50.   | 44.   | 11.   | 65.   | 33.   | 40.51    | 76.25     |
| 13 October  | 16.   | 19.   | 30.   | 58.   | 68.   | 55.   | 76.   | 42.   | 39.   | 18.   | 50.   | 20.   | 41.   | 44.   | 55.   | 70.   | 66.   | 39.   | 7.5   | 22.   | 51.   | 68.   | 71.   | 75.   | 46.41    | 76.75     |
| 14 October  | 29.   | 26.   | 27.   | 20.   | 28.   | 53.   | 74.   | 31.   | 30.   | 45.   | 20.   | 18.   | 67.   | 14.   | 12.   | 18.   | 22.   | 26.   | 41.   | 54.   | 25.   | 49.   | 35.   | 65.   | 35.06    | 74.67     |
| 15 October  | 71.   | 47.   | 6.1   | 30.   | 33.   | 48.   | 27.   | 19.   | 60.   | 45.   | 73.   | 69.   | 66.   | 74.   | 43.   | 52.   | 52.   | 47.   | 21.   | 13.   | 21.   | 71.   | 33.   | 10.   | 43.44    | 74.83     |
| 16 October  | 27.   | 72.   | 47.   | 23.   | 67.   | 74.   | 31.   | 34.   | 14.   | 14.   | 34.   | 45.   | 34.   | 6.3   | 30.   | 64.   | 15.   | 12.   | 9.0   | 51.   | 41.   | 67.   | 69.   | 53.   | 39.34    | 74.83     |
| 17 October  | 71.   | 52.   | 46.   | 69.   | 66.   | 21.   | 48.   | 42.   | 50.   | 10.   | 18.   | 64.   | 55.   | 40.   | 53.   | 46.   | 15.   | 29.   | 34.   | 34.   | 56.   | 53.   | 74.   | 51.   | 46.27    | 74.08     |
| 18 October  | 74.   | -     | -     | -     | -     | -     | -     | -     | -     | -     | -     | -     | -     | -     | -     | -     | -     | -     | -     | -     | -     | -     | -     | -     | 74.58    | 74.58     |

Figure 137 Device CPU Capacity Planning Heat Map

### Device CPU Capacity Planning Heat Map Overview

The Device CPU Capacity Planning Heat Map report provides a management level summary of CPU utilization for the selected view. A table and device heat map clearly identify devices with CPU utilization in a critical state, the definition of a critical state is one you can configure. A critical state indicates a potential capacity problem.

The report includes hourly mean average CPU utilization, which are banded into four color coded utilization levels (Red, Amber, Green and Blue). You can set the boundaries of the three top-most ranges, and then set critical state values for these top three utilization bands. For example, for the Red band - the highest utilization - you may accept the default value of 10%; device CPU utilization must have been in the red zone for 10% or more of the reporting period for utilization to be considered as in a critical state.

| Name                              | Description                                                                                                    |
|-----------------------------------|----------------------------------------------------------------------------------------------------|
| Please select a server            | Available when the server acts as a central server in a multi Entuity server<br>environment. From the drop down list you can select one or <b>All Servers</b> to<br>run the report against.                                                                     |
| Output Format                     | Select the output format from HTML, PDF, CSV, RTF, TXT, XML, ODF, ODS, DOCX, XLS, XLSX.                                                                                                    |
| Please select a view              | Entuity view against which the report is to be run. From the drop down list you can select one view to run the report against.                                                                                                    |
| Heat Map Threshold -<br>Red (%)   | Sets the threshold for mean average hourly device CPU utilization, above which utilization is considered red. The default value is 70.                                                                                                    |
| Heat Map Threshold -<br>Amber (%) | Sets lower boundary of the amber utilization level. The default value is 50, for mean average hourly device CPU utilization, the higher boundary is set by <i>Heat Map Threshold - Red (%)</i> .                                                                |
| Heat Map Threshold -<br>Green (%) | Sets lower boundary of the green utilization level. The default value is 20, for mean average hourly device CPU utilization, the higher boundary is set by <i>Heat Map Threshold - Amber (%)</i> . Device CPU utilization below this range is color coded blue. |

### Device CPU Capacity Planning Heat Map Options

Table 370 Device CPU Capacity Planning Report Options

| Name                                                       | Description                                                                                                    |
|------------------------------------------------------------|----------------------------------------------------------------------------------------------------|
| Critical state when in<br>red for (%) of time or<br>more   | Sets the threshold equal to or above which device CPU utilization must<br>have been in the red zone for it to be considered as in a critical state. The<br>default is 10%; device CPU utilization must have been in the red zone for<br>10% or more of the reporting period.        |
| Critical state when in<br>amber for (%) of time<br>or more | Sets the threshold equal to or above which device CPU utilization must<br>have been in the amber zone for it to be considered as in a critical state.<br>The default is no value; the amber zone does not set the critical state of<br>the device.                                  |
| Critical state when in<br>green for (%) of time or<br>more | Sets the threshold equal to or above which device CPU utilization must<br>have been in the green zone for it to be considered as in a critical state.<br>The default is no value; the green zone does not set the critical state of the<br>device                                   |
| Only list devices in a<br>Critical State                   | When selected only devices in a critical state are included to the report table.                                                                                                    |
| Draw Heat Maps for<br>TopN                                 | Include heat maps for the specified number of devices, sorted by those with the highest mean average device CPU utilization. Heat maps are only produced for devices with critical state CPU utilization.                                                                           |
| Report period                                              | <ul> <li>Period over which the report applies, up to seven days. When you select:</li> <li>Recent, you specify time period in relation to the time the report is run, e.g. one hour before the report time.</li> <li>Range, you can enter start and end dates and times.</li> </ul> |
| Prime Time                                                 | The time within the reporting period for which the report is applicable, e.g. between 09:00 and 17:00 each day.                                                                                                    |

Table 370 Device CPU Capacity Planning Report Options

### Device CPU Capacity Planning Heat Map Report Header

Report header appears at the start of the report and identifies the report type, its scope and reporting period.

| Name                | Description                                                                                                    |
|---------------------|----------------------------------------------------------------------------------------------------|
| Company Identifiers | Company icon and name defined through the report format.                                                                                    |
| Report title        | Report title, e.g. ATM Port Utilization.                                                                                                    |
| Description         | Description of the report, e.g reporting period.                                                                                            |
| Prime Time          | Prime Time definition, i.e. the time within the reporting period for which the report is applicable, e.g. between 09:00 and 17:00 each day. |
| View                | Entuity view against which the report was run.                                                                                              |
| Generated           | Date and time the report was generated.                                                                                                    |

Table 371 Device CPU Capacity Planning Heat Map Utilization Header

| Name           | Description                                                                                                    |
|----------------|----------------------------------------------------------------------------------------------------|
| Device Name    | Resolved name or the IP address of the device                                                                               |
| Capacity Score | A derived value that represents the current level of capacity usage for the object. Entuity sorts the table on this column. |
| Category       | Capacity category derived from Capacity Score.                                                                              |
| Mean Util      | Mean utilization over the reporting period for the object.                                                                  |
| Peak Util      | Peak utilization over the reporting period for the object.                                                                  |

#### Device CPU Capacity Planning Heat Map Summary

Table 372 Device CPU Capacity Planning Inbound Heat Map Summary

#### **Device CPU Capacity Planning Heat Map**

The Heat Map displays the days in rows, the number of which is determined by the duration of the report period. The hours are displayed in columns, the number of which is definable by creating the Prime Time configuration. Each cell within the table contains the average CPU utilization value for that hour, with a color coded background indicating its level of utilization.

| Name               | Description                                                                                       |
|--------------------|---------------------------------------------------------------------------------------------------|
| Device Name        | Resolved name or the IP address of the device                                                     |
| Color Coded Values | Hourly sample color coded according to the Range Thresholds, detailed on the report's front page. |
| Avg Hour           | Average hourly value returned over the date within the reporting period for the object.           |
| Peak Hour          | Highest hourly value returned over the date within the reporting period for the object.           |

Table 373 Device CPU Capacity Planning Heat Map Report

# **Device CPU Capacity Planning Trend Report**

Entuity Report

Device CPU Capacity Planning - Trend

6 entuity

 Description:
 Device CPUs selected by historic or predicted utilization levels

 View:
 Africa

 Sorted by:
 null

 Over the period 00:00 on Sun Jul 19 2015 - 00:00 on Sun Sep 13 2015

 No prime time is set for this report

Printed on: 14 Sep 2015 17:41:48 BST

This report will only display information for the first 20 devices.

| Device name     | CPU util% mean | CPU util% 95th<br>percentile | CPU util% 6 month<br>predicted |
|-----------------|----------------|------------------------------|--------------------------------|
| 10.44.1.43      | 8.7            | 10.0                         | 9.6                            |
| 10.44.1.49      | 25.7           | 56.0                         | 24.7                           |
| 10.44.1.65      |                |                              |                                |
| 10.44.1.93      |                |                              |                                |
| 10.44.1.116     |                |                              |                                |
| 10.44.2.140     |                |                              |                                |
| bottom2960      | 22.8           | 25.0                         | 19.6                           |
| bottom3550      | 6.9            | 8.0                          | 6.2                            |
| BRW485AB61B2649 |                |                              |                                |
| new2610         | 12.9           | 14.0                         | 13.4                           |
| stack3750       | 48.0           | 57.0                         | 70.2                           |
| top3550         | 13.8           | 15.0                         | 12.1                           |
| vortex          |                |                              |                                |
| 10.66.13.22     | 535508.6       | 76.7                         | 69.5                           |
| 10.66.13.25     | 52.3           | 52.3                         | 52.2                           |
| 10.66.13.27     | 2234930.8      | 3316703.5                    | 15162932.0                     |

Warning: 50% - 80%

Critical: > 80%

Page 1 of 1

Figure 138 Device CPU Capacity Planning Heat Map Report

### **Device CPU Capacity Planning Trend Overview**

The Device CPU Capacity Planning Trend report provides a management level summary of CPU utilization for the selected view. A trend table highlights devices with CPU utilization in a warning and critical states, the definition of critical and warning states is user configurable. A critical state indicates a potential capacity problem.

### **Device CPU Capacity Planning Trend Options**

| Name                                 | Description                                                                                                    |
|--------------------------------------|----------------------------------------------------------------------------------------------------|
| Please select a server               | Available when the server acts as a central server in a multi Entuity server environment. From the drop down list you can select one or <b>All Servers</b> to run the report against.                                                                                               |
| Output Format                        | Select the output format from HTML, PDF, CSV, RTF, TXT, XML, ODF, ODS, DOCX, XLS, XLSX.                                                                                                    |
| Please select a view                 | Entuity view against which the report is to be run. From the drop down list you can select one view to run the report against.                                                                                                    |
| Sort                                 | <ul> <li>The report can be sorted by these metrics:</li> <li>Mean Utilization</li> <li>95th Percentile utilization</li> <li>6 month projected utilization.</li> </ul>                                                                                                    |
| ΤορΝ                                 | By default limits the number of devices to the 20 reporting the highest values on the <i>Sort</i> metric.                                                                                                    |
| Warning Threshold (%)                | Sets the threshold for mean average hourly device CPU utilization, above which utilization is considered red. The default value is 70.                                                                                                    |
| Critical Threshold (%)               | Sets lower boundary of the amber utilization level. The default value is 50, for mean average hourly device CPU utilization, the higher boundary is set by <i>Heat Map Threshold - Red (%)</i> .                                                                                    |
| Only list items in<br>Critical State | When selected only devices with CPU utilization in a critical state are included to the report. My default it is not selected.                                                                                                    |
| Report period                        | <ul> <li>Period over which the report applies, up to seven days. When you select:</li> <li>Recent, you specify time period in relation to the time the report is run, e.g. one hour before the report time.</li> <li>Range, you can enter start and end dates and times.</li> </ul> |
| Prime Time                           | The time within the reporting period for which the report is applicable, e.g. between 09:00 and 17:00 each day.                                                                                                    |

Table 374 Device CPU Capacity Planning Trend Report Options

### Device CPU Capacity Planning Trend Report Header

Report header appears at the start of the report and identifies the report type, its scope and reporting period.

| Name                | Description                                                                                                    |  |  |  |  |
|---------------------|----------------------------------------------------------------------------------------------------|--|--|--|--|
| Company Identifiers | Company icon and name defined through the report format.                                                                                                    |  |  |  |  |
| Report title        | Report title, e.g. Device CPU Capacity Planning - Trend.                                                                                                    |  |  |  |  |
| Description         | Description of the report, e.g reporting period.                                                                                                    |  |  |  |  |
| Prime Time          | Prime Time definition, i.e. the time within the reporting period for which the report is applicable, e.g. between 09:00 and 17:00 each day.                           |  |  |  |  |
| View                | Entuity view against which the report was run.                                                                                                    |  |  |  |  |
| Sorted by           | <ul> <li>The report can be sorted by these metrics:</li> <li>Mean Utilization</li> <li>95th Percentile utilization</li> <li>6 month projected utilization.</li> </ul> |  |  |  |  |
| Generated           | Date and time the report was generated.                                                                                                    |  |  |  |  |

Table 375 Device CPU Capacity Planning Trend Utilization Header

### **Device CPU Capacity Planning Trend**

| Name                           | Description                                                                                                    |
|--------------------------------|----------------------------------------------------------------------------------------------------|
| Device Name                    | Resolved name or the IP address of the device. Click on the device name to open the CPU Utilization report for the device.                                             |
| CPU Util% Mean                 | Mean CPU utilization over the reporting period for the device.                                                                                                    |
| CPU Util% 95th<br>percentile   | Indicates the 95th percentile CPU utilization values over the reporting period, as a percentage of total CPU resource.                                                 |
| CPU Util% 6 month<br>predicted | Predicts CPU utilization as a percentage of port speed.<br>You can also click on the values to run the CPU Utilization Trend report<br>within the context of the port. |

Table 376 Device CPU Capacity Planning Trend

# **Device Memory Capacity Planning Heat Map Report**

Entuity Report

### Memory Capacity Planning

Centuity

Over the period 00:00 on Thu Oct 11 2012 - 00:00 on Thu Oct 18 2012 No prime time is set for this report Generated at 18 Oct 2012 10:27:42 BST for the My Network view

#### Capacity Planning Summary

### Range Thresholds

x > 70% 70% >= x >50% 50% >= x >20% 20% >= x >= 0% A device is in Critical state when \* In Red for 10% of time or more

Where x is the average hourly Device Memory Utilization

| A list of all devices sorted by Mean Device Memory Used Util<br>Devices in Critical State only |          |                            |                            |  |  |
|------------------------------------------------------------------------------------------------|----------|----------------------------|----------------------------|--|--|
| Device Name                                                                                    | Category | Mean Device Memory<br>Util | Peak Device Memory<br>Util |  |  |
| buildervm                                                                                      | Critical | 152.50%                    | 152.51%                    |  |  |
| nokia-fw.bvt.entuity.lab                                                                       | Critical | 88.51%                     | 88.51%                     |  |  |
| qa-server                                                                                      | Critical | 83.63%                     | 85.60%                     |  |  |
| win2k82                                                                                        | Critical | 81.91%                     | 90.53%                     |  |  |
| squall                                                                                         | Critical | 78.49%                     | 84.18%                     |  |  |
| remedy                                                                                         | Critical | 76.58%                     | 76.66%                     |  |  |
| lonsw04.entuity.local                                                                          | Critical | 75.25%                     | 76.86%                     |  |  |
| fishtail                                                                                       | Critical | 72.40%                     | 74.02%                     |  |  |
| perf03                                                                                         | Critical | 71.59%                     | 76.47%                     |  |  |
| bmc2010-win                                                                                    | Critical | 71.04%                     | 74.28%                     |  |  |
| top2960.entuity.local                                                                          | Critical | 70.63%                     | 70.64%                     |  |  |
| wintest09                                                                                      | Critical | 70.62%                     | 79.32%                     |  |  |
| bottom2960.entuity.local                                                                       | Critical | 70.15%                     | 70.56%                     |  |  |
| perf02                                                                                         | Critical | 65.45%                     | 93.83%                     |  |  |
| win2k83                                                                                        | Critical | 37.05%                     | 86.88%                     |  |  |

Figure 139 Device Memory Capacity Planning Heat Map Report

| perf02          |       |       |       |       |       |       |       |       |       |       |       |       |       |       |       |       |       |       |       |       |       |       |       |       |          |           |
|-----------------|-------|-------|-------|-------|-------|-------|-------|-------|-------|-------|-------|-------|-------|-------|-------|-------|-------|-------|-------|-------|-------|-------|-------|-------|----------|-----------|
| Date            | 00:00 | 01:00 | 02:00 | 03:00 | 04:00 | 05:00 | 06:00 | 07:00 | 08:00 | 09:00 | 10:00 | 11:00 | 12:00 | 13:00 | 14:00 | 15:00 | 16:00 | 17:00 | 18:00 | 19:00 | 20:00 | 21:00 | 22:00 | 23:00 | Avg Hour | Peak Hour |
| 11 October 2012 | 17.51 | 17.51 | 17.89 | 17.46 | 17.46 | 17.47 | 17.46 | 17.46 | 17.47 | 17.47 | 17.47 | 22.94 | 14.32 | 14.34 | 15.24 | 17.43 | 52.68 | 71.82 | 74.21 | 76.45 | 78.99 | 78.66 | 79.13 | 93.83 | 36.78    | 93.83     |
| 12 October 2012 | 84.73 | 85.11 | 77.51 | 79.64 | 83.16 | 83.80 | 84.86 | 82.99 | 83.36 | 83.68 | 84.28 | 83.85 | 83.90 | 85.01 | 85.14 | 85.66 | 84.98 | 85.08 | 85.80 | 86.49 | 87.41 | 86.89 | 87.11 | 87.43 | 84.49    | 87.43     |
| 13 October 2012 | 84.24 | 82.14 | 82.34 | 84.09 | 84.33 | 83.44 | 83.57 | 83.26 | 83.28 | 83.29 | 84.07 | 83.94 | 65.53 | 48.10 | 50.49 | 52.14 | 55.84 | 60.07 | 60.13 | 60.20 | 60.34 | 60.40 | 60.50 | 60.50 | 70.68    | 84.33     |
| 14 October 2012 | 61.39 | 61.27 | 61.66 | 61.68 | 62.96 | 63.09 | 63.41 | 63.34 | 63.29 | 63.37 | 63.72 | 64.00 | 64.65 | 64.22 | 64.30 | 64.35 | 64.34 | 64.03 | 63.99 | 63.99 | 64.07 | 64.33 | 64.62 | 64.85 | 63.54    | 64.85     |
| 15 October 2012 | 65.27 | 65.18 | 65.31 | 65.45 | 65.47 | 65.44 | 66.11 | 65.65 | 65.55 | 65.57 | 65.96 | 66.24 | 66.17 | 66.12 | 66.19 | 66.16 | 66.11 | 66.16 | 66.30 | 66.50 | 66.52 | 66.66 | 66.70 | 66.72 | 65.98    | 66.72     |
| 16 October 2012 | 66.92 | 67.09 | 67.52 | 67.35 | 67.40 | 67.42 | 67.81 | 67.77 | 67.90 | 67.83 | 67.98 | 68.00 | 67.81 | 67.73 | 68.02 | 67.90 | 67.88 | 67.62 | 67.73 | 67.74 | 67.91 | 67.91 | 67.85 | 68.17 | 67.72    | 68.17     |
| 17 October 2012 | 68.17 | 68.21 | 68.33 | 68.43 | 68.37 | 68.44 | 68.79 | 68.91 | 68.76 | 68.70 | 68.83 | 69.10 | 69.00 | 68.99 | 68.99 | 68.86 | 68.88 | 68.87 | 68.99 | 69.15 | 68.88 | 68.96 | 69.00 | 69.03 | 68.78    | 69.15     |
| 18 October 2012 | 69.22 |       |       |       |       |       |       |       |       |       |       |       |       |       |       |       |       |       |       |       |       |       |       |       | 69.22    | 69.22     |

Figure 140 Device Memory Capacity Planning Heat Map Report

#### **Device Memory Capacity Planning Heat Map Overview**

The Device Memory Capacity Planning Heat Map report provides a management level summary of memory utilization for devices in the selected view. A table and device heat map clearly identify devices with memory utilization in a critical state, the definition of a critical state is one you can configure. A critical state indicates a potential capacity problem.

The report includes hourly mean average memory utilization, which are banded into four color coded utilization levels (Red, Amber, Green and Blue). You can set the boundaries of the three top-most ranges, and then set critical state values for these top three utilization bands. For example, for the Red band - the highest utilization - you may accept the default value of 10%; device memory utilization must have been in the red zone for 10% or more of the reporting period for utilization to be considered as in a critical state.

| Name                              | Description                                                                                                    |
|-----------------------------------|----------------------------------------------------------------------------------------------------|
| Please select a server            | Available when the server acts as a central server in a multi Entuity server environment. From the drop down list you can select one or <b>All Servers</b> to run the report against.                                                                                 |
| Output Format                     | Select the output format from HTML, PDF, CSV, RTF, TXT, XML, ODF, ODS, DOCX, XLS, XLSX.                                                                                                    |
| Please select a view              | Entuity view against which the report is to be run. From the drop down list you can select one view to run the report against.                                                                                                    |
| Heat Map Threshold -<br>Red (%)   | Sets the threshold for mean average hourly device memory utilization, above which utilization is considered red. The default value is 70.                                                                                                    |
| Heat Map Threshold -<br>Amber (%) | Sets lower boundary of the amber utilization level. The default value is 50, for mean average hourly device memory utilization, the higher boundary is set by <i>Heat Map Threshold - Red</i> (%).                                                                    |
| Heat Map Threshold -<br>Green (%) | Sets lower boundary of the green utilization level. The default value is 20, for mean average hourly device memory utilization, the higher boundary is set by <i>Heat Map Threshold - Amber (%)</i> . Device memory utilization below this range is color coded blue. |

### **Device Memory Capacity Planning Heat Map Options**

Table 377 Port Capacity Planning - Rate Options

| Name                                                       | Description                                                                                                    |
|------------------------------------------------------------|----------------------------------------------------------------------------------------------------|
| Critical state when in<br>red for (%) of time or<br>more   | Sets the threshold equal to or above which device memory utilization must<br>have been in the red zone for it to be considered as in a critical state. The<br>default is 10%; device memory utilization must have been in the red zone<br>for 10% or more of the reporting period.  |
| Critical state when in<br>amber for (%) of time<br>or more | Sets the threshold equal to or above which device memory utilization must<br>have been in the amber zone for it to be considered as in a critical state.<br>The default is no value; the amber zone does not set the critical state of<br>the device.                               |
| Critical state when in<br>green for (%) of time or<br>more | Sets the threshold equal to or above which device memory utilization must<br>have been in the green zone for it to be considered as in a critical state.<br>The default is no value; the green zone does not set the critical state of the<br>device                                |
| Only list devices in a<br>Critical State                   | When selected only devices in a critical state are included to the report table.                                                                                                    |
| Draw Heat Maps for<br>TopN                                 | Include heat maps for the specified number of devices, sorted by those<br>with the highest mean average device memory utilization.<br>Heat maps are only produced for devices with critical state memory<br>utilization.                                                            |
| Report period                                              | <ul> <li>Period over which the report applies, up to seven days. When you select:</li> <li>Recent, you specify time period in relation to the time the report is run, e.g. one hour before the report time.</li> <li>Range, you can enter start and end dates and times.</li> </ul> |
| Prime Time                                                 | The time within the reporting period for which the report is applicable, e.g. between 09:00 and 17:00 each day.                                                                                                    |

Table 377 Port Capacity Planning - Rate Options

### Device Memory Capacity Planning Heat Map Report Header

Report header appears at the start of the report and identifies the report type, its scope and reporting period.

| Name                | Description                                                                                                    |
|---------------------|----------------------------------------------------------------------------------------------------|
| Company Identifiers | Company icon and name defined through the report format.                                                                                    |
| Report title        | Report title, e.g. ATM Port Utilization.                                                                                                    |
| Description         | Description of the report, e.g reporting period.                                                                                            |
| Prime Time          | Prime Time definition, i.e. the time within the reporting period for which the report is applicable, e.g. between 09:00 and 17:00 each day. |
| View                | Entuity view against which the report was run.                                                                                              |
| Generated           | Date and time the report was generated.                                                                                                    |

Table 378 Device Memory Capacity Planning Heat Map Header

| Device Memory | / Cap | acity I | Planning | Heat | Мар | Summary | 1 |
|---------------|-------|---------|----------|------|-----|---------|---|
|               |       |         |          |      |     |         |   |

| Name           | Description                                                                                                    |
|----------------|----------------------------------------------------------------------------------------------------|
| Device Name    | Resolved name or the IP address of the device                                                                               |
| Capacity Score | A derived value that represents the current level of capacity usage for the object. Entuity sorts the table on this column. |
| Category       | Capacity category derived from Capacity Score.                                                                              |
| Mean Util      | Mean utilization over the reporting period for the object.                                                                  |
| Peak Util      | Peak utilization over the reporting period for the object.                                                                  |

Table 379 Device Memory Capacity Planning Heat Map Report

### Device Memory Capacity Planning Heat Map

The Heat Map displays the days in rows, the number of which is determined by the duration of the report period. The hours are displayed in columns, the number of which is definable by creating the Prime Time configuration. Each cell within the table contains the average memory utilization value for that hour, with a color coded background indicating its level of utilization.

| Name               | Description                                                                                       |
|--------------------|---------------------------------------------------------------------------------------------------|
| Device Name        | Resolved name or the IP address of the device                                                     |
| Color Coded Values | Hourly sample color coded according to the Range Thresholds, detailed on the report's front page. |
| Avg Hour           | Average hourly value returned over the date within the reporting period for the object.           |
| Peak Hour          | Highest hourly value returned over the date within the reporting period for the object.           |

Table 380 Device Memory Capacity Planning Heat Map Report

# **Device Memory Capacity Planning Trend Report**

Entuity Report

#### **Device Memory Capacity Planning - Trend**

Centuity

 Description:
 Device Memory selected by historic or predicted utilization levels

 View:
 My Network (admin)

 Sorted by:
 6 months projected Memory utilization

 Over the period 00:00 on Sun Aug 02 2015 - 00:00 on Sun Sep 27 2015

 No prime time is set for this report

Printed on: 2 Oct 2015 13:59:01 BST

This report will only display information for the first 20 devices.

| Device name               | Memory util% mean | Memory util% 95th<br>percentile | Memory util% 6 month<br>predicted |
|---------------------------|-------------------|---------------------------------|-----------------------------------|
| stack3750                 | 66.4              | 73.5                            | 225.4                             |
| entlonsw03                | 72.1              | 77.0                            | 146.9                             |
| gns2                      | 47.3              | 47.5                            | 137.6                             |
| dual-nic-server           | 85.1              | 95.6                            | 123.5                             |
| milkyway                  | 105.1             | 105.1                           | 105.2                             |
| 10.66.13.27               | 97.9              | 97.9                            | 98.2                              |
| buildervm                 | 102.4             | 102.5                           | 84.3                              |
| 10.66.13.25               | 95.5              | 100.0                           | 82.5                              |
| top2960                   | 70.8              | 71.9                            | 81.8                              |
| venus                     | 68.5              | 69.7                            | 76.1                              |
| 10.44.1.93                | 58.6              | 59.7                            | 76.0                              |
| entlonsw01                | 46.5              | 48.4                            | 74.7                              |
| bottom2960                | 69.6              | 69.8                            | 72.9                              |
| aruba6000.bvt.entuity.lab | 71.1              | 71.1                            | 71.1                              |
| entlonsw02                | 43.1              | 44.8                            | 68.3                              |
| 10.44.2.140               | 59.4              | 59.7                            | 62.5                              |
| madrid-switchb            | 39.9              | 40.7                            | 53.1                              |
| madrid-eye-server         | 47.8              | 48.9                            | 52.3                              |
| madrid-switch             | 39.0              | 39.8                            | 50.7                              |
| e2821.entuity.local       | 34.1              | 35.1                            | 49.3                              |

Warning: 50% - 80%

Critical: > 80%

Page 1 of 1

Figure 141 Device Memory Capacity Planning Heat Map Report

### **Device Memory Capacity Planning Trend Overview**

The Device Memory Capacity Planning Trend report provides a management level summary of memory utilization for the selected view. A trend table highlights devices with memory utilization in warning and critical states, the definition of critical and warning states is user configurable. A critical state indicates a potential capacity problem.

### **Device Memory Capacity Planning Trend Options**

| Name                                 | Description                                                                                                    |
|--------------------------------------|----------------------------------------------------------------------------------------------------|
| Please select a server               | Available when the server acts as a central server in a multi Entuity server environment. From the drop down list you can select one or <b>All Servers</b> to run the report against.                                                                                               |
| Output Format                        | Select the output format from HTML, PDF, CSV, RTF, TXT, XML, ODF, ODS, DOCX, XLS, XLSX.                                                                                                    |
| Please select a view                 | Entuity view against which the report is to be run. From the drop down list you can select one view to run the report against.                                                                                                    |
| Sort                                 | <ul> <li>The report can be sorted by these metrics:</li> <li>Mean Utilization</li> <li>95th Percentile utilization</li> <li>6 month projected utilization.</li> </ul>                                                                                                    |
| ΤορΝ                                 | By default limits the number of devices to the 20 reporting the highest values on the <i>Sort</i> metric.                                                                                                    |
| Warning Threshold (%)                | Sets the threshold for mean average hourly device Memory utilization, above which utilization is considered red. The default value is 50.                                                                                                    |
| Critical Threshold (%)               | Sets lower boundary of the amber utilization level. The default value is 80, for mean average hourly device memory utilization.                                                                                                    |
| Only list items in<br>Critical State | When selected only devices with memory utilization in a critical state are included to the report. My default it is not selected.                                                                                                    |
| Report period                        | <ul> <li>Period over which the report applies, up to seven days. When you select:</li> <li>Recent, you specify time period in relation to the time the report is run, e.g. one hour before the report time.</li> <li>Range, you can enter start and end dates and times.</li> </ul> |
| Prime Time                           | The time within the reporting period for which the report is applicable, e.g. between 09:00 and 17:00 each day.                                                                                                    |

Table 381 Device Memory Capacity Planning Trend Report Options

#### **Device Memory Capacity Planning Trend Report Header**

Report header appears at the start of the report and identifies the report type, its scope and reporting period.

| Name                | Description                                                                                                    |  |  |  |
|---------------------|----------------------------------------------------------------------------------------------------|--|--|--|
| Company Identifiers | Company icon and name defined through the report format.                                                                                                    |  |  |  |
| Report title        | Report title, e.g. Device Memory Capacity Planning - Trend.                                                                                                    |  |  |  |
| Description         | Description of the report, e.g reporting period.                                                                                                    |  |  |  |
| Prime Time          | Prime Time definition, i.e. the time within the reporting period for which the report is applicable, e.g. between 09:00 and 17:00 each day.                           |  |  |  |
| View                | Entuity view against which the report was run.                                                                                                    |  |  |  |
| Sorted by           | <ul> <li>The report can be sorted by these metrics:</li> <li>Mean Utilization</li> <li>95th Percentile utilization</li> <li>6 month projected utilization.</li> </ul> |  |  |  |
| Generated           | Date and time the report was generated.                                                                                                    |  |  |  |

Table 382 Device Memory Capacity Planning Trend Utilization Header

### Device Memory Capacity Planning Trend

| Name                              | Description                                                                                                    |  |  |  |  |  |  |  |  |
|-----------------------------------|----------------------------------------------------------------------------------------------------|--|--|--|--|--|--|--|--|
| Device Name                       | Resolved name or the IP address of the device. Click on the device name to open the Memory Utilization report for the device.                                                             |  |  |  |  |  |  |  |  |
| Memory Util% Mean                 | Mean Memory utilization over the reporting period for the device.                                                                                                    |  |  |  |  |  |  |  |  |
| Memory Util% 95th<br>percentile   | Indicates the 95th percentile memory utilization values over the reporting period, as a percentage of total memory resource.                                                              |  |  |  |  |  |  |  |  |
| Memory Util% 6 month<br>predicted | Predicts memory utilization as a percentage of total memory resource.<br>You can also click on the values to run the Memory Utilization Trend report<br>within the context of the device. |  |  |  |  |  |  |  |  |

Table 383 Device Memory Capacity Planning Trend

# Port Bandwidth Capacity Planning Heat Map Report

Entuity Report

#### Port Bandwidth Capacity Planning

Centuity

Peak Hou

91.04

54.45

54.59

50.74

50.78

50.86

50.63

22:00 23: Avg Hour 54.44

Over the period 00:00 on Thu Oct 11 2012 - 00:00 on Thu Oct 18 2012 No prime time is set for this report Generated at 18 Oct 2012 10:32:03 BST for the My Network view

#### Capacity Planning Summary

#### Range Thresholds

100% >= x > 70% 70% >= x >50% 50% >= x >20% 20% >= x >= 0%

A device is in Critical state when \* In Red for 1% of time or more

Where x is the average hourly Port Bandwidth Inbound Utilization

| A list of all devices sorted by Mean Port Bandwidth Inbound Util<br>Devices in Critical State only |                                                            |          |                                        |                                        |  |  |  |  |  |  |  |  |  |  |
|----------------------------------------------------------------------------------------------------|------------------------------------------------------------|----------|----------------------------------------|----------------------------------------|--|--|--|--|--|--|--|--|--|--|
| Device Name                                                                                        | Interface Description                                      | Category | Mean Port Bandwidth<br>Util (In / Out) | Peak Port Bandwidth<br>Util (In / Out) |  |  |  |  |  |  |  |  |  |  |
| eyepoller.bvt.entuity.l<br>ab                                                                      | [Fa0/7]FastEthernet0/7                                     | Critical | 51.24% / 51.24%                        | 91.04% / 90.42%                        |  |  |  |  |  |  |  |  |  |  |
| Inrouter                                                                                           | [Fa0/0]<br>:p=CW:i=2C00249950:c=E<br>ntuity Limited:o=SO8- | Critical | 27.44% / 7.31%                         | 79.07% / 75.74%                        |  |  |  |  |  |  |  |  |  |  |
| c2821.entuity.local                                                                                | [ Se0/1/0 ] Serial0/1/0                                    | Critical | 5.41% / 4.40%                          | 98.44% / 6.18%                         |  |  |  |  |  |  |  |  |  |  |

| eyepoller.bvt.entuity.lab [Fa0/7]FastEthernet0/7 Inbound |       |       |       |       |       |       |       |       |       |       |       |       |       |       |       |       |       |       |       |       |       |       |
|----------------------------------------------------------|-------|-------|-------|-------|-------|-------|-------|-------|-------|-------|-------|-------|-------|-------|-------|-------|-------|-------|-------|-------|-------|-------|
| Date                                                     | 00:00 | 01:00 | 02:00 | 03:00 | 04:00 | 05:00 | 06:00 | 07:00 | 08:00 | 09:00 | 10:00 | 11:00 | 12:00 | 13:00 | 14:00 | 15:00 | 16:00 | 17:00 | 18:00 | 19:00 | 20:00 | 21:00 |
| 11 October 2012                                          | 50.35 | 54.36 | 91.04 | 47.97 | 50.51 | 50.47 | 50.53 | 50.53 | 50.49 | 50.46 | 50.44 | 50.43 | 50.44 | 50.30 | 50.38 | 50.38 | 50.44 | 65.65 | 88.60 | 50.28 | 50.61 | 50.61 |
| 12 October 2012                                          | 50.40 | 54.45 | 49.86 | 50.73 | 50.68 | 50.71 | 50.58 | 50.60 | 50.65 | 50.64 | 50.63 | 50.64 | 50.70 | 50.60 | 50.67 | 50.69 | 50.58 | 50.74 | 50.64 | 50.64 | 50.69 | 50.77 |
| 13 October 2012                                          | 50.52 | 54.59 | 49.78 | 50.74 | 50.74 | 50.69 | 50.86 | 50.75 | 50.85 | 50.81 | 50.75 | 50.78 | 50.69 | 50.74 | 50.81 | 50.76 | 50.79 | 50.76 | 50.79 | 50.72 | 50.66 | 50.64 |
| 14 October 2012                                          | 50.62 | 50.65 | 50.65 | 50.61 | 50.61 | 50.61 | 50.64 | 50.67 | 50.58 | 50.63 | 50.63 | 50.74 | 50.63 | 50.63 | 50.62 | 50.68 | 50.71 | 50.54 | 50.65 | 50.57 | 50.64 | 50.61 |

|   | 15 October 2012                                                             | 50.57 | 50.61 | 50.53 | 50.51 | 50.58 | 50.72 | 50.54 | 50.57 | 50.65 | 50.53 | 50.53 | 50.54 | 50.57 | 50.54 | 50.61 | 50.57 | 50.57 | 50.53 | 50.51 | 50.49 | 50.50 | 50.43 | 50.50 | 50.50 | 50.55    | 50.72     |
|---|-----------------------------------------------------------------------------|-------|-------|-------|-------|-------|-------|-------|-------|-------|-------|-------|-------|-------|-------|-------|-------|-------|-------|-------|-------|-------|-------|-------|-------|----------|-----------|
| ĺ | 16 October 2012                                                             | 50.49 | 54.50 | 49.79 | 50.44 | 50.49 | 50.51 | 50.60 | 50.50 | 50.62 | 50.54 | 50.74 | 50.56 | 50.67 | 50.67 | 50.64 | 50.60 | 50.64 | 50.66 | 50.63 | 50.51 | 50.54 | 50.50 | 50.46 | 50.50 | 50.70    | 54.50     |
|   | 17 October 2012                                                             | 50.46 | 54.45 | 49.68 | 50.73 | 50.61 | 50.62 | 50.56 | 50.51 | 50.51 | 50.55 | 50.60 | 50.69 | 50.63 | 50.57 | 50.62 | 50.53 | 50.57 | 50.62 | 50.50 | 50.50 | 50.74 | 50.68 | 50.64 | 50.69 | 50.72    | 54.45     |
|   | 18 October 2012                                                             | 50.74 |       |       | -     |       | •     |       |       | -     |       | •     |       |       | -     |       |       |       |       | -     |       |       | -     |       |       | 50.74    | 50.74     |
| I | Inrouter [ Fa0/0 ] :p=CW:i=2C00249950:c=Entuity Limited:o=SO8-9167: Inbound |       |       |       |       |       |       |       |       |       |       |       |       |       |       |       |       |       |       |       |       |       |       |       |       |          |           |
|   | inouter [radio].p-CW.i-2C00249350.C-Entury Entitled.0-500-9107. Inbound     |       |       |       |       |       |       |       |       |       |       |       |       |       |       |       |       |       |       |       |       |       |       |       |       |          |           |
| l | Date                                                                        | 00:00 | 01:00 | 02:00 | 03:00 | 04:00 | 05:00 | 06:00 | 07:00 | 08:00 | 09:00 | 10:00 | 11:00 | 12:00 | 13:00 | 14:00 | 15:00 | 16:00 | 17:00 | 18:00 | 19:00 | 20:00 | 21:00 | 22:00 | 23:00 | Avg Hour | Peak Hour |
|   | 11 October 2012                                                             | 24.20 | 25.95 | 23.10 | 23.87 | 21.51 | 22.25 | 23.59 | 20.95 | 21.31 | 28.54 | 30.04 | 26.33 | 33.59 | 41.13 | 78.04 | 78.67 | 33.50 | 45.74 | 24.29 | 22.01 | 53.89 | 42.71 | 21.82 | 21.90 | 32.87    | 78.67     |
|   | 12 October 2012                                                             | 24.12 | 22.24 | 21.85 | 21.33 | 21.40 | 26.82 | 21.30 | 21.31 | 21.56 | 24.78 | 30.49 | 34.54 | 74.83 | 79.07 | 54.03 | 25.84 | 29.21 | 32.12 | 24.45 | 22.52 | 21.76 | 22.52 | 22.67 | 21.31 | 30.09    | 79.07     |
|   | 13 October 2012                                                             | 21.86 | 24.37 | 24.38 | 21.80 | 22.05 | 22.69 | 21.26 | 21.57 | 21.34 | 26.70 | 21.33 | 21.34 | 21.96 | 22.07 | 23.14 | 21.55 | 21.55 | 26.61 | 21.29 | 22.15 | 21.62 | 21.52 | 22.81 | 21.88 | 22.45    | 26.70     |
|   | 14 October 2012                                                             | 22.34 | 26.90 | 21.54 | 21.60 | 21.15 | 21.33 | 21.28 | 21.32 | 21.30 | 26.58 | 21.45 | 21.28 | 21.31 | 26.85 | 21.86 | 22.32 | 21.45 | 21.30 | 21.08 | 21.16 | 21.31 | 26.22 | 21.32 | 21.31 | 22.32    | 26.90     |
|   | 15 October 2012                                                             | 22.48 | 22.33 | 22.39 | 21.09 | 21.16 | 26.42 | 21.27 | 21.30 | 21.93 | 23.06 | 27.06 | 25.49 | 28.84 | 38.39 | 34.00 | 35.90 | 26.29 | 26.33 | 24.67 | 22.88 | 23.36 | 23.80 | 22.30 | 21.61 | 25.18    | 38.39     |
|   | 16 October 2012                                                             | 22.18 | 22.19 | 22.27 | 21.41 | 21.58 | 22.17 | 21.97 | 21.35 | 21.72 | 23.87 | 35.04 | 59.35 | 36.29 | 33.09 | 32.63 | 50.73 | 38.25 | 29.28 | 26.92 | 22.77 | 22.03 | 22.90 | 21.95 | 21.94 | 28.08    | 59.35     |
|   | 17 October 2012                                                             | 22.80 | 27.91 | 25.42 | 23.41 | 23.38 | 23.83 | 23.36 | 23.34 | 23.37 | 26.02 | 29.80 | 44.11 | 50.19 | 48.33 | 42.13 | 39.59 | 43.08 | 53.28 | 42.86 | 26.78 | 22.23 | 23.04 | 21.80 | 21.68 | 31.32    | 53.28     |
|   | 18 October 2012                                                             | 22.53 |       |       | -     |       |       |       |       |       |       |       |       |       |       |       |       |       |       | -     |       |       |       |       |       | 22.53    | 22.53     |

| 13 October 2012 | 21.86 | 24.37 | 24.38 | 21.80 | 22.05 | 22.69 | 21.26 | 21.57 | 21.34 | 26.70 | 21.33 | 21.34 | 21.96 | 22.07 | 23.14 | 21.55 | 21.55 | 26.61 | 21.29 | 22.15 | 21.62 | 21.52 | 22.81 | 21.88 | 22.45 | 26.7 |
|-----------------|-------|-------|-------|-------|-------|-------|-------|-------|-------|-------|-------|-------|-------|-------|-------|-------|-------|-------|-------|-------|-------|-------|-------|-------|-------|------|
| 14 October 2012 | 22.34 | 26.90 | 21.54 | 21.60 | 21.15 | 21.33 | 21.28 | 21.32 | 21.30 | 26.58 | 21.45 | 21.28 | 21.31 | 26.85 | 21.86 | 22.32 | 21.45 | 21.30 | 21.08 | 21.16 | 21.31 | 26.22 | 21.32 | 21.31 | 22.32 | 26.9 |
| 15 October 2012 | 22.48 | 22.33 | 22.39 | 21.09 | 21.16 | 26.42 | 21.27 | 21.30 | 21.93 | 23.06 | 27.06 | 25.49 | 28.84 | 38.39 | 34.00 | 35.90 | 26.29 | 26.33 | 24.67 | 22.88 | 23.36 | 23.80 | 22.30 | 21.61 | 25.18 | 38.3 |
| 16 October 2012 | 22.18 | 22.19 | 22.27 | 21.41 | 21.58 | 22.17 | 21.97 | 21.35 | 21.72 | 23.87 | 35.04 | 59.35 | 36.29 | 33.09 | 32.63 | 50.73 | 38.25 | 29.28 | 26.92 | 22.77 | 22.03 | 22.90 | 21.95 | 21.94 | 28.08 | 59.3 |
| 17 October 2012 | 22.80 | 27.91 | 25.42 | 23.41 | 23.38 | 23.83 | 23.36 | 23.34 | 23.37 | 26.02 | 29.80 | 44.11 | 50.19 | 48.33 | 42.13 | 39.59 | 43.08 | 53.28 | 42.86 | 26.78 | 22.23 | 23.04 | 21.80 | 21.68 | 31.32 | 53.2 |
| 18 October 2012 | 22.53 | · .   |       | -     |       |       |       | -     | -     |       |       |       | -     |       |       |       |       |       | -     |       |       |       |       | -     | 22.53 | 22.5 |

Figure 142 Port Bandwidth Capacity Planning Heat Map Report
#### Port Bandwidth Capacity Planning Heat Map Overview

The Port Bandwidth Capacity Planning Heat Map report provides insight into inbound and outbound utilization and throughput rate over the reporting period.

### Port Bandwidth Capacity Planning Heat Map Options

| Name                                                       | Description                                                                                                    |  |  |  |  |  |  |  |  |
|------------------------------------------------------------|----------------------------------------------------------------------------------------------------|--|--|--|--|--|--|--|--|
| Please select a server                                     | Available when the server acts as a central server in a multi Entuity server environment. From the drop down list you can select one or <b>All Servers</b> to run the report against.                                                                            |  |  |  |  |  |  |  |  |
| Output Format                                              | Select the output format from HTML, PDF, CSV, RTF, TXT, XML, ODF, ODS, DOCX, XLS, XLSX.                                                                                                    |  |  |  |  |  |  |  |  |
| Please select a view                                       | Entuity view against which the report is to be run. From the drop down list you can select one view to run the report against.                                                                                                    |  |  |  |  |  |  |  |  |
| Heat Map Threshold -<br>Red (%)                            | Sets the threshold for mean average hourly device port utilization, above which utilization is considered red. The default value is 70.                                                                                                    |  |  |  |  |  |  |  |  |
| Heat Map Threshold -<br>Amber (%)                          | Sets lower boundary of the amber utilization level. The default value is 50, for mean average hourly port utilization, the higher boundary is set by <i>Heat Map Threshold - Red (%)</i> .                                                                       |  |  |  |  |  |  |  |  |
| Heat Map Threshold -<br>Green (%)                          | Sets lower boundary of the green utilization level. The default value is 20, for mean average hourly port utilization, the higher boundary is set by <i>Heat Map Threshold - Amber (%).</i><br>Port utilization below this range is color coded blue.            |  |  |  |  |  |  |  |  |
| Critical state when in<br>red for (%) of time or<br>more   | Sets the threshold equal to or above which port utilization must have been<br>in the red zone for it to be considered as in a critical state. The default is<br>10%; port utilization must have been in the red zone for 10% or more of<br>the reporting period. |  |  |  |  |  |  |  |  |
| Critical state when in<br>amber for (%) of time<br>or more | Sets the threshold equal to or above which port utilization must have been<br>in the amber zone for it to be considered as in a critical state. The default<br>is no value; the amber zone does not set the critical state of the device.                        |  |  |  |  |  |  |  |  |
| Critical state when in<br>green for (%) of time or<br>more | Sets the threshold equal to or above which port utilization must have been<br>in the green zone for it to be considered as in a critical state. The default is<br>no value; the green zone does not set the critical state of the device                         |  |  |  |  |  |  |  |  |
| Only list items in a<br>Critical State                     | When selected only devices in a critical state are included to the report table.                                                                                                    |  |  |  |  |  |  |  |  |
| Draw Heat Maps for<br>TopN                                 | Include heat maps for the specified number of ports, sorted by those with<br>the highest mean average device CPU utilization.<br>Heat maps are only produced for ports with critical state port utilization.                                                     |  |  |  |  |  |  |  |  |
| Display utilization in<br>Heat Maps                        | Select the type of utilization to chart on the heat maps, i.e. <b>inbound</b> , <b>outbound</b> , <b>combined</b> .                                                                                                    |  |  |  |  |  |  |  |  |
| Exclude ports that are<br>Admin Down                       | Select to exclude ports that are set to admin down.                                                                                                    |  |  |  |  |  |  |  |  |
| Exclude Virtual Ports                                      | Select to exclude ports Entuity identifies as virtual ports.                                                                                                    |  |  |  |  |  |  |  |  |

Table 384 Port Capacity Planning - Rate Options

| Name          | Description                                                                                                    |
|---------------|----------------------------------------------------------------------------------------------------|
| Report period | <ul> <li>Period over which the report applies, up to seven days. When you select:</li> <li>Recent, you specify time period in relation to the time the report is run, e.g. one hour before the report time.</li> <li>Range, you can enter start and end dates and times.</li> </ul> |
| Prime Time    | The time within the reporting period for which the report is applicable, e.g. between 09:00 and 17:00 each day.                                                                                                    |

Table 384 Port Capacity Planning - Rate Options

#### Port Bandwidth Capacity Planning Heat Map Report Header

Report header appears at the start of the report and identifies the report type, its scope and reporting period.

| Name                | Description                                                                                                    |
|---------------------|----------------------------------------------------------------------------------------------------|
| Company Identifiers | Company icon and name defined through the report format.                                                                                    |
| Report title        | Report title, e.g. ATM Port Utilization.                                                                                                    |
| Description         | Description of the report, e.g reporting period.                                                                                            |
| Prime Time          | Prime Time definition, i.e. the time within the reporting period for which the report is applicable, e.g. between 09:00 and 17:00 each day. |
| View                | Entuity view against which the report was run.                                                                                              |
| Generated           | Date and time the report was generated.                                                                                                    |

Table 385 Port Bandwidth Capacity Planning Heat Map Header

## Port Bandwidth Capacity Planning Heat Map Summary

| Name           | Description                                                                                                    |
|----------------|----------------------------------------------------------------------------------------------------|
| Device Name    | Resolved name or the IP address of the device                                                                               |
| Capacity Score | A derived value that represents the current level of capacity usage for the object. Entuity sorts the table on this column. |
| Category       | Capacity category derived from Capacity Score.                                                                              |
| Mean Util      | Mean utilization over the reporting period for the object.                                                                  |
| Peak Util      | Peak utilization over the reporting period for the object.                                                                  |

Table 386 Port Bandwidth Capacity Planning Heat Map Report

#### Port Bandwidth Capacity Planning Heat Map

The Heat Map displays the days in rows, the number of which is determined by the duration of the report period. The hours are displayed in columns, the number of which is definable by creating the Prime Time configuration. Each cell within the table contains the average utilization value for that hour, with a color coded background indicating its level of utilization.

| Name               | Description                                                                                       |
|--------------------|---------------------------------------------------------------------------------------------------|
| Device Name        | Resolved name or the IP address of the device                                                     |
| Color Coded Values | Hourly sample color coded according to the Range Thresholds, detailed on the report's front page. |
| Avg Hour           | Average hourly value returned over the date within the reporting period for the object.           |
| Peak Hour          | Highest hourly value returned over the date within the reporting period for the object.           |

Table 387 Port Bandwidth Capacity Planning Heat Map Report

## Port Bandwidth Capacity Planning Trend Report

Entuity Report

#### Port Capacity Planning

 Description:
 Ports selected by historic or predicted utilization levels

 View:
 My Network (admin)

 Sorted by:
 Max of 6 month projected in/outbound

 Over the period 00:00 on Sun Aug 02 2015 - 00:00 on Sun Sep 27 2015

 No prime time is set for this report

Printed on: 2 Oct 2015 14:29:52 BST

8 entuity

My Network (admin) contains 453 non-virtual ports that are operationally up. This report will only display information for the first 20 ports.

| Device name         | Port description                   | In/out util%<br>mean | In/out rate<br>(Mbps) mean | In/out util%<br>95th percentil | In/out util%<br>6 month<br>predicted |  |
|---------------------|------------------------------------|----------------------|----------------------------|--------------------------------|--------------------------------------|--|
| stack3750           | [Fa2/0/11]FastEthernet2/0/11       | 13.2 / 2.7           | 13.17 / 2.71               | 27.5 / 3.7                     | <u>150.3</u> / <u>8.8</u>            |  |
| stack3750           | [Fa2/0/22]FastEthernet2/0/22       | 1.0 / 16.8           | 1.03 / 16.79               | 2.1 / 35.0                     | <u>8.8</u> / <u>118.6</u>            |  |
| stack3750           | [Fa2/0/9]FastEthernet2/0/9         | 5.7 / 0.5            | 5.67 / 0.53                | 10.4 / 0.8                     | <u>30.9</u> / <u>3.2</u>             |  |
| entlonsw03          | [ Gi1/0/1 ] GigabitEthernet1/0/1   | 1.4 / 1.6            | 1.38 / 1.59                | 1.6 / 1.8                      | <u>2.7</u> / <u>3.4</u>              |  |
| bottom3550          | [Fa0/9]FastEthernet0/9             | 0.3 / 0.6            | 0.32 / 0.60                | 0.4 / 0.8                      | <u>1.4 / 1.7</u>                     |  |
| bottom2960          | [Fa0/24] FastEthernet0/24          | 0.6 / 0.3            | 0.60 / 0.32                | 0.8 / 0.4                      | <u>1.7 / 1.4</u>                     |  |
| c3560               | [Fa0/2] FastEthernet0/2            | 0.7 / 0.4            | 0.69 / 0.43                | 0.7 / 0.5                      | <u>0.7</u> / <u>1.6</u>              |  |
| r2610               | [ Se0/0 ] to r2503 se1             | 0.9 / 0.7            | 0.01 / 0.01                | 1.0 / 0.9                      | <u>1.2 / 1.0</u>                     |  |
| e2821.entuity.local | [ Se0/0/0 ] Serial0/0/0            | 1.5 / 1.4            | 0.12 / 0.11                | 1.9 / 1.7                      | <u>1.2 / 1.2</u>                     |  |
| entlonsw03          | [ Gi1/0/13 ] GigabitEthernet1/0/13 | 0.5 / 0.4            | 4.56 / 4.21                | 0.5 / 0.5                      | <u>1.2 / 1.0</u>                     |  |
| stack3750           | [Fa1/0/19] FastEthernet1/0/19      | 0.0 / 0.1            | 0.04 / 0.07                | 0.1 / 0.1                      | <u>0.4</u> / <u>0.8</u>              |  |
| stack3750           | [Fa2/0/1]FastEthernet2/0/1         | 0.9 / 0.7            | 0.95 / 0.70                | 0.8 / 0.5                      | <u>0.8</u> / <u>0.7</u>              |  |
| c3560               | [Fa0/1]FastEthernet0/1             | 0.7 / 0.8            | 0.74 / 0.82                | 0.8 / 1.0                      | <u>0.7</u> / <u>0.3</u>              |  |
| bottom2960          | [Fa0/1]FastEthernet0/1             | 0.5 / 0.7            | 0.46 / 0.71                | 0.5 / 0.7                      | <u>0.7</u> / <u>0.7</u>              |  |
| entlonsw03          | [ Gi1/0/12 ] GigabitEthernet1/0/12 | 0.4 / 0.3            | 4.23 / 2.96                | 1.2 / 0.5                      | <u>0.6</u> / <u>0.5</u>              |  |
| e2821.entuity.local | [ Gi0/0 ] to 10.44 lan             | 0.5 / 0.5            | 0.49 / 0.49                | 0.5 / 0.5                      | <u>0.5</u> / <u>0.5</u>              |  |
| 10.44.1.49          | [ bond0 ] bond0                    | 0.4 / 0.0            | 0.04 / 0.00                | 0.7 / 0.0                      | <u>0.5</u> / <u>0.1</u>              |  |
| bottom2960          | [Fa0/17] FastEthernet0/17          | 0.5 / 0.5            | 0.49 / 0.50                | 0.6 / 0.6                      | <u>0.4</u> / <u>0.5</u>              |  |
| entlonsw03          | [Gi1/0/21] GigabitEthernet1/0/21   | 0.2 / 0.2            | 1.57 / 2.11                | 0.2 / 0.3                      | <u>0.3</u> / <u>0.4</u>              |  |
| stack3750           | [Fa1/0/24] FastEthernet1/0/24      | 0.0 / 0.0            | 0.02 / 0.05                | 0.0 / 0.1                      | <u>0.1 / 0.4</u>                     |  |

Warning: 50% - 80%

Critical: > 80%

Page 1 of 1

Figure 143 Port Bandwidth Capacity Planning Heat Map Report

#### Port Bandwidth Capacity Planning Trend Overview

The Port Bandwidth Capacity Planning Trend report provides a management level summary of port utilization for the selected view. A trend table highlights devices with utilization in warning and critical states, the definition of critical and warning states is user configurable. A critical state indicates a potential capacity problem.

## Port Bandwidth Capacity Planning Trend Options

| Name                                     | Description                                                                                                    |  |  |  |  |  |  |  |  |  |
|------------------------------------------|----------------------------------------------------------------------------------------------------|--|--|--|--|--|--|--|--|--|
| Please select a server                   | Available when the server acts as a central server in a multi Entuity server environment. From the drop down list you can select one or <b>All Servers</b> to run the report against.                                    |  |  |  |  |  |  |  |  |  |
| Output Format                            | Select the output format from HTML, PDF, CSV, RTF, TXT, XML, ODF, ODS, DOCX, XLS, XLSX.                                                                                                    |  |  |  |  |  |  |  |  |  |
| Please select a view                     | Entuity view against which the report is to be run. From the drop down list you can select one view to run the report against.                                                                                           |  |  |  |  |  |  |  |  |  |
| Sort by                                  | The report can be sorted by these metrics:<br>Mean inbound                                                                                                    |  |  |  |  |  |  |  |  |  |
|                                          | Mean outbound                                                                                                    |  |  |  |  |  |  |  |  |  |
|                                          | 95th Percentile inbound                                                                                                    |  |  |  |  |  |  |  |  |  |
|                                          | 95th Percentile outbound                                                                                                    |  |  |  |  |  |  |  |  |  |
|                                          | 6 month projected inbound.                                                                                                    |  |  |  |  |  |  |  |  |  |
|                                          | 6 month projected outbound.                                                                                                    |  |  |  |  |  |  |  |  |  |
|                                          | Max of mean in/outbound                                                                                                    |  |  |  |  |  |  |  |  |  |
|                                          | Max of 95th Percentile in/outbound                                                                                                    |  |  |  |  |  |  |  |  |  |
|                                          | Max of 6 month projected in/outbound.                                                                                                    |  |  |  |  |  |  |  |  |  |
| TopN                                     | By default limits the number of devices to the 20 reporting the highest values on the <i>Sort</i> metric.                                                                                                    |  |  |  |  |  |  |  |  |  |
| Warning Threshold (%)                    | Sets the threshold for mean average hourly port bandwidth utilization,<br>above which utilization is considered in a warning state when it is also<br>equal to or below the critical threshold. The default value is 50. |  |  |  |  |  |  |  |  |  |
| Critical Threshold (%)                   | Sets the threshold for mean average hourly port bandwidth utilization,<br>above which utilization is considered in a critical state. The default value is<br>80.                                                         |  |  |  |  |  |  |  |  |  |
| Only list devices in a<br>Critical State | When selected only devices in a critical state are included to the report.<br>My default it is not selected.                                                                                                    |  |  |  |  |  |  |  |  |  |
| Report period                            | Period over which the report applies, up to seven days. When you select:                                                                                                    |  |  |  |  |  |  |  |  |  |
|                                          | Recent, you specify time period in relation to the time the report is<br>run, e.g. one hour before the report time.                                                                                                    |  |  |  |  |  |  |  |  |  |
|                                          | Range, you can enter start and end dates and times.                                                                                                    |  |  |  |  |  |  |  |  |  |

Table 388 Port Bandwidth Capacity Planning Trend Report Options

| Name       | Description                                                                                                    |
|------------|----------------------------------------------------------------------------------------------------|
| Prime Time | The time within the reporting period for which the report is applicable, e.g. between 09:00 and 17:00 each day. |

Table 388 Port Bandwidth Capacity Planning Trend Report Options

#### Port Bandwidth Capacity Planning Trend Report Header

Report header appears at the start of the report and identifies the report type, its scope and reporting period.

| Name                | Description                                                                                                    |
|---------------------|----------------------------------------------------------------------------------------------------|
| Company Identifiers | Company icon and name defined through the report format.                                                                                    |
| Report title        | Report title, e.g. Port BANDWIDTH Capacity Planning - Trend.                                                                                |
| Description         | Description of the report, e.g reporting period.                                                                                            |
| Prime Time          | Prime Time definition, i.e. the time within the reporting period for which the report is applicable, e.g. between 09:00 and 17:00 each day. |
| View                | Entuity view against which the report was run.                                                                                              |
| Generated           | Date and time the report was generated.                                                                                                    |

Table 389 Port Bandwidth Capacity Planning Trend Utilization Header

## Port Bandwidth Capacity Planning Trend

| Name                              | Description                                                                                                    |
|-----------------------------------|----------------------------------------------------------------------------------------------------|
| Device Name                       | Resolved name or the IP address of the device.                                                                                                    |
| Port Description                  | Description of the port is also a hyperlink to the Port Utilization Details Report.                                                                                                    |
| In/out Util% mean                 | Mean inbound and outbound port utilization over the reporting period for the port.                                                                                                    |
| In/out (Mbps) Rate<br>mean        | Rate of inbound and outbound traffic over the reporting period for the port.                                                                                                    |
| In/out Util% 95th<br>percentile   | Indicates the 95th percentile of inbound and outbound utilization values over the reporting period, as a percentage of respectively inbound and outbound resource.                                                                           |
| In/out Util% 6 month<br>predicted | Predicts inbound and outbound port utilization in 6 months time, as a percentage of respectively inbound and outbound capacity.<br>You can also click on the values to run the Port Utilization Trend report within the context of the port. |

Table 390 Port Bandwidth Capacity Planning Trend

## Port Discards Capacity Planning Heat Map Report

Entuity Report

#### Port Discards Capacity Planning - Heat Map

8 entuity

Over the period 00:00 on Fri Sep 25 2015 - 00:00 on Fri Oct 02 2015 No prime time is set for this report Generated at 2 Oct 2015 15:26:44 BST for the Africa view

#### **Capacity Planning Summary**

#### Range Thresholds

100% >= x > 70% 70% >= x >50% 50% >= x >20% 20% >= x >= 0% A device is in Critical state when \* In Red for 10.00% of time or more

Where x is the average hourly Port Discards Combined

| A list of all devices sorted by Mean Port Discards Combined |                              |              |                                       |                                       |  |  |  |  |  |  |  |  |
|-------------------------------------------------------------|------------------------------|--------------|---------------------------------------|---------------------------------------|--|--|--|--|--|--|--|--|
| Device Name                                                 | Interface Description        | Category     | Mean Port Discards<br>Util (In / Out) | Peak Port Discards<br>Util (In / Out) |  |  |  |  |  |  |  |  |
| 10.44.2.140                                                 | [ 00001 ] Ethernet           | Non-Critical | 0.00% / 0.00%                         | 0.00% / 0.00%                         |  |  |  |  |  |  |  |  |
| bottom2960                                                  | [ Fa0/8 ] FastEthernet0/8    | Non-Critical | 0.00% / 0.00%                         | 0.00% / 0.00%                         |  |  |  |  |  |  |  |  |
| bottom2960                                                  | [Fa0/11]<br>FastEthernet0/11 | Non-Critical | 0.00% / 0.00%                         | 0.00% / 0.00%                         |  |  |  |  |  |  |  |  |

| 10.44.2.140       | 0.44.2.140 [ 00001 ] Ethernet Combined |       |       |       |       |       |       |       |       |       |       |       |       |       |       |       |       |       |       |       |       |       |       |       |          |           |
|-------------------|----------------------------------------|-------|-------|-------|-------|-------|-------|-------|-------|-------|-------|-------|-------|-------|-------|-------|-------|-------|-------|-------|-------|-------|-------|-------|----------|-----------|
| Date              | 00:00                                  | 01:00 | 02:00 | 03:00 | 04:00 | 05:00 | 06:00 | 07:00 | 08:00 | 09:00 | 10:00 | 11:00 | 12:00 | 13:00 | 14:00 | 15:00 | 16:00 | 17:00 | 18:00 | 19:00 | 20:00 | 21:00 | 22:00 | 23:00 | Avg Hour | Peak Hour |
| 25 September 2015 |                                        |       | -     | -     |       |       |       |       | -     | 0.00  | 0.00  | 0.00  | 0.00  | 0.00  | 0.00  | 0.00  | 0.00  | 0.00  | 0.00  | 0.00  | 0.00  | 0.00  | 0.00  | 0.00  | 0.00     | 0.00      |
| 26 September 2015 | 0.00                                   | 0.00  | 0.00  | 0.00  | 0.00  | 0.00  | 0.00  | 0.00  | 0.00  | 0.00  | 0.00  | 0.00  | 0.00  | 0.00  | 0.00  | 0.00  | 0.00  | 0.00  | 0.00  | 0.00  | 0.00  | 0.00  | 0.00  | 0.00  | 0.00     | 0.00      |
| 27 September 2015 | 0.00                                   | 0.00  | 0.00  | 0.00  | 0.00  | 0.00  | 0.00  | 0.00  | 0.00  | 0.00  | 0.00  | 0.00  | 0.00  | 0.00  | 0.00  | 0.00  | 0.00  | 0.00  | 0.00  | 0.00  | 0.00  | 0.00  | 0.00  | 0.00  | 0.00     | 0.00      |
| 28 September 2015 | 0.00                                   | 0.00  | 0.00  | 0.00  | 0.00  | 0.00  | 0.00  | 0.00  | 0.00  | 0.00  | 0.00  | 0.00  | 0.00  | 0.00  | 0.00  | 0.00  | 0.00  | 0.00  | 0.00  | 0.00  | 0.00  | 0.00  | 0.00  | 0.00  | 0.00     | 0.00      |
| 29 September 2015 | 0.00                                   | 0.00  | 0.00  | 0.00  | 0.00  | 0.00  | 0.00  | 0.00  | 0.00  | 0.00  | 0.00  | 0.00  | 0.00  | 0.00  | 0.00  | 0.00  | 0.00  | 0.00  | 0.00  | 0.00  | 0.00  | 0.00  | 0.00  | 0.00  | 0.00     | 0.00      |
| 30 September 2015 | 0.00                                   | 0.00  | 0.00  | 0.00  | 0.00  | 0.00  | 0.00  | 0.00  | 0.00  | 0.00  | 0.00  | 0.00  | 0.00  | 0.00  | 0.00  | 0.00  | 0.00  | 0.00  | 0.00  | 0.00  | 0.00  | 0.00  | 0.00  | 0.00  | 0.00     | 0.00      |
| 01 October 2015   | 0.00                                   | 0.00  | 0.00  | 0.00  | 0.00  | 0.00  | 0.00  | 0.00  | 0.00  | 0.00  | 0.00  | 0.00  | 0.00  | 0.00  | 0.00  | 0.00  | 0.00  | 0.00  | 0.00  | 0.00  | 0.00  | 0.00  | 0.00  | 0.00  | 0.00     | 0.00      |
| 02 October 2015   | 0.00                                   |       |       | -     |       |       |       |       | -     |       |       |       |       |       |       |       |       |       | -     |       |       |       |       |       | 0.00     | 0.00      |
| bottom296         | 0 [                                    | Fa0   | /8]   | Fas   | tEth  | nern  | et0   | /8 C  | om    | bine  | d     |       |       |       |       |       |       |       |       |       |       |       |       |       |          |           |
| Date              | 00:00                                  | 01:00 | 02:00 | 03:00 | 04:00 | 05:00 | 06:00 | 07:00 | 08:00 | 09:00 | 10:00 | 11:00 | 12:00 | 13:00 | 14:00 | 15:00 | 16:00 | 17:00 | 18:00 | 19:00 | 20:00 | 21:00 | 22:00 | 23:00 | Avg Hour | Peak Hour |
| 25 September 2015 |                                        |       |       |       |       |       |       |       |       | 0.00  |       |       |       |       |       |       |       |       |       |       |       |       |       |       | 0.00     | 0.00      |
| bottom296         | 0 [                                    | Fa0   | /11   | ] Fa  | stE   | ther  | net   | 0/11  | Co    | mbi   | nec   | 1     |       |       |       |       |       |       |       |       |       |       |       |       |          |           |
| Date              | 00:00                                  | 01:00 | 02:00 | 03:00 | 04:00 | 05:00 | 06:00 | 07:00 | 08:00 | 09:00 | 10:00 | 11:00 | 12:00 | 13:00 | 14:00 | 15:00 | 16:00 | 17:00 | 18:00 | 19:00 | 20:00 | 21:00 | 22:00 | 23:00 | Avg Hour | Peak Hour |
| 25 September 2015 |                                        |       |       |       |       |       |       | -     |       | 0.00  |       |       |       | -     |       |       |       | -     |       |       |       |       |       | -     | 0.00     | 0.00      |

#### Figure 144 Port Discards Capacity Planning Heat Map Report

#### Port Discards Capacity Planning Heat Map Overview

The Port Discards Capacity Planning Heat Map report provides insight into inbound and outbound utilization and throughput rate over the reporting period.

| Port Discard | ls Capacit | v Planning | Heat Ma | p Options |
|--------------|------------|------------|---------|-----------|
|              |            | ,          |         |           |

| Name                                                       | Description                                                                                                    |  |  |  |  |  |
|------------------------------------------------------------|----------------------------------------------------------------------------------------------------|--|--|--|--|--|
| Please select a server                                     | Available when the server acts as a central server in a multi Entuity server environment. From the drop down list you can select one or <b>All Servers</b> to run the report against.                                                                      |  |  |  |  |  |
| Output Format                                              | Select the output format from HTML, PDF, CSV, RTF, TXT, XML, ODF, ODS, DOCX, XLS, XLSX.                                                                                                    |  |  |  |  |  |
| Please select a view                                       | Entuity view against which the report is to be run. From the drop down list you can select one view to run the report against.                                                                                                    |  |  |  |  |  |
| Heat Map Threshold -<br>Red (%)                            | Sets the threshold for mean average hourly port discards, above which discards is considered red. The default value is 70.                                                                                                    |  |  |  |  |  |
| Heat Map Threshold -<br>Amber (%)                          | Sets lower boundary of the amber discards level. The default value is 50, for mean average hourly discards, the higher boundary is set by <i>Heat Map Threshold - Red (%).</i>                                                                             |  |  |  |  |  |
| Heat Map Threshold -<br>Green (%)                          | Sets lower boundary of the green utilization level. The default value is 20, for mean average hourly port discards, the higher boundary is set by <i>Heat Map Threshold - Amber (%)</i> .<br>Port discards below this range is color coded blue.           |  |  |  |  |  |
| Critical state when in<br>red for (%) of time or<br>more   | Sets the threshold equal to or above which port discards must have been<br>in the red zone for it to be considered as in a critical state. The default is<br>10%; port discards must have been in the red zone for 10% or more of the<br>reporting period. |  |  |  |  |  |
| Critical state when in<br>amber for (%) of time<br>or more | Sets the threshold equal to or above which port discards must have been<br>in the amber zone for it to be considered as in a critical state. The default<br>is no value; the amber zone does not set the critical state of the device.                     |  |  |  |  |  |
| Critical state when in<br>green for (%) of time or<br>more | Sets the threshold equal to or above which port discards must have been<br>in the green zone for it to be considered as in a critical state. The default is<br>no value; the green zone does not set the critical state of the device                      |  |  |  |  |  |
| Only list items in a<br>Critical State                     | When selected only devices in a critical state are included to the report table.                                                                                                    |  |  |  |  |  |
| Draw Heat Maps for<br>TopN                                 | Include heat maps for the specified number of ports, sorted by those with<br>the highest mean average port discards.<br>Heat maps are only produced for ports with critical level of discards.                                                             |  |  |  |  |  |
| Display discards in<br>Heat Maps                           | Select the type of discards to chart on the heat maps, i.e. <b>inbound</b> , <b>outbound</b> , <b>combined</b> .                                                                                                    |  |  |  |  |  |
| Exclude ports that are<br>Admin Down                       | Select to exclude ports that are set to admin down.                                                                                                    |  |  |  |  |  |
| Exclude Virtual Ports                                      | Select to exclude ports Entuity identifies as virtual ports.                                                                                                    |  |  |  |  |  |
| Report period                                              | Period over which the report applies, up to seven days. When you select:                                                                                                    |  |  |  |  |  |
|                                                            | Recent, you specify time period in relation to the time the report is<br>run o g one hour before the report time.                                                                                                    |  |  |  |  |  |
|                                                            | <b>Range</b> you can enter start and end dates and times                                                                                                    |  |  |  |  |  |
| 1                                                          | - mange, you our ontor otart and one dates and times.                                                                                                    |  |  |  |  |  |

Table 391 Port Capacity Planning - Rate Options

| Name       | Description                                                                                                    |
|------------|----------------------------------------------------------------------------------------------------|
| Prime Time | The time within the reporting period for which the report is applicable, e.g. between 09:00 and 17:00 each day. |

Table 391 Port Capacity Planning - Rate Options

#### Port Discards Capacity Planning Heat Map Report Header

Report header appears at the start of the report and identifies the report type, its scope and reporting period.

| Name                | Description                                                                                                    |
|---------------------|----------------------------------------------------------------------------------------------------|
| Company Identifiers | Company icon and name defined through the report format.                                                                                    |
| Report title        | Report title, e.g. ATM Port Utilization.                                                                                                    |
| Description         | Description of the report, e.g reporting period.                                                                                            |
| Prime Time          | Prime Time definition, i.e. the time within the reporting period for which the report is applicable, e.g. between 09:00 and 17:00 each day. |
| View                | Entuity view against which the report was run.                                                                                              |
| Generated           | Date and time the report was generated.                                                                                                    |

Table 392 Port Discards Capacity Planning Heat Map Header

#### Port Discards Capacity Planning Heat Map Summary

| Name                                | Description                                                                  |
|-------------------------------------|------------------------------------------------------------------------------|
| Device Name                         | Resolved name or the IP address of the device                                |
| Interface Description               | Description of the port.                                                     |
| Category                            | Capacity category derived from Capacity Score.                               |
| Mean Port Discards<br>Util (In/Out) | Mean average discards over the reporting period for all ports on the device. |
| Peak Port Discards Util<br>(In/Out) | Peak discards over the reporting period for all ports on the device.         |

Table 393 Port Discards Capacity Planning Heat Map Report

#### Port Discards Capacity Planning Heat Map

The Heat Map displays the days in rows, the number of which is determined by the duration of the report period. The hours are displayed in columns, the number of which is definable by creating the Prime Time configuration. Each cell within the table contains the average utilization value for that hour, with a color coded background indicating its level of utilization.

| Name        | Description                                   |
|-------------|-----------------------------------------------|
| Device Name | Resolved name or the IP address of the device |

Table 394 Port Discards Capacity Planning Heat Map Report

| Name               | Description                                                                                       |
|--------------------|---------------------------------------------------------------------------------------------------|
| Color Coded Values | Hourly sample color coded according to the Range Thresholds, detailed on the report's front page. |
| Avg Hour           | Average hourly value returned over the date within the reporting period for the object.           |
| Peak Hour          | Highest hourly value returned over the date within the reporting period for the object.           |

Table 394 Port Discards Capacity Planning Heat Map Report

## Port Discards Capacity Planning Trend Report

Entuity Report

#### Port Discards Capacity Planning

 Description:
 Ports selected by historic or predicted port discard levels

 WIPView:
 My Network (admin)

 Sorted by:
 Max of 6 month projected in/outbound

 Over the period 00:00 on Sun Aug 02 2015 - 00:00 on Sun Sep 27 2015

 No prime time is set for this report

Printed on: 2 Oct 2015 15:44:41 BST

8 entuity

My Network (admin) contains 453 non-virtual ports that are operationally up. This report will only display information for the first 20 ports.

| Device name         | Port description             | In/out discards%<br>mean | In/out discards%<br>95th percentil | In/out discards% 6<br>month predicted |  |
|---------------------|------------------------------|--------------------------|------------------------------------|---------------------------------------|--|
| 10.44.1.49          | [eth1]eth1                   | 100.0 / 0.0              | 100.0 / 0.0                        | <u>100.0</u> / <u>0.0</u>             |  |
| stack3750           | [Fa2/0/22]FastEthernet2/0/22 | 0.0 / 0.0                | 0.0 / 0.1                          | <u>0.0</u> / <u>0.1</u>               |  |
| new2610             | [Fa0/1] FastEthernet0/1      | 0.0 / 0.0                | 0.0 / 0.0                          | <u>0.0</u> / <u>0.0</u>               |  |
| idrac-galaxy        | [ bond0 ] bond0              | 0.0 / 0.0                | 0.1 / 0.0                          | <u>0.0</u> / <u>0.0</u>               |  |
| stack3750           | [Fa2/0/1]FastEthernet2/0/1   | 0.0 / 0.0                | 0.0 / 0.0                          | <u>0.0</u> / <u>0.0</u>               |  |
| new2610             | [Fa0/0] FastEthernet0/0      | 0.0 / 0.0                | 0.0 / 0.0                          | <u>0.0</u> / <u>0.0</u>               |  |
| 10.44.1.43          | [Fa0/1] FastEthernet0/1      | 0.0 / 0.0                | 0.0 / 0.0                          | <u>0.0</u> / <u>0.0</u>               |  |
| 10.44.1.43          | [Fa0/0] FastEthernet0/0      | 0.0 / 0.0                | 0.0 / 0.0                          | <u>0.0</u> / <u>0.0</u>               |  |
| e2821.entuity.local | [ Se0/0/0 ] Serial0/0/0      | 0.0 / 0.0                | 0.0 / 0.0                          | <u>0.0</u> / <u>0.0</u>               |  |
| stack3750           | [Fa2/0/11]FastEthernet2/0/11 | 0.0 / 0.0                | 0.0 / 0.0                          | <u>0.0</u> / <u>0.0</u>               |  |
| 10.44.1.49          | [eth0]eth0                   | 0.0 / 0.0                | 0.0 / 0.0                          | <u>0.0</u> / <u>0.0</u>               |  |
| 10.44.1.49          | [bond0]bond0                 | 0.0 / 0.0                | 0.0 / 0.0                          | <u>0.0</u> / <u>0.0</u>               |  |
| 10.44.1.65          | [00002]lance                 | 0.0 / 0.0                | 0.0 / 0.0                          | <u>0.0</u> / <u>0.0</u>               |  |
| 10.44.1.93          | [00001] Ethernet             | 0.0 / 0.0                | 0.0 / 0.0                          | <u>0.0</u> / <u>0.0</u>               |  |
| 10.44.1.116         | [bond0]bond0                 | 0.0 / 0.0                | 0.0 / 0.0                          | <u>0.0</u> / <u>0.0</u>               |  |
| 10.44.2.140         | [00001] Ethernet             | 0.0 / 0.0                | 0.0 / 0.0                          | <u>0.0</u> / <u>0.0</u>               |  |
| 10.44.1.252         | [1]1                         | 0.0 / 0.0                | 0.0 / 0.0                          | <u>0.0</u> / <u>0.0</u>               |  |
| apcr1               | [00002]lance                 | 0.0 / 0.0                | 0.0 / 0.0                          | <u>0.0</u> / <u>0.0</u>               |  |
| apcr2               | [00002]lance                 | 0.0 / 0.0                | 0.0 / 0.0                          | <u>0.0</u> / <u>0.0</u>               |  |
| apcr3               | [00002]lance                 | 0.0 / 0.0                | 0.0 / 0.0                          | <u>0.0</u> / <u>0.0</u>               |  |

Warning: 50% - 80%

Critical: > 80%

Page 1 of 1

Figure 145 Port Discards Capacity Planning Heat Map Report

#### Port Discards Capacity Planning Trend Overview

The Port Discards Capacity Planning Trend report provides a management level summary of port discards for the selected view. A trend table highlights ports with discards in warning and critical states, the definition of critical and warning states is user configurable. A critical state indicates a potential capacity problem.

## Port Discards Capacity Planning Trend Options

| Name                                   | Description                                                                                                    |  |  |  |  |  |
|----------------------------------------|----------------------------------------------------------------------------------------------------|--|--|--|--|--|
| Please select a server                 | Available when the server acts as a central server in a multi Entuity server<br>environment. From the drop down list you can select one or <b>All Servers</b> to<br>run the report against.                                                                                        |  |  |  |  |  |
| Output Format                          | Select the output format from HTML, PDF, CSV, RTF, TXT, XML, ODF, ODS, DOCX, XLS, XLSX.                                                                                                    |  |  |  |  |  |
| Please select a view                   | ntuity view against which the report is to be run. From the drop down list ou can select one view to run the report against.                                                                                                    |  |  |  |  |  |
| Sort by                                | The report can be sorted by these metrics:  Mean inbound  Mean outbound                                                                                                    |  |  |  |  |  |
|                                        | <ul> <li>95th Percentile inbound</li> <li>95th Percentile outbound</li> <li>6 month projected inbound.</li> </ul>                                                                                                    |  |  |  |  |  |
|                                        | <ul> <li>6 month projected outbound.</li> <li>Max of mean in/outbound</li> <li>Max of 95th Percentile in/outbound</li> </ul>                                                                                                    |  |  |  |  |  |
|                                        | Max of 6 month projected in/outbound.                                                                                                    |  |  |  |  |  |
| ΤορΝ                                   | By default limits the number of devices to the 20 reporting the highest values on the <i>Sort</i> metric.                                                                                                    |  |  |  |  |  |
| Warning Threshold (%)                  | Sets the threshold for mean average hourly port discards, above which<br>the port is considered in a warning state when it is also equal to or below<br>the critical threshold. The default value is 50.                                                                           |  |  |  |  |  |
| Critical Threshold (%)                 | Sets the threshold for mean average hourly port discards, above which the port is considered in a critical state. The default value is 80.                                                                                                    |  |  |  |  |  |
| Only list items in a<br>Critical State | When selected only devices with ports in a critical state are included to the report. By default it is selected.                                                                                                    |  |  |  |  |  |
| Report period                          | <ul> <li>Period over which the report applies, up to seven days. When you select:</li> <li>Recent, you specify time period in relation to the time the report is run, e.g. one hour before the report time.</li> <li>Bange, you can enter start and end dates and times</li> </ul> |  |  |  |  |  |
| Prime Time                             | The time within the reporting period for which the report is applicable, e.g. between 09:00 and 17:00 each day.                                                                                                    |  |  |  |  |  |

Table 395 Port Discards Capacity Planning Trend Report Options

#### Port Discards Capacity Planning Trend Report Header

Report header appears at the start of the report and identifies the report type, its scope and reporting period.

| Name                | Description                                                                                                    |
|---------------------|----------------------------------------------------------------------------------------------------|
| Company Identifiers | Company icon and name defined through the report format.                                                                                    |
| Report title        | Report title, e.g. Port Discards Capacity Planning - Trend.                                                                                 |
| Description         | Description of the report, e.g reporting period.                                                                                            |
| Prime Time          | Prime Time definition, i.e. the time within the reporting period for which the report is applicable, e.g. between 09:00 and 17:00 each day. |
| View                | Entuity view against which the report was run.                                                                                              |
| Generated           | Date and time the report was generated.                                                                                                    |

Table 396 Port Discards Capacity Planning Trend Utilization Header

#### Port Discards Capacity Planning Trend

| Name                                  | Description                                                                                                    |
|---------------------------------------|----------------------------------------------------------------------------------------------------|
| Device Name                           | Resolved name or the IP address of the device.                                                                                                    |
| Port Description                      | Description of the port is also a hyperlink to the Port Discards Details Report.                                                                                                    |
| In/out discards% mean                 | Mean inbound and outbound port discards over the reporting period for the port.                                                                                                    |
| In/out discards% 95th<br>percentile   | Indicates the 95th percentile of inbound and outbound discards values<br>over the reporting period, as a percentage of respectively inbound and<br>outbound resource.                                                                 |
| In/out discards% 6<br>month predicted | Predicts inbound and outbound port discards in 6 months time, as a percentage of respectively inbound and outbound capacity.<br>You can also click on the values to run the Port Discard Trend report within the context of the port. |

Table 397 Port Discards Capacity Planning Trend

## **13 Services Reports**

Entuity's Service Delivery Perspective<sup>™</sup> is an InSight Center report for managing the discipline of service delivery. These reports allow you manage Entuity service and subservice configuration through inventory reporting and maintain high levels of service delivery through availability and event tracking reporting.

## **Running Services Reports**

You can run Services reports from the web interface:

- 1) Click Reports. Entuity displays the Reports Home page.
- 2) Click Services Reports. Entuity displays the list of available reports.

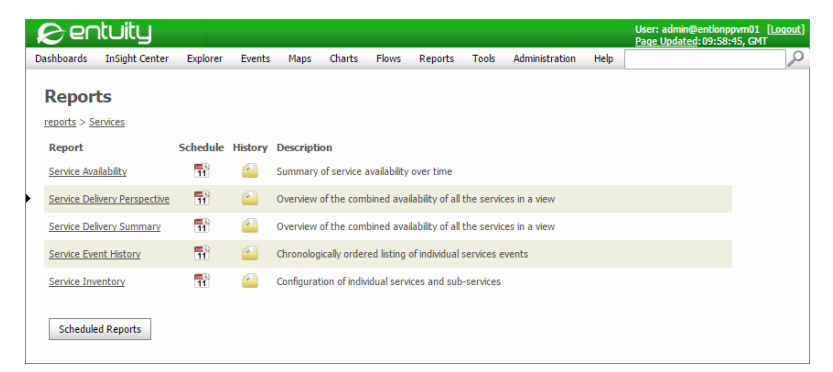

Figure 146 Services Reports

## Service Availability Report

#### **Entuity Report**

#### Service Availability

 Printed on:
 26 Nov 2009 21:21:48 GMT

 Description:
 History of the availability of selected services

 View:
 Regional

 Over the period 21:00 on Wed Nov 25 2009 - 21:00 on Thu Nov 26 2009

#### Service name: VOIP

EYE server: wintest03

- Time in the 'Up' state: 20h 45m 11s (86.47%)
- Time in the 'Down' state: 3h 14m 49s (13.53%)

Time in the 'Unknown' state: 0s (0%)

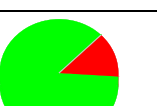

Centuity

| 20:00                   | 22:00        | 00:00  | 0 02:00        | 04:00        | 06:00    | 08:00       | 10:00 | 12:0  | 0 14:0                   | 0 16:00                           | 18:00      | 20:00 | 22:00 |
|-------------------------|--------------|--------|----------------|--------------|----------|-------------|-------|-------|--------------------------|-----------------------------------|------------|-------|-------|
| Start                   |              | End    |                | 1            | Duration |             | us    | Cause |                          |                                   |            |       |       |
| Wed Nov 25 21:0<br>2009 | 00:00 GMT    | Thu    | I Nov 26 14:38 | 56 GMT 2009  |          | 17h 38m 56s | Up    |       |                          |                                   |            |       |       |
| Thu Nov 26 14:3         | 8:56 GMT 200 | 09 Thu | I Nov 26 14:39 | :05 GMT 2009 |          | 99          | Dow   | /n    | Down: (e28               | 21.entuity.loc                    | al:Ping)   |       |       |
| Thu Nov 26 14:3         | 9:05 GMT 200 | 09 Thu | I Nov 26 14:56 | 28 GMT 2009  |          | 17m 23s     | Dow   | /n    | Down: (e28<br>e2821.entu | 21.entuity.loc<br>ity.local:Ping) | al:Telnet, |       |       |
| Thu Nov 26 14:5         | 6:28 GMT 200 | 09 Thu | Nov 26 15:03   | 45 GMT 2009  |          | 7m 17s      | Dow   | /n    | Down: (e28               | 21.entuity.loc                    | al:Telnet) |       |       |
| Thu Nov 26 15:0         | 3:45 GMT 200 | 9 Thu  | Nov 26 15:26   | 28 GMT 2009  |          | 22m 43s     | Up    |       |                          |                                   |            |       |       |
| Thu Nov 26 15:2         | 6:28 GMT 200 | 9 Thu  | I Nov 26 15:46 | 28 GMT 2009  |          | 20m 0s      | Dow   | /n    | Down: (e28               | 21.entuity.loc                    | al:Ping)   |       |       |
| Thu Nov 26 15:4         | 6:28 GMT 200 | 9 Thu  | Nov 26 16:16   | 27 GMT 2009  |          | 29m 59s     | Up    | 1     |                          |                                   |            |       |       |
| Thu Nov 26 16:1         | 6:27 GMT 200 | 9 Thu  | Nov 26 17:26   | 27 GMT 2009  |          | 1h 10m 0s   | Dow   | /n    | Down: (e28               | 21.entuity.loc                    | al:Ping)   |       |       |
| Thu Nov 26 17:2         | 6:27 GMT 200 | 9 Thu  | Nov 26 17:56   | 27 GMT 2009  |          | 30m 0s      | Up    | 1     |                          |                                   |            |       |       |
| Thu Nov 26 17:5         | 6:27 GMT 200 | 9 Thu  | I Nov 26 18:16 | 28 GMT 2009  |          | 20m 1s      | Dow   | /n    | Down: (e28               | 21.entuity.loc                    | al:Ping)   |       |       |
| Thu Nov 26 18:1         | 6:28 GMT 200 | 9 Thu  | Nov 26 18:46   | 28 GMT 2009  |          | 30m 0s      | Up    | 1     |                          |                                   |            |       |       |
| Thu Nov 26 18:4         | 6:28 GMT 200 | 9 Thu  | I Nov 26 19:06 | 28 GMT 2009  |          | 20m 0s      | Dow   | /n    | Down: (e28               | 21.entuity.loc                    | al:Ping)   |       |       |
| Thu Nov 26 19:0         | 6:28 GMT 200 | 9 Thu  | I Nov 26 19:36 | 28 GMT 2009  |          | 30m 0s      | Up    | 1     |                          |                                   |            |       |       |
| Thu Nov 26 19:3         | 6:28 GMT 200 | 9 Thu  | Nov 26 19:56   | 27 GMT 2009  |          | 19m 59s     | Dow   | /n    | Down: (e28               | 21.entuity.loc                    | al:Ping)   |       |       |
| Thu Nov 26 19:5         | 6:27 GMT 200 | 9 Thu  | I Nov 26 20:26 | 28 GMT 2009  |          | 30m 1s      | Up    |       |                          |                                   |            |       |       |
| Thu Nov 26 20:2         | 6:28 GMT 200 | 9 Thu  | Nov 26 20:46   | 28 GMT 2009  |          | 20m 0s      | Dow   | /n    | Down: (e28               | 21.entuity.loc                    | al:Ping)   |       |       |
| Thu Nov 26 20:4         | 6:28 GMT 200 | 9 Thu  | I Nov 26 21:00 | :00 GMT 2009 |          | 13m 32s     | Up    |       |                          |                                   |            |       |       |

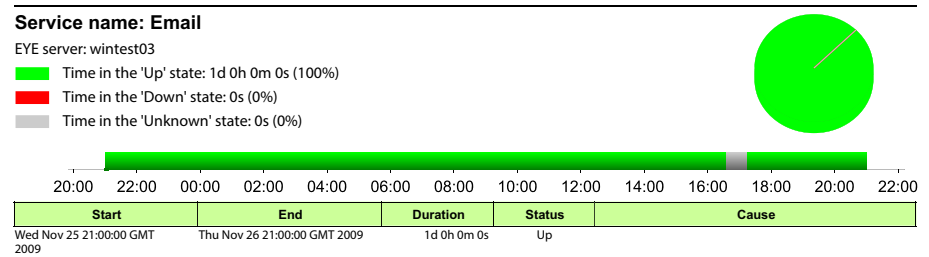

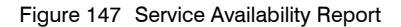

#### Service Availability Report Overview

This report represents the availability of Entuity services. For each service it details the managing Entuity server, and represents the state of the service, when and the proportion of time the service state was up, down and unknown.

## Service Availability Report Options

| Name                               | Description                                                                                                    |
|------------------------------------|----------------------------------------------------------------------------------------------------|
| Please select an<br>Entuity Server | Available when the server acts as a central server in a multi Entuity server environment. From the drop down list you can select one server, or <b>All Servers</b> , to run the report against.                                                               |
| Please select a view               | Entuity view against which the report is to be run. From the drop down list you can select one view to run the report against.                                                                                                    |
| Please select a service            | Entuity service against which the report is to be run. From the drop down list you can select one service, or <b>All Services</b> , to run the report against.                                                                                                |
| Report Period                      | <ul> <li>Period over which the report applies. When you select:</li> <li>Recent, you specify time period in relation to the time the report is run, e.g. one hour before the report time.</li> <li>From you can enter start and end date and time.</li> </ul> |

Table 398 Service Availability Report Header

#### Service Availability Report Header

| Name                | Description                                              |
|---------------------|----------------------------------------------------------|
| Company Identifiers | Company icon and name defined through the report format. |
| Report title        | Report title, e.g. Service Availability.                 |
| Printed on          | Date and time the report was generated.                  |
| Description         | Description of the report and the reporting period.      |
| View                | Entuity view against which the report was run.           |
| Over the Period     | Period over which the report applies.                    |

Table 399 Device Memory Utilization TopN Frame Report Header

#### Service Availability Report Details

#### Each sector within the report details the availability of a service.

| Name                | Description                                                                                                    |
|---------------------|----------------------------------------------------------------------------------------------------|
| Service Identifiers | Name of the service, the Entuity server managing the service and whether events are enabled.                                                                                                    |
| Service Status      | Time and percentage of the report period the service was in each of the three states, Up, Down and Unknown. These values are graphed both chronologically over the reporting period and represented as proportions of the reporting period through a pie chart. |
| Start               | The time of the start of service status change, or the start of the reporting period.                                                                                                    |

Table 400 Service Availability Report Details

| Name     | Description                                                                                                    |
|----------|----------------------------------------------------------------------------------------------------|
| End      | The time of the end of service status change, or the end of the reporting period.                                                            |
| Duration | Date and time the event was raised.                                                                                                    |
| Status   | Indicates the status of the service, e.g. Up, Down, Unknown.                                                                                 |
| Cause    | Details of the cause of the service status, e.g. the name of the service, its status and the cause of its failure (when the status is down). |

Table 400 Service Availability Report Details

## Service Delivery Summary Report

Entuity Report

#### Service Delivery Summary

Pentuity

 Printed on:
 25 Nov 2009 17:26:33 GMT

 Description:
 Overview of the combined availability of all the services in a view

 View:
 Regional

 Over the period 00:00 on Sun Oct 25 2009 - 00:00 on Wed Nov 25 2009

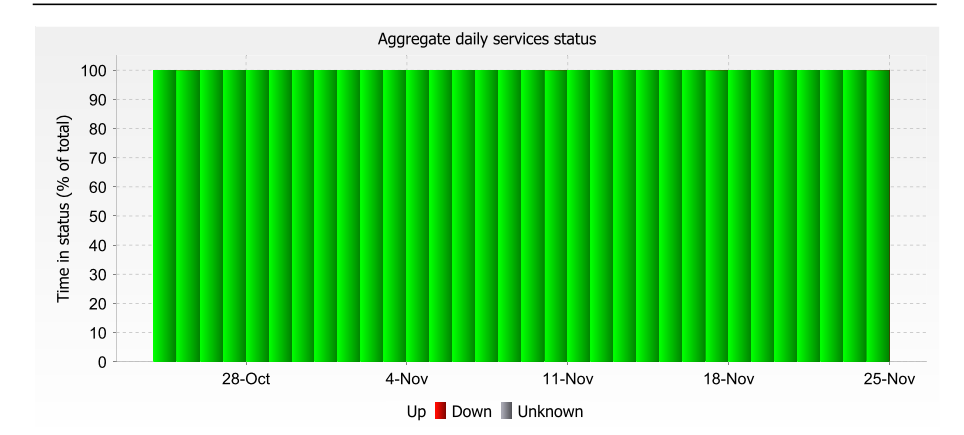

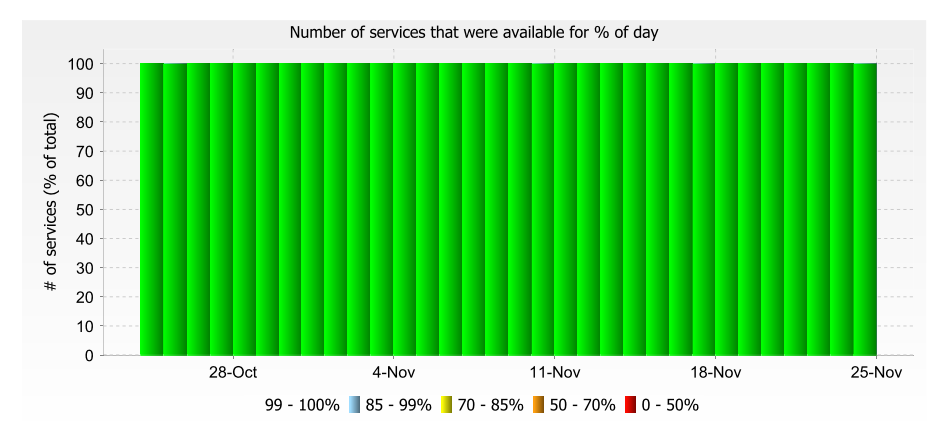

Figure 148 Service Delivery Summary Report

#### Service Delivery Summary Report Overview

The Service Delivery Summary aggregates the behavior of all the services in a chosen view and displays, by default, a summary of the previous thirty-one days.

#### Service Delivery Summary Report Options

| Name                               | Description                                                                                                    |
|------------------------------------|----------------------------------------------------------------------------------------------------|
| Please select an<br>Entuity Server | Available when the server acts as a central server in a multi Entuity server environment. From the drop down list you can select one or <b>All Servers</b> to run the report against.                                                                         |
| Please select a View               | Entuity view against which the report is to be run. From the drop down list you can select one view to run the report against.                                                                                                    |
| Report Period                      | <ul> <li>Period over which the report applies. When you select:</li> <li>Recent, you specify time period in relation to the time the report is run, e.g. one hour before the report time.</li> <li>From you can enter start and end date and time.</li> </ul> |

Table 401 Service Delivery Summary Report Header

## Service Delivery Summary Report Header

| Name                | Description                                              |
|---------------------|----------------------------------------------------------|
| Company Identifiers | Company icon and name defined through the report format. |
| Report title        | Report title, e.g. Service Availability.                 |
| Printed on          | Date and time the report was generated.                  |
| Description         | Description of the report and the reporting period.      |
| View                | Entuity view against which the report was run.           |
| Over the Period     | Period over which the report applies.                    |

Table 402 Service Delivery Summary Report Header

#### Service Delivery Summary Report Details

| Name                                                     | Description                                                                                                    |
|----------------------------------------------------------|----------------------------------------------------------------------------------------------------|
| Aggregate Daily<br>Services Status                       | Aggregates the daily service status within the All Objects view for, by default, the previous thirty-one days.                                                                                                    |
| Number of services<br>that were available<br>for% of day | Entuity identifies the level of availability for each service on each day of the reporting period. This perspective groups these services by percentage of availability into one of five groups, e.g. below 50%, 50%-70%, and represents them through a stack chart. |

Table 403 Service Delivery Summary Details

## Service Event History Report

#### Entuity Report

#### Services Event Audit Log

Printed on: 17 Nov 2009 16:11:50 EST

Description: Chronologically ordered listing of individual services events

View: Regional

Over the period 00:00 on Sat Nov 07 2009 - 00:00 on Tue Nov 17 2009

| Event type   | Source      | Time           | Status | Details                                                                                                    |
|--------------|-------------|----------------|--------|----------------------------------------------------------------------------------------------------|
| Service Down | JD2         | 09/11/09 10:27 | Closed | Status=Down, cause : Down: (JD3-sub)                                                                                                 |
| Service Down | JD4-sub-sub | 09/11/09 10:27 | Closed | Status=Down, cause : Down: (BOSTON-ROUTER,<br>192.168.141.2)                                                                         |
| Service Down | JD3-sub     | 09/11/09 10:27 | Closed | Status=Down, cause : Down: (BOSTON-ROUTER:<br>[ Et0 ] Ethernet0, BOSTON-ROUTER: [ Se0 ]<br>Serial0, CHICAGO-ROUTER: [ Se0 ] Serial0, |
| Service Down | JD2         | 09/11/09 20:13 | Closed | Status=Down, cause : Down: (JD3-sub) Unknown:<br>(c2821:London to NY Jitter)                                                         |
| Service Down | JD2         | 09/11/09 20:16 | Closed | Status=Down, cause : Down: (JD3-sub) Unknown:<br>(c2821:London to NY Jitter)                                                         |
| Service Down | JD3-sub     | 09/11/09 20:50 | Closed | Status=Down, cause : Down: (BOSTON-ROUTER:<br>[ Et0 ] Ethernet0, BOSTON-ROUTER: [ Se0 ]<br>Serial0, CHICAGO-ROUTER: [ Se0 ] Serial0, |
| Service Down | JD2         | 09/11/09 20:50 | Closed | Status=Down, cause : Down: (JD3-sub) Unknown:<br>(c2821:London to NY Jitter)                                                         |
| Service Down | JD3-sub     | 09/11/09 20:53 | Closed | Status=Down, cause : Down: (BOSTON-ROUTER:<br>[ Et0 ] Ethernet0, BOSTON-ROUTER: [ Se0 ]<br>Serial0, CHICAGO-ROUTER: [ Se0 ] Serial0, |
| Service Down | JD2         | 09/11/09 20:53 | Closed | Status=Down, cause : Down: (JD3-sub) Unknown:<br>(c2821:London to NY Jitter)                                                         |
| Service Down | JD3-sub     | 10/11/09 05:33 | Closed | Status=Down, cause : Down: (BOSTON-ROUTER:<br>[ Et0 ] Ethernet0, BOSTON-ROUTER: [ Se0 ]<br>Serial0, CHICAGO-ROUTER: [ Se0 ] Serial0, |
| Service Down | JD2         | 10/11/09 05:33 | Closed | Status=Down, cause : Down: (JD3-sub)                                                                                                 |
| Service Down | JD2         | 10/11/09 05:36 | Closed | Status=Down, cause : Down: (JD3-sub)                                                                                                 |
| Service Down | JD3-sub     | 10/11/09 05:36 | Closed | Status=Down, cause : Down: (BOSTON-ROUTER:<br>[ Et0 ] Ethernet0, BOSTON-ROUTER: [ Se0 ]<br>Serial0, CHICAGO-ROUTER: [ Se0 ] Serial0, |
| Service Down | JD3-sub     | 10/11/09 05:39 | Closed | Status=Down, cause : Down: (BOSTON-ROUTER:<br>[ Et0 ] Ethernet0, BOSTON-ROUTER: [ Se0 ]<br>Serial0, CHICAGO-ROUTER: [ Se0 ] Serial0, |
| Service Down | JD2         | 10/11/09 05:39 | Closed | Status=Down, cause : Down: (JD3-sub)                                                                                                 |
| Service Down | JD2         | 10/11/09 05:42 | Closed | Status=Down, cause : Down: (JD3-sub)                                                                                                 |
| Service Down | JD3-sub     | 10/11/09 05:42 | Closed | Status=Down, cause : Down: (BOSTON-ROUTER:<br>[ Et0 ] Ethernet0, BOSTON-ROUTER: [ Se0 ]<br>Serial0, CHICAGO-ROUTER: [ Se0 ] Serial0, |
| Service Down | JD2         | 10/11/09 06:47 | Closed | Status=Down, cause : Down: (JD3-sub)                                                                                                 |
| Service Down | JD3-sub     | 10/11/09 06:47 | Closed | Status=Down, cause : Down: (BOSTON-ROUTER:<br>[ Et0 ] Ethernet0, BOSTON-ROUTER: [ Se0 ]<br>Serial0, CHICAGO-ROUTER: [ Se0 ] Serial0, |
| Service Down | JD3-sub     | 10/11/09 06:49 | Closed | Status=Down, cause : Down: (BOSTON-ROUTER:<br>[ Et0 ] Ethernet0, BOSTON-ROUTER: [ Se0 ]<br>Serial0, CHICAGO-ROUTER: [ Se0 ] Serial0, |
| Service Down | JD2         | 10/11/09 06:49 | Closed | Status=Down, cause : Down: (JD3-sub)                                                                                                 |
| Service Down | JD2         | 10/11/09 08:02 | Closed | Status=Down, cause : Down: (JD3-sub)                                                                                                 |
| Service Down | JD3-sub     | 10/11/09 08:02 | Closed | Status=Down, cause : Down: (BOSTON-ROUTER:<br>[ Et0 ] Ethernet0, BOSTON-ROUTER: [ Se0 ]<br>Serial0. CHICAGO-ROUTER: [ Se0 ] Serial0. |
| Service Down | JD3-sub     | 10/11/09 08:05 | Closed | Status=Down, cause : Down: (BOSTON-ROUTER:<br>[ Et0 ] Ethernet0, BOSTON-ROUTER: [ Se0 ]<br>Serial0, CHICAGO-ROUTER: [ Se0 ] Serial0, |
| Service Down | JD2         | 10/11/09 08:05 | Closed | Status=Down, cause : Down: (JD3-sub)                                                                                                 |
| Service Down | JD2         | 10/11/09 09:19 | Closed | Status=Down, cause : Down: (JD3-sub)                                                                                                 |
| Service Down | JD3-sub     | 10/11/09 09:19 | Closed | Status=Down, cause : Down: (BOSTON-ROUTER:<br>[ Et0 ] Ethernet0, BOSTON-ROUTER: [ Se0 ]<br>Serial0, CHICAGO-ROUTER: [ Se0 ] Serial0, |
| Service Down | JD3-sub     | 10/11/09 09:21 | Closed | Status=Down, cause : Down: (BOSTON-ROUTER:<br>[ Et0 ] Ethernet0, BOSTON-ROUTER: [ Se0 ]<br>Serial0, CHICAGO-ROUTER: [ Se0 ] Serial0, |
| Service Down | JD2         | 10/11/09 09:21 | Closed | Status=Down, cause : Down: (JD3-sub)                                                                                                 |
| Service Down | JD3-sub     | 10/11/09 18:31 | Closed | Status=Down, cause : Down: (BOSTON-ROUTER:<br>[ Et0 ] Ethernet0, BOSTON-ROUTER: [ Se0 ]<br>Serial0, CHICAGO-ROUTER: [ Se0 ] Serial0, |
| Service Down | JD2         | 10/11/09 18:31 | Closed | Status=Down, cause : Down: (JD3-sub)                                                                                                 |

Figure 149 Service Event History Report

#### Service Event History Report Overview

Service Event History Report, presents for the selected view all service related events for the time period. You can use this report when performing an audit of service performance.

#### Service Event History Report Options

| Name                     | Description                                                                                                    |
|--------------------------|----------------------------------------------------------------------------------------------------|
| Server                   | Available when the server acts as a central server in a multi Entuity server environment. From the drop down list you can select one or <b>All Servers</b> to run the report against. |
| Please select a View     | From the drop down list you can select one view to run the report against.                                                                                                    |
| Maximum displayed events | Maximum number of events to include to the report, default 1000.                                                                                                    |
| Report period            | Period over which the report applies. When you select:                                                                                                    |
|                          | Recent, you specify time period in relation to the time the report is                                                                                                    |
|                          | run, e.g. one hour before the report time.                                                                                                    |
|                          | Range, you can enter start and end dates and times.                                                                                                    |

Table 404 Service Event History Report Options

#### Service Event History Report Header

| Name                | Description                                              |
|---------------------|----------------------------------------------------------|
| Company Identifiers | Company icon and name defined through the report format. |
| Report title        | Report title, e.g. Device Reachability.                  |
| Printed on          | Date and time the report was generated.                  |
| Description         | Description of the report.                               |
| Servers             | Number of servers in the view.                           |
| View                | Entuity view against which the report was run.           |
| Over the period     | Identifies the reporting period.                         |

Table 405 Service Event History Report Header

#### Service Event History Report Details

| Name       | Description                                                   |
|------------|---------------------------------------------------------------|
| Event Type | The type of service event, e.g Service Down.                  |
| Source     | The source of the event.                                      |
| Time       | Date and time the event was raised.                           |
| Status     | Indicates the current status of the event, e.g. Open, Closed. |

Table 406 Service Event History Report Details

| Name    | Description                                                                        |
|---------|------------------------------------------------------------------------------------|
| Details | Details of the event, e.g. the status of the service and the cause of its failure. |

Table 406 Service Event History Report Details

## **Service Inventory Report**

| E ntuity Rep                                              | port                                                  |  |  |  |  |  |
|-----------------------------------------------------------|-------------------------------------------------------|--|--|--|--|--|
| Service I                                                 | Service Inventory                                     |  |  |  |  |  |
| Printed on:                                               | 26 Nov 2009 19:27:37 GMT                              |  |  |  |  |  |
| Description:                                              | Configuration of individual services and sub-services |  |  |  |  |  |
| View:                                                     | Regional                                              |  |  |  |  |  |
| VOIP on wir                                               | test03 (Raises events)                                |  |  |  |  |  |
| Created Mo                                                | n Oct 19 14:29:58 BST 2009                            |  |  |  |  |  |
| Componen                                                  | ts: (And)                                             |  |  |  |  |  |
| Device:                                                   | bottom3550                                            |  |  |  |  |  |
| Device:                                                   | c2821.entuity.local                                   |  |  |  |  |  |
|                                                           |                                                       |  |  |  |  |  |
| IP SLA E                                                  | cho: Ping                                             |  |  |  |  |  |
| Email on wi                                               | ntest03 (Raises events)                               |  |  |  |  |  |
| Created Mo                                                | n Oct 19 15:44:14 BST 2009                            |  |  |  |  |  |
| Componen                                                  | ts: (Or)                                              |  |  |  |  |  |
| Device:                                                   | Device: c2821.entuity.local                           |  |  |  |  |  |
| Application: telnet on 10.44.1.5 on lonsw01.entuity.local |                                                       |  |  |  |  |  |
| Email on CO                                               | MPRESSOR (Raises events)                              |  |  |  |  |  |
| Created Wed Oct 21 14:44:18 BST 2009                      |                                                       |  |  |  |  |  |
| Componen                                                  | Components: (And)                                     |  |  |  |  |  |
|                                                           |                                                       |  |  |  |  |  |

Figure 150 Service Inventory Report

#### Service Inventory Report Overview

This report provides an inventory of each service within the specified ambit of the report. It is useful when maintaining the Entuity services you have configured and tracking their location. For each reported service, a section in the report lists which Entuity server monitors it, when it was created, the logic applied when raising events and the managed objects that comprise the service.

#### **Service Inventory Report Options**

| Name    | Description                                                                                                    |
|---------|----------------------------------------------------------------------------------------------------|
| Server  | Available when the server acts as a central server in a multi Entuity server environment. From the drop down list you can select one or <b>All Servers</b> to run the report against. |
| View    | Entuity view against which the report is to be run. From the drop down list you can select one view to run the report against.                                                        |
| Service | From the drop down list Entuity displays the available services. You can run the report against one or <b>All</b> services.                                                           |

Table 407 Service Inventory Report Options

## Service Inventory Report Header

| Name                | Description                                              |
|---------------------|----------------------------------------------------------|
| Company Identifiers | Company icon and name defined through the report format. |
| Report title        | Report title, e.g. Service Inventory.                    |
| Printed on          | Date and time the report was generated.                  |
| Description         | Description of the report.                               |
| View                | Entuity view against which the report is applied.        |

Table 408 Service Inventory Report Header

#### Service Inventory Report

| Name                | Description                                                                                                    |
|---------------------|----------------------------------------------------------------------------------------------------|
| Service Identifiers | Name of the service, the Entuity server managing the service and whether events are enabled.                                                                                                |
| Created             | Date and time Entuity created the service.                                                                                                    |
| Components          | Identifies the logical operator applied to the status of the components with<br>in the service. Also listed is the type of each component, e.g. device,<br>application, and its identifier. |

Table 409 Service Inventory Report

## Service Delivery Perspective

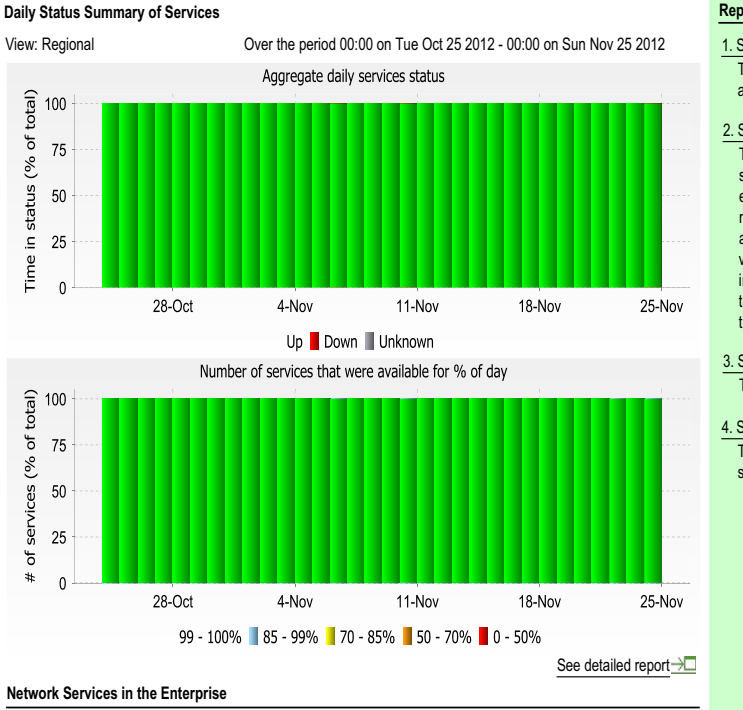

#### **"**Service Delivery Perspective (TM)

#### Report Guide

#### 1. Service Delivery Summary Report This redisplays the information in the Service D a form suitable for printing.

#### 2. Service Availability Report

This report displays the various states (Up/D service can have and the periods of time the each state. The report can either include nominated view or focus on one service by nan a multi-server mode all the services with the sa view are shown sepatately. For each service t in each state is displayed along with a grag tabular textual list of states and the corrresport that state.

#### 3. Service Event History Report

This report displays the history of service relate

#### 4. Service Inventory Report

This report lists all the services in the selected settings and component memberships.

The Services module within Entuity enables enterprises to map network infrastructure components, IP services, and traffic quality measurements directly to user-defined services that have direct and transparent impact on services and operations. Services can be modeled in Entuity to include the many network components

Figure 151 Service Delivery Perspective

#### Service Delivery Perspective Overview

The Entuity Services module enables you to map network infrastructure components, IP services, and traffic quality measurements directly to user-defined services that have direct and transparent impact on business services and operations. Services can be modelled in Entuity to include the many network components including devices, ports, applications and IP SLA tests for reachability and correct operation. Including all the dependent infrastructure components and IP services, Entuity automates monitoring of the business value of networks directly to minimize any guesswork and manually assessing the impact of network misbehavior on businesses.

Information about availability of key services such as email, data center connectivity, VoIP services and resilient links to satellite offices and the Internet allows IT and business managers to quickly assess the quality of services that the IT is providing to its business users.

The Service Delivery Perspective aggregates the behavior of all the services in a chosen view and displays, by default, a summary of the previous thirty-one days.

#### **Service Delivery Perspective Options**

When you call this perspective from the web UI, by selecting **InSight Center > Service Delivery Perspective** or **Reports > View Reports > Services > Service Delivery Perspective** you can use the Report Options to amend the perspective defaults.

| Name                     | Description                                                                                                    |  |  |  |  |
|--------------------------|----------------------------------------------------------------------------------------------------|--|--|--|--|
| Server                   | Available when the server acts as a central server in a multi Entuity server environment. From the drop down list you can select one or <b>All Servers</b> to run the report against.             |  |  |  |  |
| Please select a View     | From the drop down list you can select one view to run the report against.                                                                                                    |  |  |  |  |
| Maximum displayed events | Maximum number of events to include to the report, default 1000.                                                                                                    |  |  |  |  |
| Report period            | Period over which the report applies. When you select:                                                                                                    |  |  |  |  |
|                          | <ul> <li>Recent, you specify time period in relation to the time the report is run, e.g. one hour before the report time.</li> <li>Range, you can enter start and end dates and times.</li> </ul> |  |  |  |  |

Table 410 Service Event History Report Options

#### **Service Delivery Perspective Details**

| Name                                                     | Description                                                                                                    |
|----------------------------------------------------------|----------------------------------------------------------------------------------------------------|
| Aggregate Daily<br>Services Status                       | Aggregates the daily service status within the selected view for, by default, the previous thirty-one days.                                                                                                    |
| Number of services<br>that were available<br>for% of day | Entuity identifies the level of availability for each service on each day of the reporting period. This perspective groups these services by percentage of availability into one of five groups, e.g. below 50%, 50%-70%, and represents them through a stack chart. |

Table 411 Service Delivery Perspective Details

# **14 User Defined Perspective**

You can create and configure your own custom perspectives for ultimate versatility, showing and graphing the metrics in which you are interested and linking to the reports you consider appropriate. Contact your Entuity representative when you want to develop a perspective.

## **Accessing User Defined Reports**

You can access User Defined reports from the web interface:

- 1) Click **Reports**. Entuity displays the Reports Home page.
- 2) Click User Defined. Entuity displays the list of available reports.

| 8 er                                                   | ntuity                              |            |                                   |                         |             |            |             |       |                |      | User: admin@entlonppvm01 [Logout]<br>Page Updated: 09:58:45, GMT |
|--------------------------------------------------------|-------------------------------------|------------|-----------------------------------|-------------------------|-------------|------------|-------------|-------|----------------|------|------------------------------------------------------------------|
| Dashboards                                             | InSight Center                      | Explorer   | Events                            | Maps                    | Charts      | Flows      | Reports     | Tools | Administration | Help | P                                                                |
| Report<br>reports > U<br>Report<br>User Defin<br>Repor | ts<br>IserDefined<br>ed Perspective | Schedule I | History De<br>e<br>Bla<br>Leports | scription<br>nk templat | te for a us | er defined | perspective |       |                |      |                                                                  |

Figure 152 User Defined Perspective

Entuity includes a template as a place holder for your own perspective.

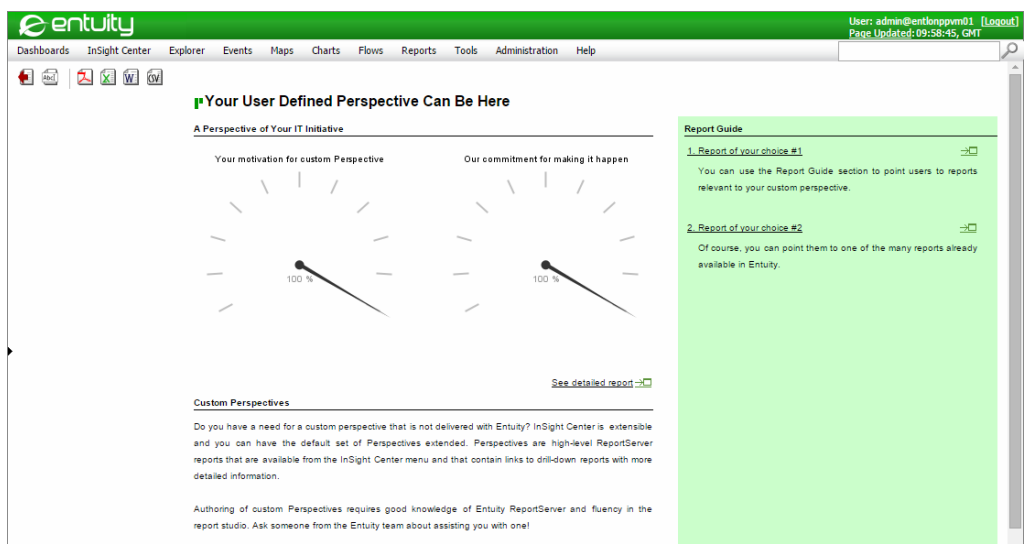

Figure 153 User Defined Perspective Template

# **15 Virtualization Reports**

This set of reports provides access to the data available through Entuity's management of virtualization machines.

## **Running Virtualization Reports**

You can run these reports from the web interface:

- 1) Click **Reports**. Entuity displays the Reports Home page.
- 2) Click Virtualization Reports. Entuity displays the list of available reports.

| 8 er        | ntuity                 |               |           |          |                  |                           |                        |                      |                       | User: admin@entlonp<br>Page Updated: 16:58 | pvm01 <u>[Loqout]</u><br>:01, BST |
|-------------|------------------------|---------------|-----------|----------|------------------|---------------------------|------------------------|----------------------|-----------------------|--------------------------------------------|-----------------------------------|
| Dashboards  | InSight Center         | Explorer      | Events    | Maps     | Charts           | Flows                     | Reports                | Administration       | Help                  |                                            | P                                 |
| Reports > ) | rts<br>/irtualization  |               |           |          |                  |                           |                        |                      |                       |                                            |                                   |
| Report      |                        |               | Schedule  | Histor   | y Descr          | ription                   |                        |                      |                       |                                            |                                   |
| Hyperviso   | r and Virtual Machin   | e Inventory   | 11        | <u></u>  | Inven            | tory of hy                | pervisors ea           | ch with a list of co | nfigured virtual ma   | chines                                     |                                   |
| Impact of   | Virtualization on Ac   | cess Switches | <b>11</b> | 2        | Switch<br>switch | n resource<br>nes over ti | e utilization c<br>ime | ompared to chang     | ges in virtual/physic | al host traffic on                         |                                   |
| Switch Tra  | affic by Virtual/Physi | cal Mix       | 11        | <u></u>  | Traffic          | through                   | switches bas           | ed on the virtual/   | physical host conne   | ections                                    |                                   |
| Switches    | with Connected Hyp     | ervisors      | 11        | 2        | Summ             | nary of sw                | itches and th          | neir connected virt  | tualized infrastruct  | ire                                        |                                   |
| Virtual/Ph  | vsical Host Traffic M  | ix Over Time  | 11        | <u></u>  | Daily t          | traffic for o             | connected vi           | rtual/physical host  | s over time           |                                            |                                   |
| Virtual/Ph  | ysical Host Traffic M  | ix by View    | 11        | -        | Switch           | h traffic fo              | r connected            | virtual/physical ho  | osts listed by view   |                                            |                                   |
| Virtualizat | ion Perspective        |               | 11        | <u></u>  | Daily t          | traffic for o             | connected vi           | rtual/physical host  | ts over time          |                                            |                                   |
| Virtualizat | ion Traffic Trends     |               | 11        | 2        | Trend            | ls of switcl              | h traffic, reso        | ource utilization ar | nd connected virtua   | lized infrastructure                       |                                   |
| vSwitch In  | iventory               |               | 11        | <u> </u> | Inven            | tory of vSi               | witches                |                      |                       |                                            |                                   |
| Schedu      | ed Reports             |               |           |          |                  |                           |                        |                      |                       |                                            |                                   |

Figure 154 Virtualization Reports

## Hypervisor and Virtual Machine Inventory Report

#### Entuity Report Connected Hypervisors by vendor

Centuity

| 19 Jun 2011 17:25:08 BST                                           |
|--------------------------------------------------------------------|
| Summary of switches and their connected virtualized infrastructure |
| Regional                                                           |
| Total Hypervisors                                                  |
|                                                                    |

|      | Switch | Location            | Physical | # Connected Hypervisors |        |         |  |
|------|--------|---------------------|----------|-------------------------|--------|---------|--|
|      | Switch | Eocation            | Ports    | VMware                  | Oracle | Hyper-V |  |
| c290 | 00     |                     | 12       | 0                       | 1      | 0       |  |
| lons | w01    |                     | 49       | 1                       | 0      | 0       |  |
| lons | w02    | Development cabinet | 12       | 1                       | 0      | 0       |  |

Figure 155 Hypervisor and Virtual Machine Inventory Report

#### Hypervisor and Virtual Machine Inventory Overview

Inventory of hypervisors each with a list of configured virtual machines

#### Hypervisor and Virtual Machine Inventory Options

| Name                               | Description                                                                                                    |
|------------------------------------|----------------------------------------------------------------------------------------------------|
| Please select an<br>Entuity server | Available when the server acts as a central server in a multi Entuity server environment. From the drop down list you can select one or <b>All Servers</b> to run the report against. |
| Output Format                      | Available output formats for the report, i.e.HTML, PDF, CSV, RTF, TXT, XML, ODF, ODS, DOCX, XLS and XLSX.                                                                             |
| Please select a view               | Entuity view against which the report is to be run. From the drop down list you can select one view to run the report against.                                                        |
| Please select a<br>hypervisor      | Select the hypervisor on which you want to run the report, which can be All Hypervisors or a particular hypervisor.                                                                   |

Table 412 Hypervisor and Virtual Machine Inventory Options

#### Hypervisor and Virtual Machine Inventory Header

| Name                | Description                                              |
|---------------------|----------------------------------------------------------|
| Company Identifiers | Company icon and name defined through the report format. |
| Report title        | Report title, e.g. IP SLA Echo.                          |
| Printed on          | Date and time the report was generated.                  |
| Description         | Description of the report.                               |
| View                | Entuity view against which the report was run.           |

Table 413 Hypervisor and Virtual Machine Inventory Header

### Hypervisor and Virtual Machine Inventory

Details of each hypervisor are included to the report on a separate page. VMs on Oracle hypervisors that are down Entuity groups together as Unassigned.

| Name                    | Description                                                                                    |
|-------------------------|------------------------------------------------------------------------------------------------|
| Hypervisor Details      |                                                                                                |
| Name                    | Hypervisor name.                                                                               |
| Platform                | VM Platform                                                                                    |
| Product                 | Full name of the virtualization product, which may include its name, version and build number. |
| Version                 | Version number of the virtualization product.                                                  |
| Memory                  | Total memory available to the hypervisor.                                                      |
| Build                   | Build number of the virtualization product.                                                    |
| CPUs                    | Total number of CPUs available to the hypervisor.                                              |
| VM Count                | Current number of virtual machines on the hypervisor.                                          |
| Virtual Machine Details |                                                                                                |
| VM Name                 | Virtual Machine Name.                                                                          |
| Memory (MB)             | Total memory assigned to the VM.                                                               |
| Guest OS                | Details of the operating system running on the VM.                                             |
| Configuration File      | Primary configuration file for the virtual machine.                                            |

Table 414 Hypervisor and Virtual Machine Inventory Summary

## Impact of Virtualization on Access Switches Report

Entuity Report

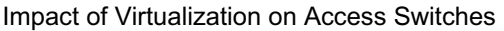

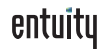

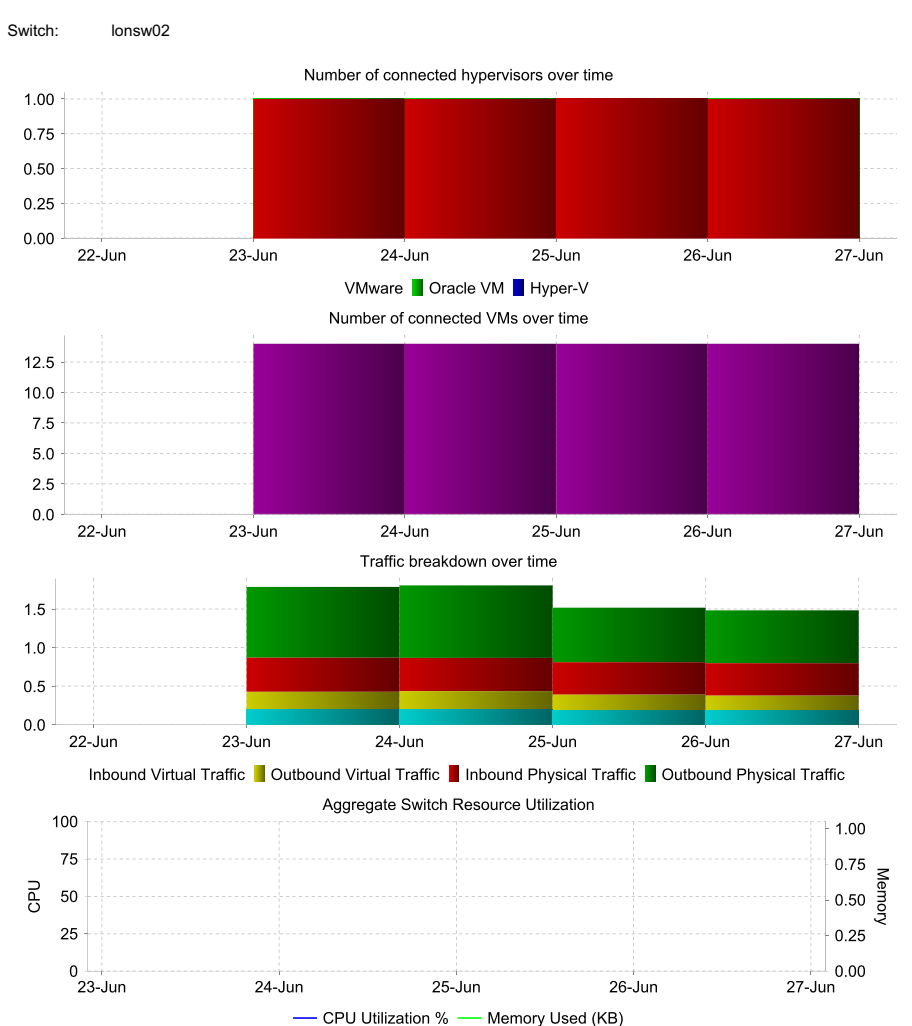

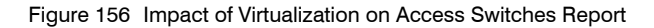

#### Impact of Virtualization on Access Switches Overview

For each switch, four charts plot its number of hypervisors (by vendor), number of virtual machines, physical and virtual traffic and resource utilization. All charts use the same time-frame, allowing you to correlate changes across all charts.

| Name                               | Description                                                                                                    |
|------------------------------------|----------------------------------------------------------------------------------------------------|
| Output Format                      | Available output formats for the report, i.e.HTML, PDF, CSV, RTF, TXT, XML, ODF, ODS, DOCX, XLS and XLSX.                                                                             |
| Please select an<br>Entuity server | Available when the server acts as a central server in a multi Entuity server environment. From the drop down list you can select one or <b>All Servers</b> to run the report against. |
| Please select a view               | Entuity view against which the report is to be run. From the drop down list you can select one view to run the report against.                                                        |
| Please select a device             | Select the device on which you want to run the report, which can be All Devices or a particular hypervisor.                                                                           |
| Report period                      | Period over which the report applies, by default seven days. When you select:                                                                                                    |
|                                    | Recent, you specify time period in relation to the time the report is<br>run, e.g. one hour before the report time.                                                                   |
|                                    | <b>Range</b> , you can enter start and end dates and times.                                                                                                    |
| Prime Time                         | The time within the reporting period for which the report is applicable, e.g. between 09:00 and 17:00 each day.                                                                       |

#### Impact of Virtualization on Access Switches Options

Table 415 Impact of Virtualization on Access Switches Options

#### Impact of Virtualization on Access Switches Header

| Name                  | Description                                                                                                    |
|-----------------------|----------------------------------------------------------------------------------------------------|
| Company Identifiers   | Company icon and name defined through the report format.                                                        |
| Report title          | Report title, e.g. IP SLA Echo.                                                                                 |
| Printed on            | Date and time the report was generated.                                                                         |
| Description           | Description of the report.                                                                                      |
| Prime Time definition | The time within the reporting period for which the report is applicable, e.g. between 09:00 and 17:00 each day. |
| View                  | Entuity view against which the report was run.                                                                  |

Table 416 Impact of Virtualization on Access Switches Header

#### Impact of Virtualization on Access Switches

#### Details of each switch are included to the report on a separate page.

| Name                                      | Description     |
|-------------------------------------------|-----------------|
| Switch                                    | Name of switch. |
| Number of connected hypervisors over time |                 |

Table 417 Impact of Virtualization on Access Switches Summary

| Name                                      | Description                                                                                                    |
|-------------------------------------------|----------------------------------------------------------------------------------------------------|
| Number of connected hypervisors over time | Stack chart provides a daily breakdown of the total number of hypervisors linked to the switch.                                                                                                    |
| Number of connected<br>VMs over time      | Stack chart provides a daily breakdown of the total number of VMs, by type, linked to the switch.                                                                                                   |
| Traffic breakdown over time               | Stack chart provides a daily breakdown of traffic over the report period,<br>graphing Inbound Virtual Traffic, Outbound Virtual Traffic, Inbound<br>Physical Traffic and Outbound Physical Traffic. |
| Aggregate Switch<br>Resource Utilization  | Line chart graphs switch CPU Utilization and memory usage over the reporting period.                                                                                                    |

Table 417 Impact of Virtualization on Access Switches Summary

## Switch Traffic by Virtual/Physical Mix Report

Switch Traffic by Virtual/Physical Mix

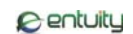

Printed on: 28 Jun 2011 00:01:37 BST

Description: Traffic through switches based on the virtual/physical host connections Over the period 00:00 on Mon Jun 27 2011 - 00:00 on Tue Jun 28 2011 No prime time is set for this report Regional

View:

Entuity Report

Sorted by: Switch name

| Qualitati    | 1                                | Physical | VM Traffic     | Physical Host Traffic VM Traffic % of Total |             |
|--------------|----------------------------------|----------|----------------|---------------------------------------------|-------------|
| Switch       | Location                         | Ports    | (In/Out Bytes) | (In/Out Bytes)                              | (In / Out)  |
| 10.44.2.98   | **JFS1B-AT46**                   | 169      | 0/0            | 0/0                                         | 0.0 / 0.0   |
| 10.66.25.121 | Simulator                        | 27       | 0/0            | 368.1G /365.2G                              | 0.0 / 0.0   |
| bottom2960   | Server Room - Far<br>Cabinet     | 26       | 0/0            | 3.2M /362.7M                                | 0.0 / 0.0   |
| bottom3550   | Entuity Test Room                | 26       | 0/0            | 0/0                                         | 0.0 / 0.0   |
| c2950        |                                  | 24       | 0/0            | 88.3M /1.5G                                 | 0.0 / 0.0   |
| c3560        | Entuity Test Room                | 26       | 0/0            | 0/0                                         | 0.0 / 0.0   |
| HPCOL1       |                                  | 1        | 0/0            | 0/0                                         | 0.0 / 0.0   |
| lonsw01      |                                  | 48       | 2.9G /2.3G     | 45.4G /54.3G                                | 6.0 /4.1    |
| lonsw02      | Development cabinet              | 12       | 2.6G /2.9G     | 3.9G /4.8G                                  | 39.8 / 37.1 |
| lonsw03      |                                  | 48       | 0/0            | 18.2G /21.4G                                | 0.0 / 0.0   |
| lonsw04      | Hot House                        | 15       | 0/0            | 0/0                                         | 0.0 / 0.0   |
| lonsw05      | Server Room - Server<br>Rack     | 26       | 0/0            | 18.3G /23G                                  | 0.0 / 0.0   |
| radium       | Escritorio Central - 15<br>andas | 91       | 0/0            | 0/0                                         | 0.0 / 0.0   |
| top3550      | Server Room - Far<br>Cabinet     | 26       | 0/0            | 0/0                                         | 0.0 /0.0    |

Figure 157 Switch Traffic by Virtual/Physical Mix Report

#### Switch Traffic by Virtual/Physical Mix Overview

Table of per-switch traffic volume totals through switches based on the virtual/physical host connections.

#### Switch Traffic by Virtual/Physical Mix Options

| Name                               | Description                                                                                                    |
|------------------------------------|----------------------------------------------------------------------------------------------------|
| Output Format                      | Available output formats for the report, i.e.HTML, PDF, CSV, RTF, TXT, XML, ODF, ODS, DOCX, XLS and XLSX.                                                                             |
| Please select an<br>Entuity server | Available when the server acts as a central server in a multi Entuity server environment. From the drop down list you can select one or <b>All Servers</b> to run the report against. |
| Please select a view               | Entuity view against which the report is to be run. From the drop down list you can select one view to run the report against.                                                        |
| Please select a sort option        | Select the column on which you want to sort the results.                                                                                                    |

Table 418 Hypervisor and Virtual Machine Inventory Options

| Name          | Description                                                                                                    |
|---------------|----------------------------------------------------------------------------------------------------|
| Report period | <ul> <li>Period over which the report applies, by default the previous twenty-four hours. When you select:</li> <li>Recent, you specify time period in relation to the time the report is run, e.g. one hour before the report time.</li> <li>Range, you can enter start and end dates and times.</li> </ul> |
| Prime Time    | The time within the reporting period for which the report is applicable, e.g. between 09:00 and 17:00 each day.                                                                                                    |

Table 418 Hypervisor and Virtual Machine Inventory Options

#### Switch Traffic by Virtual/Physical Mix Header

| Name                  | Description                                                                                                    |
|-----------------------|----------------------------------------------------------------------------------------------------|
| Company Identifiers   | Company icon and name defined through the report format.                                                        |
| Report title          | Report title, e.g. IP SLA Echo.                                                                                 |
| Prime Time definition | The time within the reporting period for which the report is applicable, e.g. between 09:00 and 17:00 each day. |
| Printed on            | Date and time the report was generated.                                                                         |
| Description           | Description of the report.                                                                                      |
| View                  | Entuity view against which the report was run.                                                                  |
| Sorted by             | Column on which the results are sorted.                                                                         |

Table 419 Switch Traffic by Virtual/Physical Mix Header

#### Switch Traffic by Virtual/Physical Mix

Each row in the table provides a breakdown of virtual and physical traffic.

| Name                                    | Description                                                                                                    |
|-----------------------------------------|----------------------------------------------------------------------------------------------------|
| Switch                                  | Name or IP address Entuity uses to manage the device.                                                                                  |
| Location                                | Description of device location.                                                                                                    |
| Physical Ports                          | Number of physical ports on the switch.                                                                                                |
| VM Traffic (In/Out<br>Bytes)            | Inbound and outbound virtual traffic handled by the switch over the reporting period.                                                  |
| Physical Host Traffic<br>(In/Out Bytes) | Inbound and outbound physical traffic handled by the switch over the reporting period.                                                 |
| VM Traffic % of Total<br>(In / Out)     | Inbound and outbound virtual traffic handled by the switch over the reporting period, as a percentage of its total traffic throughput. |

Table 420 Switches with Connected Hypervisors Summary
## Switches with Connected Hypervisors Report

# Entuity Report Switches with Connected Hypervisors Printed on: 27 Jun 2011 21:51:13 BST Description: Summary of switches and their connected virtualized infrastructure View: Regional

Sorted by: Total Hypervisors

|         | Switch | Location            | Physical | # Connected Hypervisors |        |         |
|---------|--------|---------------------|----------|-------------------------|--------|---------|
|         |        |                     | Ports    | VMware                  | Oracle | Hyper-V |
| lonsw01 |        |                     | 48       | 1                       | 0      | 0       |
| lonsw02 |        | Development cabinet | 12       | 1                       | 0      | 0       |
| c2900   |        |                     | 12       | 0                       | 1      | 0       |
| lonsw01 |        |                     | 48       | 1                       | 0      | 0       |

Figure 158 Switches with Connected Hypervisors Report

#### Switches with Connected Hypervisors Overview

Summary of switches, their physical port counts and their connected virtualized infrastructure.

#### Switches with Connected Hypervisors Options

| Name                               | Description                                                                                                    |
|------------------------------------|----------------------------------------------------------------------------------------------------|
| Please select an<br>Entuity server | Available when the server acts as a central server in a multi Entuity server environment. From the drop down list you can select one or <b>All Servers</b> to run the report against. |
| Output Format                      | Available output formats for the report, i.e.HTML, PDF, CSV, RTF, TXT, XML, ODF, ODS, DOCX, XLS and XLSX.                                                                             |
| Please select a view               | Entuity view against which the report is to be run. From the drop down list you can select one view to run the report against.                                                        |
| Please select a sort option        | Select the column on which you want to sort the results.                                                                                                    |

Table 421 Switches with Connected Hypervisors Options

#### Switches with Connected Hypervisors Header

| Name                | Description                                              |
|---------------------|----------------------------------------------------------|
| Company Identifiers | Company icon and name defined through the report format. |
| Report title        | Report title, e.g. IP SLA Echo.                          |
| Printed on          | Date and time the report was generated.                  |
| Description         | Description of the report.                               |

Table 422 Switches with Connected Hypervisors Header

Centuity

| Name            | Description                                                 |
|-----------------|-------------------------------------------------------------|
| View            | Entuity view against which the report was run.              |
| Over the period | Start and end dates and times over which the report is run. |
| Sorted by       | Column on which the results are sorted.                     |

Table 422 Switches with Connected Hypervisors Header

#### Switches with Connected Hypervisors

| Name           | Description                                             |
|----------------|---------------------------------------------------------|
| Switch         | Name or IP address Entuity uses to manage the device.   |
| Location       | Description of device location.                         |
| Physical Ports | Number of physical ports on the switch.                 |
| VMware         | Number of VMware hypervisors connected to the switch.   |
| Oracle         | Number of Oracle VM hypervisors connected to the switch |
| Hyper-V        | Number of Hyper-V hypervisors connected to the switch   |

Table 423 Switches with Connected Hypervisors Summary

# Virtual/Physical Host Traffic Mix by View Report

Entuity Report Virtual/Physical Host Traffic Mix by View Description: Switch traffic for connected virtual/physical hosts listed by view Over the period 00:00 on Mon Jun 20 2011 - 00:00 on Mon Jun 27 2011

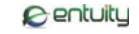

No prime time is set for this report Sorted by: View

Printed on: 27 Jun 2011 23:44:36 BST

| View     | Manu | Connected<br>Hypervisors | VMs | VM Traffic     | Physical Host Traffic VM Traffic % of T |            |
|----------|------|--------------------------|-----|----------------|-----------------------------------------|------------|
|          | view |                          |     | (In/Out bytes) | (In/Out bytes)                          | (In / Out) |
| Big View |      | 2                        | 35  | 81.6G /82.1G   | 1.5T /1.8T                              | 5.1 /4.4   |
| Regional |      | 4                        | 82  | 94.9G /95.2G   | 2.7T /3.1T                              | 3.4 / 3.0  |

Figure 159 Virtual/Physical Host Traffic Mix by View Report

#### Virtual/Physical Host Traffic Mix by View Overview

Table of per-view traffic volume totals through switches based on the virtual/physical host connections. Note that only views with connected hypervisors are included.

#### Virtual/Physical Host Traffic Mix by View Options

| Name                               | Description                                                                                                    |
|------------------------------------|----------------------------------------------------------------------------------------------------|
| Output Format                      | Available output formats for the report, i.e.HTML, PDF, CSV, RTF, TXT, XML, ODF, ODS, DOCX, XLS and XLSX.                                                                                                    |
| Please select an<br>Entuity server | Available when the server acts as a central server in a multi Entuity server<br>environment. From the drop down list you can select one or <b>All Servers</b> to<br>run the report against.                                                                                              |
| Please select a sort option        | Select the column on which you want to sort the results.                                                                                                    |
| Report period                      | <ul> <li>Period over which the report applies, by default seven days. When you select:</li> <li>Recent, you specify time period in relation to the time the report is run, e.g. one hour before the report time.</li> <li>Range, you can enter start and end dates and times.</li> </ul> |
| Prime Time                         | The time within the reporting period for which the report is applicable, e.g. between 09:00 and 17:00 each day.                                                                                                    |

Table 424 Hypervisor and Virtual Machine Inventory Options

#### Virtual/Physical Host Traffic Mix by View Header

| Name                | Description                                              |
|---------------------|----------------------------------------------------------|
| Company Identifiers | Company icon and name defined through the report format. |

Table 425 Virtual/Physical Host Traffic Mix by View Header

| Name         | Description                                    |
|--------------|------------------------------------------------|
| Report title | Report title, e.g. IP SLA Echo.                |
| Printed on   | Date and time the report was generated.        |
| Description  | Description of the report.                     |
| View         | Entuity view against which the report was run. |

Table 425 Virtual/Physical Host Traffic Mix by View Header

## Virtual/Physical Host Traffic Mix by View

| Name                                    | Description                                                                                                    |
|-----------------------------------------|----------------------------------------------------------------------------------------------------|
| View                                    | Name of the view.                                                                                                    |
| Connected<br>Hypervisors                | Number of connected hypervisors.                                                                                                    |
| VMs                                     | Number of VMs on the hypervisors.                                                                                                    |
| VM Traffic (In/Out<br>Bytes)            | Inbound and outbound virtual traffic handled by the switches in the view over the reporting period.                                                  |
| Physical Host Traffic<br>(In/Out Bytes) | Inbound and outbound physical traffic handled by the switches in the view over the reporting period.                                                 |
| VM Traffic % of Total<br>(In / Out)     | Inbound and outbound virtual traffic handled by the switches in the view over the reporting period, as a percentage of its total traffic throughput. |

Table 426 Virtual/Physical Host Traffic Mix by View Summary

# Virtualization Perspective Report

#### Virtualization Perspective (TM)

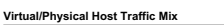

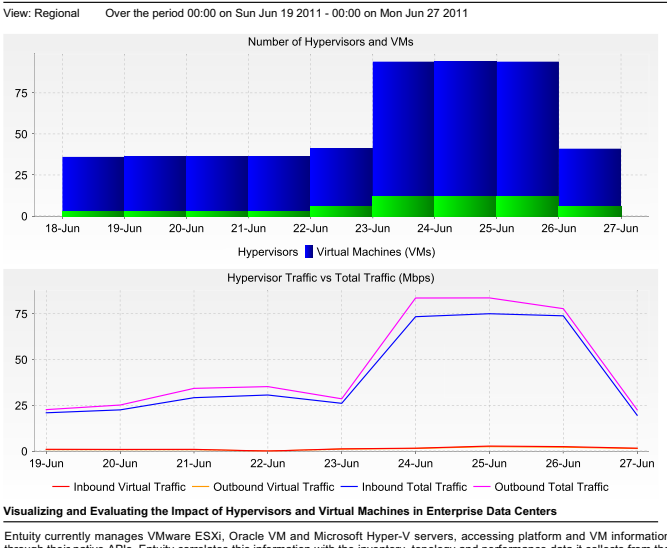

O
 O
 O
 O
 O
 O
 O
 O
 O
 O
 O
 O
 O
 O
 O
 O
 O
 O
 O
 O
 O
 O
 O
 O
 O
 O
 O
 O
 O
 O
 O
 O
 O
 O
 O
 O
 O
 O
 O
 O
 O
 O
 O
 O
 O
 O
 O
 O
 O
 O
 O
 O
 O
 O
 O
 O
 O
 O
 O
 O
 O
 O
 O
 O
 O
 O
 O
 O
 O
 O
 O
 O
 O
 O
 O
 O
 O
 O
 O
 O
 O
 O
 O
 O
 O
 O
 O
 O
 O
 O
 O
 O
 O
 O
 O
 O
 O
 O
 O
 O
 O
 O
 O
 O
 O
 O
 O
 O
 O
 O
 O
 O
 O
 O
 O
 O
 O
 O
 O
 O
 O
 O
 O
 O
 O
 O
 O
 O
 O
 O
 O
 O
 O
 O
 O
 O
 O
 O
 O
 O
 O
 O
 O
 O
 O
 O
 O
 O
 O
 O
 O
 O
 O
 O
 O
 O
 O
 O
 O
 O
 O
 O
 O
 O
 O
 O
 O
 O
 O
 O
 O
 O
 O
 O
 O
 O
 O
 O
 O
 O
 O
 O
 O
 O
 O
 O
 O
 O
 O
 O
 O
 O
 O
 O
 O
 O
 O
 O
 O
 O
 O
 O
 O
 O
 O
 O
 O
 O
 O
 O
 O
 O
 O
 O
 O
 O
 O
 O
 O
 O
 O
 O
 O
 O
 O
 O
 O
 O
 O
 O
 O
 O
 O
 O
 O
 O
 O
 O
 O
 O
 O
 O
 O
 O
 O
 O
 O
 O
 O
 O
 O
 O
 O
 O
 O
 O
 O
 O
 O
 O
 O
 O
 O
 O
 O
 O
 O
 O
 O
 O
 O
 O
 O
 O
 O
 O
 O
 O
 O
 O
 O
 O
 O
 O
 O
 O
 O
 O
 O
 O
 O
 O
 O
 O
 O
 O
 O
 O
 O
 O
 O
 O
 O
 O
 O
 O
 O
 O
 O
 O
 O
 O
 O
 O
 O
 O
 O
 O
 O
 O
 O
 O
 O
 O
 O
 O
 O
 O
 O
 O
 O
 O
 O
 O
 O
 O
 O
 O
 O
 O
 O

Figure 160 Virtualization Perspective Report

#### **Virtualization Perspective Overview**

Entuity currently manages VMware ESXi, Oracle VM and Microsoft Hyper-V servers, accessing platform and VM information through their native APIs. Entuity correlates this information with the inventory, topology and performance data it collects from the physical network. This perspective, and its related suite of reports, allows users to understand how a virtualized infrastructure affects their network. For example, virtualization reports identify how virtualized resources are distributed throughout the network, how their numbers evolve over time, and how they affect the traffic and performance figures of physical network devices and the links between them.

Report Guide

virtual machine

1. Switches with Connected Hypervisors

connected virtualized infrastructure.
2. Hypervisor and Virtual Machine Inventory 
Inventory of hypervisors each with a list of configured

4. Switch Traffic by Virtual/Physical Mix

5. Virtual/Physical Host Traffic Mix by View →□ Table of per-view traffic volume totals through switchess based on the virtual/physical host connections. Note that only views with connected hypervisors are included.

6. Virtual/Physical Host Traffic Mix Over Time

7. Virtualization Traffic Trends

3. Impact of Virtualization on Access Switches

Summary of switches, their physical port counts and their

For each switch, four charts plot its number of hypervisors (by vendor), number of virtual machines, physical and virtual traffic and resource utilization. All charts use the

same time-frame, allowing you to correlate changes across all charts.

Table of per-switch traffic volume totals through switches based on the virtual/physical host connections.

Daily traffic for connected virtual/physical hosts over time. This redisplays the information in the Virtualization Perspective in a form suitable for printing.

 $\rightarrow$ 

#### **Virtualization Perspective Options**

| Name          | Description                                                                                               |
|---------------|----------------------------------------------------------------------------------------------------|
| Output Format | Available output formats for the report, i.e.HTML, PDF, CSV, RTF, TXT, XML, ODF, ODS, DOCX, XLS and XLSX. |

Table 427 Hypervisor and Virtual Machine Inventory Options

| Name                               | Description                                                                                                    |  |
|------------------------------------|----------------------------------------------------------------------------------------------------|--|
| Please select an<br>Entuity server | Available when the server acts as a central server in a multi Entuity server environment. From the drop down list you can select one or <b>All Servers</b> to run the report against. |  |
| Please select a view               | Entuity view against which the report is to be run. From the drop down list you can select one view to run the report against.                                                        |  |
| Report period                      | Period over which the report applies, up to 31 days. The default is one month. When you select:                                                                                       |  |
|                                    | Recent, you specify time period in relation to the time the report is<br>run, e.g. one hour before the report time.                                                                   |  |
|                                    | Range, you can enter start and end dates and times.                                                                                                    |  |
| Prime Time                         | The time within the reporting period for which the report is applicable, e.g. between 09:00 and 17:00 each day.                                                                       |  |

Table 427 Hypervisor and Virtual Machine Inventory Options

#### Virtualization Perspective Header

| Name                | Description                                              |
|---------------------|----------------------------------------------------------|
| Company Identifiers | Company icon and name defined through the report format. |
| Report title        | Report title, e.g. IP SLA Echo.                          |
| Printed on          | Date and time the report was generated.                  |
| Description         | Description of the report.                               |
| View                | Entuity view against which the report was run.           |

Table 428 Virtualization Perspective Header

#### **Virtualization Perspective**

Virtualization Perspective includes access to seven virtualization reports through links in the report Guide panel. The Virtual/Physical Host Traffic Mix chart is available in a print friendly format as the Virtual/Physical Host Traffic Mix Over Time report.

| Name                                                      | Description                                                                                                    |
|-----------------------------------------------------------|----------------------------------------------------------------------------------------------------|
| Number of Hypervisors<br>and VMs over time                | A daily breakdown of hypervisors and virtual machines.                                                                           |
| VM Traffic (Mbps) vs<br>Total Traffic (Mbps)<br>over time | Charts inbound and outbound VM traffic (Mbps), alongside total inbound<br>and outbound traffic (Mbps) over the reporting period. |

Table 429 Virtual/Physical Host Traffic Mix Summary

# Virtualization Traffic Trends Report

#### Entuity Report Virtualization Traffic Trends

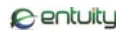

 Description:
 Trends of switch traffic, resource utilization and connected virtualized infrastructure

 Over the period 23:00 on Sun Jun 26 2011 - 23:00 on Mon Jun 27 2011

 No prime time is set for this report
 Printed on: 27 Jun 2011 23:51:21 BST

 View:
 Regional

Sorted by: Switch name

| Percentage change compared to the previous report p |                  |               | ious report pe | riod                       |                    |                                    |
|-----------------------------------------------------|------------------|---------------|----------------|----------------------------|--------------------|------------------------------------|
| Switch                                              | Traffic (In/Out) | Switch<br>CPU | Switch memory  | # Connected<br>Hypervisors | # Connected<br>VMs | # Connected<br>Physical<br>Servers |
| 10.44.2.98                                          | 0.0 / 0.0        | 0.0           | 0.0            | 0.0                        | 0.0                | 0.0                                |
| 10.66.25.121                                        | -2.1 / 1.0       | 0.0           | 0.0            | 0.0                        | 0.0                | 0.0                                |
| bottom2960                                          | -10.4 / 3.5      | -0.5          | 0.0            | 0.0                        | 0.0                | 0.0                                |
| bottom3550                                          | 0.0 / 0.0        | -4.2          | 0.1            | 0.0                        | 0.0                | 0.0                                |
| c2950                                               | -60.1 /-0.6      | -3.1          | 0.0            | 0.0                        | 0.0                | 0.0                                |
| c3560                                               | 0.0 / 0.0        | -1.4          | -0.0           | 0.0                        | 0.0                | 0.0                                |
| HPCOL1                                              | 0.0 / 0.0        | 0.0           | 0.0            | 0.0                        | 0.0                | 0.0                                |
| lonsw01                                             | 22.0 / 102.2     | 0.0           | 0.0            | 0.0                        | 0.0                | 0.0                                |
| lonsw02                                             | -0.5 /-1.7       | 0.0           | 0.0            | 0.0                        | 0.0                | 0.0                                |
| lonsw03                                             | -28.5 /-47.1     | 0.0           | 0.0            | 0.0                        | 0.0                | 0.0                                |
| lonsw04                                             | 0.0 / 0.0        | 0.0           | 0.0            | 0.0                        | 0.0                | 0.0                                |
| lonsw05                                             | 0.3 / 1.3        | -2.9          | 0.0            | 0.0                        | 0.0                | 0.0                                |
| radium                                              | 0.0 / 0.0        | 0.0           | 0.0            | 0.0                        | 0.0                | 0.0                                |
| top3550                                             | 0.0 / 0.0        | -2.0          | 0.0            | 0.0                        | 0.0                | 0.0                                |

Figure 161 Virtualization Traffic Trends Report

#### Virtualization Traffic Trends Overview

Trends of switch traffic, resource utilization and connected virtualized infrastructure.

#### **Virtualization Traffic Trends Options**

| Name                               | Description                                                                                                    |
|------------------------------------|----------------------------------------------------------------------------------------------------|
| Output Format                      | Available output formats for the report, i.e.HTML, PDF, CSV, RTF, TXT, XML, ODF, ODS, DOCX, XLS and XLSX.                                                                             |
| Please select an<br>Entuity server | Available when the server acts as a central server in a multi Entuity server environment. From the drop down list you can select one or <b>All Servers</b> to run the report against. |
| Please select a view               | Entuity view against which the report is to be run. From the drop down list you can select one view to run the report against.                                                        |
| Please select a sort option        | Select the column on which you want to sort the results.                                                                                                    |

Table 430 Hypervisor and Virtual Machine Inventory Options

| Name          | Description                                                                                                    |
|---------------|----------------------------------------------------------------------------------------------------|
| Report period | Period over which the report applies, by default the previous twenty-four hours. When you select:                   |
|               | Recent, you specify time period in relation to the time the report is<br>run, e.g. one hour before the report time. |
|               | <b>Range</b> , you can enter start and end dates and times.                                                         |
| Prime Time    | The time within the reporting period for which the report is applicable, e.g. between 09:00 and 17:00 each day.     |

Table 430 Hypervisor and Virtual Machine Inventory Options

#### Virtualization Traffic Trends Header

| Name                | Description                                                                                                    |
|---------------------|----------------------------------------------------------------------------------------------------|
| Company Identifiers | Company icon and name defined through the report format.                                                        |
| Report title        | Report title, e.g. IP SLA Echo.                                                                                 |
| Prime Time          | The time within the reporting period for which the report is applicable, e.g. between 09:00 and 17:00 each day. |
| Printed on          | Date and time the report was generated.                                                                         |
| Description         | Description of the report.                                                                                      |
| View                | Entuity view against which the report was run.                                                                  |
| Sorted by           | Column on which the results are sorted.                                                                         |

Table 431 Virtualization Traffic Trends Header

#### **Virtualization Traffic Trends**

Identifies changes in key metrics when compared to the previous reporting period.

| Name                                    | Description                                                                            |
|-----------------------------------------|----------------------------------------------------------------------------------------|
| Switch                                  | Name or IP address Entuity uses to manage the device.                                  |
| Percentage change con                   | npared to the previous report period                                                   |
| Physical Host Traffic<br>(In/Out Bytes) | Inbound and outbound physical traffic handled by the switch over the reporting period. |
| Switch<br>CPU                           | Percentage change in switch CPU utilization.                                           |
| Switch<br>memory                        | Percentage change in switch memory utilization.                                        |
| # Connected<br>Hypervisors              | Percentage change in number of hypervisors connected to the switch.                    |
| # Connected<br>VMs                      | Percentage change in number of VMs connected to the switch.                            |

Table 432 Switches with Connected Hypervisors Summary

| Name                               | Description                                                          |
|------------------------------------|----------------------------------------------------------------------|
| # Connected<br>Physical<br>Servers | Percentage change in number of VM platforms connected to the switch. |

Table 432 Switches with Connected Hypervisors Summary

## vSwitch Inventory Report

#### Entuity Report

vSwitch Inventory

 Printed on:
 15 Nov 2011 11:32:22 GMT

 Description:
 Inventory of vSwitches

 View:
 Regional

#### VM Platform: blade

| vS | Switch: vSwitch0 Port Count: 43 (Maximum = 64) |               |            |
|----|------------------------------------------------|---------------|------------|
| 1  | Virtual Port Group: Management Network         | VLAN: No VLAN |            |
|    | Connection                                     | vNIC          | Hypervisor |
| Ì  | MAC: b8:ac:6f:82:5e:c9                         |               |            |

#### Virtual Port Group: Physical Adapters

| vNIC   | Hypervisor          | Switch Port | Switch Name |
|--------|---------------------|-------------|-------------|
| /mnic0 | blade.entuity.local |             |             |
| /mnic1 | blade.entuity.local |             |             |

VLAN: N/A

VLAN: No VLAN

#### Virtual Port Group: VM Network

| -                                           |                   | *                   |
|---------------------------------------------|-------------------|---------------------|
| Connection                                  | VNIC              | Hypervisor          |
| MAC: 00:0c:29:d7:a1:6b (skyline)            | Network adapter 1 | blade.entuity.local |
| MAC: 00:0c:29:e8:74:8b (oracle-em12c)       | Network adapter 1 | blade.entuity.local |
| MAC: 00:0c:29:58:27:fc (rh64mk)             | Network adapter 1 | blade.entuity.local |
| MAC: 00:0c:29:15:79:48 (npe-testing)        | Network adapter 1 | blade.entuity.local |
| MAC: 00:0c:29:54:5a:15 (wintest08)          | Network adapter 1 | blade.entuity.local |
| MAC: 00:0c:29:27:4b:6d (NFAEE)              | Network adapter 1 | blade.entuity.local |
| MAC: 00:0c:29:02:1b:4e (NFAEE-Lin)          | Network adapter 1 | blade.entuity.local |
| MAC: 00:0c:29:cc:ba:d9 (remedy)             | Network adapter 1 | blade.entuity.local |
| MAC: 00:50:56:88:00:0b (Jeff?s iSCSI NAS)   | Network adapter 1 | blade.entuity.local |
| MAC: 00:50:56:88:00:0a (Jeff?s vCenter 4.1) | Network adapter 1 | blade.entuity.local |
| MAC: 00:0c:29:bb:98:4b (bmc-iiws)           | Network adapter 1 | blade.entuity.local |
| MAC: 00:0c:29:70:29:b5 (bmc-bppm)           | Network adapter 1 | blade.entuity.local |
| MAC: 00:0c:29:af:dc:d9 (winLicense_mk)      | Network adapter 1 | blade.entuity.local |
| MAC: 00:50:56:88:00:09 (RH-PP)              | Network adapter 1 | blade.entuity.local |
| MAC: 00:0c:29:c5:2c:92 (pvrk)               | Network adapter 1 | blade.entuity.local |
| MAC: 00:0c:29:2d:fd:ab (win2k8s-ce)         | Network adapter 1 | blade.entuity.local |
| MAC: 00:0c:29:d9:83:18 (vcenter5)           | Network adapter 1 | blade.entuity.local |
|                                             |                   |                     |

Figure 162 vSwitch Inventory Report

#### vSwitch Inventory Overview

Inventory of vSwitches by their VM Platform. This report provides a breakdown of vSwitch inventory; their virtual port group's management network, physical adapters and VM network.

Centuity

## vSwitch Inventory Options

| Name                               | Description                                                                                                    |
|------------------------------------|----------------------------------------------------------------------------------------------------|
| Please select an<br>Entuity server | Available when the server acts as a central server in a multi Entuity server environment. From the drop down list you can select one or <b>All Servers</b> to run the report against. |
| Output Format                      | Available output formats for the report, i.e.HTML, PDF, CSV, RTF, TXT, XML, ODF, ODS, DOCX, XLS and XLSX.                                                                             |
| Please select a view               | Entuity view against which the report is to be run. From the drop down list you can select one view to run the report against.                                                        |
| Please select a<br>hypervisor      | Select the hypervisor on which you want to run the report, which can be All Hypervisors or a particular hypervisor.                                                                   |

Table 433 vSwitch Inventory Options

#### vSwitch Inventory Header

| Name                | Description                                              |
|---------------------|----------------------------------------------------------|
| Company Identifiers | Company icon and name defined through the report format. |
| Report title        | Report title, e.g. vSwitch Inventory.                    |
| Printed on          | Date and time the report was generated.                  |
| Description         | Description of the report.                               |
| View                | Entuity view against which the report was run.           |

Table 434 vSwitch Inventory Header

#### vSwitch Inventory

Details of each hypervisor are included to the report on a separate page. VMs on Oracle hypervisors that are down Entuity groups together as Unassigned.

| Name               | Description                                                                                    |
|--------------------|------------------------------------------------------------------------------------------------|
| Hypervisor Details |                                                                                                |
| Name               | Hypervisor name.                                                                               |
| Platform           | VM Platform                                                                                    |
| Product            | Full name of the virtualization product, which may include its name, version and build number. |
| Version            | Version number of the virtualization product.                                                  |
| Memory             | Total memory available to the hypervisor.                                                      |
| Build              | Build number of the virtualization product.                                                    |
| CPUs               | Total number of CPUs available to the hypervisor.                                              |
| VM Count           | Current number of virtual machines on the hypervisor.                                          |

Table 435 vSwitch Inventory Summary

| Name                    | Description                                         |
|-------------------------|-----------------------------------------------------|
| Virtual Machine Details |                                                     |
| VM Name                 | Virtual Machine Name.                               |
| Memory (MB)             | Total memory assigned to the VM.                    |
| Guest OS                | Details of the operating system running on the VM.  |
| Configuration File      | Primary configuration file for the virtual machine. |

Table 435 vSwitch Inventory Summary

## Virtual/Physical Host Traffic Mix Over Time Report

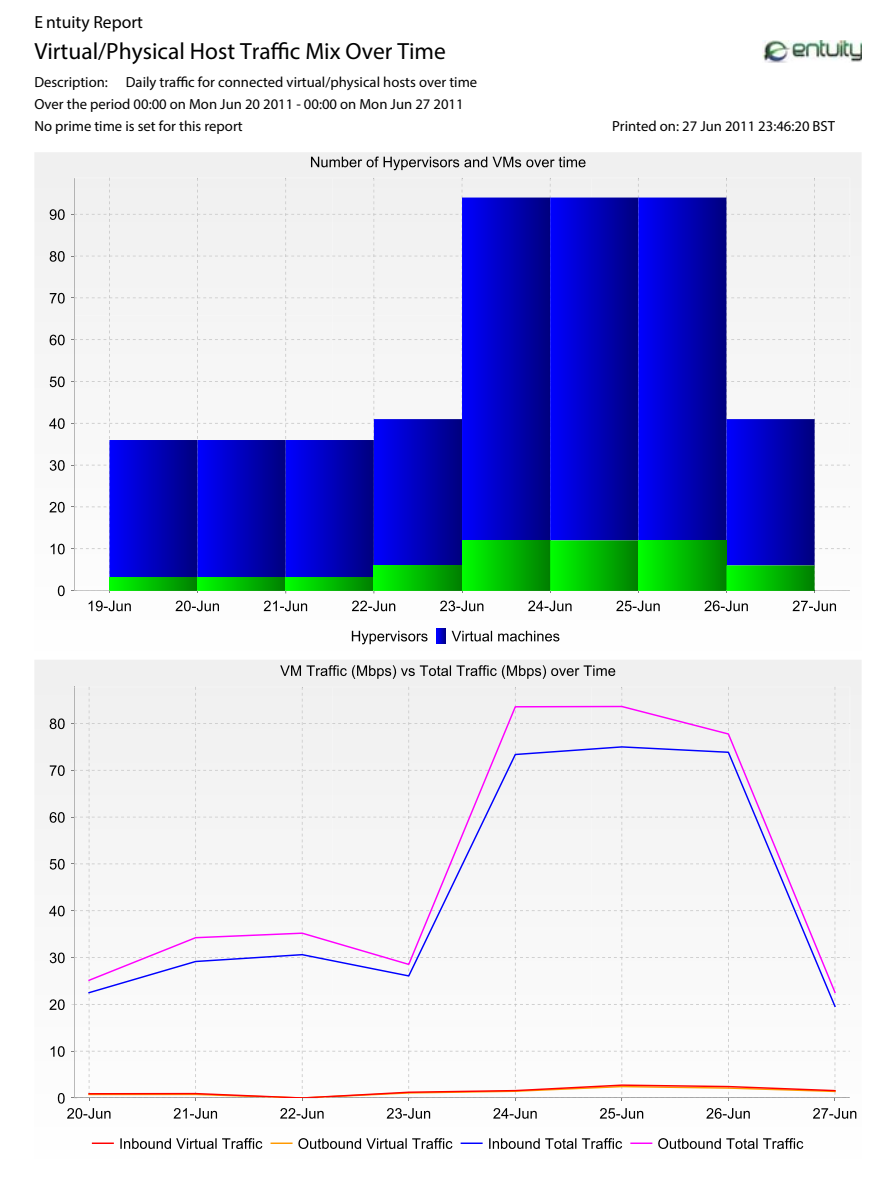

Figure 163 Virtual/Physical Host Traffic Mix Over Time Report

#### Virtual/Physical Host Traffic Mix Over Time Overview

Daily traffic for connected virtual/physical hosts over time. This displays the information in the Virtualization Perspective in a form suitable for printing.

| Name                               | Description                                                                                                    |
|------------------------------------|----------------------------------------------------------------------------------------------------|
| Output Format                      | Available output formats for the report, i.e.HTML, PDF, CSV, RTF, TXT, XML, ODF, ODS, DOCX, XLS and XLSX.                                                                                                    |
| Please select an<br>Entuity server | Available when the server acts as a central server in a multi Entuity server environment. From the drop down list you can select one or <b>All Servers</b> to run the report against.                                                                                                    |
| Please select a view               | Entuity view against which the report is to be run. From the drop down list you can select one view to run the report against.                                                                                                    |
| Report period                      | <ul> <li>Period over which the report applies, by default the previous seven days.</li> <li>When you select:</li> <li>Recent, you specify time period in relation to the time the report is run, e.g. one hour before the report time.</li> <li>Range, you can enter start and end dates and times.</li> </ul> |
| Prime Time                         | The time within the reporting period for which the report is applicable, e.g. between 09:00 and 17:00 each day.                                                                                                    |

#### Virtual/Physical Host Traffic Mix Over Time Options

Table 436 Hypervisor and Virtual Machine Inventory Options

## Virtual/Physical Host Traffic Mix Over Time Header

| Name                  | Description                                                                                                    |
|-----------------------|----------------------------------------------------------------------------------------------------|
| Company Identifiers   | Company icon and name defined through the report format.                                                        |
| Report title          | Report title, e.g. IP SLA Echo.                                                                                 |
| Printed on            | Date and time the report was generated.                                                                         |
| Description           | Description of the report.                                                                                      |
| Prime Time definition | The time within the reporting period for which the report is applicable, e.g. between 09:00 and 17:00 each day. |

Table 437 Virtual/Physical Host Traffic Mix Over Time Header

#### Virtual/Physical Host Traffic Mix Over Time

| Name                                                      | Description                                                                                                    |
|-----------------------------------------------------------|----------------------------------------------------------------------------------------------------|
| Number of Hypervisors<br>and VMs over time                | A daily breakdown of hypervisors and virtual machines.                                                                        |
| VM Traffic (Mbps) vs<br>Total Traffic (Mbps)<br>over time | Charts inbound and outbound VM traffic (Mbps), alongside total inbound and outbound traffic (Mbps) over the reporting period. |

Table 438 Virtual/Physical Host Traffic Mix Over Time Summary

#### III MOA

## Α

Activity Reports running 13 Administrative Reports running 112 Alignment Errors 81 Application Availability Report 147 Applications Summary 161 autoDiscovery proliferate 411 Autonomous AP Summary Report 17 Availability Server Availability Report 172 **Availability Reports** Outages reports 162 Port Operational States reports 164 running 146

## В

BGP Router Peering Report 204 Branch Office Details Report 179 Branch Office Perspective 184 see also Entuity User and System Administrator Guide Branch Office Details Report 179 IP SLA Details Report 40, 43 Multiple Branch Office Perspective 187 running 178

## С

Capacity Planning Device CPU 346, 350 Device Memory 357 Port Bandwidth 364 Port Discards 371 CIO Perspective 191, 193

see also Entuity User and System Administrator Guide running 190 CIO SLA Summary Report 191 Cisco IOS IP SLA CIO Perspective 193 CIO SLA Summary Report 191 IP SLA Details Report 40, 43 IP SLA TopN Echo by RTT Report 47 Configuration Monitor Configuration Monitor Settings Report 197 Device Configuration Status Report 199 Device Configuration Summary Report 201 Configuration Monitor Settings Report 197 **Configuration Reports** running 196 Connected Hypervisors by Vendor Report 397 Connectivity and Routing Reports running 203 CPU Utilization Details Report 20 CPU Utilization Trend Report 22, 352 CRC (cyclic redundancy check) 81 CUCM Inventory Report 301 IP Phone Directory Report 309 IP Phone Lookup Report 310 CUCM Inventory Report 301

Custom Dashboards panel reports 246 Custom Thresholds Report 113

## D

Dashboard Panels running 246

Database health report 125 performance metrics 125 Device Configuration Status Report 199

Device Configuration Summary Report 201

Device CPU Capacity Planning Heat Map Repor 346

Device CPU Capacity Planning Trend Report 350

**Reports Reference Manual** 

event classes 13, 26 Device Inventory Report 303 Device Latency Report 29 Device Memory Capacity Planning Trend Report 357 Device Reachability 247, 248 Branch Office Perspective 179 Device Reachability Report 149 Device Reboot Details Report 250 Device Reboot Summary Report 251 Device Type Report 306 Device Uptime, Reachability and Last Reboot Report 175 Devices Device Health Report 25 Device Latency Report 29 Manufacturers Report 319 Models Report 321 modules report details 256 Outages Report 162 reboots report details 250 report summary 251 reports reachability state transition 247, 248 Top-N Devices Reports 98 Top-N Port Error Rates 102 Top-N Ports Report 105 view membership report 127

Devices Failing SNMP Polling Report 117 Devices SNMP Response Time Report 119 DSCP 48

## Е

EIGRP Router Peering Report 212 Entuity Health Database Health 125 Entuity Server Database Health 125 Entuity Server Health Summary Report 122 Entuity Server License Health 124 Event Class Device Health Report 13, 26 Event Details Report 13 Event Details Report 31 event classes 13 Event History Report 34 Event Summary Report 37 Events Service Event History Report 380 Excessive Collisions 81

## F

Flow Analysis report 40

## G

Green IT missing device power configuration 278 Shutdown Compliance by Group Report 269 Shutdown Compliance by Host Report 267 Shutdown Compliance Overview Report 272

Green IT Perspective Report 275

Green IT Perspective<sup>™</sup> 265

Green IT Reports running 265

## Н

Heat Map 349, 356, 362, 369 Hypervisor and Virtual Machine Inventory Repor 390

## 

ICMP ping 149 Impact of Virtualization on Access Switches Report 392 Incidents Event Details Report 33 Infrastructure Availability Report 152 Infrastructure Devices Summary 161 Integrated Flow Analyzer Integrated Flow Analyzer Premium Flow Analysis report 40 Inventory Change Report 312 Device Inventory Report 303 Overview Report 316 Service Inventory Report 383 Inventory Change Report 312 Inventory Overview Report 316 Inventory Reports running 300 Inventory Snapshots Inventory Change report 312 IP Phone Directory Report 309 IP Phone Lookup Report 310 IP SLA Details Report 40, 43 IP SLA TopN Echo by RTT Report 47

## L

Late Collisions 81 LDP MPLS LDP Label Ranges Report 216 MPLS LDP Peer Details Report 218 MPLS LDP Peer Performance Report 221 MPLS LDP Summary Report 223

#### LSR

MPLS LSR Detail Report 225 MPLS LSR Inventory Report 227 MPLS LSR Performance Report 229

#### Μ

Managed Device Estimated Power Consumption by View 283 Managed Device Estimated Power Consumption Overview 286 Managed Host Summary Report 49 Managed Hosts server availability 158, 172 Management Start Date and Custom View Mem-

berships Report 127

Memory Utilization Details Report 52 Memory Utilization Report 359 Memory Utilization Trend Report 55, 359 Missing Nominal Device Power Consumption Re port 278 Missing Nominal Module Power Consumption Re port 281 Models Report 321 Module Change Details Report 256 MPLS LDP Label Ranges Report 216 MPLS LDP Peer Details Report 218 MPLS LDP Peer Performance Report 221 MPLS LDP Summary Report 223 MPLS LSR Detail Report 225 MPLS LSR Inventory Report 227 MPLS LSR Performance Report 229 MPLS VPN Device Details Report 231 MPLS VPN Device Summary Report 234 MPLS VPN Route Capacity Report 236

## Ν

Network Delivery Perspective 156 Network Delivery Summary 159

Multiple Branch Office Perspective 187

#### 0

Outages Report 162 Outages reports 162 Overall Summary Network Delivery 160

#### Ρ

Peering BGP Router Peering Report 204 EIGRP Router Peering Report 212 MPLS LDP Peer Details Report 218 MPLS LDP Peer Performance Report 221 Planning Reports

Polling Diagnostics Report 129 Port and CPU Utilization Chart 76 Port Bandwidth Capacity Planning Trend Report 364 Port Capacity Planning - Rate Report Port Utilization Trend Report 366 Port Capacity Planning Trend Report Port Discard Trend Report 373 Port Data Rate Chart 58 Port Discard Trend Report 61 Port Discard Capacity Planning Trend Report 373 Port Discards Capacity Planning Trend Report 371 Port Discards Details Report 64 Port Fault Details Report 79 Port Operational States Report 164, 166 Port Operational States reports 164 Port Statistics Comparison 67 Port Utilization Chart 73 Port Utilization Details Report 82 Port Utilization Trend Report 85 Port Capacity Planning - Rate Report 366 Port Utilization, Discards and Faults Chart 70 Port, Utilization, Volume, Discards and Faults Report 67 Ports availability 166 reachability 167 spare & power consumption 291 spare by device 293 Power Consumption by View Report 283 Power Consumption Overview 286 Process Diagnostics Report 132 proliferate device certification 314

## Q

QoS Utilization Report 88

Reachability Application Availability Repor 147 infrastructure overview 153 Reporting Wireless Access Point Summary 17 WLC inventory 108 Reports Health Report 136 Reports Repository accessing 12 Router Summary Report 90

## S

Server Activity History Report 288 Server Availability Report 172 Server Level Thresholds Report 115 Servers Managed Host Summary Report 49 underutilized 298 Servers Summary 161 Service Availability Report 375 Service Delivery Perspective 385 Service Delivery Summary Report 378 Service Event History Report 380, 381 Service Inventory Report 383 Services aggregation 378 availability report 375 Services Event Audit Log 380 Services Reports running 374 Services Summary 161 Shutdown Compliance by Group Report 269 Shutdown Compliance by Host Report 267 Shutdown Compliance Overview Report 272 SNMP Polling Devices Failing SNMP Polling Report 117 Devices SNMP Response Time Report 119 SNMP polling 149 Spare Ports and Power Consumption by View Re Spare Ports and Power Consumption Overview Report 291 Spare Ports by Device Report 293 SQE (Signal Quality Error) 81 Switch Traffic by Virtual/Physical Mix Report 395 Switching Summary Report 94 Switching Summary report 95

# Т

Top-N Devices Reports 98 Top-N Port Error Rates 102 Top-N Ports Report 105 Traffic Rate Chart 58

## U

Unassigned VMs 391, 407 Unclassified Device Types server availability 158, 172 Underutilized Servers Report 298 User Defined Perspective 387 User Defined Reports 387 Utilization reports 13

## V

View Comparison Report 138 View Hierarchy Report 140 View Permissions and User Access Control Report 142

Views

content scope multi server 141, 144 managed devices 127 multi server 141, 144 read only 141, 144

Virtual/Physical Host Traffic Mix Over Time Report 399, 401, 409 Virtualization Perspective 397 Hypervisor and Virtual Machine Inventory Re port 390 Impact of Virtualization on Access Switches Report 392 overview 401 Switch Traffic by Virtual/Physical Mix Repor 395 Virtual/Physical Host Traffic Mix Over Time Report 399, 401, 409 Virtualization Traffic Trends Report 403 vSwitch Report 406 Virtualization Reports running 389

Virtualization Traffic Trends Report 403

VM Platforms server availability 172

VM platforms server availability 158

#### VMs

unassigned 391, 407

#### VPN

MPLS VPN Device Details Report 231 MPLS VPN Device Summary Report 234 MPLS VPN Route Capacity Report 236

vSwitch Inventory 406

#### W

Wireless Autonomous AP Summary Report 17 Wireless Controller Summary Report 108

**Reports Reference Manual**